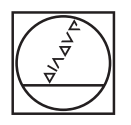

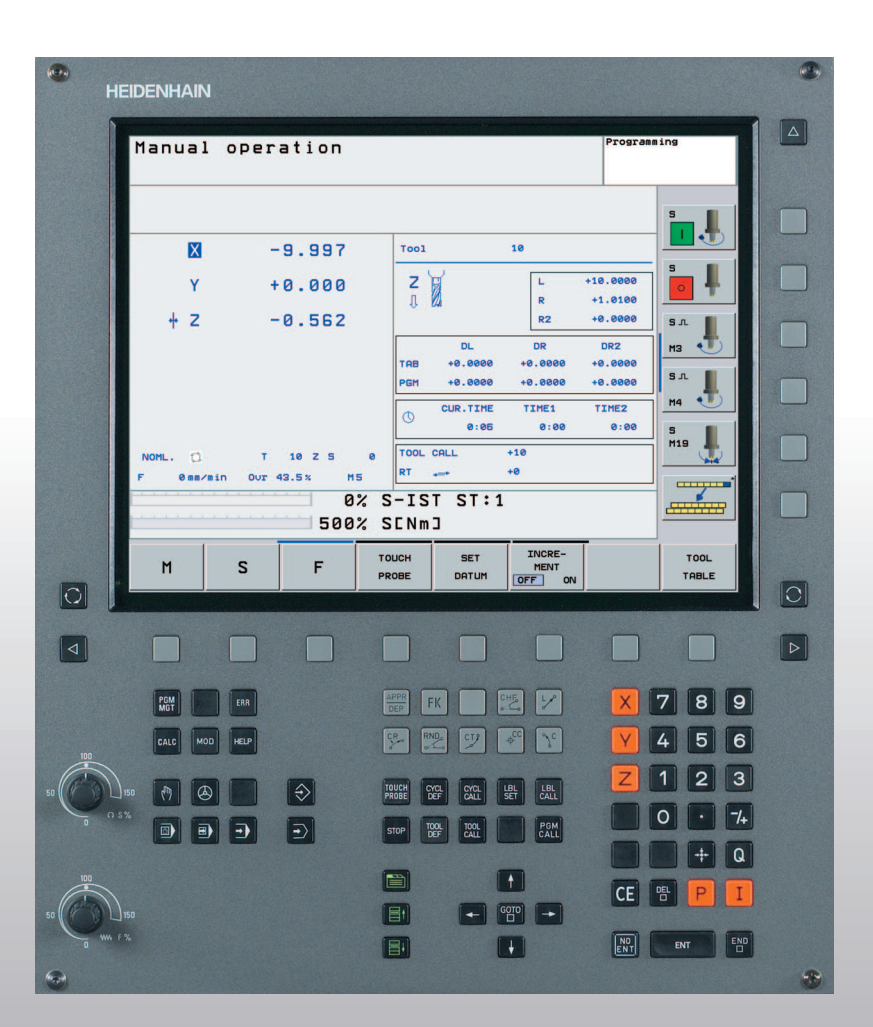

# HEIDENHAIN

Kezelési leírás HEIDENHAIN Párbeszédes programozás

**TNC 320** 

NC szoftver 340 551-01

#### Képernyő kezelőelemei

WW F %

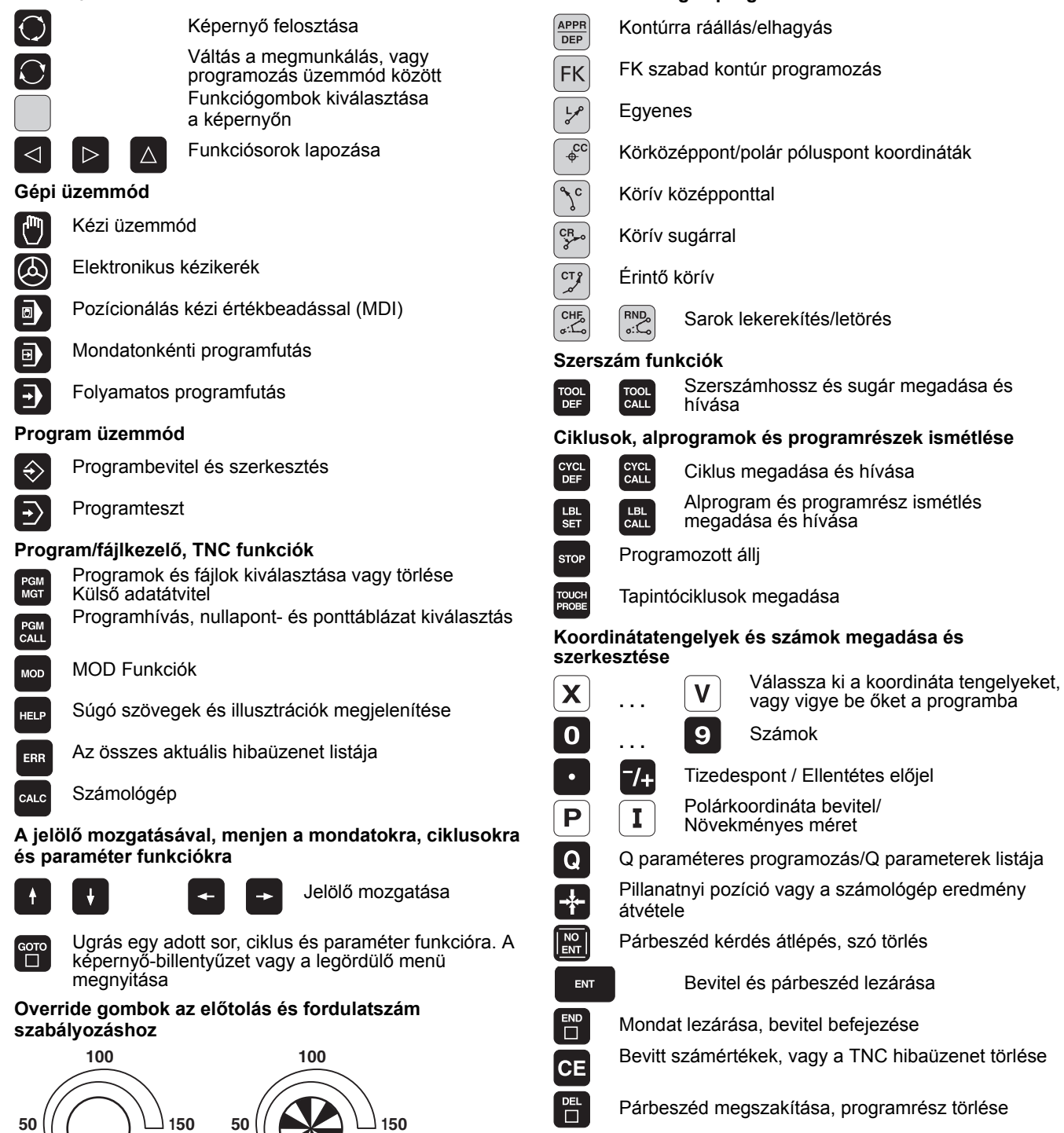

#### Navigálás a párbeszédekben

Jelenleg funkció nélkül

Szerszámmozgás programozása

∎t

目

S %

Fel/le egy szövegdobozt vagy gombot

|                                         | EIDENHAIN  |                 |                   |                                |             | <b>9</b>                                |
|-----------------------------------------|------------|-----------------|-------------------|--------------------------------|-------------|-----------------------------------------|
|                                         | Manual     | operation       |                   |                                | Programming |                                         |
|                                         |            |                 |                   |                                | S           |                                         |
|                                         | X          | -9.997          | Tool              | 10                             |             |                                         |
|                                         | Y          | +0.000          | Z                 | L +                            | +1.0100     | ₽ II I II II II II II II II II II II II |
|                                         | + Z        | -0.562          |                   | RZ                             | +0.0000 S.L |                                         |
|                                         |            |                 | DL<br>TAB +0.0000 | DR<br>+0.0000                  | DR2 M3 4    |                                         |
|                                         |            |                 | PGM +0.0000       | +0.0000                        | +0.0000 S.L |                                         |
|                                         |            |                 | CUR.TIME<br>0:06  | TIME1<br>0:00                  | 0:00 S      |                                         |
|                                         | NOML. 🛱    | T 10 Z S        | 0 TOOL CALL       | +10                            | M19         |                                         |
|                                         | F Ømm/m    | in Our 43.5% M5 | RT ↔              | +0                             |             |                                         |
|                                         |            | 500%            | SENm]             | -                              |             |                                         |
|                                         | м          | S F             | TOUCH SET         | INCRE-<br>MENT                 | то          | DL                                      |
|                                         |            |                 | PROBE DATUM       | OFF ON                         |             |                                         |
|                                         |            |                 |                   |                                |             |                                         |
|                                         |            |                 |                   |                                |             |                                         |
|                                         | PGM<br>MGT | ERR             | DEP FK            |                                |             | 3 9                                     |
| 100                                     | CALC       | HELP            |                   | ¢ <sup>cc</sup> 𝔇 <sup>c</sup> | Y 4 !       | 5 6                                     |
| 50                                      | 150 🕅 🙆    |                 | TOUCH CYCL CYCL   |                                | Z 1 2       | 2 3                                     |
| 0 0 0 0 0 0 0 0 0 0 0 0 0 0 0 0 0 0 0 0 |            |                 |                   |                                |             | 7/+                                     |
|                                         |            |                 | STOP DEF CALL     | CALL                           |             | + Q                                     |
| 100                                     |            |                 |                   | t                              |             |                                         |
| 50                                      | 150        |                 |                   |                                |             |                                         |
| 0 WW F                                  | %          |                 |                   | H                              | ENT ENT     | END                                     |
|                                         |            |                 |                   |                                |             | -                                       |

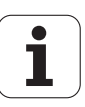

## TNC modellek, szoftverek és jellemzőik

Ez a kézikönyv a következő verziójú NC szoftverek funkcióit tárgyalja.

| TNC modell | NC szoftver száma |
|------------|-------------------|
| TNC 320    | 340 551-xx        |

A gépgyártó a TNC jellemzőit a szerszámgéphez paraméterezéssel igazítja. Így lehetséges, hogy a könyvben leírt néhány funkció nem lesz elérhető az Ön gépén.

A gépen opcionálisan elérhető TNC funkciók:

- 3D tapintási funkció
- Merevszárú menetfúrás
- Visszaállás a kontúrra megszakítás után

A TNC 320 további szoftver opciókkal is rendelkezik, amiket a gép gyártója engedélyzhet.

#### Szoftver opció

Első bővítő tengely a 4 tengelyhez vagy a pozíciószabályzott főorsóhoz

Második bővítő tengely az 5. tengelyhez vagy a pozíciószabályzott főorsóhoz

A lehetőségek pontosításáért forduljon a gépgyártóhoz.

Több gépgyártó, és a HEIDENHAIN is, tanfolyamokat ajánl a TNC programozásához. Tanfolyamainkat azért is javasljuk, mert így lehetősége nyílik képességeinek fejlesztésére, illetve információ és ötletcserére a többi felhasználóval.

#### Felhasználási terület

A TNC összetevői az EN55022 szabványnak megfelelően A osztályúak, ami azt jelenti, hogy elsősorban ipari környezetben használhatóak.

5

## Tartalom

#### **Bevezetés**

Kézi üzemmód és beállítás

Pozícionálás kézi értékbeadással (MDI)

Programozás: Fájlkezelő alapismeretek, programozási segédletek

Programozás: Szerszámok

Programozás: Kontúr programozás

Programozás: Kiegészítőfunkciók

Programozás: Ciklusok

Programozás: Alprogramok és programrészek ismétlése

Programozás: Q praraméterek

Programteszt és Programfutás

MOD funkciók

Tapintó ciklusok

Műszaki információk

<sup>7</sup> Index

| 1.1 TNC 320 28                                                               |
|------------------------------------------------------------------------------|
| Programozás: HEIDENHAIN párbeszédes formátum 28                              |
| Kompatibilitás 28                                                            |
| 1.2 Képernyő és kezelőpult 29                                                |
| Képernyő 29                                                                  |
| Képernyő felosztása 29                                                       |
| Kezelőpult 30                                                                |
| 1.3 Üzemmódok 31                                                             |
| Kézi üzemmód és elektronikus kézikerék 31                                    |
| Pozícionálás kézi értékbeadással (MDI) 31                                    |
| Programbevitel és szerkesztés 31                                             |
| Programteszt 32                                                              |
| Folyamatos programfutás és mondatonkénti programfutás 32                     |
| 1.4 Állapotkijelzés 33                                                       |
| "Általános" állapotkijelzés 33                                               |
| Kiegészítő állapotkijelzések 34                                              |
| 1.5 Tartozékok: HEIDENHAIN 3D-s tapintórendszer és elektronikus kézikerék 37 |
| 3D-s tapintórendszer 37                                                      |
| HR elektronikus kézikerekek 37                                               |
|                                                                              |

## 2 Kézi üzemmód és beállítás ..... 39

| 2.1 Bekapcsolás, kikapcsolás 40                                   |
|-------------------------------------------------------------------|
| Bekapcsolás 40                                                    |
| Kikapcsolás 41                                                    |
| 2.2 Tengelyek mozgatása 42                                        |
| Megjegyzés 42                                                     |
| Mozgatás a tengelyirány-gombok segítségével: 42                   |
| Lépésenkénti pozícionálás 43                                      |
| Tengelymozgatás HR 410 elektronikus kézikerékkel 44               |
| 2.3 S főorsó fordulatszám, F előtolás és kiegészítő M funkciók 45 |
| Funkció 45                                                        |
| Értékek bevitele 45                                               |
| Fordulatszám és előtolás módosítása 46                            |
| 2.4 Nullapontfelvétel (3D-s tapintó nélkül) 47                    |
| Megjegyzés 47                                                     |
| Előkészítés 47                                                    |
| Nullapontfelvétel tengelygombokkal 47                             |
|                                                                   |

## 3 Pozícionálás kézi értékbeadással (MDI) ..... 49

3.1 Egyszerű műveletek programozása és végrehajtása ..... 50
Pozícionálás kézi értékbeadással (MDI) ..... 50
\$MDI programok mentése és törlése ..... 52

## 4 Programozás: Az NC alapjai, fájlkezelő alapismeretek, programozási segédletek ..... 53

| 4.1 Alapismeretek 54                                              |
|-------------------------------------------------------------------|
| Útmérő rendszerek és referenciajelek 54                           |
| Nullapont rendszer 54                                             |
| Nullapont rendszer marógépeken 55                                 |
| Polárkoordináták 56                                               |
| Abszolút és relatív munkadarab pozíciók 57                        |
| Nullapont választása 58                                           |
| 4.2 Fájlkezelő: Alapismeretek 59                                  |
| Adatok 59                                                         |
| Képernyő billentyűzet 60                                          |
| Adatbiztonság 60                                                  |
| 4.3 Munka a Fájlkezelővel 61                                      |
| Könyvtárak 61                                                     |
| Elérési útvonal 61                                                |
| Áttekintés: A Fájlkezelő funkciói 62                              |
| A fájlkezelő előhívása 63                                         |
| Meghajtók, könyvtárak és fájlok kiválasztása 64                   |
| Új könyvtár létrehozása 65                                        |
| Egyedi fájl másolása 66                                           |
| Könyvtár másolása 66                                              |
| Egy fájl kiválasztása a 10 legutóbb használt fájlból 67           |
| Fájl törlése 67                                                   |
| Könyvtár törlése 67                                               |
| Kijelölő fájlok 68                                                |
| Fájl átnevezése 69                                                |
| Fájlkezelő 69                                                     |
| További funkciók 69                                               |
| Adatátvitel (adatok ki és beolvasása) egy külső adathordozóval 70 |
| Egy fájl másolása egy másik könyvtárba 72                         |
| TNC hálózatban 73                                                 |
| USB készülékek a TNC-n 74                                         |

4.4 Program megnyitása és bevitele ..... 75 NC program HEIDENHAIN párbeszédes formátumba szervezése ..... 75 Nyers munkadarab meghatározása - BLK FORM ..... 75 Új alkatrészprogram létrehozása ..... 76 Szerszámmozgás programozása HEIDENHAIN párbeszédes formátumban ..... 78 Pillanatnyi pozíció átvitele ..... 79 Program szerkesztése ..... 80 A TNC kereső funkció ..... 83 4.5 Programozott grafika ..... 85 Grafika létrehozása / tiltása programozás alatt: ..... 85 Programozott grafika már meglévő program esetében ..... 85 Mondatszám kijelzés a grafikán BE/KI ..... 86 Grafika törlése ..... 86 Egy részlet nagyítása vagy kicsinyítése ..... 86 4.6 Megjegyzések beillesztése ..... 87 Funkció ..... 87 Megjegyzés hozzáadása ..... 87 Megjegyzés szerkesztő funkciói ..... 87 4.7 Integrált számológép ..... 88 Művelet ..... 88 4.8 A hibaüzenetek ..... 90 Hibák megjelenítése ..... 90 Nyissa meg a hiba ablakot. ..... 90 Zárja be a hiba ablakot. ..... 90 Részletes hibaüzenetek ..... 91 RÉSZLETEK funkciógomb ..... 91 Hibák törlése ..... 91 Hiba log fájl ..... 92 Billentyűleütés log fájl ..... 92 Információs szövegek ..... 93 Szervizfájlok mentése ..... 93

## 5 Programozás: Szerszámok ..... 95

| 5.1 Szerszámadatok megadása 96                              |
|-------------------------------------------------------------|
| F előtolás 96                                               |
| Főorsó fordulatszám S 97                                    |
| 5.2 Szerszámadatok 98                                       |
| Szerszámkompenzáció követelményei 98                        |
| Szerszám számok és szerszám nevek 98                        |
| Szerszám hossza L 98                                        |
| Szerszámsugár R 99                                          |
| Hossz és sugár delta értékek 99                             |
| Szerszámadatok bevitele a programba 99                      |
| Szerszám adatok bevitele a szerszámtáblázatba 100           |
| Szerszámtárhely táblázat automatikus szerszámcserélőhöz 104 |
| Szerszámadatok hívása 106                                   |
| Szerszámváltás 107                                          |
| 5.3 Szerszám korrekció 109                                  |
| Bevezetés 109                                               |
| Szerszám hosszkorrekció 109                                 |
| Szerszámsugár korrekció 110                                 |
|                                                             |

## 6 Programozás: Kontúr programozás ..... 113

| 6.1 Szerszám mozgás 114                                                                     |
|---------------------------------------------------------------------------------------------|
| Pályafunkciók 114                                                                           |
| Szabadkontúr programozása FK 114                                                            |
| Kiegészítő M funkció 114                                                                    |
| Alprogramok és programrészek ismétlése 114                                                  |
| Q paraméteres programozás 114                                                               |
| 6.2 A pályakövetési funkciók alapjai 115                                                    |
| Szerszámmozgatás programozása munkadarab megmunkálásához 115                                |
| 6.3 Kontúrra ráállás és elhagyása 119                                                       |
| Áttekintés: Kontúrra ráállás és elhagyás úttípusai 119                                      |
| A ráállás és elhagyás fontos pontjai 119                                                    |
| Ráállás egyenes vonalon érintőleges csatlakozásal: APPR LT 121                              |
| Ráállás egy, az első kontúrelemre merőleges egyenes mentén: APPR LN 121                     |
| Ráállás érintőleges csatlakozású köríven: APPR CT 122                                       |
| Egyenes vonaltól az első kontúrelemig tartó körív, érintőleges csatlakozással: APPR LCT 123 |
| Leállás egyenes vonalon érintőleges csatlakozásal: DEP LT 123                               |
| Leállás egy, az utolsó kontúrelemre merőleges egyenes mentén: DEP LN 124                    |
| Leállás érintőleges csatlakozású köríven: DEP CT 124                                        |
| Leállás érintő körívvel és ahhoz kapcsolódó érintő szakasszal: DEP LCT 125                  |
| 6.4 Pálya kontúrok—derékszögű koordinátákkal 126                                            |
| A pályafunkciók áttekintése 126                                                             |
| Egyenes vonal L 126                                                                         |
| Letörés CHF beszúrása két egyenes közé 127                                                  |
| Sarok lekerekítés RND 128                                                                   |
| Kör középpont CC 129                                                                        |
| Körpálya C a körközéppont CC körül 130                                                      |
| CR Körpálya adott sugárral 130                                                              |
| CT körpálya érintőleges csatlakozással 132                                                  |
|                                                                                             |

i

6.5 Pálya kontúrok-polárkoordinátákkal ..... 137 Áttekintés ..... 137 Polárkoordináták origója: CC pólus ..... 137 Egyenes vonal LP ..... 138 CP körpálya a CC pólus körül ..... 138 CTP körpálya érintőleges csatlakozással ..... 139 Csavarvonal ..... 139 6.6 Pályakontúrok—FK Szabad kontúr programozása ..... 144 Alapismeretek ..... 144 Az FK programozással egyidejű grafika ..... 145 FK párbeszéd indítása ..... 146 Egyenesek szabad programozása ..... 147 Körívek szabad programozása ..... 147 Beviteli lehetőségek ..... 148 Segédpontok ..... 151 Viszonyított értékek ..... 152

#### 7 Programozás: Kiegészítőfunkciók ..... 159

- 7.1 M kiegészítőfunkciók és a STOP megadása ..... 160 Alapismeretek ..... 160
- 7.2 Kiegészítőfunkciók programfuttatáshoz, főorsóhoz, hűtővízhez ..... 162 Áttekintés ..... 162
- 7.3 Gépi nullapont programozása: M91/M92 ..... 163

Gépi nullapont programozása: M91/M92 ..... 163

7.4 Pályagenerálásra vonatkozó kiegészítőfunkciók ..... 165

Kis kontúrlépcsők megmunkálása: M97 ..... 165

Nyitott sarkok megmunkálása: M98 ..... 167

Előtolás köríveken: M109/M110/M111 ..... 167

Sugárkorrekció előre számítása (LOOK AHEAD): M120 ..... 168

Kézikerekes pozícionálás szuperponálása programfutás során: M118 ..... 169

Visszahúzás a kontúrtól a szerszám tengelyének irányában: M140 ..... 169

Tapintórendszer felügyelet elnyomása: M141 ..... 170

Alapelforgatás törlése: M143 ..... 171

Automatikus kiemelés egy NC - stop esetén: M148 ..... 171

7.5 Forgótengelyekre vonatkozó kiegészítőfunkciók ..... 172

Előtolás mm/perc-ben az A, B, C forgótengelyeken: M116 ..... 172

Forgótengely pályaoptimalizációja: M126 ..... 173

Forgástengely kijelzésének csökkentése 360°-nál kisebb értékre: M94 ..... 174

#### 8 Programozás: Ciklusok ..... 175

8.1 Megmunkálás ciklusokkal ..... 176 Gép-specifikus ciklusok ..... 176 Ciklus definiálása a funkciógombokkal ..... 177 Ciklus definiálása a GOTO funkcióval ..... 177 Ciklusok hívása ..... 179 8.2 Fúróciklusok, menetfúrás ..... 180 Áttekintés ..... 180 FÚRÁS (200 Ciklus) ..... 182 DÖRZSÁRAZÁS (201 Ciklus) ..... 184 KIESZTERGÁLÁS (202 Ciklus) ..... 186 UNIVERZÁLIS FÚRÁS (203 Ciklus) ..... 188 HÁTRAFELÉ SÜLLYESZTÉS (204 Ciklus) ..... 190 UNIVERZÁLIS MÉLYFÚRÁS (205 Ciklus) ..... 192 FURATMARÁS (208 Ciklus) ..... 195 Menetfúrás kiegyenlítő tokmánnyal (206 Ciklus) ..... 197 Új merevszárú menetfúrás kiegyenlítő tokmány nélkül (Ciklus 207) ..... 199 MENETFÚRÁS FORGÁCSTÖRÉSSEL (209 Ciklus) ..... 201 Menetmarás alapjai ..... 203 MENETMARÁS (262 Ciklus) ..... 205 MENETMARÁS / SÜLLYESZTÉS (263 Ciklus) ..... 207 MENETMARÁS TELIBE (264 Ciklus) ..... 211 HELIKÁLIS MENETMARÁS TELIBE (265 Ciklus) ..... 215 KÜLSŐ MENETMARÁS (267 Ciklus) ..... 219 8.3 Zsebmarás, csap és horonymarás ..... 225 Áttekintés ..... 225 ZSEBMARÁS (Ciklus 4) ..... 226 ZSEBSIMÍTÁS (212 Ciklus) ..... 228 CSAPSIMÍTÁS (Ciklus 213) ..... 230 KÖRZSEB (Ciklus 5) ..... 232 KÖRZSEBSIMÍTÁS (Ciklus 214) ..... 234 KÖRCSAPSIMÍTÁS (Ciklus 215) ..... 236 HORONY (egyenes) váltakozó irányú megmunkálás (Ciklus 210) ..... 238 ÍVES HORONY váltakozó irányú megmunkálás (Ciklus 211) ..... 241 8.4 Ciklusok furatmintázatok készítéséhez ..... 247 Áttekintés ..... 247 FURATKÖR (Ciklus 220) ..... 248 FURATSOROK (Ciklus 221) ..... 250

8.5 SL Ciklusok ..... 254 Alapismeretek ..... 254 SL ciklusok áttekintése ..... 256 KONTÚR (Ciklus 14) ..... 256 Átlapolt kontúrok ..... 257 KONTÚRADATOK (Ciklus 20) ..... 260 ELŐFÚRÁS (Ciklus 21) ..... 261 KINAGYOLÁS (22 Ciklus) ..... 262 FENÉKSIMÍTÁS (Ciklus 23) ..... 263 OLDALSIMÍTÁS (Ciklus 24) ..... 264 8.6 Ciklusok léptető eljárásokhoz ..... 268 Áttekintés ..... 268 LÉPTETŐ MEGMUNKÁLÁS (230 Ciklus) ..... 268 SZABÁLYOS FELÜLET (Ciklus 231) ..... 270 SÍKMARÁS (232 Ciklus) ..... 273 8.7 Koordináta transzformációs ciklusok ..... 281 Áttekintés ..... 281 A koordináta transzformációk érvényessége ..... 281 NULLAPONTELTOLÁS (Ciklus 7) ..... 282 NULLAPONTELTOLÁS nullaponttáblázattal (7 Ciklus) ..... 283 TÜKRÖZÉS (Ciklus 8) ..... 286 FORGATÁS (Ciklus 10) ..... 288 MÉRETTÉNYEZŐ (Ciklus 11) ..... 289 MÉRETTÉNYEZŐ TENGELYENKÉNT (Ciklus 26) ..... 290 8.8 Speciális Ciklusok ..... 293 VÁRAKOZÁSI IDŐ (Ciklus 9) ..... 293 PROGRAMHÍVÁS (Ciklus 12) ..... 294 ORSÓPOZÍCIONÁLÁS (Ciklus 13) ..... 295

#### 9 Programozás: Alprogram és programrész ismétlés ..... 297

9.1 Alprogramok és programrész ismétlések ..... 298 Címkék ..... 298 9.2 Alprogramok ..... 299 Végrehajtási sorrend ..... 299 Megjegyzések a programozáshoz ..... 299 Egy alprogram programozása ..... 299 Egy alprogram hívása ..... 299 9.3 Programrészek ismétlése ..... 300 Címke LBL ..... 300 Végrehajtási sorrend ..... 300 Megjegyzések a programozáshoz ..... 300 Programrész ismétlés programozása ..... 300 Programrész ismétlés hívása ..... 300 9.4 Önálló program mint alprogram ..... 301 Végrehajtási sorrend ..... 301 Megjegyzések a programozáshoz ..... 301 Tetszőleges program hívása mint alprogram ..... 302 9.5 Egymásbaágyazás ..... 303 Egymásbaágyazás típusai ..... 303 Egymásbaágyazási mélység ..... 303 Alprogram egy alprogramban ..... 303 Programrész ismétlés ismétlése ..... 304 Alprogram ismétlése ..... 305

## 10 Programozás: Q praraméterek ..... 313

21

i

10.9 Elérési táblázatok SQL parancsokkal ..... 345 Bevezetés ..... 345 Egy tranzakció ..... 346 SQL parancsok pogramozása ..... 348 Funkciógombok áttekintése ..... 348 SQL BIND ..... 349 SQL SELECT ..... 350 SQL FETCH ..... 353 SQL UPDATE ..... 354 SQL INSERT ..... 354 SQL COMMIT ..... 355 SQL ROLLBACK ..... 355 10.10 Képlet közvetlen bevitele ..... 356 Képletek bevitele ..... 356 Képletekkel kapcsolatos szabályok ..... 358 Programozási példa ..... 359 10.11 Előre definiált Q praraméterek ..... 360 PLC értékek: Q100 - Q107 ..... 360 Aktív szerszám sugara: Q108 ..... 360 Szerszámtengely: Q109 ..... 360 Főorsó állapot: Q110 ..... 361 Hűtővíz be/ki: Q111 ..... 361 Átfedési tényező: Q112 ..... 361 A programban megadott értékek mértékegysége: Q113 ..... 361 Szerszámhossz: Q114 ..... 361 A tapintás utáni koordináták programfutás közben ..... 362 10.12 Szövegparaméterek ..... 363 Munkavégzés szövegparaméterekkel ..... 363 Szövegparaméterek kijelölése ..... 363 Szövegfeldolgozás funkciók ..... 364 Szövegparaméterek összekapcsolása ..... 364 Gépi paraméterek exportálása ..... 365 Numerikus érték konvertálása szövegparaméterré ..... 365 Szövegparaméter konvertálása numerikus értékké ..... 365 Alszöveg olvasása egy szövegparaméterből ..... 365 Szövegparaméter ellenőrzése ..... 366 Szövegparaméter hosszának olvasása ..... 366 Alfabetikus sorrend olvasása ..... 366 Rendszerszövegek olvasása ..... 366

## 11 Programteszt és programfuttatás ..... 375

| 11.1 Grafika 376                                                                                                    |
|----------------------------------------------------------------------------------------------------|
| Funkció 376                                                                                                    |
| Áttekintés: Nézetek 377                                                                                                    |
| Felülnézet 377                                                                                                    |
| Kivetítés 3 síkban 378                                                                                                    |
| 3-D nézet 379                                                                                                    |
| Metszet nagyítása 380                                                                                                    |
| Grafikus szimuláció ismétlése 381                                                                                                    |
| Megmunkálási idő mérése 382                                                                                                    |
| 11.2 A nyersdarab mutatása a munkatérben 383                                                                                                    |
| Funkció 383                                                                                                    |
| 11.3 Programkijelzés funkciók 384                                                                                                    |
| Áttekintés 384                                                                                                    |
| 11.4 Programteszt 385                                                                                                    |
| Funkció 385                                                                                                    |
| 11.5 Programfuttatás 387                                                                                                    |
| Funkció 387                                                                                                    |
| Egy alkatrészprogram futtatása 387                                                                                                    |
| Megmunkálás megszakítása 388                                                                                                    |
| Tengelymozgatás a programfutás felfüggesztése közben 388                                                                                                    |
| Programfuttatás megszakítás után 389                                                                                                    |
| Futtatás egy adott mondattól (mondatrakeresés) 390                                                                                                    |
| Visszaállás a kontúrra 391                                                                                                    |
| 11.6 Automatikus programindítás 392                                                                                                    |
| Funkció 392                                                                                                    |
| 11.7 Feltételes mondatkihagyás 393                                                                                                    |
| Funkció 393                                                                                                    |
| "/" karakter beszúrása 393                                                                                                    |
| "/" jel törlése 393                                                                                                    |
| 11.8 Feltételes program állj 394                                                                                                    |
| Funkció 394                                                                                                    |
| Funkció 392<br>11.7 Feltételes mondatkihagyás 393<br>Funkció 393<br>"/" karakter beszúrása 393<br>"/" jel törlése 393<br>11.8 Feltételes program állj 394<br>Funkció 394 |

i

#### 12 MOD funkciók ..... 395

12.1 MOD Funkciók ..... 396 MOD funkciók kiválasztása ..... 396 Beállítások megváltoztatása ..... 396 Kilépés a MOD funkciókból ..... 396 MOD funkciók áttekintése ..... 397 12.2 Szoftverszámok ..... 398 Funkció ..... 398 12.3 Kódszámok megadása ..... 399 Funkció ..... 399 12.4 Gép-specifikus felhasználói paraméterek ..... 400 Funkció ..... 400 12.5 Pozíciókijelzési típusok ..... 401 Funkció ..... 401 12.6 Mértékegység ..... 402 Funkció ..... 402 12.7 Megmunkálási idő kijelzése ..... 403 Funkció ..... 403 12.8 Adatinterfész beállítása ..... 404 Soros interfész a TNC 320-on ..... 404 Funkció ..... 404 RS-232 interfész beállítása ..... 404 Az átviteli sebesség (baudRate) beállítása ..... 404 Protokoll beállítása (protokoll) ..... 404 Adatbitek beállítása (dataBits) ..... 405 Paritás ellenőrzés (paritás) ..... 405 Stop bitek beállítása (stopBits) ..... 405 Handshake beállítása (flowControl) ..... 405 Külső egység üzemmódjának beállítása (fileSystem) ..... 406 Adatátviteli szoftver ..... 407 12.9 Ethernet interfész ..... 409 Bevezetés ..... 409 Kapcsolódási lehetőségek ..... 409 Vezérlő csatlakoztatása a hálózathoz ..... 410

## 13 Tapintóciklusok a Kézi és Elektronikus kézikerék üzemmódokban ..... 415

| 13.1 Bevezetés 416                                                                                 |   |
|----------------------------------------------------------------------------------------------------|---|
| Áttekintés 416                                                                                     |   |
| Tapintóciklusok kiválasztása 416                                                                   |   |
| 13.2 Triggerelő tapintó kalibrálása 417                                                            |   |
| Bevezetés 417                                                                                      |   |
| Érvényes hossz kalibrálása 417                                                                     |   |
| Az érvényes sugár kalibrálása és a közép eltérésének korrigálása 418                               |   |
| Kalibrált értékek megjelenítése 419                                                                |   |
| 13.3 Munkadarab ferde felfogásának kompenzálása 420                                                |   |
| Bevezetés 420                                                                                      |   |
| Alapelforgatás mérése 420                                                                          |   |
| Alapelforgatás megjelenítése 421                                                                   |   |
| Alapelforgatás visszavonásához 421                                                                 |   |
| 13.4 Nullapontfelvétel 3D tapintóval 422                                                           |   |
| Bevezetés 422                                                                                      |   |
| Nullapont felvétele bármely tengelyen (lásd a jobb oldali ábrán) 422                               |   |
| Sarok mint nullapont—alapelforgatáshoz tapintott pontok alkalmazásával (lásd jobb oldali ábra) 423 | 3 |
| Körközép mint nullapont 424                                                                        |   |
| 13.5 Munkadarabok mérése 3-D tapintóval 425                                                        |   |
| Bevezetés 425                                                                                      |   |
| Felfogott munkadarab pozíciójának koordinátáinak megkeresése: 425                                  |   |
| Sarok koordinátáinak megkeresése a munkasíkban 425                                                 |   |
| Munkadarab méreteinek mérése 426                                                                   |   |
| A szögreferencia tengely és a munkadarab oldala közötti szög megkereséséhez 427                    |   |
| 13.6 Tapintó adatkezelő 428                                                                        |   |
| Bevezetés 428                                                                                      |   |
| 13.7 Munkadarab automatikus bemérése 430                                                           |   |
| Áttekintés 430                                                                                     |   |
| Mérési eredmények referencia rendszere 430                                                         |   |
| NULLAPONT SİK tapintóciklus 0 430                                                                  |   |
| NULLAPONT SİK tapintóciklus 1 432                                                                  |   |
| MÉRÉS (tapintóciklus 3) 433                                                                        |   |

i

### 14 Táblázatok és áttekintés ..... 435

- 14.1 Lábkiosztás és összekötő kábel az adatátviteli egységekhez ..... 436
  - RS-232-C/V.24 adatcsatorna HEIDENHAIN eszközökhöz ..... 436

Nem HEIDENHAIN egységek ..... 437

Ethernet RJ45 csatlakozás ..... 437

14.2 Műszaki információk ..... 438

14.3 Memória elem cseréje ..... 443

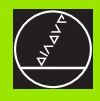

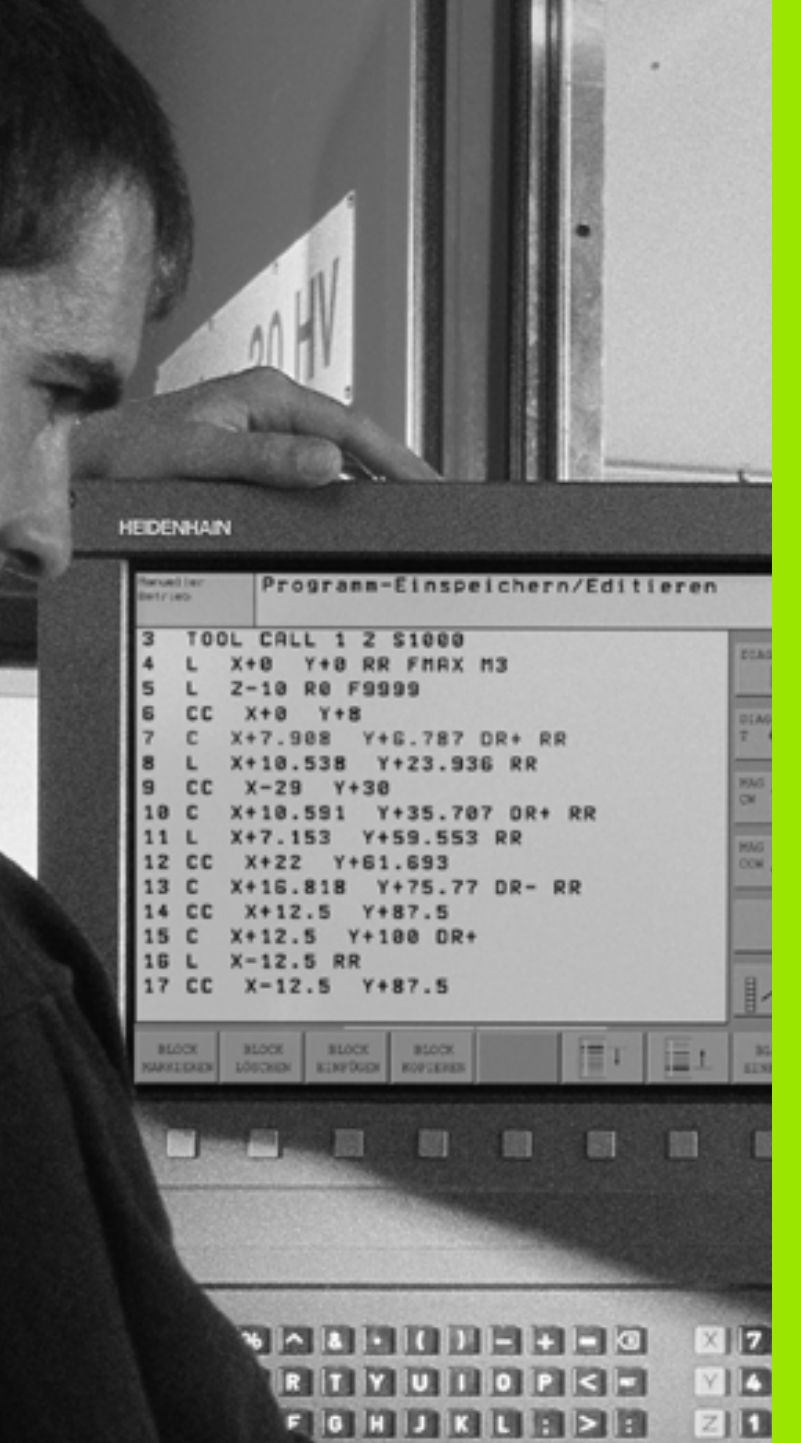

3 N M . . . . . .

**Bevezetés** 

1

# 1.1 TNC 320

HEIDENHAIN TNC vezérlők műhelyorientált pályavezérlők, melyekkel a megszokott fúró-maró megmunkálások könnyen elérhető, szöveges párbeszéd segítségével közvetlenül a szerszámgépen programozhatók. A TNC 320 maró és fúró szerszámgépekhez lett tervezve, 4 tengelyig (opcionálisan 5 tengelyig). A főorsó szöghelyzetének kijelzésére a negyedik és az ötödik tengely is programozható.

A kezelőpult és a képernyőfelosztás áttekinthető kialakítása révén minden funkció gyorsan és egyszerűen elérhető.

## Programozás: HEIDENHAIN párbeszédes formátum

HEIDENHAIN párbeszédes módban különösen egyszerű és felhasználóbarát a program előállítása. Programbevitelnél az egyes megmunkálási lépéseket grafika mutatja. További segítséget nyújt az FK szabad kontúr programozás, ha nincs a közvetlen programozáshoz igazodó műhelyrajz. A munkadarab megmunkálásának grafikus szimulációja Teszt üzemmódban és Programfutás üzemmódban (Automata üzemmódban) egyaránt végezhető.

Egy munkadarab megmunkálása közben egy másik program bevihető és tesztelhető.

## Kompatibilitás

A TNC 320 kialakítása eltér a TNC 4xx sorozat és az iTNC 530 vezérlőkétől. A TNC 150 B és régebbi HEIDENHAIN vezérlőkön létrehozott programrészek a TNC 320-on csak bizonyos feltételek mellett futnak. Ha az NC mondatok érvénytelen elemeket tartalmaznak, akkor a TNC a letöltés alatt ERROR mondatként jelöli őket.

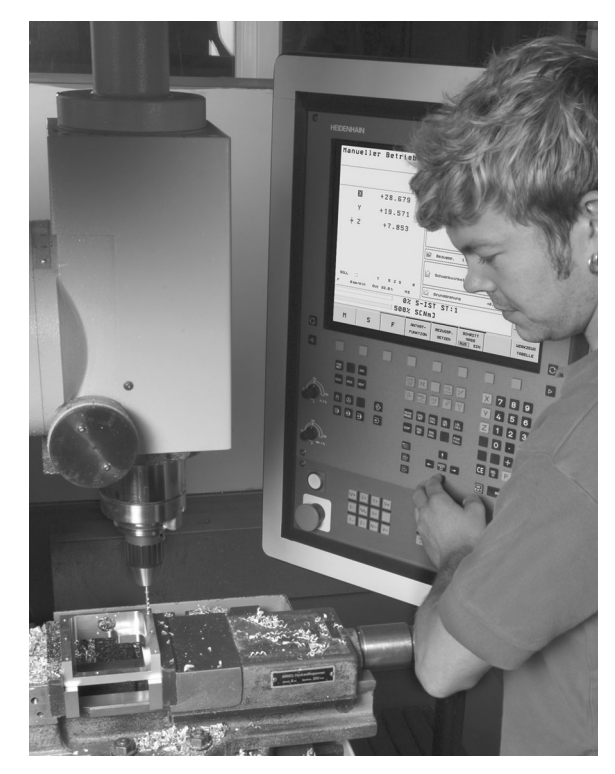

## 1.2 Képernyő és kezelőpult

## Képernyő

A TNC egy színes 15 inch-es TFT monitorral rendelkezik (lsd. jobboldalt, fent).

1 Fejléc

A bekapcsolt vezérlő képernyőjének felső sorában a kiválasztott üzemmódok láthatók: balra a gépi üzemmód, jobbra a programozási üzemmód. Az éppen aktív üzemmód a fejléc nagyobbik mezőjében jelenik meg, ahol a párbeszéd kérdései és üzenetei is (kivétel: a TNC csak grafikus kijelzést mutat).

2 Funkciógombok

A képernyő alján a további módokat egy funkciósor mutatja. Ezek a funkciók az alattuk lévő nyomógombokkal választhatók. A funkciósorok számáról közvetlenül a funkciósor fölötti keskeny csík tájékoztat, a váltás a külső fekete nyílbillentyűvel végezhető jobbra és balra. Az aktív funkciósort kiemelt fényű (szines) csík mutatja.

- 3 Funkciógombok a funkciók kiválasztásához
- 4 Funkciósor átkapcsolás
- 5 Képernyőfelosztás kiválasztása
- 6 Képernyő kijelzés átkapcsolása gépi és program üzemmód között
- 7 Funkciógombok a gépépítők által definiált funkciókhoz
- 8 Funkciósor átkapcsoló a gépépítők által definiált funkciók átváltásához

## Képernyő felosztása

A képernyő felosztását a felhasználó választja meg: A TNC a programot például a programozás üzemmódban a képernyő bal oldali ablakában mutatja, ezzel egyidejűleg a jobb oldali ablakban a programozott grafikát láthatjuk. Alternaív lehetőség, hogy a képernyő jobb oldali ablakában a grafika helyett az állapotinformációt jelenítse meg, vagy kizárólag magát a programot egy nagy ablakban. Az, hogy a TNC vezérlő melyik ablakot mutatja, a kiválasztott üzemmódtól függ.

Képernyő felosztásának módosítása:

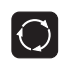

Nyomja meg a képernyő átkapcsoló gombot: A funkciósor a választható képernyő felosztásokat mutatja (lásd "Üzemmódok" 31. oldalon).

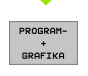

Képernyőfelosztás kiválasztása funkciógombbal.

| Manual                                                                                  | operation           | 1                                                                                                    |                                                                                                    | Program          | aing                                             |
|-----------------------------------------------------------------------------------------|---------------------|----------------------------------------------------------------------------------------------------|----------------------------------------------------------------------------------------------------|------------------|--------------------------------------------------|
|                                                                                         |                     |                                                                                                    |                                                                                                    |                  |                                                  |
| ×                                                                                       | -9.997              | Tool                                                                                                    | 10                                                                                                    |                  |                                                  |
| Y                                                                                       | +0.000              | Z                                                                                                    | L                                                                                                    | +10.0000         |                                                  |
| + z                                                                                     | -0.562              | -U 64                                                                                                    | RZ                                                                                                    | +0.0000          | S.T.                                             |
|                                                                                         |                     | DL<br>TAB +0,0000                                                                                                    | DR<br>+0,0000                                                                                                    | DR2<br>+0.0000   | на 🐮                                             |
|                                                                                         |                     | PSM +0.0000                                                                                                    | +0.0000                                                                                                    | +0.0000          | S.A.                                             |
|                                                                                         |                     | CUR.TIME<br>0:06                                                                                                    | TIME1<br>0:00                                                                                                    | TIME2<br>0:00    | 5                                                |
| NOML.                                                                                   | T 10 Z S            | e TOOL CALL                                                                                                    | +10                                                                                                    |                  | M19                                              |
| F 0 mm/m                                                                                | in Our 43.5% M5     | RT                                                                                                    | +0                                                                                                    |                  |                                                  |
|                                                                                         | 02                  |                                                                                                    | 1                                                                                                    |                  |                                                  |
|                                                                                         | 0%<br>500%          | S-IST ST:<br>SENm]                                                                                                    | 1                                                                                                    |                  |                                                  |
| м                                                                                       | 2<br>500%           | S-IST ST:<br>SENmJ                                                                                                    | 1<br>INCRE-<br>MENT                                                                                                    |                  | TOOL                                             |
| M                                                                                       | 8<br>500%<br>S F    | S-IST ST:<br>SENMJ<br>TOUCH SET<br>PROBE DATUM                                                                                                    | 1<br>INCRE-<br>MENT<br>OFF or                                                                                                    | 4                | TOOL                                             |
| M                                                                                       | 8<br>500%<br>S F    | S-IST ST:<br>SENmJ<br>TOUCH SET<br>PROBE DATUM                                                                                                    | 1<br>INCRE-<br>MENT<br>OFF OF                                                                                                    |                  | TOOL                                             |
| н                                                                                       | 82<br>5002<br>S F   | S-IST ST:<br>SENMJ<br>TOUCH SET<br>PROBE DATUR                                                                                                    | 1<br>INCRE-<br>MENT<br>OFF or                                                                                                    |                  | TOOL                                             |
| H                                                                                       | 82<br>5082<br>S F   | S-IST ST:<br>SENMJ<br>TOUCH SET<br>DATLIN<br>3                                                                                                    | 1<br>INCRE-<br>MENT<br>OFF or                                                                                                    |                  | T T T T T T T T T T T T T T T T T T T            |
| M                                                                                       | 82<br>5082<br>S F   | S-IST ST:<br>SENm]<br>TOUCH SET<br>DRTUH<br>PROBE 3                                                                                                    |                                                                                                    |                  | T 00L<br>TABLE                                   |
| M<br>EET<br>EALS MOO                                                                    | 82<br>5082<br>S F   | S-IST ST:<br>SENm]<br>TOUCH BET<br>PROSE DATUM                                                                                                    | 1<br>INCRE-<br>MENT<br>OFF or                                                                                                    |                  | 7 8 9<br>4 5 6                                   |
| Н<br>сле моо                                                                            | 82<br>5082<br>5 2 F | S-IST ST:<br>SENMJ<br>TOUCH BET<br>PROCE BETUR<br>DETUR                                                                                                    | 1<br>INCRE-<br>HENT<br>OFF OF                                                                                                    | ,<br>X<br>V<br>Z | 7 8 9<br>4 5 6<br>1 2 3                          |
| H<br>557<br>500<br>50<br>50<br>50<br>50<br>50<br>50<br>50<br>50<br>50<br>50<br>50<br>50 | S 2 F               | S-IST ST:<br>SENMJ<br>SENMJ<br>BRORE BRT<br>BRORE BRT<br>BRORE BRORE BRT<br>BRORE BRORE BRORE BRT<br>BRORE BRORE BRORE BRORE BRORE BRORE BRORE BRORE BRORE BROT<br>BRORE BRORE BRORE BRORE BROT BROT BROTT<br>BROTT<br>BROTT<br>BROTT<br>BROTT<br>BROTT<br>BROTT<br>BROTT<br>BROTT<br>BROTT<br>BROTT<br>BROTT<br>B | 1<br>                                                                                                    |                  | 7 8 9<br>4 5 6<br>1 2 3<br>0 · 7                 |
|                                                                                         | 82<br>5002<br>S F   | S-IST ST:<br>SENMJ<br>TOUCH BET<br>PROBE DETUR                                                                                                    |                                                                                                    |                  | 7 8 9<br>4 5 6<br>1 2 3<br>0 · 7<br>+ 0          |
|                                                                                         | 82<br>5002<br>S F   | S-IST ST:<br>SIMD<br>TOUCH BET<br>PROBE DATUR                                                                                                    | 1<br>xvcee-<br>mean<br>per or<br>xvcee-<br>mean<br>per or<br>xvcee-<br>per or<br>xvcee-<br>per or |                  | 7 8 9<br>4 5 6<br>1 2 3<br>0 · 7<br>+ 0<br>5 P 1 |

## Kezelőpult

A TNC 320 beépített billentyűzettel rendelkezik. A jobboldali illusztráción a kezelőpult és képernyője látható:

- 1 Fájlkezelő
  - Számológép
  - MOD funkció
  - SÚGÓ funkció
  - Program üzemmód
- 2 3 Gépi üzemmód
- 4 Program párbeszéd megnyitása
- 5 Nyilbillentyűk és GOTO ugrásutasítás
- 6 Számbevitel és tengely kiválasztás
- 7 Navigációs gombok

Az egyes gombok funkcióinak összefoglalása a borítólap belső oldalán található.

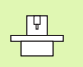

1.2 Képernyő és kezelőp<mark>ult</mark>

A külső billentyűk leírása, pl. az NC START vagy az NC STOP a szerszámgép gépkönyvében található.

| HE      | EIDENHAIN |                |                                   |                     |                |         |   |
|---------|-----------|----------------|-----------------------------------|---------------------|----------------|---------|---|
|         | Manual    | operation      |                                   |                     | Program        | ing     | Δ |
|         |           |                |                                   |                     |                | ì.      |   |
|         |           | -9.997         |                                   | 10                  |                | -       |   |
|         | Y         | +0.000         |                                   | R                   | +10.0000       |         |   |
|         | + Z       | -0.562         |                                   | R2                  | +0.0000        | S.      |   |
|         |           |                | DL.<br>TAB +0.0000                | DR<br>+0.0000       | DR2<br>+0.0000 | нз 🕕    |   |
|         |           |                | PGM +0.0000                       | +0.0000             | +0.0000        | S.      |   |
|         |           |                | CUR.TIME<br>0:05                  | TIME1<br>0:00       | TIME2<br>0:00  | 8       |   |
|         | NOML.     | T 10 Z S 0     | TOOL CALL                         | +10                 |                | M19     |   |
|         | F 0mm/mi  | n Our 43.5% M5 | RT                                | +0                  |                |         |   |
|         |           | 0%             | S-IST ST::<br>SENml               | 1                   |                |         |   |
|         | 1         |                | TOUCH                             | INCRE-              |                | TON     |   |
|         | М         | S F            | PROBE DATUM                       | MENT<br>OFF ON      |                | TABLE   |   |
|         |           |                |                                   |                     | -              |         |   |
| ٩       |           |                |                                   |                     |                |         | Þ |
| -       | PONT DE   | EAR            | APPR FK                           |                     | X              | 789     |   |
| ·       |           | 4              | CE. 8NO. C77                      |                     |                | 4 5 6   |   |
| 100     | Terre (   |                |                                   |                     |                |         |   |
| ED      | •• 🕅 🛞    |                | TOUCH CYCL CYCL<br>PROBE DEF DALL | LBL LBL<br>SET CALL | Z              | 1 2 3   | 6 |
| 0 05    |           |                | STOP 1004 2004                    | POH                 |                | 0 · 7/+ |   |
|         |           |                |                                   |                     |                | + Q     |   |
|         | 3         | 2              |                                   | +                   | CE             |         |   |
| COU     |           | 7              | B 5 🖬                             | 6810) →             |                |         |   |
| 0 mm 1. |           |                | 8                                 | +                   | NO<br>ENT      |         |   |
|         |           |                |                                   |                     |                |         |   |

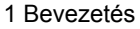

# 1.3 Üzemmódok

## Kézi üzemmód és elektronikus kézikerék

A Kézi üzemmód a szerszámgép beállítására való. Ebben az üzemmódban manuálisan, vagy növekményekkel pozícionálhatja a gép tengelyeit és veheti fel a nullapontokat.

Az Elektronikus kézikerék üzemmódban a tengelyek mozgatását egy elektronikus kézikerék (HR) segíti.

Funkciógombok a képernyőfelosztáshoz (lásd az előző leírást)

| Ablak                                   | Funkciógomb            |
|-----------------------------------------|------------------------|
| Pozíciók                                | POZICIÓ                |
| Balra: pozíciók—Jobbra: állapotkijelzés | POZICIÓK<br>+<br>INFÓK |

## Pozícionálás kézi értékbeadással (MDI)

Ebben az üzemmódban egyszerű pályamozgások programozhatók, pl. síkmarás vagy előpozíciónálás.

#### Funkciógombok a képernyőfelosztáshoz

| Ablak                                             | Funkciógomb            |
|---------------------------------------------------|------------------------|
| Program                                           | PROGRAM                |
| Balra: programmondatok—jobbra:<br>állapotkijelzés | PROGRAM-<br>+<br>INF6K |

### Programbevitel és szerkesztés

Ebben az üzemmódban állítható elő a megmunkálóprogram. Az FK szabad kontúr programozás, a különböző ciklusok és a Q paraméteres funkciók segítséget jelentenek a programozásban és megadnak minden szükséges információt. Ha kívánja, a programozás egyes lépései grafikusan is megjeleníthetőek.

#### Funkciógombok a képernyőfelosztáshoz

| Ablak                                        | Funkciógomb              |
|----------------------------------------------|--------------------------|
| Program                                      | PROGRAM                  |
| Balra: program, jobbra: programozott grafika | PROGRAM-<br>+<br>GRAFIKA |
|                                              |                          |

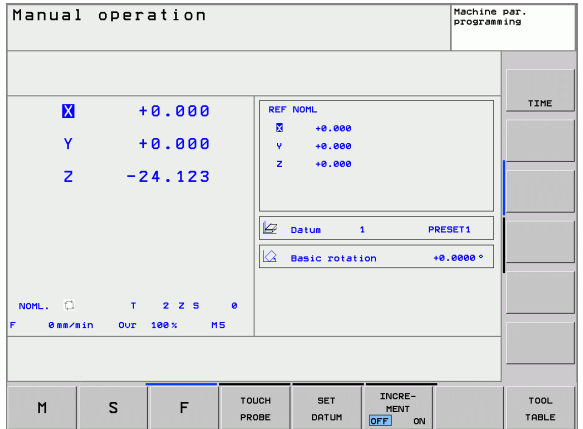

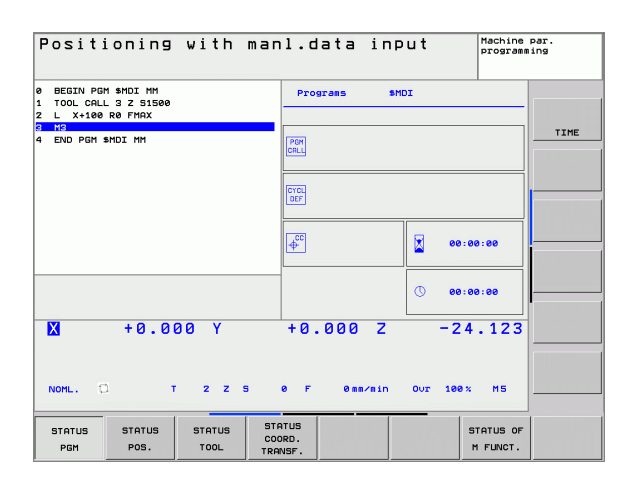

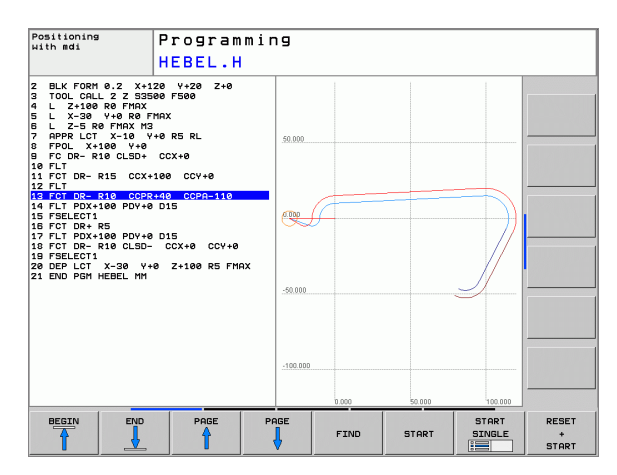

1.3 Üzemmód<mark>ok</mark>

## Programteszt

A TNC vezérlő a Programteszt üzemmódban a programot vagy programrészt geometriai összeférhetelenség, hiányos vagy hibás program bevitel, munkatér megsértése szempontjából ellenőrzi. A grafikus ellenőrzés - szimuláció - különböző nézetekben jeleníthető meg.

Funkciógombok a képernyőfelosztáshoz: lásd "Folyamatos programfutás és mondatonkénti programfutás" 32. oldalon.

# Folyamatos programfutás és mondatonkénti programfutás

A Folyamatos programfutás üzemmódban a TNC vezérlő a programot a program végéig vagy kézi, illetve programozott megszakításig hajtja végre. Egy megszakítás után a program futtatása folytatható.

Mondatonkénti üzemmódban minden mondat egyenként a külső START billenytű lenyomásával indul.

#### Funkciógombok a képernyőfelosztáshoz

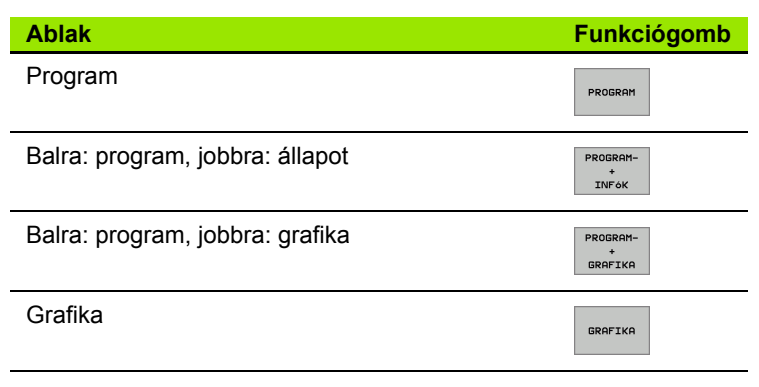

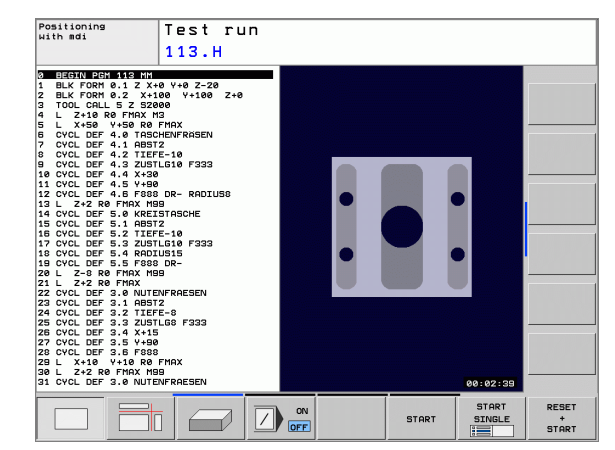

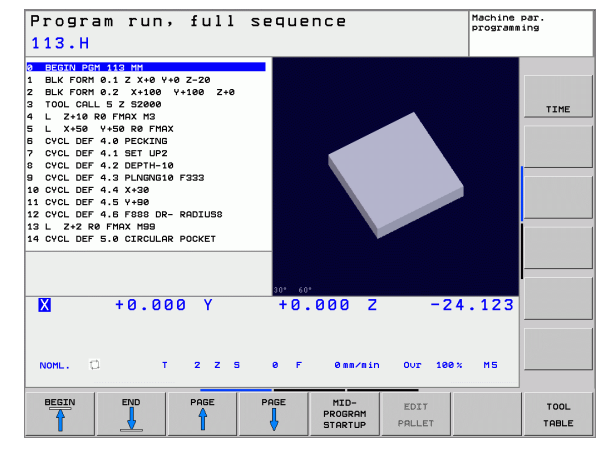

# 1.4 Állapotkijelzés

## "Általános" állapotkijelzés

Az állapotkijelzés 1 információt ad a szerszámgép aktuális beállításairól. Az alábbi üzemmódokban ezek automatikusan megjelennek:

- Folyamatos programfutás és mondatonkénti programfutáskor, amíg nincs kizárólag grafika kiválasztva és
- Pozícionálás kézi értékbeadással (MDI).

Kézi üzemmódban és Elektronikus kézikerék üzemmódban az állapotkijelzés nagy ablakban jelenik meg.

#### Állapotkijelzés információi

| Szimbólum  | Jelentés                                                                                                    |
|------------|----------------------------------------------------------------------------------------------------|
| Pill.      | Az aktuális pozíció pillanatnyi vagy célkoordinátái                                                                                                    |
| XYZ        | Tengelyek; a segédtengelyt a TNC kis betűvel jelzi.<br>A soronkövetkező és ajánlott tengelyek számát a<br>gépgyártó állítja be. További információért lásd a<br>gépkönyvet. |
| T          | Szerszám sorszáma T.                                                                                                    |
| ES M       | Az előtolás kijelzése inchben az érvényes érték<br>tizedének felel meg. Fordulatszám S, előtolás F és<br>érvényes M funkciók.                                               |
| <b>→</b>   | Tengely rögzítve.                                                                                                    |
| Ovr        | Override beállítása százalékban                                                                                                    |
| $\bigcirc$ | Kézikerekes mozgatásra kijelölt tengely.                                                                                                    |
|            | A tengelyek az alapelforgatás figyelembevételével mozognak.                                                                                                    |
|            | Nincs aktív program.                                                                                                    |
|            | Program futtatás start állapotban.                                                                                                    |
| [ <u>]</u> | Programfutás megállt.                                                                                                    |
| ×          | Programfutás megszakítva.                                                                                                    |

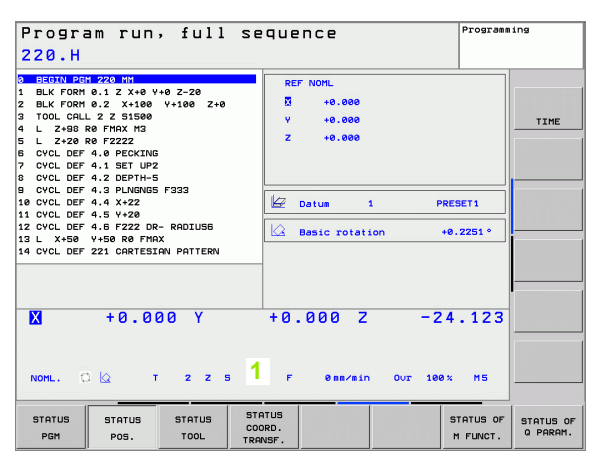

## Kiegészítő állapotkijelzések

Az állapotkijelzések részeletes információkat adnak a program folyamatához. Minden üzemmódban meghívhatók, kivéve a Programbevitel és szerkesztés üzemmódban.

#### Állapotkijelző bekapcsolása:

| $\bigcirc$             | Funkciósor meghívása a képernyő felosztásához.     |
|------------------------|----------------------------------------------------|
| PROGRAM-<br>+<br>INFok | Képernyőábrázolás kiválasztása állapotkijelzéssel. |

#### Állapotkijelzés választásához:

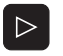

Váltsa át a funkciósort az állapotkijelzés funkciók megjelenéséig.

PROGRAM-INFóK Állapotkijelzés kiválasztása, pl. általános program információk.

Következőkben leírt különböző állapotkijelzések a funkciógombokkal választhatók:

#### Általános program információk

| Funkciógomb       | Hozzárendelés | Jelentés                     |
|-------------------|---------------|------------------------------|
| PROGRAM-<br>INFóK | 1             | Az aktív főprogram neve      |
|                   | 2             | A meghívott programok        |
|                   | 3             | Érvényes megmunkálási ciklus |
|                   | 4             | Kör középpont CC (pólus)     |
|                   | 5             | Megmunkálási idő             |
|                   | 6             | Várakozási idő számláló      |
|                   |               |                              |

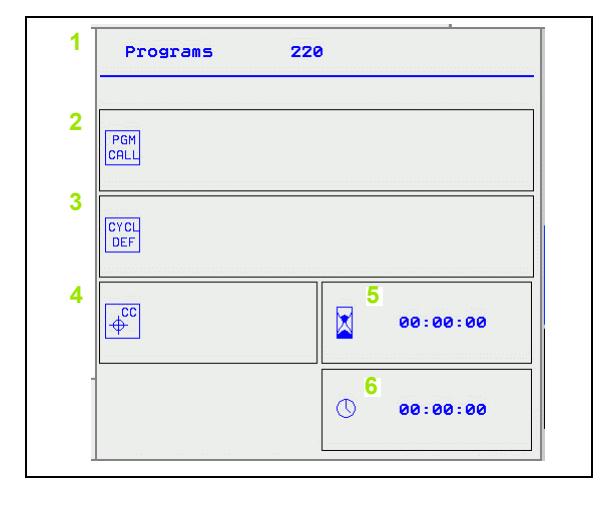

i

#### Pozíciók és koordináták

| Funkciógomb      | Hozzárendelés | Jelentés                                                                                              |
|------------------|---------------|----------------------------------------------------------------------------------------------------|
| POZÍCIÓ<br>INFók | 1             | Helyzetkijelzés módja, pl.<br>pillanatnyi pozíció                                                     |
|                  | 2             | Helyzetkijelzés                                                                                       |
|                  | 3             | A preset táblázat aktív<br>nullapontjainak száma (ez a<br>funkció a TNC 320 esetén nem<br>érhető el). |
|                  | 4             | Alapelforgatás szöge                                                                                  |

| RE | F NOML |           |         |
|----|--------|-----------|---------|
|    | +0.00  | <b>00</b> |         |
| Ŷ  | +0.00  | <b>00</b> |         |
| z  | +0.00  | 90        |         |
|    |        |           |         |
|    |        |           |         |
|    |        |           |         |
|    | Datum  | 1         | PRESET1 |

#### Szerszámadatok

| Funkciógomb        | Hozzárendelés | Jelentés                                                                                  |
|--------------------|---------------|-------------------------------------------------------------------------------------------|
| SZERSZÁM-<br>INFóK | 1             | ■ T: Szerszám száma és neve                                                               |
|                    | 2             | Szerszámtengely                                                                           |
|                    | 3             | Szerszámhossz- és sugár                                                                   |
|                    | 4             | Ráhagyás (túlméret, deltaérték)<br>TOOL CALL (PGM)-ból és<br>Szerszámtáblázatból (TAB)    |
|                    | 5             | Éltartam, maximális éltartam<br>(TIME 1) és maximális éltartam<br>TOOL CALL (TIME 2) -kor |
|                    | 6             | Aktív szerszám és a<br>(következő) testvérszerszám<br>kijelzése                           |

| Tool                  |             | z  |          |                     |
|-----------------------|-------------|----|----------|---------------------|
| <sup>2</sup> Z ∫<br>↓ |             | -  | L 3<br>R | +22.1230<br>+2.0000 |
|                       |             |    | RZ       | +0.0000             |
|                       | DL          |    | DR       | DR2                 |
| тав                   | +2.0000     | +3 | 3.0000   | +2.0000             |
| PGM                   | +0.0000     | +6 | 0000     | +0.0000             |
|                       | CUR.TIME    | т  | IME1     | TIME2               |
| <u> </u>              | 0:01        |    | 0:05     | 0:04                |
| TOOL                  | CALL        | +2 |          |                     |
| RT                    | <del></del> | +4 |          |                     |

1

#### Koordináta transzformációk

| Funkciógomb                 | Hozzárendelés | Jelentés                                       |
|-----------------------------|---------------|------------------------------------------------|
| KOORD.<br>TRANSZF.<br>INF6K | 1             | Program neve                                   |
|                             | 2             | Aktív nullaponteltolás (Ciklus 7)              |
|                             | 3             | Tükrözött tengelyek (Ciklus 8)                 |
|                             | 4             | Érvényes elforgatás (Ciklus 10)                |
|                             | 5             | Aktív nagyítási tényező(k)<br>(Ciklus 11 / 26) |

Lásd "Koordináta transzformációs ciklusok" 281 oldal.

#### Érvényes kiegészítő M funkciók

| Funkciógomb          | Hozzárendelés | Jelentés                                                         |
|----------------------|---------------|------------------------------------------------------------------|
| M FUNKCIÓ<br>STÁTUSA | 1             | Érvényes fix M funkciók listája                                  |
|                      | 2             | A gépgyártó által megfeleltetett,<br>érvényes M funkciók listája |

#### Q paraméterek állapota

| Funkciógomb           | Hozzárendelés | Jelentés                                                                |
|-----------------------|---------------|-------------------------------------------------------------------------|
| STATUS OF<br>Q PARAM. | 1             | A Q PARAM LIST<br>funkciógombbal meghatározott<br>Q paraméterek listája |

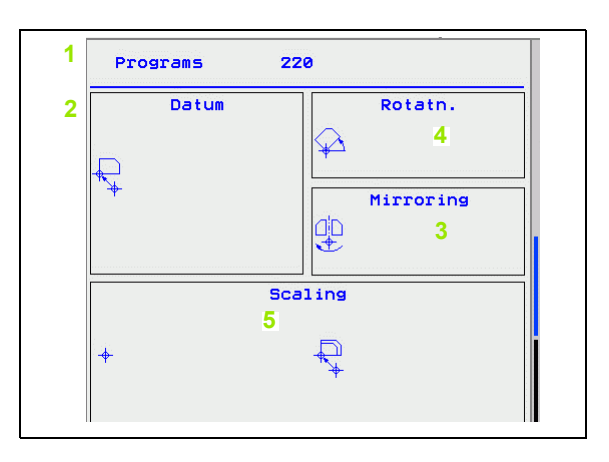

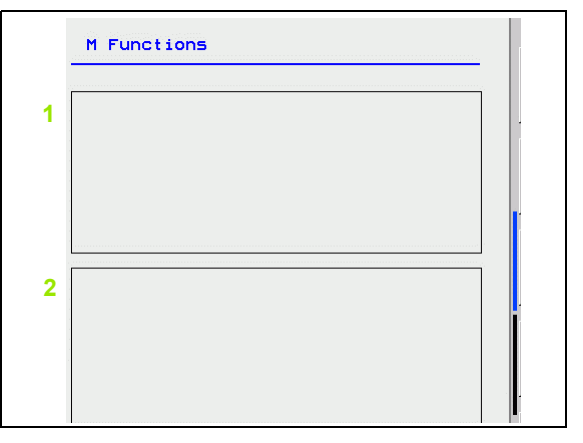

| ] | Q parameter list |    |     |           |
|---|------------------|----|-----|-----------|
| 1 | Q                | 60 |     | 120.00000 |
|   | Q                | 61 |     | 0.53420   |
|   | Q                | 62 | ÷   | 1.00000   |
|   | Q                | 63 | 1.0 | 1.41400   |
|   | Q                | 64 | ÷   | 0.00000   |
|   |                  |    |     |           |
|   |                  |    |     |           |
|   |                  |    |     |           |
|   |                  |    |     |           |
|   |                  |    |     |           |
|   |                  |    |     |           |
|   |                  |    |     |           |
|   |                  |    |     |           |

1.4 Állapotkijel<mark>zés</mark>

1 Bevezetés

1
## 1.5 Tartozékok: HEIDENHAIN 3D-s tapintórendszer és elektronikus kézikerék

## 3D-s tapintórendszer

A különböző HEIDENHAIN 3D-s tapintórendszerekkel az alábbiak vézehetők el:

- Automatikus munkadarab helyzetigazítás
- Gyors és pontos nullapontfelvétel
- Munkadarab mérés programfuttatás végrehajtása alatt

#### TS 220, TS 440 és TS 640 kapcsoló mérőtapintók

Ezek a mérőtapintók különösen jól alkalmazhatók az automatikus munkadarab helyzetmeghatározáshoz, nullapontfelvételhez és munkadarab méréséhez. A TS 220 a kapcsolójeleket a TNC-re egy kábelen keresztül továbbítja, ami egy még gazdaságosabb megoldás.

A TS 440 és a TS 640 (lásd jobb oldali rajzon) a kapcsolójeleket infravörös átvitellel továbbítja a TNC-re. Hagyományosan az automata szerszámcserélővel ellátott gépeken használatos.

Elvi működés: a HEIDENHAIN kapcsoló rendszerű 3D-s tapintórendszereiben a tapintószár kitérését kopásmentes optikai kapcsoló érzékeli. Ez adja a jelet a mérőtapintó pozíciójának a pillanatnyi pozíciónak a tárolásához.

## HR elektronikus kézikerekek

Az elektronikus kézikerék a tengelyek pontos kézi mozgatását segíti elő. A kézikerék egy körülforgatására megtett út hossza választható. Az integrált HR 130 és HR 150 kézikeréken kívül, a HEIDENHAIN a HR 410 hordozható kézikereket is ajánlja.

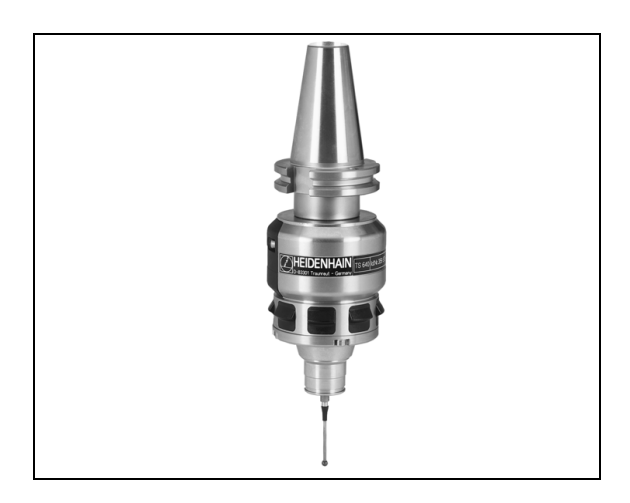

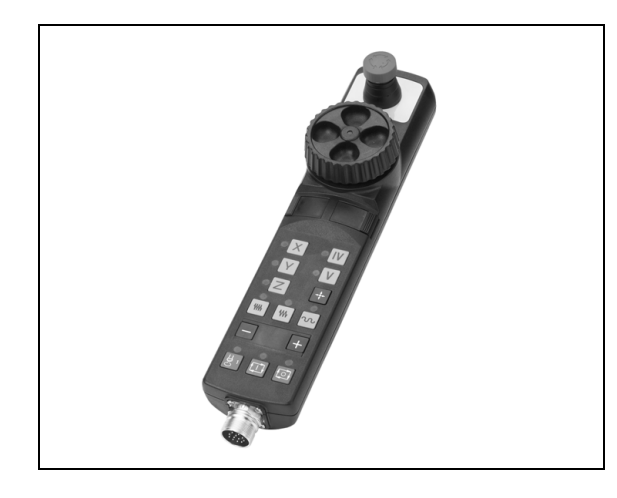

7

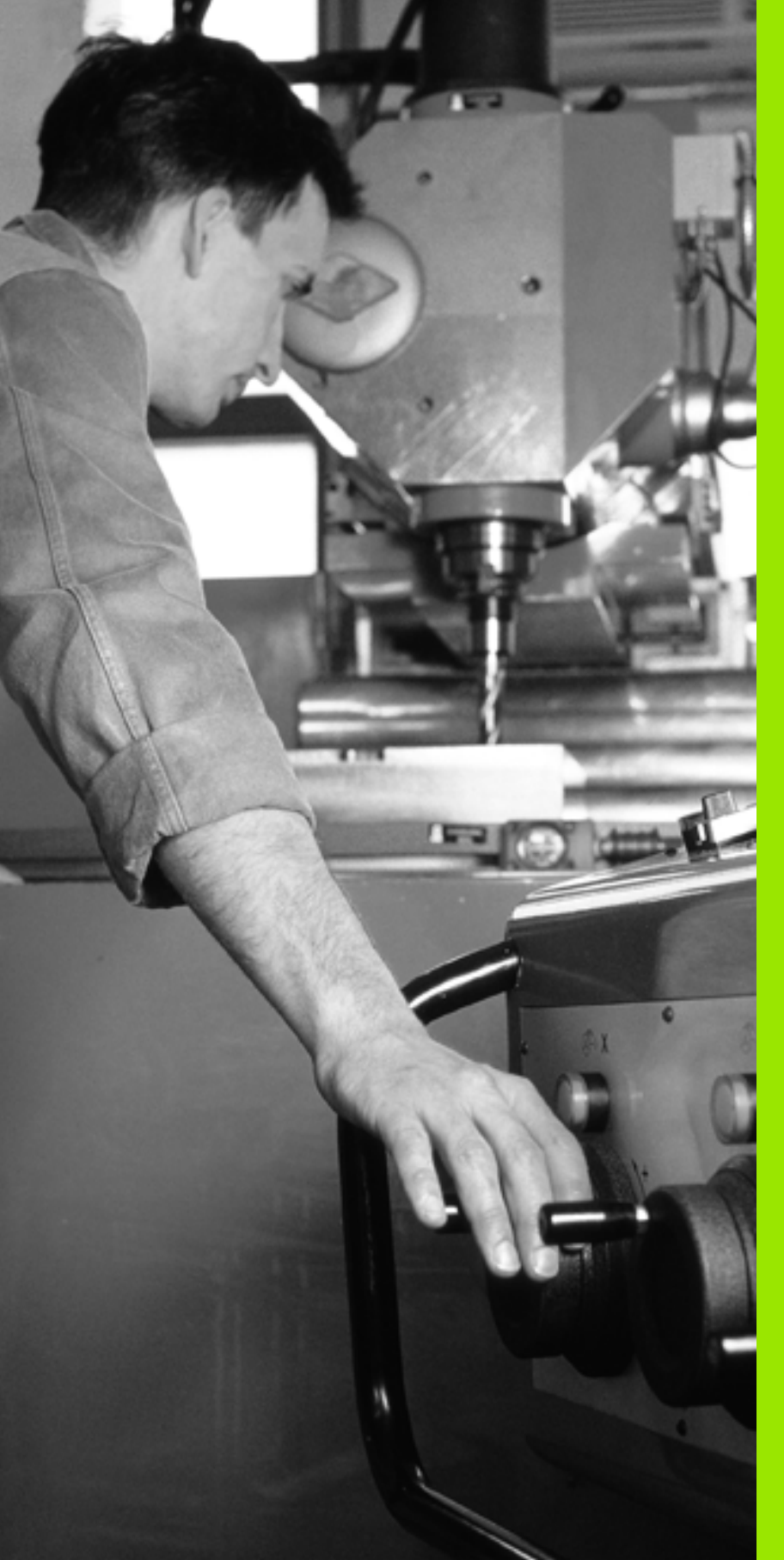

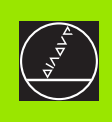

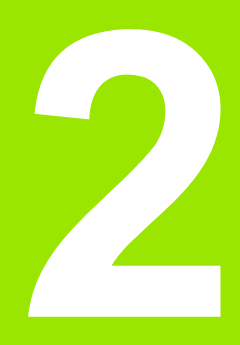

## Kézi üzemmód és beállítás

## 2.1 Bekapcsolás, kikapcsolás

## Bekapcsolás

(P)

A bekapcsolás és referenciapont felvétele gépfüggő funkciók. Vegye figyelembe a Gépkönyv előírásait.

A vezérlő és a gép tápfeszültségét kapcsoljuk be. Ezután a TNC vezérlő az alábbi párbeszédet indítja:

A TNC elindult

#### ÁRAMKIMARADÁS

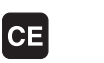

Ez egy TNC-üzenet, hogy áramkimaradás volt — töröljük az üzenetet.

PLC PROGRAM KONVERTÁLÁSA

A PLC programot a TNC automatikusan lefordítja.

#### RELÉVEZÉRLŐ FESZÜLTSÉG HIÁNYZIK

Í

Ι

Kapcsolja be a vezérlőfeszültséget. A TNC ellenőrzi a vészkör lekapcsolhatóságát.

#### KÉZI ÜZEMMÓD ÁTHALADÁS A REFERENCIA PONTOKON

Referencipont felvétele az előírt sorrendben: Minden tengelynél a külső START gombot megnyomni, vagy

 Referenciapont felvétele tetszőleges sorrendben: Minden tengely mentén az iránygombot megnyomni és nyomva tartani, amíg a referenciapontot el nem éri.

Amennyiben a szerszámgép abszolút jeladóval van felszerelve, nincs szükség elmozdulásra a referenciajel megtalálásához. Ebben az esteben, a TNC üzemkész állapotban van közvetlenül a tápfeszültség bekapcsolása után.

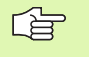

A referenciapontot csak akkor kell felvenni, ha a tengelyekkel mozogni akarunk. Ha csak programot akar szerkeszteni, vagy tesztelni, a bekapcsolás után rögtön kiválaszthatja a Programbevitel és szerkesztés, vagy Programteszt üzemmódot.

A referenciapont később is felvehető a REFERENCIAPONT FELVÉTEL funkciógombbal Kézi üzemmódban.

## Kikapcsolás

Kikapcsolásnál az adatvesztés elkerülése érdekében a vezérlőrendszert le kell zárnia:

Válassza ki a Kézi üzemmódot.

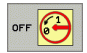

A kikapcsolás kiválasztása, jóváhagyása az IGEN funkciógombbal.

Ha a TNC képernyőjén feltűnik az alábbi ablak: MOST MÁR BIZTONSÁGOSAN KIKAPCSOLHATÓ A TNC, akkor a gépet lekapcsolhatja a hálózatról.

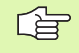

A TNC nem megfelelő kikapcsolása adatvesztést okozhat.

## 2.2 Tengelyek mozgatása

## Megjegyzés

A tengelyirány-gombokkal végzett mozgatás gépfüggő funkció. További információkat a Gépkönyv szolgáltat.

## Mozgatás a tengelyirány-gombok segítségével:

| <b>(</b>     | Válassza ki a Kézi üzemmódot.                                                                                         |
|--------------|----------------------------------------------------------------------------------------------------|
| ×            | Nyomja meg a tengelyirány-gombot és tartsa nyomva addig, amíg a tengelynek mozognia kell, vagy                        |
| X<br>és<br>I | A tengely folyamatos mozgatásához tartsa lenyomva<br>a tengelyirány-gombot, majd nyomja le a gép START<br>gombját is. |
| 0            | A tengely megállításához nyomja meg a gép STOP<br>gombját.                                                            |

Mindkét esetben egyszerre több tengelyt is mozgathat. A tengelyek előtolásértéke az F funkciógombbal módosítható (lásd "S főorsó fordulatszám, F előtolás és kiegészítő M funkciók" 45. oldalon).

## Lépésenkénti pozícionálás

Lépésenkénti pozíciónálásnál a vezérlő a tengelyeket a beállított léptetési távolsággal mozgatja el.

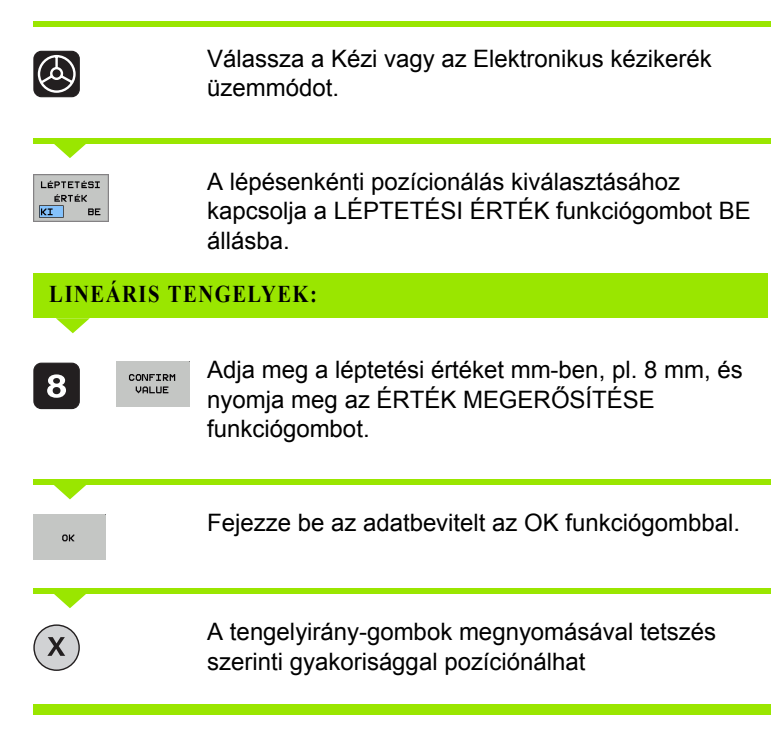

A funkció kikapcsolásához nyomja meg a Kikapcsolás funkciógombot.

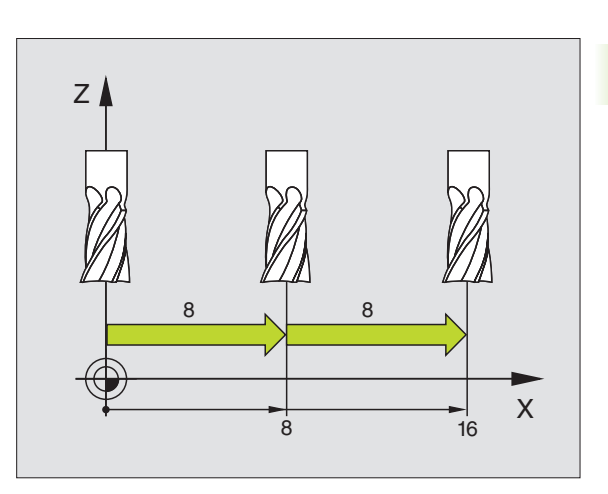

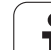

## Tengelymozgatás HR 410 elektronikus kézikerékkel

A hordozható HR 410 kézikerék két engedélyező gombbal val ellátva. Az engedélyező gombok a kézikerék alatt találhatók.

A tengelyekkel csak akkor mozoghat, ha legalább egy engedélyző gombot lenyomva tart (gépfüggő funkció).

- A HR 410 kézikerék az alábbi kezelőelemekkel rendelkezik:
- 1 VÉSZ STOP gomb
- 2 Kézikerék
- 3 Engedélyező gombok
- 4 Tengelycím gombok
- 5 Pillanatnyi pozíció átvételi gomb
- 6 Előtolás beállító gombok (lassú, közepes, gyors; az előtolásértékeket a gépgyártó határozza meg)
- 7 Irány, amelyikben a TNC a kiválasztott tengelyt mozgatja.
- 8 Szerszámgép funkciók (a gép gyártója határozza meg).

Piros LED-ek jelzik, hogy melyik tengelyt és milyen előtolást választott ki.

Kézikerékkel való tengelymozgatás programfutás üzemmód alatt is lehetséges, ha az M118 aktív.

#### Folyamata:

| ٨         | Válassza ki az Elektronikus kézikerék üzemmódot.                  |
|-----------|-------------------------------------------------------------------|
|           | Tartsa benyomva az engedélyező gombokat.                          |
| X         | Tengely kiválasztása.                                             |
|           | Előtolás kiválasztása.                                            |
| +<br>vagy | Mozgassa a kiválasztott tengelyt pozitív vagy negatív<br>irányba. |

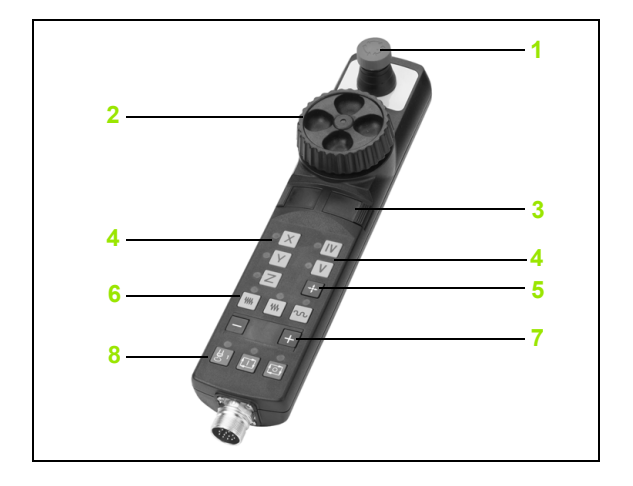

## 2.3 S főorsó fordulatszám, F előtolás és kiegészítő M funkciók

### Funkció

Kézi üzemmódban és Elektronikus kézikerék üzemmódban az S főorsó fordulatszám, az F előtolás és az M kiegészítőfunkciók funkciógombokkal adhatók meg. A kiegészítőfunkciókról bővebbet itt talál: 7. fejezet "Programozás: Kiegészítőfunkciók".

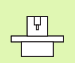

Az Ön vezérlőjén elérhető M kiegészítőfunkciókat és azok hatásait a gépgyártó határozta meg.

## Értékek bevitele

S fordulatszám, M kiegészítőfunkciók

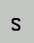

A főorsó fordulatszámának megadásához nyomja meg az S funkciógombot.

#### FŐORSÓ FORDULATSZÁM S=

1000

Ι

Adja meg a kívánt fordulatszám értéket, és hajtsa végre az NC START gombbal.

A megadott S fordulatszámmal a főorsóforgás egy M kiegészítőfunkció hatására indul el. Az M kiegészítőfunkciót hasonló módon adhatja meg.

#### F előtolás

Az F előtolás megadását az NC START gomb helyett az OK billentyűvel kell érvényesíteni.

Az F előtolás megadásánál vegye figyelembe:

- Ha F=0-t ad meg, akkor az érvényes előtolás a minElőtolás gépi paraméter értéke
- Ha a megadott előtolás értéke meghaladja a maxElőtolás gépi paraméterben megadott értéket, akkor a paraméter értéke lesz az érvényes.
- Aramkimaradás után az előző F előtolás értéke marad érvényben.

## Fordulatszám és előtolás módosítása

A fordulatszám és előtolás beadott értékét 0%-tól 150%-ig módosíthatja az override kapcsolókkal. Mindamellett, a tartományt a **minElőtolásOverride,maxElőtolásOverride,minFőorsóOverride** és **maxFőorsóOverride** gépi paraméterekkel is meghatározhatjuk (ezeket a gépgyártó állítja be).

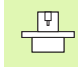

Az override kapcsolóval a beadott fordulatszámot csak fokozatmentes főhajtás esetében tudja változtatni.

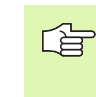

A gépi paraméterként megadott minimum és maximum főorsó sebességeknek nem mehet alá, vagy azokat nem lépheti túl.

Ha az MP **minFőorsóOverride=0%**, akkor a beállított főorsó override=0 az orsó megállásához vezet.

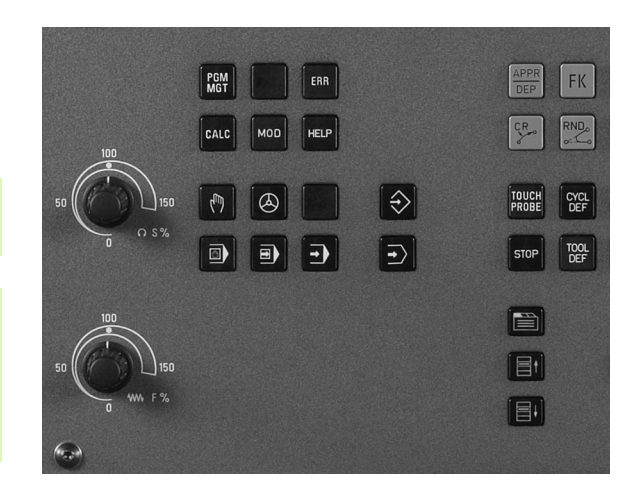

# 2.4 Nullapontfelvétel (3D-s tapintó nélkül)

## Megjegyzés

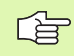

Nullapontfelvétel 3D-s tapintóval: Lásd a Felhasználói kézikönyv Tapintóciklusok fejezetét.

Nullapontfelvételnél a TNC kijelzőjén egy ismert munkadarabpozíció koordinátáit rögzíti.

## Előkészítés

- Fogja fel a munkadarabot és órázza ki.
- Helyezze be a főorsóba az ismert sugarú bázisszerszámot.
- Ellenőrizze, hogy a TNC a pillanatnyi pozíciót mutatja a kijelzőn.

## Nullapontfelvétel tengelygombokkal

Sérülékeny munkadarab? Ha a munkadarab felületének tilos megsérülnie, egy d ismert vastagságú fém alétet helyezhet rá. Ilyen esetben ezen a tengelyen a d vastagsággal nagyobb értéket kell beadni.

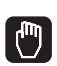

Х

ᇞ

Kézi üzemmód kiválasztása.

Mozgassa lassan a szerszámot mindaddig, míg megérinti (karcolja) a munkadarab felületét.

Tengely kiválasztása.

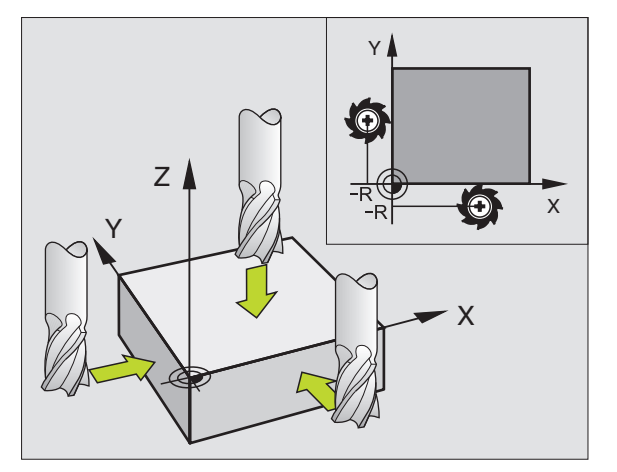

**Y**)(**Z** 

#### Z NULLAPONT MEGHAT.=

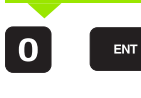

Bázisszerszám a főorsó tengelyén: a munkadarab ismert pozíciójának (pl. 0) megadása vagy az alátét d értékének megadása. A megmunkálási síkban a szerszámsugár figyelembevételével kell megadni az értéket.

A további tengelyek nullapontfelvételét ugyanezen módon teheti meg.

Ha a fogásvételi tengelyen egy előre bemért szerszámot használ, akkor a fogásvételi tengely kijelzőjét a szerszám L hosszára kell beállítani, vagy a Z=L+d összegére.

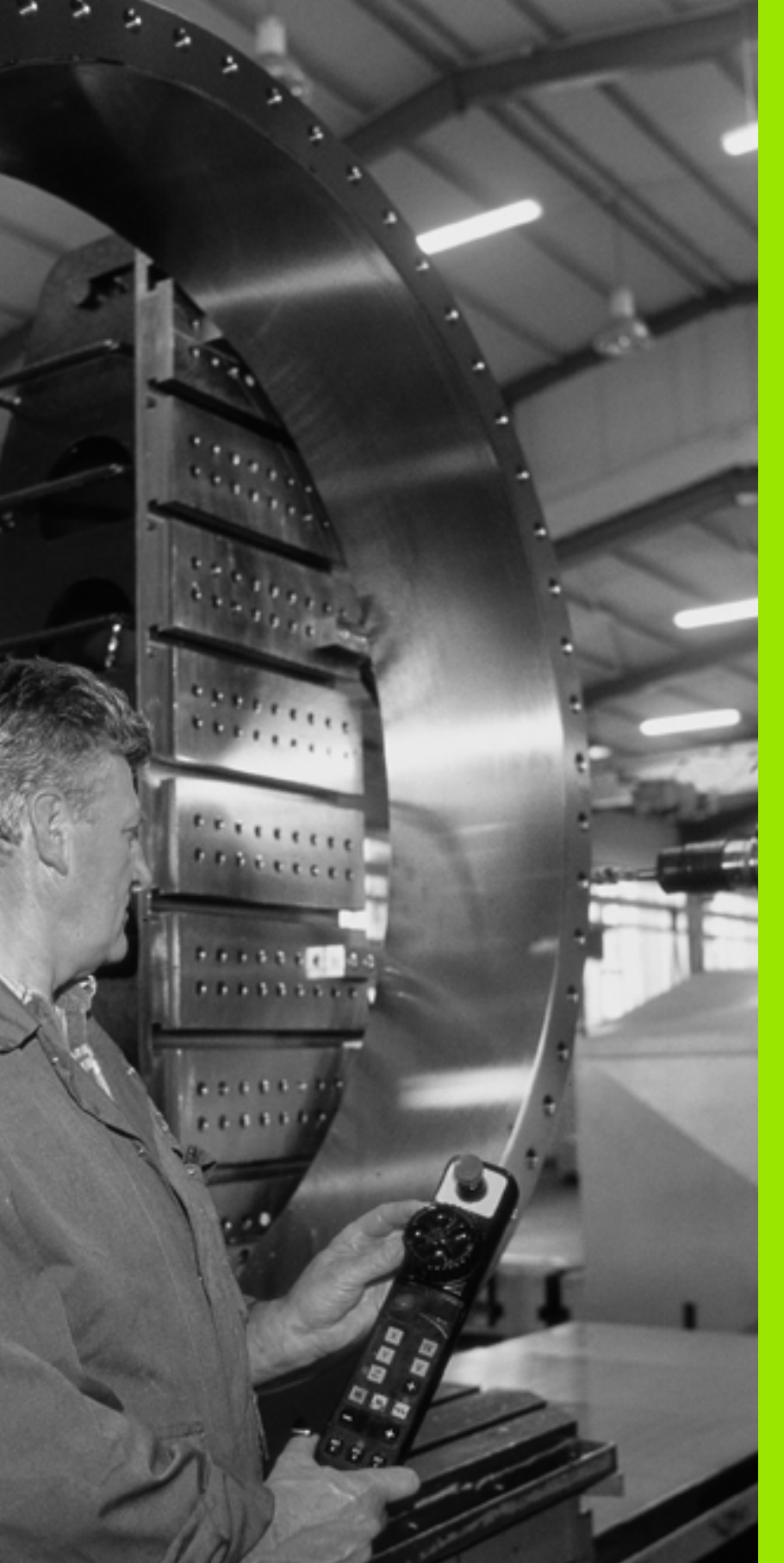

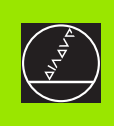

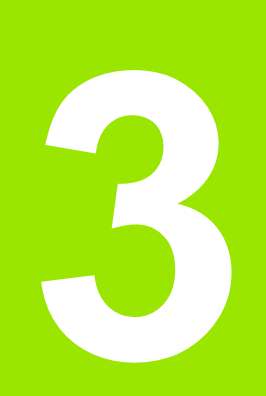

Pozícionálás kézi értékbeadással (MDI) I

## 3.1 Egyszerű műveletek programozása és végrehajtása

Egyszerű műveletekhez vagy a szerszámok előpozícionálására alkalmas a Pozícionálás kézi értékbeadással (MDI) üzemmód. Megírhatunk egy rövid programot HEIDENHAIN párbeszédes programozás formátumban, majd közvetlenül végrehajthatjuk. A TNC ciklusai szintén meghívhatóak. A programot a vezérlő \$MDI néven tárolja. MDI üzemmód esetén az állapotkijelzések is megjeleníthetőek.

## Pozícionálás kézi értékbeadással (MDI)

Pozícionálás MDI-ben üzemmód kiválasztása A \$MDI programot tetszés szerint szerkeszthetjük.

A programfuttatás elindításához nyomja meg a külső START gombot.

#### Megkötés

Az FK szabad kontúr programozás, a programozott grafika, a grafikus programfutás, az alprogramok, programrész ismétlések és az útvonal korrekció nem áll rendelkezésre. Az \$MDI program nem tartalmazhat programhívást (PGM CALL).

#### Példa 1

Egy munkadarabon egy 20 mm mély furatot kell fúrni. A munkadarab beállítása, leszorítása és a nullapont felvétele után a fúrás rövid utasításokkal programozható és végrehajtható.

Először a szerszám egy L mondattal (egyenes elmozdulás) a munkadarab fölött előpozícionál, majd a furat fölé 5 mm biztonsági távolságra áll. Ezután a fúrás a Ciklus 200 MÉLYFÚRÁS-sal végrehajtásra kerül.

|--|

| 0 BEGIN PGM \$MDI MM     |                                               |
|--------------------------|-----------------------------------------------|
| 1 TOOL DEF 1 L+0 R+5     | Szerszám definíció: bázisszerszám, 5-ös sugár |
| 2 TOOL CALL 1 Z S2000    | Szerszámhívás: szerszámtengely Z              |
|                          | Fordulatszám 2000 1/perc                      |
| 3 L Z+200 R0 FMAX        | Szerszám visszahúzás (F MAX = gyorsjárat)     |
| 4 L X+50 Y+50 R0 FMAX M3 | Szerszám pozícionálás FMAX-szal a furat fölé, |
|                          | Főorsó be                                     |

| 6 CYCL DEF 200 FURAS           | FÚRÁS ciklus definiálása                      |
|--------------------------------|-----------------------------------------------|
| Q200=5 ;BIZTONSAGI TAVOLSAG    | Biztonsági távolság megadása a furat fölött   |
| Q201=-15 ;MELYSEG              | Fúrási mélység (előjel = megmunkálás iránya)  |
| Q206=250 ;FOGASVETELI ELOTOLAS | Előtolás fúráskor                             |
| Q202=5 ;FOGASVETEL             | Mindenkori fogásmélység a visszahúzás előtt   |
| Q210=0 ;VARAKOZASI IDO FENT    | Várakozási idő visszahúzás előtt másodpercben |
| Q203=-10 ;FELSZIN KOORD.       | A munkadarab felület koordinátái              |
| Q204=20 ;2. BIZTONSAGI TAVOLS  | Biztonsági távolság megadása a furat fölött   |
| Q211=0,2 ;VARAKOZASI IDO LENT  | Várakozási idő a furat alján másodpercben     |
| 7 CYCL CALL                    | FÚRÁS ciklus hívása                           |
| 8 L Z+200 R0 FMAX M2           | Szerszám visszahúzása                         |
| 9 END PGM \$MDI MM             | Program vége                                  |

Egyenes elmozdulás L funkció, (lásd "Egyenes vonal L" 126. oldal) FÚRÁS ciklus. (lásd "FÚRÁS (200 Ciklus)" 182. oldal)

## Példa 2: Munkadarab ferde felfogásának megszüntetése körasztallal rendelkező szerszámgépen

Az alapelforgatás a 3D-tapintórendszerrel végezhető. Lásd a Felhasználói kézikönyv "Tapintóciklusok a Kézi és Elektronikus kézikerék üzemmódban" fejezet "Munkadarab ferde felfogásának kompenzálása" szakaszát.

Jegyezze fel az elforgatás szögét és törölje az alapelforgatást.

|   | Üzemmód kiválasztása: Pozícionálás MDI-ben.                                                                             |
|---|----------------------------------------------------------------------------------------------------|
|   | Válassza ki a körasztal tengelyét és adja meg a<br>feljegyzett forgatási szöget és előtolást. Például:<br>L C+2.561 F50 |
|   | Zárja le a bevitelt.                                                                                                    |
| I | Nyomja meg a külső START gombot: A körasztal a<br>megadott értékkel elfordul.                                           |

(

## \$MDI programok mentése és törlése

A \$MDI állomány csak alkalmanként szükséges egyedi mondatok, rövid programok tárolására szolgál. Előfordulhat azonban, hogy a benne lévő mondatokat programként akarjuk elmenteni, ekkor az alábbi módon kell eljárni:

| $\Rightarrow$ | Programbevitel és szerkesztés üzemmód<br>kiválasztása.                              |
|---------------|-------------------------------------------------------------------------------------|
| PGM<br>MGT    | A fájlkezelő meghívásához nyomja meg a PGM MGT gombot (program management).         |
| 1             | Jelölje ki a \$MDI fájlt.                                                           |
|               | Másoláshoz nyomja meg a MÁSOLÁS<br>funkciógombot.                                   |
| CÉL FÁJL =    |                                                                                     |
| BOREHOLE      | Adjon meg egy nevet, amely alatt a \$MDI program<br>aktuális tartalma tárolva lesz. |
| VÉGREHAJT     | Másolás végrehajtása.                                                               |
| VÉGE          | A fájlkezelőből való kilépéshez nyomja meg a VÉGE<br>funkciógombot.                 |

A \$MDI tartalmának törlésekor hasonlóan kell eljárni, mint az előző esetben: A másolás helyett a törléshez a TÖRLÉS funkciógombott kell megnyomni. A Pozícionálás kézi adatbevitellel üzemmód következő beváltásakor a TNC üres \$MDI fájlt kínál fel.

| Ha a \$MDI programot törölni akarja, akkor                                           |
|--------------------------------------------------------------------------------------|
| <br>a Pozícionálás MDI-ben nem lehet kiválasztva (nem lehet párhuzamos üzemben sem). |
| a \$MDI nem lehet kiválasztva Programbevitel és<br>szerkesztés üzemmódban sem.       |
| ki kell kancsolnia az \$MDI szerkesztés védelmét                                     |

További információk, lásd "Egyedi fájl másolása," oldal 66.

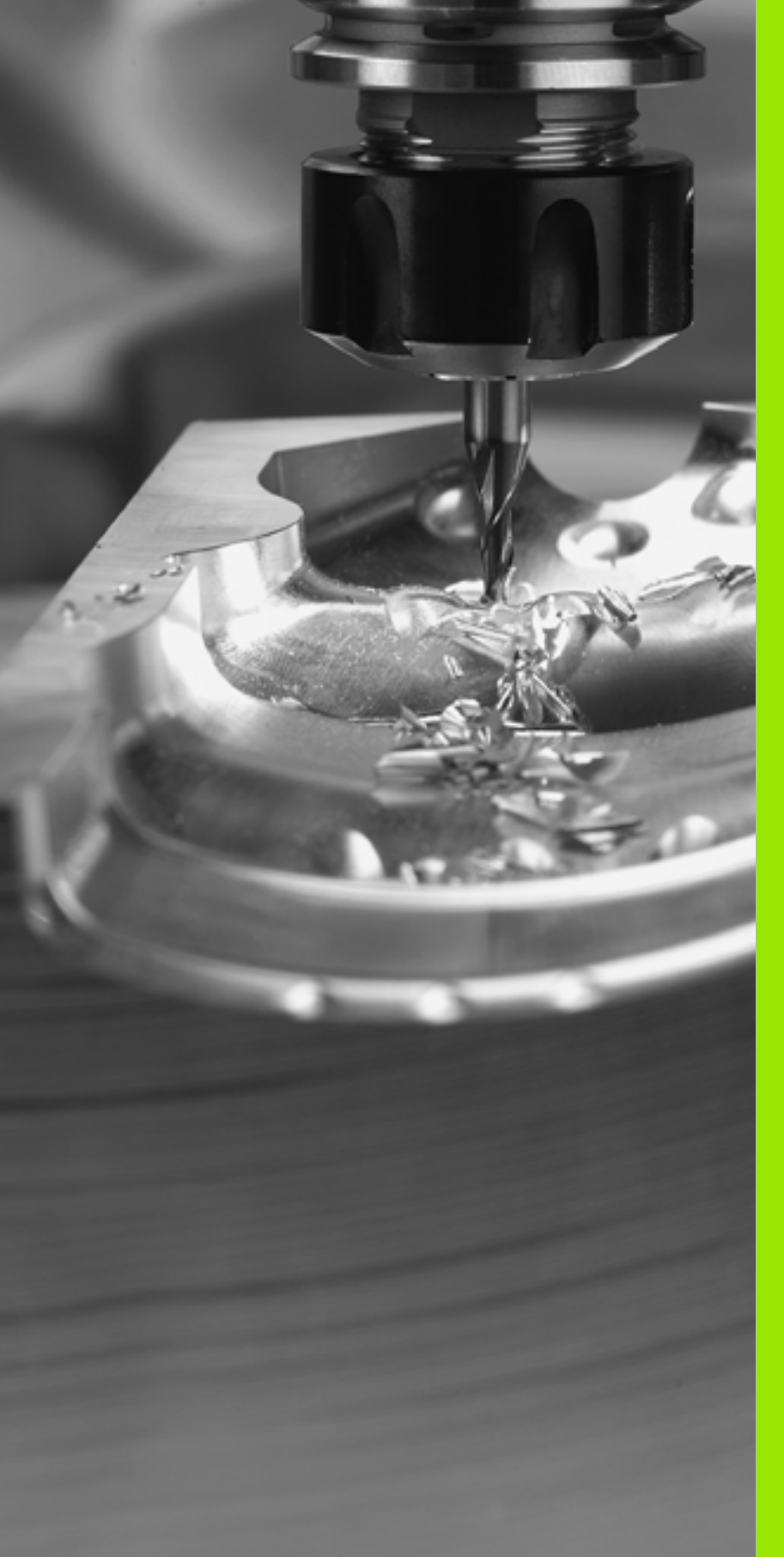

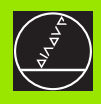

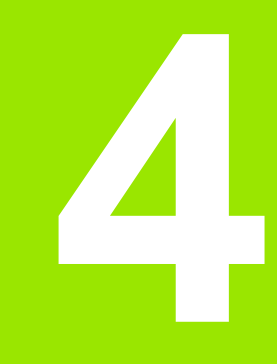

Programozás: Az NC alapjai, fájlkezelő alapismeretek, programozási segédletek

## 4.1 Alapismeretek

## Útmérő rendszerek és referenciajelek

A szerszámgép tengelyein találhatók az útmérő rendszerek, melyek a gépasztal vagy a szerszám helyzetét határozzák meg. Lineáris tengelyeken általában hoszzmérőrendszerek, körasztal és forgó tengelyek esetén szögmérő rendszerek vannak felszerelve.

Ha a gép tengelye mozog, az útmérő rendszer elektromos jelet generál. A TNC ebből a jelből számítja ki a gép tengelyének pontos pillanatnyi pozícióját.

Áramkimaradás esetén a szán helyzete és a kiszámított helyzet közötti kapcsolat megszakad. Ez a kapcsolat újra létrehozható, ha mérőrendszer referenciajelekkel rendelkezik. A jeladók skálái egy vagy több referenciajelet tartalmaznak, amik fölött áthaladva a TNC egy jelet kap. Ezzel tudja a TNC a kijelzett helyzet és a szán aktuális helyzete közötti kapcsolatot visszaállítani. Távolságkódolt referenciajelekkel ellátott hosszmérő rendszerek esetében a gép tengelyén max. 20 mm-t, szögmérő rendszerek esetében max. 20°-t kell elmozdulni.

Abszolút jeladó esetén a vezérlő bekapcsolása után azonnal átadódik egy pozícióérték. Így tehát a pillanatnyi pozíció és a szán helyzete közötti kapcsolat közvetlenül a bekapcsolás után helyreáll.

## Nullapont rendszer

A nullapont rendszerrel síkban vagy térben egyértelműen meghatározunk egy pozíciót. Egy pozíció megadása mindig egy meghatározott pontra vonatkozik és koordinátákkal írjuk le.

Derékszögű koordinátarendszerben (kartézi rendszerben) a három irányt X, Y és Z tengellyel jelöljük. A tengely mindenkor egymásra merőlegesen állnak, és egy pontban, a nullapontban metszik egymást. Egy koordinát egy adott irányban a nullaponttól való távolságával adjuk meg. Így a sík egy pontja két, a tér egy pontja három koordinátával írható le.

A nullapontra vonatkoztatott koordináták abszolút koordinátaként értelmezettek. A relatív koordináták a koordinátarendszer egy tetszőleges pontjára (vonatkoztatási pontra) vonatkoznak. A relatív koordináta értékeket növekményes koordináta értéknek nevezzük.

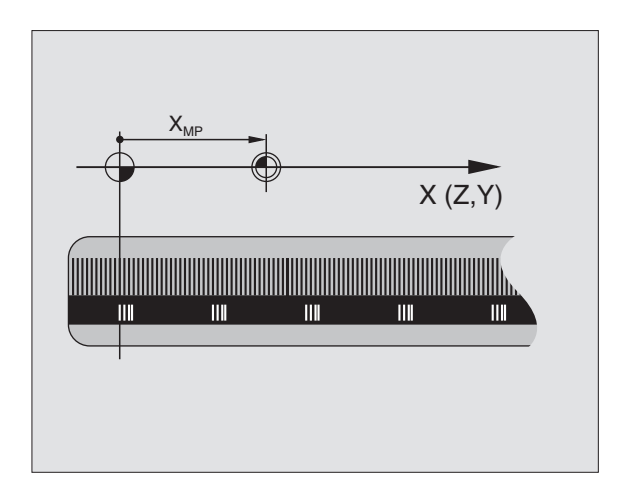

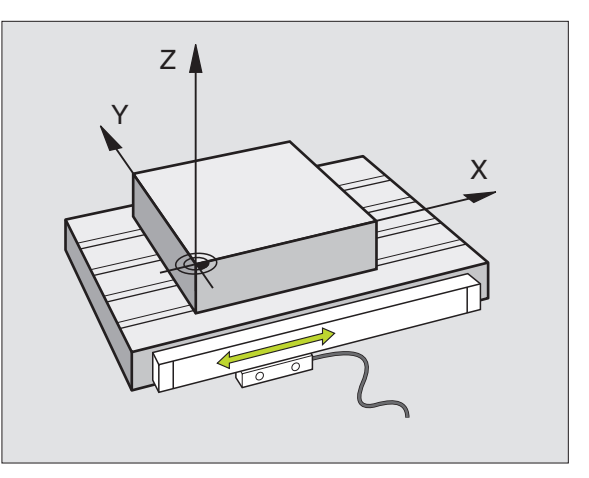

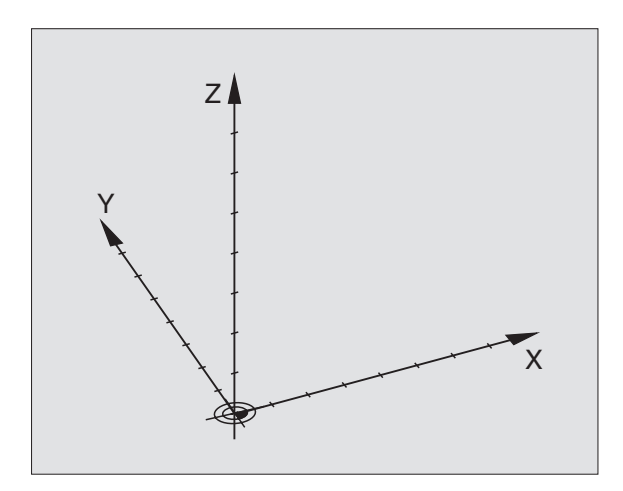

## Nullapont rendszer marógépeken

Marógépen egy munkadarab megmunkálásánál általában egy derékszögű koordinátarendszerre hivatkozunk. A jobb oldali képen látható a szerszámgéptengelyek összerendelése derékszögű koordinátarendszerben. A "jobb kéz szabály" szolgál emlékeztetőül a három tengelyre: ha jobb kezünk középső ujját a szerszámtengelyen a munkadarabtól a szerszám felé irányítjuk, akkor ez a Z + irányba mutat, a hüvelykujj a X + irányba és mutatóujj pedig Y + irányba mutat.

A TNC 320 4 tengely vezérlésére képes (opcionálisan 5). Az X, Y és Z főtengelyek mellett párhuzamosan U, V és W segédtengelyek lehetnek (amiket jelenleg a TNC 320 nem támogat) . A forgó tengelyeket A, B és C-vel jelöljük. A jobb oldali alsó kép mutatja a segéd és forgó tengelyek főtengelyekhez való rendelését.

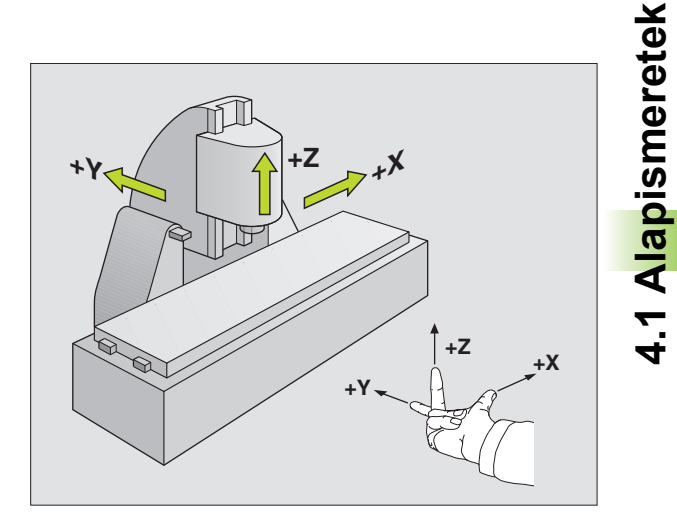

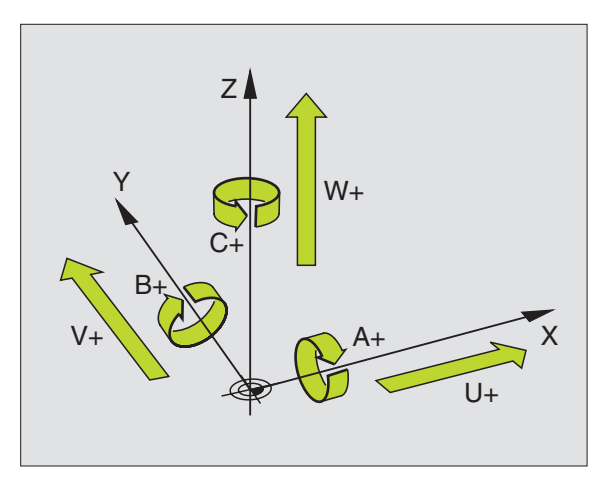

## Polárkoordináták

Ha a műhelyrajz derékszögű méretezéssel készült, akkor az alkatrészprogramot is derékszögű koordinátákkal kell megírni. Köríveket tartalmazó munkadaraboknál vagy szögmegadásnál gyakran egyszerűbb a pozíciókat polárkoordinátával megadni.

Polárkoordinátákat a derékszögű X, Y és Z koordinátákkal szemben csak síkbeli pozíciók megadására használhatjuk. Polárkoordináták nullapontja a CC pólusban van (CC körközéppont illetve a pólus). A sík egy pontja egyértelműen megadható az alábbi módokon:

- Polárkoordináta sugár PR, a CC körközéppont és az adott pozíció távolsága, és
- Polárkoordináta szög PA, a szög vonatkoztatási tengelye és a szakasz - CC pólust és az adott pozíciót összekötő egyenes - közötti szög.

Lásd a jobb oldali, felső ábrát.

#### Pólus és a szög referenciatengelyének beállítása

A pólust a derékszögű koordinátarendszerben a három sík egyikében, két koordinátával határozzuk meg. Ezzel a polárkoordináta szög PA egyértelmű megadásához a szög vonatakoztatási tengelye is hozzárendelődik.

| Polárkoordináták (sík) | Szög vonatkoztatási tengelye |
|------------------------|------------------------------|
| X/Y                    | +X                           |
| Y/Z                    | +Y                           |
| Z/X                    | +Z                           |

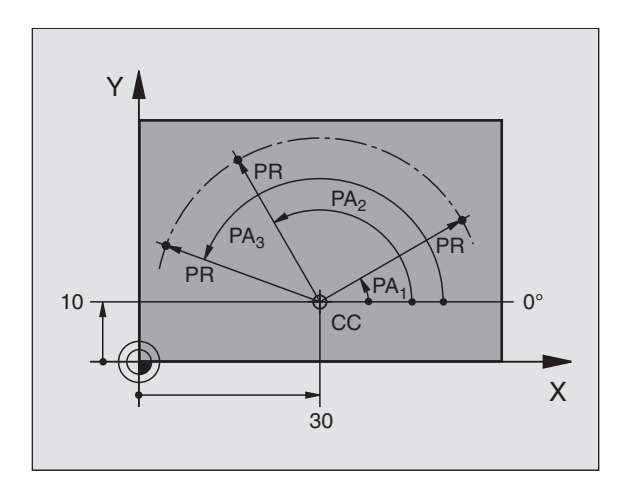

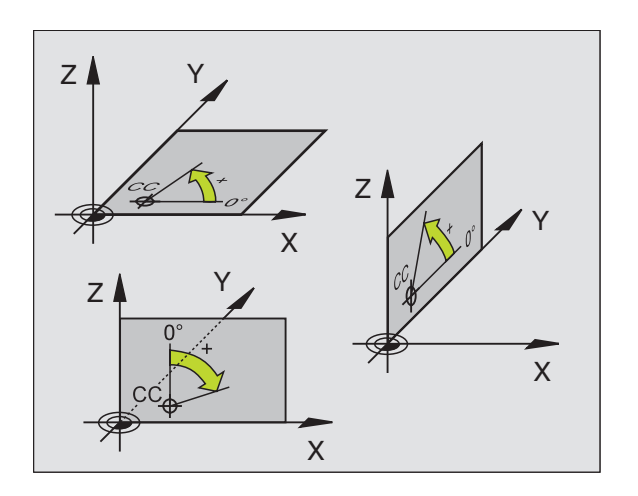

# I.1 Alapismeretek

## Abszolút és relatív munkadarab pozíciók

#### Abszolút munkadarab pozíciók

Az abszolút koordináták olyan helyzetkoordináták, amelyeket a koordinátarendszer kiindulópontjához (origó) viszonyítanak. A munkadarabon levő minden egyes pontot egyedi módon határoznak meg az abszolút koordinátái.

Példa 1: Furatok abszolút koordinátái

| Furat 1   | Furat 2   | Furat 3   |
|-----------|-----------|-----------|
| X =10 mm  | X =30 mm  | X =50 mm  |
| Y = 10 mm | Y = 20 mm | Y = 30 mm |

#### Növekményes munkadarab pozíciók

A növekményes koordináták a szerszámnak a legutolsó programozott célpozíciójára vonatkoznak, amely relatív kezdőpontul szolgál. Amikor növekményes koordinátákkal írunk alkatrészprogramot, akkor ezzel úgy programozzuk a szerszámot, hogy áthaladjon az előző és a rákövetkező célpozíciók közti távolságon. A növekményes koordinátákat ezért láncméret megadásnak is nevezik.

Egy pozíciót növekményes koordinátákban való programozásához az "l" előtagot a tengely címe elé be kell írni.

Példa 2: Furatok növekményes koordinátái

A 4furat abszolút koordinátái

X =10 mm Y = 10 mm

| Az 5 és a 4 furat távolsága | A 6 és az 5 furat távolsága |
|-----------------------------|-----------------------------|
| X =20 mm                    | X =20 mm                    |
| Y = 10 mm                   | Y = 10 mm                   |

#### Abszolút és növekményes polárkoordináták

Az abszolút polárkoordináták mindig a póluspontra és referenciatengelyre vonatkoznak.

A növekményes polárkoordináták mindig a szerszám utoljára programozott célpozíciójára vonatkoznak.

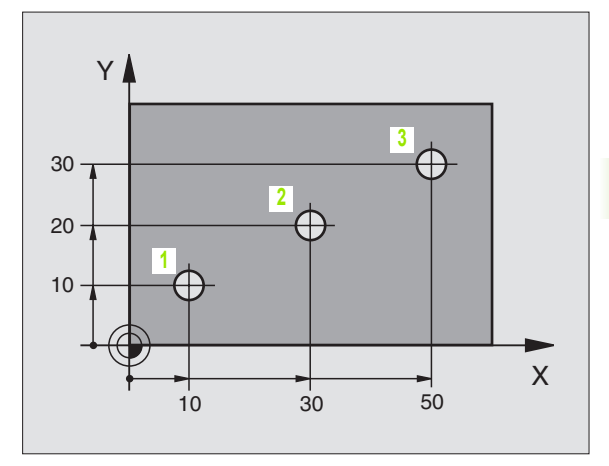

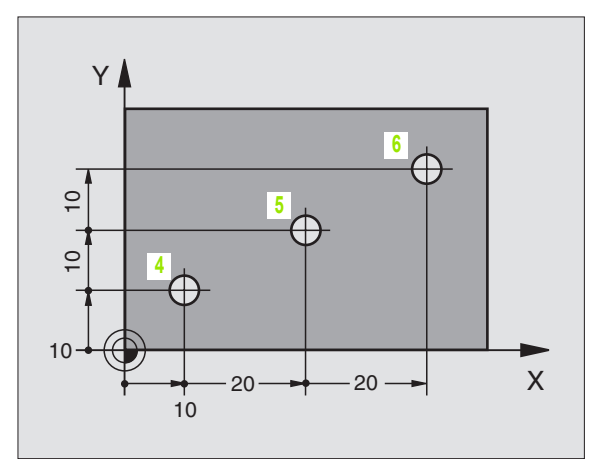

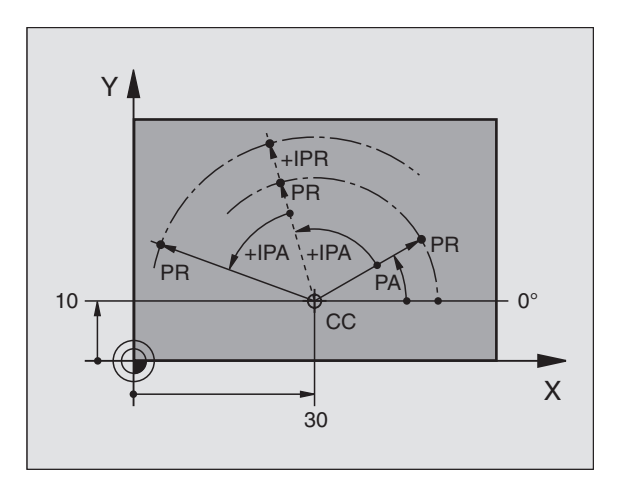

## Nullapont választása

Egy gyártási rajz a munkadarabon egy bizonyos pontot azonosít rendszerint egy sarokpontot - abszolút nullapontként. A nullapont beállítása előtt a munkadarabot a gép tengelyeinek megfelelően be kell igazítani, majd a szerszámot a munkadarab egy ismert pozíciójába kell mozgatni. Ezután Ön a TNC kijelzőt vagy nullára állítja, vagy egy előre meghatározott pozícióértékre. Ez teremti meg a munkadarab koordinátarendszert, amelyet a TNC a kijelzéshez és az alkatrészprogramhoz fog használni.

Ha a gyártási rajz növekményes koordinátákkal méretezett, egyszerűen használjuk a koordináta transzformációs ciklusokat(lásd "Koordináta transzformációs ciklusok" 281. oldal).

Ha a gyártási rajz nem NC -szerűen méretezett, állítsuk be a nullapontot a munkadarabon egy pontra vagy a munkadarab egy sarkára, amelyik a legalkalmasabb a további koordináták meghatározásához.

A leggyorsabb, legkönnyebb és legpontosabb módja a nullapont felvételének a HEIDENHAIN 3-D mérőtapintó alkalmazása. Lásd a Mérőtapintó ciklusok kezelési leírás "Nullapont felvétel 3-D mérőtapintóval" fejezetét.

#### Példa

A jobb oldali munkadarabrajz szemlélteti (1 és 4) furatokat, amelyek egy X=0 Y=0 koordinátájú abszolút nullapontra vonatkoznak. Az (5 - 7) furatok növekményes kezdőpontra vonatkoznak, melynek abszolút koordinátái X=450 Y=750. A NULLAPONTELTOLÁS ciklus alkalmazásával a ideiglenesen eltolhatjuk a nullapontot X=450, Y=750 pozícióba, és további számítások nélkül programozhatjuk az (5 - 7) furatokat.

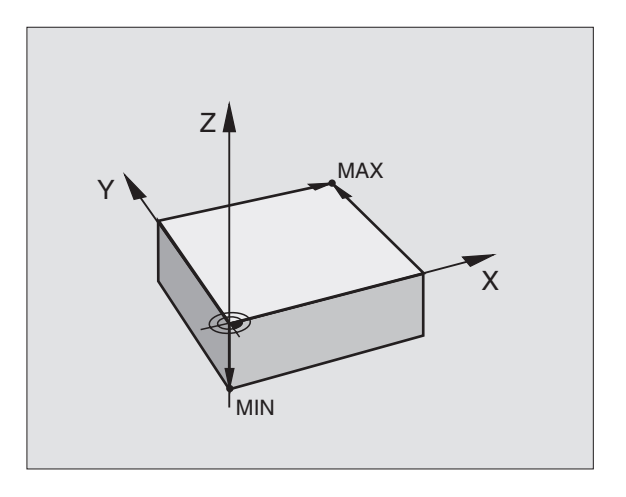

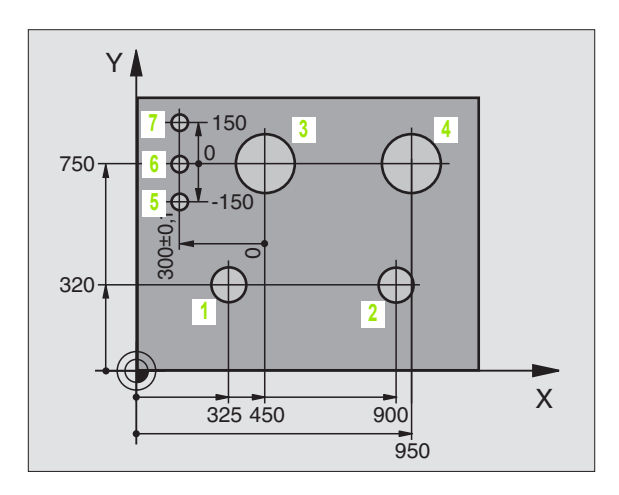

## 4.2 Fájlkezelő: Alapismeretek

### Adatok

| Adatok a TNC-ben                                                   | Típus            |
|--------------------------------------------------------------------|------------------|
| <b>Programok</b><br>HEIDENHAIN formátumban<br>ISO formátumban      | .H<br>.l         |
| <b>Táblázatok</b><br>Szerszámok<br>Szerszámcserélők<br>Nullapontok | .T<br>.TCH<br>.D |

Amikor a TNC-n alkatrészprogramot írunk, elsőként egy fájl nevet kell megadni. A TNC ekkor ezalatt a név alatt fájlként tárolja a programot. Fájlként tárolhatunk szövegeket és táblázatokat is.

A TNC egy külön fájlkezelési ablakot biztosít, amelyben könnyen megtalálhatjuk, kezelhetjük fájljainkat. Itt előhívhatjuk, másolhatjuk, átnevezhetjük és törölhetjük őket.

A TNC-vel 10 MB-ig kezelheti és mentheti a fájlokat.

#### Fájl nevek

Amikor programokat, táblázatokat és szövegeket tárolunk fájlként, a TNC hozzáad egy kiterjesztést a fájlnévhez, egy ponttal elválasztva. Ez a kiterjesztés azonosítja a fájl típusát.

| PROG20    | .Н           |  |
|-----------|--------------|--|
| Fájl neve | Adat típusok |  |

## Képernyő billentyűzet

Betűket és speciális karaktereket a képernyő billentyűzettel, vagy (ha elérhető) az USB porton keresztül csatlakoztatott PC billentyűzettel írhat be.

#### Írja be a szöveget a képernyő billentyűzettel

- Nyomja meg a GOTO gombot, ha szöveget kíván beírni, pl. program nevet vagy könyvtár nevet, a képernyő billentyűzet segítségével
- A TNC megnyit egy ablakot, amiben a TNC 1. számbeviteli mezője jelenik meg, a megfelelő betűk hozzárendelésével
- A kurzort a úgy viheti a kívánt karakterre, hogy egymás után többször megnyomja a megfelelő gombot
- Várja meg, amíg a kiválasztott karakter bekerül a beviteli mezőbe, mielőtt új karaktert adna meg
- Az OK funkciógomb alkalmazásával töltse be a szöveget a nyitott szövegmezőbe

Az **abc/ABC** funkciógomb alkalmazásával választhat a kis- és nagybetűk között. Ha a gép gyártója további speciális karakterek határozott meg, akkor azokat a **SPECIÁLIS KARAKTER** funkciógombbal hívhatja elő, és szúrhatja be a szövegbe. Az egyéni karakterek törléséhez használja a **Backspace** funkciógombot.

## Adatbiztonság

Javasolt az újonnan írt programok és fájlok rendszeres időközökben való mentése PC-re.

A HEIDENHAIN biztosít egy támogató funkciót a TNCremoNT adatátviteli szoftverben. A gépgyártó biztosítani tudja a TNCBACK.EXE egy másolatát.

Egy adathordozó is szükséges, amelyen a szerszámgép összes gépspecifikus adata (PLC program, gépi paraméterek) tárolhatók. További információért a programmal és floppy lemezzel kapcsolatban a gépgyártóhoz kell fordulni.

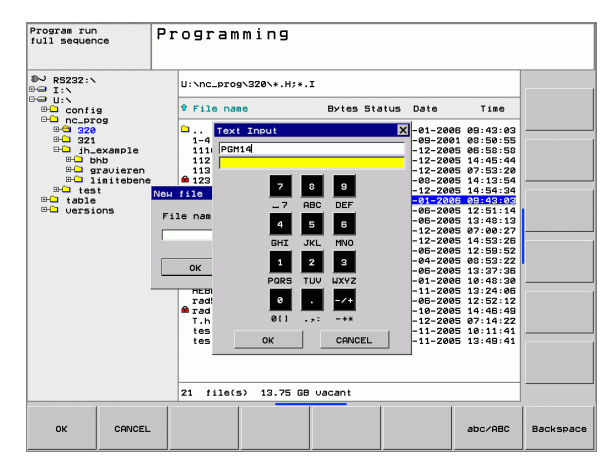

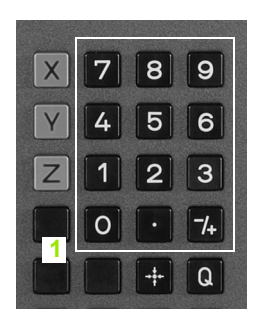

## 4.3 Munka a Fájlkezelővel

## Könyvtárak

Ha sok programot kíván a TNC-re menteni, akkor azt javasoljuk, hogy a fájlokat könyvtárakba mentse el, így könnyeben megtalálhatja majd őket. Egy könyvtárat feloszthat további könyvtárakra, amelyeket alkönyvtáraknak neveznek. A -/+ vagy az ENT gombbal tudja megjeleníteni vagy elrejteni az alkönyvtárakat.

## Elérési útvonal

Az elérési útvonal jelzi a meghajtót (lemez) és az összes könyvtárat és alkönyvtárat, amelyek alatt a fájlt mentették. Az egyes nevek különválasztása a "\" jellel történik.

#### Példa

A TNC:\meghajtón az AUFTR1 alkönyvtárat hozták létre. Az AUFTR1 könyvtár alatt az NCPROG alkönyvtárat alakították ki, és a PROG1.H alkatrészprogramot másolták ide. Az alkatrészprogramnak most a következő az elérési útvonala:

#### TNC:\AUFTR1\NCPROG\PROG1.H

A jobb oldali grafika szemlélteti egy könyvtár megjelenítését különböző elérési útvonalakkal.

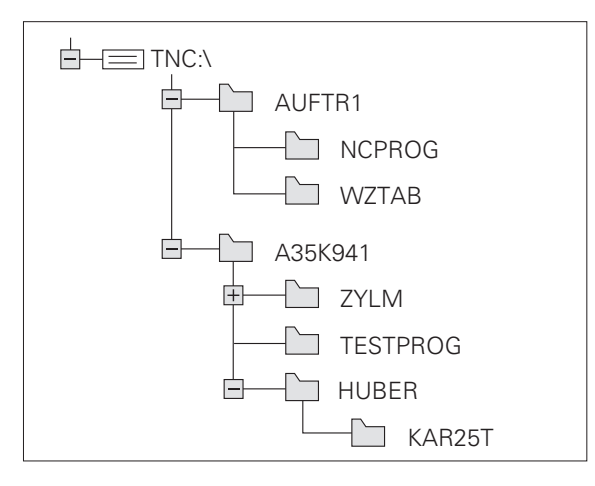

ſ

## Áttekintés: A Fájlkezelő funkciói

| Funkció                                                 | Funkciógomb         |
|---------------------------------------------------------|---------------------|
| Egy fájl másolása (átalakítása)                         |                     |
| Adott fájltípus megjelenítése                           | T±PUS-              |
| A 10 legutóbb használt fájl kijelzése                   | UTOLS6<br>FAJLOK    |
| Egy fájl vagy könyvtár törlése                          | TORLÉS              |
| Fájl kijelölése                                         | KIJELÖL             |
| Fájl átnevezése                                         | ÚJ NÉU<br>ABC = XYZ |
| Védelem szerkesztés és törlés ellen.                    |                     |
| Fájlvédelem visszavonása                                |                     |
| Hálózati meghajtó kezelése                              | HALÓZAT             |
| Könyvtár másolása                                       | KT MÁSOL<br>→       |
| Egy bizonyos meghajtó valamennyi könyvtárának kijelzése | FA AK-              |
| Egy könyvtár és az alkönyvtárak törlése                 | TORLES<br>HIND      |
| Fájlok tulajdonság szerinti rendezése                   | SORT                |
| Új fájl létrehozása                                     | NEU<br>FILE         |
| Szerkesztő kiválasztása                                 | SELECT<br>EDITOR    |

## A fájlkezelő előhívása

PGM MGT Nyomja meg a PGM MGT gombot: a TNC kijelzi a fájlkezelő ablakot (a jobb felső ábra a gyári alapértelmezett beállítást mutatja.) Ha a TNC ettől eltérő képernyő elrendezést mutat, nyomja meg az ABLAK funkciógombot.)

A keskeny ablak a bal oldalon 1 az elérhető meghajtókat és könyvtárakat mutaja. A meghajtók jelölik azokat az eszközöket, amelyekkel az adatokat tárolják vagy forgalmazzák. Az egyik meghajtó a TNC belső memóriája. Más meghajtók az RS232, RS422, Ethernet és USB interfészek, amikkel például személyi számítógépet, vagy más, mentésre való eszközt csatlakoztathat. Egy könyvtár mindig felismerhető a mappa jelről bal oldalt és a könyvtár nevéről jobb oldalt. A vezérlő az alkönyvtárat a forráskönyvtártól jobbra és alatta jeleníti meg. A mappa szimbólum előtti + jel jelzi, hogy további alkönyvtárak vannak, melyeket a -/+ gombokkal vagy az ENT-tel lehet előhívni.

A keskeny ablak jobb oldalán 2 a választott könyvtárban lévő összes fájl látható. Minden fájl további információkkal jelenik meg, lásd a táblázat alatt.

| Kijelzés  | Jelentés                                                         |
|-----------|------------------------------------------------------------------|
| Fájl neve | Név kiterjesztéssel, ponttal elválasztva (fájl<br>típus)         |
| Byte      | Fájlok mérete bájtokban                                          |
| Státus    | Fájl tulajdonsága:                                               |
| E         | Program kiválasztása Programbevitel és<br>szerkesztés üzemmódra. |
| S         | Program kiválasztása Programteszt<br>üzemmódra.                  |
| Μ         | Program kiválasztása Program futtatás<br>üzemmódra.              |
| â         | Védelem szerkesztés és törlés ellen.                             |
| Dátum     | Az utolsó változtatás dátuma                                     |
| Idő       | Az utolsó változtatás ideje                                      |

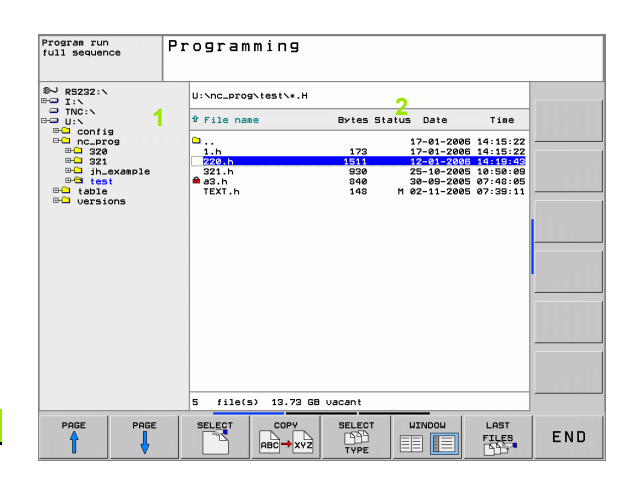

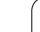

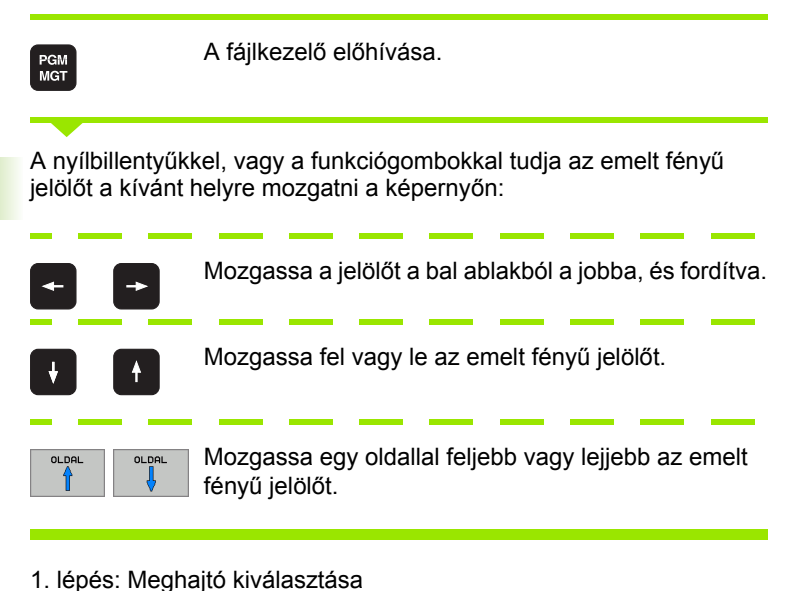

Vigye az emelt fényű kijelőlőt a kívánt meghajtóra a bal ablakban:

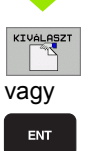

Meghajtó kiválasztása: Nyomja meg a KIVÁLASZT vagy az ENT funkciógombot.

2. lépés: Könyvtár kiválasztása:

Vigye az emelt fényű jelőlőt a kívánt könyvtárra a bal ablakban—a jobb ablakban automatikusan megjelenik az össszes fájl, amely a könyvtárban tárolva van.

#### 3. lépés: Fájl kiválasztása

| T 1 PUS-       | Nyomja meg a TÍPUS VÁLASZTÁS funkciógombot.                                                                                                    |
|----------------|----------------------------------------------------------------------------------------------------|
| KIVALASZT      | Nyomja meg a funkciógombot a kívánt fájltípushoz,<br>vagy                                                                                             |
| OSSZESET       | Nyomja meg az ÖSSZESET funkciógombot az<br>összes fájl kijelzéséhez, vagy                                                                             |
| Vigye az emelt | fényű kijelőlőt a kívánt fájlra a jobb ablakban                                                                                                    |
| Vagy           | A választott fájl abban az üzemmódban van<br>megnyitva, amelyben az előhívott Fájlkezelő van:<br>Nyomja meg a KIVÁLASZT vagy az ENT<br>funkciógombot. |

## Új könyvtár létrehozása

ENT

Mozgassa az emelt fényű jelölőt a bal ablakban arra a könyvtárra, amelyben új alkönyvtárat akar létrehozni.

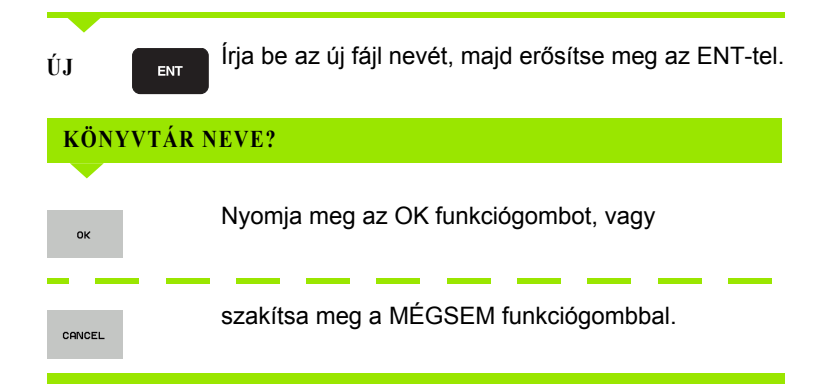

## Egyedi fájl másolása

Jelölje ki a másolni kívánt fájlt az emelt fényű jelölővel.

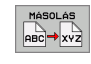

ок

- Nyomja meg a MÁSOLÁS funkciógombot a másolási funkció kiválasztásához. A TNC egy előugró ablakot nyit meg
- Írja be a célfájl nevét és erősítse meg a bevitelt az ENT vagy az OK funkciógombbal: a TNC bemásolja a fájlt az aktív vagy a megfelelő célkönyvtárba. Az eredeti fájl megmarad

## Könyvtár másolása

Jelölje a bal ablakban azt a könyvtárat, amelyet másolni akar. A MÁSOLÁS helyett a KT MÁSOL funkciógombot nyomja meg. Az alkönyvtárakat a TNC egyszerre tudja másolni.

#### Beállítások elvégzése a kiválasztó ablakban

A különféle párbeszédekben, a TNC megyit egy felugró ablakot, amiben elvégezheti a beállításokat a kiválasztó ablakban.

- Vigye a kurzort a kivánt kiválasztó ablakba és nyomja meg a GOTO gombot
- A nyílbillenytűkkel vigye a kurzort a szükséges beállításra
- Az OK funkciógombbal nyugtázhatja az értéket, a MÉGSEM funkciógombbal elvetheti a kiválasztást

## Egy fájl kiválasztása a 10 legutóbb használt fájlból

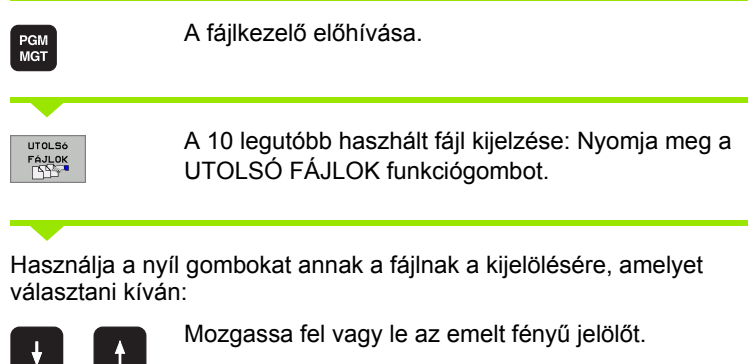

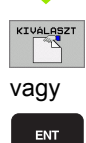

Fájl kiválasztása: Nyomja meg az OK funkciógombot vagy ENT gombot.

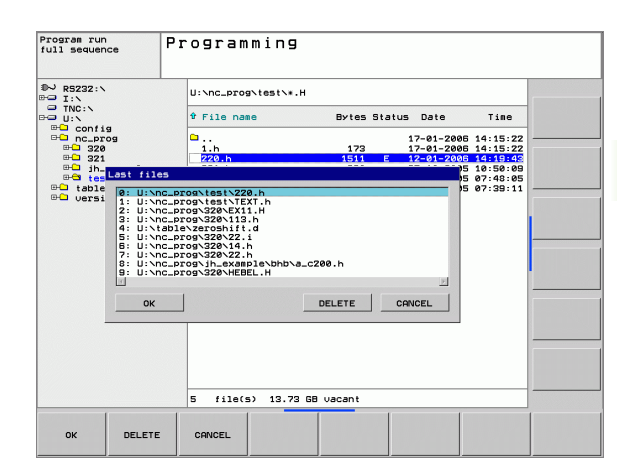

## Fájl törlése

- Jelölje ki a törölni kívánt fájlt az emelt fényű jelölővel
  - Törléshez nyomja meg a TÖRLÉS funkciógombot
  - Megerősítéshez nyomja meg az OK funkciógombot
  - Megszakítása a MÉGSEM funkciógombbal

## Könyvtár törlése

- A törölni kívánt könyvtárból az összes fájlt és alkönyvtárat törli.
- Jelölje ki a törölni kívánt könyvtárat az emelt fényű jelölővel

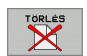

TÖRLÉS

- Törléshez nyomja meg a TÖRLÉS MIND funkciógombot. A TNC rákérdez, hogy tényleg törölni akarja-e az alkönyvtárakat és fájlokat.
- Megerősítéshez nyomja meg az OK funkciógombot
- A törlés visszavonásához nyomja meg a MÉGSEM funkciógombot

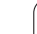

## Kijelölő fájlok

| Kijelölő funk                                                                                                    | ciók                                                                                       | Funkciógomb                  |
|----------------------------------------------------------------------------------------------------|--------------------------------------------------------------------------------------------|------------------------------|
| Egy fájl kijelöl                                                                                                    | ése                                                                                        | FÁJLT<br>KIJELÖL             |
| A könyvtár összes fájljának kijelölése                                                                                                    |                                                                                            | ÖSSZES<br>FÁJLT<br>KIJELÖL   |
| Egy fájl kijelölésének visszavonása                                                                                                    |                                                                                            | JELOLÉST<br>FELOLD           |
| Az összes fájl kijelölésének visszavonása                                                                                                    |                                                                                            | ÖSSZES<br>JELÖLÉST<br>FELOLD |
| Néhány funkció, mint a fájlok másolása vagy törlése nemcsak egy<br>fájlra alkalmazható, hanem egyszerre több fájlra is. Több fájl<br>kijelöléséhez a következőképpen járjon el: |                                                                                            |                              |
| Jelölje ki az első fájlt.                                                                                                    |                                                                                            |                              |
| KIJELÖL                                                                                                    | A kijelölő funkciók megjelenítéséhez nyomja meg a<br>KIJELÖL funkciógombot.                |                              |
| FÁJLT<br>KIJELÖL                                                                                                    | Jelöljön ki egy fájlt a FÁJLT KIJELČ<br>funkciógombbal.                                    | ĊL                           |
| Vigye az emelt fényű jelőlőt a következő kijelölendő fájlra:                                                                                                    |                                                                                            |                              |
| FÁJLT<br>KIJELŐL                                                                                                    | FAJLT További fájlok kijelöléséhez nyomja meg a<br>FÁJLT KIJELÖL funkciógombot.            |                              |
|                                                                                                    | A kijelölt fájlok másolásához lépjen ki a Kijelölés<br>funkcióból a VISSZA funkciógombbal. |                              |
| HASOLAS<br>ABC XYZ                                                                                                    | A kijelölt fájlok másolásához válassza a MÁSOLÁS<br>funkciógombot                          |                              |

A kijelölt fájlok törléséhez lépjen ki kijelölés funkcióból a VISSZA funkciógombbal, majd nyomja meg a TÖRLÉS funkciógombot

i

·····

## Fájl átnevezése

Jelölje ki az átnevezni kívánt fájlt az emelt fényű jelölővel.

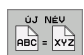

- Átnevez funkció kiválasztása.
- Adja meg az új nevet; a fájltípust nem lehet változtatni.
- Átnevezéshez: Nyomja meg az OK funkciógombot vagy az ENT gombot.

## Fájlkezelő

Válassza ki azt a könyvtárat, amelyben a fájlokat csoportosítani kívánja

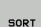

Válassza a CSOPORTOSÍTÁS funkciógombot

Válassza a funkciógombot a megfelelő kijelző kritériummal

## További funkciók

#### Fájlvédelem / fájlvédelem visszavonása

Jelölje ki az védeni kívánt fájlt az emelt fényű jelölővel.

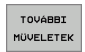

- A további funkciók választásához nyomja meg a TOVÁBBI MŰVELETEK funkciógombot.
- Fájlvédelem engedélyezéséhez nyomja meg a VÉDELEM funkciógombot. A fájl egy szimbólummal van megkülönböztetve.

A védelem visszavonásához használja a NINCS VÉDELEM funkciógombot.

#### Szerkesztő kiválasztása

Jelölje ki a jobb ablakban azt a fájlt, amelyiket meg kívánja nyitni.

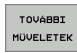

- A további funkciók választásához nyomja meg a TOVÁBBI MŰVELETEK funkciógombot.
- SELECT
- A szerkesztő kiválasztásához, amivel a kiválasztott fájlt is megnyitja, nyomja meg a SZERKESZTŐ KIVÁLASZTÁSA funkciógombot
- Jelölje ki a kívánt szerkesztőt
- Nyomja meg az OK funkciógombot a fájl megnyitásához

#### USB készülék be- és kikapcsolása

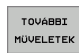

- A további funkciók választásához nyomja meg a TOVÁBBI MŰVELETEK funkciógombot.
- Átváltás funkciósorra.
- Válassza a funkciógombot a be- vagy kikapcsoláshoz

# Adatátvitel (adatok ki és beolvasása) egy külső adathordozóval

PGM MGT

Ellőbb be kell állítania az adatinterfészt, mielőtt az adatokat egy külső adathordozó eszközre küldené (lásd "Adatinterfész beállítása" 404. oldal).

A fájlkezelő előhívása.

Képernyő kiválasztása adatátvitelhez: Nyomja meg a ABLAK funkciógombot. Válassza ki a kívánt könyvtárat a képernyő mindkét oldalán. A képernyő bal felén, pédául, 1 a TNC mutatja a merevlemezen tárolt fájlokat. A képernyő jobb felén 2 mutatja a külső adathordozón tárolt fájlokat. Használja a FÁJLOKAT MUTAT és FÁT MUTAT funkciógombokat a fájl- és könyvtárnézet közötti kapcsolgatáshoz.

Jelölje ki a nyílbillentyűkkel az(oka)t a fájl(oka)t, amelyeket át akar vinni:

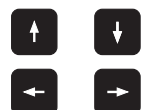

Mozgassa fel vagy le az emelt fényű jelölőt.

Mozgassa a jelölőt a bal ablakból a jobba, és fordítva.

Ha a TNC-ből visz át a külső eszközbe, a bal ablakban az emelt fényű jelőlőt vigye arra a fájlra, amelyet át kell vinni.

Egy fájl átviteléhez vigye az emelt fényű jelölőt a kívánt fájlra.

KIJELÖL

Több fájl átviteléhez: Nyomja meg a **KIJELÖL** funkciógombot (második funkciósor,lásd "Kijelölő fájlok," oldal 68), és jelölje ki a megfelelő fájlokat. A vissza funkciógombbal ismét lépjen ki a **KIJELÖL** funkcióból.

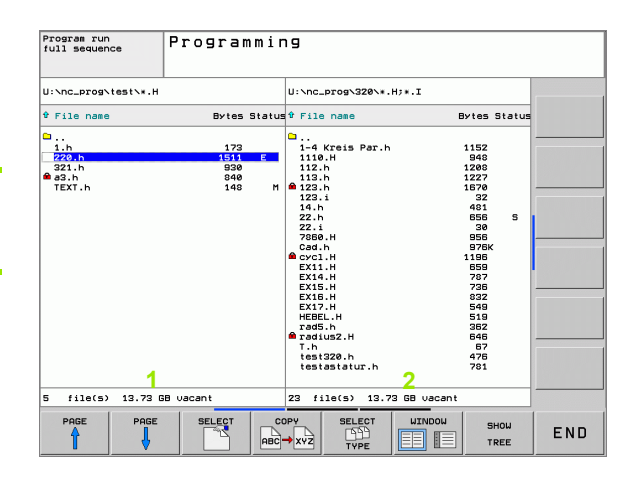

Nyomja meg a MÁSOLÁS funkciógombot

Erősítse meg az OK funkciógombbal vagy az ENT gombbal. Hosszabb programok esetén, egy állapotjelző ablak jelenik meg a TNC-n, amely a másolási folyamatról tájékoztat.

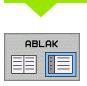

Az adatátvitel befejezéséhez mozgassa a jelölőt a bal ablakba és nyomja meg az ABLAK funkciógombot. A szabványos fájlkezelő ablak kerül újból kijelzésre.

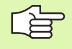

Egy másik könyvtár kiválasztásához nyomja meg a FÁT MUTAT funkciógombot. Ha megnyomja a FÁT MUTAT funkciógombot, a TNC a kiválasztott könyvtár tartalmát mutatja meg!

## Egy fájl másolása egy másik könyvtárba

- Válassza azt a képernyő elrendezést, amelyen két egyforma méretű ablak van.
- A könyvtárak megjelenítéséhez mindkét ablakban nyomja meg a FÁT MUTAT funkciógombot.
- A jobb oldali ablakban
- Vigye az emelt fényű jelőlőt arra könyvtárra, amelybe a fájlokat kívánja másolni, és jelenítse meg a fájlokat ebben a könyvtárban a FÁJLOKAT MUTAT funkciógombbal.
- A bal oldali ablakban
- Válassza ki a könyvtárat a másolni kívánt fájlokkal és nyomja meg a FÁJLOKAT MUTAT funkciógombot a megjelenítésükhöz.

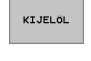

- Jelenítse meg a fájl kijelőlő funkciókat.
- FÁJLT KIJELÖL
- Vigye az emelt fényű jelölőt a másolni kívánt fájlokra, és jelölje ki őket. Kívánság szerint több fájlt kijelölhet ilyen módon.

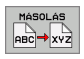

Másolja be a kijelölt fájlokat a célkönyvtárba.

További kijelölő funkciók: lásd "Kijelölő fájlok," oldal 68.

Ha a bal és jobb ablakban is kijelölt fájlokat, aTNC abból a könyvtárból másol, ahol az emelt fényű jelőlő található.

#### Fájlok felülírása

Ha olyan könyvtárba másol fájlokat, amely más fájlokat tárol ugyanazon a néven, a TNC egy "védett fájl" hibaüzenettel válaszol. Használja a KIJELÖL funkciót a fájl felülírásához:

- Két vagy több fájl felülírásához jelölje ki őket a "létező fájlok" előugró ablakban és nyomja meg az OK funkciógombot
- A felülírás visszavonásához nyomja meg a MÉGSEM funkciógombot.
### TNC hálózatban

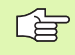

PGM MGT

HÁLÓZAT

Az Ethernet kártyának a hálózathoz való csatlakoztatása, lásd "Ethernet interfész," oldal 409.

A TNC feljegyzi a hibaüzeneteket a hálózati működés folyamán (lásd "Ethernet interfész" 409. oldal).

Ha a TNC hálózathoz van csatlakoztatva, akkor a TNC megjeleníti a csatlakoztatott meghajtókat a könyvtár ablak 1-ben (lásd jobb oldalt, felül). Minden előzőleg leírt funkció (meghajtó kiválasztása, fájlok másolása, stb.) a hálózati meghajtókra is érvényes, feltéve ha megvan a megfelelő hozzáférés engedélye.

#### Hálózati meghajtó csatlakoztatása és leválasztása

- A programkezelő kiválasztásához: Nyomja meg a PGM MGT gombot. Ha szükséges, nyomja meg az ABLAK funkciógombot, hogy képernyő a fenti képen látható legyen.
- Hálózati meghajtók kezeléséhez: Nyomja meg a HÁLÓZAT funkciógombot (második funkciósor). A jobb oldali ablakban 2 a TNC mutatja a hozzáférhető hálózati meghajtókat. Az alábbi funkciógombokkal meghatározhatja a kapcsolatot mindegyik meghajtóhoz.

| Funkciógomb           |
|-----------------------|
| HÁLÓZATBA<br>KAPCSOL  |
| HÁLÓZATI<br>KAPCS.BEF |
| RUTOMAT.<br>Kapcsolat |
| PING                  |
| NETWORK<br>INFO       |
|                       |

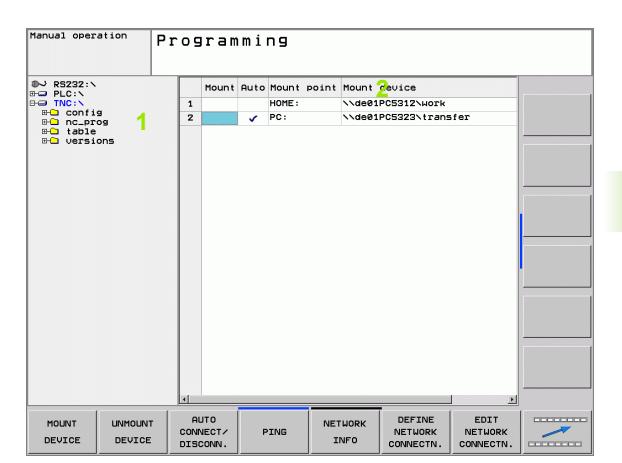

# USB készülékek a TNC-n

A TNC-re legegyszerűbben USB egységgel lehet adatokat átvinni, vagy betölteni. A TNC a következő USB-ket támogatja:

- Lemezes meghajtók, FAT/VFAT fájl rendszerrel
- Memóriakártyák, FAT/VFAT fájl rendszerrel
- Merevlemezek, FAT/VFAT fájl rendszerrel
- CD-ROM meghajtók, Joliet (ISO 9660) fájl rendszerrel

A TNC automatikusan felismeri az USB-re csatlakoztatott egységeket. A TNC nem támogatja a más fájlrendszert (pl.: NTFS) alkalmazó USB egységeket. Csatlakoztatás után a TNC egy hibaüzenetet küld.

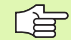

4.3 Munka a <mark>Fáj</mark>lkezelővel

A TNC szintén egy hibaüzenetet jelenít meg, ha USB hubot csatlakoztat. Ebben az esetben nyugtázza az üzenetet a CE gombbal.

Elméletileg, minden USB egységet csatlakoztatható a TNC-hez, a fent leírt fájlrendszerekkel. Ha mégis probléma merülne fel, lépjen kapcsolatba a HEIDENHAIN képviselettel.

Az USB egység külön meghajtóként jelenik meg a fakönyvtárban, tehát, a fájlkezelő funkciókat a korábbi fejezetekben leírtaknak megfelelően tudja használni.

USB egység eltávolításához, a kövesse az alábbiakat:

- A fájlkezelő meghívásához nyomja meg a PGM MGT gombot.

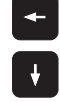

- Válassza a bal ablakot a nyílbillentyű segítségével.
  - A nyílbillentyűkkel válassza ki az eltávolítani kívánt USB készüléket.

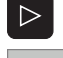

Funkciósor léptetése.

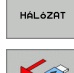

- Segédfunkciók kiválasztása.
  - Válassza az USB készülék eltávolítása funkciót: A TNC eltávolítja az USB készüléket a könyvtárfából
- Lépjen ki a proramkezelőből.

A kapcsolat visszaállításához, egy már eltávolított USB-vel, nyomja meg a következő funkciógombot:

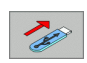

Válassza az USB készülék visszakapcsolása funkciót.

# 4.4 Program megnyitása és bevitele

### NC program HEIDENHAIN párbeszédes formátumba szervezése

Egy alkatrészprogram prorammondatok sorozatából áll. A jobb oldali ábra szemlélteti a mondat elemeit.

A TNC a mondatokat növekvő számsorrendben sorszámmal látja el.

A program első mondata a **BEGIN PGM**, mely tartalmazza a program nevét és aktív mértékegységet.

A rákövetkező mondatok információt tartalmaznak az alábbiakról:

- A nyers munkadarab
- Szerszám definiciók, szerszámhívások
- Előtolás és fordulatszám, valamint
- Kontúrok, ciklusok és további funkciók

A program utolsó mondata a END PGM, mely tartalmazza a program nevét és aktív mértékegységet.

# Nyers munkadarab meghatározása - BLK FORM

Egy új program megnyitása után határozzon meg egy kocka alakú nyers munkadarabot. Nyers munkadarab meghatározásához, nyomja meg a SPEC FCT funkciógombot, majd ezután a BLK FORM funkciógombot. Ez a TNC grafikus szimulációjához szükséges. A nyers munkadarab oldalai párhuzamosan fekszenek az X, Y és Z tengelyekkel és max. 100 000 mm hosszúak lehetnek. A nyers munkadarab két sarokpontjával határozható meg:

- MIN pont: a nyersdarab legkisebb X-,Y- ésd Z- koordinátái, abszolút értékkel beírva.
- MAX pont: a nyersdarab legnagyobb X-,Y- ésd Z- koordinátái, abszolút, vagy növekményes értékkel megadva.

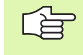

Csak akkor kell meghatározni a nyersdarabot, ha grafikus szimulációt kívánunk futtatni!

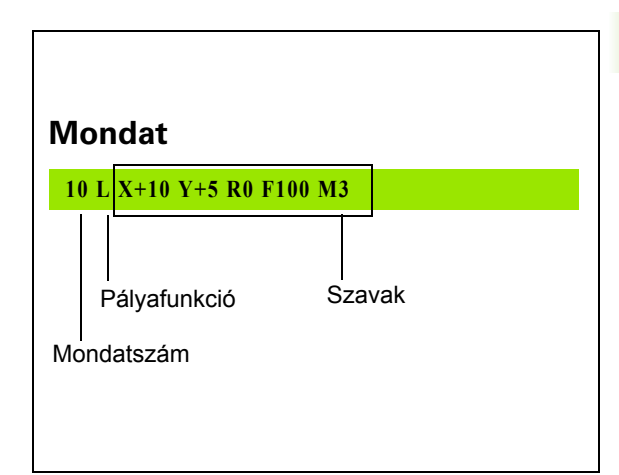

# Új alkatrészprogram létrehozása

Egy alkatrészprogramot mindig a **Programbevitel és szerkesztés** üzemmódban írunk be. Példa egy program bevitelére:

| \$                   | Programbevitel és szerkesztés üzemmód kiválasztása.                                                            |
|----------------------|----------------------------------------------------------------------------------------------------|
| PGM<br>MGT           | A fájlkezelő meghívásához nyomja meg a PGM MGT gombot (program management).                                    |
| Válassza ki azt      | a könyvtárat, amelyben az új programot kívánja tárolni:                                                        |
| FÁJLNÉV = 1          | 23.Н                                                                                                    |
| ENT                  | Írja be az új program nevét, majd erősítse meg az<br>ENT-TEL.                                                  |
| MM                   | A mértékegység kiválasztásához nyomja meg a MM<br>vagy az INCH funkciógombot. A TNC a program<br>ablakba vált. |
| TOVÁBBI<br>MÜVELETEK | Nyomja meg a SPECIÁLIS TNC FUNKCIÓK<br>funkciógombot.                                                          |

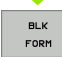

Nyomja meg a BLK FORM funkciógombot

### AZ ORSÓ TENGELYE X/Y/Z ?

Ζ

Szerszámtengely megadása

### **DEF BLK FORM: MINIMUM-PONT ?**

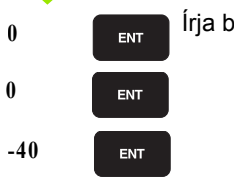

Írja be sorrendben X, Y és Z minimum koordinátákat.

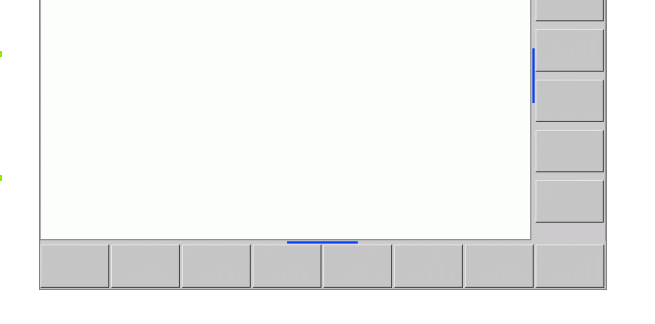

Workpiece blank def.: maximum Z

Programming

Program run full sequence

END PGM 14 MM

BEGIN PGM 14 MM BLK FORM 0.1 Z X+0 Y+0 Z-20

i

# DEF BLK FORM: MAXIMUM-PONT ? 100 Írja be sorrendben X, Y és Z maximum koordinátákat.

### Példa: A BLK form kijelzése NC programból

| 0 BEGIN PGM NEW MM             | Program kezdete, neve, mértékegysége |  |  |
|--------------------------------|--------------------------------------|--|--|
| 1 BLK FORM 0.1 Z X+0 Y+0 Z-40  | Főorsó tengelye, minimum koordináták |  |  |
| 2 BLK FORM 0.2 X+100 Y+100 Z+0 | MAX pont koordináták                 |  |  |
| 3 END PGM NEW MM               | Program vége, neve, mértékegysége    |  |  |

A TNC automatikusan adja a mondatszámokat, valamint a BEGIN és az END mondatokat.

100

0

ENT

ENT

Ha nem kívánja definiálni a nyersdarabot, a Az orsó tengelye X/Y/Z ? párbeszéd törléséhez nyomja meg a DEL billentyűt!

A TNC akkor tud grafikusan megjeleníteni, ha a legrövidebb oldal nem kisebb 50 μm-nél, és a leghosszabb oldal nem nagyobb mint 99 999.999 mm.

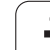

# Szerszámmozgás programozása HEIDENHAIN párbeszédes formátumban

Egy mondat programozásához indítsa el a párbeszédet egy funkciógomb lenyomásával. A képernyő címsorában a TNC rákérdez mindarra az információra, amely a kívánt funkció programozásához szükséges.

### Példa a párbeszédre

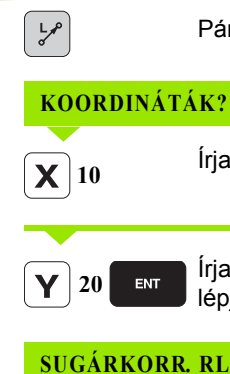

Párbeszéd indítása

| Írja be az X tengelyre | vonatkozó célkoordinátát |
|------------------------|--------------------------|
|------------------------|--------------------------|

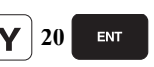

Írja be az Y tengelyre vonatkozó célkoordinátát, és lépjen a következő kérdésre az ENT-tel

### SUGÁRKORR. RL/RR/NINCS KORR. ?

ENT

Az ENT lenyomásával a sugár korrekció nélküli programozást fogadhatjuk el és léphetünk a következő kérdésre.

### ELŐTOLÁS F= ? / F MAX = ENT

100

A maráshoz írjon 100 mm/min előtolási sebességet, és lépjen a következő kérdésre az ENT-tel.

### **KIEGÉSZÍTŐ M FUNKCIÓ?**

ENT

ENT

3

Írja be az M3 "főorsó forgás jobbra" kódot, és zárja le a párbeszédet ENT lenyomásával

Az alkatrészprogram ablakban a következő sor látható:

3 L X+10 Y+5 R0 F100 M3 Előtolás beállításának funkciói Funkciógomb Gyorsjárat F MAX Az előtolás automatikus számítása TOOL CALL F AUTO mondatban Mozgás programozott előtolással (mm/perc)

| Manual operation                                                                                                    | Program                                                     | ming   |                                                                                                    |        |   |  |
|----------------------------------------------------------------------------------------------------|-------------------------------------------------------------|--------|----------------------------------------------------------------------------------------------------|--------|---|--|
|                                                                                                    | Miscell                                                     | aneous | funct                                                                                                    | tion M | ? |  |
| 0 BEGIN PGM 1 MM<br>1 BLK FORM 0.1 Z X-<br>2 BLK FORM 0.2 X+<br>3 TOOL CALL 5 Z S3<br>4 L Z+100 R0 FMAX<br>5 L X-20 Y+30 R0 | •0 Y+0 Z-20<br>100 Y+100 Z+0<br>900<br>FMAX <mark>M3</mark> |        |                                                                                                    |        |   |  |
| 6 END PGM 1 MM                                                                                                    |                                                             |        |                                                                                                    |        |   |  |
|                                                                                                    |                                                             |        |                                                                                                    |        |   |  |
|                                                                                                    |                                                             |        |                                                                                                    |        |   |  |
|                                                                                                    |                                                             |        |                                                                                                    |        |   |  |
|                                                                                                    |                                                             |        |                                                                                                    |        |   |  |
|                                                                                                    |                                                             |        |                                                                                                    |        |   |  |
|                                                                                                    |                                                             |        |                                                                                                    |        |   |  |
| [                                                                                                    | 1                                                           |        |                                                                                                    |        |   |  |
|                                                                                                    |                                                             |        | And the second second s |        |   |  |

1

| Funkciók a párbeszéd alatt             | Billentyű |
|----------------------------------------|-----------|
| Kérdés elutasítása                     |           |
| A párbeszéd azonnali lezárása          |           |
| Párbeszéd lezárása és a mondat törlése |           |

## Pillanatnyi pozíció átvitele

A TNC engedélyezi az aktuális szerszámpozíció átvételét a programba, például mialatt

- Pozíciónáló mondatot ír be.
- Ciklust programoz.
- Szerszámot definiál a TOOL DEF-el.

Az érvényes pozíciók átvételéhez kövesse az alábbiakat:

- Vigye a beviteli mezőt a mondat azon részére, ahova a pozíciós értéket be akarja szúrni.
- \*

Válassza a pillanatnyi pozíció atviteli funkciót: A TNC kijelzi a funkciósorban, hogy mely tengelyek pozíciói vihetők át.

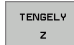

Tengely kiválasztása: A TNC beírja a kiválasztott tengely aktuális pozícióját az aktív beviteli mezőbe.

A megmunkálási síkban a TNC mindig átveszi a szerszámtengely koordinátáit, annak ellenére, hogy a szerszámsugár kompenzáció aktív.

A szerszám tengelyén a TNC mindig átveszi a szerszám csúcsának koordinátáit, így a szerszám hosszkorrekciója mindig átszámításra kerül.

Mialatt létrehoz vagy szerkeszt egy alkatrészprogramot, a nyíl vagy funkciógombokkal kiválaszthatja a program bármelyik mondatát, vagy abban egy adott szót:

| Funkció                                                                                                    | Funkciógomb/<br>gomb |
|----------------------------------------------------------------------------------------------------|----------------------|
| Ugrás az előző oldalra                                                                                                    |                      |
| Ugrás az következő oldalra                                                                                                    | OLDAL                |
| Ugrás a program elejére                                                                                                    | KEZDÉS               |
| Ugrás a program végére                                                                                                    | VÉGE                 |
| A kiválasztott mondat helyzetének<br>változtatása: Nyomja meg ezt a funkciógombot<br>azoknak a programmondatoknak a<br>kijelzéséhez, amelyek a kiválasztott mondat<br>előtt lettek beírva. |                      |
| A kiválasztott mondat helyzetének<br>változtatása: Nyomja meg ezt a funkciógombot<br>azoknak a programmondatoknak a<br>kijelzéséhez, amelyek a kiválasztott mondat<br>után lettek beírva.  |                      |
| Mozgás egy mondattal előre                                                                                                    | t t                  |
| Egyes szavak kiválasztása a mondatban                                                                                                    |                      |
| Egy bizonyos mondat kiválasztásához nyomja<br>meg a GOTO billentyűt, adja meg a kívánt<br>mondatszámot és fogadtassa el az ENT-el.                                                         | бото                 |
| Funkció                                                                                                    | Funkciógomb/         |
| A kiválasztott szó nullázása                                                                                                    | CE                   |
| Hibás érték törlése                                                                                                    | CE                   |
| (Nem villogó) hibaüzenet törlése                                                                                                    | CE                   |
| Kiválasztott szó figyelmen kívül hagyása                                                                                                    | NO                   |

i

4.4 Program megnyitá<mark>sa é</mark>s bevitele

80

| Funkció                                               | Funkciógomb/<br>gomb             |
|-------------------------------------------------------|----------------------------------|
| Kiválasztott mondat törlése                           | DEL                              |
| Ciklusok és programrészek törlése                     | DEL                              |
| Utoljára szerkesztett vagy törölt mondat<br>beszúrása | UTOLS6<br>NC HONDAT<br>BESZÜRÄSA |

### Mondatok beszúrása tetszőleges helyre

Válassza ki azt a mondatot, amely után egy új mondatot akar beszúrni és indítsa a párbeszédet.

#### Szavak módosítása és szerkesztése

- Válasszon ki egy szót a mondatban és írja felül az új szóval. Amíg a szó emelt fénnyel jelölt, addig a párbeszédnek megfelelően szerkesztheti.
- A változtatás elfogadásához nyomja meg a VÉGE funkciógombot.

Ha egy szót kíván beszúrni, nyomja meg a víszintes nyílbillentyűt, ismételje meg mindaddig, amíg a kívánt párbeszéd megjelenik. Ekkor beírhatja az kívánt értéket.

#### Azonos szavak keresése mondatokban

Ehhez a funkcióhoz, állítsa az AUTOM. RAJZOLÁS funkciógombot KI-re.

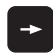

Egy mondatbeli szó kiválasztásához nyomja meg többször a nyílbillentyűket, amíg az emelt fényű jelőlő a kívánt szóra lép

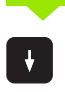

Lépjen a nyílbillentyűkkel a mondatokon.

Az emelt fényű jelőlő az új mondatban ugyanazon a szón fog állni, mint amelyet előzőleg kiválasztott.

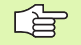

Ha egy nagyon hosszú programban indított keresést, a TNC egy folyamat-kijelző ablakot nyit meg. Így megvan a lehetősége a keresés megszakítására, egy funkciógombon keresztül.

A szerszám tengelyén a TNC mindig átveszi a szerszám csúcsának koordinátáit, így a szerszám hosszkorrekciója mindig átszámításra kerül.

### Tetszőleges szöveg keresése

- Kereső funkció kiválasztásához nyomja meg a KERESÉS funkciógombot. A TNC megjelenít egy párbeszéd ablakot Szöveg keresése:
- Adja meg a szöveget, amit meg akar keresni.
- A szöveg megkereséséhez nyomja meg a VÉGREHAJT funkciógombot.

### Programrész kijelölése, másolása, törlése és beszúrása

A TNC különféle funkciókat biztosít a programrészek egy NC programon belüli vagy egy másik NC programba való másolásához — lásd a lenti táblázatot.

Programrész másolásához kövesse az alábbiakat:

- Válassza ki azt a funkcióbillenytű sort, amely a jelőlő funkciókat tartalmazza.
- Válassza ki a másolandó rész első (utolsó) mondatát
- Az első (utolsó) mondat kijelöléséhez: Nyomja meg a MONDATVÁLASZTÁS funkciógombot. A TNC ekkor emelt fénnyel jelöli a mondat első karakterét és megjeleníti a KIJELÖLÉS MEGSZAK. funkciógombot.
- Vigye az emelt fényű jelőlőt a másolandó vagy törlendő programrész utolsó (első) mondatára. A TNC a kijelölt mondatokat eltérő szinben mutatja. Bármikor befejezheti a kijelőlő funkciót a KIJELÖLÉS MEGSZAK. lenyomásával.
- Másoláshoz nyomja meg a MÁSOLÁS funkciógombot. Törléshez nyomja meg a TÖRLÉS funkciógombot. A TNC tárolja ezt a programrészt.
- A nyilak használatával válassza ki azt a mondatot, amely után a másolt (törölt) programrészt kívánja beszúrni.

A másolandó programrésznek egy másik programba való beszúrásához válassza ki a megfelelő programot a fájlkezelő használatával, aztán jelölje ki azt a mondatot, amelyik után a másolt programrészt elhelyezni akarja.

- Mondat beszúrásához nyomja meg a MONDAT BEILLESZTÉSE funkciógombot.
- A kijelőlés megszüntetéséhez nyomja meg a KIJELÖLÉS MEGSZAK. funkciógombot.

| Funkció                         | Funkciógomb           |
|---------------------------------|-----------------------|
| A kijelőlő funkció bekapcsolása | BLOKK KI-<br>JELÖLÉSE |
| A kijelőlő funkció kikapcsolása | KIJELÖLÉS<br>MEGSZAK. |

| Program run Programming                                                                                                    |                                                                                                    |               |  |  |                            |
|----------------------------------------------------------------------------------------------------|----------------------------------------------------------------------------------------------------|---------------|--|--|----------------------------|
|                                                                                                    | EX11.H                                                                                                    |               |  |  |                            |
| BEGIN POM EX11 MM           BLK FORM 6.1 Z ×-1 2           BLK FORM 6.1 Z ×-1 2           BLK FORM 6.1 Z ×-1 2           BLK FORM 6.2 X ×08           L X-3 0 PM FMX           BL Z × 2 00 PMAX MI           BL Z × 2 00 PMAX MI           BL Z × 00 PMAX MI           BL Z × 00 PMAX MI           BL Z × 00 PMAX MI           BL Z × 00 PMAX MI           BL Z × 00 PMAX MI <th>35 V-40 Z-5<br/>V-40 Z-20<br/>0 FZ222<br/>0 CCV+0<br/>0 CCV+0<br/>0 CCV+0<br/>0 CCV+0<br/>0 CCV+0<br/>0 CCV+0<br/>0 CCV+0<br/>0 CCV+0<br/>0 CCV+0<br/>0 CCV+0<br/>10 CCV+0<br/>10</th> <th>+8 CCY+8</th> <th></th> <th></th> <th></th> | 35 V-40 Z-5<br>V-40 Z-20<br>0 FZ222<br>0 CCV+0<br>0 CCV+0<br>0 CCV+0<br>0 CCV+0<br>0 CCV+0<br>0 CCV+0<br>0 CCV+0<br>0 CCV+0<br>0 CCV+0<br>0 CCV+0<br>10 CCV+0<br>10 | +8 CCY+8      |  |  |                            |
| CANCEL DELETE<br>SELECTION BLOCK                                                                                                    | INSERT<br>BLOCK                                                                                                    | COPY<br>BLOCK |  |  | INSERT<br>LAST<br>NC BLOCK |

| e   |
|-----|
| ite |
| ž   |
| þe  |
| S   |
| e,  |
| SS  |
| itá |
|     |
| g   |
| Лe  |
|     |
| ШЦ  |
| Jra |
| õ   |
| Ъ   |
| 4   |
| 4   |

| Funkció                                       | Funkciógomb            |
|-----------------------------------------------|------------------------|
| A kijelölt mondat törlése                     | BLOKK<br>Törlése       |
| A közbenső memóriában tárolt mondat beszúrása | BLOKK BE-<br>ILLESZTÉS |
| A kijelölt mondat másolása                    | BLOKK<br>MÁSOLÁSA      |

# A TNC kereső funkció

A TNC keresőfunkciójával Ön bármilyen szövegre rákereshet a programban és kicserélheti egy új szövegre, ha szükséges.

### Keresés szövegre

▶ Ha szükséges, válassza ki a keresendő szót tartalmazó mondatot.

| KERESÉS      | Keresés funkció kiválasztás: A TNC megjeleníti a<br>kereső ablakot, és kijelzi a lehetséges keresési<br>funkciókat a funkciósorban (lásd a keresési funkciók<br>táblázatot). |
|--------------|----------------------------------------------------------------------------------------------------|
| <b>X</b> +40 | Adja meg a keresendő szöveget. Ügyeljen rá, hogy a keresés esetenként eltérően működhet.                                                                                     |
| CONTINUE     | A keresés indítása: A TNC kijelzi az elérhető keresési<br>opciókat a funkciósorban (lásd a keresési opciók<br>táblázatot a következő oldalon).                               |
| VÉGREHAJT    | A keresés indítása: A TNC a következő olyan<br>mondatra ugrik, amelyik a keresett szöveget<br>tartalmazza.                                                                   |
| VÉGREHAJT    | A keresés ismétlése: A TNC a következő olyan<br>mondatra ugrik, amelyik a keresett szöveget<br>tartalmazza.                                                                  |

|                                                                                                    | EX11.H                                                                                             |                                                 |        |  |
|----------------------------------------------------------------------------------------------------|----------------------------------------------------------------------------------------------------|-------------------------------------------------|--------|--|
| BEGIN PGH EX11 HM           BLK FORM 0.1 Z X-3           BLK FORM 0.1 Z X-3           TOOL CALL 5 Z 530           L X-30 V+0 FMAX           L X+30 V+0 FMAX           L X+15.5 V+0 FL           FLT PDX-78 PDV+0           0 FSLECT1           2 FGT DR- R6.3 CXX | EX11.H<br>135 V-40 Z-5<br>0 V+40 Z+9<br>0 F222<br>3<br>+0 CCV+0<br>Search / Replace<br>Find text : | CURRENT WORD                                    |        |  |
| 21 CT DR+ R11 CCX-<br>14 FCT DR+ R81 CCX-<br>15 FCT DR- R8.3<br>18 FCT DR- R35 CCX-<br>17 FSELECT1<br>18 FLT<br>19 FCT X+15.5 Y+0<br>20 L X+30 Y+0 R0<br>21 L Z+2<br>21 Z+130 R6 FMOY                                                                             | Replace with:                                                                                      | FIND<br>REPLACE<br>REPLACE ALL<br>END<br>CANCEL |        |  |
| 22 L 2100 K0 FHA<br>24 L 2-5<br>25 L IX-6.25 RL<br>26 CC X+0 Y+0<br>27 C X+6.25 R0<br>27 C X+6.25 R0<br>29 L 2+10<br>30 L X+0 Y+0<br>31 END PGM EX11 MM                                                                                                    |                                                                                                    |                                                 |        |  |
| CURRENT FIND                                                                                                    | REPLACE                                                                                            | CE ALL END                                      | CANCEL |  |

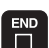

Keresés funkció befejezése.

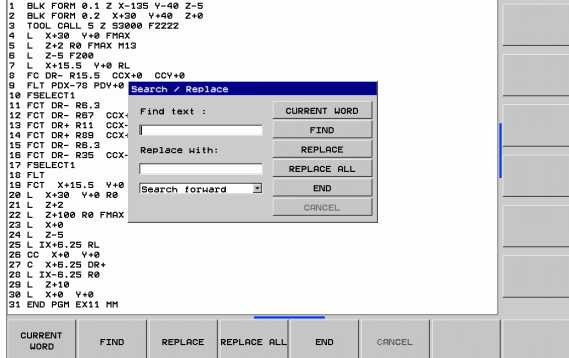

Programming

Program run full sequence

### Tetszőleges szöveg Keresése/Kicserélése

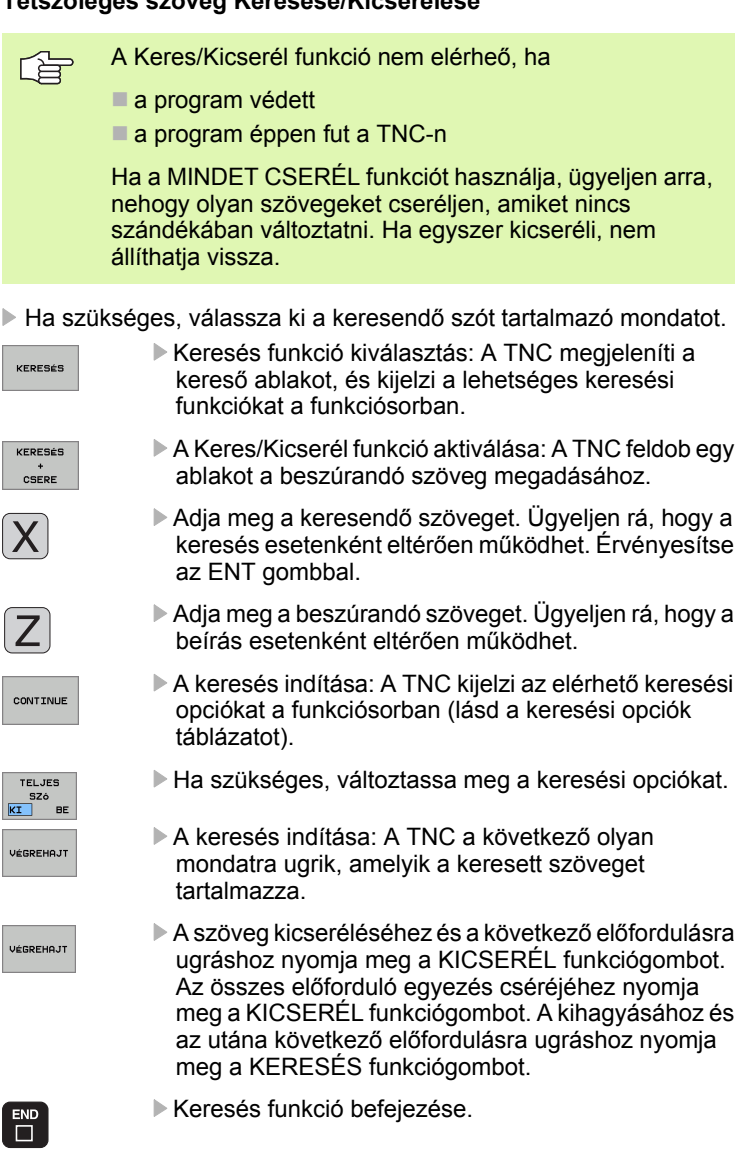

4 Programozás: Az NC alapjai, fájlkezelő alapismeretek, programozási segédletek

# 4.5 Programozott grafika

# Grafika létrehozása / tiltása programozás alatt:

Amíg az alkatrészprogramot írja, a TNC -vel grafikusan megjelenítheti a programozott kontúrt.

A képernyő elrendezés átváltásához, hogy a programmodatokat a bal oldalon, a grafikát a jobb oldalon lássa, nyomja meg a SPLIT SCREEN gombot és válassza a PROGRAM + GRAFIKA funkciógombot.

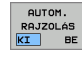

Állítsa az AUTOM. RAJZOLÁS funkciógombot BE állásba. Programozás során a TNC minden egyes programozott kontúrelemet megjelenít a jobb oldali grafikus ablakban.

Ha nem akarja a programozás alatt a grafikus ábrázolást alkalmazni, állítsa az AUTOM. RAJZOLÁS funkciógombot KI-re.

Programrészek ismétlése estén, aktív AUTOM. RAJZOLÁS ellenére sem történik grafikus ábrázolás.

# Programozott grafika már meglévő program esetében

Használja a nyílbillentyűket, hogy kiválassza azt a mondatot, ameddig a grafikát előállítani akarja, vagy nyomja meg a GOTO -t és adja meg a kívánt mondat számát.

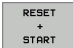

 Grafika előálltásához nyomja meg az RESET + STARTfunkciógombot.

További funkciók:

| Funkció                                                                                          | Funkciógomb            |
|--------------------------------------------------------------------------------------------------|------------------------|
| Teljes grafika létrehozása                                                                       | RESET<br>+<br>START    |
| Interaktív grafikus mondatbevitel                                                                | START MON<br>DATONKÉNT |
| Teljes grafika létrehozása vagy komplettírozása<br>RESET + START után                            | START                  |
| Interaktív grafika megszakítása. Ez a<br>funkciógomb csak a grafika előállítása alatt<br>látható | STOP                   |

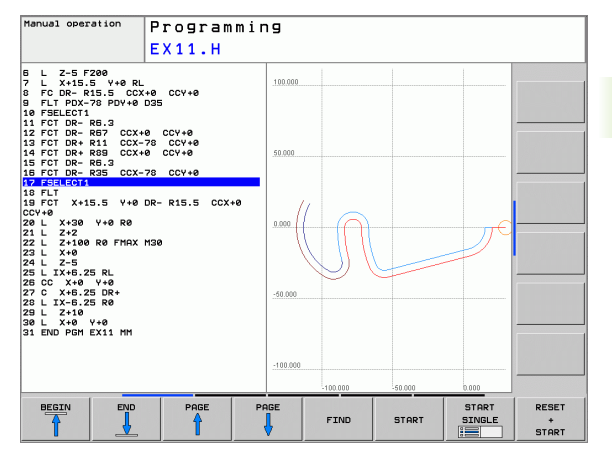

# Mondatszám kijelzés a grafikán BE/KI

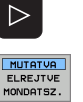

- Váltsa át a funkciósort (Isd. az ábrát jobbra).
- Mondatszámok kijelzéséhez: Állítsa az MUTATVA ELREJTVE MONDATSZ. funkciógombot MUTATVA állásba.
- Mondatszámok elrejtéséhez: Állítsa az MUTATVA ELREJTVE MONDATSZ. funkciógombot ELREJTVE állásba.

## Grafika törlése

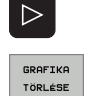

- Váltsa át a funkciósort (lsd. az ábrát jobbra).
- Grafika törlése: Nyomja meg a GRAFIKA TÖRLÉSE funkciógombot.

# Egy részlet nagyítása vagy kicsinyítése

A grafika megjelenítését egy ablak beállításval választhatja ki. Ekkor nagyíthatja vagy kicsinyítheti a kiválasztott részletet.

 A részletek nagyítása/kicsinyítése funkciósor kiválasztása (2. sor, lsd. a jobb oldali ábrát)

Az alábbi funkciók állnak rendelkezésére:

| Funkció                                                                                         | Funkciógomb |
|-------------------------------------------------------------------------------------------------|-------------|
| Az ablak megjelenítése és mozgatása A<br>mozgatáshoz a kívánt funkciógombot tartsa<br>lenyomva. | ← → ↓ ↑     |
| Az ablak kicsinyítése — a funkciógombot tartsa lenyomva a részlet kicsinyítéséhez.              |             |
| Az ablak nagyítása — a funkciógombot tartsa<br>lenyomva a részlet nagyításához.                 |             |

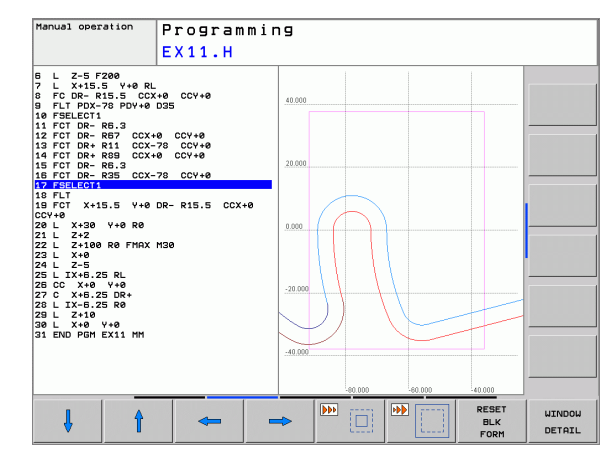

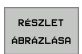

A RÉSZLET ÁBRÁZOLÁSA funkciógombbal választhatja ki a kívánt részletet.

A NYERSDARAB ÚJRA MINT BLK FORM funkciógombbal visszaállítható az eredeti rész.

# 4.6 Megjegyzések beillesztése

# Funkció

Megjegyzéseket fűzhet bármely alkatrészprogramhoz, hogy magyarázza a program lépéseit vagy általános megjegyzéseket tegyen.

# Megjegyzés hozzáadása

- Válassza ki azt a mondatot, amely után a megjegyzés beillesztendő.
- Válassza a SPECIÁLIS TNC FUNKCIÓK funkciógombot
- Válassza a MEGJEGYZÉS funkciógombot
- Írja be a megjegyzést a képernyő-billentyűzettel (GOTO gomb) vagy az USB billentyűzettel, ha elérhető, és fejezze be a mondatot az END gomb megnyomásával.

# Megjegyzés szerkesztő funkciói

| Funkció                                                                | Funkciógomb       |
|------------------------------------------------------------------------|-------------------|
| Ugrás a megjegyzés elejére.                                            | KEZDÉS            |
| Ugrás a megjegyzés végére.                                             | VÉGE              |
| Egy szó elejére ugrás. A szónak egy szóközzel kell elválasztva lennie. | ELOZO<br>SZó      |
| Egy szó végére ugrás. A szónak egy szóközzel kell elválasztva lennie.  |                   |
| Váltás a beszúrás és a felülírás mód közt.                             | KÖZÉÍR<br>FELÜLÍR |

| Program run<br>full sequence                                                                                                    | Programming                                                                                    |  |
|----------------------------------------------------------------------------------------------------|------------------------------------------------------------------------------------------------|--|
|                                                                                                    | Comment?                                                                                       |  |
| 0         BEGIN PGM EX11 I           1         BLK FORM 0.1 Z           2         BLK FORM 0.2 X           3         TOOL CALL 5 Z           4         L X+30 Y+0 FMI           5         L Z+2 R0 FMAX I           6         L Z-5 F200           7         L X+15.5 Y+0 I | 11<br>- 135 V-40 Z-5<br>- 320 V-40 Z-8<br>- 3800 F2222<br>- X<br>- X<br>- X<br>- 13<br>- L<br> |  |
| B ;ANY COMMENT                                                                                                    | 27.10 00110                                                                                    |  |
| 10 FLT PDX-78 PDY+                                                                                                    | 8 D35                                                                                          |  |
| 11 FSELECT1<br>12 FCT DR- R6.3<br>13 FCT DR- R67 CC<br>14 FCT DR+ R11 CC                                                                                                    | X+0 CCY+0<br>K-78 CCY+0                                                                        |  |
| 15 FCT DR+ R89 CC.<br>16 FCT DR- R6.3<br>17 FCT DR- R35 CC<br>18 FSELECT1<br>10 F                                                                                                    | K-78 CCY+0                                                                                     |  |
| 20 FCT X+15.5 Y+4<br>21 L X+30 Y+0 R0<br>22 L Z+2                                                                                                    | 0 DR- R15.5 CCX+0 CCY+0                                                                        |  |
| 23 L Z+100 R0 FMR<br>24 L X+0                                                                                                    | X M30                                                                                          |  |
| 25 L Z-5<br>26 L IX+6.25 RL                                                                                                    |                                                                                                |  |
| 27 CC X+0 Y+0                                                                                                    |                                                                                                |  |
| 28 C X+6.25 DR+<br>29 L IX-6.25 R0<br>30 L Z+10                                                                                                    |                                                                                                |  |
| 31 L X+0 Y+0                                                                                                    |                                                                                                |  |
|                                                                                                    | MOUE MOUE INSERT<br>UORD UORD OVERWRITE                                                        |  |

# 4.7 Integrált számológép

# Művelet

A TNC rendelkezik számológép funkcióval, mellyel elérhetők az alapvető matematikai eljárások.

A CALC gombbal nyithatja meg és zárhatja be a számológépet.

> Használja a funkciógombokat a számológép fukciók megadásához.

| Matematikai eljárások                     | Parancs (gomb) |
|-------------------------------------------|----------------|
| Összeadás                                 | +              |
| Kivonás                                   | -              |
| Szorzás                                   | *              |
| Osztás                                    | 1              |
| Zárójeles számítások                      | ()             |
| Arkusz - Koszinusz                        | ARC            |
| Sinus                                     | SIN            |
| Cosinus                                   | COS            |
| Tangens                                   | TAN            |
| Hatványozás                               | X^Y            |
| Négyzetgyök vonás                         | SQRT           |
| Inverz                                    | 1/x            |
| PI (3.14159265359)                        | PI             |
| Adjon értéket a közbenső<br>memóriához    | M+             |
| Mentse el az értéket a közbenső memóriába | MS             |
| Visszahívás a közbenső<br>memóriából      | MR             |
| Közbenső memória tartalmának<br>törlése   | MC             |
| Természetes logaritmus                    | LN             |
| Logaritmus                                | LOG            |
| Exponenciális funkció                     | e^x            |
| Előjel kijelölése                         | SGN            |

| Program run<br>full sequence                                                                                                    | Program<br>EX11.H                                                                                                    | nming                               |                                                                                                    |   |     |
|----------------------------------------------------------------------------------------------------|----------------------------------------------------------------------------------------------------|-------------------------------------|----------------------------------------------------------------------------------------------------|---|-----|
| 2 LL FORM 0.2 X-32<br>3 TOOL CALLS 2 S28<br>4 L.X-38 V-0 FINX 11<br>5 L.2-2 R FINX 11<br>5 L.2-2 R FINX 11<br>6 L.2-5 F280 V-8 H<br>1 FSELECT<br>1 FOT DR-R63 CX-<br>14 FCT DR-R63 CX-<br>14 FCT DR-R63 CX-<br>15 FCT DR-R63 CX-<br>15 FCT DR-R63 CX-<br>17 FSELECT<br>18 FCT X-15.5 V-6<br>18 FCT X-15.5 V-6<br>18 FCT X-15.5 V-6<br>22 L.2-2<br>22 L.2-2<br>22 L.2-2<br>22 L.2-2<br>22 L.2-2<br>22 L.2-2<br>22 L.2-2<br>22 L.2-2<br>22 L.2-2<br>22 L.2-2<br>22 L.2-2<br>22 L.2-2<br>22 L.2-2<br>22 L.2-2<br>22 L.2-2<br>22 L.2-2<br>22 L.2-2<br>23 L.2-2<br>24 L.2-2<br>24 L.2-2<br>25 DR+<br>77 C.4-5 Z DR+<br>77 C.4-5 Z DR+<br>77 C.4-5 Z DR+<br>77 C.4-5 Z DR+<br>77 C.4-5 Z DR+<br>77 C.4-5 Z DR+<br>70 C.4-5 Z DR+<br>70 C.4-5 | 8 v.48 Z.48<br>8 v.48 Z.48<br>8 v.48 Z.48<br>3 <u>Standard</u><br>4 <u>v.48</u><br>5 <u>v.48</u><br>5 <u></u> | • • • • • • • • • • • • • • • • • • | 7         0         0           4         5         0           1         2         3           0         .         *** |   |     |
| • -                                                                                                    | *                                                                                                    | ,                                   | ¢                                                                                                    | > | END |

i

| Matematikai eljárások                | Parancs (gomb) |
|--------------------------------------|----------------|
| Az abszolút értékből                 | ABS            |
| Tizedespont utáni érték<br>elhagyása | INT            |
| Egészrész képzés                     | FRAC           |
| Modul operátor                       | MOD            |
| Nézet kiválasztása                   | Nézet          |
| Érték törlése                        | DEL            |

### A kiszámított eredmény átvitele a programba:

- Válassza ki a számított eredményt tartalmazó szót az átvitelhez a nyílbillentyűkkel.
- Hozza elő a számológépet a CALC gombbal, és végezze el a kívánt műveletet.
- Nyomja meg a pillanatnyi-pozíció-átvétele gombot a funkciósor hívásához.
- A CALC funkciógombbal a TNC átveszi az értéket az aktív beviteli mezőbe, majd zárja be a számológépet.

# 4.8 A hibaüzenetek

# Hibák megjelenítése

A TNC hibaüzeneteket küld, amikor az alábbi problémákat észleli:

- Hibás adatbevitel
- Logikai hibák a programban
- Nem megmunkálható kontúrelemek
- Mérőtapintó helytelen alkalmazása

Amikor egy hiba lép fel, akkor piros színben jelenik meg a fejlécben. A hosszú és több soros hibaüzenetek lerövidített formában jelennek meg. Ha hiba lép fel a háttér módban, a "Hiba" szó pirosan jelenik meg. A teljes információ a fellépő hibákról a hiba ablakban jelenik meg.

Ha a ritka "processzor ellenőrzés hiba" lép fel, a TNC automatikusan megnyitja a hiba ablakot. Ilyen hibát nem lehet eltávolítani. Állítsa le a rendszert és indítsa újra a TNC-t.

A hibaüzenet addig lesz a fejlécben, amíg ki nem törlődik, vagy kicserélődik egy magasabb prioritású hibaüzenetre.

Azt a hibaüzenetet, amely egy program mondatszámot tartalmaz, a jelzett mondatban vagy a megelőző mondatban lévő hiba okozott.

# Nyissa meg a hiba ablakot.

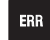

Nyomja meg az ERR gombot. A TNC megnyitja a hiba ablakot és megjeleníti az eddig felhalmozódott hibaüzeneteket.

# Zárja be a hiba ablakot.

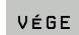

ERR

Nyomja meg a VÉGE funkciógombot — vagy

Nyomja meg az ERR gombot. A TNC bezárja a hiba ablakot.

# Részletes hibaüzenetek

A TNC megjeleníti a hiba lehetséges okait és javaslatait a hiba elhárítására:

Nyissa meg a hiba ablakot.

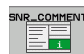

Információk a hiba okáról és annak javításáról: Álljon az emelt fényű jelölővel a hibaüzenetre és nyomja meg az INFÓ funkciógombot. A TNC megnyitja a hiba okára és annak kijavítására vonatkozó információkkal ellátott ablakot

 Az Infó elhagyásához ismét nyomja meg az INFÓ funkciógombot

# **RÉSZLETEK** funkciógomb

A RÉSZLETEK funkciógomb információval látja el az adott hibaüzenetről. Ez az információ csak akkor kell, ha szervizmunkára van szükség.

Nyissa meg a hiba ablakot.

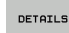

- Részletes információ a hibaüzenetről: Álljon az emelt fényű jelölővel a hibaüzenetre és nyomja meg a RÉSZLETEK funkciógombot. A TNC megnyit egy ablakot, ami a hiba belső információit tartalmazza
- A Részletek elhagyásához ismét nyomja meg a RÉSZLETEK funkciógombot

### Hibák törlése

#### Hibák törlése a hiba ablakon kívül:

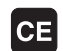

Hiba/üzenet törlése a fejlécből: Nyomja meg a CE gombot.

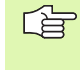

Néhány üzemmódban (mint például a Szerkesztés módban), a CE gomb nem alkalmazható hibatörlésre, mivel a gomb más funkciók elvégzésére van lefoglalva.

### Egynél több hiba törlése:

Nyissa meg a hiba ablakot.

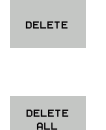

Egyedi hibák törlése: Álljon az emelt fényű jelölővel a hibaüzenetre és nyomja meg a TÖRLÉS funkciógombot.

Az összes hiba törlése: Nyomja meg a TÖRLÉS MIND funkciógombot.

Ha a hiba oka nem lett elhárítva, akkor a hibaüzenet nem törölhető. Ebben az esetben, a hibaüzenet az ablakban marad.

| Program run<br>full sequence                                                                                                    | P                                                              | rogram                                                                                                    | ming                                                                                  |                                                                            |                                                                            |                                                     |     |
|----------------------------------------------------------------------------------------------------|----------------------------------------------------------------|----------------------------------------------------------------------------------------------------|---------------------------------------------------------------------------------------|----------------------------------------------------------------------------|----------------------------------------------------------------------------|-----------------------------------------------------|-----|
|                                                                                                    | FK                                                             | programming                                                                                                    | : Illegal p                                                                           | ositioning b                                                               | lock                                                                       |                                                     |     |
| Cause:<br>Uithin an unrage<br>Uithin an Unrage<br>Uithin an FK D<br>exclusively perp<br>exclusively perp<br>exclusively perp<br>exclusion<br>First resolve th<br>geometry function<br>coordinates in t | Ived Fk<br>ocks, F<br>endicul<br>e FK se<br>ns that<br>he work | <pre>c sequence &gt;v<br/>NU2/CHF, APPI<br/>as to the F1<br/>as to the F1<br/>as to the F1<br/>as to the F1<br/>as to the F1<br/>as to the F1</pre> | bu programme<br>X/DEP, and L<br>Plane.<br>Letely or de<br>d over the g<br>e illegal ( | d an illega<br>d Joicks with<br>late illega<br>tay contour<br>exception: p | l positionin<br>motion com<br>l positionin<br>ing keys and<br>NND, CHF, AP | g block<br>ponents<br>g blocks.<br>have<br>PR/DEP). |     |
| INFO DET                                                                                                    | AILS                                                           | LOG FILE                                                                                                    |                                                                                       |                                                                            | DELETE                                                                     | DELETE                                              | END |

4.8 A hibaüzenetek

# Hiba log fájl

A TNC a hibákat és a fontos eseményeket (pl. rendszer felállás) egy hiba log fájlban tárolja. A hiba log fájl kapacitása korlátozott. Ha a log fájl megtelik, a TNC egy második log fájlt használ. Ha ez szintén megtelik, akkor az első log fájl törlődik és újraíródik, és így tovább. A hibatörténet megtekintéséhez, váltson az AKTUÁLIS FÁJL és az ELŐZŐ FÁJL között.

Nyissa meg a hiba ablakot.

| LOG FILE | Nyomja meg a LOG FAJL funkciógombot.                  |
|----------|-------------------------------------------------------|
| ERROR    | A hiba log fájl megnyitásához nyomja meg a HIBA       |
| LOG FILE | LOG FÁJL funkciógombot.                               |
| PREVIOUS | Ha az előző log fájlra van szüksége, nyomja meg az    |
| FILE     | ELŐZŐ FÁJL funkciógombot.                             |
| CURRENT  | Ha az aktuális log fájlra van szüksége, nyomja meg az |
| FILE     | AKTUÁLIS FÁJL funkciógombot.                          |
|          |                                                       |

A legrégebbi beírás a hiba log fájl elején található, és a legutóbbi a végén.

# Billentyűleütés log fájl

A TNC a billentyűleütéseket és a fontos eseményeket (pl. rendszer felállás) egy billentyűleütés log fájlban tárolja. A billentyűleütés log fájl kapacitása korlátozott. Ha a log fájl megtelik, egy második log fájl jön létre. Ha ez a második fájl megtelik, akkor az első log fájl törlődik és újraíródik, és így tovább. A billentyűleütés-történet megtekintéséhez, váltson az AKTUÁLIS FÁJL és az ELŐZŐ FÁJL között.

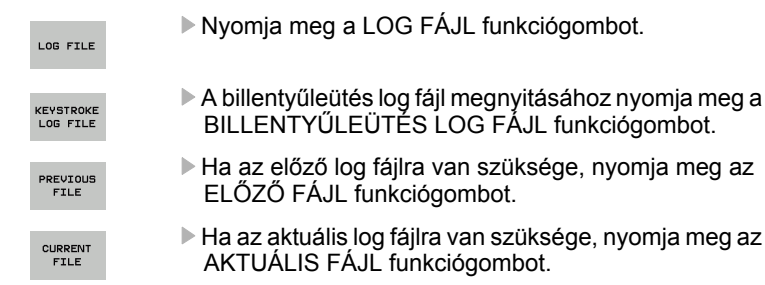

A TNC a művelet alatt megnyomott összes billentyűt elmenti a billentyűleütés log fájlba. A legrégebbi beírás a billentyű log fájl elején található, és a legutóbbi a végén.

# A billentyűk és funkciógombok áttekintése a log fájl megtekintéséhez:

| Funkció                  | Funkciógomb/<br>gomb |
|--------------------------|----------------------|
| Ugrás a log fájl elejére | KEZDÉS               |
| Ugrás a log fájl végére  |                      |
| Aktuális log fájl        | CURRENT<br>FILE      |
| Előző log fájl           | PREVIOUS<br>FILE     |
| Egy sort fel/le          |                      |
| Visszatérés a főmenübe   |                      |

# Információs szövegek

Egy hibás művelet után, mint pl. egy funkció nélküli gomb megnyomása, vagy az érvényes tartományon kívüli érték megadása, a TNC egy (zöld) szöveget jelenít meg a fejlécben, hogy figyelmeztesse a helytelen műveletre. A TNC a következő érvényes értékmegadás után törli ki ezt az információs szöveget.

# Szervizfájlok mentése

Ha szükséges, elmentheti a "TNC aktuális állapotát", és elérhetővé teheti a szerviz részére kiértékelésre. A szervizfájlok egy csoportja el van mentve (hiba és billentyűleütés log fájlok, illetve más fájlok, amik információt tartalmaznak a gép és a megmunkálás aktuális állapotáról).

Ha megismétli a "Szervizadat mentése" funkciót, akkor az előzőleg elmentett szervizadat fájlok felülíródnak.

### Szervizfájlok mentése:

Nyissa meg a hiba ablakot.

LOG FILE

Nyomja meg a LOG FÁJL funkciógombot.

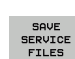

Szervizfájlok mentéséhez nyomja meg a SZERVIZFÁJLOK MENTÉSE funkciógombot.

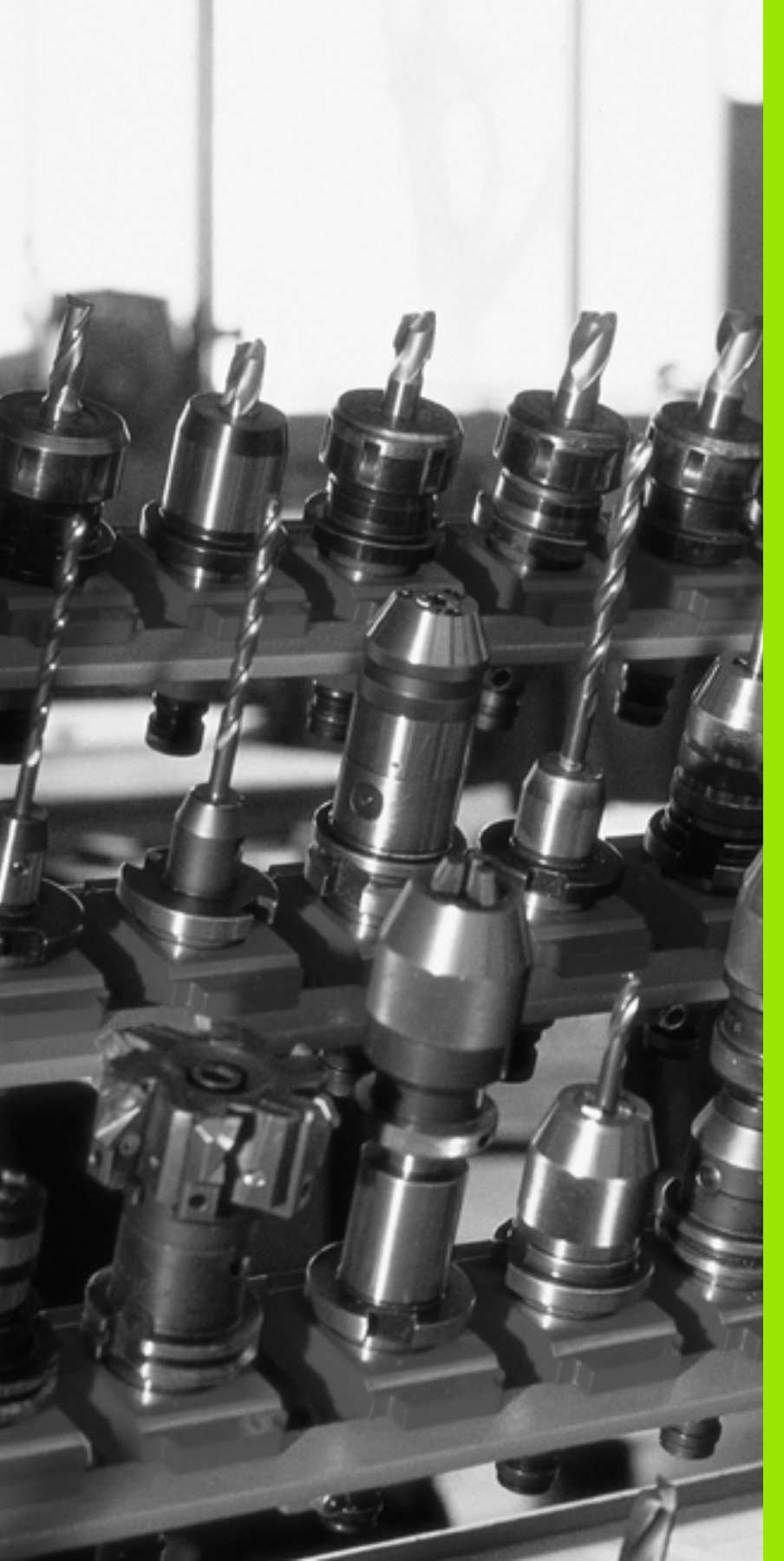

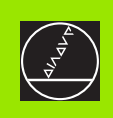

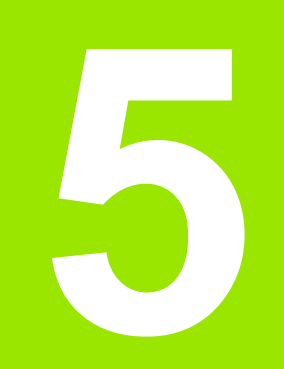

# Programozás: Szerszámok

i

# 5.1 Szerszámadatok megadása

# F előtolás

Az F előtolás a mm/min-ben (inch/min) mért sebesség, amely a szerszám középpontjának pályamozgására vonatkozik. A maximális előtolás minden tengelyre egyformán vonatkozik és a gépi paraméterek határozzák meg.

### Bevitel

Az előtolás megadható a TOOL CALL mondatban és minden pozícionálást végző mondatban (lásd "Programmondat létrehozása pályafunkció gombokkal" 117. oldal).

### Gyorsjárat

A gyorsmenet az F MAX értékeként adható meg. Az F MAX megadásához nyomja meg az ENT-et vagy az F MAX billentyűt, mire az ELŐTOLÁS F = ? párbeszédablak jelenik meg a TNC képernyőjén.

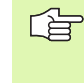

 A gyorsjárat megadása történhet egy megfelelő számérték programozásával is, pl. F30000. Eltérően az F MAX-tól, ez a gyorsjárat nem csak az adott mondatra vonatkozik, hanem addig marad érvényben, amíg új előtolást nem adunk meg.

### Érvényességi időtartam

A megadott előtolás értékek addig érvényesek, amíg egy újat nem programozunk. F MAX csak a programozott mondatban érvényes. Az F MAX-ot tartalmazó mondat után az utoljára programozott előtolás érték lesz érvényes.

### Változtatás program futása közben

A program futás közben az előtolás az F Override-gombbal szabályozható.

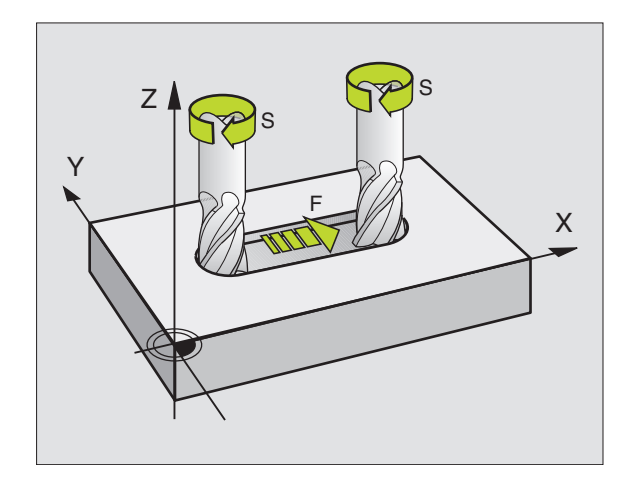

# Főorsó fordulatszám S

Az S főorsó fordulatszám TOOL CALL mondatban adható meg fordulat/percben.

### Programozott választás

A megmunkálási programban a fordulatszámot megváltoztathatjuk a TOOL CALL mondatban csak a fordulatszám értéket megadva:

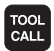

A szerszámhívás programozásához nyomja meg a TOOL CALL gombot.

- Fogadja el a Szerszám száma? kérdést a NO ENT gombbal.
- Fogadja el a Az orsó tengelye X/Y/Z? kérdést a NO ENT gombbal.
- Adja meg az új fordulatszám értéket a Főorsó fordulatszám S= ? párbeszédablakban és erősítse meg az END-el.

### Változtatás program futása közben

A program futás közben az fordulatszám az S Override-gombbal szabályozható.

# 5.2 Szerszámadatok

# Szerszámkompenzáció követelményei

Általában a kontúr programozását a munkadarabrajz méretezése alapján készítjük. Ahhoz, hogy a TNC kiszámolja a szerszám középpontjánal koordinátáit - azaz a szerszám kompenzációt - minden használni kívánt szerszám esetén, meg kell adni a szerszám hosszát és sugarát.

A szerszámadatok megadhatóak közvetlenül a programban TOOL DEF-el, vagy egy külön szerszámtáblázatban. A szerszámtáblázatban további adatok is megadhatóak a speciális szerszámokhoz. A TNC figyelembe veszi a szerszám összes megadott adatát programfutás közben.

# Szerszám számok és szerszám nevek

Minden szerszám egy 0 és 9999 közötti számmal van jelölve, azonosítva. Amikor a szerszámtáblázattal dolgozunk akkor ennél nagyobb számokat is megadhatunk és a szerszámnak nevet is adhatunk. A szerszám megnevezése max. 16 karakter lehet.

A 0-s sorszámú szerszám, vagyis a bázisszerszám automatikusan L=0 hosszal és R=0 sugárral kerül definiálásra. A szerszámtáblázatban is a T0-t mindig L=0-val és R=0-val definiálja.

# Szerszám hossza L

Két módon határozhatjuk meg a szerszám hosszát L:

# A szerszám hossza és a bázisszerszám hossza L0 közötti különbség meghatározásával

Előjelek:

- L>L0: A szerszám hosszabb, mint a bázisszerszám
- L<L0: A szerszám rövidebb, mint a bázisszerszám

A hossz meghatározásához:

- Mozgassa a bázisszerszámot a szerszámtengely referencia pozíciójába (pl. a munkadarab felülete Z=0-val).
- A szerszámtengelyen a nullapontot állítsa 0-ra (nullapont felvétel).
- Váltsa be a következő szerszámot.
- Mozgassuk az új szerszámot a már ismert pontra.
- A vezérlő kijelzi az L hosszra vonatkozó kompenzációs értéket.
- Adja meg az értéket a TOOL DEF mondatban vagy a szerszámtáblázatban a "pillanatnyi pozíció átvétele" funkcióval.

### Szerszámhossz meghatározása szerszámbemérővel

Adjuk meg a meghatározott értéket a TOOL DEF mondatban vagy a szerszámtáblázatban további számítások nélkül.

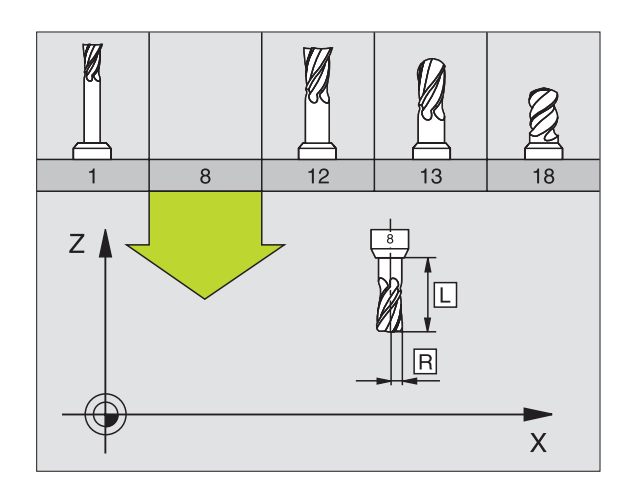

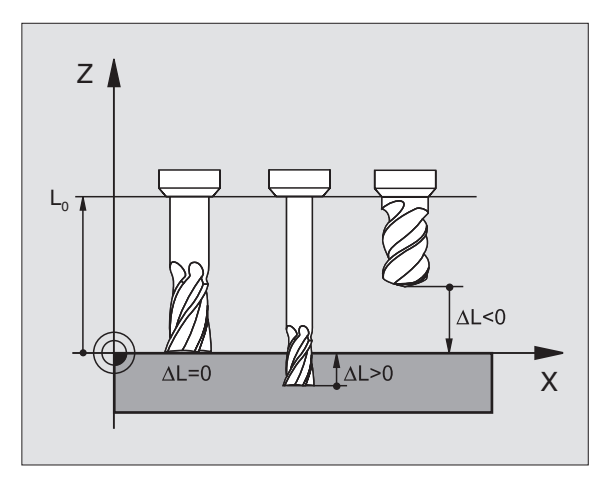

# Szerszámsugár R

A szerszámsugár R közvetlenül megadható.

# Hossz és sugár delta értékek

A szerszám hosszra és sugárra megadhatunk un. delta értéket.

A pozitiv delta értékek szerszámráhagyást jelölnek (DL, DR, DR2>0). Ha simítási ráhagyással programoz, adja meg a ráhagyást a TOOL CALL mondatban.

A negatív delta értékek alulméretes szerszámot jelölnek (DL, DR, DR2<0). Az alulméreteket a szerszámkopás korrekciózására lehet alkalmazni.

A delta értékek általában számértékek. A TOOL CALL mondatban lehetnek Q paraméterek.

Megadható tartomány: A megengedhető maximális delta-érték ± 99,999 mm között lehet.

A szerszámtáblázat delta értékei befolyásolják a **szerszám** grafikus megjelenítését. A **munkadarab** grafikus ábrázolására nincsenek hatással.

A TOOL CALL mondatban lévő delta értékek megváltoztatják a **munkadarab** kijelzett méreteit a szimuláció alatt. A szimulált **szerszám méret** ugyanaz marad.

### Szerszámadatok bevitele a programba

A szerszámszám, a hossz és a sugár egy TOOL DEF mondatban adható meg.

A szerszámdefiniáláshoz nyomja meg a TOOL DEF gombot.

TOOL DEF  Szerszám sorszáma: Minden szerszám egyedileg azonosítható a sorszámával.

- Szerszámhossz: A szerszámhossz kompenzációs értéke
- Szerszámsugár: A szerszámsugár korrekciós értéke

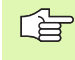

A szerszám hosszát közvetlenül is bevihetjük az "aktuális pozíció átvétele" gombbal. Bizonyosodjon meg arról, hogy a megfelelő tengely van kiválasztva.

#### Példa

4 TOOL DEF 5 L+10 R+5

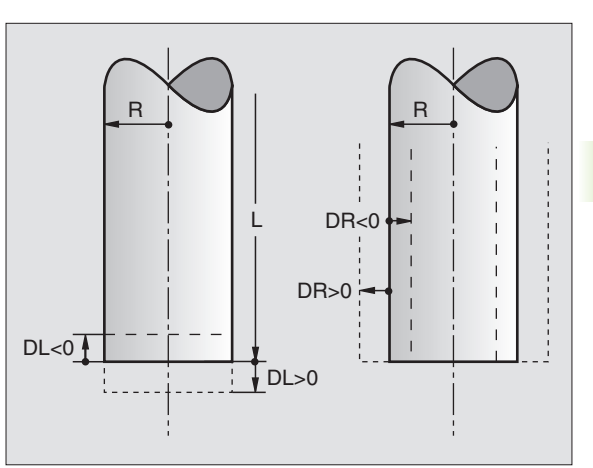

# Szerszám adatok bevitele a szerszámtáblázatba

Egy szerszámtáblában 9999 szerszámot lehet definiálni és tárolni. Lásd még a Szerkesztő Funkciókat ebben a fejezetben. Azért, hogy több korrekciós adatot lehessen a szerszámhoz megadni (indexelt szerszámszám), szúrjon be egy sort, és terjessze ki a szerszámszámot egy ponttal és egy számmal, 1-től 9- ig (pl. T 5.2).

Szerszámtáblázatot kell használni, ha

- egy adott szerszámhoz több korrekciós értéket akarunk használni (Oldal 102)
- automata szerszámcserélő esetén
- kontúr nagyoló marásánál 22-es ciklussal (lásd "KINAGYOLÁS (22 Ciklus)" 262. oldal)

#### Szerszámtáblázat: Standard szerszámadatok

| Rövidítés | Bevitel                                                                                                    | Párbeszéd                                     |  |  |
|-----------|----------------------------------------------------------------------------------------------------|-----------------------------------------------|--|--|
| Т         | A szám, amellyel a szerszámot meghívjuk a programba<br>(pl. 5, indexelt: 5.2)                                                                                                    | -                                             |  |  |
| NÉV       | Név, amellyel a szerszámot meghívjuk a programba                                                                                                    | Szerszám neve?                                |  |  |
| L         | A szerszámhossz korrekcióértéke                                                                                                    | Szerszám hossz?                               |  |  |
| R         | A szerszámsugár korrekcióértéke R                                                                                                    | Szerszámsugár R?                              |  |  |
| R2        | A szerszámsarok lekerekítési R2 sugra, tóruszos kialakítású<br>szerszámsarkoknál. Csak gömbvégű vagy tóruszos forgácsoló<br>szerszámokkal történő megmunkálási műveletek grafikus<br>megjelenítéséhez vagy 3D-s sugárkorrekcióhoz alkalmazható. | Szerszámsugár R2?                             |  |  |
| DL        | A szerszámhossz Delta értéke                                                                                                    | Szerszám hossz ráhagyása?                     |  |  |
| DR        | A szerszámsugár Delta értéke R                                                                                                    | Szerszámsugár ráhagyása?                      |  |  |
| DR2       | A szerszámsugár Delta értéke R2                                                                                                    | Szerszámsugár ráhagyása 2?                    |  |  |
| TL        | Szerszámtiltás (TL: Tool Locked)                                                                                                    | Szerszám tiltva?<br>Igen = ENT / Nem = NO ENT |  |  |
| RT        | Testvérszerszám száma, ha elérhető (RT: for <b>R</b> eplacement <b>T</b> ool;<br>lásd: TIME2                                                                                                    | Testvérszerszám?                              |  |  |
| TIME1     | Maximális éltartam percben. Ez géptípus függő funkció. További információkat a gépkönyv szolgáltat.                                                                                                    | Max. éltartam?                                |  |  |
| TIME2     | Maximális éltartam percben TOOL CALL alatt: Ha az aktuális szerszáméltartam túllépi azt az értéket, a vezérlő automatikusan szerszámcserét hajt végre TOOL CALL (Lásd CUR.TIME).                                                                | Max. éltartam TOOL CALL esetén?               |  |  |
| CUR.TIME  | A szerszám használatban eltöltött ideje percben: A TNC<br>automatikusan számolja az aktuális éltartamot (CUR.TIME).<br>Használt szerszámoknál meg lehet adni egy kezdő értéket.                                                                 | Aktuális éltartam?                            |  |  |

Т

| Rövidítés | Bevitel                                                                                                    | Párbeszéd                          |  |  |
|-----------|----------------------------------------------------------------------------------------------------|------------------------------------|--|--|
| TÍPUS     | Szerszám típusa: Nyomja meg a TÍPUS VÁLASZTÁS (3.<br>funkciógomb sor) funkciógombot; a TNC ráhelyez egy ablakot,<br>amiben kiválaszthatja a kívánt szerszámot. A funkciók aktuálisan<br>csak a FURÁS és MARÁS szerszámtípusok esetén választhatók.                                                                                               | Szerszám típusa?                   |  |  |
| DOC       | Szerszámra vonatkozó megjegyzés (maximum 16 karakter)                                                                                                    | Szerszámleírás?                    |  |  |
| PLC       | A PLC-be küldendő információk erről a szerszámról.                                                                                                    | PLC status?                        |  |  |
| LCUTS     | Élhossz a 22-es ciklushoz                                                                                                    | Vágóél hossza a szerszámtengelyen? |  |  |
| ANGLE     | Maximális lesüllyedési szög a 22. és a 208. ciklusoknál                                                                                                    | Max lesüllyedési szög?             |  |  |
| CUT       | Forgácsolóélek száma (max. 20 él)                                                                                                    | Vágóélek száma?                    |  |  |
| RTOL      | Az R szerszámsugár megengedhető eltérése automatikus<br>szerszámbemérés esetén. Ha a megadott értéket túllépjük, a<br>vezérlés letíltja a szerszámot (L stásusz). Megadható tartomány: 0<br>-tól 0.9999 mm-ig                                                                                                    | Kopási tűrés: sugár?               |  |  |
| LTOL      | Az L szerszámhossz megengedhető eltérérse automatikus<br>szerszámbemérés esetén. Ha a megadott értéket túllépjük, a<br>vezérlés letíltja a szerszámot (L stásusz). Megadható tartomány: 0<br>-tól 0.9999 mm-ig                                                                                                    | Kopási tűrés: hossz?               |  |  |
| DIRECT.   | Szerszám forgásiránya dinamikus szerszámbemérés esetén.                                                                                                    | Forgásirány (M3 = –)?              |  |  |
| TT:R-OFFS | Jelenleg nincs támogatva                                                                                                    | Szerszámkorrekció: sugár?          |  |  |
| TT:L-OFFS | Jelenleg nincs támogatva                                                                                                    | Szerszámkorrekció: hossz?          |  |  |
| LBREAK    | Az L szerszámhossz megengedhető eltérése törésfigyeléskor. Ha<br>a megadott értéket túllépjük, a vezérlés letíltja a szerszámot (L<br>stásusz). Megadható tartomány: 0 -tól 0.9999 mm-ig                                                                                                    | Törés tűrés: hossz?                |  |  |
| RBREAK    | Az R szerszámsugár megengedhető eltérése törésfigyeléskor. Ha<br>a megadott értéket túllépjük, a vezérlés letíltja a szerszámot (L<br>stásusz). Megadható tartomány: 0 -tól 0.9999 mm-ig                                                                                                    | Törés tűrés: sugár?                |  |  |
| LIFTOFF   | Megadja, hogy egy NC stop esetén a TNC a kontúrtól elmozgassa-<br>e a szerszámot a szerszámtengely pozitív irányában. Ha I van<br>kiválasztva, a TNC visszahúzza a szerszámot a kontúrról 0.1 mm-<br>re, feltéve, hogy ezt a funkciót aktiválta a programban M148-<br>cal(lásd "Automatikus kiemelés egy NC - stop esetén: M148" 171.<br>oldal). | Szerszámot visszahúz I/N?          |  |  |

1

### Szerszámtáblázat szerkesztése

A szerszámtáblázat, ami a programrész végrehajtása alatt aktív, TOOL.T-nek van jelölve, és mentve kell lennie a "táblázat" könyvtárba. A TOOL.T szerszámtáblázat csak egy gépi üzemmódban szerkeszthető.

archíváláshoz, vagy programteszthez, adjon a szerszámtáblázatoknak új nevet .T kiterjesztéssel. Alapértelmezettként, a Programteszt és Programozás módokban a TNC a "simtool.t" szerszámtáblázatot használja, ami zintén a "táblázat" könyvtárban van elmentve. A Programbevitel és szerkesztés módban nyomja meg a TÁBLÁZATSZERKESZTŐ funkciógobmot a szerkesztéshez.

Szerszám táblázat TOOL.T szerkesztése:

A kívánt üzemmód kiválasztása

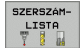

A szerszámtáblázat kiválasztásához nyomja meg a SZERSZÁM LISTA funkciógombot.

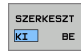

Kapcsolja a SZERKESZT funkciógombot BE állásba.

### Bármely másik szerszámtáblázat megnyitásához

Programbevitel és szerkesztés üzemmód kiválasztása.

- PGM MGT
- A fájlkezelő előhívása.
- A fájltípus kiválasztásához nyomja meg a TÍPUS VÁLASZTÁS funkciógombot.
- A .T típusú fájlok kiválasztásához nyomja meg a MUTAT .T funkciógombot.
- Válasszon egy fájlt vagy adjon meg új fájlnevet. Fejezze be a bevitelt az ENT vagy a KIVÁLASZT funkciógombbal.

Amikor egy szerszám táblázatot szerkesztésre megnyitunk, akkor a szerkeszthető adat inverz színű, a nyilakkal vagy a funkciógombokkal lehet léptetni közöttük a kívánt pozícióig. A kívánt adatot felül lehet írni vagy egy új értéket bevinni. A következő funkciók elérhetők szerkesztés közben, lásd a táblázat.

Ha a táblában lévő összes információ már nem fér ki egy képernyőre, ezt a tábla nevével egy sorban lévő">>" vagy "<<" szimbólumok jelzik.

| Szerszámtáblázat szerkesztő funkciói | Funkciógomb |
|--------------------------------------|-------------|
| Ugrás a táblázat elejére             | KEZDÉS      |
| Ugrás a táblázat végére              | VÉGE        |
| Ugrás az előző táblázatoldalra       |             |
| Ugrás az következő táblázatoldalra   |             |

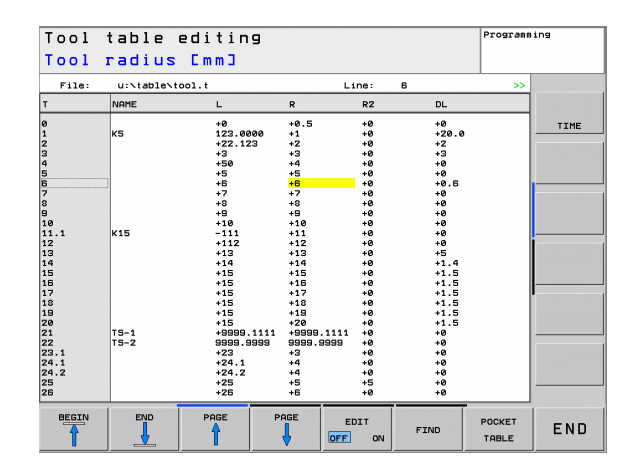

| Szerszámtáblázat szerkesztő funkciói                         | Funkciógomb                     |
|--------------------------------------------------------------|---------------------------------|
| Szöveg vagy szám keresése                                    | FIND                            |
| Ugrás a sor elejére                                          | SOR<br>ELEJE                    |
| Ugrás a sor végére                                           | SOR<br>Vége                     |
| Kijelölt mező másolása                                       | PILLNTNYI<br>ÉRTÉKET<br>MÁSOL   |
| A kimásolt mező beszúrása                                    | MÁSOLT<br>ÉRTÉKET<br>BEILLESZT  |
| Megadott számú sort (szerszám) a táblázat<br>végéhez hozzáad | N SORT A<br>Végére<br>Beilleszt |
| Szúrjon be egy sort, meghatározható<br>szerszámszámmal       | SOR BEIL-<br>LESZTÉSE           |
| Aktuális sor (szerszám) törlése.                             | SOR<br>TÖRLÉSE                  |
| Rendezi a szerszámokat oszlopok szerint                      | SORT                            |
| Az összes fúró megjelenítése a<br>szerszámtáblázatban        | DRILL                           |
| Az összes tapintó megjelenítése a szerszámtáblázatban        | TS'                             |

### Szerszámtáblázat elhagyása

Hívja meg a fájlkezelőt és válasszon egy más típusú fájlt, pl egy alkatrészprogramot.

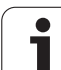

# Szerszámtárhely táblázat automatikus szerszámcserélőhöz

A gépgyártó a géphez igazítja a szerszámhely táblázat nagyságát. További információkat a Gépkönyv szolgáltat.

Automata szerszámváltáshoz szükség van a TOOL\_P.TCH táblázatra. A TNC több szerszámhely táblázatot tud kezelni különböző fájl nevekkel. Szerszámhely táblázat aktivizálása programfutáshoz: ki kell választani a Programfutás üzemmód fáljkezelőjében (status M).

### Táblázat szerkesztése program futtatás alatt

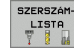

A szerszám táblázat kiválasztásához nyomja meg a SZERSZÁM LISTA funkciógombot.

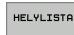

SZERKESZT

A szerszámhely táblázat kiválasztásához nyomja meg a SZERSZÁMHELY LISTA funkciógombot.

Kapcsolja a SZERKESZT funkciógombot BE állásba.

#### Táblázat kiválasztása Programbevitel és szerkesztés üzemmódban

| _   |  |
|-----|--|
| PGM |  |
| MGT |  |

A fájlkezelő előhívása.

- A fájltípus kiválasztásához nyomja meg a TÍPUS VÁLASZTÁS funkciógombot.
- A .TCH típusú fájlok mutatásához nyomja meg a TCH FILES (második funkciósor).

Válasszon egy fájlt vagy adjon meg új fájlnevet. Fejezze be a bevitelt az ENT vagy a KIVÁLASZT funkciógombbal.

| Rövidítés | Bevitel                                                                                                    | Párbeszéd                                    |  |
|-----------|----------------------------------------------------------------------------------------------------|----------------------------------------------|--|
| Р         | Szerszámtárolóban a tárhely azonosítója                                                                                                    | -                                            |  |
| Т         | Szerszám száma                                                                                                    | Szerszám sorszáma?                           |  |
| TNAME     | Szerszám név kijezése a TOOL.T-ből                                                                                                    | -                                            |  |
| ST        | Különleges szerszám ( <b>ST</b> ) nagy sugárral, ami több helyet igényel a szerszámtárban. Ha a speciális szerszám átlóg az előtte és a mögötte lévő szerszámhelybe is, akkor azokat le kell zárni az L oszlopban (L állapot). | Különleges szerszám?                         |  |
| F         | Rögzített szerszámazonosító. A szerszám mindig ugyanabba a tárhelybe kerül vissza.                                                                                                    | Rögzített hely? Igen = ENT /<br>Nem = NO ENT |  |
| L         | Tiltott tárhely (lásd ST oszlop)                                                                                                    | Tárhely tiltva Igen = ENT/<br>Nem = NO ENT   |  |
| PLC       | A PLC-be küldendő információk erről a szerszámhelyről.                                                                                                    | PLC status?                                  |  |
|           |                                                                                                    |                                              |  |

| Pocket table editing<br>Tool number |                      |              |       |     |   |                                                  | Programming |      |      |
|-------------------------------------|----------------------|--------------|-------|-----|---|--------------------------------------------------|-------------|------|------|
| File:                               | u:Nta                | ble\tool_p   | .tch  |     |   | Line:                                            | 0           |      |      |
| >                                   | т                    | TNAME        | ST    | F   | L | PLC                                              |             |      |      |
| 2                                   | 2<br>1<br>0<br>43    | T_02<br>T_01 | s     | F   |   | ×00000000<br>×00000000<br>×00000000<br>×00000000 |             |      | TIME |
| 4<br>5<br>7                         | 4<br>60<br>17        | T_04<br>T_60 | s     | F   | L | ×00000000<br>×00000000<br>×00000000              |             |      |      |
| 3<br>10<br>15<br>24                 | 12<br>13<br>70<br>24 | T_70<br>T_24 |       |     | L | x00000000<br>x00000000<br>x00000000<br>x00000000 |             |      |      |
| ié                                  | 32000                |              |       |     |   | ×000000000<br>×000000000                         |             |      |      |
|                                     |                      |              |       |     |   |                                                  |             |      |      |
|                                     |                      |              |       |     |   |                                                  |             |      |      |
|                                     |                      |              |       |     |   |                                                  |             |      |      |
| BEGIN                               | EN                   | D P          | AGE F | AGE |   | EDIT                                             | RESET       | TOOL | ENE  |

| Szerszámtárhely táblázat szerkesztő funkciói | Funkciógomb                 |
|----------------------------------------------|-----------------------------|
| Ugrás a táblázat elejére                     | KEZDÉS                      |
| Ugrás a táblázat végére                      | VÉGE                        |
| Ugrás az előző táblázatoldalra               |                             |
| Ugrás az következő táblázatoldalra           |                             |
| Szerszámtárhely nullázása                    | ÚJRA<br>HELYLISTA           |
| Szerszámszám nullázása T oszlop              | TÖRLÉS<br>OSZLOP<br>T       |
| Ugrás a sor elejére                          | SOR<br>ELEJE                |
| Ugrás a sor végére                           | SOR<br>VÉGE                 |
| Szerszámcsere szimulálása                    | SIMULATED<br>TOOL<br>CHANGE |
| Szűrő aktiválása                             | DEFAULT<br>FILTER           |
| Szerszám kiválasztása a szerszámtáblázatból  | SELECT                      |
| Aktuális mező szerkesztése                   | EDIT<br>CURRENT<br>FIELD    |
| Nézet rendezése                              | SORT                        |

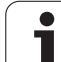

# Szerszámadatok hívása

TOOL

Egy TOOL CALL mondat a programrészben a következő adatokkal van definiálva:

Szerszámhívás a TOOL CALL megnyomásával.

- Szerszám sorszáma: A szerszám azonosítójának vagy nevének megadása. A szerszám egy TOOL DEF mondatban vagy a szerszámtáblázatban definiálható. A TNC automatikusan idézőjelbe rakja a szerszám nevét. A név az aktív TOOL .T szerszámtáblázatban lett megadva. Ahhoz, hogy egy szerszám más korrekcióértékekkel legyen meghívva, adja meg a szerszámtáblázatban egy tizedesponttal jelölt indexet.
  - A főorsó tengelye X/Y/Z: Szerszámtengely megadása
  - Főorsó fordulatszám S: Fordulatszám fordulatban
  - F előtolás: F a legközelebbi pozicionálásig vagy TOOL CALL mondatig lesz érvényes.
  - Szerszámhossz ráhagyása DL: A delta érték megadása szerszámhosszra
  - Szerszámsugár ráhagyása DR: A delta érték megadása sugárra.
  - Szerszámsugár ráhagyása DR2: A delta érték megadása a 2. sugárra.

### Példa: Szerszámhívás

Az 5 szerszám hívása Z tengely mentén, 2500 ford/min fordulatszámmal és 350 mm/min előtolással. A túlméretes szerszám hossz és sugár korrekciója: 0,2 és 0,05 mm, az alulméretes szerszám sugár korrekciója 1 mm.

20 TOOL CALL 5.2 Z \$2500 F350 DL+0.2 DR-1 DR2+0.05

A D, az előbbi L és R Delta értékek.

### Szerszám előválasztása szerszámtáblázatnál

Ha szerszámtáblázatokat használunk, akkor a következő szerszám előválasztásához a TOOL DEF-T alkalmazzuk. Egyszerűen adjuk meg a szerszámazonosítót, a szerszám nevét, vagy a megfelelő Q-paramétert.

### Szerszámváltás

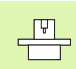

Ez géptípus függő funkció. További információkat a Gépkönyv szolgáltat.

#### Szerszámváltás pozíció

A szerszámcsere pozíciónak ütközés nélkül megközelíthetőnek kell lennie. A szerszámcsere pozíciót a gépi nullaponthoz képest megadott koordinátákkal, az M91-es és az M92-es kiegészítőfunkciókkal adjuk meg a munkadarab nullaponthoz viszonyítottak helyett. Ha az első szerszámhívás előtt TOOL CALL 0-t programozunk, a TNC a főorsót a szerszámtengelyen egy olyan pozícióba mozgatja. ami független a szerszám hosszától.

#### Kézi szerszámváltás

Kézi szerszámcseréhez állítsuk le a főorsót és mozgassuk a szerszámot a szerszámcsere pozícióba:

- Elmozgatás szerszámcsere pozícióra progamból
- Programfutás megszakítása (lásd "Megmunkálás megszakítása" 388. oldalon).
- Szerszámcsere.
- Programfutás folytatása (lásd "Programfuttatás megszakítás után" 389. oldalon).

#### Automatikus szerszámváltás

Ha a szerszámgép fel van szerelve automatikus szerszámcserélővel, a programfutás folyamatos. Amikor a TNC egy TOOL CALL-hoz ér, kicseréli a főorsóban lévő szerszámot egy másikra a szerszámtárból.

### Automata szerszámcsere, ha a szerszám éltartam letelik: M101

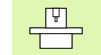

Ez az M101 funkció nagyban függ az egyes géptípusoktól. További információkat a Gépkönyv szolgáltat.

A TNC automatikusan szerszámot vált, ha az túllépi a TIME2 élettartamot, programfutás alatt. Ennek a kiegészítőfunkciónak a használatához a program elején aktiválni kell az M101-et. Az M101 hatását az M102 törli.

Automatikus szerszámváltás történik

- az élettartam túllépést követő NC mondat után, vagy
- az utolsó egy percben a szerszám élettartam túllépés előtt (100% override beállítás)

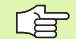

Ha az élettartam túllépés egy érvényes M120 alatt következik be, a TNC vár a szerszámcserével az után a mondat utánig, amelyikben a sugárkorrekciót R0-val töröljük.

Ciklus előtt a TNC automatikusan szerszámot cserél, ha a cserélési pont beleesik.

Addig amíg fut a szerszámcsere program, a TNC nem végez automatikus szerszámcserét.

### Szabványos NC mondatok R0, RR, RL sugárkorrekcióval

A testvérszerszám sugarának meg kell egyeznie az eredeti szerszám sugarával. Ha a sugarak nem egyenlőek, a TNC egy hibaüzenetet ad ki és nem hajtja végre a szerszámcserét.

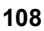
### 5.3 Szerszám korrekció

### **Bevezetés**

A TNC vezérlés minden egyes szerszámnál a szerszámhossz korrekciós értékkel módosítja a pályát a szerszámtengelyen. A munkasíkban kompenzálja a szerszám sugarát.

Ha a programot a TNC-vel állítottuk elő, a szerszám korrekció csak a megmunkálási síkban hatásos. A TNC a korrekciós értékeket 5 tengelyen (a forgótengellyel együtt) veszi figyelembe.

### Szerszám hosszkorrekció

A szerszámkorrekció a hosszra érvényes, ez a szerszámhívás után a szerszám tengelye mentén érvényesül. A hosszkorrekció megszüntetéséhez L=0 hosszkorrekciót kell meghívni.

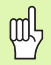

Ha a TOOL CALL 0 -val pozitiv korrekciós értéket adunk meg, akkor szerszámot távolabb visszük a munkadarabtól.

Egy TOOL CALL szerszámhíváskor megváltozik a főorsó mentén programozott szerszámpálya, a két szerszám hossza közötti különbséggel.

Szerszámhossz korrekcióhoz a TNC a Delta értéket a TOOL CALL mondatból és a szerszámtáblázatból vett adatokból számítja:

Korrekciós érték = L +  $DL_{TOOL \ CALL}$  +  $DL_{TAB}$  ahol

- L: a szerszámhossz L a TOOL DEF-ből vagy a szerszámtáblázatból DL <sub>TOOL CALL</sub> a TOOL CALL mondatban megadott DL hossz ráhagyás (nem számít bele a pozíció kijelzésbe).
- DL <sub>TAB</sub> a szerszámtáblázatban megadott DL hossz ráhagyás.

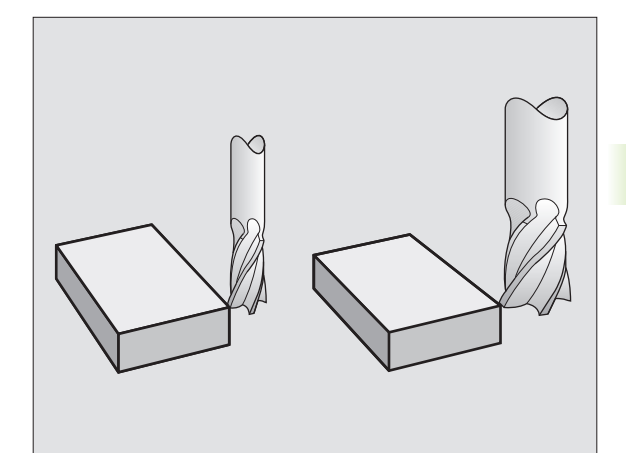

ᇞ

### Szerszámsugár korrekció

A szerszámmmozgásokat leíró NC mondatok tartalmazzák a:

- RL vagy RR-t egy sugárkorrekcióhoz
- R0 -t, ha nincs sugárkorrekció.

A sugárkorrekció érvényes, amint a szerszámot behívtuk és egyenesen elmozdulunk a munkasíkban RL vagy RR -rel.

- A TNC automatikusan törli a sugárkorrekciót, ha Ön:
- pozícionáló mondatot programoz R0-VAL
- elhagyja a kontúrt a DEP funkcióval
- egy PGM CALL-t programoz
- új programot választ PGM MGT-tel.

Szerszámsugár korrekcióhoz a TNC a Delta értéket a TOOL CALL mondatból és a szerszámtáblázatból vett adatokból számítja:

Korrekciós érték = R +  $DR_{TOOL \ CALL}$  +  $DR_{TAB}$  ahol

| R                 | a szerszámsugár R a TOOL DEF-ből vagy a szerszámtáblázatból                                |
|-------------------|--------------------------------------------------------------------------------------------|
| DR TOOL CALL      | a TOOL CALL mondatban megadott DR sugár<br>ráhagyás (nem számít bele a pozíció kijelzésbe) |
| DR <sub>TAB</sub> | a szerszámtáblázatban megadott DR sugár<br>ráhagyás.                                       |

### Sugárkompenzáció nélkül: R0

A programozott koordinátákkal meghatározott pozícióra vagy pályára a szerszám közepe mozog.

Alkalmazás: Fúrás, előpozícionálás.

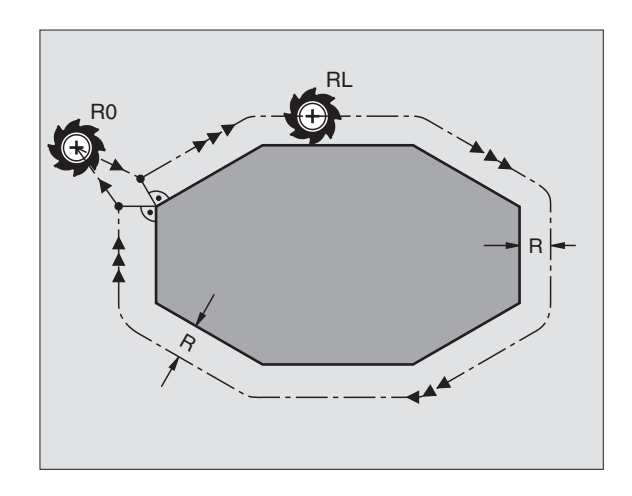

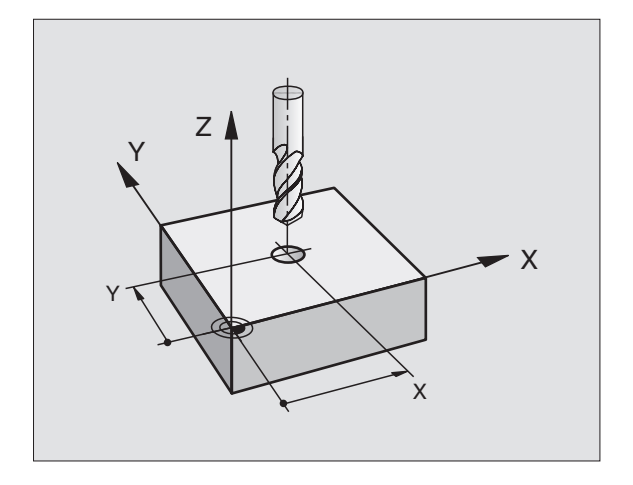

### Szerszám elmozdulás sugárkorrekcióval: RR és RL

- **RR** A szerszám a kontúrtól jobbra mozog
- RL A szerszám a kontúrtól balra mozog

A szerszám közepe a programozott kontúrtól sugárnyi távolságra mozog. "Jobb" vagy "bal" a szerszám haladási irányában értendő a munkadarab kontúrhoz képest. Lásd a jobboldali ábrát.

> Két eltérő sugárkorrekciós értékkel rendelkező programmondat között (**RR** és **RL**) programozni kell legalább egy sugárkompenzáció nélküli átvezető mondatot (azaz, **R0**-val).

A mondatban programozott új sugárkorrekciós érték a mondat végén lesz érvényes.

Akár lett sugárkompenzáció programozva (**RR/RL**) akár nem (**R0**), a TNC a szerszámot merőlegesen a programozott start- vagy végpontra pozícionálja. Pozícionálja a szerszámot egy megfelelő távolságra az első és utolsó kontúrponttól az ütközések elkerülése miatt.

### Szerszámsugár korrekció megadása

A kívánt pályán való mozgatáshoz adja meg a célkoordinátákat és fogadja el az ENT-tel.

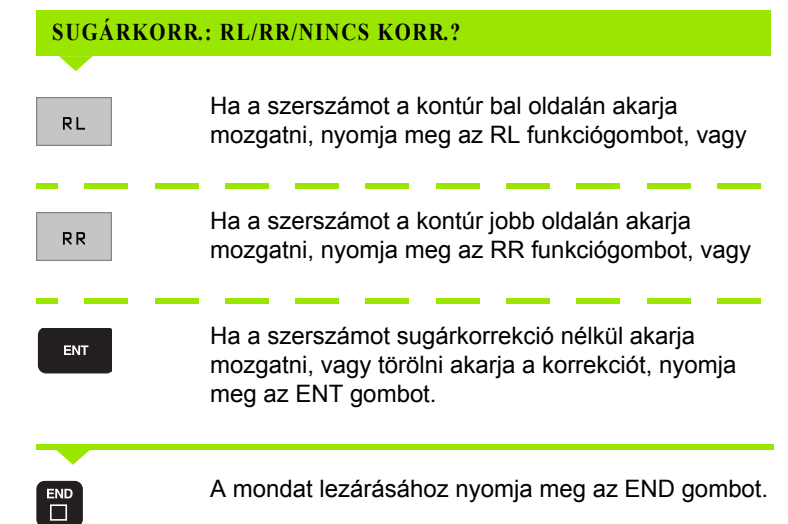

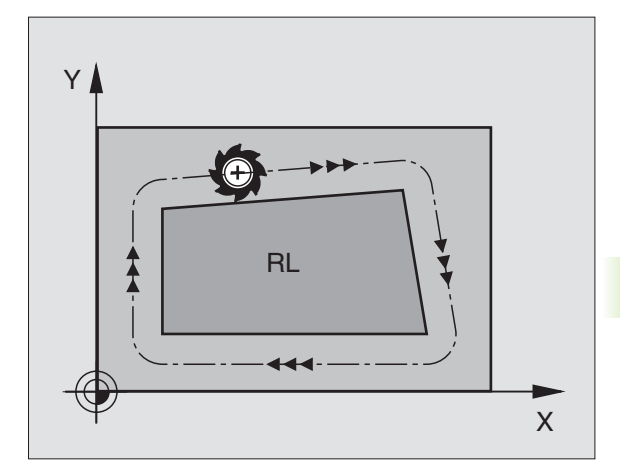

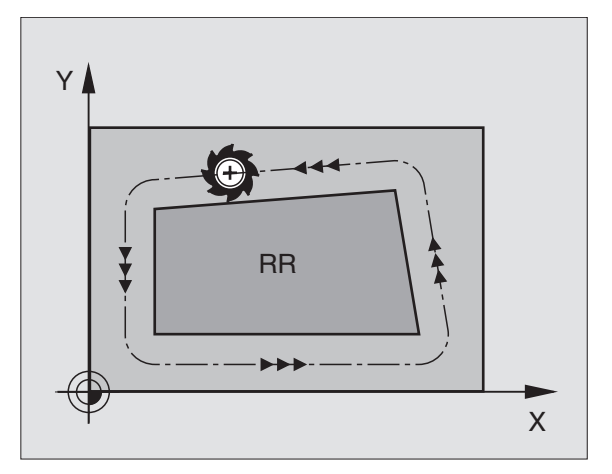

### Sugárkorrekció: Sarokmegmunkálás

### Külső sarkok

Ha sugárkorrekciót programoz, akkor a TNC a szerszámot a külső sarkok körül, egy összekötő íven mozgatja. Ha szükséges, a TNC csökkenti az előtolást a külső sarkok körül, hogy csökkentse a gép igénybevételét, pl. nagymértékű irányváltások esetén.

Belső sarkok

A TNC meghatározza a szerszámközéppont pályáinak metszéspontjait a belső sarkoknál sugárkorrekció esetén. Ebből a pontból indítja a következő kontúrelemet. Ezzel meggátolja a munkadarab sérülését. A megengedhető maximális szerszámsugár értékét a programozott kontúr geometriája korlátozza.

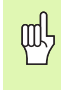

A sarok lemarásának megelőzéséhez figyeljen arra, hogy a kezdő és végpozíciót ne programozza a megmunkálandó sarkokon belülre.

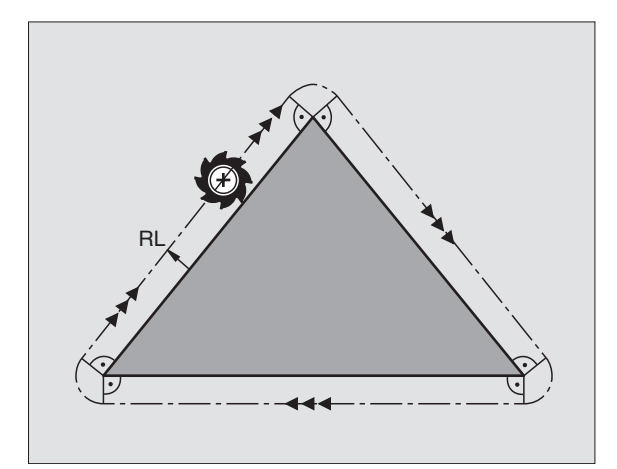

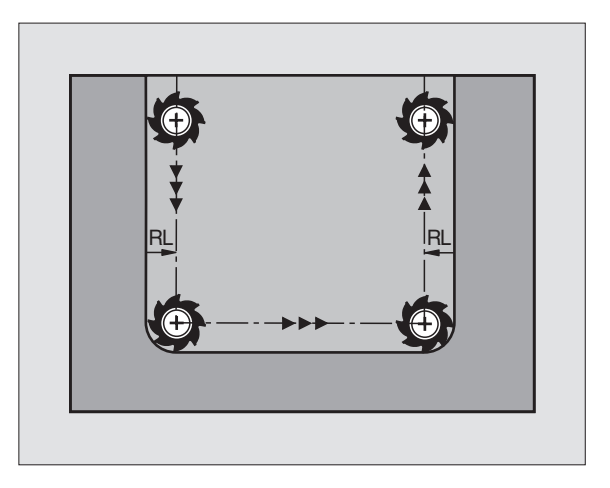

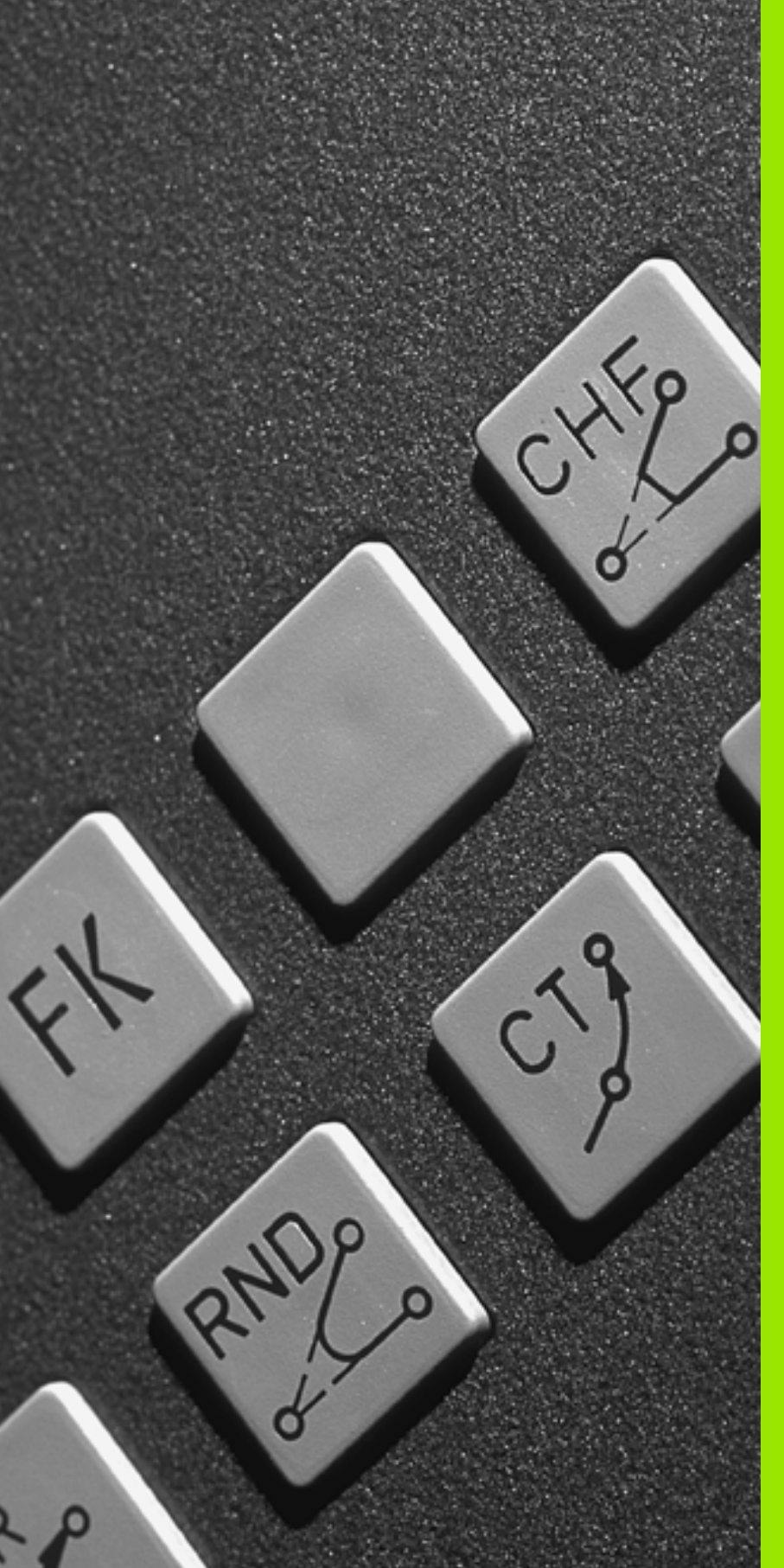

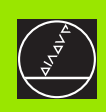

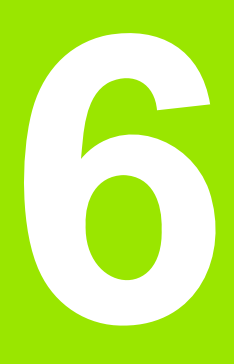

Programozás: Kontúr programozás

## 6.1 Szerszám mozgás

### Pályafunkciók

Általában egy kontúr számos kontúrelemből adódik össze, ilyenek a körív és az egyenes. A szerszámmozgásokat a pályafunkciókkal programozhatjuk **egyenesek** és **körívek mentén.** 

### Szabadkontúr programozása FK

Ha az alkatrészrajz nem megfelelően méretezett az NC számára és a méretek nem elegendőek egy NC program elkészítéséhez, akkor a szabadkontúr programozásánal előállítható a munkadarab kontúrja, és a TNC kiszámítja a hiányzó adatokat.

A szerszámmozgásokat az FK programozással programozhatjuk egyenesek és körívek mentén.

### Kiegészítő M funkció

- A TNC kiegészítőfunkcióival szabályozható
- Programfutás, mint pl. program megszakítása
- Gépi funkciók, pl. főorsó forgásirányának váltása és a hűtővíz be- és kikapcsolása
- Kontúrkövetés

### Alprogramok és programrészek ismétlése

Ha egy programrész többször ismétlődik egy programon belül, azzal, hogy ezt a részt egyszer adja be, majd alprogramként vagy programrész ismétlésként definiálja, időt takaríthat meg és csökkentheti a programozási hibák előfordulásának esélyét. Ha azt akarja, hogy a programrész csak bizonyos feltételek mellett fusson, akkor ezt az alprogramban meghatározhatja. Emellett egy programot egy külön programból is meghívhat.

Az alprogramról és a programrész ismétléséről a 9. fejezetben olvashat részletesen.

### Q paraméteres programozás

Az alkatrészprogramban a számadatok helyett válozókat is használhat, melyeket Q paraméternek hívnak. A Q paraméter értékeit a Q paraméter funkciókkal lehet beállítani. A Q paramétert matematikai funkciók programozására is lehet használni, amellyekkel a programot lehet vezérelni, vagy amelyik egy kontúrt ír le.

A Q paraméteres programozás leírása a 10. fejezetben található.

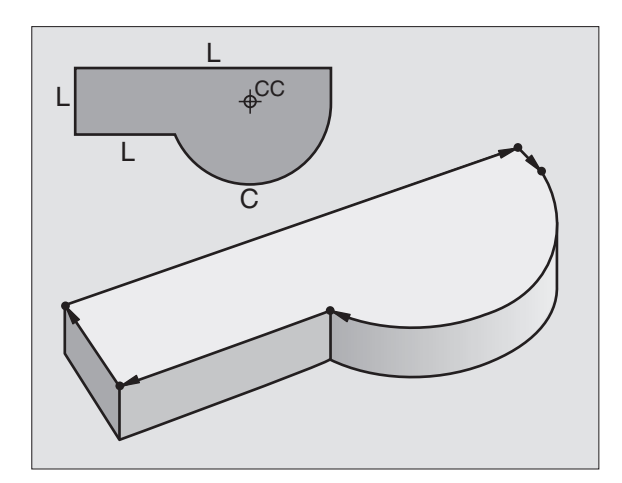

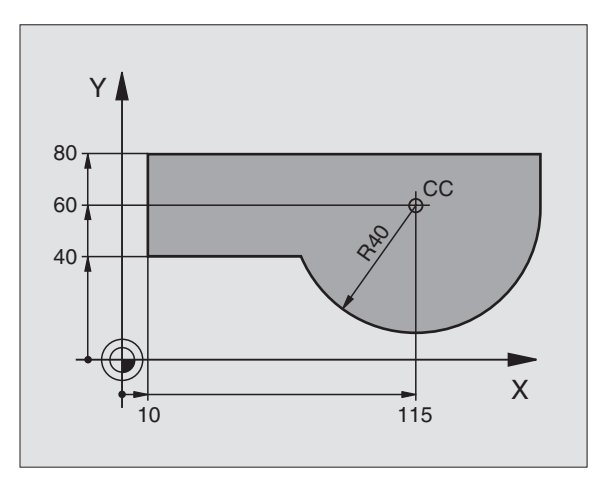

### 6.2 A pályakövetési funkciók alapjai

# Szerszámmozgatás programozása munkadarab megmunkálásához

Munkadarab programhoz a pályát elemekre bontjuk és egymás után programozzuk. Általában ezt **az alkatrészrajzon található végpontok** megadásával tesszük. Ezekből a pontokból a TNC kiszámolja a szerszám adatait és a sugárkorrekciót.

A TNC minden azonos mondatban programozott tengelyt egyidejűleg mozgat.

### Mozgatás a gépi tengelyekkel párhuzamosan

A program mondat csak egy koordinátát tartalmaz. Ilyenkor a TNC a tengellyel párhuzamosan mozgatja a szerszámot.

Géptípustól függően a vezérlő vagy az asztalt, amire a munkadarab van felfogva, vagy a szerszámot mozgatja. Mindemellett a programot mindig úgy kell írni, mintha a szerszám mozogna.

Példa:

### L X+100

| L     | Mozgatás egyenes pálya mentén. |
|-------|--------------------------------|
| X+100 | A végpont koordinátái.         |

A szerszám Y és Z koordinátái nem változnak és X=100 pozícióra mozog (lásd a jobb oldali, felső ábrát)

### Mozgatás a fősíkban

A program mondat csak két koordinátát tartalmaz. Ilyenkor a TNC a síkkal párhuzamosan mozgatja a szerszámot.

Példa:

### L X+70 Y+50

A szerszám Z koordinátái nem változnak és az XY síkban az X=70, Y=50 pozícióra mozog (lásd a jobb oldali, középső ábrát)

### Mozgatás a térben

A program mondat három koordinátát tartalmaz. Ilyenkor a TNC a térben mozgatja a szerszámot a megadott pozícióba.

Példa:

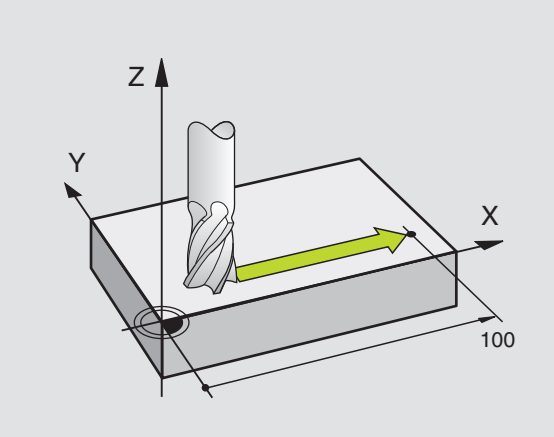

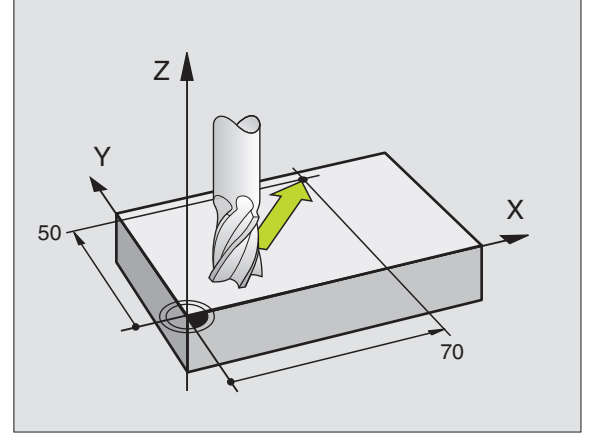

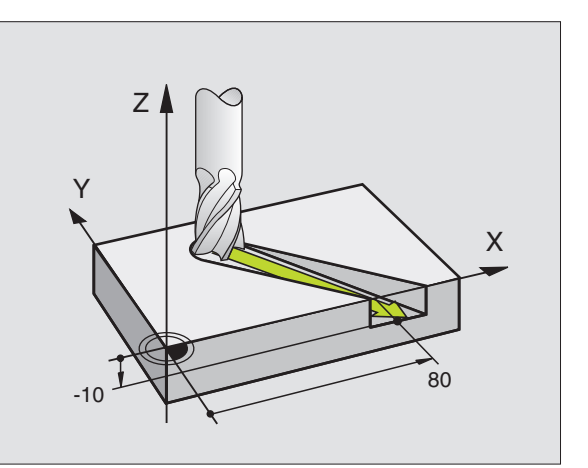

### Kör és körív

A TNC egyidejűleg mozgat 2 tengelyt a munkadarabhoz képest körpályán. A körmozgás a kör középpontjának CC megadásával definiálható.

Amikor egy kört programoz, a vezérlő valamelyik fősíkban értrelmezi azt. Ennel a síknak a kiválasztása automatikusan történik, mikor a főorsó tengelyét megadja a SZERSZÁMHÍVÁS ALATT:

| Főorsó tengelye | Fősík                             |
|-----------------|-----------------------------------|
| Z               | <b>XY</b> , továbbá<br>UV, XV, UY |
| Y               | <b>ZX</b> , továbbá<br>WU, ZU, WX |
| X               | <b>YZ</b> , továbbá<br>VW, YW, VZ |

### Körinterpoláció forgási iránya DR

Ha a két kontúrelem közötti körív nem érintő, akkor meg kell adni a DR forgásirányt:

Az órajárással egyező forgásírány: DR– Az órajárással ellentétes forgásírány: DR+

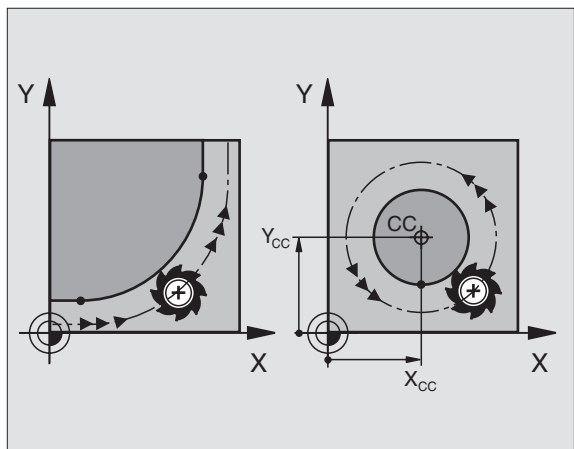

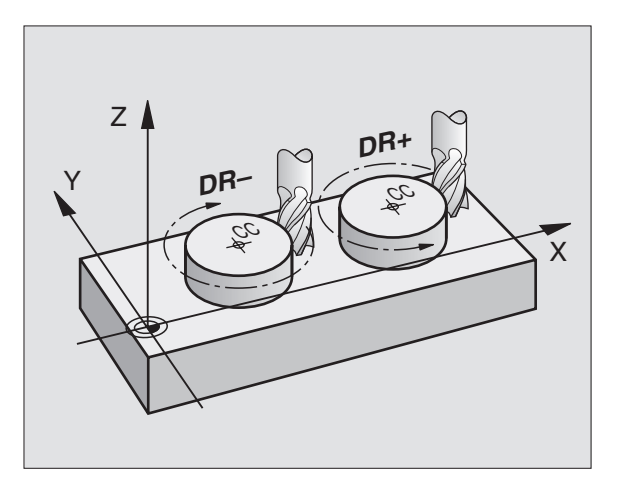

### Sugárkorrekció

A sugárkorrekciónak abban a mondatban kell szerepelnie, ahol az első kontúrelemre mozog a szerszám. A sugárkorrekciót nem lehet egy körinterpolációs mondatban megadni. Egy egyenesen interpoláló (lásd "Pálya kontúrok—derékszögű koordinátákkal," oldal 126) vagy egy rápozíciónáló mondatban (APPR mondat, lásd "Kontúrra ráállás és elhagyása," oldal 119) kell megadni.

### Előpozícionálás

A program futtatása előtt egy előpozícióra kell állni az ütközés elkerülése érdekében.

### Programmondat létrehozása pályafunkció gombokkal

A szürke pályafunkció gombok hatására megjelenik egy párbeszédablak. TNC rákérdez minden szükséges információra és beilleszti az adott sort a programba.

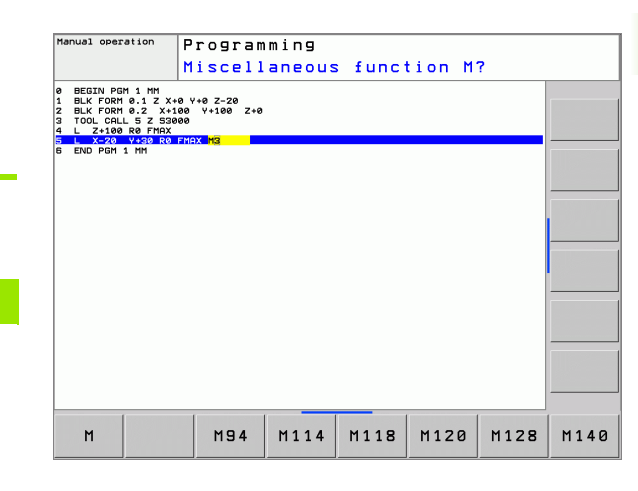

Példa – Egyenes programozása:

**KOORDINÁTÁK?** 

10

5

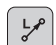

Х

Y

ENT

RØ

F AUTO

A párbeszédablak megnyitása: pl: egyenes

Az egyenes végpontjainak megadása

### SUGÁRKORR.: RL/RR/NINCS KORR.?

Válassza a sugárkompenzációt (itt nyomja meg az R0 funkciógombot—a szerszám kompenzáció nélkül mozog).

### ELŐTOLÁS F= ? / F MAX = ENT

 100
 ENT
 Az előtolás megadása (itt, 100 mm/min), és elfogadása ENT-tel. Az inch-ben való programozáshoz adjon meg 100-at a 10 inch/min-es előtoláshoz.

 F MRX
 Mozgatás gyorsmenetben: nyomja meg az FMAX funkciógombot

A TOOL CALL-ban meghatározott előtolással történő mozgáshoz nyomja meg a FAUTO funkciógombot.

### KIEGÉSZÍTŐ M FUNKCIÓ?

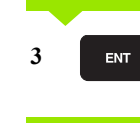

Kiegészítőfunkciók megadása. (itt: M3) megadása és az ENT megnyomásával befejezés.

Az alkatrészprogram most a következő sort tartalmazza:

L X+10 Y+5 RL F100 M3

### 6.3 Kontúrra ráállás és elhagyása

### Áttekintés: Kontúrra ráállás és elhagyás úttípusai

Az APPR (RÁÁLLÁS) és a DEP (ELHAGYÁS) funkciók a APPR/DEPgombbal aktiválhatók. A következő funkciógombok közül lehet kiválasztani a kívánt eljárást:

| Funkció                                                                                                    | Ráállás  | Elhagyás |
|----------------------------------------------------------------------------------------------------|----------|----------|
| Egyenes érintő vonal                                                                                                    | APPR LT  | DEP LT   |
| A kontúr egy pontjára merőleges egyenes                                                                                               | APPR LN  |          |
| Érintő körív                                                                                                    | APPR CT  | DEP CT   |
| Körív, érintőleges csatlakozással a<br>kontúrhoz. Egy érintővonalon lévő,<br>kontúron kívüli segédpontra való ráállás<br>és elhagyás. | APPR LCT | DEP LCT  |

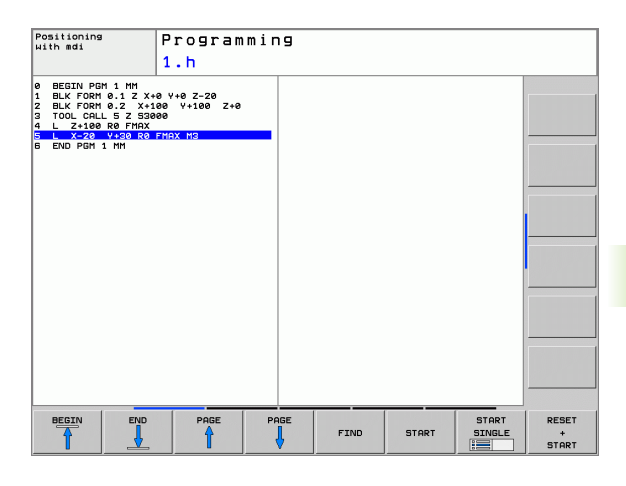

### Csavarvonalra érkezés és elhagyása

A szerszám rááll és elhagy egy olyan csavarvonalat, amelyik érinti a kontúrt. Csavarvonalra ráállást és elhagyását a APPR CT-vel és az DEP CT-vel hajthat végre.

### A ráállás és elhagyás fontos pontjai

Kezdőpont P<sub>S</sub>

Ezt a pozíciót az APPR mondat előtt kell programozni.  $P_S$  a kontúron kívül van és sugárkorrekció (R0) nélkül áll rá.

Segédpont P<sub>H</sub>

Néha a pályára érkezés és annak elhagyása egy segédponton  $\mathsf{P}_{\mathsf{H}}$  keresztül történik, amit a TNC számít ki a bevitt APPR vagy DEP mondatból. A TNC a segédpontra  $\mathsf{P}_{\mathsf{H}}$  az utoljára programozott előtolással mozgatja a tengelyeket.

Kontúr első pontja P<sub>A</sub> és a kontúr utolsó pontja P<sub>E</sub> Az első kontúr pontot P<sub>A</sub> a APPR-mondatban adjuk meg. Az utolsó kontúr pontot P<sub>E</sub> bármely pályafunkcióval egy mondatban programozhatjuk. Ha az APPR-mondat Z koordinátát is tartalmaz, a TNC a szerszámot először a munkasíkon lévő P<sub>H</sub> segédpontra küldi el és azután mozgatja el az előírt mélységre.

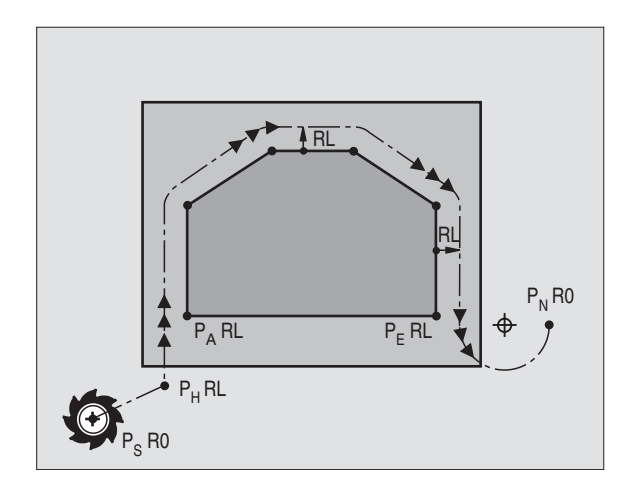

### Végpont P<sub>N</sub>

A P<sub>N</sub> végpont a kontúron kivűl helyezkedik el és a DEP mondatban megadott adatok határozzák meg. Ha az DEP mondat Z koordinátát is tartalmaz, a TNC a szerszámot először a munkasíkon lévő PH segédpontra küldi el és azután mozgatja el az előírt mélységre.

| Rövidítés | Jelentés                   |
|-----------|----------------------------|
| APPR      | Ráállás                    |
| DEP       | Elhagyás                   |
| L         | Sor                        |
| С         | Kör                        |
| Т         | Érintő (egyenes kapcsolat) |
| N         | Normál (merőleges)         |

A TNC nem ellenőrzi, hogy a P<sub>H</sub> segédpontra való mozgás kárt tesz-e a munkdarabban vagy sem. Használja a grafikus szimulációt a ráállás és elhagyás estére a program futtatása előtt.

Az APPR LT, APPR LN és APPR CT funkciókkal, a TNC a segédpontra P<sub>H</sub> az utoljára programozott előtolással mozgatja a tengelyeket. Az APPR LCT funkcióval, a TNC a segédpontra P<sub>H</sub> az APPR mondatban megadott előtolással mozgatja a tengelyeket. Ha még nincs programozva előtolási érték a ráálló mondat előtt, a TNC hibaüzenetet küld.

### Polárkoordináták

A kontúrpontokra ráállás és elhagyásuk polárkoordinátákon keresztül is megadható:

- APPR LT lesz APPR PLT
- APPR LN lesz APPR PLN
- APPR CT lesz APPR PCT
- APPR LCT lesz APPR PLCT
- DEP LCT lesz DEP PLCT

Ráállás vagy elhagyás funkciógommbal történő kiválasztásához nyomja meg a narancsszínű P gombot.

### Sugárkorrekció

A sugárkorrekciót az első kontúr ponttal PA együtt az APPRmondatban adjuk meg. A DEP mondatok automatikusan törlik a sugárkompenzációt.

Kontúr megközelítése sugárkompenzáció nélkül: Ha az APPRmondatban R0-t programoz, akkor a TNC a szerszámot nulla sugárkorrekcióval mozgatja a kontúrtól jobbra! A sugárkorrekciót meg kell adni, mert a kontúrra való ráállás és leállás iránya csak így adható meg az APPR / DEP LN és az APPR / DEP CT mondatokban.

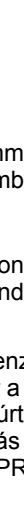

# Ráállás egyenes vonalon érintőleges csatlakozásal: APPR LT

A szerszám a P<sub>S</sub> kezdőpontból mozog az első kontúrelem meghosszabbításán lévő P<sub>H</sub> segédpontra. Az első kontúrpontra P<sub>A</sub> a mozgás egy, a kontúrral érintőleges egyenes mentén történik. A P<sub>H</sub> segédpont a P<sub>A</sub> első kontúrponttól a LEN-ben megadott távolságra van.

- Közelítse meg valamely pályafunkcióval a kezdőpontot P<sub>S</sub>.
- Párbeszéd kezdése az APPR/DEP gombbal és az APPR LT funkciógombbal:

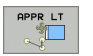

- Az első kontúrpont koordinátái P<sub>A</sub>
  - LEN: A P<sub>H</sub>segédpont és a P<sub>A</sub> első kontúrpont közötti távolság
  - Sugárkorrekció RR/RL pályakövetéshez

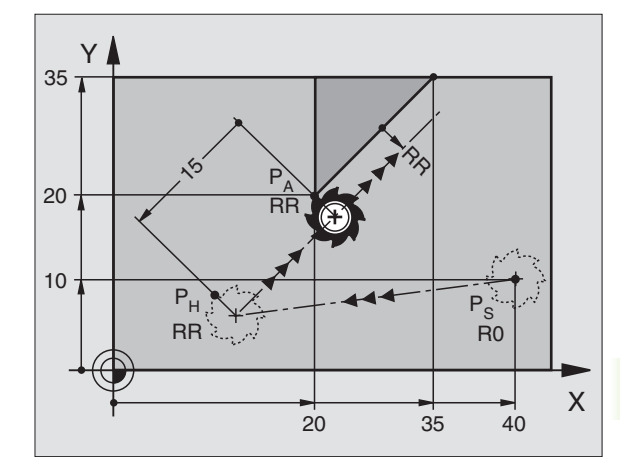

### NC példamondatok

| 7 L X+40 Y+10 RO FMAX M3               | P <sub>S</sub> megközelítése sugárkompenzáció nélkül                                       |
|----------------------------------------|--------------------------------------------------------------------------------------------|
| 8 APPR LT X+20 Y+20 Z-10 LEN15 RR F100 | P <sub>A</sub> sugárkorrekcióval RR, P <sub>H</sub> és P <sub>A</sub> távolsága:<br>LEN=15 |
| 9 L Y+35 Y+35                          | Első kontúrelem végpontja                                                                  |
| 10 L                                   | Következő kontúrelem                                                                       |

# Ráállás egy, az első kontúrelemre merőleges egyenes mentén: APPR LN

A szerszám a  $\mathsf{P}_S$  kezdőpontból mozog az első kontúrelem meghosszabbításán lévő  $\mathsf{P}_H$  segédpontra. Az első kontúrpontra  $\mathsf{P}_A$  a mozgás egy, az első kontúrelemre merőleges egyenes mentén történik. A  $\mathsf{P}_H$  segédpont a LEN-ben megadott távolság és a szerszám sugár összegére van a  $\mathsf{P}_A$  első kontúrponttól.

- Közelítse meg valamely pályafunkcióval a kezdőpontot P<sub>S</sub>.
- Párbeszéd kezdése az APPR/DEP gombbal és az APPR LN funkciógombbal:

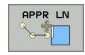

Az első kontúrpont koordinátái P<sub>A</sub>

- Hosszúság: Segédpont P<sub>H</sub> távolsága. A LEN-t mindig pozitív értékkel kell megadni!
- Sugárkorrekció RR/RL pályakövetéshez

| 7 L X+40 Y+10 RO FMAX M3               | P <sub>S</sub> megközelítése sugárkompenzáció nélkül |
|----------------------------------------|------------------------------------------------------|
| 8 APPR LN X+10 Y+20 Z-10 LEN15 RR F100 | P <sub>A</sub> sugárkorrekcióval RR                  |
| 9 L X+20 Y+35                          | Első kontúrelem végpontja                            |
| 10 L                                   | Következő kontúrelem                                 |

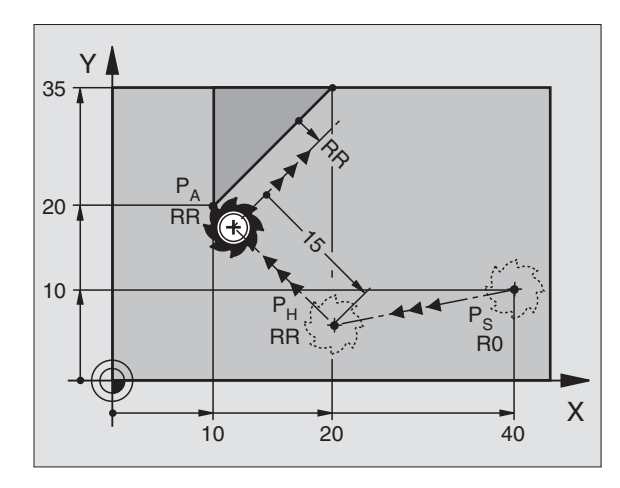

APPR CT

### Ráállás érintőleges csatlakozású köríven: APPR CT

A szerszám a PS kezdőpontból mozog az első kontúrelem meghosszabbításán lévő PH segédpontra. Az első kontúrpontra PA a mozgás egy, az első kontúrelemet érintő körív mentén történik.

A P<sub>H</sub> -tól a P<sub>A</sub>-ig terjedő körív egy R sugárral és a CCA központi szöggel van meghatározva. A körpálya iránya az első kontúrelemhez tartó szerszámpályából automatikusan következik.

- Közelítse meg valamely pályafunkcióval a kezdőpontot P<sub>S</sub>.
- Párbeszéd kezdése az APPR/DEP gombbal és az APPR CT funkciógombbal:
  - Az első kontúrpont koordinátái P<sub>A</sub>
  - A körív sugara R
    - Ha a szerszámmal a munkadarabot a sugárkorrekcióval meghatározott irányban közelíti meg: Adja meg az R-t pozitív értékkel.
    - Ha a szerszámnak a munkadarabot a sugárkorrekcióval ellentétesen kell megközelítenie: Adja meg az R-t negatív értékkel.
  - A körív központi szöge CCA
    - CCA csak pozitív lehet,
    - Maximálisan megadható szög 360°
  - Sugárkorrekció RR/RL pályakövetéshez

| 7 L X+40 Y+10 RO FMAX M3                     | P <sub>S</sub> megközelítése sugárkompenzáció nélkü |
|----------------------------------------------|-----------------------------------------------------|
| 8 APPR CT X+10 Y+20 Z-10 CCA180 R+10 RR F100 | P <sub>A</sub> sugárkorrekcióval RR, rádiusz R=10   |
| 9 L X+20 Y+35                                | Első kontúrelem végpontja                           |
| 10 L                                         | Következő kontúrelem                                |

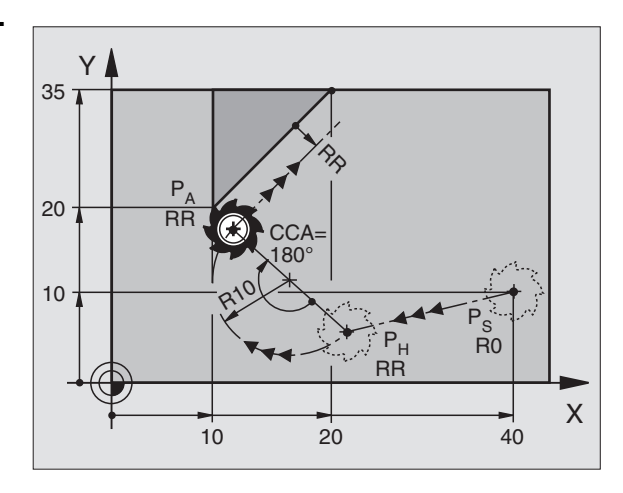

| P <sub>S</sub> megközelítése sugárkompenzáció nélkül |  |
|------------------------------------------------------|--|
| P <sub>A</sub> sugárkorrekcióval RR, rádiusz R=10    |  |
| Első kontúrelem végpontja                            |  |
| Következő kontúrelem                                 |  |

# Egyenes vonaltól az első kontúrelemig tartó körív, érintőleges csatlakozással: APPR LCT

A szerszám a  $\mathsf{P}_S$  kezdőpontból mozog az első kontúrelem meghosszabbításán lévő  $\mathsf{P}_H$  segédpontra. Innen a szerszám egy köríven a  $\mathsf{P}_A$  első kontúrpontig mozog. A megadott előtolás az APPR mondatban érvényes.

A körív érintőlegesen csatlakozik, mind a  $\mathsf{P}_S$ –ből a  $\mathsf{P}_H$ -ba tartó egyeneshez, mind pedig az első kontúrelemhez. Amennyiben ezek az egyenesek ismertek, a sugár egyértelműen meghatározza a szerszám pályáját.

- Közelítse meg valamely pályafunkcióval a kezdőpontot P<sub>S</sub>.
- Párbeszéd kezdése az APPR/DEP gombbal és az APPR LCT funkciógombbal:

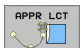

Az első kontúrpont koordinátái P<sub>A</sub>

- A körív sugara R. Adja meg az R-t pozitív értékkel.
- Sugárkorrekció RR/RL pályakövetéshez

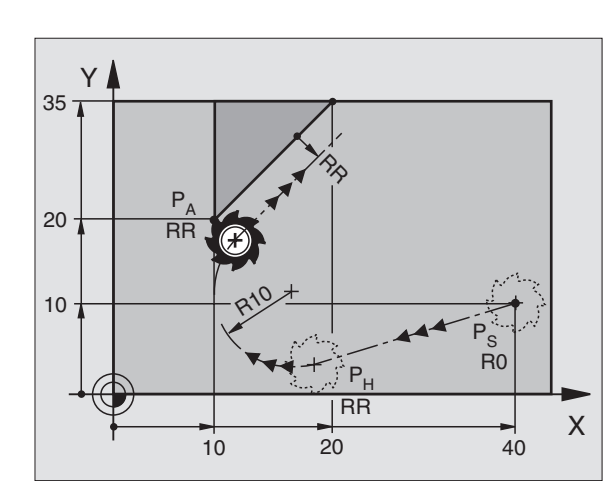

### NC példamondatok

| 7 L X+40 Y+10 RO FMAX M3              | P <sub>S</sub> megközelítése sugárkompenzáció nélkül |
|---------------------------------------|------------------------------------------------------|
| 8 APPR LCT X+10 Y+20 Z-10 R10 RR F100 | P <sub>A</sub> sugárkorrekcióval RR, rádiusz R=10    |
| 9 L X+20 Y+35                         | Első kontúrelem végpontja                            |
| 10 L                                  | Következő kontúrelem                                 |
|                                       |                                                      |

# Leállás egyenes vonalon érintőleges csatlakozásal: DEP LT

A szerszám a P<sub>E</sub> utolsó kontúrpontból egyenes vonalban mozog a P<sub>N</sub> végpontra. Az egyenes az utolsó kontúrelem meghosszabbításán fekszik. A P<sub>N</sub> -t a P<sub>E</sub>-től a LEN -ben megadott távolság választja el.

- Az utolsó kontúrelem P<sub>E</sub> végponttal és a sugárkorrekció programozása.
- Párbeszéd kezdése az APPR/DEP gombbal és az DEP LT funkciógombbal:

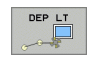

LEN: Adja meg a távolságot az utolsó kontúrelemtől P<sub>E</sub> a végpontig P<sub>N</sub>.

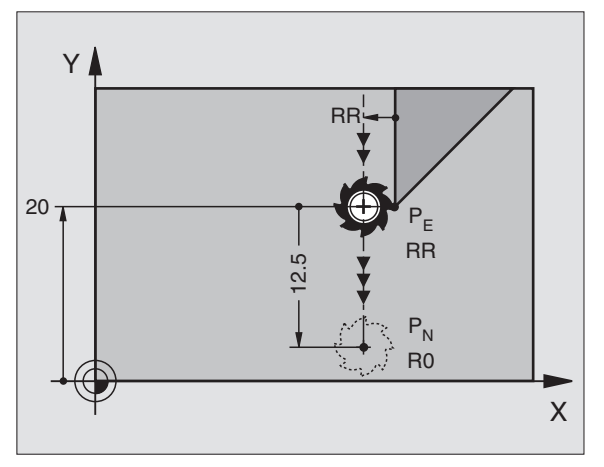

| 23 L Y+20 RR F100      | Utolsó kontúrelem: P <sub>E</sub> sugárkorrekcióval     |
|------------------------|---------------------------------------------------------|
| 24 DEP LT LEN12.5 F100 | Kontúr elhagyása LEN=12.5 mm -re                        |
| 25 L Z+100 FMAX M2     | Visszaállás Z-ben, ugrás az első mondatra, program vége |

DEP LN

# Leállás egy, az utolsó kontúrelemre merőleges egyenes mentén: DEP LN

A szerszám a P<sub>E</sub> utolsó kontúrpontból egyenes vonalban mozog a P<sub>N</sub> végpontra. A P<sub>E</sub> kontúrpontból a pályát elhagyó egyenes merőleges az utolsó kontúrelemre. A P<sub>N</sub> -t a P<sub>E</sub>-től a LEN -ben megadott távolság plussz a szerszámsugár választja el.

- Az utolsó kontúrelem P<sub>E</sub> végponttal és a sugárkorrekció programozása.
- Párbeszéd kezdése az APPR/DEP gombbal és az DEP LN funkciógombbal:

LEN: Adja meg a távolságot az utolsó kontúrelemtől a P<sub>N</sub>-ig.

A LEN-t mindig pozitív értékkel kell megadni!

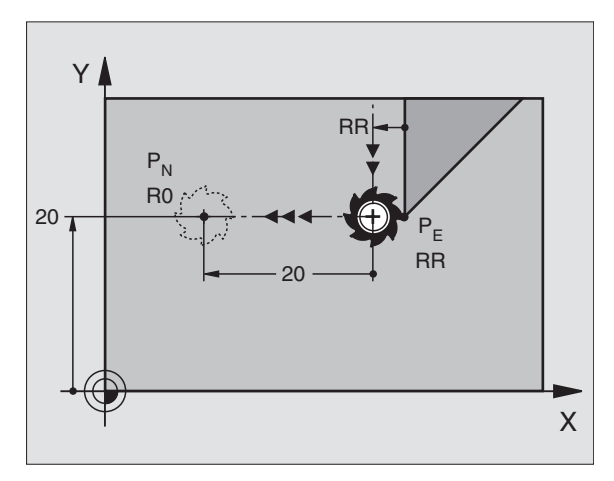

### NC példamondatok

| 23 L Y+20 RR F100     | Utolsó kontúrelem: P <sub>E</sub> sugárkorrekcióval     |
|-----------------------|---------------------------------------------------------|
| 24 DEP LN LEN+20 F100 | Leállás a kontúrról merőlegesen LEN=20 mm-re            |
| 25 L Z+100 FMAX M2    | Visszaállás Z-ben, ugrás az első mondatra, program vége |

### Leállás érintőleges csatlakozású köríven: DEP CT

A szerszám a  $\mathsf{P}_\mathsf{E}$  utolsó kontúrpontból egy körív mentén mozog a  $\mathsf{P}_N$  végpontra. Az ív érintőlegesen csatlakozik az utolsó kontúrelemhez.

- Az utolsó kontúrelem P<sub>E</sub> végponttal és a sugárkorrekció programozása.
- Párbeszéd kezdése az APPR/DEP gombbal és az DEP CT funkciógombbal:

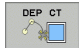

A körív központi szöge CCA

- A körív sugara R
  - Ha a munkadarabot a sugárkorrekció irányában akarja elhagyni (pl. jobbra RR-el vagy balra RL-el): Adja meg az R-t pozitív értékkel.
  - Ha a szerszámmal a munkadarabot a sugárkorrekcióval ellentétes irányban hagyja el: Adja meg az R-t negatív értékkel.

| 23 L Y+20 RR F100          | Utolsó kontúrelem: P <sub>E</sub> sugárkorrekcióval        |
|----------------------------|------------------------------------------------------------|
| 24 DEP CT CCA 180 R+8 F100 | Központi szög=180°, körív sugara=8 mm                      |
| 25 L Z+100 FMAX M2         | Visszaállás Z-ben, ugrás az első mondatra, program<br>vége |

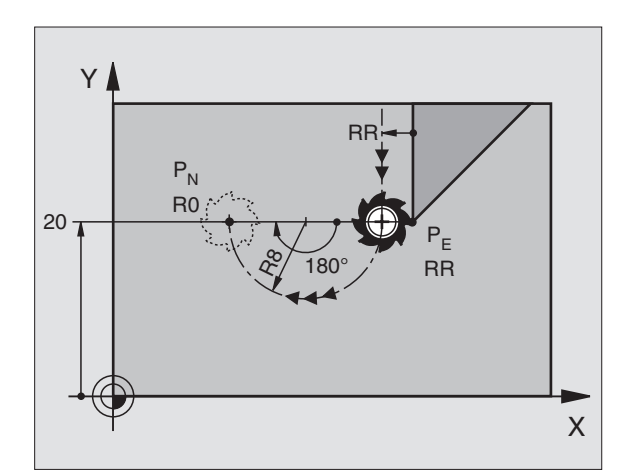

### Leállás érintő körívvel és ahhoz kapcsolódó érintő szakasszal: DEP LCT

A szerszám a P<sub>S</sub> utolsó kontúrpontból egy körív mentén mozog a P<sub>H</sub> segédpontra. Ezután egyenes vonalban mozog a P<sub>N</sub> végpontra. A körív az utolsó kontúrelemhez és a P<sub>H</sub> -ból a P<sub>N</sub>-be tartó egyeneshez érintőlegesen csatlakozik. Amennyibenezek az egyenesek ismertek, az R sugár egyértelműen meghatározza a szerszám pályáját.

- Az utolsó kontúrelem P<sub>E</sub> végponttal és a sugárkorrekció programozása.
- Párbeszéd kezdése az APPR/DEP gombbal és az DEP LCT funkciógombbal:

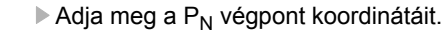

A körív sugara R. Adja meg az R-t pozitív értékkel.

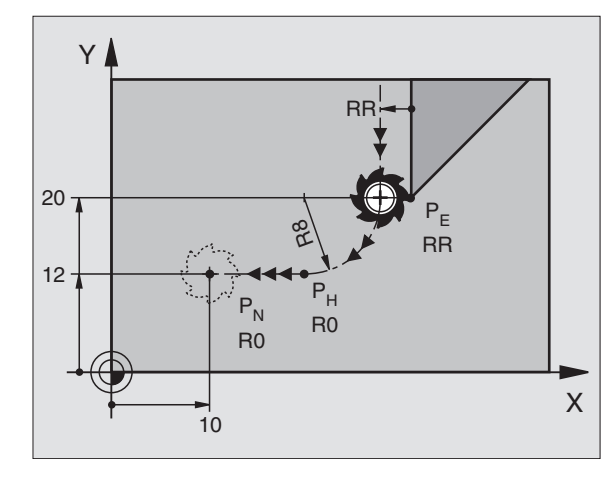

### NC példamondatok

DEP LCT

\*

| 23 L Y+20 RR F100             | Utolsó kontúrelem: P <sub>E</sub> sugárkorrekcióval        |
|-------------------------------|------------------------------------------------------------|
| 24 DEP LCT X+10 Y+12 R+8 F100 | P <sub>N</sub> koordinátái, körív sugara=8 mm              |
| 25 L Z+100 FMAX M2            | Visszaállás Z-ben, ugrás az első mondatra, program<br>vége |

1

# 6.4 Pálya kontúrok—derékszögű koordinátákkal

### A pályafunkciók áttekintése

| Funkció                          | Pályafunkció gomb | Szerszám mozgás                                                              | Szükséges adatok                                              |
|----------------------------------|-------------------|------------------------------------------------------------------------------|---------------------------------------------------------------|
| Egyenes L                        | Lo                | Egyenes                                                                      | Az egyenes végpontjainak<br>koordinátái                       |
| Letörés CHF                      | CHF o             | Letörés két egyenes között                                                   | Letörés oldalának hossza                                      |
| Körközéppont CC                  | ¢<br>¢            | Nincs                                                                        | Kör középpontjának koordinátái                                |
| Kör <b>C</b>                     | J.C.              | Körív a körközéppont CC körül a<br>megadott végpontig                        | Körív végpontjának koordinátái,<br>forgásirány                |
| Körív sugárral CR                | CR o              | Körív adott sugárral                                                         | Körív végpontjának koordinátái,<br>körív sugara, forgásirány  |
| Körív érintőlegesen CT           | CTJ               | Körív érintőleges csatlakozással<br>az előző és a következő<br>kontúrelemhez | A körív végpontjának koordinátái                              |
| Sarok lekerekítés RND            |                   | Körív érintőleges csatlakozással<br>az előző és a következő<br>kontúrelemhez | Lekerekítési sugár R                                          |
| FK Szabad kontúr<br>programozása | FK                | Egyenes vagy körív tetszőleges<br>csatlakozással az előző<br>kontúrelemhez   | lásd "Pályakontúrok—FK Szabad kontúr programozása," oldal 144 |

### Egyenes vonal L

A TNC a szerszámot a pillanatnyi pozícióból (kezdőponttól) a végpontig mozgatja egy egyenes mentén. A kezdőpont az előző mondatban szereplő végpont.

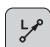

Az egyenes végpontjainak koordinátái

További adatok, ha szükséges:

- Sugárkorrekció RL/RR/R0
- F előtolás
- Kiegészítő M funkció

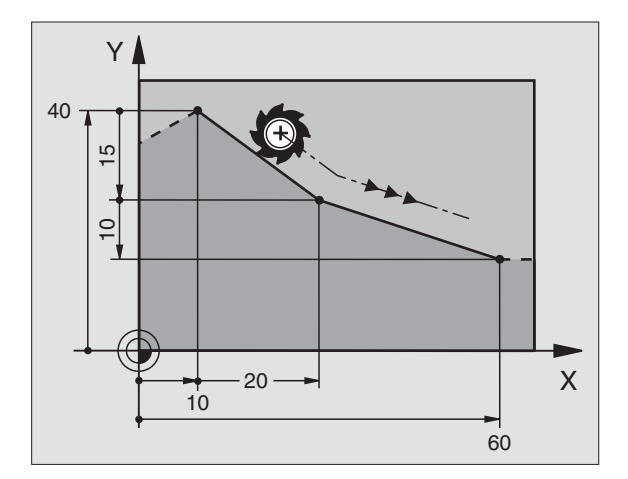

### NC példamondatok

- 7 L X+10 Y+40 RL F200 M3
- 8 L IX+20 IY-15
- 9 L X+60 IY-10

### Pillanatnyi pozíció átvitele

Létrehozhat egy egyenesen interpoláló mondatot (L mondat) az PILLANATNYI POZÍCIÓ ÁTVITELE gombbal is:

- Mozgassa oda a szerszámot kézi üzemmódban, ahová a szerszámot el szeretné mozgatni a programból.
- Váltson Programbevitel és szerkesztés üzemmódra.
- Válassza ki a programmondatot, amelyik után az L mondatot kívánja beszúrni.

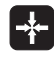

Nyomja meg az PILLANATNYI POZÍCIÓ ÁTVITELI gombot: A TNC generál egy L mondatot a pillanatnyi pozíció koordinátáival.

### Letörés CHF beszúrása két egyenes közé

A letörési funkció lehetővé teszi, hogy két egyenes metszéspontjában letörjük a sarkokat.

- A letörést tartalmazó mondat előtti és utáni mondatoknak ugyanabban a síkban kell lenniük.
- A letörést tartalmazó mondat előtt és után a sugárkorrekciónak meg kell egyezni.
- A letörésnek elég nagynak kell lennie ahhoz, hogy elférjen az aktuális szerszám.

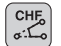

Letörés oldalának hossza: Letörés hossza

További adatok, ha szükséges:

F előtolás (csak a CHF mondatban érvényes)

### NC példamondatok

| 7 L X+0 Y+30 RL F300 M3 |  |
|-------------------------|--|
| 8 L X+40 IY+5           |  |
| 9 CHF 12 F250           |  |
| 10 L IX+5 Y+0           |  |

Kontúrt nem kezdhetünk CHF mondattal.

A letörés csak a megmunkálási síkban hajtható végre.

A sarokpontot a letörés levágja, így az nem része a kontúrnak.

A CHF-mondat programozott előtolása csak az adott mondatban érvényes. A CHF mondat után, az előzőleg programozott előtolás lesz érvényes újra.

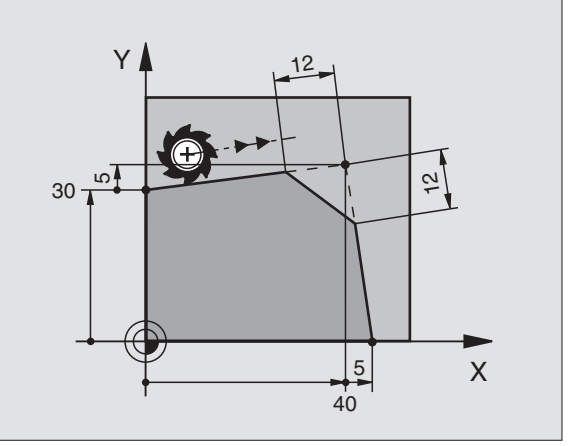

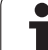

### Sarok lekerekítés RND

Az RND funkció sarkokat kerekít le.

A szerszám mind a megelőző, mind pedig a soronkövetkező kontúrelemkehez érintőlegesen csatlakozó köríven mozog.

A lekerekítési ívnek elég nagynak kell lennie ahhoz, hogy elférjen a szerszám.

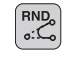

Lekerekítési sugár: Adja meg a sugarat

További adatok, ha szükséges: Felőtolás (csak a RND mondatban érvényes)

### NC példamondatok

| 3 L ATIV 1740 KL F300 MJ | 5 | LY | K+10 | Y+40 | RL | F300 | <b>M</b> 3 |
|--------------------------|---|----|------|------|----|------|------------|
|--------------------------|---|----|------|------|----|------|------------|

- 6 L X+40 Y+25
- 7 RND R5 F100

8 L X+10 Y+5

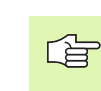

A megelőző és a következő kontúrelemek mindkét koordinátájának a lekerekítési ív síkjában kell lenniük. Ha a kontúrt sugárkorrekció nélkül munkáljuk meg, akkor egy második koordinátát is meg kell adni a megmunkálási síkban.

A sarokpontot a lekerekítés levágja, így az nem része a kontúrnak.

A RND-mondat programozott előtolása csak az adott mondatban érvényes. A RND mondat után, az előzőleg programozott előtolás lesz érvényes újra.

Egy RND mondat felhasználható érintőleges kontúrra való ráállásra is, ha nem akarjuk használni az APPR funkciót.

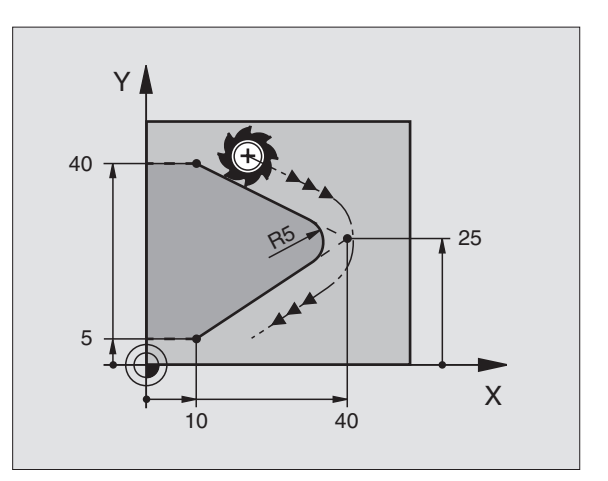

### Kör középpont CC

A kör középpontját CC a C gomb megnyomásával programozhatjuk (körpálya C). A következő módokon teheti meg:

- Megadható a derékszögű koordinátarendszerben, vagy
- Használható az utolsó programozott körközéppont, vagy
- Átvehető az aktuális pozíció az PILLANATNYI POZÍCIÓ ÁTVÉTELE gombbal.
- ¢ cc

CC Koordináták: Adja meg a kör középpontjának koordinátáit. Vagy, ha az utoljára programozott pozíciót akarja

használni, ne adjon meg semmilyen koordinátát.

### NC példamondatok

5 CC X+25 Y+25

### vagy

| 10 L X+25 Y+25 |  |
|----------------|--|
| 11 CC          |  |

A 10 és 11 programmondatok nem felelnek meg az illusztrációnak.

### Érvényességi időtartam

A körközéppont addig érvényes, amíg új középpontot nem adunk meg.

### A CC körközéppont növekményes megadása

A növekményes koordináta megadása az előző pozícionáló mondatban szereplő koordinátáktól való távolságot adja meg.

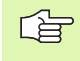

A CC csak a kör középpontját határozza meg: A szerszám nem halad át ezen a ponton.

A CC körközéppont póluskoordináták pólusaként is szolgál.

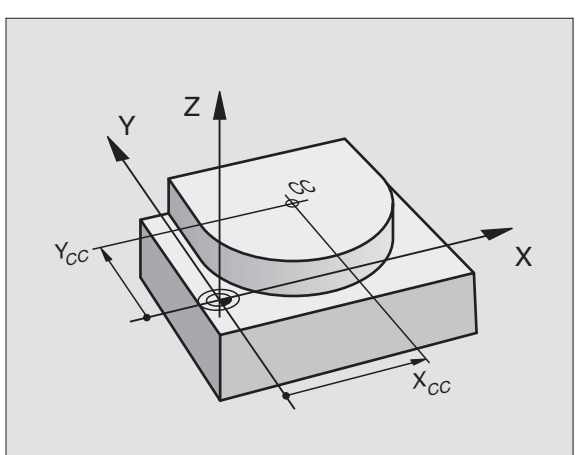

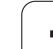

### Körpálya C a körközéppont CC körül

A kör C programozása előtt a CC körközéppontot kell megadni. A szerszám előző mondatban felvett pozíciója a C mondat kezdőpozíciója.

Mozgassa a szerszámot a kör kezdőpontjára.

- Kör középpontjának koordinátái
- A körív végpontjának koordinátái
  - DR Forgásirány

További adatok, ha szükséges:

- F előtolás
- Kiegészítő M funkció

### NC példamondatok

5 CC X+25 Y+25 6 L X+45 Y+25 RR F200 M3

### 7 C X+45 Y+25 DR+

### Teljes kör

A végpontnak ugyanazt a pontot adja meg, mint a kezdőpontnak.

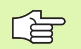

A kezdő és végpontnak egy köríven kell lenniük.

Beviteli tűrés: 0.016 mm-ig (a "köreltérés" gépi paraméteren keresztül választható ki).

### CR Körpálya adott sugárral

A szerszám egy R sugarú körpályán mozog.

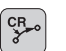

- A körív végpontjának koordinátái
- Sugár R

Figyelem: A kör sugarának nagysága rögzített!

DR Forgásirány

Figyelem: Meghatározott, hogy a körív konkáv vagy konvex.

További adatok, ha szükséges:

- Kiegészítő M funkció
- F előtolás

### Teljes kör

Egy teljes kör programozásához 2 egymást követő CR mondatot kell írni:

Az első kör végpontja a második kezdőpontja lesz. A második végpontja pedig az első kezdőpontja.

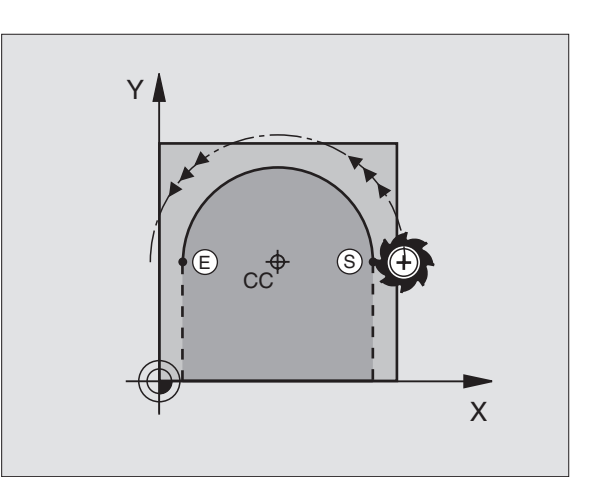

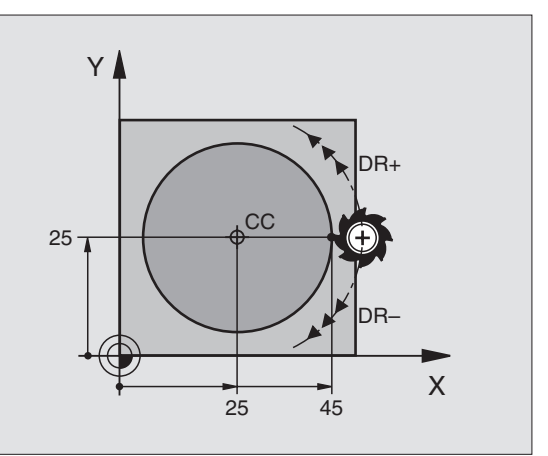

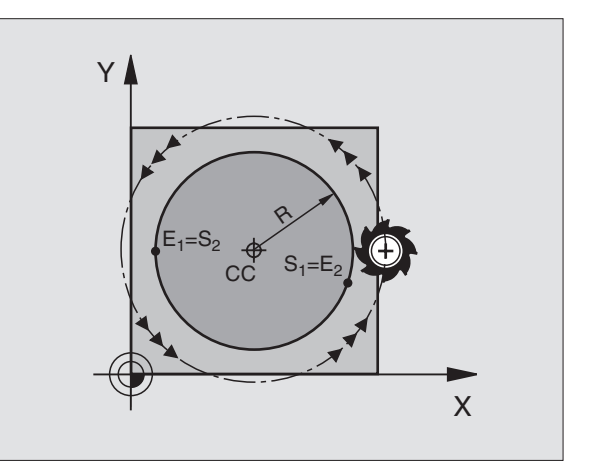

# 6.4 Pálya kontúrok—deréks<mark>zög</mark>ű koordinátákkal

### CCA központi szög és R ív sugár

A kontúr kezdő és végpontját 4 különböző, de azonos sugarú ív köthet össze:

Kisebb körív: CCA<180° Adja meg a sugarat pozitív értékkel R>0

Nagyobb körív: CCA>180° Adja meg a sugarat negatív értékkel R<0

A körüljárási irány meghatározza, hogy a körív konvex (domború) vagy konkáv (homorú):

Konvex: DR- forgásirány (RL sugárkorrekcióval)

Konkáv: DR forgásirány pozitív (RL sugárkorrekcióval)

NC példamondatok

10 L X+40 Y+40 RL F200 M3

11 CR X+70 Y+40 R+20 DR- (ARC 1)

vagy

11 CR X+70 Y+40 R+20 DR+ (ARC 2)

vagy

11 CR X+70 Y+40 R-20 DR- (ARC 3)

vagy

11 CR X+70 Y+40 R-20 DR+ (ARC 4)

A kezdőpont és a végpont közötti távolság nem lehet nagyobb, mint a kör átmérője.

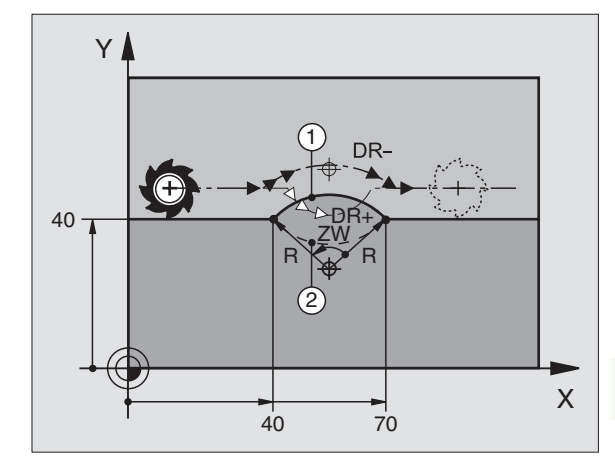

### CT körpálya érintőleges csatlakozással

A szerszám egy köríven mozog, ami az előző mondatban programozott kontúrelem érintési pontjában kezdődik.

Két kontúrelem közötti átmenetet akkor nevezünk érintőlegesnek, ha az egyik kontúrelem a másikba simán és folyamatosan megy át—az átmenetnél nem látható sarok vagy váll.

Az érintő körívhez csatlakozó kontúrelemet a CT típusú mondatot közvetlenül megelőző mondatban kell programozni. Ehhez szükséges legalább két pozíciónáló mondat.

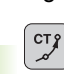

A körív végpontjának koordinátái

További adatok, ha szükséges:

- F előtolás
- Kiegészítő M funkció

### NC példamondatok

| 7 L X+0 Y+25 RL F300 M3 |  |
|-------------------------|--|
| 8 L X+25 Y+30           |  |

9 CT X+45 Y+20

10 L Y+0

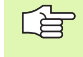

Egy érinő körív kétdimenziós művelet: a CT mondatban és a megelőző pozícionáló mondatban a koordinátáknak a körív síkjában kell lennie.

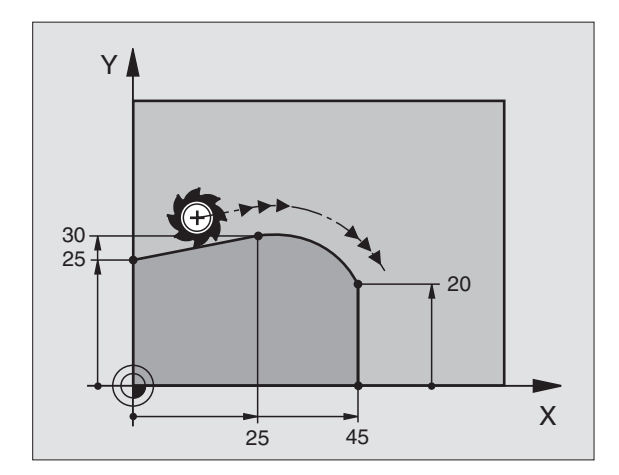

1

# 6.4 Pálya kontúrok—deréks<mark>zög</mark>ű koordinátákkal

### Példa: Egyenes mozgatás és letörés derékszögű koordinátákkal

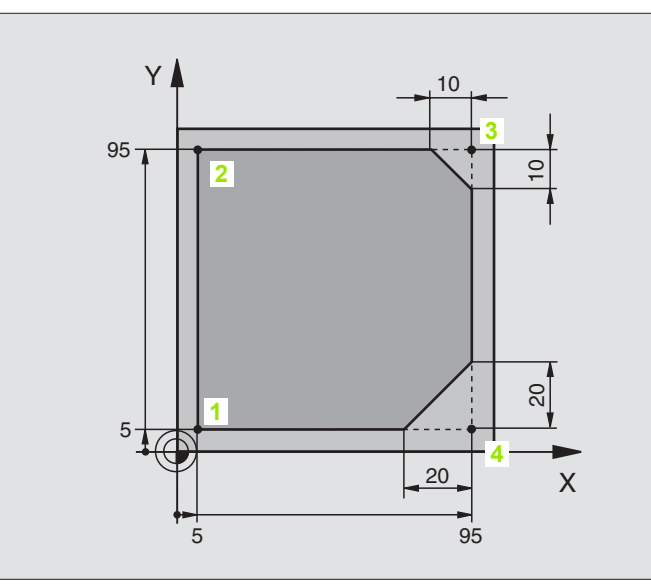

| 0 BEGIN PGM LINEAR MM           |                                                                       |
|---------------------------------|-----------------------------------------------------------------------|
| 1 BLK FORM 0.1 Z X+0 Y+0 Z-20   | Nyersdarab forma meghatározása a grafikus szimulációhoz               |
| 2 BLK FORM 0.2 X+100 Y+100 Z+0  |                                                                       |
| 3 TOOL DEF 1 L+0 R+10           | Szerszámdefiníció a programban                                        |
| 4 TOOL CALL 1 Z S4000           | Szerszámhívás S fordulatszámmal                                       |
| 5 L Z+250 R0 FMAX               | Szerszám elmozgatása gyorsmenetben FMAX                               |
| 6 L X-10 Y-10 R0 FMAX           | Szerszám előpozícionálás                                              |
| 7 L Z-5 R0 F1000 M3             | A forgácsolási síkra mozgás F = 1000 mm/perc sebességgel              |
| 8 APPR LT X+5 X+5 LEN10 RL F300 | Ráállás az 1. kontúrpontra egyenes mentén                             |
|                                 | érintőleges kapcsolattal                                              |
| 9 L Y+95                        | Ráállás a 2 kontúrpontra                                              |
| 10 L X+95                       | 3 pont: egyenes a 3. sarokponthoz                                     |
| 11 CHF 10                       | Letörés 10 mm hosszan                                                 |
| 12 L Y+5                        | 4 pont: második egyenes a 3. sarokponthoz, első egyenes a 4. sarokhoz |
| 13 CHF 20                       | Letörés 20 mm hosszan                                                 |
| 14 L X+5                        | Mozgás az első kontúrpontra, második egyenes a 4. sarokhoz            |
| 15 DEP LT LEN10 F1000           | Kontúr elhagyása egyenes vonalon érintőleges csatlakozásal            |
| 16 L Z+250 R0 FMAX M2           | Szerszámtengely visszahúzása, program vége                            |
| 17 END PGM LINEAR MM            |                                                                       |

### Példa: Körív Descartes koordinátarendszerben

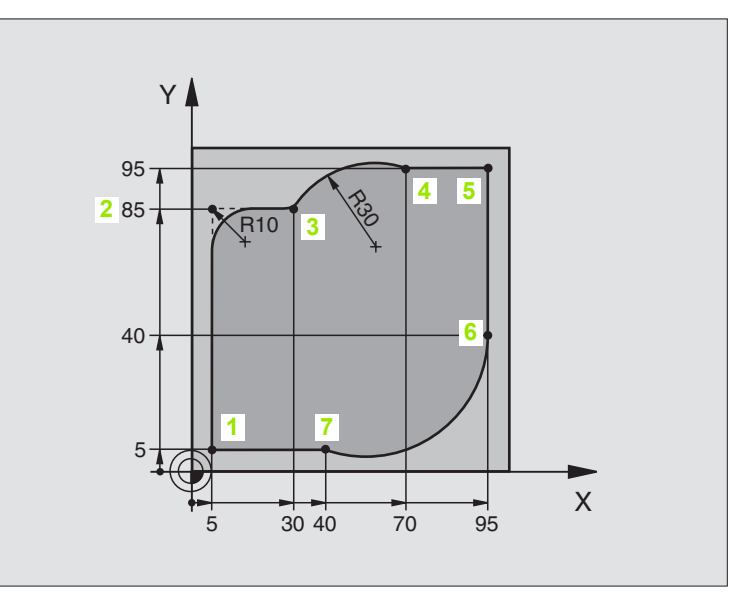

| 0 BEGIN PGM CIRCULAR MM        |                                                                   |
|--------------------------------|-------------------------------------------------------------------|
| 1 BLK FORM 0.1 Z X+0 Y+0 Z-20  | Nyersdarab forma meghatározása a grafikus szimulációhoz           |
| 2 BLK FORM 0.2 X+100 Y+100 Z+0 |                                                                   |
| 3 TOOL DEF 1 L+0 R+10          | Szerszámdefiníció a programban                                    |
| 4 TOOL CALL 1 Z S4000          | Szerszámhívás S fordulatszámmal                                   |
| 5 L Z+250 R0 FMAX              | Szerszám elmozgatása gyorsmenetben FMAX                           |
| 6 L X-10 Y-10 R0 FMAX          | Szerszám előpozícionálás                                          |
| 7 L Z-5 R0 F1000 M3            | A forgácsolási síkra mozgás F = 1000 mm/perc sebességgel          |
| 8 APPR LCT X+5 Y+5 R5 RL F300  | Ráállás az 1. kontúrpontra körív mentén                           |
|                                | érintőleges kapcsolattal                                          |
| 9 L X+5 Y+85                   | 2 pont: egyenes a 2. sarokponthoz                                 |
| 10 RND R10 F150                | Sugár megadása R = 10 mm, előtolás: 150 mm/perc                   |
| 11 L X+30 Y+85                 | Ráállás a 3. kontúrpontra Kör kezdőpontja CR-el                   |
| 12 CR X+70 Y+95 R+30 DR-       | Ráállás a 4. kontúrpontra Kör végpontja CR-el, sugár 30 mm        |
| 13 L X+95                      | Ráállás a 5 kontúrpontra                                          |
| 14 L X+95 Y+40                 | Ráállás a 6 kontúrpontra                                          |
| 15 CT X+40 Y+5                 | Ráállás a 7. kontúrpontra Kör végpontja CR-el, sugár érintőleges  |
|                                | kapcsolattal a 6. ponthoz, TNC automatikusan kiszámítja a sugarat |

16 L X+5

17 DEP LCT X-20 Y-20 R5 F1000

18 L Z+250 R0 FMAX M2

**19 END PGM CIRCULAR MM** 

Ráállás az utolsó kontúrpontra 1 Kontúr elhagyása egy körívvel érintőleges csatlakozásal Szerszámtengely visszahúzása, program vége

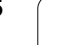

### Példa: Teljes kör Descartes koordinátarendszerben

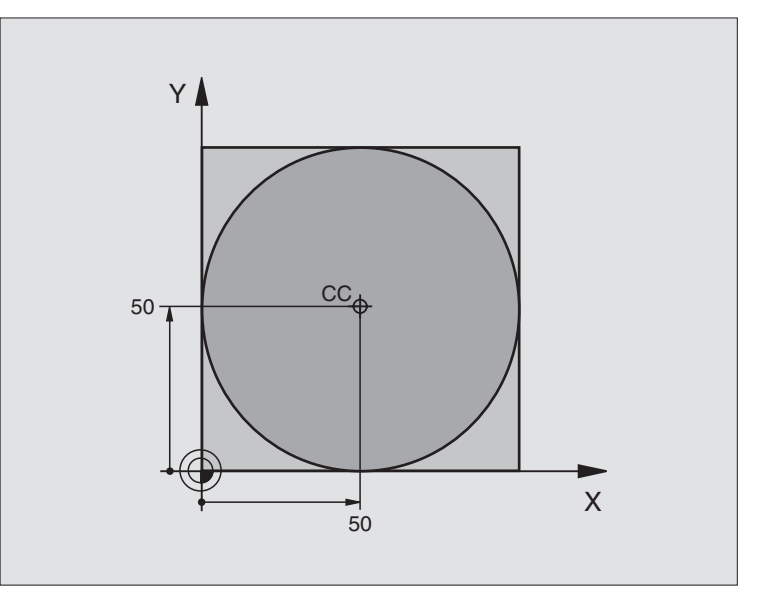

| 0 BEGIN PGM C-CC MM            |                                              |
|--------------------------------|----------------------------------------------|
| 1 BLK FORM 0.1 Z X+0 Y+0 Z-20  | Nyersdarab meghatározása                     |
| 2 BLK FORM 0.2 X+100 Y+100 Z+0 |                                              |
| 3 TOOL DEF 1 L+0 R+12.5        | Szerszám definíció                           |
| 4 TOOL CALL 1 Z \$3150         | Szerszámhívás                                |
| 5 CC X+50 Y+50                 | Körközéppont meghatározása                   |
| 6 L Z+250 R0 FMAX              | Szerszám visszahúzása                        |
| 7 L X-40 Y+50 R0 FMAX          | Szerszám előpozícionálás                     |
| 8 L Z-5 R0 F1000 M3            | Mozgás a megmunkálási mélységre              |
| 9 APPR LCT X+0 Y+50 R5 RL F300 | Ráállás a kör kezdőpontjára egy érintőkörrel |
|                                | kapcsolat                                    |
| 10 C X+0 DR-                   | Mozgás a kör végpontjára (=kör kezdőpontja)  |
| 11 DEP LCT X-40 Y+50 R5 F1000  | Kontúr elhagyása egy körívvel érintőleges    |
|                                | kapcsolat                                    |
| 12 L Z+250 R0 FMAX M2          | Szerszámtengely visszahúzása, program vége   |
| 13 END PGM C-CC MM             |                                              |

### 6.5 Pálya kontúrok polárkoordinátákkal

### **Áttekintés**

A pontok polár koordinátarendszerben megadhatók egy PA szöggel egy PR sugárirányú távolsággal és egy CC középponttal (lásd "Alapismeretek," oldal 144).

Polárkoordinátákat használunk:

- Köríven lévő pozíciók
- Alkatrészeken szögméretekkel megadott pozíciók programozásához, pl. furatkörök

### Pályafunkciók áttekintése polárkoordinátákkal

| Funkció         | Pályafunkció gomb | Szerszám mozgás                                            | Szükséges adatok                                                                        |
|-----------------|-------------------|------------------------------------------------------------|-----------------------------------------------------------------------------------------|
| Egyenes LP      | * P               | Egyenes                                                    | Sugár, az egyenes végpontjának<br>sugárirányú távolsága                                 |
| Körív <b>CP</b> | <i>𝔅</i> + P      | Körív a körközéppont CC körül a<br>megadott végpontig      | Körív végpontjának sugárirányú<br>távolsága, forgásirány                                |
| Körív CTP       | (T) + P           | Körív érintőleges csatlakozással<br>az előző kontúrelemhez | Sugár, a végpont sugárirányú<br>távolsága                                               |
| Csavarvonal     | 𝔅 + P             | A körív és az egyenes mozgás<br>kombinációja               | Sugár, a végpont sugárirányú<br>távolsága, a végpont koordinátái<br>a szerszámtengelyen |

### Polárkoordináták origója: CC pólus

A pólust megadhatjuk bárhol a koordinátákat tartalmazó mondatok előtt a programban. A pólust a derékszögű koordinátarendszerben egy CC típusú mondatban középpontként adjuk meg.

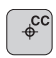

CC Koordináták: Adja meg a pólus Descarteskoordinátáit, vagy ha az utoljára programozott pozíciót akarja használni, ne adjon meg semmilyen koordinátát. Mielőtt polár koordinátákkal programoz, határozza meg a CC pólust. Csak derékszögű koordinátarendszerben lehet a CC pólust megadni. A CC pólus addig marad érvényes, amíg egy új CC pólust meghatároz.

### NC példamondatok

12 CC X+45 Y+25

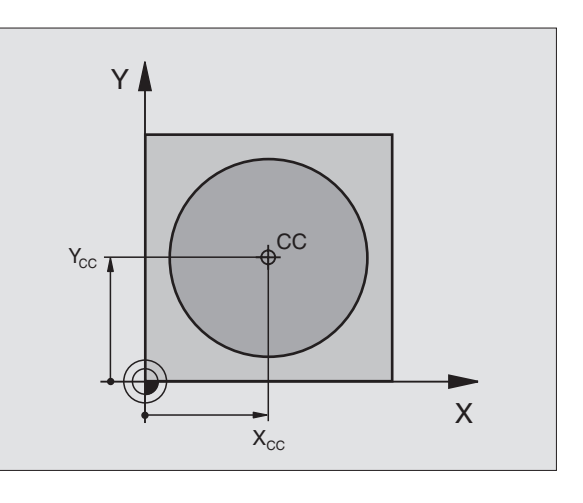

### Egyenes vonal LP

A szerszám a pillanatnyi pozícióból (kezdőponttól) a végpontig mozog egy egyenes mentén. A kezdőpont az előző mondatban szereplő végpont.

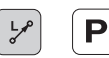

- Polárkoordináták PR sugár: Adja meg az egyenes végpontjának távolságát a CC pólustól.
- Polárkoordináták PA szög: Az egyenes végpontjának szöge a referenciatengelyhez képest, amely –360° és +360° között van.
- A referenciatengellyel bezárt szög alapján az előjel:
- A referenciatengelyhez képest az órajárással ellentétes PR szögnél: PA>0
- A referenciatengelyhez képest képest az órajárással megegyező PR szögnél: PA<0</p>

### NC példamondatok

| 12 CC X+45 Y+25             |  |
|-----------------------------|--|
| 13 LP PR+30 PA+0 RR F300 M3 |  |
| 14 LP PA+60                 |  |
| 15 LP IPA+60                |  |
| 16 LP PA+180                |  |

### CP körpálya a CC pólus körül

A polárkoordináta sugár a körív sugara is egyben. Ezt a CC pólustól az kezdőpontba tartó távolsággal már megadtuk. A CP mondat előtti utoljára programozott szerszám pozíció a kezdőpontja a körívnek.

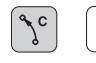

Polárkoordináták PA szög: A körív végpontjának szöge a referenciatengelyhez képest, amely –5400° és +5 400° között van.

DR Forgásirány

### NC példamondatok

Ρ

| 18 CC X+25 Y+25             |  |
|-----------------------------|--|
| 19 LP PR+20 PA+0 RR F250 M3 |  |
| 20 CP PA+180 DR+            |  |

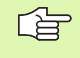

Növekményes értéknél a DR-t és a PA-t ugyanazzal az előjellel adjuk meg.

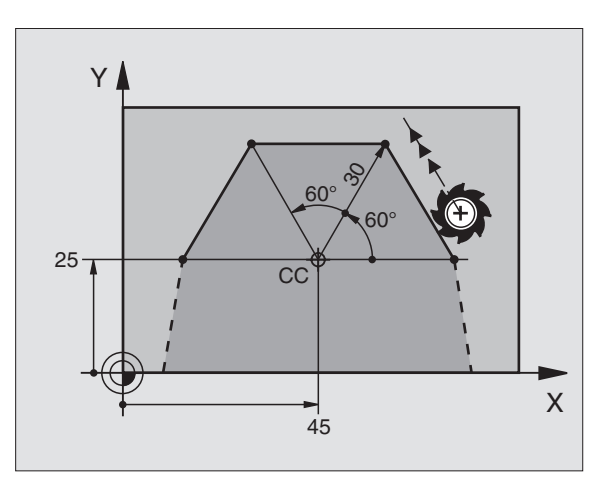

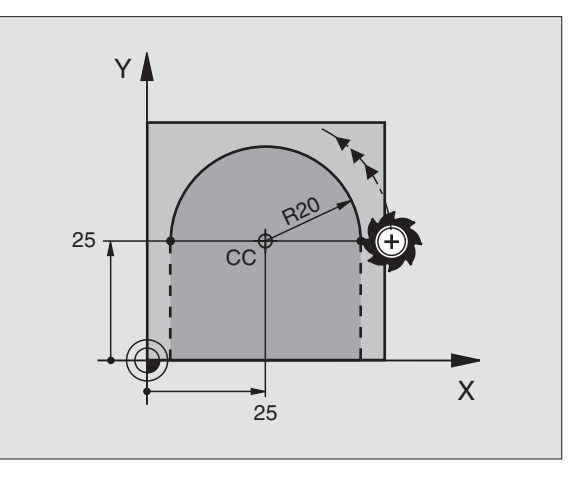

# 6.5 Pálya kontúrok—<mark>pol</mark>árkoordinátákkal

Х

### CTP körpálya érintőleges csatlakozással

A szerszám a megelőző kontúrelemtől érintőlegesen induló köpályán mozog.

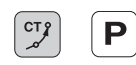

Polárkoordináták PR sugár: A körív végpontja és a CC pólus közötti távolság

Polárkoordináták PA szög: A körív végpontjának szögpozíciója

### NC példamondatok

|   | 2 | C | С Х+                 | ·40 | Y + | 35 |        |    |
|---|---|---|----------------------|-----|-----|----|--------|----|
|   |   |   |                      |     |     |    |        |    |
| 1 | 2 | т | $\mathbf{V} \perp 0$ | V.  | 25  | DI | E250 M | 12 |

- 14 LP PR+25 PA+120
- 15 CTP PR+30 PA+30
- 16 L Y+0

A CC pólus nem a kör középpontja!

### Csavarvonal

A csavarvonal egy fősíkbeli mozgás és erre a síkra merőleges lineáris mozgás kombinációja.

A csavarvonalat csak polárkoordinátákkal tudjuk programozni.

### Alkalmazás

- Nagy átmérőjű külső és belső menet
- Olajhorony

### Csavarvonal számítása

Egy csavarvonal programozásához meg kell adni a teljes szöget növekményesen, amekkora elfordulás alatt a szerszám a teljes magasságot mozogja le.

A következő adatok szükségesek a kiszámolásához:

| Csavarvonal        | Csavarvonal menetszáma + menetkifutás                        |
|--------------------|--------------------------------------------------------------|
| menetszáma n       | kezdete és vége                                              |
| Teljes mélység h   | Menetemelkedés P x Csavarvonal<br>menetszáma n               |
| Növekményes teljes | Körülfordulások száma x 360° + kiinduló                      |
| szög IPA           | menetszög + menetkifutás szöge                               |
| Z kezdő koordináta | Emelkedés P x (menetszám + menetkifutás a<br>menet kezdetén) |

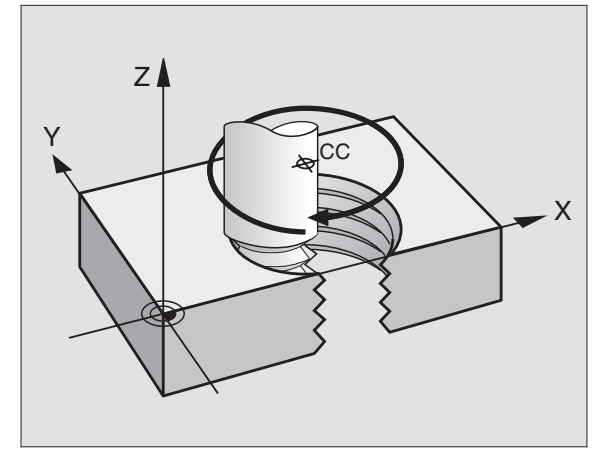

120

CC

40

30

Υ

35

### Csavarvonal formája

Az alábbi táblázat illusztrálja a csavarvonal formája miként határozza meg a megmunkálás irányát, a forgásirányt és a sugárkorrekciót.

| Belső menet | Megmunkálás<br>iránya | Irány | Sugárkorr. |
|-------------|-----------------------|-------|------------|
| Jobbos      | Z+                    | DR+   | RL         |
| Balos       | Z+                    | DR–   | RR         |
| Jobbos      | Z                     | DR–   | RR         |
| Balos       | Z                     | DR+   | RL         |

| Külső menet |    |     |    |
|-------------|----|-----|----|
| Jobbos      | Z+ | DR+ | RR |
| Balos       | Z+ | DR– | RL |
| Jobbos      | Z– | DR– | RL |
| Balos       | Z– | DR+ | RR |

### Csavarvonal programozása

°

A DR és az IPA forgásirányát mindig ugyanazzal az algebrai jellel jelölje. Ellenkező esetben a szerszám hibás pályán mozog és ütközik a kontúrral.

Az IPA teljes szöghöz, adjon meg értéket –5400° to +5400° között. Ha a menetszám a 15-t meghaladja, akkor programrészként írja meg és ismételtesse (lásd "Programrészek ismétlése," oldal 300).

Polárkoordináta szög: Adja meg a szerszám csavarvonal mentén végzett elforgását növekményes méretben. A szög megadása után adja meg a szerszám tengelyét a tengelyválasztó gomb segítségével.

> Koordináták: Adja meg a csavarvonal magasságának koordinátáit növekményes méretben.

DR Forgásirány Órajárással egyező csavarvonal: DR– Órajárással ellentétes csavarvonal: DR+

NC példamondatok: Menet M6 x 1 mm, menetszám 5

| 12 CC X+40 Y+25          |  |
|--------------------------|--|
| 13 L Z+0 F100 M3         |  |
| 14 LP PR+3 PA+270 RL F50 |  |
| 15 CP IPA-1800 IZ+5 DR-  |  |

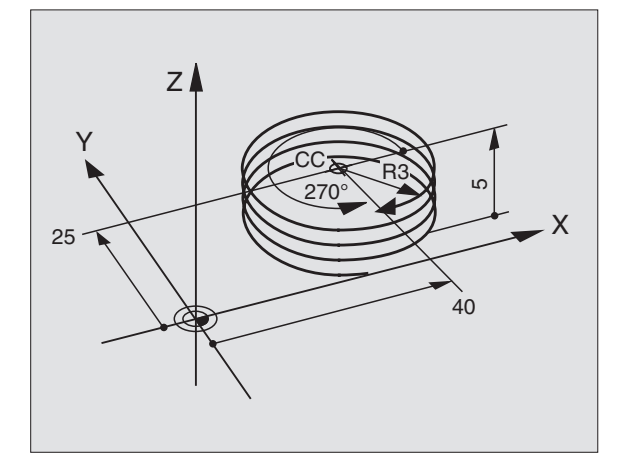

### Példa: Egyenes mozgás polár koordinátákkal

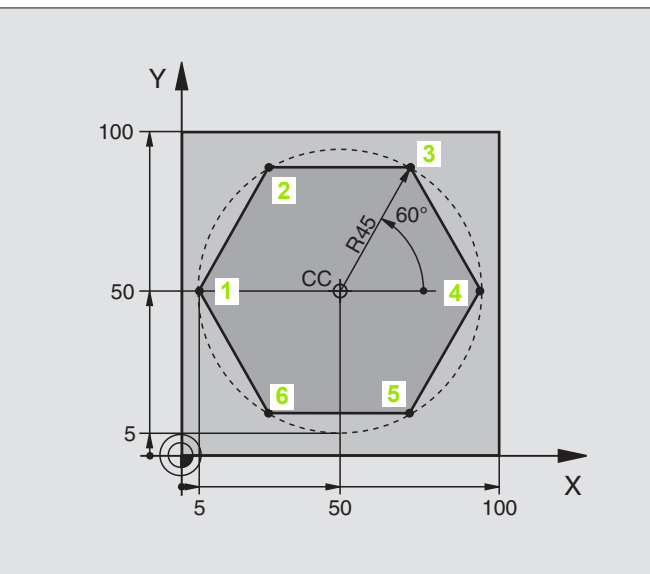

| 0 BEGIN PGM LINEARPO MM             |                                                         |
|-------------------------------------|---------------------------------------------------------|
| 1 BLK FORM 0.1 Z X+0 Y+0 Z-20       | Nyersdarab meghatározása                                |
| 2 BLK FORM 0.2 X+100 Y+100 Z+0      |                                                         |
| 3 TOOL DEF 1 L+0 R+7,5              | Szerszám definíció                                      |
| 4 TOOL CALL 1 Z S4000               | Szerszámhívás                                           |
| 5 CC X+50 Y+50                      | A polárkoordináták nullapontjának meghatározása         |
| 6 L Z+250 R0 FMAX                   | Szerszám visszahúzása                                   |
| 7 LP PR+60 PA+180 R0 FMAX           | Szerszám előpozícionálás                                |
| 8 L Z-5 R0 F1000 M3                 | Mozgás a megmunkálási mélységre                         |
| 9 APPR PLCT PR+45 PA+180 R5 RL F250 | Ráállás az 1. kontúrpontra körív mentén                 |
|                                     | érintőleges kapcsolattal                                |
| 10 LP PA+120                        | Ráállás a 2 kontúrpontra                                |
| 11 LP PA+60                         | Ráállás a 3 kontúrpontra                                |
| 12 LP PA+0                          | Ráállás a 4 kontúrpontra                                |
| 13 LP PA-60                         | Ráállás a 5 kontúrpontra                                |
| 14 LP PA-120                        | Ráállás a 6 kontúrpontra                                |
| 15 LP PA+180                        | Ráállás a 1 kontúrpontra                                |
| 16 DEP PLCT PR+60 PA+180 R5 F1000   | Kontúr elhagyása egy körívvel érintőleges csatlakozásal |
| 17 L Z+250 R0 FMAX M2               | Szerszámtengely visszahúzása, program vége              |
| 18 END PGM LINEARPO MM              |                                                         |

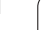

### Példa: Csavar

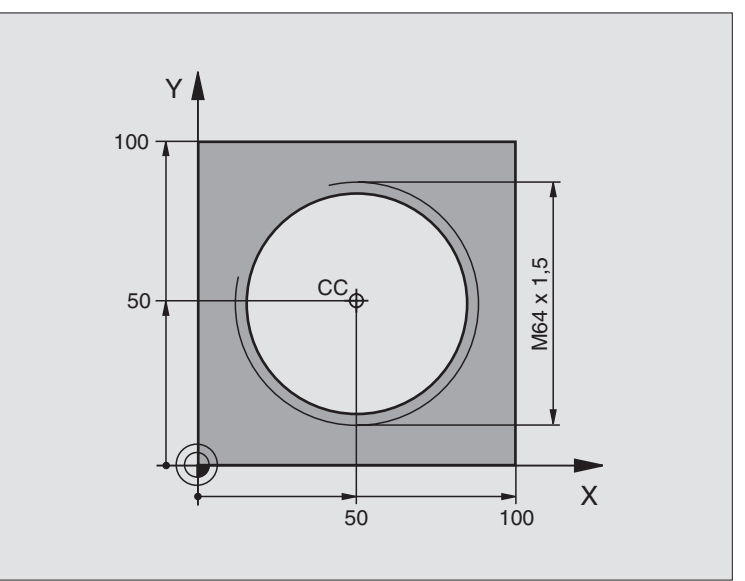

| 0 BEGIN PGM HELIX MM                       |                                                             |
|--------------------------------------------|-------------------------------------------------------------|
| 1 BLK FORM 0.1 Z X+0 Y+0 Z-20              | Nyersdarab meghatározása                                    |
| 2 BLK FORM 0.2 X+100 Y+100 Z+0             |                                                             |
| 3 TOOL DEF 1 L+0 R+5                       | Szerszám definíció                                          |
| 4 TOOL CALL 1 Z S1400                      | Szerszámhívás                                               |
| 5 L Z+250 R0 FMAX                          | Szerszám visszahúzása                                       |
| 6 L X+50 Y+50 R0 FMAX                      | Szerszám előpozícionálás                                    |
| 7 CC                                       | Az utolsó pozíció átvétele pólusként                        |
| 8 L Z-12,75 R0 F1000 M3                    | Mozgás a megmunkálási mélységre                             |
| 9 APPR PCT PR+32 PA-182 CCA180 R+2 RL F100 | Kontúr megközelítése egy körívvel érintőleges csatlakozásal |
| 10 CP IPA+3240 IZ+13.5 DR+ F200            | Csavarvonal                                                 |
| 11 DEP CT CCA180 R+2                       | Kontúr elhagyása egy körívvel érintőleges csatlakozásal     |
| 12 L Z+250 R0 FMAX M2                      | Szerszámtengely visszahúzása, program vége                  |
| 13 END PGM HELIX MM                        |                                                             |

Ha több, mint 16 menetet kell vágni

| 8 L Z-12.75 R0 F1000                       |                                           |
|--------------------------------------------|-------------------------------------------|
| 9 APPR PCT PR+32 PA-180 CCA180 R+2 RL F100 |                                           |
| 10 LBL 1                                   | Az ismétlendő programrész kezdete         |
| 11 CP IPA+360 IZ+1.5 DR+ F200              | IZ-érték közvetlen megadása növekményesen |

1

| 12 CALL LBL 1 REP 24 | Az ismétlések száma (menetszám) |
|----------------------|---------------------------------|
| 13 DEP CT CCA180 R+2 |                                 |
| ·                    |                                 |

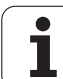

# 6.6 Pályakontúrok—FK Szabad kontúr programozása

### Alapismeretek

A munkadarab rajzok gyakran tartalmaznak közvetetten megadott koordináta adatokat, melyeket nem lehet egyszerűen programozni a szürke pályafunkció billentyűkkel. Előfordulhat például, hogy csak a következő adatok ismertek egy kontúrelemnél:

- Koordináták a kontúrelemen vagy annak közelében
- Koordináta adatok egy másik kontúrelemhez viszonyítva
- Irányadatok és a kontúr irányára vonatkozó adatok

Az FK szabad kontúr programozása funkciót használva több méretet is direkt módon bevihet. A TNC az ismert adatokból megrajzolja a kontúrt, az esetleges több lehetséges megoldás közül interaktív módon dönthet. A jobb felső ábra egy olyan kontúrt mutat, ahol FK programozással lett megoldva.

## A következő előfeltételeket kell az FK programozáshoz figyelembe venni:

Az FK szabad kontúr programozást csak olyan kontúrelemek esetén lehet használni, amelyek a megmunkálás síkjában fekszenek. A munkasík meghatározása az első BLK FORM mondatban történik.

Meg kell adni minden lehetséges adatot az összes kontúrelemhez. Akkor is meg kell adni minden adatot, ha azok nem változtak—különben nem lesz értelmezhető.

Q-Paraméter is használható minden FK-elemnél, kívéve, a relatív koordinátákkal megadott elemeknél (pl RX vagy RAN),vagy olyan elemeknél, amelyek egy másik NC mondatra hívatkoznak.

Ha egy programban mind FK, mind pedig hagyományos mondatot megadunk, az FK kontúrt a hagyományos programozásra való áttérés előtt teljesen definiálnunk kell.

A TNC-nek szüksége van egy fix pontra, amihez képest ki tudja számítani az elemeket. Az FK kontúr programozása előtt a funkciógombok segítségével adja meg azt a pozíciót, amely tartalmazza munkasík mindkét koordinátáját. Ebben a mondatban ne használjon semmilyen Q paramétert.

Ha az FK kontúr első mondata egy FCT- vagy FLTmondat, minimum 2 NC mondatot kell programozni a szürke pályafunkció gombokkal a kontúr megközelítésének pontos megadásához.

Ne programozzon az LBL címke után közvetlenül egy FK-t.

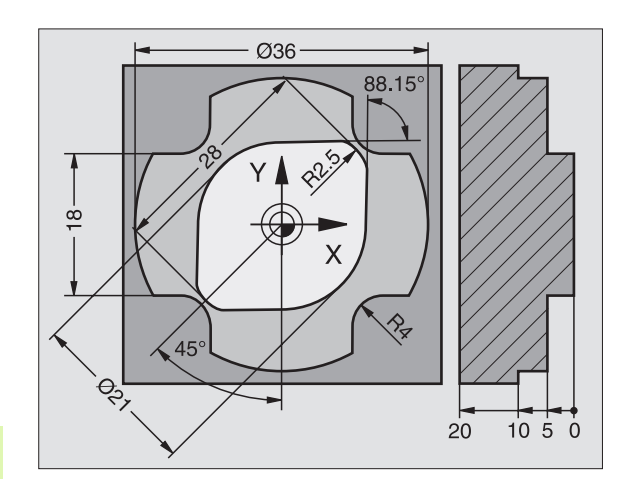
## FK program létrehozása TNC 4xx-n:

Ha egy TNC 320-on létrehozott Fk programot egy TNC 4xx-n szeretne futtatni, akkor az egyes FK elemeknek ugyanabban a sorrendben kell szerepelniük a mondatban, mint a funkciósorban.

## Az FK programozással egyidejű grafika

A grafikus megjelenítéshez FK programozás alatt használja a PROGRAM + GRAFIKA funkciót (lásd "Programbevitel és szerkesztés" 31. oldal).

Nem teljes koordináta adatok gyakran nem elegendőek a munkadarab kontúr teljes meghatározásához. Ebben az esetben a TNC lehetséges megoldásokat kínál fel az FK grafikában. Ezután kiválaszthatja azt a kontúrt, ami megfelel a rajznak. Az FK grafika a kontúrelemeket különböző szinekkel jeleníti meg:

- Fehér A kontúrelem teljesen meghatározott.
- Zöld A megadott adatok korlátozott számú megoldási lehetőségeket írnak le: válassza ki a megfelelőt.
- Piros A megadott adatok végtelen számú megoldási lehetőséget tudnának leírni: adjon meg több adatot.

Ha a bevitt adat véges számú megoldást kínál és a kontúr zölden jelenik meg, akkor a következőképpen válassza ki a megfelelő elemet:

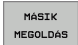

Nyomja meg a MÁSIK MEGOLDÁS funkciógombot annyiszor, amíg a helyes kontúrelemhez ér. Használja a zoom funkciót (2. funkciósor), ha nem tudja megkülönböztetni a lehetséges megoldásokat az alapbeállítással.

Ha a kívánt elem megjelenik a képernyőn nyomja meg a MEGOLDÁST KIVÁLASZT funkciógombot.

Ha még nem akar választani a zöld kontúrelemek közül, nyomja meg az EDIT funkciógombot az FK párbeszéd folytatásához.

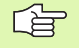

A zöld kontúrelemek kiválasztása rögtön lehetséges a MEGOLDÁST KIVÁLASZT funkciógombbal. Ezzel csökkentheti a félreérthetőségét a következő elemeknek.

A gépgyártó az interaktív grafikánál más színeket is használhat.

A PGM CALL-lal meghívott programból származó NC mondatok más színnel kerülnek megjelenítésre.

#### Mondatszámok mutatása a grafikus ablakban

A mondatszámok mutatásához a grafikus ablakban:

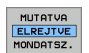

Állítsa a MUTATVA ELREJTVE MONDATSZ. funkciógombot MUTATVA állásba.

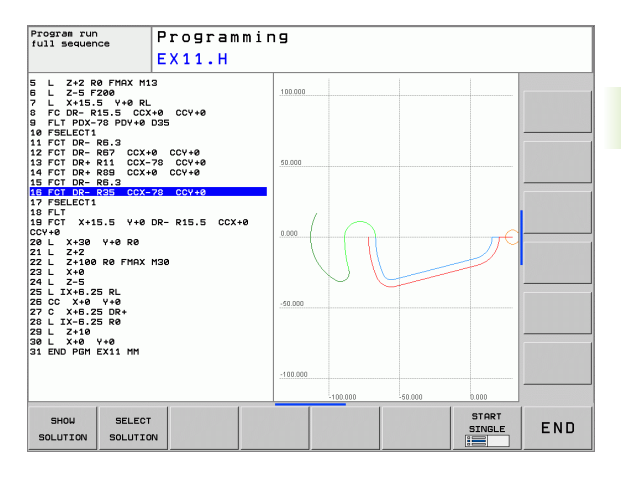

MEGOLDÁSI KIVÁLASZI

## FK párbeszéd indítása

Ha a szürke FK funkciógombot megnyomja a TNC megjeleníti azokat a funkciógombokat, amelyeket az FK-programozáskor használhat: Lásd a következő táblázatot. Az FK programozásból a gomb ismételt megnyomásával léphet ki.

Ha az FK programozást így kezdi, akkor a TNC további funkciósorokat kínál, amelyeket kontúr koordinátáinak, irányainak megmutatására szolgál.

| Kontúrelem                                   | Funkciógomb |
|----------------------------------------------|-------------|
| Egyenes vonal érintőleges csatlakozással     | FLT         |
| Egyenes vonal érintőleges csatlakozás nélkül | FL          |
| Érintő körív                                 | FCT         |
| Körív érintőleges csatlakozás nélkül         | FC          |
| Pólus FK programozáshoz                      | FPOL        |

## Egyenesek szabad programozása

#### Egyenes vonal érintőleges csatlakozás nélkül

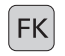

A funkciógombok megjelenítéséhez, a szabad kontúr programozásához nyomja meg az FK gombot.

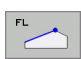

- A párbeszédablak megnyitásához nyomja meg a FL funkciógombot. A TNC további funkciókat jelenít meg.
- Vigyen be minden ismert adatot a funkciógombok segítségével. Az FK-grafika pirossal jeleníti meg a programozott kontúrelemeket, egészen addig, amíg elegendő adatot be nem vittek. Ha a bevitt adatokkal több lehetséges kontúr van, akkor a kontúr zöld lesz (lásd "Az FK programozással egyidejű grafika," oldal 145).

#### Egyenes vonal érintőleges csatlakozással

Ha egy egyenes egy másik kontúrelemhez érintőlegesen csatlakozik, a párbeszédablak megnyitásához nyomja meg az FLT-t.

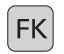

- A funkciógombok megjelenítéséhez, a szabad kontúr programozásához nyomja meg az FK gombot.
- FLT
- A párbeszéd indításához nyomja meg az FLT gombot.
- Vigyen be minden ismert adatot a funkciógombok segítségével.

## Körívek szabad programozása

#### Körív érintőleges csatlakozás nélkül

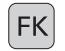

- A funkciógombok megjelenítéséhez, a szabad kontúr programozásához nyomja meg az FK gombot.
- FC
- A párbeszádablak megnyitásához nyomja meg a FC funkciógombot. A TNC megjeleníti azokat a funkciógombokat, amelyekkel közvetlenül megadhatóak a körív vagy a körközéppont adatai.
- Vigyen be minden ismert adatot a funkciógombok segítségével. Az FK-grafika pirossal jeleníti meg a programozott kontúrelemeket, egészen addig, amíg elegendő adatot be nem vittek. Ha a bevitt adatokkal több lehetséges kontúr van, akkor a kontúr zöld lesz (lásd "Az FK programozással egyidejű grafika," oldal 145).

#### Érintő körív

Ha egy körív egy másik kontúrelemhez érintőlegesen csatlakozik, a párbeszédablak megnyitásához nyomja meg az FCT-t.

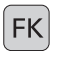

- A funkciógombok megjelenítéséhez, a szabad kontúr programozásához nyomja meg az FK gombot.
- FCT
- A párbeszéd indításához nyomja meg az FCT gombot.
- Vigyen be minden ismert adatot a funkciógombok segítségével.

## Beviteli lehetőségek

#### Végpont koordináták

| 01                                          |          |          |
|---------------------------------------------|----------|----------|
| Ismert adatok                               | Funkcióg | ombok    |
| X és Y derékszögű koordináták               | <u> </u> | <u> </u> |
| Polárkoordináták az FPOL-hoz<br>viszonyítva | PR       | PA       |
| NC példamondatok                            |          |          |
| 7 FPOL X+20 Y+30                            |          |          |
| 0 EL IV: 10 V: 20 DD E100                   |          |          |

8 FL 1X+10 Y+20 RR F100 9 FCT PR+15 IPA+30 DR+ R15

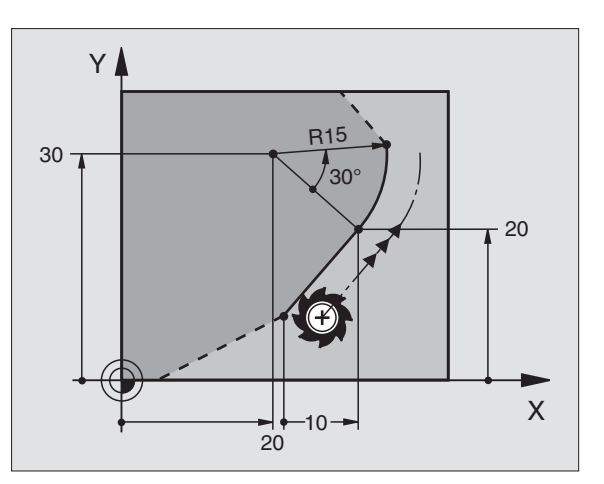

#### Kontúrelemek iránya és hossza

| Ismert adatok                 | Funkciógombok              |
|-------------------------------|----------------------------|
| Egyenes hossza                | LEN                        |
| Egyenes dőlésszöge            | RN                         |
| A körív ívhúrjának hossza LEN | LEN                        |
| Kezdő érintő dőlésszöge AN    | AN A                       |
| A körív központi szöge        | <b>H H H H H H H H H H</b> |

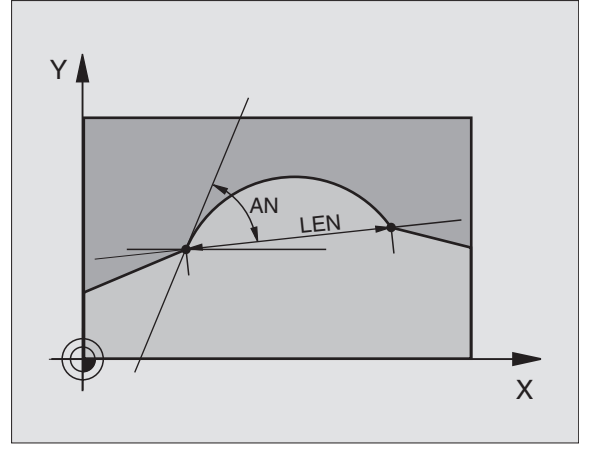

### NC példamondatok

| 27 FLT X+25 LEN 12.5 AN+35 RL F200 |
|------------------------------------|
| 28 FC DR+ R6 LEN 10 A-45           |
| 29 FCT DR- R15 LEN 15              |

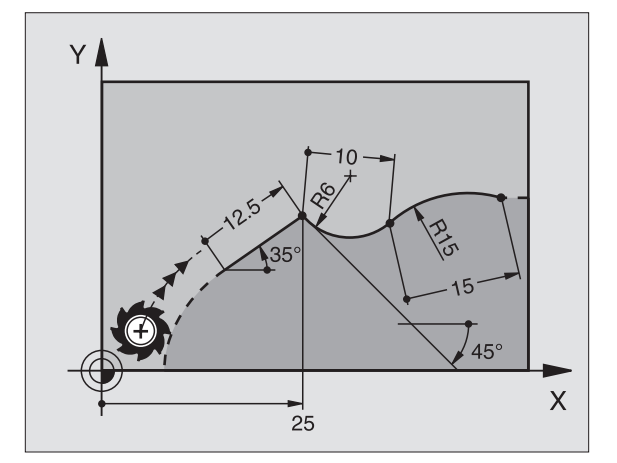

#### Körközéppont CC, sugár és forgásirány az FC/FCT mondatban

A TNC a szabadon programozott íveknél kiszámolja a kör középpontját. Ez teszi lehetővé, hogy a programmondatban teljes köröket programozzunk.

Ha a kör középpontját polár koordinátákkal akarja megadni, akkor az FPOL-t, nem CC-T kell használni. Az FPOL-t Descartes koordinátarendszerben kell megadni, és egészen addig érvényes, amíg egy újabb FPOL adatot nem adunk meg.

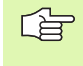

A kiszámított vagy hagyományosan programozott körközéppont az új FK kontúrban nem lehet érvényes polús vagy körközéppont. Ha olyan polár koordinátákat ad meg, amik megegyeznek az előzőleg definiált CC mondat pólusával, akkor újra meg kell adni a pólust a CC mondatban az FK kontúr után.

| Ismert adatok                          | Funkciógombok |
|----------------------------------------|---------------|
| Körközéppont derékszögű koordinátákkal |               |
| Körközéppont polár koordinátákkal      |               |
| A körív körüljárási iránya             | DR- DR+       |
| Körív sugara                           | R             |

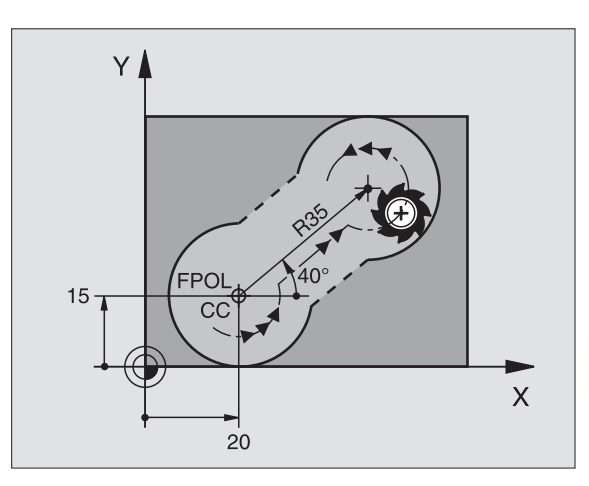

NC példamondatok

| 10 FC CCX+20 CCY+15 DR+ R15   |
|-------------------------------|
| 11 FPOL X+20 Y+15             |
| 12 FL AN+40                   |
| 13 FC DR+ R15 CCPR+35 CCPA+40 |

#### Zárt kontúrok

Egy zárt kontúr elejét és végét a CLSD funkciógombbal tudja azonosítani. Ez le tudja csökkenteni az utolsó kontúrelemre vonatkozó megoldási lehetőségeket.

Adjuk meg a CLSD-t egy másik kontúrmegadás kiegészítéseként az FK szakasz első és utolsó mondatában.

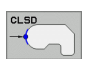

...

Kontúr kezdete: CLSD+ CLSD-

NC példamondatok

12 L X+5 Y+35 RL F500 M3

13 FC DR- R15 CLSD+ CCX+20 CCY+35

Kontúr vége:

17 FCT DR- R+15 CLSD-

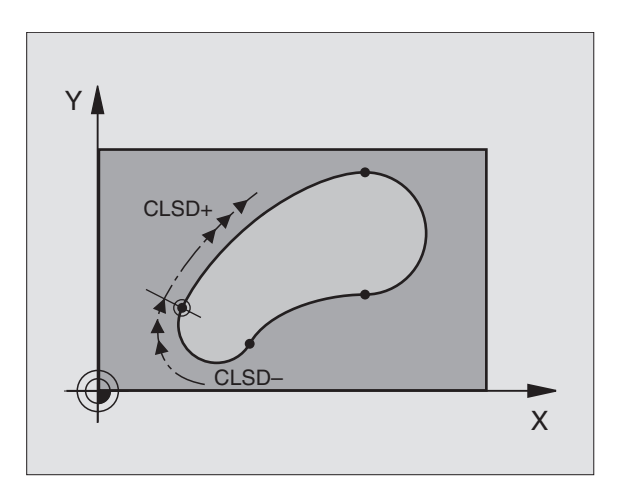

1

## Segédpontok

A kontúron, vagy annak közelében található segédpontok koordinátáit ugyanúgy adhatjuk meg, mint a szabadon programozott egyeneseket vagy köríveket.

#### Segédpontok a kontúron

A segédpontok egy egyenesen, vagy annak meghosszabbításán, vagy egy köríven találhatóak.

| Ismert adatok                                           | Funkciógo | mbok |     |
|---------------------------------------------------------|-----------|------|-----|
| Segédpont X koordinátája<br>Egyenes P1 vagy P2 pontja   | PIX       | PZX  |     |
| Segédpont Y koordinátája<br>Egyenes P1 vagy P2 pontja   | PIV       | PZY  |     |
| Segédpont X koordinátája<br>Körív P1, P2 vagy P3 pontja | P1X       | P2X  | P3X |
| Segédpont Y koordinátája<br>Körív P1, P2 vagy P3 pontja | PIY       | P2Y  | P3Y |

#### Segédpontok a kontúr közelében

| Ismert adatok                                              | Funkcióg | ombok |
|------------------------------------------------------------|----------|-------|
| Egy egyenes közelében lévő segédpont X<br>és Y koordinátái | PDX      | PDY   |
| Segédpont/egyenes távolsága                                |          |       |
| Egy körív közelében lévő segédpont X és Y<br>koordinátái   | PDX      | PDY   |
| Segédpont/körív távolsága                                  | *2       |       |
| NO a fildare ca datale                                     |          |       |

NC példamondatok

13 FC DR- R10 P1X+42.929 P1Y+60.071

14 FLT AN-70 PDX+50 PDY+53 D10

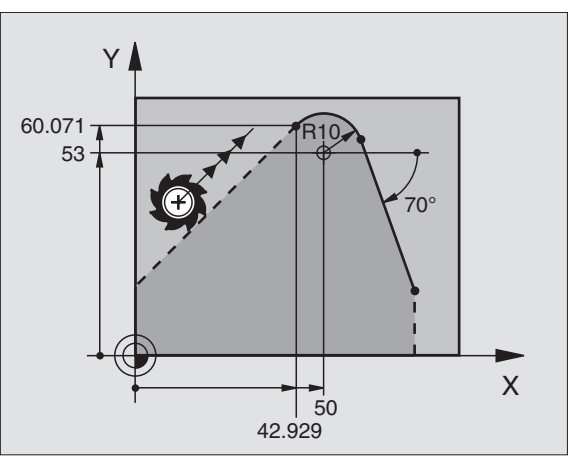

## Viszonyított értékek

Adatokat, amelyeket egy másik kontúrelemhez viszonyítva adunk meg, növekményes értékeknek nevezzük. A funkciógombok és a mondat szavak a bevitelhez "**R**" betűvel kezdődnek, mint **R**elatív. A jobboldali ábra mutatja a programozást relatív adatokkal.

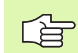

Relatív adatok koordinátáit és szögeit mindig növekményes értékekkel kell programozni. A kontúrelem

mondatszámát is meg kell adni, amelyikhez viszonyítunk.

A növekményes adatokkal leírt kontúr elem pozícionáló mondatainak száma nem lehet több mnit 64.

Ha olyan mondatot törlünk, amihez képest növekményesen adtunk meg méreteket a TNC hibaüzenetet küld. Változtassa meg a programot mielőtt törli az üzenetet.

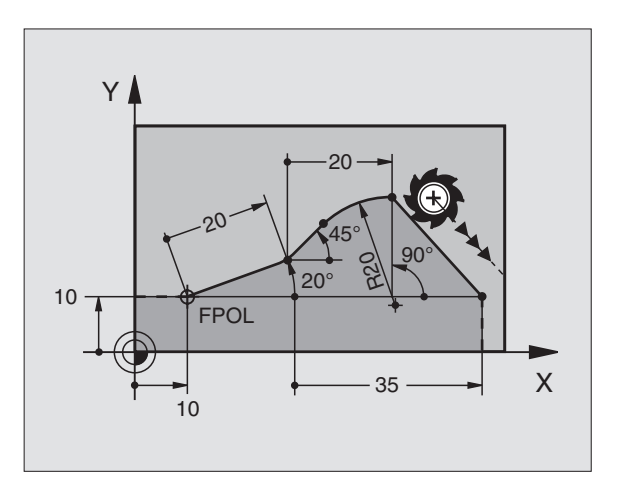

#### N mondathoz relatív adat: Végpont koordináták

| Ismert adatok                                      | Funkciógom | bok   |
|----------------------------------------------------|------------|-------|
| Derékszögű koordináták<br>N mondathoz relatív adat | RX N       | RY N  |
| Polárkoordináták N mondathoz<br>relatívan:         | RPR N      | RPA N |

NC példamondatok

| 12 FPOL X+10 Y+10                 |
|-----------------------------------|
| 13 FL PR+20 PA+20                 |
| 14 FL AN+45                       |
| 15 FCT IX+20 DR- R20 CCA+90 RX 13 |
| 1 CELIND 1 AF DA 10 DDD 14        |

16 FL IPR+35 PA+0 RPR 13

#### N mondathoz relatív adat: Kontúrelemek iránya és távolsága

| Ismert adatok                                                                                             | Funkciógomb |
|----------------------------------------------------------------------------------------------------|-------------|
| Egyenes és egy másik elem közötti szög,<br>vagy körív megadott érintője és egy másik<br>elem közötti szög | RAN [N]     |
| Másik elemmel párhuzamos egyenes                                                                          | PAR N       |
| Másik elemmel párhuzamos egyenes<br>távolsága                                                             | DP          |
|                                                                                                    |             |

#### NC példamondatok

| 17 FL LEN 20 AN+15    |  |
|-----------------------|--|
| 18 FL AN+105 LEN 12.5 |  |
| 19 FL PAR 17 DP 12.5  |  |
| 20 FSELECT 2          |  |
| 21 FL LEN 20 IAN+95   |  |
| 22 FL IAN+220 RAN 18  |  |

#### N mondathoz relatív adat: Kör középpont CC

| Ismert adatok                                                | Funkciógor | nb      |
|--------------------------------------------------------------|------------|---------|
| Körközéppont derékszögű koordinátái<br>N mondathoz relatívan | RCCX N     | RCCY N  |
| Körközéppont polár koordinátái N<br>mondathoz relatívan      | RCCPR N    | RCCPA N |
| NC példamondatok                                             |            |         |
| 12 FL X+10 Y+10 RL                                           |            |         |

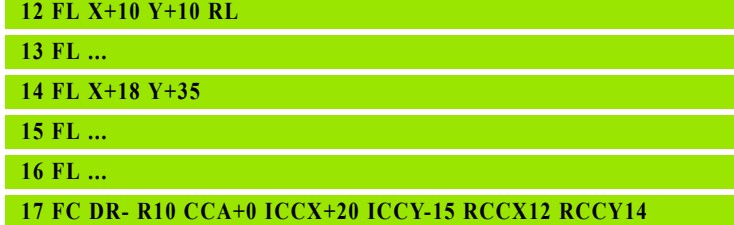

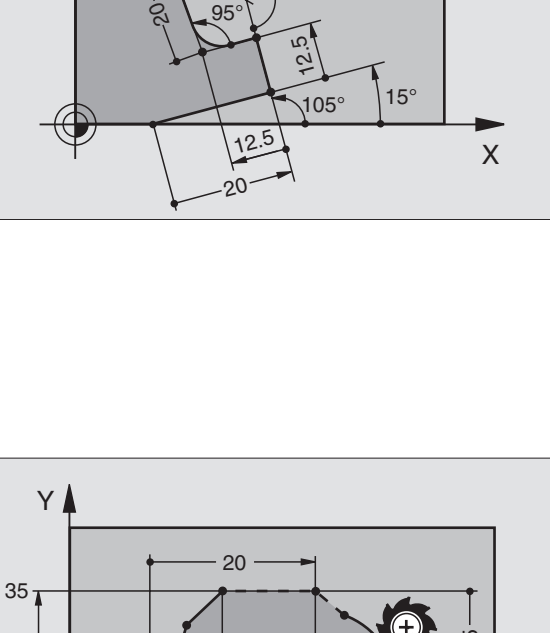

220°

Υ

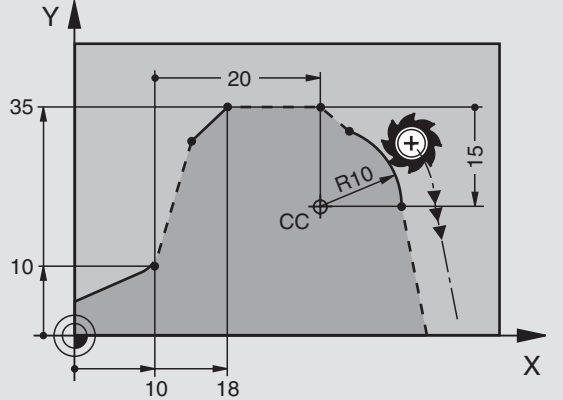

# Példa: FK programozás 1

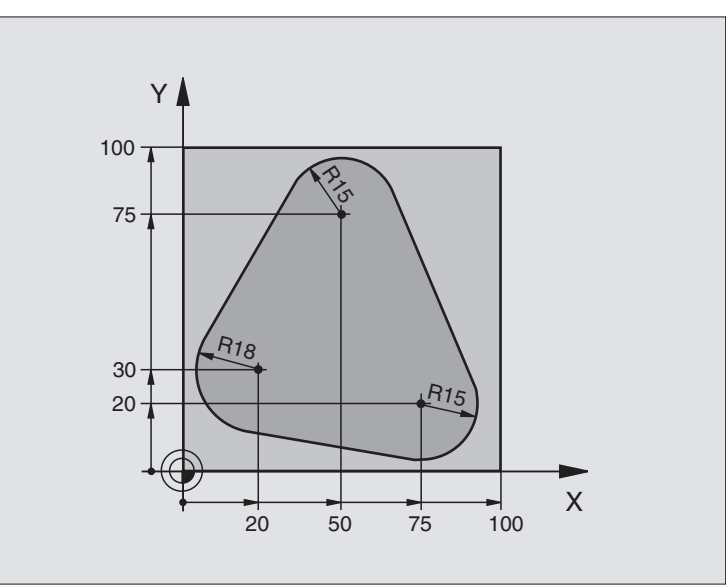

| 0 BEGIN PGM FK1 MM                   |                                                             |
|--------------------------------------|-------------------------------------------------------------|
| 1 BLK FORM 0.1 Z X+0 Y+0 Z-20        | Nyersdarab meghatározása                                    |
| 2 BLK FORM 0.2 X+100 Y+100 Z+0       |                                                             |
| 3 TOOL DEF 1 L+0 R+10                | Szerszám definíció                                          |
| 4 TOOL CALL 1 Z S500                 | Szerszámhívás                                               |
| 5 L Z+250 R0 FMAX                    | Szerszám visszahúzása                                       |
| 6 L X-20 Y+30 R0 FMAX                | Szerszám előpozícionálás                                    |
| 7 L Z-10 R0 F1000 M3                 | Mozgás a megmunkálási mélységre                             |
| 8 APPR CT X+2 Y+30 CCA90 R+5 RL F250 | Kontúr megközelítése egy körívvel érintőleges csatlakozásal |
| 9 FC DR- R18 CLSD+ CCX+20 CCY+30     | FK kontúr szakasz:                                          |
| 10 FLT                               | Minden ismert adat megadása az összes kontúrelemhez         |
| 11 FCT DR- R15 CCX+50 CCY+75         |                                                             |
| 12 FLT                               |                                                             |
| 13 FCT DR- R15 CCX+75 CCY+20         |                                                             |
| 14 FLT                               |                                                             |
| 15 FCT DR- R18 CLSD- CCX+20 CCY+30   |                                                             |
| 16 DEP CT CCA90 R+5 F1000            | Kontúr elhagyása egy körívvel érintőleges csatlakozásal     |
| 17 L X-30 Y+0 R0 FMAX                |                                                             |
| 18 L Z+250 R0 FMAX M2                | Szerszámtengely visszahúzása, program vége                  |
| 19 END PGM FK1 MM                    |                                                             |

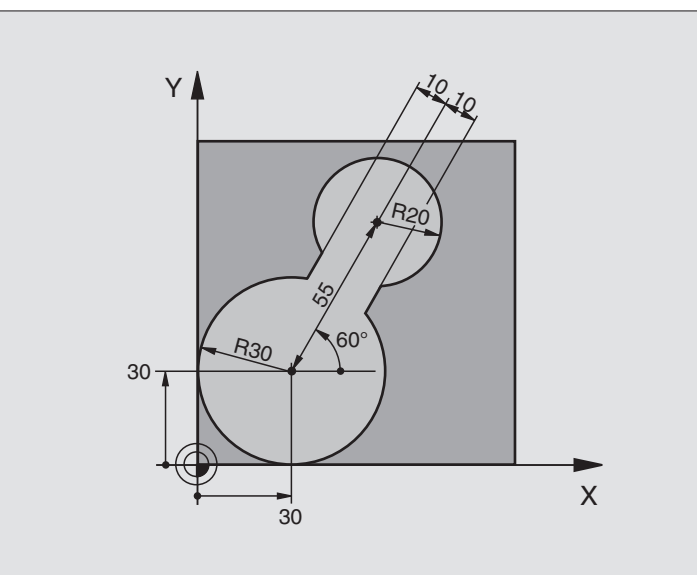

| 0 BEGIN PGM FK2 MM             |                                              |
|--------------------------------|----------------------------------------------|
| 1 BLK FORM 0.1 Z X+0 Y+0 Z-20  | Nyersdarab meghatározása                     |
| 2 BLK FORM 0.2 X+100 Y+100 Z+0 |                                              |
| 3 TOOL DEF 1 L+0 R+2           | Szerszám definíció                           |
| 4 TOOL CALL 1 Z S4000          | Szerszámhívás                                |
| 5 L Z+250 R0 FMAX              | Szerszám visszahúzása                        |
| 6 L X+30 Y+30 R0 FMAX          | Szerszám előpozícionálás                     |
| 7 L Z+5 R0 FMAX M3             | Szerszám előpozícionálás a szerszámtengelyen |
| 8 L Z-5 R0 F100                | Mozgás a megmunkálási mélységre              |

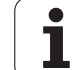

| 9 APPR LCT X+0 Y+30 R5 RR F350  | Kontúr megközelítése egy körívvel érintőleges csatlakozásal |
|---------------------------------|-------------------------------------------------------------|
| 10 FPOL X+30 Y+30               | FK kontúr szakasz:                                          |
| 11 FC DR- R30 CCX+30 CCY+30     | Minden ismert adat megadása az összes kontúrelemhez         |
| 12 FL AN+60 PDX+30 PDY+30 D10   |                                                             |
| 13 FSELECT 3                    |                                                             |
| 14 FC DR- R20 CCPR+55 CCPA+60   |                                                             |
| 15 FSELECT 2                    |                                                             |
| 16 FL AN-120 PDX+30 PDY+30 D10  |                                                             |
| 17 FSELECT 3                    |                                                             |
| 18 FC X+0 DR- R30 CCX+30 CCY+30 |                                                             |
| 19 FSELECT 2                    |                                                             |
| 20 DEP LCT X+30 Y+30 R5         | Kontúr elhagyása egy körívvel érintőleges csatlakozásal     |
| 21 L Z+250 R0 FMAX M2           | Szerszámtengely visszahúzása, program vége                  |
| 22 END PGM FK2 MM               |                                                             |

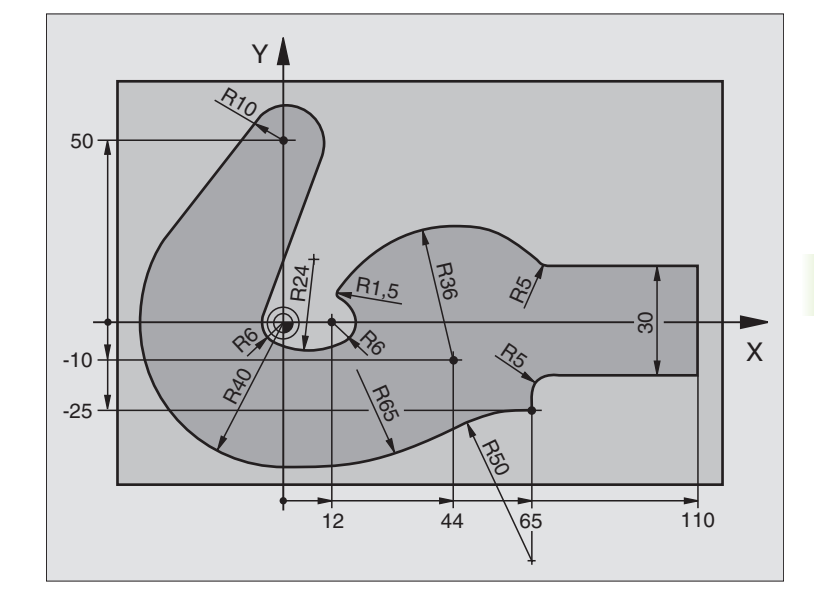

| 0 BEGIN PGM FK3 MM              |                                 |
|---------------------------------|---------------------------------|
| 1 BLK FORM 0.1 Z X-45 Y-45 Z-20 | Nyersdarab meghatározása        |
| 2 BLK FORM 0.2 X+120 Y+70 Z+0   |                                 |
| 3 TOOL DEF 1 L+0 R+3            | Szerszám definíció              |
| 4 TOOL CALL 1 Z S4500           | Szerszámhívás                   |
| 5 L Z+250 R0 FMAX               | Szerszám visszahúzása           |
| 6 L X-70 Y+0 R0 FMAX            | Szerszám előpozícionálás        |
| 7 L Z-5 R0 F1000 M3             | Mozgás a megmunkálási mélységre |

| 8 APPR CT X-40 Y+0 CCA90 R+5 RL F250 | Kontúr megközelítése egy körívvel érintőleges csatlakozásal |
|--------------------------------------|-------------------------------------------------------------|
| 9 FC DR- R40 CCX+0 CCY+0             | FK kontúr szakasz:                                          |
| 10 FLT                               | Minden ismert adat megadása az összes kontúrelemhez         |
| 11 FCT DR- R10 CCX+0 CCY+50          |                                                             |
| 12 FLT                               |                                                             |
| 13 FCT DR+ R6 CCX+0 CCY+0            |                                                             |
| 14 FCT DR+ R24                       |                                                             |
| 15 FCT DR+ R6 CCX+12 CCY+0           |                                                             |
| 16 FSELECT 2                         |                                                             |
| 17 FCT DR- R1.5                      |                                                             |
| 18 FCT DR- R36 CCX+44 CCY-10         |                                                             |
| 19 FSELECT 2                         |                                                             |
| 20 FCT CT+ R5                        |                                                             |
| 21 FLT X+110 Y+15 AN+0               |                                                             |
| 22 FL AN-90                          |                                                             |
| 23 FL X+65 AN+180 PAR21 DP30         |                                                             |
| 24 RND R5                            |                                                             |
| 25 FL X+65 Y-25 AN-90                |                                                             |
| 26 FC DR+ R50 CCX+65 CCY-75          |                                                             |
| 27 FCT DR- R65                       |                                                             |
| 28 FSELECT                           |                                                             |
| 29 FCT Y+0 DR- R40 CCX+0 CCY+0       |                                                             |
| 30 FSELECT 4                         |                                                             |
| 31 DEP CT CCA90 R+5 F1000            | Kontúr elhagyása egy körívvel érintőleges csatlakozásal     |
| 32 L X-70 R0 FMAX                    |                                                             |
| 33 L Z+250 R0 FMAX M2                | Szerszámtengely visszahúzása, program vége                  |
| 34 END PGM FK3 MM                    |                                                             |

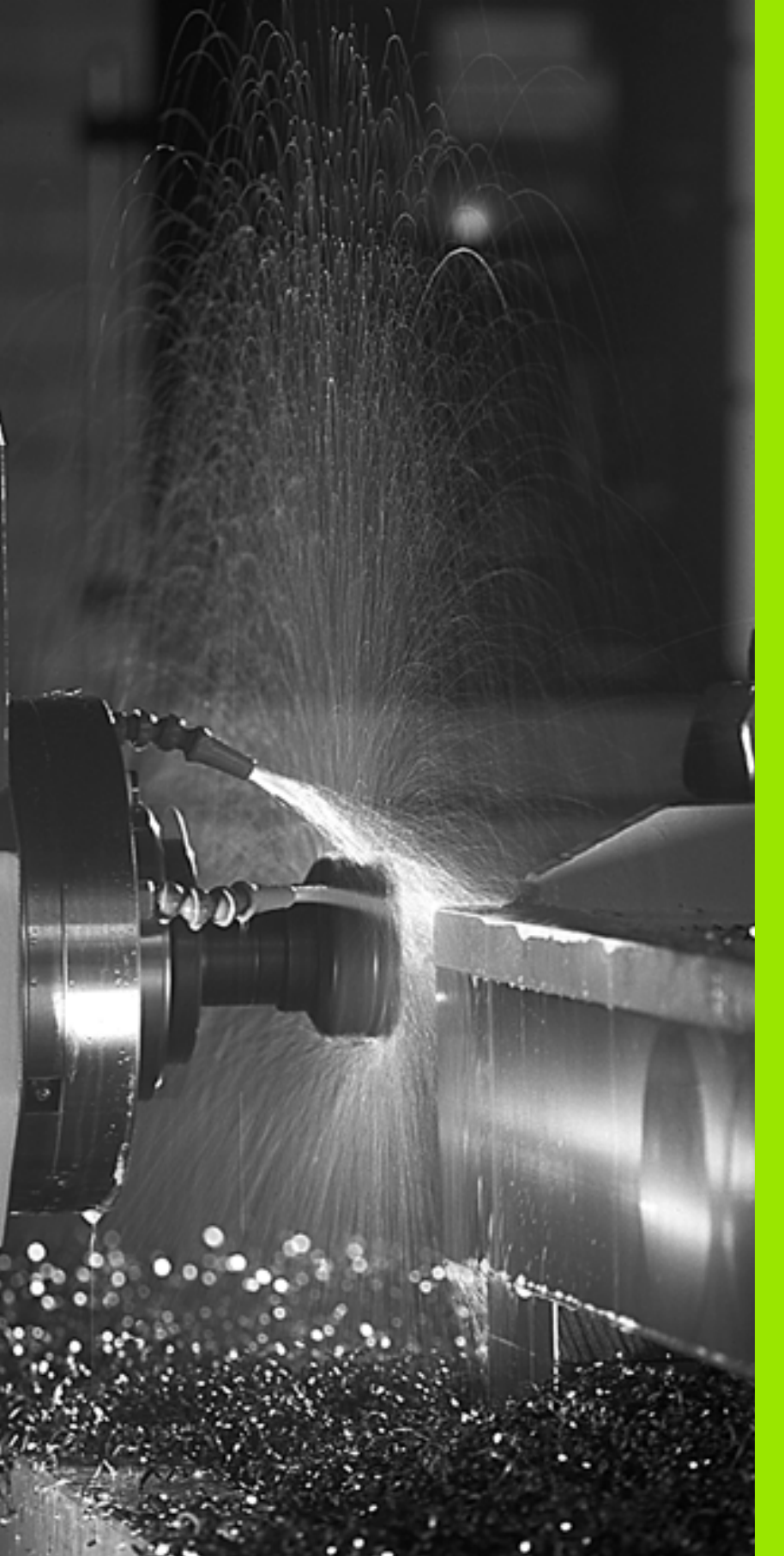

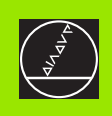

Programozás: Kiegészítőfunkciók

# 7.1 M kiegészítőfunkciók és a STOP megadása

## Alapismeretek

A TNC a kiegészítőfunkciókkal — amiket M kiegészítőfunkcióknak is neveznek — kezeli a:

- Programfutás, mint pl. program megszakítása
- Gépi funkciók, pl. főorsó forgásirányának váltása és a hűtővíz be- és kikapcsolása
- Kontúrkövetés

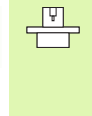

A gép gyártója szabadon határozza meg a kódok működését, ezért nem írtuk le ebben a könyvben. Természetesen, a gépgyártó megváltoztathatja az itt leírt M funkciók jelentését és hatását. Vegye figyelembe a Gépkönyv előírásait.

Egy M kiegészítőfunkciót adhatunk meg a pozícionáló mondat végén, vagy egy külön mondatban. A TNC az alábbi párbeszédet jeleníti meg: Kiegészítő M funkció?

Általában csak az M kiegészítőfunkció számát kell megadni. Néhány M funkció paraméteresen programozható. Ebben az esetben egy paraméter párbeszédablak nyílik meg.

Kézi üzemmódban és Elektronikus kézikerék üzemmódban az M funkciót az M funkciógombbal lehet elérni.

ф.

Vegye figyelembe, hogy néhány M kód a pozícionáló mondat elején, míg a többi a mondat végén lép érvénybe, tekintet nélkül az NC mondatban elfoglalt helyükre.

Az M funkció attól a mondattól lesz érvényes, amelyikben meghívjuk.

Néhány M funkció csak abban a mondatban lesz érvényes, amelyikben programozta. Amíg az M funkció csak mondatonként lép érvénybe, addig vagy egy külön M funkcióval kell visszavonnia azt a következő mondatban, vagy a TNC automatikusan visszavonja, a program végén.

#### M funkció bevitele: STOP

Egy STOP parancs leállítja a program futását vagy a programteszt állapotot, pl. a szerszám ellenőrzéséhez. M kódot is tartalmazhat a STOP mondat.

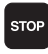

A programfutás megállításához nyomja meg a STOP gombot.

Különböző M kiegészítőfunkciók bevitele.

NC példamondatok

87 STOP M6

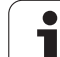

## 7.2 Kiegészítőfunkciók programfuttatáshoz, főorsóhoz, hűtővízhez

## **Áttekintés**

| М   | Ervényesség H                                                                                                    | latása mondatnál                      | Start | Vége |
|-----|----------------------------------------------------------------------------------------------------|---------------------------------------|-------|------|
| M00 | Programfutás állj<br>Főorsó állj<br>Hűtővíz kikapcsolá:                                                                        | sa                                    |       | -    |
| M01 | Opcionális program                                                                                                    | n állj                                |       | -    |
| M02 | Programfutás állj<br>Főorsó állj<br>Hűtővíz kikapcsolá:<br>1. mondathoz lépés<br>Az állapotkijelző töl<br>gépi paramétertől fi | sa<br>s<br>rlése (a törlésmód<br>ügg) |       |      |
| M03 | Főorsó bekapcsolá                                                                                                    | sa órajárás szerint                   |       |      |
| M04 | Főorsó bekapcsolá<br>ellentétesen                                                                                              | sa órajárással                        |       |      |
| M05 | Főorsó állj                                                                                                    |                                       |       | -    |
| M06 | Szerszámcsere (gé<br>főorsó ÁLLJ<br>Programfutás állj                                                                          | epfüggő funkció)                      |       |      |
| M08 | Hűtővíz bekapcsolá                                                                                                    | ása                                   |       |      |
| M09 | Hűtővíz kikapcsolá                                                                                                    | sa                                    |       | -    |
| M13 | Főorsó bekapcsolá<br>Hűtővíz bekapcsolá                                                                                        | sa órajárás szerint<br>ása            |       |      |
| M14 | Főorsó bekapcsolá<br>ellentétesen<br>Hűtővíz bekapcsolá                                                                        | sa órajárással<br>ása                 |       |      |
| M30 | Mint az M02                                                                                                    |                                       |       |      |

# 7.3 Gépi nullapont programozása: M91/M92

## Gépi nullapont programozása: M91/M92

#### Mérőrendszer nullapontja

A mérőrendszeren egy referenciajel jelöli a nullapont helyét.

#### Gépi nullpont

Gépi nullapont a következőkhöz szükséges:

- Az elmozdulás hosszának behatárolása (Software végállás)
- Ráállás gépi referenciapontokra (pl: szerszámcsere pozícióra)
- Munkadarab nullapontjának választása

A gépgyártó határozza meg a tengelyeken a referenciapontok távolságát a gépi nullaponttól.

#### Standard beállítás

A TNC a koordinátákat a munkadarab nullaponttól számolja. lásd "Nullapontfelvétel (3D-s tapintó nélkül)," oldal 47.

#### M91—Gépi nullapont beállítás

Ha azt akarja, hogy egy pozícionálás a gépi nullaponthoz képest történjen, akkor a pozícionáló mondatba írjon egy M91-t.

Abban az esetben, ha növekményesen programoz egy M91-es mondatban, vegye figyelembe az utoljára programozott M91 pozíciót. Ha nincs M91 pozíció programozva az aktív NC mondatban, adja meg a koordinátákat az érvényes szerszámpozíció figyelembevételével.

A képernyőn látható koordináták a gépi nullapontra vontkoztatott értéket mutatják. Állítsa a koordinátakijelzést a REF állapotba (lásd "Állapotkijelzés," oldal 33).

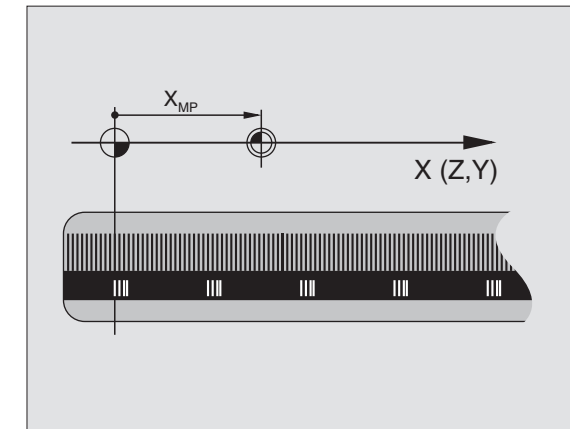

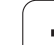

#### M92—Gépi nullapont beállítás

A gépi nullaponton felül a gép gyártója egy további gépi nullapontot is felkínál.

A gépgyártó minden tengelynél megadja, hogy a gépi nullapont és a további gépi nullapont milyen távolságra vannak egymástól. További információért lásd a gépkönyvet.

Ha a koordinátákat egy másik gépi koordinátarendszerhez képest kívánja megadni, akkor használja az adott mondatba az M92-t.

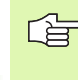

P

M91 vagy M92 programozásánál a TNC figyelembe veszi a sugárkorrekció értékét. A szerszám hosszkorrekcióját azonban **nem** figyeli.

#### Érvényesség

Az M91 és az M92 funkció csak abban a mondatban lesz érvényes, amelyikben programozzuk.

Az M91 és M92 a mondat elején hatásos.

#### Munkadarab nullapont

Ha azt kívánja, hogy az adatok mindig a gépi nullaponthoz képest legyenek megadva, akkor ezt egy vagy több tengelyre is megteheti.

Ha a nullapont beállítást letiltja minden tengelyre, a TNC nem jelzi ki továbbra a kézi üzemmódban a NULLAPONT BEÁLLÍTÁS funkciót.

Az ábra mutatja a gépi és a munkadarab nullapontot.

#### M91/M92 Programteszt üzemmódban

Az M91/M92 mozgások grafikus szimulációjához aktiválni kell a megmunkálási terület ellenőrzését és a nyers munkadarab kijelzését a megadott nullaponthoz viszonyítva (lásd "A nyersdarab mutatása a munkatérben," oldal 383).

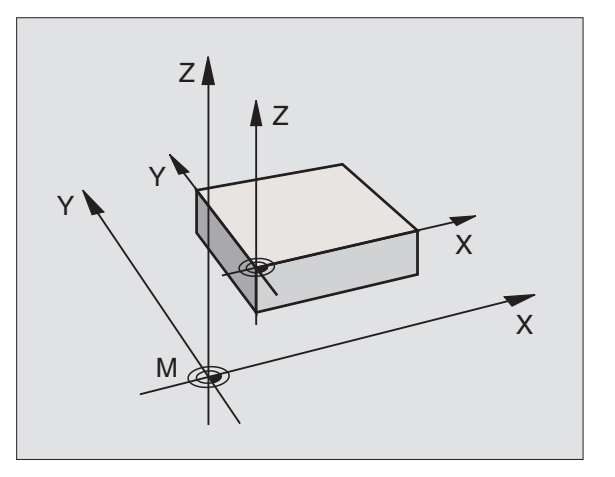

# 7.4 Pályagenerálásra vonatkozó kiegészítőfunkciók

## Kis kontúrlépcsők megmunkálása: M97

#### Standard beállítás

A TNC a külső sarkoknál egy ívátmenetet szúr be. Ez nagyon kis lépcsőknél azt eredményezheti, hogy a szerszám belevág a kontúrba.

llyen esetekben a TNC megszakítja a programfutást és "SZERSZÁMSUGÁR TÚL NAGY" hibaüzenetet küld.

#### Beállítás M97 használatával

A TNC kiszámolja a kontúrelemek S metszéspontját -mint belső sarkoknál- és a szerszámot ezen a ponton át mozgatja.

Az M97-et abban a mondatban kell megadni, mint a küső sarkot.

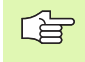

M97 helyett használható a jóval hatékonyabb M120 LA funkció (lásd "Beállítás M120 használatával" 168. oldal)!

#### Érvényesség

Az M97 funkció csak abban a mondatban lesz érvényes, amelyikben programozzuk.

M97-tel a kontúr a sarkokban nem lesz teljes egészében megmunkálva. Amennyiben szükséges a kontúrt egy kisebb szerszámmal újra megmunkáljuk.

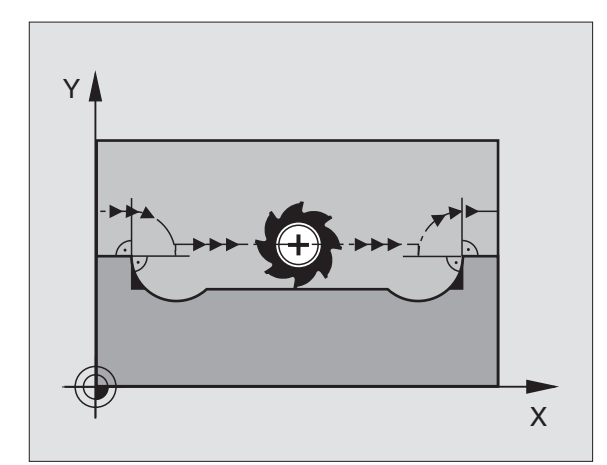

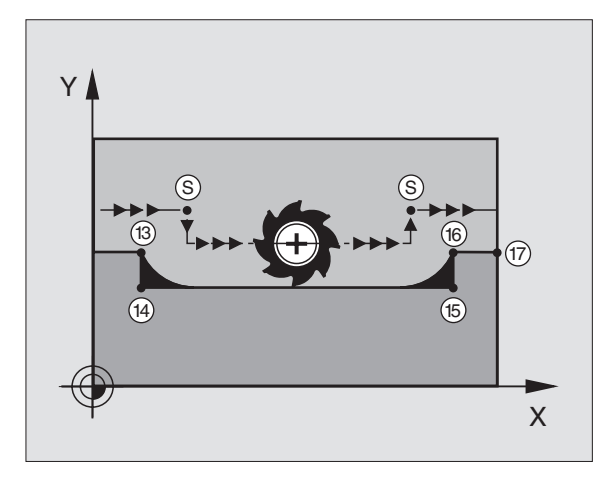

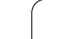

#### NC példamondatok

| 5 TOOL DEF L R+20   | Nagy szerszám sugár                   |
|---------------------|---------------------------------------|
|                     |                                       |
| 13 L X Y R F M97    | Ráállás a 13 kontúrpontra             |
| 14 L IY-0.5 R F     | Megmunkáljuk a 13 és 14 kontúrlépcsőt |
| 15 L IX+100         | Ráállás a 15 kontúrpontra             |
| 16 L IY+0.5 R F M97 | Megmunkáljuk a 15 és 16 kontúrlépcsőt |
| 17 L X Y            | Ráállás a 17 kontúrpontra             |

## Nyitott sarkok megmunkálása: M98

#### Standard beállítás

A TNC vezérlés kiszámolja a sugárkompenzált szerszámpályák metszéspontját és megváltoztatja ezekben a pontokban a haladási irányt.

Azonban ha a sarkok egy oldalon nyitottak, a megmunkálás nem lesz teljes.

#### Beállítás M98 használatával

AZ M98 kiegészítőfunkcióval a TNC ideiglenesen felfüggeszti a sugárkompenzációt, hogy biztosítsa mindkét sarok teljes megmunkálását.

#### Érvényesség

Az M98 funkció csak abban a mondatban lesz érvényes, amelyikben programozzuk.

Az M98 a mondat végén lép életbe.

#### NC példamondatok

A 10, 11 és 12 pontokra mozog:

| 10 L X Y RL F |
|---------------|
| 11 L X IY M98 |
| 12 L IX+      |
|               |

## Előtolás köríveken: M109/M110/M111

#### Standard beállítás

A programozott előtolási sebeség a szerszámközéppont pályájára vonatkozik.

#### Beállítás köríveken M109-cel

A TNC a külső és belső sarkoknál úgy állítja be az előtolást, hogy a szerszám élén az előtolási sebesség állandó maradjon.

#### Beállítás köríveken M110-zel

A TNC az előtolást csak a körívek belső kontúrján tartja állándó értéken. A külső kontúrokon az előtolás változatlan marad.

M110 a kontúr ciklusoknál csak a belső köríveken érvényes. Ha M109-et vagy M110-et ad meg egy megmunkálási ciklus hívása előtt, a beállított előtolás a megmunkálóciklusokon belüli körívekre is érvényes lesz. A megmunkálási ciklus befejezése vagy törlése után visszaáll kezdeti állapot.

#### Érvényesség

Az M109 és az M110 a mondat elején érvényes. M109 és M110 visszavonásához, írjon be M111-et.

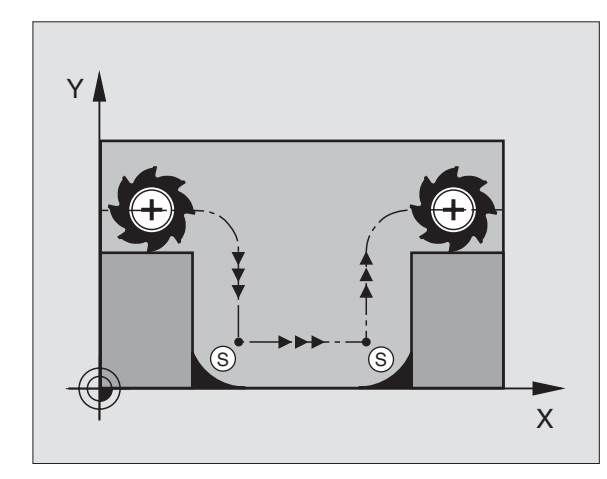

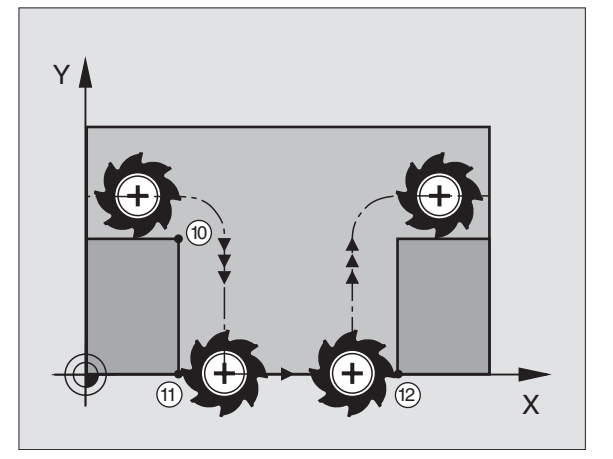

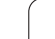

## Sugárkorrekció előre számítása (LOOK AHEAD): M120

#### Standard beállítás

Ha a szerszám sugara nagyobb, mint a lépés, amit a sugárkorrekcióval meg kell tenni, akkor a TNC megszakítja a program futását és hibaüzenetet küld. M97 (lásd "Kis kontúrlépcsők megmunkálása: M97" 165. oldal) letiltja ezt a hibaüzenetet, de a sarok így sem lesz sarok.

Ha a program tartalmaz alámetszéseket, akkor a szerszám bele fog menni az anyagba.

#### Beállítás M120 használatával

A TNC ellenőrzi a szerszámkorrekciónál, hogy a kontúr tartalmaz-e alámetszéseket vagy szerszámpálya metszéseket, és előre számolja a következő mondat pozícióit. Azt a helyet, ahol a szerszám belemenne a kontúrba, a szerszám nem fogja megmunkálni (sötét terület a jobboldali ábrán). A digitalizált vagy bevitt adatok pályakorrekcióinak előreszámolásához is használhatja az M120-at. Ez azt jelenti, hogy így az elméleti sugártól való eltérés kompenzálható.

Használja az LA (Look Ahead) jelzést az M120 után a mondatok számának meghatározásához (max.: 99) amiket előre akar számoltatni a TNC-vel. Vegye figyelembe, hogy minél több mondatot számoltat előre, annál lassabb lesz a feldolgozás.

#### Bevitel

Ha egy pozícionáló mondatban megadja az M120-t, akkor a TNC a párbeszédet továbbviszi, és rákérdez, hogy hány mondatra előre kívánja számoltatni a korrekciót.

#### Érvényesség

M120-nak egy olyan mondatban kell szerepelnie, amely tartalmaz RL vagy RR sugárkorrekciót. M120 addig érvényes, amíg

- a sugárkorrekciót nem törli, vagy
- M120 LA0-t programoz, vagy
- M120-t programoz LA nélkül, vagy
- PGM CALL-lal egy másik programot hívunk meg, vagy

az M120 a mondat elején érvényes.

#### Megkötések

- Egy külső- vagy belső program stop után a kontúrt csak a RESTORE POS. AT N funkcióval tudja újra behívni.
- Az RND és CHF pályafunkciók alkalmazásakor, a mondatban az RND ill. CHF előtt és után csak a munkasík koordinátái állhatnak.
- Ha a kontúrra egy érintőleges pályáról áll rá, akkor használja a APPR LCT funkciót. Az APPR LCT mondatban csak a munkasík koordinátái állhatnak.
- Ha a kontúrról egy érintőleges pályán áll le, akkor használja a DEP LCT funkciót. A DEP LCT mondatban csak a munkasík koordinátái állhatnak.

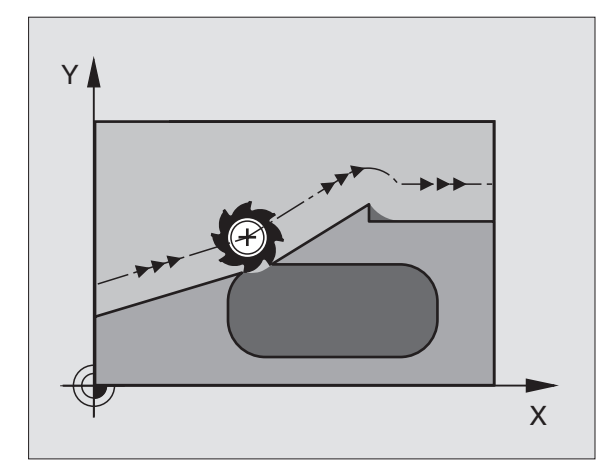

## Kézikerekes pozícionálás szuperponálása programfutás során: M118

#### Standard beállítás

Automatikus üzemmódban a TNC a szerszámot az alkatrészprogramban megadottak szerint mozgatja.

#### Beállítás M118 használatával

Az M118 megengedi a kézikerekes korrekciózást a programfuttatás során. Csak programozzon M118-at és adjon meg egy tengelyspecifikus értéket (egyenes vagy forgó tengely) milliméterben.

#### Bevitel

Ha egy pozícionáló mondatban megadja az M118-at, akkor a TNC a párbeszédet továbbviszi, és rákérdez a tengely-specifikus értékre. Használja az ENTER gombot a tengelybetűk váltásához.

#### Érvényesség

Az M118 törlése az ismételt bevitellel történik, de koordináták nélkül.

Az M118 a mondat elején érvényes.

#### NC példamondatok

Ha szeretné, hogy programfutás alatt lehetősége legyen a szerszámot a kézikerékkel az X/Y síkban ±1 mm-t mozgatnia a programozott értékhez képest:

#### L X+0 Y+38.5 RL F125 M118 X1 Y1 B5

M118 MDI üzemmódban is érvényes!

Ha M118 aktív, akkor a KÉZI ÜZEMMÓD funkció nem érhető el a program megszakításakor.

# Visszahúzás a kontúrtól a szerszám tengelyének irányában: M140

#### Standard beállítás

Automatikus üzemmódban a TNC a szerszámot az alkatrészprogramban megadottak szerint mozgatja.

#### Beállítás M140 használatával

Az M140 MB-vel (move back) egy megadható úttal lehet a szerszám tengelyének irányában a munkadarab kontúrvonalától elmozdulni.

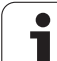

#### Bevitel

Ha megadunk egy M140-es pozícionáló mondatot, a TNC folytatja a párbeszédet és megkérdezi az utat, amelyen a szerszámnak a körvonaltól el kell mozdulnia. Adjuk meg a kívánt utat, amellyel a szerszám a körvonaltól eltávolodjon, vagy nyomjuk le a MAX funkciógombot, hogy az elmozdulás az elmozdulási tartomány széléig történjen.

Pótlólag egy előtolás is programozható, amellyel a szerszám megteszi a megadott utat. Ha nem adjuk meg az előtolási sebességet, a TNC gyorsmenetben teszi meg a programozott utat.

#### Érvényesség

Az M140 funkció csak abban a mondatban lesz érvényes, amelyikben programozzuk.

Az M140 a mondat elején érvényes.

#### NC példamondatok

250-es mondat: A szerszám elmozgatása a kontúrtól 50 mm-re.

251-es mondat: A szerszám elmozgatása az elmozdulási tartomány széléig.

#### 250 L X+0 Y+38.5 F125 M140 MB 50 F750

#### 251 L X+0 Y+38.5 F125 M140 MB MAX

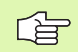

Az M140 MB MAX segítségével csak pozitív irányban történhet az eltávolodó mozgás.

## Tapintórendszer felügyelet elnyomása: M141

#### Standard beállítás

Ha a gép tengelyeit akkor akarja elmozdítani, amikor a tapintó kitérített helyzetben van, akkor a TNC egy hibajelzést küld.

#### Beállítás M141 használatával

A TNC akkor is elmozdítja a gép tengelyeit, ha a tapintórendszer kitérített állapotban van. Ez a funkció akkor szükséges, ha saját mérési ciklust ír a 3-as mérési ciklus felhasználásával. Ekkor a kitérített tapintórendszert egy pozícionáló mondattal ismét egy szabad pozícióba lehet vinni.

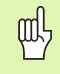

Ha az M141-es funkciót alkalmazza, ügyeljen arra, hogy a tapintórendszert a helyes irányba mozdítsa el.

Az M141 csak az egyenes vonal mentén történő elmozdulások mondataiban hatásos.

### Érvényesség

Az M141 funkció csak abban a mondatban lesz érvényes, amelyikben programozzuk.

Az M141 a mondat elején érvényes.

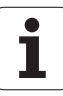

## Alapelforgatás törlése: M143

#### Standard beállítás

Az alapelfordulás mindaddig hatásos, amíg visszaállításra nem kerül, vagy egy új értékkel felül nem írjuk.

#### Beállítás M143 használatával

A TNC törli az NC programban programozott alapelfordulást.

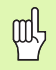

Az **M143** funkció nem engedélyezett egy mid-program indítása alatt.

#### Érvényesség

Az M143 funkció csak abban a mondatban lesz érvényes, amelyikben programozzuk.

Az M143 a mondat elején érvényes.

## Automatikus kiemelés egy NC - stop esetén: M148

#### Standard beállítás

A TNC egy NC–stop esetén minden mozgást leállít. A szerszám a megszakítási pontnál megáll.

#### Beállítás M148 használatával

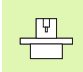

Az M148-as funkciót a gépgyártónak kell engedélyeznie.

A TNC a szerszámot a szerszámtengely irányában felemeli a kontúrról, amennyiben a szerszámtáblázat LIFTOFF oszlopában az aktív szerszámra Y (Y=igen, N=nem) van bejegyezve (lásd "Szerszámtáblázat: Standard szerszámadatok" 100. oldal).

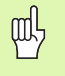

Vegye figyelembe, hogy, különösen íves felületeknél, a felületi sérülések veszélye jelentős a kontúr elhagyásakor. Állítsa le a szerszámot a visszahúzás előtt!

A CfgLiftOff gépi paraméterben határozza meg azt az értéket, amivel a szerszámot vissza akarja húzni. A CfgLiftOff gépi paraméterben ki is kapcsolhatja ezt a funkciót.

#### Érvényesség

Az M148 addig érvényes, amíg az M149-cel nincsen kikapcsolva.

Az M148 a mondat elején, az M149 a mondat végén lép érvénybe.

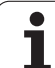

# 7.5 Forgótengelyekre vonatkozó kiegészítőfunkciók

# Előtolás mm/perc-ben az A, B, C forgótengelyeken: M116

#### Standard beállítás

A TNC a programozott előtolást a forgástengelyen fok per perceben végzi. Ezért a pálya előtolási sebessége a szerszám középpontjáig tartó távolságtól függ.

Minél nagyobb ez a távolság, annál nagyobb a pálya előtolási sebessége.

#### Előtolás mm/perc-ben a forgótengelyeken M116-al

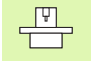

A gépgyártónak meg kell adnia a gép geometriáját.

A gépkönyvben részletesebb információt talál.

M116 csak forgóasztalon működik. M116 nem használható forgófejjel. Ha a gép asztal/fej kombinációval szerelt, a TNC figyelmen kívül hagyja a forgófejes forgótengelyt.

A TNC a programozott előtolást a forgótengelyen mm/percben értelmezi. Ezzel a kiegészítőfunkcióval a TNC kiszámolja az előtolást minden mondat elején minden egyes mondathoz. Az előtolás értéke a megmunkálás során akkor sem változik, ha a szerszám távolodik a forgástengelytől.

#### Érvényesség

Az M116 a megmunkálási síkban érvényes. Az M117-tel újraindíthatja az M116-ot. M116 hatása a program végén szintén megszűnik.

Az M116 a mondat elején érvényes.

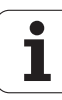

## Forgótengely pályaoptimalizációja: M126

#### Standard beállítás

A gépgyártó beállításától függően, a TNC alapműködése a forgótengelyek pozícionálását maximum 360°-ig mutatja. Ha a TNCnek választania kell a cél- és a pillanatnyi pozíció között, akkor a TNC, az M126-tól függetlenül, és a gyári beállításoktól függően, mindig a legrövidebb útvonalat választja a programozott pozíció felé. Példák:

| Pillanatnyi pozíció | Célpozíció | Maradék út |
|---------------------|------------|------------|
| 350°                | 10°        | –340°      |
| 10°                 | 340°       | +330°      |

#### Beállítás M126 használatával

Az M126 alkalmazásával a forgó tengely a rövidebb úton fog a célpozícióig mozogni, ha a 360°-nál kisebb érték kerül kijelzésre. Példák:

| Pillanatnyi pozíció | Célpozíció | Maradék út |
|---------------------|------------|------------|
| 350°                | 10°        | +20°       |
| 10°                 | 340°       | –30°       |

#### Érvényesség

Az M126 a mondat elején érvényes. M126 törléséhez adjon meg M127-et. A program végén az M126 automatikusan törlődik.

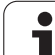

## Forgástengely kijelzésének csökkentése 360°nál kisebb értékre: M94

#### Standard beállítás

A TNC a szerszámot az aktuális szögértékről a programozott szögértékre mozgatja.

Példa:

| Aktuális szögérték:       | 538°  |
|---------------------------|-------|
| Programozott szögérték:   | 180°  |
| Aktuális pályaelmozdulás: | –358° |

#### Beállítás M94 használatával

A mondat kezdeténél a TNC 360°-nál kisebb értékre csökkenti le az aktuális szögértéket, majd a szerszámot a programozott értékre mozgatja. Ha több forgástengely aktív, az M94-es funkció az összes forgástengely értékét le fogja csökkenteni. M94 után egy egyedi forgástengely is megadható. Ekkor a TNC csak ehhez a forgástengelyhez tartozó kijelzést fogja lecsökkenteni.

NC példamondatok

Az összes aktív tengely kijelzett forgásértékének csökkentéséhez:

#### L M94

Csak a C tengely kijelzett értékének csökkentéséhez:

#### L M94 C

Az összes forgástengely kijelzett forgásértékének csökkentéséhez, majd a szerszám a C tengelyen programozott értékre mozgatásához:

#### L C+180 FMAX M94

#### Érvényesség

Az M94 funkció csak abban a mondatban lesz érvényes, amelyikben programozzuk.

Az M94 a mondat elején érvényes.

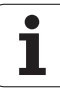

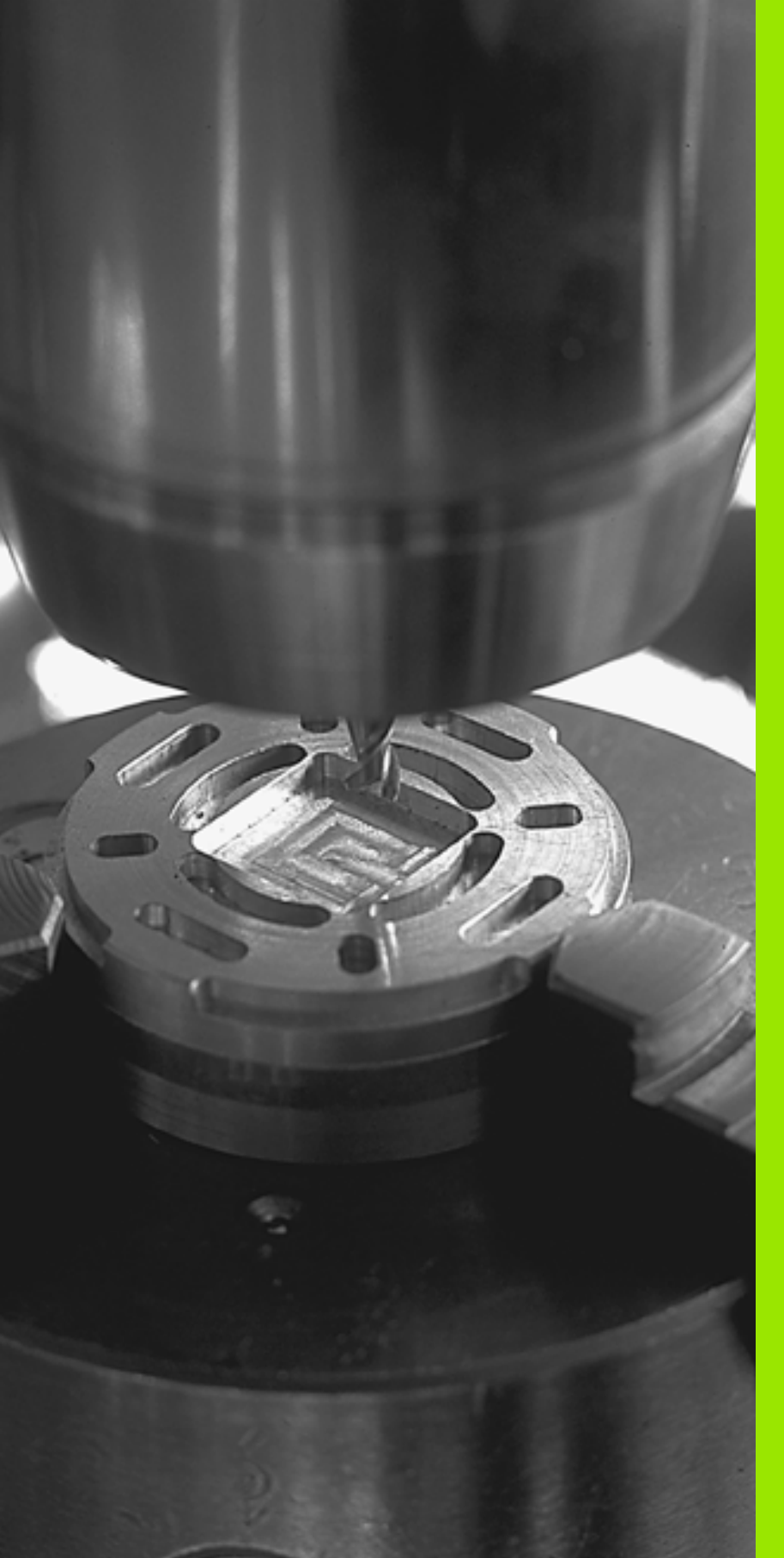

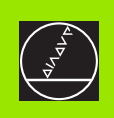

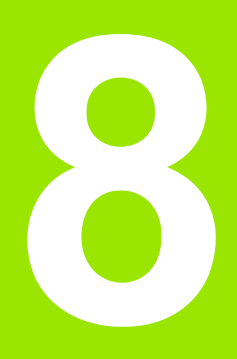

# Programozás: Ciklusok

# 8.1 Megmunkálás ciklusokkal

Jónéhány gyakran használt gépi ciklus standard ciklusként került elmentésre a TNC memóriájában. Kordináta transzformációk és más speciális ciklusok szintén standard ciklusokként szerepelnek (áttekintésként: lásd "" 177. oldalon).

A 200-as sorszámú megmunkálási ciklustól kezdve Q paramétereken kell átadni a beviteli értékeket. Mivel számos ciklusban vannak azonos funkciók, ezért azoknak a különböző ciklusokban megegyezik az azonosítási számuk: Például a Q200 mindig a biztonsági távolságot jelöli, a Q202 a fúrási mélység, stb.

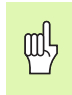

Fix ciklusok esetenként kiterjedt műveleteket hajt végre. Biztonsági okokból grafikus programtesztet kell futtatni megmunkálás előtt (lásd "Programteszt" 382. oldal).

## Gép-specifikus ciklusok

A HEIDENHAIN ciklusok mellett, a legtöbb gép építője saját ciklusokat is tárol a TNC-ben. Ezek a ciklusok egy külön ciklus-szám területről érhetőek el:

- Ciklusok 300-tól 399-ig Gép-specifikus ciklusok, melyek a CYCL DEF gombon keresztül adhatóak meg
- Ciklusok 500-tól 599-ig Gép-specifikus ciklusok, melyek a TOUCH PROBE gombon keresztül adhatóak meg

```
.
.
```

A speciális funkciókhoz nézze át a gépkönyv utasításait.

Esetenként a gép-specifikus ciklusok is átvesznek paramétereket, melyeket a standard ciklusokban már használ a HEIDENHAIN. A TNC a DEF-aktív ciklusokat rögtön a definiálásuk után végrehajtja (Lásd még "Ciklusok hívása" 179. oldal) A CALL-aktív ciklusokat csak a meghívások után hajtja végre (Lásd még "Ciklusok hívása" 179. oldal). Amikor DEF-aktív és CALL-aktív ciklusokat egyidejűleg alkalmazunk, fontos, hogy a használatban lévő paraméterek felülírását megelőzzük. Kövesse az alábbiakat:

- Rendszerint DEF-aktív ciklusokat kell programozni CALL-aktív ciklusok előtt.
- Ha egy CALL-aktív ciklus definiálása és meghívása között egy DEFaktív ciklust szeretne programozni, csak akkor tegye, ha nincsen közösen használt speciális átviteli paraméter.

## Ciklus definiálása a funkciógombokkal

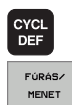

262

HELP

- A funkciósor a választható ciklus-csoportokat mutatja.
- A kivánt funkció gombjának megnyomása, mint például a Fúrás / menetfúrás.
- Válassza ki a ciklust, például menetmarás. A TNC megnyitja a párbeszédablakot és bekéri az összes adatot. Ezzel egyidőben a beviteli adatok grafikusan is láthatók a képernyő jobb oldalán lévő ablakban. Az éppen beadandó adat színe inverzre változik.
- A képernvő jobb ablakában a TNC a beviteli paraméterek grafikáját mutatja. Az éppen beadandó adat színe inverzre változik.
- Adja meg a TNC által kért adatokat és minden adatbevitelt az ENT gombbal zárjon le.
- Amikor minden szükséges adatot megadott, akkor a TNC bezárja az ablakot.

## Ciklus definiálása a GOTO funkcióval

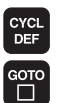

- A funkciósor a választható ciklus-csoportokat mutatja.
- - A TNC egy előugró ablakot nyit meg
  - Adja meg a ciklus számát és fogadja el az ENT gombbal. A TNC megnyítja a ciklushoz tartozó párbeszédablakot a fentiekhez hasonlóan.

#### NC példamondatok

| 7 CYCL DEF 200 FURAS |                         |  |
|----------------------|-------------------------|--|
| Q200=2               | ;BIZTONSAGI TAVOLSAG    |  |
| Q201=3               | ;MELYSEG                |  |
| Q206=150             | ;FOGASVETELI ELOTOLAS   |  |
| Q202=5               | ;FOGASVETEL             |  |
| Q210=0               | ;VARAKOZASI IDO FENT    |  |
| Q203=+0              | ;FELSZIN KOORDINATA     |  |
| Q204=50              | ;2. BIZTONSAGI TAVOLSAG |  |
| Q211=0,25            | ;VARAKOZASI IDO LENT    |  |

#### Ciklus csoportok Mélyfúrás, dörzsárazás, kiesztergálás,

süllyesztés, menetfúrás, menetvágás

| Funkciógomb |        |  |  |
|-------------|--------|--|--|
|             | FÚRÁS/ |  |  |

ZSEBEK/ CSAPOK/ HORNYOK

Zsebmarás, csap és horonymarás

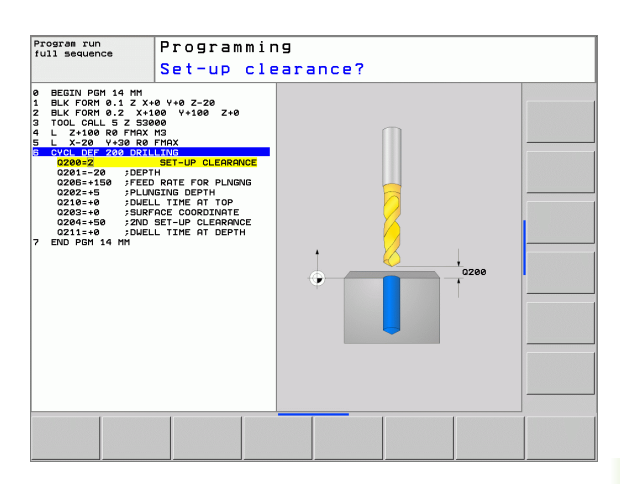

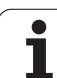

| Ciklus csoportok                                                                                                    | Funkciógomb        |  |
|----------------------------------------------------------------------------------------------------|--------------------|--|
| Furatmintázatok készítése, pl. furatkör vagy<br>furatsor                                                                                        | PONT-<br>MINTR     |  |
| SL ciklusok (Alkontúr lista), amelyek megengedik<br>különböző átlapolt alkontúrokból képzett<br>viszonylag összetett kontúrok megmunkálását     | SL II              |  |
| Ciklusok homlokmaráshoz, sík vagy ferde<br>felületekhez                                                                                         | SIKMARÁS           |  |
| Koordináta transzformációs ciklusok, melyek<br>képesek nullaponteltolásra, forgatásra,<br>tükrözésre, kontúrok nagyítására és<br>kicsinyítésére | KOORD.<br>TRANSZF. |  |
| Speciális ciklusok, mint pl. a várakozási, idő,<br>programhívás, orientált főorsó stop és munkasík<br>billentése, forgatása                     |                    |  |
|                                                                                                    |                    |  |
| Ha a ciklus száma nagyobb mint 200 és i<br>paraméterbeadás tötténik (PL 0210 = 01                                                               | ndirekt            |  |

Ha a ciklus szama nagyobb mint 200 és indirekt paraméterbeadás történik, (Pl. Q210 = Q1) akkor egy segédparamétert (Pl. Q1) kell felhasználni ahhoz, hogy a ciklus definició ne legyen aktív. A paramétereket mindig direkt módon kell definiálni. (Pl. Q210)

A 200-nál nem kisebb fix ciklusokban szereplő előtolások paraméterére a numerikus érték bevitele helyett használhatóak a funkciógombok a **TOOL CALL** mondatban megadott előtolási érték átvételéhez (FAUTO funkciógomb), vagy a gyorsjárathoz (FMAX funkciógomb).

Ha egy olyan mondatot kíván törölni, ami egy ciklus része, a TNC rákérdez, hogy az egész ciklust törölni szeretné-e?

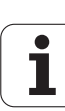

## Ciklusok hívása

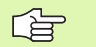

#### Előfeltételek

Egy ciklushívást megelőzően a következő adatokat kell beállítani:

- BLK FORM grafikus kijelzéshez (csak a tesztgrafikához szükséges)
- Szerszámhívás
- Főorsó forgásiránya (M3/M4 kiegészítőfunkciók)
- Ciklus definició (CYCL DEF)

Egyes ciklusoknál további beállítások szükségesek. Ezek részletesen le vannak írva minden ciklushoz.

A következő ciklusok az alkatrészprogramban történt definiálásukkal automatikusan aktívvá válnak. Ezeket nem kell és nem lehet meghívni:

- Ciklus 220 és Ciklus 221 furatmintázatokhoz
- SL Ciklus 14 KONTÚR GEOMETRIA
- SL Ciklus 20 KONTÚR ADATOK
- Koordináta transzformációs ciklusok
- Ciklus 9 VÁRAKOZÁSI IDŐ
- A többi ciklust a következő módon meg kell hívni.

#### Ciklus hívása CYCL CALL -lal

A CYCL CALL funkcióval az utoljára definiált fix ciklust lehet behívni. A ciklus kezdőpontja a CYCL CALL előtt utoljára programozott pozíció lesz.

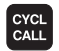

- A ciklushívás programozásához nyomja meg a CYCL CALL gombot.
- Nyomja meg a CYCL CALL M funkciógombot a ciklushívás megadásához.
- Ha szükséges, adja meg a kiegészítő M funkciót (például M3 a főorsó bekapcsolásához), vagy a párbeszéd lezárásához nyomja meg az END gombot.

#### Ciklus hívása M99/89-cel

Az **M99** funkció, amelyik csak abban a mondatban érvényes, amelyikben programoztuk, az utoljára definiált fix ciklust hívja meg egyszer. Az **M99**-et a pozícionáló mondat végén kell programozni. A TNC a megadott pozícióra mozog, majd meghívja az utoljára definiált fix ciklust.

Hogy a TNC minden pozícionáló mondat után automatikusan végrehajtsa a ciklust, programozzon ciklushívást **M89**-cel.

Az M89 törléséhez programozzon:

- M99-et az utolsó kezdőpontra pozícionáló mondatban, vagy
- Adjon meg CYCL DEF-fel egy új fix ciklust

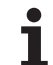

# 8.2 Fúróciklusok, menetfúrás

# Áttekintés

| Ciklus                                                                                                    | Funkciógomb |
|----------------------------------------------------------------------------------------------------|-------------|
| 200 FÚRÁS<br>Automatikus előpozícionálással, 2. biztonsági<br>távolsággal                                                                      | 200         |
| 201 DÖRZSÁRAZÁS<br>Automatikus előpozícionálással, 2. biztonsági<br>távolsággal                                                                | 201         |
| 202 KIESZTERGÁLÁS<br>Automatikus előpozícionálással, 2. biztonsági<br>távolsággal                                                              | 202         |
| 203 UNIVERZÁLIS FÚRÁS<br>Automatikus előpozícionálással, 2. biztonsági<br>távolsággal, forgácstöréssel, fogásvétel<br>csökkentéssel            | 203         |
| 204 HÁTRAFELÉ SÜLLYESZTÉS<br>Automatikus előpozícionálással, 2. biztonsági<br>távolsággal                                                      | 284         |
| 205 UNIVERZÁLIS MÉLYFÚRÁS<br>Automatikus előpozícionálással, 2. biztonsági<br>távolsággal, forgácstöréssel, előlassítással                     | 205 ↓↓↓     |
| 208 FURATMARÁS<br>Automatikus előpozícionálással, 2. biztonsági<br>távolsággal                                                                 | 208         |
| 206 ÚJ MENETFÚRÁS<br>Kiegyenlítőtokmánnyal, automatikus<br>előpozícionálással, 2. biztonsági távolsággal                                       | 206         |
| 207 ÚJ MEREVSZÁRÚ MENETFÚRÁS<br>Kiegyenlítőtokmány nélkül, automatikus<br>előpozícionálással, 2. biztonsági távolsággal                        | 207 RT      |
| 209 MENETFÚRÁS/FORGÁCS TÖRÉSSEL<br>Kiegyenlítőtokmány nélkül, automatikus<br>előpozícionálással, 2. biztonsági távolsággal,<br>forgácstöréssel | 209 RT      |
| 262 MENETMARÁS<br>Menetmarás előfúrt furatba.                                                                                                  | 262         |
| 263 MENETMARÁS/SÜLLYESZT<br>Menetmarás előfúrt furatba és süllyesztés                                                                          | 263         |

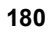
| Ciklus                                                                           | Funkciógomb |
|----------------------------------------------------------------------------------|-------------|
| 264 MENETMARÁS/TELIBE<br>Telibefúrás és menetmarás egy szerszámmal.              | 264         |
| 265 HELIKÁLIS MENETMARÁS TELIBE<br>Ciklus szilárd anyagba történő menetmaráshoz  | 265         |
| 267 KÜLSŐ MENETMARÁS<br>Ciklus külső menetmaráshoz és süllyesztett<br>letöréshez | 267         |

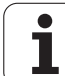

# FÚRÁS (200 Ciklus)

- 1 A TNC gyorsmenetben, az FMAX maximális előtolással pozícionálja a szerszámot a munkadarab fölé, a biztonsági távolságra.
- 2 A szerszám az első fogásvételt az előírt F előtolással teszi meg.
- 3 A TNC FMAX-al tér vissza a biztonsági távolságra, itt kivár (ha a várakozási időt megadtuk), majd ugyanezzel az FMAX előtolással mozog az első furatmélység fölé.
- 4 Miután a szerszám elérte az első furatmélységet, azután munkameneti előtolással fúr le a következő fogásmélységre.
- 5 A TNC addig ismétli a 2-4 lépéseket, amíg ki nem munkálta a teljes furatmélységet.
- 6 A furat aljáról a szerszám FMAX-al mozog el a biztonsági távolságra, vagy ha van, akkor a második biztonsági távolságra.

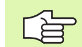

叫

#### Mielőtt programoz, vegye figyelembe a következőket:

A kezdőpontra (furatközéppont) pozícionálást sugárkorrekció nélkül R0 kell programozni.

A furatmélységre vonatkozó algebrai jel meghatározza a megmunkálás irányát. Ha MÉLYSÉG = 0 -t programoz, a ciklus nem hajtódik végre.

A suppressDepthErr gépi paraméter alkalmazásával meghatározhatja, hogyha pozitív mélységet ad meg, akkor a TNC küldjön-e hibaüzenetet (be), vagy sem (ki).

#### Ütközésveszély!

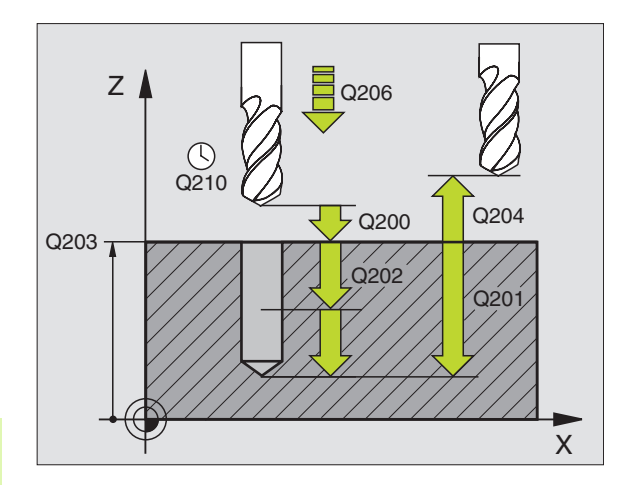

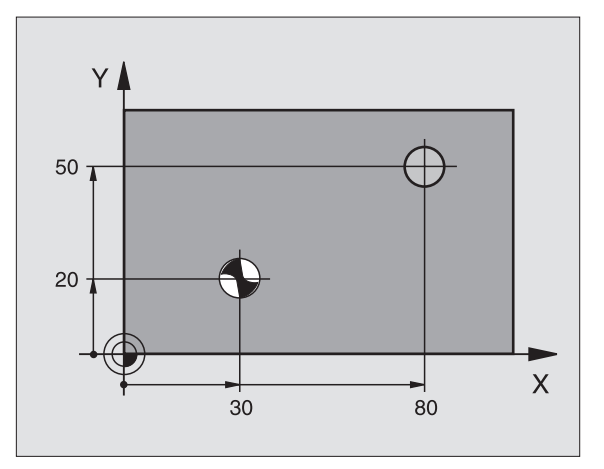

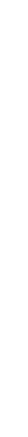

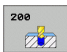

- Biztonsági távolság Q200 (növekményes érték): A szerszámcsúcs és a munkadarab felülete közötti távolság. Mindig pozitív érték.
- Furatmélység Q201 (növekményes érték): A munkadarab felülete és a furat alja közötti távolság (fúró csúcsa).
- Fogásvételi előtolás Q206: Megmunkálási sebesség a fúrás ideje alatt mm/percben.
- Fogásvétel Q202 (növekményes érték): Előtolás foganként. A mélységnek nem kell a fogankénti előtolás többszörösének lennie. A TNC egy mozgással megy a mélységre, ha:
  - a fogásvétel egyenlő a fúrási mélységgel
  - a fogásvétel nagyobb, mint a mélység
- Várakozási idő fent Q210: Az az idő másodpercekben, amit a szerszám a biztonsági távolságra visszamozogva ott eltölt, miután a fogásvételi mélységről elmozgott.
- Munkadarab felületének koordinátája Q203 (abszolút érték): A munkadarab felület koordinátái.
- 2. Biztonsági távolság Q204 (növekményes érték): Az a koordináta a szerszámtengelyen, ahová a szerszám ütközés nélkül el tud mozogni.
- Várakozási idő lent Q211: Az az idő másodpercekben, amit a szerszám a furat alján eltölt.

| 10 L Z+100 R0 FMAX               |   |  |
|----------------------------------|---|--|
| 11 CYCL DEF 200 FURAS            |   |  |
| Q200=2 ;BIZTONSAGI TAVOLSAG      |   |  |
| Q201=-15 ;MELYSEG                |   |  |
| Q206=250 ;FOGASVETELI ELOTOLAS   |   |  |
| Q202=5 ;FOGASVETEL               |   |  |
| Q210=0 ;VARAKOZASI IDO FENT      |   |  |
| Q203=+20 ;FELSZIN KOORDINATA     |   |  |
| Q204=100 ;2. BIZTONSAGI TAVOLSAG | ļ |  |
| Q211=0,1 ;VARAKOZASI IDO LENT    |   |  |
| 12 L X+30 Y+20 FMAX M3           |   |  |
| 13 CYCL CALL                     |   |  |
| 14 L X+80 Y+50 FMAX M99          |   |  |
| 15 L Z+100 FMAX M2               |   |  |

# DÖRZSÁRAZÁS (201 Ciklus)

- 8.2 Fúróciklusok, menetfúrás
- A TNC gyorsmenetben, a FMAX maximális előtolással pozícionálja a szerszámot a munkadarab fölé a megadott biztonsági távolságra.
- 2 A szerszám az előírt F előtolással hajtja végre a dörzsárazást a programozott mélységig.
- 3 Ha programoztunk időt, a furat alján a szerszám a megadott időig várakozik.
- 4 A furat aljáról a szerszám FMAX-al mozog el a biztonsági távolságra vagy ha van, akkor a második biztonsági távolságra.

#### Mielőtt programoz, vegye figyelembe a következőket:

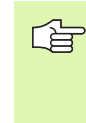

呣

A kezdőpontra (furatközéppont) pozícionálást sugárkorrekció nélkül R0 kell programozni.

A furatmélységre vonatkozó algebrai jel meghatározza a megmunkálás irányát. Ha MÉLYSÉG = 0 -t programoz, a ciklus nem hajtódik végre.

A suppressDepthErr gépi paraméter alkalmazásával meghatározhatja, hogyha pozitív mélységet ad meg, akkor a TNC küldjön-e hibaüzenetet (be), vagy sem (ki).

#### Ütközésveszély!

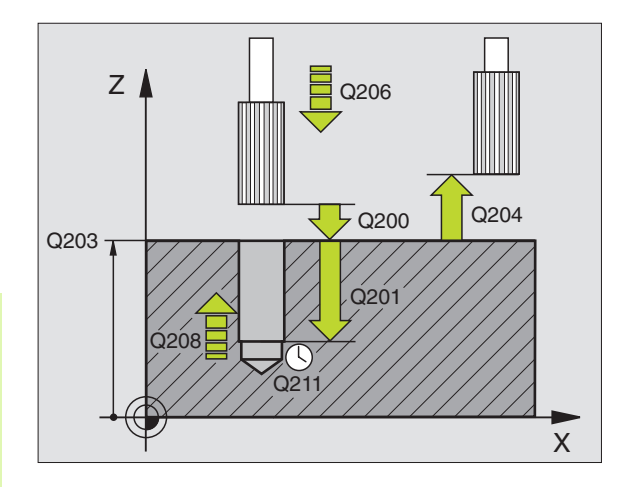

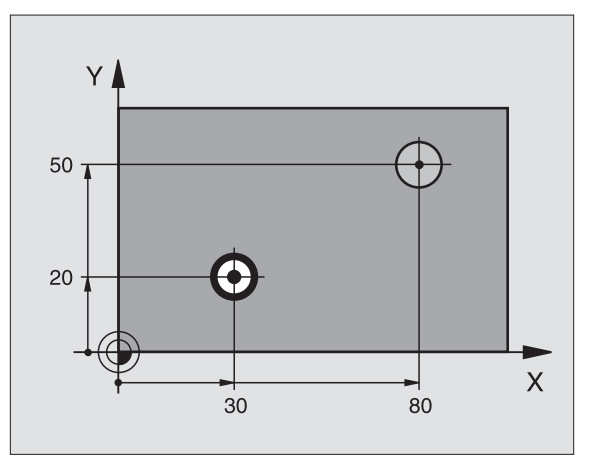

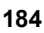

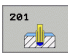

- Biztonsági távolság Q200 (növekményes érték): A szerszámcsúcs és a munkadarab felülete közötti távolság.
- Furatmélység Q201 (növekményes érték): A munkadarab felülete és a furat alja közötti távolság.
- Fogásvételi előtolás Q206: Megmunkálási sebesség a dörzsárazás ideje alatt mm/percben.
- Várakozási idő lent Q211: Az az idő másodpercekben, amit a szerszám a furat alján eltölt.
- Visszahúzási előtolás Q208: A szerszámnak a furatból való kiemelési sebessége mm/percben. Ha a Q208 = 0, akkor a dörzsárazási előtolás értékével húzza ki.
- Munkadarab felületének koordinátája Q203 (abszolút érték): A munkadarab felület koordinátái.
- 2. Biztonsági távolság Q204 (növekményes érték): Az a koordináta a szerszámtengelyen, ahová a szerszám ütközés nélkül el tud mozogni.

| 10 L Z+100 R0 FMAX |                         |  |
|--------------------|-------------------------|--|
| 11 CYCL DEF 20     | 1 DORZSARAZAS           |  |
| Q200=2             | BIZTONSAGI TAVOLSAG;    |  |
| Q201=-15           | ;MELYSEG                |  |
| Q206=100           | ;FOGASVETELI ELOTOLAS   |  |
| Q211=0,5           | ;VARAKOZASI IDO LENT    |  |
| Q208=250           | ;ELOTOLAS VISSZAHUZAS   |  |
| Q203=+20           | FELSZIN KOORDINATA      |  |
| Q204=100           | ;2. BIZTONSAGI TAVOLSAG |  |
| 12 L X+30 Y+20     | FMAX M3                 |  |
| 13 CYCL CALL       |                         |  |
| 14 L X+80 Y+50     | FMAX M9                 |  |
| 15 L Z+100 FMAX M2 |                         |  |

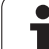

# KIESZTERGÁLÁS (202 Ciklus)

8.2 Fúróciklusok, menetfúrás

P

Ehhez a ciklus használatához a gépnek és a vezérlőnek speciális kilakításúnak kell lennie.

- 1 A TNC gyorsmenetben, az FMAX maximális előtolással pozícionálja a szerszámot a munkadarab fölé, a biztonsági távolságra.
- 2 A szerszám a megadott előtolási értékkel kimunkálja a furatot.
- 3 Ha programoztunk időt, a furat alján a szerszám a megadott időig várakozik bekapcsolt főorsó forgással.
- 4 A TNC egy főorsóorientálással a Q336 paraméterben megadott pozícióba állítja a főorsót.
- 5 Ha a visszahúzást kiválasztottuk, elmozgatáskor a TNC a megadott irányba 0,2 mm-t elmozdul (állandó érték).
- 6 A TNC a szerszámot visszamozgatja a biztonsági távolságra, majd ha a 2. biztonsági távolságot is megadta, akkor azt már gyorsmenetben közelíti meg. Ha Q214=0, a szerszám pont a furat falán marad.

## Mielőtt programoz, vegye figyelembe a következőket:

A kezdőpontra (furatközéppont) pozícionálást sugárkorrekció nélkül R0 kell programozni.

A furatmélységre vonatkozó algebrai jel meghatározza a megmunkálás irányát. Ha MÉLYSÉG = 0 -t programoz, a ciklus nem hajtódik végre.

A ciklus végeztével a TNC a főorsó forgatására és a hűtővízre vonatkozó -a ciklus beváltása előtti- adatokat ismét érvényesíti.

A suppressDepthErr gépi paraméter alkalmazásával meghatározhatja, hogyha pozitív mélységet ad meg, akkor a TNC küldjön-e hibaüzenetet (be), vagy sem (ki).

#### Ütközésveszély!

Figyeljen arra, hogy a TNC ellentétesen számolja ki az előpozícionálást, ha egy **pozitív mélységet ad meg.** Ez azt jelenti, hogy a szerszám a szerszámtengelyen gyorsjáratban áll rá a biztonsági távolságra a munkadarab felülete **alatt**!

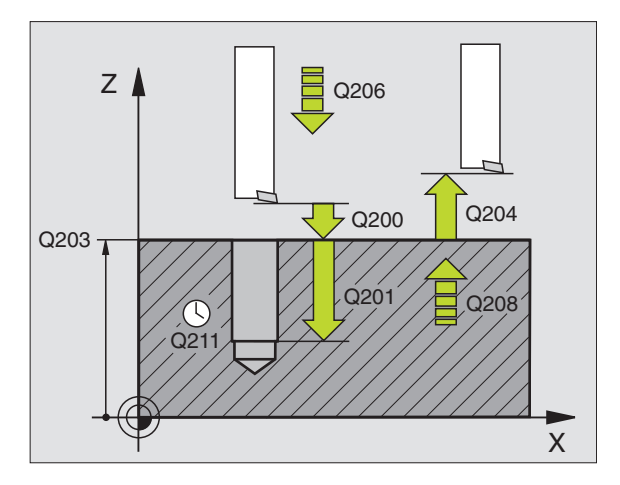

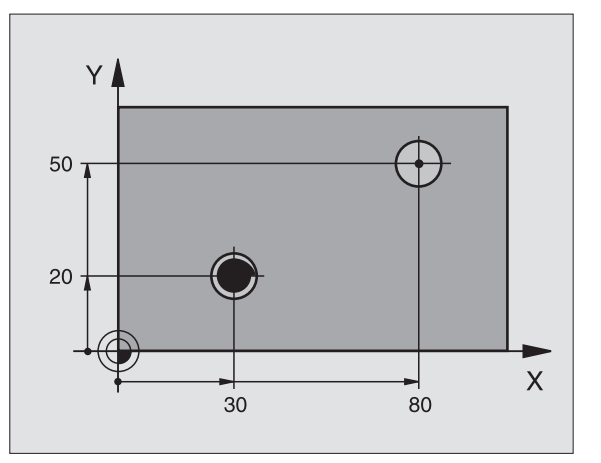

ᇞ

- Biztonsági távolság Q200 (növekményes érték): A szerszámcsúcs és a munkadarab felülete közötti távolság.
- Furatmélység Q201 (növekményes érték): A munkadarab felülete és a furat alja közötti távolság.
- Fogásvételi előtolás Q206: Megmunkálási sebesség a kiesztergálás ideje alatt mm/percben.
- Várakozási idő lent Q211: Az az idő másodpercekben, amit a szerszám a furat alján eltölt.
- Visszahúzási előtolás Q208: A szerszámnak a furatból való kiemelési sebessége mm/percben. Ha a Q208 = 0, akkor a kiesztergálási előtolás értékével húzza ki.
- Munkadarab felületének koordinátája Q203 (abszolút érték): A munkadarab felület koordinátái.
- 2. Biztonsági távolság Q204 (növekményes érték): Az a koordináta a szerszámtengelyen, ahová a szerszám ütközés nélkül el tud mozogni.
- Elmozgatás iránya (0/1/2/3/4) Q214: Megadja a felülettől való elmozgatás irányát (főorsó pozícionálása után).
  - 0 Nincs visszahúzás
  - 1 A főtengelyt negatív irányba mozgatja el
  - 2 A melléktengelyt negatív irányba mozgatja el.
  - 3 A főtengelyt pozitív irányba mozgatja el
  - 4 A melléktengelyt pozitív irányba mozgatja el.

#### Ütközésveszély

αh

Válassza ki az irányt, amelyikben a szerszám a furattól szélétől elmozog.

Ellenőrizze a szerszám csúcsának pozícióját, amit a Q336-ban adott meg amikor a főorsó orientációját programozza (például a Pozícionálás kézi értékbeadással üzemmódban). Válassza ki azt a szöget, amikor a szerszámcsúcs párhuzamos a tengellyel.

A visszahúzás alatt a TNC automatikusan figyelembe veszi a koordinátarendszer aktív elforgatását.

Főorsó orientáció szögértéke Q336 (abszolút érték): A szög, amibe a TNC pozícionálja a szerszámot, mielőtt visszahúzná azt.

| 10 L Z+100 R0 FMAX |                         |  |
|--------------------|-------------------------|--|
| 11 CYCL DEF 20     | 2 KIESZTERGÁLÁS         |  |
| Q200=2             | ;BIZTONSAGI TAVOLSAG    |  |
| Q201=-15           | ;MELYSEG                |  |
| Q206=100           | ;FOGASVETELI ELOTOLAS   |  |
| Q211=0,5           | ;VARAKOZASI IDO LENT    |  |
| Q208=250           | ;ELOTOLAS VISSZAHUZAS   |  |
| Q203=+20           | ;FELSZIN KOORDINATA     |  |
| Q204=100           | ;2. BIZTONSAGI TAVOLSAG |  |
| Q214=1             | ;ELTAVOLODASI IRANY     |  |
| Q336=0             | ;FOORSO SZOGERTEKE      |  |
| 12 L X+30 Y+20     | FMAX M3                 |  |
| 13 CYCL CALL       |                         |  |
| 14 L X+80 Y+50     | FMAX M99                |  |

# UNIVERZÁLIS FÚRÁS (203 Ciklus)

- A TNC gyorsmenetben, a FMAX maximális előtolással pozícionálja a szerszámot a munkadarab fölé a megadott biztonsági távolságra.
- 2 A szerszám az első fogásvételt az előírt F előtolással teszi meg.
- 3 Ha forgácstörést programozott, akkor a TNC visszahúzzza a szerszámot a biztonsági távolságra. Ha forgácstörés nélkül dolgozik, a szerszám visszaáll a biztonsági távolságra a visszahúzási előtolással, ott marad—ha megadta—a várakozási idő alatt, majd gyorsmenetben rááll az első furatmélységre.
- 4 Miután a szerszám elérte az első furatmélységet, azután munkameneti előtolással fúr le a következő fogásmélységre. Ha megadta, a fúrási mélység csökken minden fogásvételnél.
- 5 A TNC addig ismétli a 2-4 lépéseket, amíg ki nem munkálta a teljes furatmélységet.
- 6 Programozható, hogy a szerszám mennyit várakozzon a furat alján és utána visszaálljon a biztonsági távolságra a visszahúzási előtolással. A második biztonsági távolságra állásnál megadható FMAX is.

## Mielőtt programoz, vegye figyelembe a következőket:

A kezdőpontra (furatközéppont) pozícionálást sugárkorrekció nélkül R0 kell programozni.

A furatmélységre vonatkozó algebrai jel meghatározza a megmunkálás irányát. Ha MÉLYSÉG = 0 -t programoz, a ciklus nem hajtódik végre.

A suppressDepthErr gépi paraméter alkalmazásával meghatározhatja, hogyha pozitív mélységet ad meg, akkor a TNC küldjön-e hibaüzenetet (be), vagy sem (ki).

#### Ütközésveszély!

Figyeljen arra, hogy a TNC ellentétesen számolja ki az előpozícionálást, ha egy **pozitív mélységet ad meg.** Ez azt jelenti, hogy a szerszám a szerszámtengelyen gyorsjáratban áll rá a biztonsági távolságra a munkadarab felülete **alatt**!

ᇞ

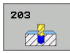

- Biztonsági távolság Q200 (növekményes érték): A szerszámcsúcs és a munkadarab felülete közötti távolság.
- Furatmélység Q201 (növekményes érték): A munkadarab felülete és a furat alja közötti távolság (fúró csúcsa).
- Fogásvételi előtolás Q206: Megmunkálási sebesség a fúrás ideje alatt mm/percben.
- Fogásvétel Q202 (növekményes érték): Előtolás foganként. A mélységnek nem kell a fogankénti előtolás többszörösének lennie. A TNC egy mozgással megy a mélységre, ha:
  - a fogásvétel egyenlő a fúrási mélységgel
  - a fogásvétel nagyobb, mint a mélység
- Várakozási idő fent Q210: Az az idő másodpercekben, amit a szerszám a biztonsági távolságra visszamozogva ott eltölt, miután a fogásvételi mélységről elmozgott.
- Munkadarab felületének koordinátája Q203 (abszolút érték): A munkadarab felület koordinátái.
- 2. Biztonsági távolság Q204 (növekményes érték): Az a koordináta a szerszámtengelyen, ahová a szerszám ütközés nélkül el tud mozogni.
- Fogásvétel Q212 (növekményes érték): Valójában degresszió, minden fogásvétel után ezzel csökkenti a fogásvétel értékét.
- Forgácstörések száma visszahúzás előtt Q213: A forgácstörések száma, ahányszor a TNC visszamozgatja a szerszámot a furatból a forgácstöréshez. Minden egyes forgácstöréskor a TNC a Q256-ban megadott értékkel húzza vissza a szerszámot.
- Min. Fogásvétel Q205 (növekményes érték): Ha megad egy értéket, akkor a TNC nem vesz ennél kisebb fogást.
- Várakozási idő lent Q211: Az az idő másodpercekben, amit a szerszám a furat alján eltölt.
- Visszahúzási előtolás Q208: A szerszámnak a furatból való kiemelési sebessége mm/percben. Ha a Q208 = 0, akkor a fúrási előtolás Q206 értékével húzza ki.
- Visszahúzás forgácstöréshez Q256 (növekményes érték): Az az érték, mellyel a TNC visszahúzza a szerszámot, hogy ne keletkezzen folyamatos forgács.

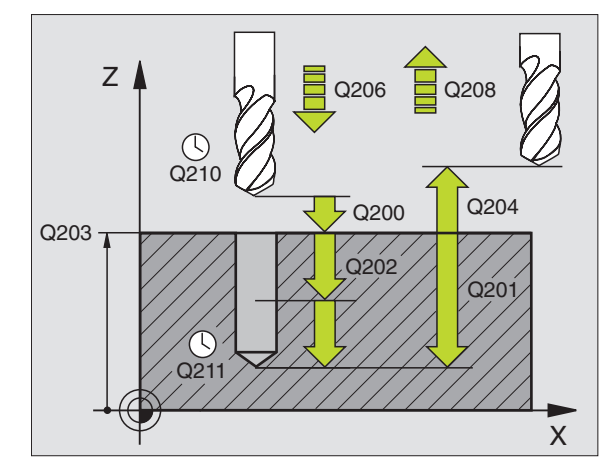

| 11 CYCL DEF 203 | 3 UNIVERZALIS FURAS     |
|-----------------|-------------------------|
| Q200=2          | ;BIZTONSAGI TAVOLSAG    |
| Q201=-20        | ;MELYSEG                |
| Q206=150        | ;FOGASVETELI ELOTOLAS   |
| Q202=5          | ;FOGASVETEL             |
| Q210=0          | ;VARAKOZASI IDO FENT    |
| Q203=+20        | ;FELSZIN KOORDINATA     |
| Q204=50         | ;2. BIZTONSAGI TAVOLSAG |
| Q212=0,2        | ;FOGASVETEL             |
| Q213=3          | ;FORGACSTORESEK SZAMA   |
| Q205=3          | ;MIN. LEPTETESI MELYS   |
| Q211=0,25       | ;VARAKOZASI IDO LENT    |
| Q208=500        | ;ELOTOLAS VISSZAHUZAS   |
| Q256=0.2        | ;UT FORGACSTORESKOR     |

# HÁTRAFELÉ SÜLLYESZTÉS (204 Ciklus)

Ehhez a ciklus használatához a gépnek és a vezérlőnek speciális kilakításúnak kell lennie.

Speciális fúrórúd szükséges ehhez a ciklushoz.

Ennek a ciklusnak a segítségével egy furat alsó részébe egy nagyobb átmérőjű süllyesztést forgácsolhatunk.

- A TNC gyorsmenetben, az FMAX maximális előtolással pozícionálja a szerszámot a munkadarab fölé, a biztonsági távolságra.
- 2 A TNC végrehajt egy főorsó orientálást és 0°-nál megállítja a főorsót, és elmozgatja a szerszámot.
- 3 A szerszám lemozog a már kialakított furatba az előpozícionálási előtolással, egészen a kívánt alsó biztonsági mélységig.
- 4 Ekkor a TNC központosítja a szerszámot; beáll a furat közepére, bekapcsolja a főorsó forgását, a hűtővízet, és az előtolómozgás elindul.
- 5 Ha várkozási időt is megadott, akkor a szerszám meg fog állni a furat felső részén, majd elmozog a furat falától. A TNC ismét végrehajt egy főorsó orientálást és a szerszámot újból elmozgatja a megadott távolságra.
- 6 A TNC a szerszámot visszamozgatja a biztonsági távolságra, majd ha a 2. biztonsági távolságot is megadta, akkor azt már gyorsmenetben közelíti meg.

#### Mielőtt programoz, vegye figyelembe a következőket:

A kezdőpontra (furatközéppont) pozícionálást sugárkorrekció nélkül R0 kell programozni.

A furatmélységre vonatkozó algebrai jel meghatározza a megmunkálás irányát. Megjegyzés: A pozitív előjel, a főorsó mentén való pozitív mozgást jelöl.

A megadott szerszámhossz ne csak a fogazott rész hossza legyen, hanem a teljes kinyúlás.

A TNC kiszámolja a furat kezdőpontját, figyelembe veszi a falvastagságot és a szerszámhosszat is.

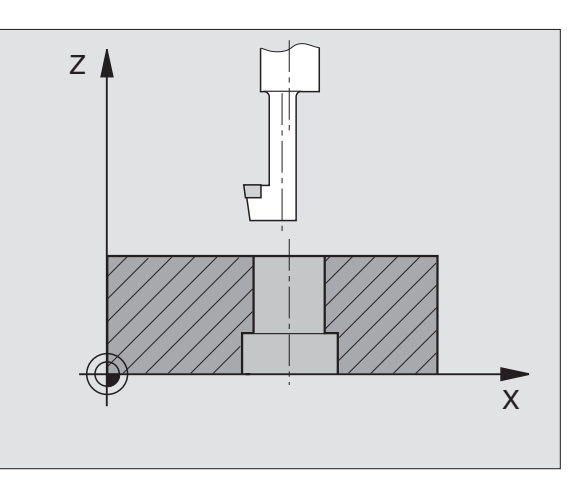

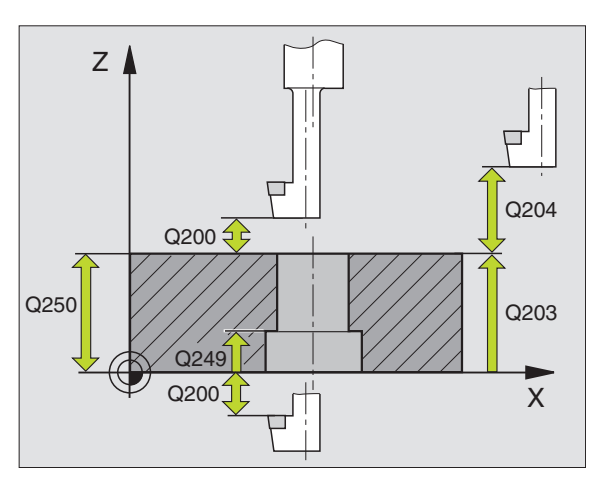

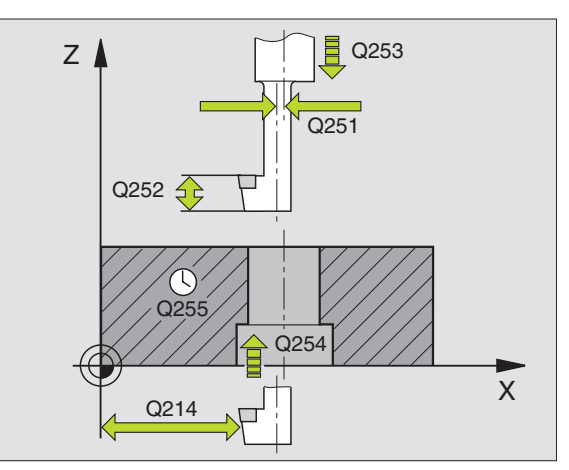

- Biztonsági távolság Q200 (növekményes érték): A szerszámcsúcs és a munkadarab felülete közötti távolság.
- Süllyesztési mélység Q249 (növekményes érték): A furat teteje és a munkadarab alja közötti távolság. A pozitív előjel, a főorsó mentén való pozitív mozgást jelöl.
- Anyagvastagság Q250 (növekményes érték): A munkadarab vastagsága.
- Excentricitás távolság Q251 (növekményes érték): Excentricitási távolsága a fúrórúdnak; adattáblázatból származó érték.
- Élmagasság Q252 (növekményes érték): A fúrórúd alsó része és a vágóél közötti távolság; adattáblázatból származó érték.
- Előpozícionálási előtolás Q253: A furatba befelé és onnan kifelé mozgáskor aktuális előtolásérték mm/ percben.
- Süllyesztési előtolás Q254: Megmunkálási sebesség a süllyesztés ideje alatt mm/percben.
- Várakozási idő Q255: Várakozási idő a süllyesztés felső részén másodpercben.
- Munkadarab felületének koordinátája Q203 (abszolút érték): A munkadarab felület koordinátái.
- 2. Biztonsági távolság Q204 (növekményes érték): Az a koordináta a szerszámtengelyen, ahová a szerszám ütközés nélkül el tud mozogni.
- Elmozgatás iránya (0/1/2/3/4) Q214: Megadja a felülettől való elmozgatás irányát az excentricitás távolságával (főorsópozícionálás után).
  - 1 A főtengelyt negatív irányba mozgatja el
  - 2 A melléktengelyt negatív irányba mozgatja el.
  - 3 A főtengelyt pozitív irányba mozgatja el
  - 4 A melléktengelyt pozitív irányba mozgatja el.

#### Ütközésveszély!

al,

Ellenőrizze a szerszám csúcsának pozícióját, amit a Q336-ban adott meg amikor a főorsó orientációját programozza (például a Pozícionálás kézi értékbeadással üzemmódban). Válassza ki azt a szöget, amikor a szerszámcsúcs párhuzamos a tengellyel. Válassza ki az irányt, amelyikben a szerszám a furattól szélétől elmozog.

Főorsó orientáció szögértéke Q336 (abszolút érték): Az a szög ahová a TNC a szerszámot a felülettől való elmozgatás előtt forgatja.

| 11 CYCL DEF 20 | 4 HATRAFELE SULLYESZTS  |
|----------------|-------------------------|
| Q200=2         | ;BIZTONSAGI TAVOLSAG    |
| Q249=+5        | ;SULLYESZTES MELYSEGE   |
| Q250=20        | ;ANYAGVASTAGSAG         |
| Q251=3.5       | ;EXCENTRICITAS          |
| Q252=15        | ;VAGOEL MAGASSAGA       |
| Q253=750       | ;ELOTOL. ELOPOZIC.KOR   |
| Q254=200       | ;ELOTOL. SULLYESZTKOR   |
| Q255=0         | ;VARAKOZASI IDO         |
| Q203=+20       | ;FELSZIN KOORDINATA     |
| Q204=50        | ;2. BIZTONSAGI TAVOLSAG |
| Q214=1         | ;ELTAVOLODASI IRANY     |
| Q336=0         | ;FOORSO SZOGERTEKE      |

# UNIVERZÁLIS MÉLYFÚRÁS (205 Ciklus)

- 1 A TNC gyorsmenetben, a FMAX maximális előtolással pozícionálja a szerszámot a munkadarab fölé a megadott biztonsági távolságra.
- 2 Ha egy süllyesztési kezdőpontot ad meg, a TNC a programozott pozícionálási előtolással mozog a kezdőpont fölé a biztonsági távolságra.
- 3 A szerszám az első fogásvételt az előírt F előtolással teszi meg.
- 4 Ha forgácstörést programozott, akkor a TNC visszahúzzza a szerszámot a biztonsági távolságra. Ha forgácstörés nélkül dolgozik, a szerszám FMAX gyorsjárattal mozog a biztonsági távolságra, majd gyorsmenetben rááll az első furatmélységre.
- 5 Miután a szerszám elérte az első furatmélységet, azután munkameneti előtolással fúr le a következő fogásmélységre. Ha megadta, a fúrási mélység csökken minden fogásvételnél.
- 6 A TNC addig ismétli a 2-4 lépéseket, amíg ki nem munkálta a teljes furatmélységet.
- 7 Programozható, hogy a szerszám mennyit várakozzon a furat alján és utána visszaálljon a biztonsági távolságra a visszahúzási előtolással. A második biztonsági távolságra állásnál megadható FMAX is.

#### Mielőtt programoz, vegye figyelembe a következőket:

A kezdőpontra (furatközéppont) pozícionálást sugárkorrekció nélkül R0 kell programozni.

A furatmélységre vonatkozó algebrai jel meghatározza a megmunkálás irányát. Ha MÉLYSÉG = 0 -t programoz, a ciklus nem hajtódik végre.

A suppressDepthErr gépi paraméter alkalmazásával meghatározhatja, hogyha pozitív mélységet ad meg, akkor a TNC küldjön-e hibaüzenetet (be), vagy sem (ki).

#### Ütközésveszély!

Figyeljen arra, hogy a TNC ellentétesen számolja ki az előpozícionálást, ha egy **pozitív mélységet ad meg.** Ez azt jelenti, hogy a szerszám a szerszámtengelyen gyorsjáratban áll rá a biztonsági távolságra a munkadarab felülete **alatt**!

砚

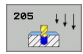

- Biztonsági távolság Q200 (növekményes érték): A szerszámcsúcs és a munkadarab felülete közötti távolság.
- Furatmélység Q201 (növekményes érték): A munkadarab felülete és a furat alja közötti távolság (fúró csúcsa).
- Fogásvételi előtolás Q206: Megmunkálási sebesség a fúrás ideje alatt mm/percben.
- Fogásvétel Q202 (növekményes érték): Előtolás foganként. A mélységnek nem kell a fogankénti előtolás többszörösének lennie. A TNC egy mozgással megy a mélységre, ha:
  - a fogásvétel egyenlő a fúrási mélységgel
  - a fogásvétel nagyobb, mint a mélység
- Munkadarab felületének koordinátája Q203 (abszolút érték): A munkadarab felület koordinátái.
- 2. Biztonsági távolság Q204 (növekményes érték): Az a koordináta a szerszámtengelyen, ahová a szerszám ütközés nélkül el tud mozogni.
- Fogásvétel Q212 (növekményes érték): Valójában degresszió, ezzel csökkenti a fogásvétel értékét.
- Min. Fogásvétel Q205 (növekményes érték): Ha megad egy értéket, akkor a TNC nem vesz ennél kisebb fogást.
- Felső biztonsági távolság Q258 (növekményes érték): A furatba gyorsmenettel való visszatéréskor ennyivel a furat alja előtt áll meg és a hátralévő távolságot előtolással teszi meg; az első fogásvételi mélységre vonatkozik.
- Alsó biztonsági távolság Q259 (növekményes érték): A furatba gyorsmenettel való visszatéréskor ennyivel a furat alja előtt áll meg és a hátralévő távolságot előtolással teszi meg; az utolsó fogásvételi mélységre vonatkozik.

Ha a Q258 és Q259 nem egyenlő akkor a TNC a két érték közötti értékeket fogja felvenni a fogásvételekkor.

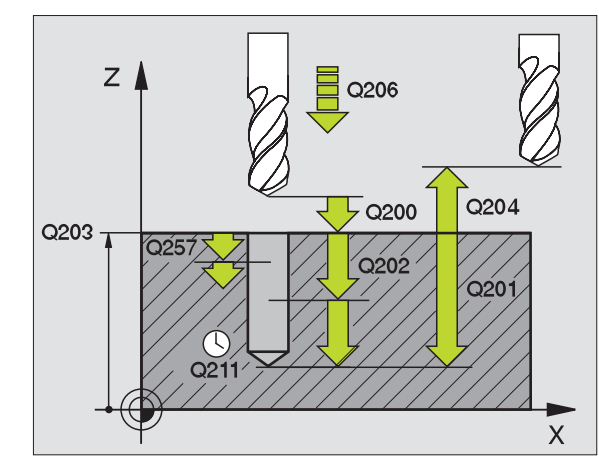

- Mélység forgácstöréshez Q257 (növekményes érték): A TNC ilyen magasságba emel ki a forgács megszakításához. 0 érték esetén nincs forgácstörés.
- Visszahúzás forgácstöréshez Q256 (növekményes érték): Az az érték, mellyel a TNC visszahúzza a szerszámot, hogy ne keletkezzen folyamatos forgács.
- Várakozási idő lent Q211: Az az idő másodpercekben, amit a szerszám a furat alján eltölt.
- Lesüllyesztett kezdőpont Q379 (inkrementális a munkadarab felületéhez viszonyítva): A fúrás kiindulási pozíciója, ha egy rövidebb szerszámmal már megmunkáltuk a furatot egy bizonyos mélységig. A TNC a biztonsági távolságról az előpozícionálási előtolással mozog a süllyesztett kezdőpontig.
- Előpozícionálási előtolás Q253: A szerszám sebessége a pozícionálás alatt a biztonsági távolságról a lesüllyesztett kezdőpontig mm/percben. Csak akkor érvényes, ha a Q379 értéke nem 0.

Ha Q379-et használ a lesüllyesztett kezdőpont megadásához, a TNC csupán a megmunkálás kezdőpontját változtatja meg. A TNC nem változtat a visszahúzási elmozdulásokon, ezért azok a munkadarab felületének koordinátái alapján számítódnak.

#### Példa: NC mondatok

1

| 1 CYCL DEF 20 | 5 UNIVERZ. MELYFURAS    |
|---------------|-------------------------|
| Q200=2        | ;BIZTONSAGI TAVOLSAG    |
| Q201=-80      | ;MELYSEG                |
| Q206=150      | ;FOGASVETELI ELOTOLAS   |
| Q202=15       | ;FOGASVETEL             |
| Q203=+100     | ;FELSZIN KOORDINATA     |
| Q204=50       | ;2. BIZTONSAGI TAVOLSAG |
| Q212=0,5      | ;FOGASVETEL             |
| Q205=3        | ;MIN. LEPTETESI MELYS   |
| Q258=0.5      | ;FELSO BIZT. TAVOLSAG   |
| Q259=1        | ;ALSO BIZT. TAVOLSAG    |
| Q257=5        | ;MELYS. FORGCSTORESIG   |
| Q256=0.2      | ;UT FORGACSTORESKOR     |
| Q211=0,25     | ;VARAKOZASI IDO LENT    |
| Q379=7,5      | ;KIINDULÁSI PONT        |
| Q253=750      | ;ELOTOL. ELOPOZIC.KOR   |

## FURATMARÁS (208 Ciklus)

- 1 A TNC gyorsmenetben a munkadarab felülete fölé pozícionálja a szerszámot, figyelembe véve a biztonsági távolságot, majd elmozgatja a szerszámot a furat kerületére egy ív mentén (ha elegendő hely áll rendelkezésre).
- 2 A TNC az aktuális pozíciójáról az első furatmélységig egy csavarvonal mentén mozog lefelé, a programozott előtolással.
- **3** Ha elérte a fúrási mélységet, akkor a TNC újra végigmegy a körön, hogy a maradék forgácsot is eltávolítsa.
- 4 A TNC ismét a furatközéppontra pozícionál.
- 5 Végül a TNC FMAX gyorsmenetben kiemel a biztonsági távolságra. A második biztonsági távolságra állásnál megadható FMAX is.

#### Mielőtt programoz, vegye figyelembe a következőket:

A kezdőpontra (furatközéppont) pozícionálást sugárkorrekció nélkül R0 kell programozni.

A furatmélységre vonatkozó algebrai jel meghatározza a megmunkálás irányát. Ha MÉLYSÉG = 0 -t programoz, a ciklus nem hajtódik végre.

Ha a szerszám átmérője és a furatátmérő megegyezik, akkor a TNC nem csavarvonalon fog lemozogni, hanem egy normál furatot hoz létre.

吗

A suppressDepthErr gépi paraméter alkalmazásával meghatározhatja, hogyha pozitív mélységet ad meg, akkor a TNC küldjön-e hibaüzenetet (be), vagy sem (ki).

#### Ütközésveszély!

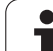

- Biztonsági távolság Q200 (növekményes érték): A szerszám alsó éle és a munkadarab felülete közötti távolság.
- Furatmélység Q201 (növekményes érték): A munkadarab felülete és a furat alja közötti távolság.
- Fogásvételi előtolás Q206: Megmunkálási sebesség a csavarvonal megmunkálás ideje alatt mm/percben.
- Fordulatonkénti elmozdulás Q334 (növekményes érték): A szerszám süllyedése egy körülfordulás alatt (=360°).

Ha a szerszám túl meredek szögben süllyed, akkor a munkadarab vagy a szerszám károsodhat.

Ennek elkerüléséhez adja meg a szerszámtáblázatban a maximális fogásvételi szöget az ANGLE adatsorban, (lásd "Szerszámadatok" 98. oldalon). Ekkor a TNC automatikusan kiszámolja a maximális előtolást és felülírja a hibás adatot.

- Munkadarab felületének koordinátája Q203 (abszolút érték): A munkadarab felület koordinátái.
- 2. Biztonsági távolság Q204 (növekményes érték): Az a koordináta a szerszámtengelyen, ahová a szerszám ütközés nélkül el tud mozogni.
- Névleges átmérő Q335 (abszolút érték): Furat átmérője. Ha a megadott furatátmérő és a szerszám átmérője megegyezik, akkor a TNC nem csavarvonalon fog mozogni, hanem egy normál furatot hoz létre.
- Előfúrt átmérő Q342 (abszolút érték): Abban az esetben ha a Q342 értékeként egy nullánál nagyobb értéket ad meg, a TNC nem figyeli tovább a furatátmérő és a szerszám átmérője közötti különbséget. Ez lehetővé teszi olyan furatok nagyolását, amelyek átmérője kétszer nagyobb, mint a szerszám átmérője.

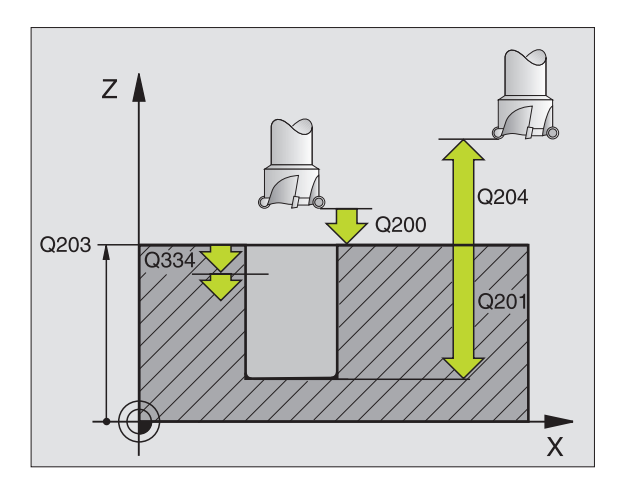

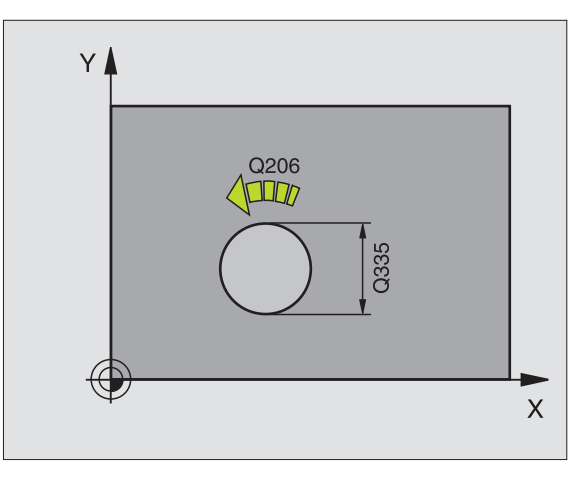

| 12 CYCL DEF 208 | 8 FURATMARAS            |
|-----------------|-------------------------|
| Q200=2          | ;BIZTONSAGI TAVOLSAG    |
| Q201=-80        | ;MELYSEG                |
| Q206=150        | ;FOGASVETELI ELOTOLAS   |
| Q334=1,5        | ;FOGASVETEL             |
| Q203=+100       | ;FELSZIN KOORDINATA     |
| Q204=50         | ;2. BIZTONSAGI TAVOLSAG |
| Q335=25         | ;NEVLEGES ATMERO        |
| Q342=0          | ;ELOFURT ATMERO         |

## Menetfúrás kiegyenlítő tokmánnyal (206 Ciklus)

- A TNC gyorsmenetben, a FMAX maximális előtolással pozícionálja a szerszámot a munkadarab fölé a megadott biztonsági távolságra.
- 2 A menetfúrás egyetlen fogásban történik.

al,

- 3 Miután a szerszám elérte a teljes furatmélységet, a főorsó forgásiránya megváltozik, és a várakozási idő letelte után a szerszám visszamozog a biztonsági magasságra. A második biztonsági távolságra állásnál megadható FMAX is.
- 4 A biztonsági távolságnál a forgásirány ismét megváltozik.

#### Mielőtt programoz, vegye figyelembe a következőket:

A kezdőpontra (furatközéppont) pozícionálást sugárkorrekció nélkül R0 kell programozni.

A furatmélységre vonatkozó algebrai jel meghatározza a megmunkálás irányát. Ha MÉLYSÉG = 0 -t programoz, a ciklus nem hajtódik végre.

Ehhez a fajta menetfúráshoz kiegyenlítő tokmány szükséges. Ennek kell kompenzálnia az előtolás és a főorsó fordulatszáma közötti eltérést a menetfúrás alatt.

A ciklus futása alatt az főorsó fordulatszám override-gomb nem használható. Az előtolás override-gomb csak a gépgyártó által meghatározott tartományban aktív (lásd a gépkönyvet).

Jobbos menethez M3-at kell használni, a baloshoz az M4-et.

A suppressDepthErr gépi paraméter alkalmazásával meghatározhatja, hogyha pozitív mélységet ad meg, akkor a TNC küldjön-e hibaüzenetet (be), vagy sem (ki).

#### Ütközésveszély!

206

- Biztonsági távolság Q200 (növekményes érték): A szerszámcsúcs (a kezdő pozíciónál) és a munkadarab felülete közötti távolság. Standard érték: megközelítőleg 4 menetemelkedésnyi.
- Teljes furatmélység Q201 (menet hossza, növekményes érték): A munkadarab felülete és a menet vége közötti távolság.
- F Előtolás Q206: A szerszám sebessége menetfúrás alatt.
- Várakozási idő lent Q211: Adjon meg 0 és 0,5 másodperc közötti értéket, hogy elkerülje a szerszám megszorulását visszahúzáskor.
- Munkadarab felületének koordinátája Q203 (abszolút érték): A munkadarab felület koordinátái.
- 2. Biztonsági távolság Q204 (növekményes érték): Az a koordináta a szerszámtengelyen, ahová a szerszám ütközés nélkül el tud mozogni.

#### Az előtolás a következőképpen számítható: F = S x p

- F Előtolás (mm/perc)
- S: Főorsó fordulatszám (ford/perc)
- p: Menetemelkedés (mm)

#### Kiállás a program megszakítása után

Ha megszakad a program futása menetfúrás közben, akkor a TNC felkínál egy olyan funkciót, amellyel ki lehet állni a furatból.

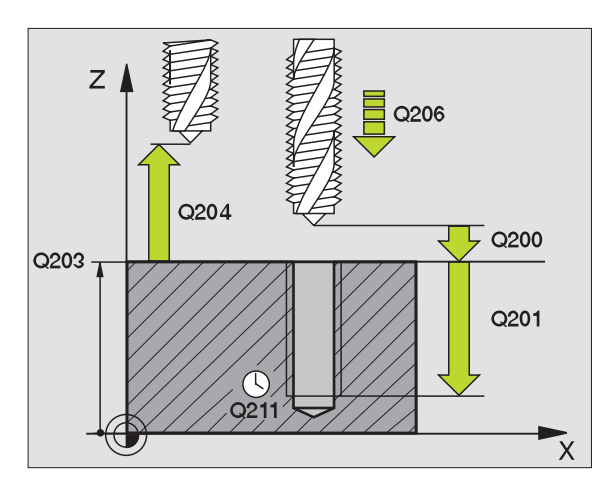

| 25 CYCL DEF 20 | 6 UJ MENETFURAS         |
|----------------|-------------------------|
| Q200=2         | ;BIZTONSAGI TAVOLSAG    |
| Q201=-20       | ;MELYSEG                |
| Q206=150       | ;FOGASVETELI ELOTOLAS   |
| Q211=0,25      | ;VARAKOZASI IDO LENT    |
| Q203=+25       | ;FELSZIN KOORDINATA     |
| Q204=50        | ;2. BIZTONSAGI TAVOLSAG |

# Új merevszárú menetfúrás kiegyenlítő tokmány nélkül (Ciklus 207)

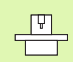

r br

A ciklus használatához a gépnek és a vezérlőnek speciális kialakításúnak kell lennie.

A TNC egy vagy több lépésben kiegyenlítő tokmány nélkül is képes menetet fúrni.

- A TNC gyorsmenetben, a FMAX maximális előtolással pozícionálja a szerszámot a munkadarab fölé a megadott biztonsági távolságra.
- 2 A menetfúrás egyetlen fogásban történik.
- 3 Miután a szerszám elérte a teljes furatmélységet, a főorsó forgásiránya megváltozik, és a várakozási idő letelte után a szerszám visszamozog a biztonsági magasságra. A második biztonsági távolságra állásnál megadható FMAX is.
- 4 A TNC megállítja a főorsó forgását a biztonsági távolságnál.

#### Mielőtt programoz, vegye figyelembe a következőket:

A kezdőpontra (furatközéppont) pozícionálást sugárkorrekció nélkül R0 kell programozni.

A teljes furat mélységére vonatkozó algebrai jel meghatározza a megmunkálás irányát.

A TNC a főorsó fordulatszámából számítja az előtolás értékét. Ha a megmunkálás alatt a főorsó fordulatszámát változtatjuk az override-gombbal, az előtolás is igazodik.

Az előtolás override-gomb nem használható.

A ciklus végén a főorsó megáll. A következő művelet előtt újra kell indítani a főorsót M3-mal (vagy M4).

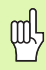

A suppressDepthErr gépi paraméter alkalmazásával meghatározhatja, hogyha pozitív mélységet ad meg, akkor a TNC küldjön-e hibaüzenetet (be), vagy sem (ki).

#### Ütközésveszély!

207 RT

- Biztonsági távolság Q200 (növekményes érték): A szerszámcsúcs (a kezdő pozíciónál) és a munkadarab felülete közötti távolság.
- Teljes furatmélység Q201 (növekményes érték): A munkadarab felülete és a menet vége közötti távolság.
- Emelkedés Q239 A menet emelkedése. Az előjel-különbség a jobb- és balmenet között:
  - += jobbmenet
  - -= balmenet
- Munkadarab felületének koordinátája Q203 (abszolút érték): A munkadarab felület koordinátái.
- 2. Biztonsági távolság Q204 (növekményes érték): Az a koordináta a szerszámtengelyen, ahová a szerszám ütközés nélkül el tud mozogni.

#### Kiállás a program megszakítása után

Ha megszakítja a program futását a külső stop billentyűvel menetfúrás alatt, a TNC felkínálja a KÉZI MOZGATÁS funkciógombot. A KÉZI MOZGATÁS funkciógomb megnyomásával elmozgathatja a szerszámot. Az aktív szerszámtengely pozitív tengelymozgató gomjával egyszerűen ki lehet állni a furatból.

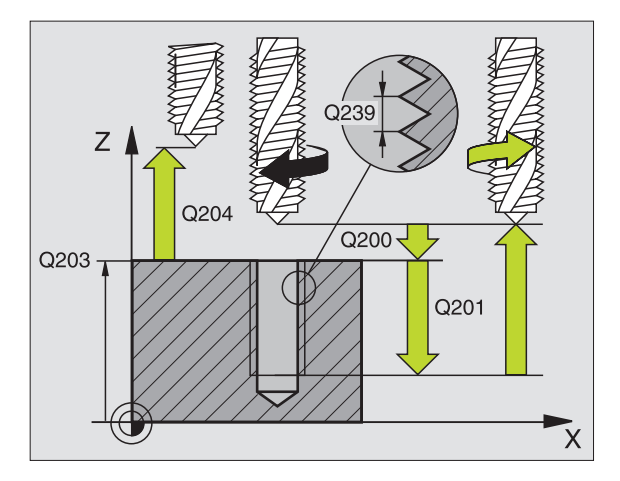

| 26 CYCL DEF 20 | 7 UJ MEREVSZ.MENETFUR   |
|----------------|-------------------------|
| Q200=2         | ;BIZTONSAGI TAVOLSAG    |
| Q201=-20       | ;MELYSEG                |
| Q239=+1        | ;MENETEMELKEDES         |
| Q203=+25       | ;FELSZIN KOORDINATA     |
| Q204=50        | ;2. BIZTONSAGI TAVOLSAG |

## MENETFÚRÁS FORGÁCSTÖRÉSSEL (209 Ciklus)

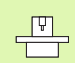

αh

A ciklus használatához a gépnek és a vezérlőnek speciális kialakításúnak kell lennie.

A szerszám több fogást vesz mielőtt elérni a programozott mélységet. Paraméteresen meghatározható, hogy a szerszámot telejsen kiemelje-e a forgácstöréshez.

- A TNC gyorsmenetben, a FMAX maximális előtolással pozícionálja a szerszámot a munkadarab fölé a megadott biztonsági távolságra. Ezzel egyidőben egy orientált főorsóstop lép életbe.
- 2 A szerszám lemozog a programozott fogásmélységre, megfordítja a főorsó forgásirányát, majd a programozott paramétertől függően vagy teljesen vagy egy adott távolságra visszahúzza a szerszámot a forgácstöréshez.
- 3 Megfordul a főorsó forgásirány és újra fogást vesz a szerszám.
- 4 A TNC addig ismétli a 2-3 lépéseket, amíg ki nem munkálta a teljes menetmélységet.
- 5 A szerszám visszaáll a biztonsági távolságra. A második biztonsági távolságra állásnál megadható FMAX is.
- 6 A TNC megállítja a főorsó forgását a biztonsági távolságnál.

#### Mielőtt programoz, vegye figyelembe a következőket:

A kezdőpontra (furatközéppont) pozícionálást sugárkorrekció nélkül R0 kell programozni.

A menetmélységre vonatkozó algebrai jel meghatározza a megmunkálás irányát.

A TNC a főorsó fordulatszámából számítja az előtolás értékét. Ha a megmunkálás alatt a főorsó fordulatszámát változtatjuk az override-gombbal, az előtolás is igazodik.

Az előtolás override-gomb nem használható.

A ciklus végén a főorsó megáll. A következő művelet előtt újra kell indítani a főorsót M3-mal (vagy M4).

A suppressDepthErr gépi paraméter alkalmazásával meghatározhatja, hogyha pozitív mélységet ad meg, akkor a TNC küldjön-e hibaüzenetet (be), vagy sem (ki).

#### Ütközésveszély!

209 R

- Biztonsági távolság Q200 (növekményes érték): A szerszámcsúcs (a kezdő pozíciónál) és a munkadarab felülete közötti távolság.
- Menetmélység Q201 (növekményes érték): A munkadarab felülete és a menet vége közötti távolság.
- Emelkedés Q239 A menet emelkedése. Az előjel-különbség a jobb- és balmenet között:
  - += jobbmenet
  - -= balmenet
- Munkadarab felületének koordinátája Q203 (abszolút érték): A munkadarab felület koordinátái.
- 2. Biztonsági távolság Q204 (növekményes érték): Az a koordináta a szerszámtengelyen, ahová a szerszám ütközés nélkül el tud mozogni.
- Mélység forgácstöréshez Q257 (növekményes érték): A TNČ ilyen magasságba emel ki a forgács megszakításához.
- Visszahúzás forgácstöréshez Q256: A TNC a programozott értéket összeszorozza a menetemelkedéssel és ennyivel visszahúzza a szerszámot, hogy ne keletkezzen folyamatos forgács. Ha Q256 = 0 ad meg, a TNC teljesen visszahúzza a szerszámot a furatból (a biztonsági távolságig) a forgácstöréshez.
- Főorsó orientáció szögértéke Q336 (abszolút érték): A szög, amibe a TNC pozícionálja a szerszámot, mielőtt megmunkálná a menetet. Ez lehetővé teszi a menet több lépésben való megmunkálását, ha szükséges.

#### Kiállás a program megszakítása után

Ha megszakítja a program futását a külső stop billentyűvel menetfúrás alatt, a TNC felkínálja a KÉZI MOZGATÁS funkciógombot. A KÉZI MOZGATÁS funkciógomb megnyomásával elmozgathatja a szerszámot. Az aktív szerszámtengely pozitív tengelymozgató gomjával egyszerűen ki lehet állni a furatból.

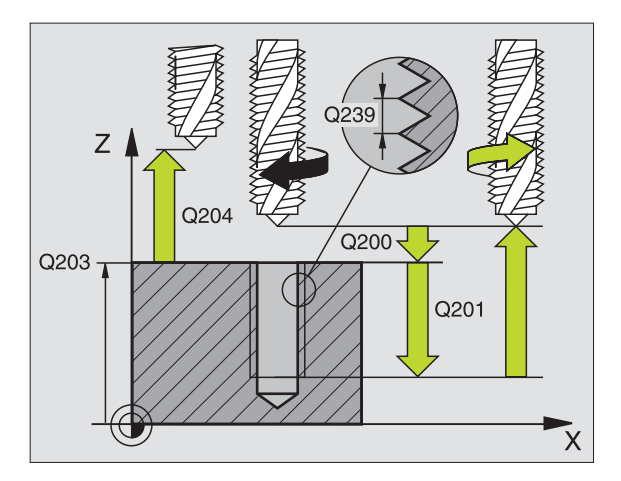

| 26 CYCL DEF 20 | 9 MENETFURAS FORGACSTR  |
|----------------|-------------------------|
| Q200=2         | ;BIZTONSAGI TAVOLSAG    |
| Q201=-20       | ;MELYSEG                |
| Q239=+1        | ;MENETEMELKEDES         |
| Q203=+25       | ;FELSZIN KOORDINATA     |
| Q204=50        | ;2. BIZTONSAGI TAVOLSAG |
| Q257=5         | ;MELYS. FORGCSTORESIG   |
| Q256=+25       | ;UT FORGACSTORESKOR     |
| Q336=50        | ;FOORSO SZOGERTEKE      |

## Menetmarás alapjai

#### Előfeltételek

- A szerszámgépnek rendelkeznie kell belső hűtéssel (hűtőfolyadék nyomása minimum 30 bar, levegőé minimum 6 bar).
- A menetmaráskor gyakran bekövetkezhet a menetprofil torzulása. Ennek az elkerüléséhez szüksége van azokra a szerszámkorrekciós adatokra, melyeket a szerszámgyártó a szerszámkatalógusban megadott. Ezt az értéket a szerszámhíváskor a DR értéknél kell megadni.
- A 262, 263, 264 és 267 ciklusok csak jobbos forgószerszámmal használhatók. A 265. ciklus jobbos és balos szerszámmal egyaránt használható.
- A megmunkálási irányt a következő paraméterek határozzák meg: A Q239 paraméter előjele: (+ jobbmenet / – = balmenet) és marási eljárás Q351 (+1 = egyirányú / –1 = ellenirányú). Az alábbi táblázat az egyes beviteli paraméterek közötti kapcsolatokat illusztrálja.

| Belső menet | Emelkedés | Egyirányú/<br>Ellenirányú | Megmunkálás<br>iránya |
|-------------|-----------|---------------------------|-----------------------|
| Jobbos      | +         | +1(RL)                    | Z+                    |
| Balos       | -         | -1(RR)                    | Z+                    |
| Jobbos      | +         | -1(RR)                    | Z–                    |
| Balos       | -         | +1(RL)                    | Z–                    |

| Külső menet | Emelkedés | Egyirányú/<br>Ellenirányú | Megmunkálás<br>iránya |
|-------------|-----------|---------------------------|-----------------------|
| Jobbos      | +         | +1(RL)                    | Z–                    |
| Balos       | -         | -1(RR)                    | Z–                    |
| Jobbos      | +         | -1(RR)                    | Z+                    |
| Balos       | _         | +1(RL)                    | Z+                    |

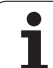

#### Ütközésveszély!

A fogásvételeket mindig azonos előjellel kell programozni: A ciklusok több szekvenciát használnak melyek függetlenek egymástól. Az eljárások végrehajtási sorrendje a ciklusoknál már leírt megmunkálási sorrendtől függ. Ha egy speciális ciklusműveletet szeretne megismételtetni -például csak egy süllyesztést-, akkor a menetmélységre adjon meg 0-t. Ekkor a megmunkálás irányát a süllyesztés mélysége fogja meghatározni.

#### Szerszámtörés esetén követendő eljárás

Ha a szerszámtörés a menetfúrás közben történik, akkor állítsa le a program futását, pozícionáljon MDI üzemmódban és a szerszámot egy lineáris pályán mozgassa a furatközéppont felé. Ezután a szerszámot a fogásvételi irányban elmozgathatjuk, majd kicserélhetjük.

A TNC menetmaráskor a programozott előtolást mindig a szerszám forgácsolási élén veszi figyelembe. Mivel ennek ellenére a TNC mégis a szerszámközéppont sebességét jeleníti meg, ezért a kijelzett és a programozott előtolás nem egyezik meg.

Ha egy menetmaró ciklust a 8 Ciklus TÜKRÖZÉS -sel együtt használjuk, megváltozik a menet megmunkálásának iránya.

ᇝ

## **MENETMARÁS (262 Ciklus)**

- A TNC gyorsmenetben, a FMAX maximális előtolással pozícionálja a szerszámot a munkadarab fölé a megadott biztonsági távolságra.
- 2 A szerszám a programozott előtolással előpozícionál a kiindulási síkra. A kiindulási sík a menetemelkedés előjeléből, a marási eljárásból (egyirányú vagy ellenirányú) és a fogásonkénti menetszámból adódik.
- 3 A szerszám egy csavaravonal pályán, érintőirányban rááll a menetátmérőre. A helikális kontúrraállás előtt a szerszám, a hosszkorrekció értékét figyelembevéve, a menet programozott kezdősíkjára pozícionál.
- 4 A paraméterben megadott menetszámól függően a szerszám egy vagy több körülfordulással, folyamatos csavarvonal pálya mentén mozogva alakítja ki a menetet.
- 5 Ezután a szerszám érintőirányban elhagyja a kontúrt és visszatér a munkasíkban lévő kezdőpontra.
- 6 A ciklus végén a TNC gyorsmenetben húzza vissza a szerszámot a biztonsági magasságra vagy—ha programozott—a 2. biztonsági magasságra.

#### Mielőtt programoz, vegye figyelembe a következőket:

A kezdőpontra (furatközéppont) pozícionálást sugárkorrekció nélkül R0 kell programozni.

A menetmélységre vonatkozó algebrai jel meghatározza a megmunkálás irányát. Ha MÉLYSÉG = 0 -t programoz, a ciklus nem hajtódik végre.

A menet átmérőjére a középpontból egy félkör mentén áll a szerszám. Egy oldalirányú előpozícionálási mozgás kerül végrehajtásra, ha a szerszám átmérő emelkedése negyedakkora, mint a menet átmérője.

Figyeljen arra, hogy a TNC a ráállás előtt egy kompenzáló mozgást hajt végre a szerszámtengelyen. A kompenzáló mozgás hossza függ a menetemelkedéstől. Gondoskodjon elegendő helyről a furatban!

吵

A suppressDepthErr gépi paraméter alkalmazásával meghatározhatja, hogyha pozitív mélységet ad meg, akkor a TNC küldjön-e hibaüzenetet (be), vagy sem (ki).

#### Ütközésveszély!

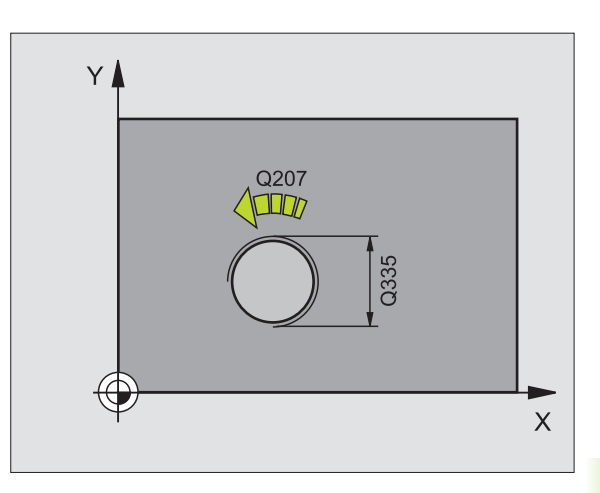

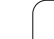

262

8.2 Fúróciklusok, menetfúrás

- Néveleges átmérő Q335: Menetátmérő.
- Menetemelkedés Q239: A menet emelkedése. Az előjel-különbség a jobb- és balmenet között:
  += jobbmenet
  - = balmenet
- Menetmélység Q201 (növekményes érték): A munkadarab felülete és a menet vége közötti távolság.
- Bekezdések száma Q355: A menetek száma, amelyeket a szerszám eltolása alakít ki, (lásd a jobb alsó ábrát):
  - **0** = egy 360°-os csavarvonal a menetmélység eléréséig.

**1** = folyamatos csavarvonal pálya a menet teljes hosszán

>1 = több csavarvonal pálya ráállásokkal és leállásokkal; ezek között a TNC a Q355 és a menetemelkedés szorzatával tolja el a szerszámot.

- Előpozícionálási előtolás Q253: A furatba befelé és onnan kifelé mozgáskor aktuális előtolásérték mm/ percben.
- Egyirányú vagy ellenirányú marás Q351: A marás típusa M03 esetén.
  - +1 = egyirányú
  - -1 = ellenirányú
- Biztonsági távolság Q200 (növekményes érték): A szerszámcsúcs és a munkadarab felülete közötti távolság.
- Munkadarab felületének koordinátája Q203 (abszolút érték): A munkadarab felület koordinátái.
- 2. Biztonsági távolság Q204 (növekményes érték): Az a koordináta a szerszámtengelyen, ahová a szerszám ütközés nélkül el tud mozogni.
- Előtolás maráskor Q207: Megmunkálási sebesség a marás alatt mm/percben.

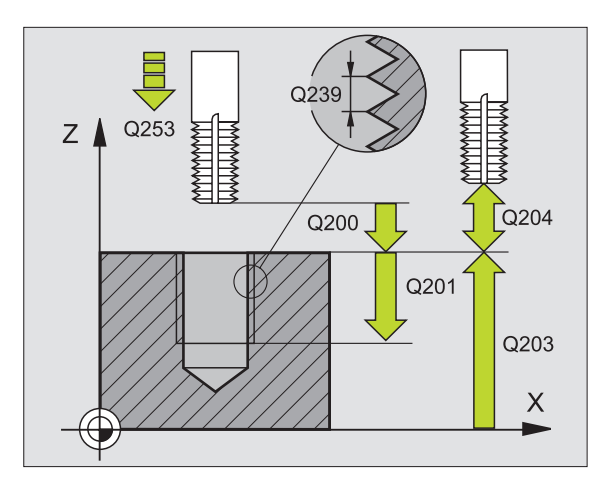

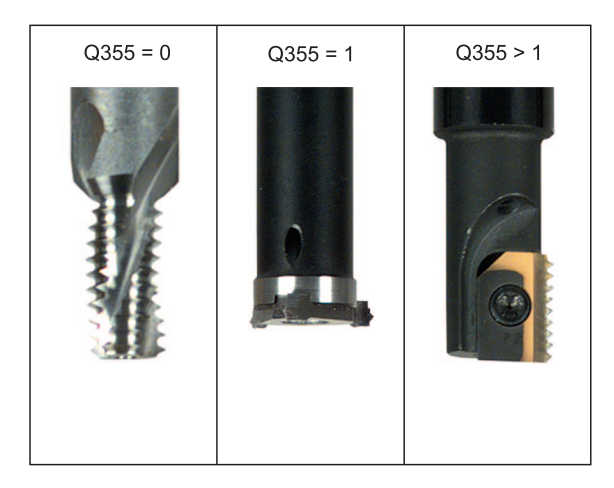

| 25 CYCL DEF 263 | 2 MENETMARAS            |
|-----------------|-------------------------|
| Q335=10         | ;NEVLEGES ATMERO        |
| Q239=+1,5       | ;MENETEMELKEDES         |
| Q201=-20        | ;MENETMELYSEG           |
| Q355=0          | ;BEKEZDESEK SZAMA       |
| Q253=750        | ;ELOTOL. ELOPOZIC.KOR   |
| Q351=+1         | ;MARAS IRANYA           |
| Q200=2          | ;BIZTONSAGI TAVOLSAG    |
| Q203=+30        | ;FELSZIN KOORD.         |
| Q204=50         | ;2. BIZTONSAGI TAVOLSAG |
| Q207=500        | ;ELOTOLAS MARASKOR      |

## **MENETMARÁS / SÜLLYESZTÉS (263 Ciklus)**

 A TNC gyorsmenetben, a FMAX maximális előtolással pozícionálja a szerszámot a munkadarab fölé a megadott biztonsági távolságra.

#### Süllyesztés

- 2 A szerszám a biztonsági távolsággal csökkentett kitörési mélységre előpozícionál, majd a süllyesztési előtolással megy a süllyesztési mélységre.
- **3** Ha nem ad meg biztonsági távolságot, akkor az egész előpozícionálás előtolásban történik.
- 4 A rendelkezésre álló helytől függően a TNC a kör középpontjára érintőlegesen, vagy egy oldalon előpozícionál és egy körív mentén áll rá a magátmérőre.

#### Homlokoldali kitörés

- 5 A szerszám a programozott előtolással előpozícionál a süllyesztési mélységre.
- 6 A TNC a szerszámot szerszámkorrekció nélkül, egy félkörív pályán pozícionálja a kitörés oldalához, majd a kitörést egy körpályán való elmozdulással alakítja ki.
- 7 A szerszám egy félköríven mozog a furatközéppontra.

#### Menetmarás

- 8 A TNC a szerszámot a programozott előtolással előpozícionálja a menet kiindulási síkjára. A kiindulási sík a menetemelkedés előjelétől és a marási eljárásból (egyirányú vagy ellenirányú) adódik.
- 9 Ezután a szerszám érintő irányban egy 360°-os csavarvonal pályán mozog a menet átmérőjére és megmunkálja a menetet.
- 10 Ezután a szerszám érintőirányban elhagyja a kontúrt és visszatér a munkasíkban lévő kezdőpontra.
- 11 A ciklus végén a TNC gyorsmenetben húzza vissza a szerszámot a biztonsági magasságra vagy—ha programozott—a 2. biztonsági magasságra.

#### Mielőtt programoz, vegye figyelembe a következőket:

A kezdőpontra (furatközéppont) pozícionálást sugárkorrekció nélkül R0 kell programozni.

A megmunkálás irányát a menetmélység, süllyesztési mélység vagy kitörési mélység előjele határozza meg. A megmunkálás irányát a következő sorrendben definiáljuk: 1.: Menetmélység

- 2.: Süllyesztési mélység
- 3.: Mélység a furat falán

Ha egy mélység paraméterre nullát ad meg, a TNC nem hajtja végre azt a lépést.

Ha a szerszám homlokfelületével szeretné kialakítani a kitörést, akkor a kitörési mélységre írjon nullát.

A menetmélységnek legalább egy menetnyivel kisebbnek kell lennie, mint kitörés mélysége.

ஸ்

A suppressDepthErr gépi paraméter alkalmazásával meghatározhatja, hogyha pozitív mélységet ad meg, akkor a TNC küldjön-e hibaüzenetet (be), vagy sem (ki).

#### Ütközésveszély!

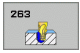

- Néveleges átmérő Q335: Menetátmérő.
- Menetemelkedés Q239: A menet emelkedése. Az előjel-különbség a jobb- és balmenet között:
  - += jobbmenet
  - = balmenet
- Menetmélység Q201 (növekményes érték): A munkadarab felülete és a menet vége közötti távolság.
- Süllyesztési mélység Q356 (növekményes érték): A szerszám csúcsa és a munkadarab felső felülete közötti távolság.
- Előpozícionálási előtolás Q253: A furatba befelé és onnan kifelé mozgáskor aktuális előtolásérték mm/ percben.
- Egyirányú vagy ellenirányú marás Q351: A marás típusa M03 esetén.
  - +1 = egyirányú
  - -1 = ellenirányú
- Biztonsági távolság Q200 (növekményes érték): A szerszámcsúcs és a munkadarab felülete közötti távolság.
- Oldalsó biztonsági távolság Q357 (növekményes érték): A szerszám éle és a fal közötti távolság.
- Homlokoldali mélység Q358 (növekményes érték): A szerszám csúcsa és a munkadarab felső felülete közötti távolság süllyesztéskor a szerszám homlokoldalán.
- Homlokoldali eltolás Q359 (növekményes érték): Az a távolság, amellyel a TNC elmozgatja a szerszámot a furatközépponttól.

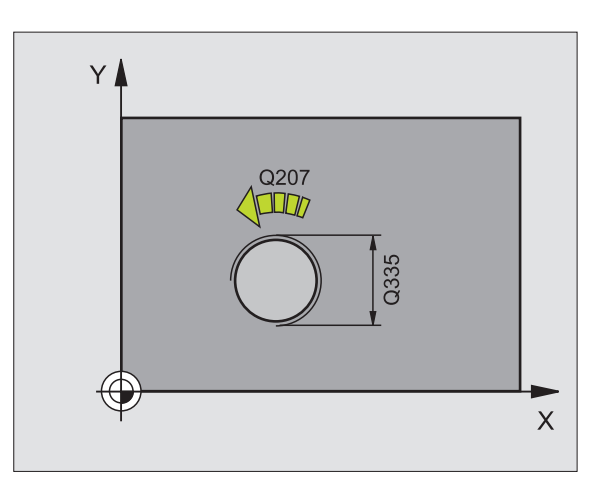

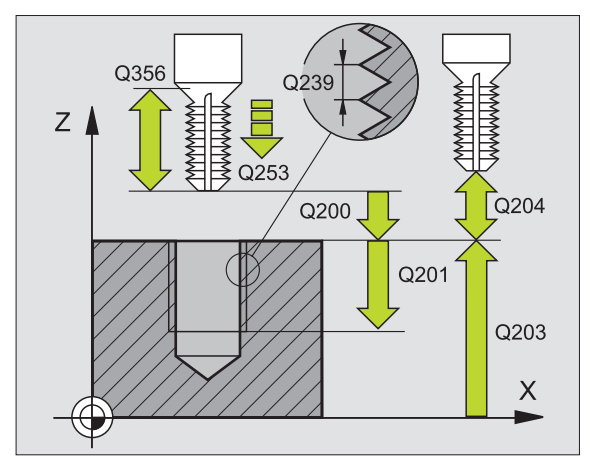

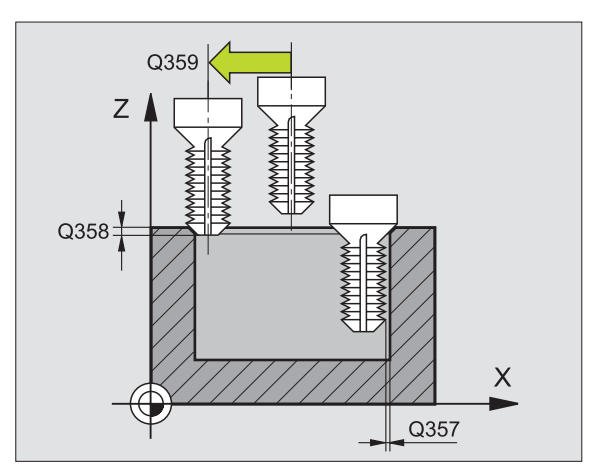

- Munkadarab felületének koordinátája Q203 (abszolút érték): A munkadarab felület koordinátái.
- 2. Biztonsági távolság Q204 (növekményes érték): Az a koordináta a szerszámtengelyen, ahová a szerszám ütközés nélkül el tud mozogni.
- Süllyesztési előtolás Q254: Megmunkálási sebesség a süllyesztés ideje alatt mm/percben.
- Előtolás maráskor Q207: Megmunkálási sebesség a marás alatt mm/percben.

#### Példa: NC mondatok

| 25 CYCL DEF 26 | 3 MENETMARASKITORESSEL  |
|----------------|-------------------------|
| Q335=10        | ;NEVLEGES ATMERO        |
| Q239=+1,5      | ;MENETEMELKEDES         |
| Q201=-16       | ;MENETMELYSEG           |
| Q356=-20       | ;SULLYESZTESI MELYSEG   |
| Q253=750       | ;ELOTOL. ELOPOZIC.KOR   |
| Q351=+1        | ;MARAS IRANYA           |
| Q200=2         | ;BIZTONSAGI TAVOLSAG    |
| Q357=0,2       | ;OLDALSO BIZT. TAV.     |
| Q358=+0        | ;HOMLOKOLDALI MELYSEG   |
| Q359=+0        | ;HOMLOKOLDALI OFFSZET   |
| Q203=+30       | ;FELSZIN KOORDINATA     |
| Q204=50        | ;2. BIZTONSAGI TAVOLSAG |
| Q254=150       | ;ELOTOL. SULLYESZTKOR   |
| Q207=500       | ;ELOTOLAS MARASKOR      |

i

## **MENETMARÁS TELIBE (264 Ciklus)**

 A TNC gyorsmenetben, a FMAX maximális előtolással pozícionálja a szerszámot a munkadarab fölé a megadott biztonsági távolságra.

#### Fúrás

- 2 A szerszám az első fogásvételt az előírt F fordulatszámmal teszi meg.
- 3 Ha forgácstörést programozott, akkor a TNC visszahúzzza a szerszámot a biztonsági távolságra. Ha forgácstörés nélkül dolgozik, a szerszám FMAX gyorsjárattal mozog a biztonsági távolságra, majd gyorsmenetben rááll az első furatmélységre.
- 4 Miután a szerszám elérte az első furatmélységet, azután munkameneti előtolással fúr le a következő fogásmélységre.
- 5 A TNC addig ismétli a 2-4 lépéseket, amíg ki nem munkálta a teljes furatmélységet.

#### Homlokoldali kitörés

- 6 A szerszám a programozott előtolással előpozícionál a süllyesztési mélységre.
- 7 A TNC a szerszámot szerszámkorrekció nélkül, egy félkörív pályán pozícionálja a kitörés oldalához, majd a kitörést egy körpályán való elmozdulással alakítja ki.
- 8 A szerszám egy félköríven mozog a furatközéppontra.

#### Menetmarás

- 9 A TNC a szerszámot a programozott előtolással előpozícionálja a menet kiindulási síkjára. A kiindulási sík a menetemelkedés előjelétől és a marási eljárásból (egyirányú vagy ellenirányú) adódik.
- 10 Ezután a szerszám érintő irányban egy 360°-os csavarvonal pályán mozog a menet átmérőjére és megmunkálja a menetet.
- **11** Ezután a szerszám érintőirányban elhagyja a kontúrt és visszatér a munkasíkban lévő kezdőpontra.
- 12 A ciklus végén a TNC gyorsmenetben húzza vissza a szerszámot a biztonsági magasságra vagy—ha programozott—a 2. biztonsági magasságra.

ᇝ

#### Mielőtt programoz, vegye figyelembe a következőket:

A kezdőpontra (furatközéppont) pozícionálást sugárkorrekció nélkül R0 kell programozni.

A megmunkálás irányát a menetmélység, süllyesztési mélység vagy kitörési mélység előjele határozza meg. A megmunkálás irányát a következő sorrendben definiáljuk: 1.: Menetmélység

2.: Teljes furatmélység

3.: Mélység a furat falán

Ha egy mélység paraméterre nullát ad meg, a TNC nem hajtja végre azt a lépést.

A menetmélységnek legalább egy menetnyivel kisebbnek kell lennie, mint teljes furat mélysége.

A suppressDepthErr gépi paraméter alkalmazásával meghatározhatja, hogyha pozitív mélységet ad meg, akkor a TNC küldjön-e hibaüzenetet (be), vagy sem (ki).

#### Ütközésveszély!

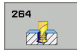

- Néveleges átmérő Q335: Menetátmérő.
- Menetemelkedés Q239: A menet emelkedése. Az előjel-különbség a jobb- és balmenet között: += jobbmenet
  - = balmenet
  - = baimenet
- Menetmélység Q201 (növekményes érték): A munkadarab felülete és a menet vége közötti távolság.
- Teljes furatmélység Q356 (növekményes érték): A munkadarab felülete és a furat alja közötti távolság.
- Előpozícionálási előtolás Q253: A furatba befelé és onnan kifelé mozgáskor aktuális előtolásérték mm/ percben.
- Egyirányú vagy ellenirányú marás Q351: A marás típusa M03 esetén.
  - +1 = egyirányú
  - -1 = ellenirányú
- Fogásvétel Q202 (növekményes érték): Előtolás foganként. A mélységnek nem kell a fogankénti előtolás többszörösének lennie. A TNC egy mozgással megy a mélységre, ha:
  - a fogásvétel egyenlő a fúrási mélységgel
  - a fogásvétel nagyobb, mint a mélység
- Felső biztonsági távolság Q258 (növekményes érték): A furatba gyorsmenettel való visszatéréskor ennyivel a furat alja előtt áll meg és a hátralévő távolságot előtolással teszi meg.
- Mélység forgácstöréshez Q257 (növekményes érték): A TNC ilyen magasságba emel ki a forgács megszakításához. 0 érték esetén nincs forgácstörés.
- Visszahúzás forgácstöréshez Q256 (növekményes érték): Az az érték, mellyel a TNC visszahúzza a szerszámot, hogy ne keletkezzen folyamatos forgács.
- Homlokoldali mélység Q358 (növekményes érték): A szerszám csúcsa és a munkadarab felső felülete közötti távolság süllyesztéskor a szerszám homlokoldalán.
- Homlokoldali eltolás Q359 (növekményes érték): Az a távolság, amellyel a TNC elmozgatja a szerszámot a furatközépponttól.

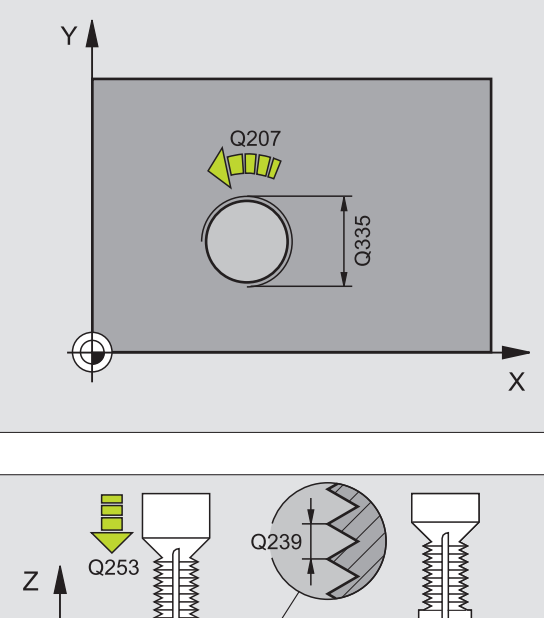

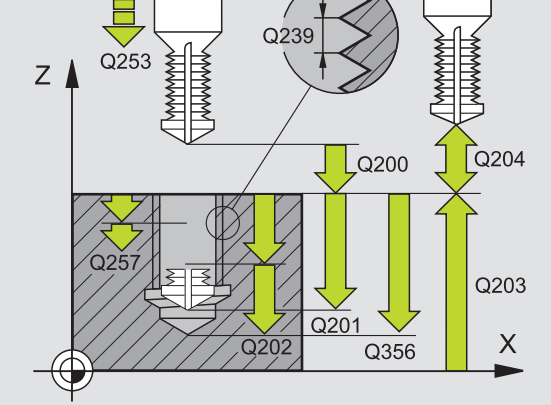

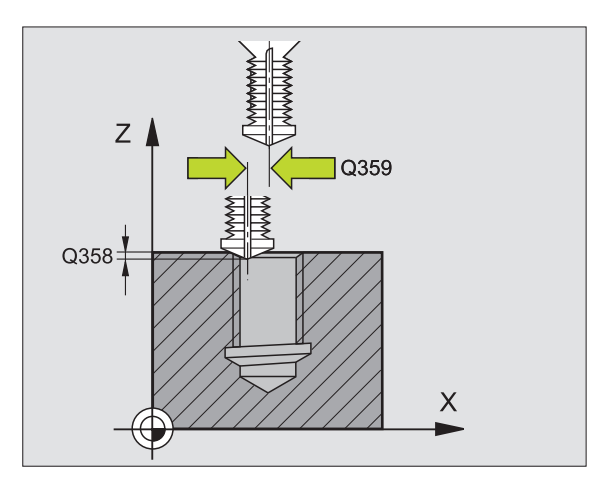

.

- Biztonsági távolság Q200 (növekményes érték): A szerszámcsúcs és a munkadarab felülete közötti távolság.
- Munkadarab felületének koordinátája Q203 (abszolút érték): A munkadarab felület koordinátái.
- 2. Biztonsági távolság Q204 (növekményes érték): Az a koordináta a szerszámtengelyen, ahová a szerszám ütközés nélkül el tud mozogni.
- Fogásvételi előtolás Q206: Megmunkálási sebesség a fúrás ideje alatt mm/percben.
- Előtolás maráskor Q207: Megmunkálási sebesség a marás alatt mm/percben.

#### Példa: NC mondatok

| 25 CYCL DEF 26 | 4 MENETMARAS TELIBE     |
|----------------|-------------------------|
| Q335=10        | ;NEVLEGES ATMERO        |
| Q239=+1,5      | ;MENETEMELKEDES         |
| Q201=-16       | ;MENETMELYSEG           |
| Q356=-20       | ;TELJES FURATMELYSEG    |
| Q253=750       | ;ELOTOL. ELOPOZIC.KOR   |
| Q351=+1        | ;MARAS IRANYA           |
| Q202=5         | ;FOGASVETEL             |
| Q258=0,2       | ;FELSO BIZTONSÁGI TÁV.  |
| Q257=5         | ;MELYS. FORGCSTORESIG   |
| Q256=0.2       | ;UT FORGACSTORESKOR     |
| Q358=+0        | ;HOMLOKOLDALI MELYSEG   |
| Q359=+0        | ;HOMLOKOLDALI OFFSZET   |
| Q200=2         | ;BIZTONSAGI TAVOLSAG    |
| Q203=+30       | ;FELSZIN KOORDINATA     |
| Q204=50        | ;2. BIZTONSAGI TAVOLSAG |
| Q206=150       | ;FOGASVETELI ELOTOLAS   |
| Q207=500       | ;ELOTOLAS MARASKOR      |

1

## HELIKÁLIS MENETMARÁS TELIBE (265 Ciklus)

 A TNC gyorsmenetben, a FMAX maximális előtolással pozícionálja a szerszámot a munkadarab fölé a megadott biztonsági távolságra.

#### Homlokoldali kitörés

- 2 Ha a süllyesztés a menetmarás előtt van, akkor a szerszám a homlokfelületi süllyesztési mélységre munkamenetben mozog. Ha a süllyesztés a menetmegmunkálás után van, akkor a szerszám a süllyesztési előpozícionálási pontra mozog előtolásban.
- 3 A TNC a szerszámot szerszámkorrekció nélkül, egy félkörív pályán pozícionálja a kitörés oldalához, majd a kitörést egy körpályán való elmozdulással alakítja ki.
- 4 A szerszám egy félköríven mozog a furatközéppontra.

#### Menetmarás

- 5 A TNC a szerszámot a programozott előtolással előpozícionálja a menet kiindulási síkjára.
- 6 A szerszám egy csavaravonal pályán, érintőirányban rááll a menetátmérőre.
- 7 A szerszám folyamatosan halad egy csavarvonalon, amíg el nem éri a szükséges furatmélységet.
- 8 Ezután a szerszám érintőirányban elhagyja a kontúrt és visszatér a munkasíkban lévő kezdőpontra.
- 9 A ciklus végén a TNC gyorsmenetben húzza vissza a szerszámot a biztonsági magasságra vagy—ha programozott—a 2. biztonsági magasságra.

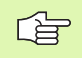

#### Mielőtt programoz, vegye figyelembe a következőket:

A kezdőpontra (furatközéppont) pozícionálást sugárkorrekció nélkül R0 kell programozni.

A megmunkálás irányát a menetmélység vagy kitörési mélység előjele határozza meg. A megmunkálás irányát a következő sorrendben definiáljuk:

- 1.: Menetmélység
- 2.: Mélység a furat falán

Ha egy mélység paraméterre nullát ad meg, a TNC nem hajtja végre azt a lépést.

A menet fajtája (jobbos/balos) és a szerszám forgásának iránya meghatározza a marás típusát (egyirányú/ ellenirányú), mivel csak így lehetséges a megmunkálás. ᇝ

A suppressDepthErr gépi paraméter alkalmazásával meghatározhatja, hogyha pozitív mélységet ad meg, akkor a TNC küldjön-e hibaüzenetet (be), vagy sem (ki).

#### Ütközésveszély!

Figyeljen arra, hogy a TNC ellentétesen számolja ki az előpozícionálást, ha egy **pozitív mélységet ad meg.** Ez azt jelenti, hogy a szerszám a szerszámtengelyen gyorsjáratban áll rá a biztonsági távolságra a munkadarab felülete **alatt**!

i
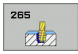

- Néveleges átmérő Q335: Menetátmérő.
- Menetemelkedés Q239: A menet emelkedése. Az előjel-különbség a jobb- és balmenet között:
  - += jobbmenet
  - -= balmenet
- Menetmélység Q201 (növekményes érték): A munkadarab felülete és a menet vége közötti távolság.
- Előpozícionálási előtolás Q253: A furatba befelé és onnan kifelé mozgáskor aktuális előtolásérték mm/ percben.
- Homlokoldali mélység Q358 (növekményes érték): A szerszám csúcsa és a munkadarab felső felülete közötti távolság süllyesztéskor a szerszám homlokoldalán.
- Homlokoldali eltolás Q359 (növekményes érték): Az a távolság, amellyel a TNC elmozgatja a szerszámot a furatközépponttól.
- Süllyesztés Q360: Letörés végrehajtása
  0 = menetmegmunkálás előtt
  1 = menetmegmunkálás után
- Biztonsági távolság Q200 (növekményes érték): A szerszámcsúcs és a munkadarab felülete közötti távolság.

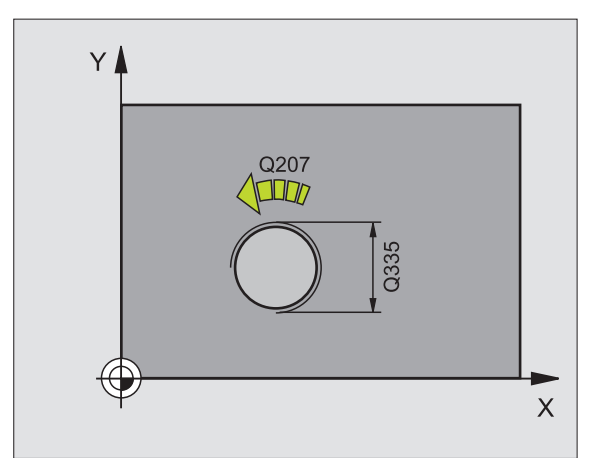

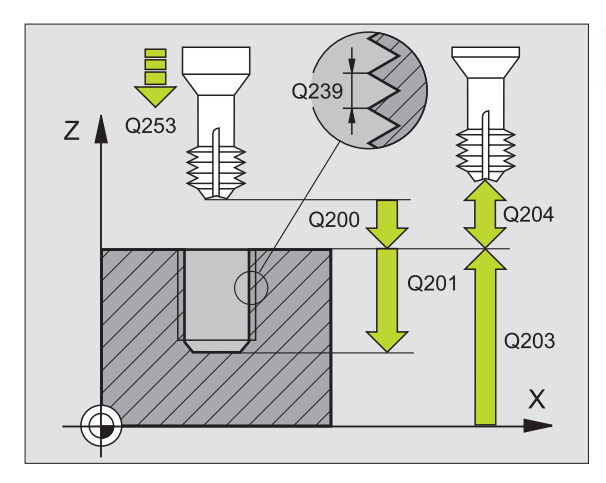

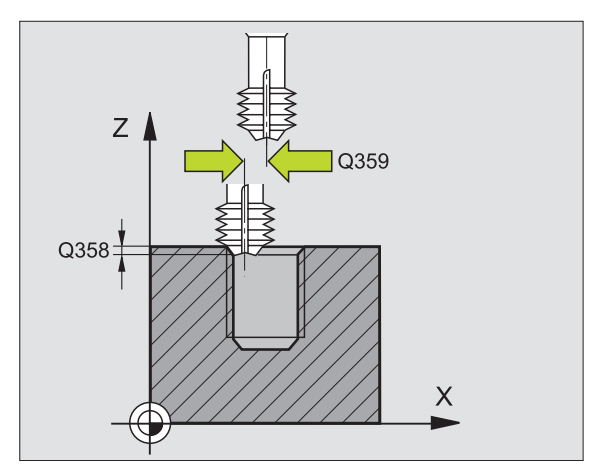

- Munkadarab felületének koordinátája Q203 (abszolút érték): A munkadarab felület koordinátái.
- 2. Biztonsági távolság Q204 (növekményes érték): Az a koordináta a szerszámtengelyen, ahová a szerszám ütközés nélkül el tud mozogni.
- Süllyesztési előtolás Q254: Megmunkálási sebesség a süllyesztés ideje alatt mm/percben.
- Előtolás maráskor Q207: Megmunkálási sebesség a marás alatt mm/percben.

| 25 CYCL DEF 26 | 5 HEL. MENETMARÁS TELIBE |
|----------------|--------------------------|
| Q335=10        | ;NEVLEGES ATMERO         |
| Q239=+1,5      | ;MENETEMELKEDES          |
| Q201=-16       | ;MENETMELYSEG            |
| Q253=750       | ;ELOTOL. ELOPOZIC.KOR    |
| Q358=+0        | ;HOMLOKOLDALI MÉLYSÉG    |
| Q359=+0        | ;HOMLOKOLDALI OFFSZET    |
| Q360=0         | ;SÜLLYESZTÉS             |
| Q200=2         | ;BIZTONSAGI TAVOLSAG     |
| Q203=+30       | ;FELSZIN KOORDINATA      |
| Q204=50        | ;2. BIZTONSAGI TAVOLSAG  |
| Q254=150       | ;ELOTOL. SULLYESZTKOR    |
| Q207=500       | ;ELOTOLAS MARASKOR       |

i

# KÜLSŐ MENETMARÁS (267 Ciklus)

 A TNC gyorsmenetben, a FMAX maximális előtolással pozícionálja a szerszámot a munkadarab fölé a megadott biztonsági távolságra.

### Homlokoldali kitörés

- 2 A TNC a megmunkálási sík referenciatengelyén a csap középpontjától a kezdőpontra mozog. A kezdőpontot meghatározza a menet sugara, a szerszám sugara és a menetemelkedés.
- 3 A szerszám a programozott előtolással előpozícionál a süllyesztési mélységre.
- 4 A TNC a szerszámot szerszámkorrekció nélkül, egy félkörív pályán pozícionálja a kitörés oldalához, majd a kitörést egy körpályán való elmozdulással alakítja ki.
- 5 A szerszám egy félköríven mozog a kezdőpontra.

### Menetmarás

- 6 A TNC a kezdőpontra pozícionálja a szerszámot, ha a homlokoldalon előzőleg még nem alakított ki süllyesztést. A marás kezdőpontja = a homlokoldali süllyesztés kiindulási pontja.
- 7 A szerszám a programozott előtolással előpozícionál a kiindulási síkra. A kiindulási sík a menetemelkedés előjeléből, a marási eljárásból (egyirányú vagy ellenirányú) és a fogásonkénti menetszámból adódik.
- 8 A szerszám egy csavaravonal pályán, érintőirányban rááll a menetátmérőre.
- 9 A paraméterben megadott menetszámól függően a szerszám egy vagy több körülfordulással, folyamatos csavarvonal pálya mentén mozogva alakítja ki a menetet.
- **10** Ezután a szerszám érintőirányban elhagyja a kontúrt és visszatér a munkasíkban lévő kezdőpontra.

11 A ciklus végén a TNC gyorsmenetben húzza vissza a szerszámot a biztonsági magasságra vagy—ha programozott—a 2. biztonsági magasságra.

# Mielőtt programoz, vegye figyelembe a következőket:

A kezdőpontra (csap középpontja) pozícionálást sugárkorrekció nélkül R0 kell programozni.

A homlokoldali letörés előtt szükséges eltolást korábban kell meghatározni. Meg kell adni az értéket a csap középpontjától a szerszám középpontjáig (nem korrigált érték).

A megmunkálás irányát a menetmélység vagy kitörési mélység előjele határozza meg. A megmunkálás irányát a következő sorrendben definiáljuk:

- 1.: Menetmélység
- 2.: Mélység a furat falán

Ha egy mélység paraméterre nullát ad meg, a TNC nem hajtja végre azt a lépést.

A menetmélységre vonatkozó algebrai jel meghatározza a megmunkálás irányát.

吵

A suppressDepthErr gépi paraméter alkalmazásával meghatározhatja, hogyha pozitív mélységet ad meg, akkor a TNC küldjön-e hibaüzenetet (be), vagy sem (ki).

### Ütközésveszély!

Figyeljen arra, hogy a TNC ellentétesen számolja ki az előpozícionálást, ha egy **pozitív mélységet ad meg.** Ez azt jelenti, hogy a szerszám a szerszámtengelyen gyorsjáratban áll rá a biztonsági távolságra a munkadarab felülete **alatt**!

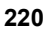

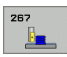

- Néveleges átmérő Q335: Menetátmérő.
- Menetemelkedés Q239: A menet emelkedése. Az előjel-különbség a jobb- és balmenet között:
  - += jobbmenet
  - = balmenet
- Menetmélység Q201 (növekményes érték): A munkadarab felülete és a menet vége közötti távolság.
- Bekezdések száma Q355: A menetek száma, amelyeket a szerszám eltolása alakít ki, lásd a jobb alsó ábrát:
  - 0 = egy csavarvonal a menetmélység eléréséig.1 = folyamatos csavarvonal pálya a menet teljes hosszán

>1 = több csavarvonal pálya ráállásokkal és leállásokkal; ezek között a TNC a Q355 és a menetemelkedés szorzatával tolja el a szerszámot.

- Előpozícionálási előtolás Q253: A furatba befelé és onnan kifelé mozgáskor aktuális előtolásérték mm/ percben.
- Egyirányú vagy ellenirányú marás Q351: A marás típusa M03 esetén.
  - +1 = egyirányú
  - -1 = ellenirányú

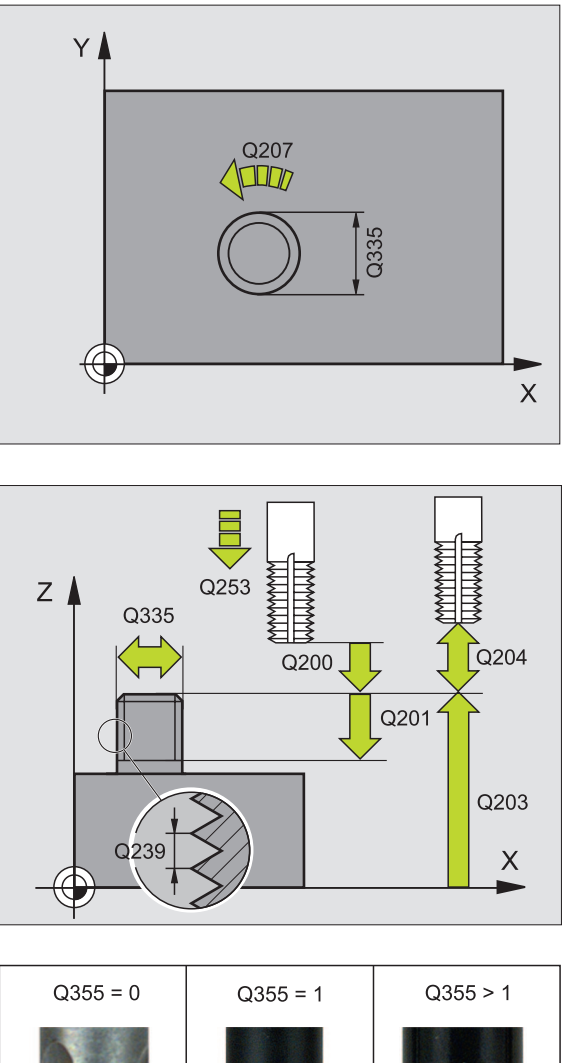

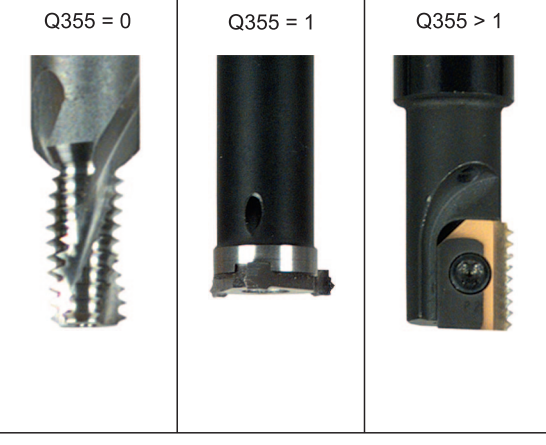

- Biztonsági távolság Q200 (növekményes érték): A szerszámcsúcs és a munkadarab felülete közötti távolság.
- Homlokoldali mélység Q358 (növekményes érték): A szerszám csúcsa és a munkadarab felső felülete közötti távolság süllyesztéskor a szerszám homlokoldalán.
- Homlokoldali eltolás Q359 (növekményes érték): Az a távolság, amellyel a TNC elmozgatja a szerszámot a csap középpontjától.
- Munkadarab felületének koordinátája Q203 (abszolút érték): A munkadarab felület koordinátái.
- 2. Biztonsági távolság Q204 (növekményes érték): Az a koordináta a szerszámtengelyen, ahová a szerszám ütközés nélkül el tud mozogni.
- Süllyesztési előtolás Q254: Megmunkálási sebesség a süllyesztés ideje alatt mm/percben.
- Előtolás maráskor Q207: Megmunkálási sebesség a marás alatt mm/percben.

| 25 CYCL DEF 26 | 7 KULSO MENETMARAS      |
|----------------|-------------------------|
| Q335=10        | ;NEVLEGES ATMERO        |
| Q239=+1,5      | ;MENETEMELKEDES         |
| Q201=-20       | ;MENETMELYSEG           |
| Q355=0         | ;BEKEZDESEK SZAMA       |
| Q253=750       | ;ELOTOL. ELOPOZIC.KOR   |
| Q351=+1        | ;MARAS IRANYA           |
| Q200=2         | ;BIZTONSAGI TAVOLSAG    |
| Q358=+0        | ;HOMLOKOLDALI MELYSEG   |
| Q359=+0        | ;HOMLOKOLDALI OFFSZET   |
| Q203=+30       | ;FELSZIN KOORDINATA     |
| Q204=50        | ;2. BIZTONSAGI TAVOLSAG |
| Q254=150       | ;ELOTOL. SULLYESZTKOR   |
| Q207=500       | ;ELOTOLAS MARASKOR      |

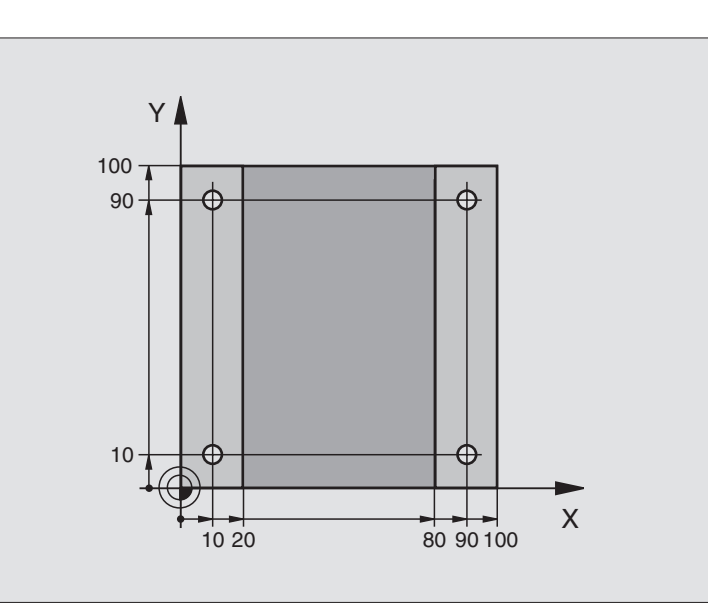

| 0 BEGIN PGM C200 MM            |                          |
|--------------------------------|--------------------------|
| 1 BLK FORM 0.1 Z X+0 Y+0 Z-20  | Nyersdarab meghatározása |
| 2 BLK FORM 0.2 X+100 Y+100 Z+0 |                          |
| 3 TOOL DEF 1 L+0 R+3           | Szerszám definíció       |
| 4 TOOL CALL 1 Z S4500          | Szerszámhívás            |
| 5 L Z+250 R0 FMAX              | Szerszám visszahúzása    |
| 6 CYCL DEF 200 FURAS           | Ciklus meghatározása     |
| Q200=2 ;BIZTONSAGI TAVOLSAG    |                          |
| Q201=-15 ;MELYSEG              |                          |
| Q206=250 ;FOGASVETELI ELOTOLAS |                          |
| Q202=5 ;FOGASVETEL             |                          |
| Q210=0 ;VARAKOZASI IDO FENT    |                          |
| Q203=-10 ;FELSZIN KOORD.       |                          |
| Q204=20 ;2. BIZTONSAGI TAVOLS  |                          |
| Q211=0,2 ;VARAKOZASI IDO LENT  |                          |

i

| 7 L X+10 Y+10 R0 FMAX M3 | 1 furat megközelítése, főorsó BE           |
|--------------------------|--------------------------------------------|
| 8 CYCL CALL              | Ciklus hívása                              |
| 9 L Y+90 R0 FMAX M99     | Mozgás a 2 furatra, ciklus hívása          |
| 10 L X+90 R0 FMAX M99    | Mozgás a 3 furatra, ciklus hívása          |
| 11 L Y+10 R0 FMAX M99    | Mozgás a 4 furatra, ciklus hívása          |
| 12 L Z+250 R0 FMAX M2    | Szerszámtengely visszahúzása, program vége |
| 13 END PGM C200 MM       |                                            |

1

# 8.3 Zsebmarás, csap és horonymarás

# **Áttekintés**

| Ciklus                                                                                                    | Funkciógomb |
|----------------------------------------------------------------------------------------------------|-------------|
| 4 ZSEBMARÁS (négyszög)<br>Nagyoló ciklus automatikus előpozícionálás nélkül                                              | 4           |
| 212 ZSEBSIMÍTÁS (négyszög)<br>Ciklus befejezése automatikus előpozícionálással,<br>2. biztonsági távolság                | 212         |
| 213 CSAPSIMÍTÁS (négyszög)<br>Ciklus befejezése automatikus előpozícionálással,<br>2. biztonsági távolság                | 213         |
| 5 KÖRZSEB<br>Nagyoló ciklus automatikus előpozícionálás nélkül                                                           | 5           |
| 214 KÖRZSEBSIMÍTÁS<br>Ciklus befejezése automatikus előpozícionálással,<br>2. biztonsági távolság                        | 214         |
| 215 KÖRCSAPSIMÍTÁS<br>Ciklus befejezése automatikus előpozícionálással,<br>2. biztonsági távolság                        | 215         |
| 210 HORONY PLNG<br>Nagyoló/simító ciklus automatikus<br>előpozícionálással, váltakozó irányú süllyesztési<br>előtolással | 218         |
| 211 ÍVES HORONY<br>Nagyoló/simító ciklus automatikus<br>előpozícionálással, váltakozó irányú süllyesztési<br>előtolással | 211         |

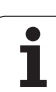

# ZSEBMARÁS (Ciklus 4)

Ciklus 1, 2, 3, 4, 5, 17, 18 a speciális ciklusok csoportjába tartozik. Itt, a második funkciósorban, válassza a RÉGI CIKLUSOK funkciógombot.

- 1 A szerszám áthalad a munkadarab kezdőpontján (zseb közepe) és megteszi az első fogásvételt.
- 2 A szerszám a hosszabbik oldal tengelyének pozitív irányában kezdi el a marást (négyszögzseb esetén, mindig a pozitív Y irányban kezdi), és belülről kifelé haladva nagyolja ki a zsebet.
- 3 Ez a folyamat (1 2) az adott mélység eléréséig folyamatosan megismétlődik.
- 4 A ciklus végén a TNC visszahúzza a szerszámot a kezdő pozícióba.

# Mielőtt programoz, vegye figyelembe a következőket:

Ehhez a ciklushoz használjon keresztélű hosszlyukmarót (ISO 1641), vagy fúrjon elő a zseb központjában.

Előpozícionálás a zseb középpontján keresztül, R0 sugárkorrekcióval.

A szerszámtengelyen a kezdőpontot a pozícionáló mondatban kell programozni (biztonsági távolságra a munkadarab felületétől).

A furatmélységre vonatkozó algebrai jel meghatározza a megmunkálás irányát. Ha MÉLYSÉG = 0 -t programoz, a ciklus nem hajtódik végre.

A következő előfeltételek vonatkoznak a 2. oldal hosszára: 2. oldal hossza nagyobb mint a [(2 x lekerekítési sugár) + k lépéstényező].

A suppressDepthErr gépi paraméter alkalmazásával meghatározhatja, hogyha pozitív mélységet ad meg, akkor a TNC küldjön-e hibaüzenetet (be), vagy sem (ki).

# Ütközésveszély!

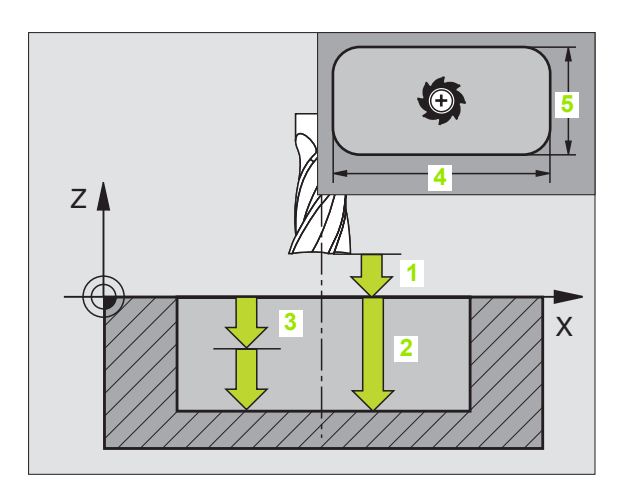

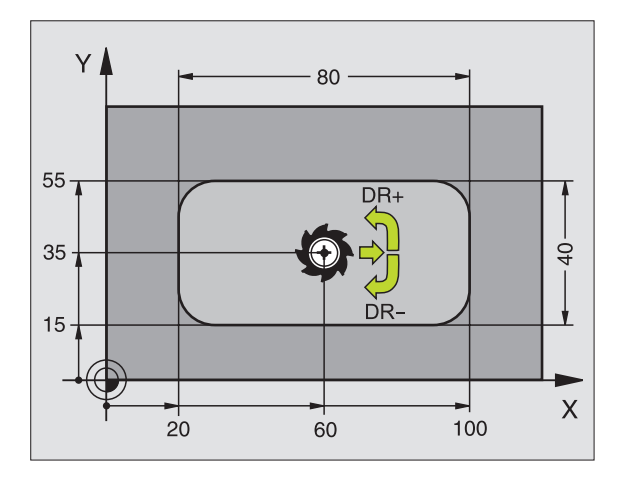

# Példa: NC mondatok

| 11 L Z+100 R0 FMAX                |
|-----------------------------------|
| 12 CYCL DEF 4.0 ZSEBMARAS         |
| 13 CYCL DEF 2,1 SETUP 2           |
| 14 CYCL DEF 4.2 MELYSEG -10       |
| 15 CYCL DEF 4.3 PECKG 4 F80       |
| 16 CYCL DEF 4.4 X80               |
| 17 CYCL DEF 4.5 Y40               |
| 18 CYCL DEF 4.6 F100 DR+ SUGAR 10 |
| 19 L X+60 Y+35 FMAX M3            |
| 20 L 7+2 FMAX M00                 |

叫

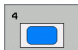

- Biztonsági távolság 1 (növekményes érték): A szerszámcsúcs (a kezdő pozíciónál) és a munkadarab felülete közötti távolság.
- Mélység 2 (növekményes érték): A munkadarab felülete és a zseb alja közötti távolság
- Fogásvétel 3 (növekményes érték): A TNC fogankénti előtolással megy a mélységre, ha:
  - a fogásvétel egyenlő a fúrási mélységgel
  - a fogásvétel nagyobb, mint a mélység
- Előtolás fogásvételkor: A szerszám sebessége bemerülés alatt
- Első oldal hossza 4 (növekményes érték): Zseb hossza, párhuzamos a munkasík referenciatengelyével
- 2. oldal hossza 5: Zseb szélessége
- F Előtolás: A szerszám előtolási sebessége a munkasíkon
- Órajárással egyező DR +: Egyirányú marás M3-mal DR –: Ellenirányú marás M3-mal
- Lekerekítési sugár: Zseb sarkának sugara. Ha sugár = 0 van megadva, a zseb sarkainak lekerekítése a szerszám sugarával egyenlő.

### Számítások:

Lépéstényező k = K x R

- K: Átfedési tényező, előre beállítható a PocketOverlap gépi paraméterben
- R: Szerszámsugár

# ZSEBSIMÍTÁS (212 Ciklus)

- 1 A TNC a szerszámot a szerszámtengelyen automatikusan mozgatja a következő helyekre: biztonsági távolságra, vagy -ha programozott- a 2. biztonági távolságra, majd a zseb közepére.
- 2 A zseb középpontjáról a szerszám a megmunkálás kezdőpontjára mozog a megmunkálási síkban. A TNC figyelembe veszi a ráhagyást és a szerszám sugarát a kezdőpont számításakor. Ha szükséges, a TNC áthalad a zseb középpontján.
- 3 Ha a szerszám a 2. biztonsági távolságon állt, akkor FMAX gyorsjárattal a biztonsági távolságra mozog, és innen végrehajtja az első fogásvételt.
- 4 A szerszám érintőlegesen rááll a kontúrra és a teraszos marást alkalmazva egy teraszt kimar.
- 5 Ezután a szerszám érintőirányban elhagyja a kontúrt és visszatér a munkasíkban lévő kezdőpontra.
- 6 Ezt a műveletet (3-5) ismétli mindaddig, amíg a megadott mélységet el nem éri.
- 7 A ciklus végén, a TNC visszahúzza a szerszámot gyorsjáratban a következő helyekre: biztonsági távolságra, vagy -ha programozotta 2. biztonági távolságra és végül a zseb közepére (végpont = kezdőpont).

# Mielőtt programoz, vegye figyelembe a következőket:

A TNC automatikusan előpozícionálja a szerszámot a szerszámtengely és a munkasík mentén.

A furatmélységre vonatkozó algebrai jel meghatározza a megmunkálás irányát. Ha MÉLYSÉG = 0 -t programoz, a ciklus nem hajtódik végre.

Ha a zsebet simítani is akarja ugyanazzal a szerszámmal, akkor használjon keresztélű marót (ISO 1641) és kis előtolást.

A zseb minimális mérete: A szerszámsugár háromszorosa.

A suppressDepthErr gépi paraméter alkalmazásával meghatározhatja, hogyha pozitív mélységet ad meg, akkor a TNC küldjön-e hibaüzenetet (be), vagy sem (ki).

# Ütközésveszély!

Figyeljen arra, hogy a TNC ellentétesen számolja ki az előpozícionálást, ha egy **pozitív mélységet ad meg.** Ez azt jelenti, hogy a szerszám a szerszámtengelyen gyorsjáratban áll rá a biztonsági távolságra a munkadarab felülete **alatt**!

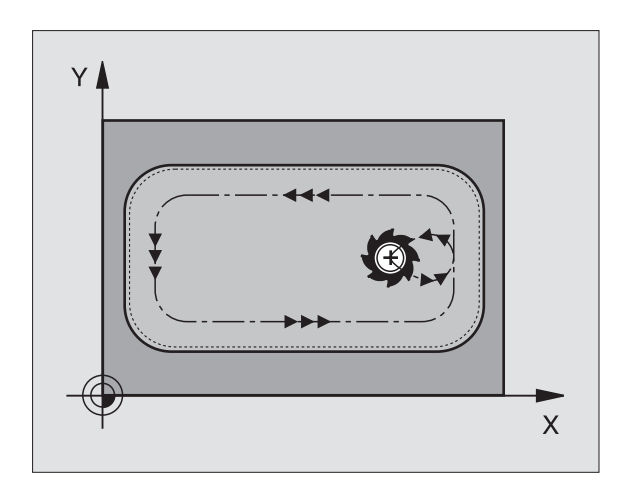

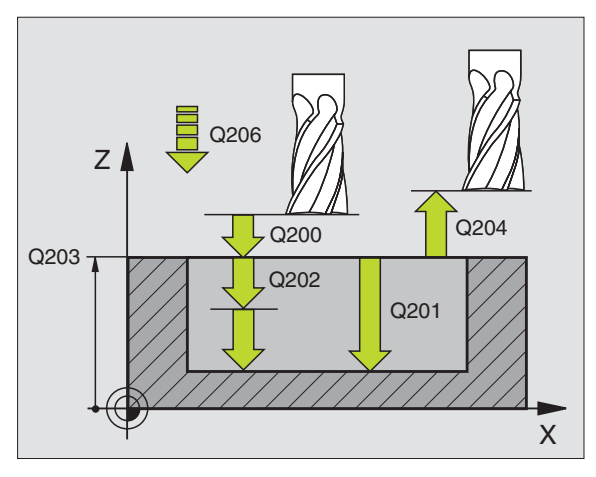

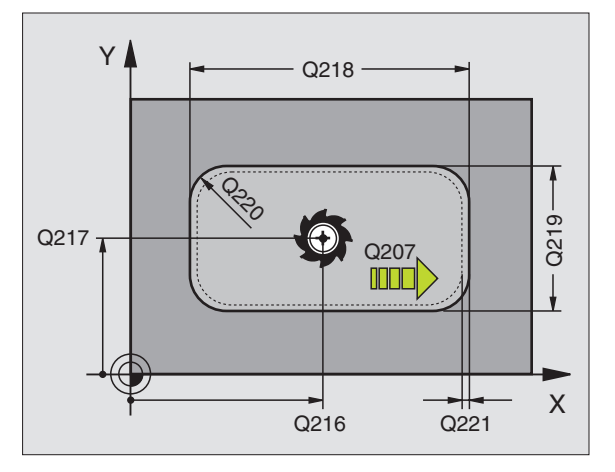

8.3 Zsebm<mark>ará</mark>s, csap és horonymarás

ᇞ

- Biztonsági távolság Q200 (növekményes érték): A szerszámcsúcs és a munkadarab felülete közötti távolság.
- Furatmélység Q201 (növekményes érték): A munkadarab felülete és a zseb alja közötti távolság.
- Fogásvételi előtolás Q206: A szerszám megmunkálási sebessége amíg süllyed mm/percben. Beszúráskor az anyagba adjon meg kisebb értéket, mint a Q207ben definiált érték.
- Fogásvétel Q202 (növekményes érték): Előtolás foganként. Adjon meg nullánál nagyobb értéket.
- Előtolás maráskor Q207: Megmunkálási sebesség a marás alatt mm/percben.
- Munkadarab felületének koordinátája Q203 (abszolút érték): A munkadarab felület koordinátái.
- 2. Biztonsági távolság Q204 (növekményes érték): Az a koordináta a szerszámtengelyen, ahová a szerszám ütközés nélkül el tud mozogni.
- Középpont az 1. tengelyen Q216 (abszolút érték): A zseb középpontja a munkasík referenciatengelyén.
- Középpont az 2. tengelyen Q217 (abszolút érték): A zseb középpontja a munkasík másodlagos tengelyén.
- Első oldal hossza Q218 (növekményes érték): Zseb hossza, párhuzamos a munkasík referenciatengelyével.
- Második oldal hossza Q219 (növekményes érték): Zseb hossza, párhuzamos a munkasík másodlagos tengelyével.
- Saroksugár Q220: Zseb sarkának sugara: Ha itt nem ad meg semmit, a TNC feltételezi, hogy a sarok sugara egyenlő a szerszám sugarával.
- Ráhagyás az 1. tengelyen Q221 (növekményes érték): Ráhagyás előpozícionáláskor a munkasík referenciatengelyén a zseb hosszára vonatkoztatva.

| 354 CYCL DEF 212 ZSEBSIMITAS |                           |  |
|------------------------------|---------------------------|--|
| Q200=2                       | ;BIZTONSAGI TAVOLSAG      |  |
| Q201=-20                     | ;MELYSEG                  |  |
| Q206=150                     | ;FOGASVETELI ELOTOLAS     |  |
| Q202=5                       | ;FOGASVETEL               |  |
| Q207=500                     | ;ELOTOLAS MARASKOR        |  |
| Q203=+30                     | ;FELSZIN KOORDINATA       |  |
| Q204=50                      | ;2. BIZTONSAGI TAVOLSAG   |  |
| Q216=+50                     | ;1. TENGELY KOZEPE        |  |
| Q217=+50                     | <b>;2. TENGELY KOZEPE</b> |  |
| Q218=80                      | ;1. OLDAL HOSSZA          |  |
| Q219=60                      | ;2. OLDAL HOSSZA          |  |
| Q220=5                       | ;SAROKSUGAR               |  |
| Q221=0                       | ;RAHAGYAS 1. TENG.        |  |

# CSAPSIMÍTÁS (Ciklus 213)

- 1 A TNC a szerszámot a szerszámtengelyen mozgatja a következő helyekre: biztonsági távolságra, vagy -ha programozott- a 2. biztonági távolságra, majd a zseb közepére.
- 2 A csap középpontjáról a szerszám a megmunkálás kezdőpontjára mozog a munkasíkban. Ez a kezdőpont a csap felületétől körülbelül a szerszámrádiusz 3,5-szeresére van.
- 3 Ha a szerszám a 2. biztonsági távolságon állt, akkor FMAX gyorsjárattal a biztonsági távolságra mozog, és innen végrehajtja az első fogásvételt.
- 4 A szerszám érintőlegesen rááll a kontúrra és a teraszos marást alkalmazva egy teraszt kimar.
- 5 Ezután a szerszám érintőirányban elhagyja a kontúrt és visszatér a munkasíkban lévő kezdőpontra.
- 6 Ezt a műveletet (3-5) ismétli mindaddig, amíg a megadott mélységet el nem éri.
- 7 A ciklus végén, a TNC visszahúzza a szerszámot gyorsjáratban a következő helyekre: biztonsági pozíció, vagy -ha programozott-2. biztonági pozíció és végül a zseb közepe (véghelyzet = kiindulási helyzet).

# Mielőtt programoz, vegye figyelembe a következőket:

A TNC automatikusan előpozícionálja a szerszámot.

A furatmélységre vonatkozó algebrai jel meghatározza a megmunkálás irányát. Ha MÉLYSÉG = 0 -t programoz, a ciklus nem hajtódik végre.

Ha a csapot simítani is akarja ugyanazzal a szerszámmal, akkor használjon keresztélű marót (ISO 1641) és kis előtolást.

A suppressDepthErr gépi paraméter alkalmazásával meghatározhatja, hogyha pozitív mélységet ad meg, akkor a TNC küldjön-e hibaüzenetet (be), vagy sem (ki).

# Ütközésveszély!

Figyeljen arra, hogy a TNC ellentétesen számolja ki az előpozícionálást, ha egy **pozitív mélységet ad meg.** Ez azt jelenti, hogy a szerszám a szerszámtengelyen gyorsjáratban áll rá a biztonsági távolságra a munkadarab felülete **alatt**!

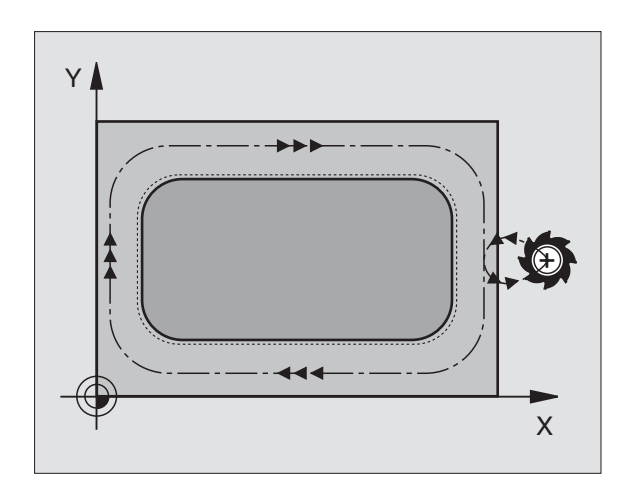

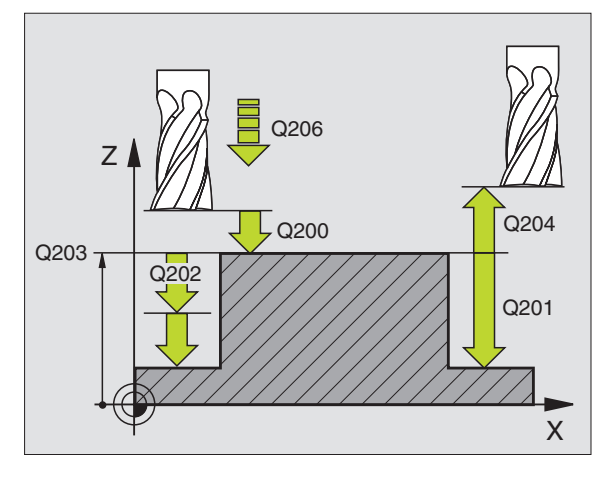

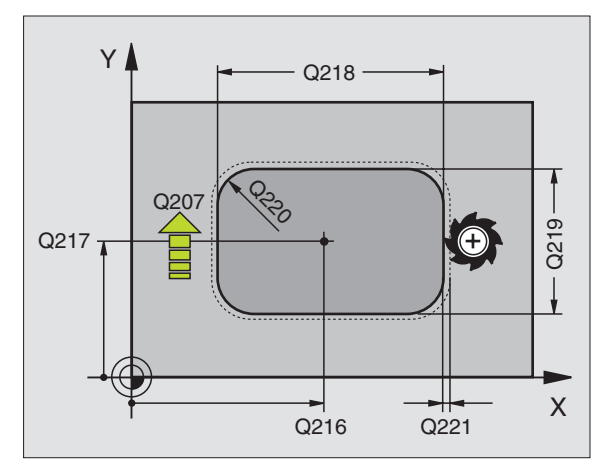

ᇞ

8.3 Zsebm<mark>ará</mark>s, csap és horonymarás

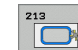

- Biztonsági távolság Q200 (növekményes érték): A szerszámcsúcs és a munkadarab felülete közötti távolság.
- Furatmélység Q201 (növekményes érték): A munkadarab felülete és a csap alja közötti távolság.
- Fogásvételi előtolás Q206: A szerszám megmunkálási sebessége amíg süllyed mm/percben. Beszúráskor az anyagba adjon meg kisebb értéket; ha már megmunkált csapról van szó, adjon meg nagyobb előtolási értéket.
- Fogásvétel Q202 (növekményes érték): Előtolás foganként. Adjon meg nullánál nagyobb értéket.
- Előtolás maráskor Q207: Megmunkálási sebesség a marás alatt mm/percben.
- Munkadarab felületének koordinátája Q203 (abszolút érték): A munkadarab felület koordinátái.
- 2. Biztonsági távolság Q204 (növekményes érték): Az a koordináta a szerszámtengelyen, ahová a szerszám ütközés nélkül el tud mozogni.
- Középpont az 1. tengelyen Q216 (abszolút érték): A csap középpontja a munkasík referenciatengelyén.
- Középpont az 2. tengelyen Q217 (abszolút érték): A csap középpontja a munkasík másodlagos tengelyén.
- Első oldal hossza Q218 (növekményes érték): Csap hossza, párhuzamos a munkasík referenciatengelyével.
- Második oldal hossza Q219 (növekményes érték): Csap hossza, párhuzamos a munkasík másodlagos tengelyével.
- Saroksugár Q220: Csap sarkának sugara.
- Ráhagyás az 1. tengelyen Q221 (növekményes érték): Ráhagyás előpozícionáláskor a munkasík referenciatengelyén a csap hosszára vonatkoztatva.

| 35 CYCL DEF 213 CSAPSIMITAS |                         |  |
|-----------------------------|-------------------------|--|
| Q200=2                      | ;BIZTONSAGI TAVOLSAG    |  |
| Q291=-20                    | ;MELYSEG                |  |
| Q206=150                    | ;FOGASVETELI ELOTOLAS   |  |
| Q202=5                      | ;FOGASVETEL             |  |
| Q207=500                    | ;ELOTOLAS MARASKOR      |  |
| Q203=+30                    | ;FELSZIN KOORDINATA     |  |
| Q294=50                     | ;2. BIZTONSAGI TAVOLSAG |  |
| Q216=+50                    | ;1. TENGELY KOZEPE      |  |
| Q217=+50                    | ;2. TENGELY KOZEPE      |  |
| Q218=80                     | ;1. OLDAL HOSSZA        |  |
| Q219=60                     | ;2. OLDAL HOSSZA        |  |
| Q220=5                      | ;SAROKSUGAR             |  |
| Q221=0                      | ;RAHAGYAS 1. TENG.      |  |

# KÖRZSEB (Ciklus 5)

Ciklus 1, 2, 3, 4, 5, 17, 18 a speciális ciklusok csoportjába tartozik. Itt, a második funkciósorban, válassza a RÉGI CIKLUSOK funkciógombot.

- 1 A szerszám áthalad a munkadarab kezdőpontján (zseb közepe) és megteszi az első fogásvételt.
- 2 Ezután a szerszám egy spirál pályát követ F előtolással jobb oldali ábra. A k lépéstényező kiszámításához, lásd "ZSEBMARÁS (Ciklus 4)" 226. oldalon.
- 3 Ezt a műveletet ismétli mindaddig, amíg a mélységet nem éri el.
- 4 A ciklus végén a TNC visszahúzza a szerszámot a kezdő pozícióba.

# Mielőtt programoz, vegye figyelembe a következőket:

Ehhez a ciklushoz használjon keresztélű hosszlyukmarót (ISO 1641), vagy fúrjon elő a zseb központjában.

Előpozícionálás a zseb középpontján keresztül, R0 sugárkorrekcióval.

A szerszámtengelyen a kezdőpontot a pozícionáló mondatban kell programozni (biztonsági távolságra a munkadarab felületétől).

A furatmélységre vonatkozó algebrai jel meghatározza a megmunkálás irányát. Ha MÉLYSÉG = 0 -t programoz, a ciklus nem hajtódik végre.

A suppressDepthErr gépi paraméter alkalmazásával meghatározhatja, hogyha pozitív mélységet ad meg, akkor a TNC küldjön-e hibaüzenetet (be), vagy sem (ki).

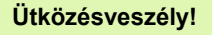

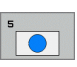

ᇞ

- Biztonsági távolság 1 (növekményes érték): A szerszámcsúcs (a kezdő pozíciónál) és a munkadarab felülete közötti távolság.
- Marási mélység 2: A munkadarab felülete és a zseb alja közötti távolság.
- Fogásvétel 3 (növekményes érték): A TNC fogankénti előtolással megy a mélységre, ha:
  - a fogásvétel egyenlő a fúrási mélységgel
  - a fogásvétel nagyobb, mint a mélység

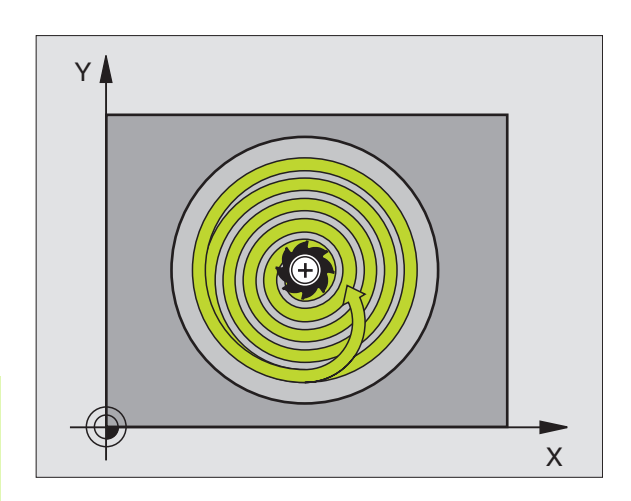

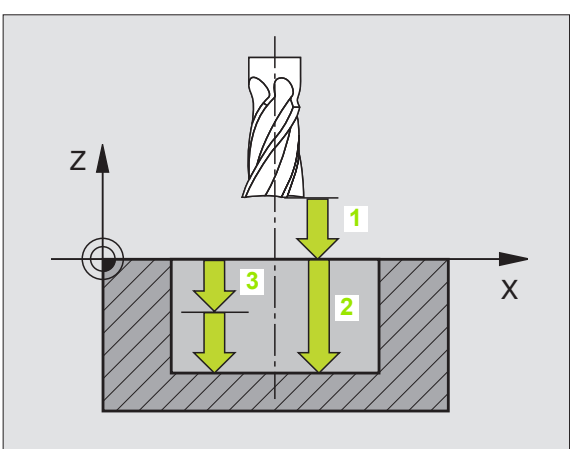

- Előtolás fogásvételkor: A szerszám sebessége bemerülés alatt
- Kör sugara: Körzseb sugara
- F Előtolás: A szerszám előtolási sebessége a munkasíkon.
- Órajárással egyező
  DR +: Egyirányú marás M3-mal
  DR -: Ellenirányú marás M3-mal

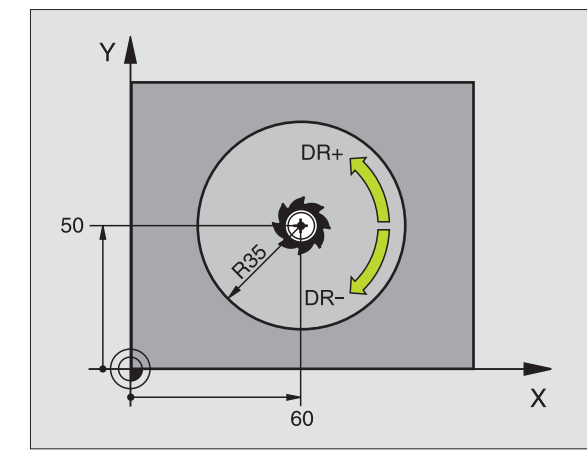

| 6 L Z+100 R0 FMAX           |  |
|-----------------------------|--|
| 7 CYCL DEF 5,0 KORZSEBMARAS |  |
| 8 CYCL DEF 5,1 SETUP 2      |  |
| 9 CYCL DEF 5,2 MELYSEG -12  |  |
| 0 CYCL DEF 5.3 PECKG 6 F80  |  |
| 1 CYCL DEF 5.4 SUGAR 35     |  |
| 2 CYCL DEF 5.5 F100 DR+     |  |
| 3 L X+60 Y+50 FMAX M3       |  |
| 4 L Z+2 FMAX M99            |  |

i

# KÖRZSEBSIMÍTÁS (Ciklus 214)

- 1 A TNC a szerszámot a szerszámtengelyen automatikusan mozgatja a következő helyekre: biztonsági távolságra, vagy -ha programozott- a 2. biztonági távolságra, majd a zseb közepére.
- 2 A zseb középpontjáról a szerszám a megmunkálás kezdőpontjára mozog a megmunkálási síkban. A TNC figyelembe veszi a munkadarab nyers átmérőjét és a szerszám sugarát a kezdőpont számításakor. Ha a nyersdarab átmérőjére nullát ad meg, a TNC a zseb közepén szúr be.
- 3 Ha a szerszám a 2. biztonsági távolságon állt, akkor FMAX gyorsjárattal a biztonsági távolságra mozog, és innen végrehajtja az első fogásvételt.
- 4 A szerszám érintőlegesen rááll a kontúrra és a teraszos marást alkalmazva egy teraszt kimar.
- 5 Ezután a szerszám érintőirányban elhagyja a kontúrt és visszatér a munkasíkban lévő kezdőpontra.
- 6 Ezt a műveletet (3-5) ismétli mindaddig, amíg a megadott mélységet el nem éri.
- 7 A ciklus végén a TNC FMAX előtolással húzza vissza a szerszámot a biztonsági magasságra, vagy, ha programozott, a 2. biztonsági távolságra és végül a zseb közepére (véghelyzet = kiindulási helyzet).

# Mielőtt programoz, vegye figyelembe a következőket:

A TNC automatikusan előpozícionálja a szerszámot.

A furatmélységre vonatkozó algebrai jel meghatározza a megmunkálás irányát. Ha MÉLYSÉG = 0 -t programoz, a ciklus nem hajtódik végre.

Ha a zsebet simítani is akarja ugyanazzal a szerszámmal, akkor használjon keresztélű marót (ISO 1641) és kis előtolást.

A suppressDepthErr gépi paraméter alkalmazásával meghatározhatja, hogyha pozitív mélységet ad meg, akkor a TNC küldjön-e hibaüzenetet (be), vagy sem (ki).

# Ütközésveszély!

Figyeljen arra, hogy a TNC ellentétesen számolja ki az előpozícionálást, ha egy **pozitív mélységet ad meg.** Ez azt jelenti, hogy a szerszám a szerszámtengelyen gyorsjáratban áll rá a biztonsági távolságra a munkadarab felülete **alatt**!

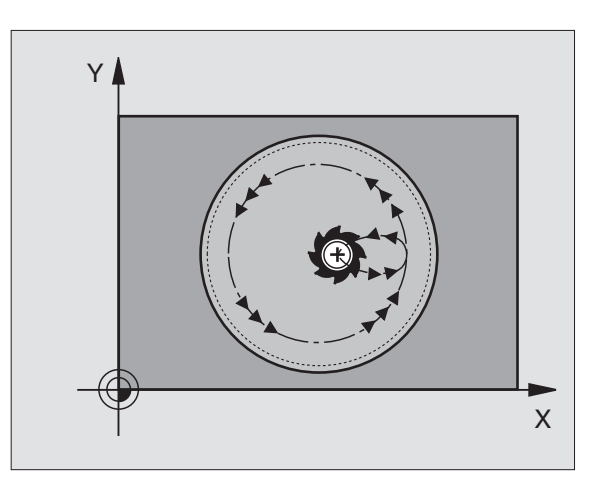

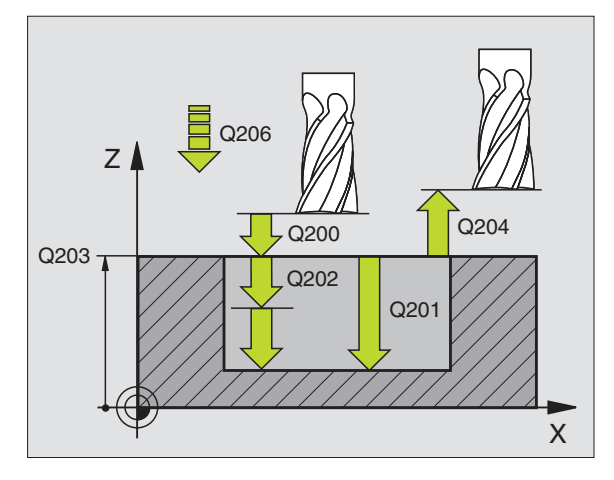

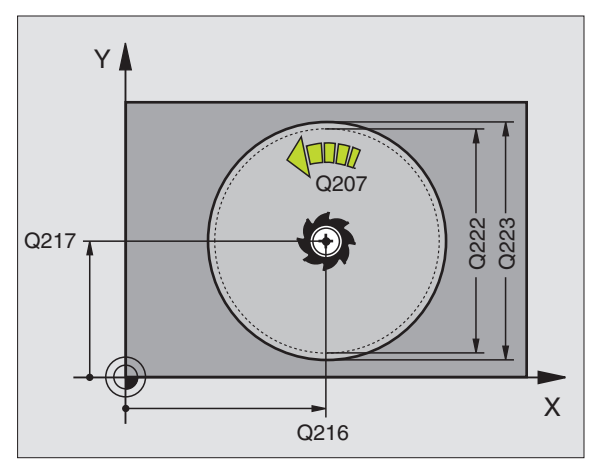

砚

8.3 Zsebm<mark>ará</mark>s, csap és horonymarás

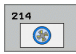

- Biztonsági távolság Q200 (növekményes érték): A szerszámcsúcs és a munkadarab felülete közötti távolság.
- Furatmélység Q201 (növekményes érték): A munkadarab felülete és a zseb alja közötti távolság.
- Fogásvételi előtolás Q206: A szerszám megmunkálási sebessége amíg süllyed mm/percben. Beszúráskor az anyagba adjon meg kisebb értéket, mint a Q207ben definiált érték.
- Fogásvétel Q202 (növekményes érték): Előtolás foganként.
- Előtolás maráskor Q207: Megmunkálási sebesség a marás alatt mm/percben.
- Munkadarab felületének koordinátája Q203 (abszolút érték): A munkadarab felület koordinátái.
- 2. Biztonsági távolság Q204 (növekményes érték): Az a koordináta a szerszámtengelyen, ahová a szerszám ütközés nélkül el tud mozogni.
- Középpont az 1. tengelyen Q216 (abszolút érték): A zseb középpontja a munkasík referenciatengelyén.
- Középpont az 2. tengelyen Q217 (abszolút érték): A zseb középpontja a munkasík másodlagos tengelyén.
- Munkadarab nyers átmérője Q222: A zseb megmunkálás előtti átmérője az előpozícionálás kiszámításához. Adja meg a munkadarab nyers átmérőjét, ami kisebb lesz, mint a kész darab átmérője.
- Kész darab átmérője Q223: A besimított zseb átmérője. Adja meg a besimított munkadarab átmérőjét, ami nagyobb lesz, mint a nyersdarab átmérője és nagyobb, mint a szerszám átmérője.

| 42 CYCL DEF 214 KORZSEBSIMITAS |                         |  |
|--------------------------------|-------------------------|--|
| Q200=2                         | ;BIZTONSAGI TAVOLSAG    |  |
| Q201=-20                       | ;MELYSEG                |  |
| Q206=150                       | ;FOGASVETELI ELOTOLAS   |  |
| Q202=5                         | ;FOGASVETEL             |  |
| Q207=500                       | ;ELOTOLAS MARASKOR      |  |
| Q203=+30                       | ;FELSZIN KOORDINATA     |  |
| Q204=50                        | ;2. BIZTONSAGI TAVOLSAG |  |
| Q216=+50                       | ;1. TENGELY KOZEPE      |  |
| Q217=+50                       | ;2. TENGELY KOZEPE      |  |
| Q222=79                        | ;NYERSDARAB ATMEROJE    |  |
| Q223=80                        | ;KESZDARAB ATMEROJE     |  |

# KÖRCSAPSIMÍTÁS (Ciklus 215)

- 1 A TNC a szerszámot a szerszámtengelyen automatikusan mozgatja a következő helyekre: biztonsági távolságra, vagy -ha programozott- a 2. biztonági távolságra, majd a zseb közepére.
- 2 A csap középpontjáról a szerszám a megmunkálás kezdőpontjára mozog a munkasíkban. Ez a kezdőpont a csap felületétől körülbelül a szerszámrádiusz kétszeresére van.
- 3 Ha a szerszám a 2. biztonsági távolságon állt, akkor FMAX gyorsjárattal a biztonsági távolságra mozog, és innen végrehajtja az első fogásvételt.
- 4 A szerszám érintőlegesen rááll a kontúrra és a teraszos marást alkalmazva egy teraszt kimar.
- 5 Ezután a szerszám érintőirányban elhagyja a kontúrt és visszatér a munkasíkban lévő kezdőpontra.
- 6 Ezt a műveletet (3-5) ismétli mindaddig, amíg a megadott mélységet el nem éri.
- 7 A ciklus végén, a TNC visszahúzza a szerszámot gyorsjáratban a következő helyekre: biztonsági pozíció, vagy -ha programozott- 2. biztonági pozíció és végül a zseb közepe (véghelyzet = kiindulási helyzet).

# Mielőtt programoz, vegye figyelembe a következőket:

A TNC automatikusan előpozícionálja a szerszámot.

A furatmélységre vonatkozó algebrai jel meghatározza a megmunkálás irányát. Ha MÉLYSÉG = 0 -t programoz, a ciklus nem hajtódik végre.

Ha a csapot simítani is akarja ugyanazzal a szerszámmal, akkor használjon keresztélű marót (ISO 1641) és kis előtolást.

# Ütközésveszély!

A suppressDepthErr gépi paraméter alkalmazásával meghatározhatja, hogyha pozitív mélységet ad meg, akkor a TNC küldjön-e hibaüzenetet (be), vagy sem (ki).

Figyeljen arra, hogy a TNC ellentétesen számolja ki az előpozícionálást, ha egy **pozitív mélységet ad meg.** Ez azt jelenti, hogy a szerszám a szerszámtengelyen gyorsjáratban áll rá a biztonsági távolságra a munkadarab felülete **alatt**!

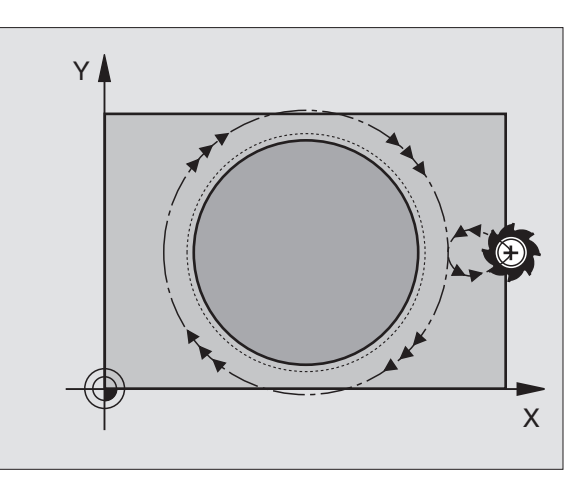

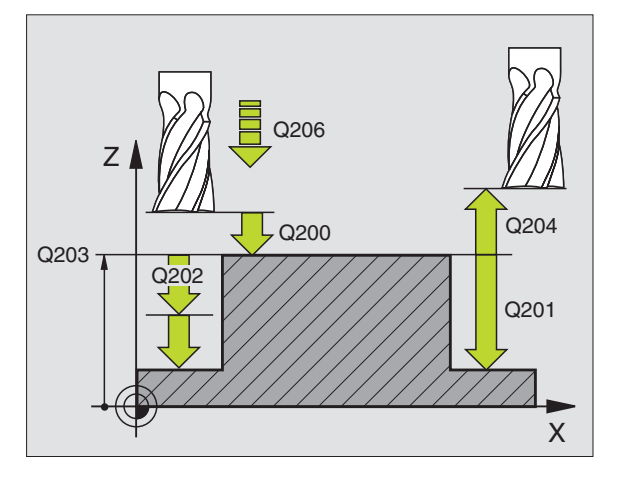

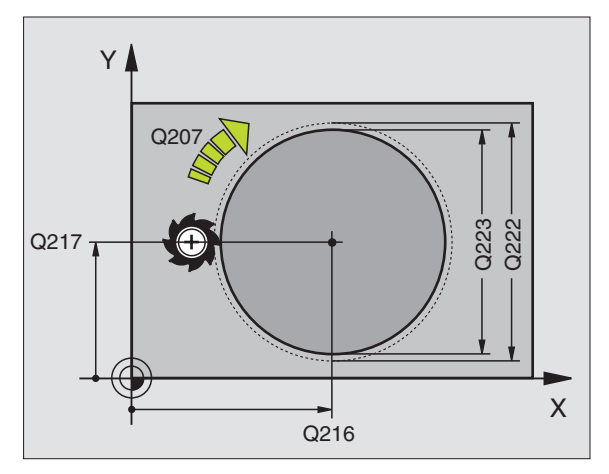

ᇞ

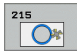

- Biztonsági távolság Q200 (növekményes érték): A szerszámcsúcs és a munkadarab felülete közötti távolság.
- Furatmélység Q201 (növekményes érték): A munkadarab felülete és a csap alja közötti távolság.
- Fogásvételi előtolás Q206: A szerszám megmunkálási sebessége amíg süllyed mm/percben. Beszúráskor az anyagba adjon meg kisebb értéket; ha már megmunkált csapról van szó, adjon meg nagyobb előtolási értéket.
- Fogásvétel Q202 (növekményes érték): Előtolás foganként. Adjon meg nullánál nagyobb értéket.
- Előtolás maráskor Q207: Megmunkálási sebesség a marás alatt mm/percben.
- Munkadarab felületének koordinátája Q203 (abszolút érték): A munkadarab felület koordinátái.
- 2. Biztonsági távolság Q204 (növekményes érték): Az a koordináta a szerszámtengelyen, ahová a szerszám ütközés nélkül el tud mozogni.
- Középpont az 1. tengelyen Q216 (abszolút érték): A csap középpontja a munkasík referenciatengelyén.
- Középpont az 2. tengelyen Q217 (abszolút érték): A csap középpontja a munkasík másodlagos tengelyén.
- Munkadarab nyers átmérője Q222: A csap megmunkálás előtti átmérője az előpozícionálás kiszámításához. Adja meg a munkadarab nyers átmérőjét, ami nagyobb lesz, mint a kész darab átmérője.
- Készdarab átmérője Q223: A besimított csap átmérője. Adja meg a készdarab simított átmérőjét, ami kisebb lesz, mint a nyersdarab átmérője.

| 43 CYCL DEF 215 KORCSAPSIMITAS |                         |  |
|--------------------------------|-------------------------|--|
| Q200=2                         | ;BIZTONSAGI TAVOLSAG    |  |
| Q201=-20                       | ;MELYSEG                |  |
| Q206=150                       | ;FOGASVETELI ELOTOLAS   |  |
| Q202=5                         | ;FOGASVETEL             |  |
| Q207=500                       | ;ELOTOLAS MARASKOR      |  |
| Q203=+30                       | ;FELSZIN KOORDINATA     |  |
| Q204=50                        | ;2. BIZTONSAGI TAVOLSAG |  |
| Q216=+50                       | ;1. TENGELY KOZEPE      |  |
| Q217=+50                       | ;2. TENGELY KOZEPE      |  |
| Q222=81                        | ;NYERSDARAB ATMEROJE    |  |
| Q223=80                        | ;KESZDARAB ATMEROJE     |  |

# HORONY (egyenes) váltakozó irányú megmunkálás (Ciklus 210)

# Nagyolás

- 1 A TNC gyorsjáratban pozícionálja a szerszámot a 2. biztonsági távolságra és azután a baloldali lekrekítés középpontjába. Innen a TNC a szerszámot a munkadarab fölé mozgatja a biztonsági mélységre.
- **2** A szerszám a programozott előtolással mozog a munkadarab felületére. Ezután a szerszám hosszirányban folyamatosan süllyed az anyagba, amíg el nem éri a jobb oldali lekerekítés közepét.
- 3 A szerszám visszaáll a bal oldali kör középpontjára, tovább süllyedve az anyagba. Ezt a műveletet ismétli mindaddig, amíg a megadott mélységet el nem éri.
- 4 A marási méálységen, a TNC a szerszámot mint homlokmarót mozgatja a horony másik végéig, majd vissza a horony közepére.

# Simítás

- 5 A TNC a szerszámot a bal oldali kör közepére pozícionálja, majd egy félkör mentén érintőlegesen rááll a horony bal oldali végére. Egyenirányú marással ezután a szerszám megmunkálja a kontúrt (M3 esetén), ha megadott, több fogásban.
- 6 Amikor a szerszám eléri a kontúr végét, akkor érintő irányban áll le róla, majd visszatér a bal körív középpontjához.
- 7 A ciklus végén a TNC FMAX gyorsmenetben húzza vissza a szerszámot a biztonsági távolságra, vagy (ha programozott) a 2. biztonsági távolságra.

### Mielőtt programoz, vegye figyelembe a következőket:

A TNC automatikusan előpozícionálja a szerszámot.

A nagyolás alatt a szerszám oldalirányú váltakozó mozgással merül bele az anyagba az egyik végétől a másikig. Előfúrás ezért nem szükséges.

A furatmélységre vonatkozó algebrai jel meghatározza a megmunkálás irányát. Ha MÉLYSÉG = 0 -t programoz, a ciklus nem hajtódik végre.

A szerszám átmérője nem lehet nagyobb, mint a horony szélessége és nem lehet kisebb, mint annak a harmada.

A szerszám átmérőjének kisebbnek kell lennie a horony hosszának felénél. A TNC ellenkező esetben nem tudja végrehajtani a ciklust.

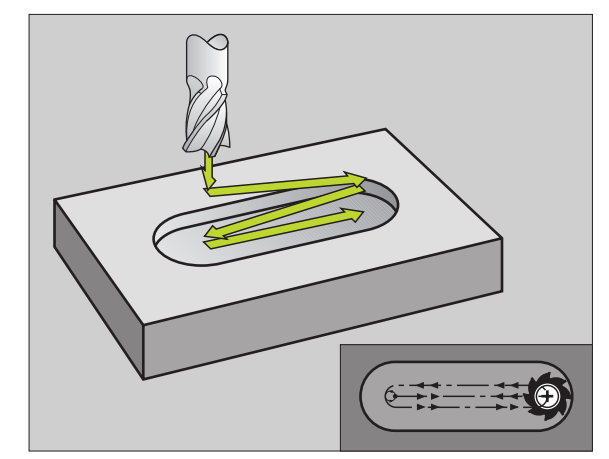

# 8.3 Zsebm<mark>ará</mark>s, csap és horonymarás

### Ütközésveszély!

A suppressDepthErr gépi paraméter alkalmazásával meghatározhatja, hogyha pozitív mélységet ad meg, akkor a TNC küldjön-e hibaüzenetet (be), vagy sem (ki).

Figyeljen arra, hogy a TNC ellentétesen számolja ki az előpozícionálást, ha egy **pozitív mélységet ad meg.** Ez azt jelenti, hogy a szerszám a szerszámtengelyen gyorsjáratban áll rá a biztonsági távolságra a munkadarab felülete **alatt**!

210

ф,

- Biztonsági távolság Q200 (növekményes érték): A szerszámcsúcs és a munkadarab felülete közötti távolság.
- Furatmélység Q201 (növekményes érték): A munkadarab felülete és a horony alja közötti távolság.
- Előtolás maráskor Q207: Megmunkálási sebesség a marás alatt mm/percben.
- Fogásvétel Q202 (növekményes érték): Teljes mélység, ameddig a szerszám süllyed a váltakozó irányú mozgás alatt.
- Megmunkálási művelet (0/1/2) Q215: Művelet meghatározása:
   0: Nagyolás és simítás
   1: Csak nagyolás
   2: Gsak simítás
  - 2: Csak simítás
- Munkadarab felületének koordinátája Q203 (abszolút érték): A munkadarab felület koordinátái.
- 2. Biztonsági távolság Q204 (növekményes érték): Az a Z koordináta, ahová a szerszám ütközés nélkül el tud mozogni.
- Középpont az 1. tengelyen Q216 (abszolút érték): A horony középpontja a munkasík referenciatengelyén.
- Középpont az 2. tengelyen Q217 (abszolút érték): A horony középpontja a munkasík másodlagos tengelyén.
- Első oldal hossza Q218 (párhuzamos a munkasík referenciatengelyével): Adja meg a horony hosszát.
- Második oldal hossza Q219 (párhuzamos a munkasík másodlagos tengelyével): Adja meg a horony szélességét. Ha a szerszám átmérőjével megegyező horonyszélességet ad meg, a TNC csak a nagyolási műveletet fogja végrehajtani (horonymarás).

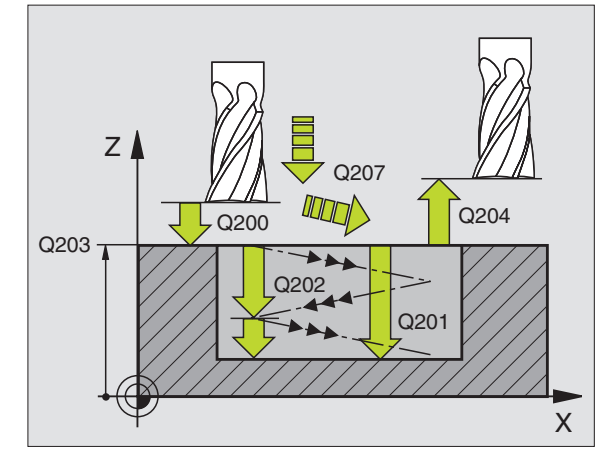

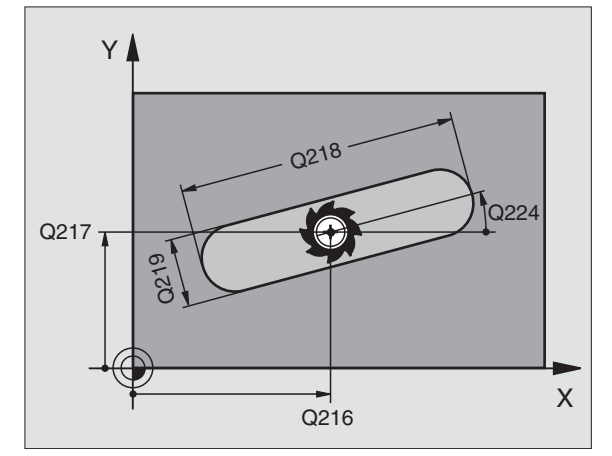

- Elforgatás szöge Q224 (abszolút érték): Szög, amellyel a teljes hornyot elforgatjuk. A forgatás középpontja megegyezik a körív középpontjával.
- Simítási mélység Q338 (növekményes érték): Előtolás foganként. Q338=0: Simítás egy fogásban.
- Fogásvételi előtolás Q206: A szerszám megmunkálási sebessége amíg süllyed mm/percben. Simítás alatt hatásos, ha a simítási fogás adott.

| 51 CYCL DEF 210 HORONY VÁLT IR. |                         |
|---------------------------------|-------------------------|
| Q200=2                          | ;BIZTONSAGI TAVOLSAG    |
| Q201=-20                        | ;MELYSEG                |
| Q207=500                        | ;ELOTOLAS MARASKOR      |
| Q202=5                          | ;FOGASVETEL             |
| Q215=0                          | ;MEGMUNKALAS JELLEGE    |
| Q203=+30                        | ;FELSZIN KOORDINATA     |
| Q204=50                         | ;2. BIZTONSAGI TAVOLSAG |
| Q216=+50                        | ;1. TENGELY KOZEPE      |
| Q217=+50                        | ;2. TENGELY KOZEPE      |
| Q218=80                         | ;1. OLDAL HOSSZA        |
| Q219=12                         | ;2. OLDAL HOSSZA        |
| Q224=+15                        | ;ELFORGATAS SZOGE       |
| Q338=5                          | ;FOGASVETEL SIMITAS     |
| Q206=150                        | ;FOGASVETELI ELOTOLAS   |

1

# ÍVES HORONY váltakozó irányú megmunkálás (Ciklus 211)

### Nagyolás

- 1 A TNC gyorsjáratban pozícionálja a szerszámot a 2. biztonsági távolságra és azután a jobb oldali lekrekítés középpontjába. Innen a TNC a szerszámot a munkdarab fölé mozgatja a biztonsági mélységre.
- 2 A szerszám a programozott előtolással mozog a munkadarab felületére. Innen a szerszám folyamatosan merül bele az anyagba a horony másik végéig.
- 3 A szerszám ezután lefelé irányuló szögben visszaáll a kezdőpontra, szintén ferde irányú marással. Ezt a műveletet (2. lépéstől a 3.-ig) ismétli mindaddig, amíg a megadott mélységet el nem éri.
- 4 A TNC a szerszámot homlokmaróként mozgatja a marási mélységen a horony másik végéig.

### Simítás

- 5 A TNC a szerszámot érintőlegesen mozgatja a horony közepéről a kész munkadarab kontúrjára. Egyenirányú marással ezután a szerszám megmunkálja a kontúrt (M3 esetén), ha megadott, több fogásban. A simítási művelet kezdőpontja a jobb oldali körív középpontja.
- 6 Amikor a szerszám eléri a kontúr végét, érintő irányban leáll róla.
- 7 A ciklus végén a TNC FMAX gyorsmenetben húzza vissza a szerszámot a biztonsági távolságra, vagy (ha programozott) a 2. biztonsági távolságra.

### Mielőtt programoz, vegye figyelembe a következőket:

A TNC automatikusan előpozícionálja a szerszámot.

A nagyolás alatt a szerszám oldalirányú váltakozó csavarmozgással merül bele az anyagba az egyik végétől a másikig. Előfúrás ezért nem szükséges.

A furatmélységre vonatkozó algebrai jel meghatározza a megmunkálás irányát. Ha MÉLYSÉG = 0 -t programoz, a ciklus nem hajtódik végre.

A szerszám átmérője nem lehet nagyobb, mint a horony szélessége és nem lehet kisebb, mint annak a harmada.

A szerszám átmérőjének kisebbnek kell lennie a horony hosszának felénél. A TNC ellenkező esetben nem tudja végrehajtani a ciklust.

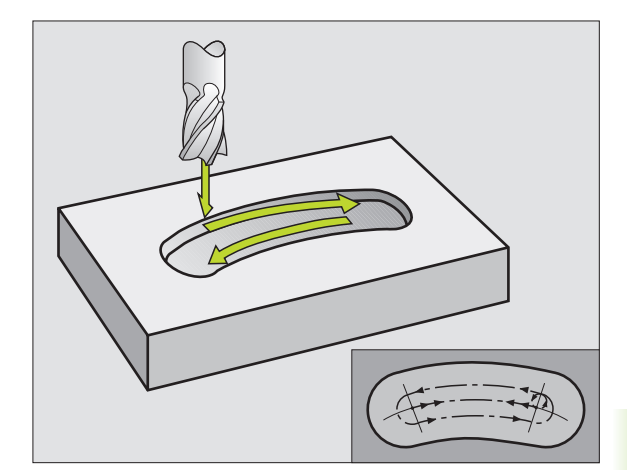

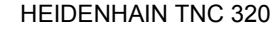

ᇞ

211

A suppressDepthErr gépi paraméter alkalmazásával meghatározhatja, hogyha pozitív mélységet ad meg, akkor a TNC küldjön-e hibaüzenetet (be), vagy sem (ki).

### Ütközésveszély!

Figyeljen arra, hogy a TNC ellentétesen számolja ki az előpozícionálást, ha egy **pozitív mélységet ad meg.** Ez azt jelenti, hogy a szerszám a szerszámtengelyen gyorsjáratban áll rá a biztonsági távolságra a munkadarab felülete **alatt**!

- Biztonsági távolság Q200 (növekményes érték): A szerszámcsúcs és a munkadarab felülete közötti távolság.
- Furatmélység Q201 (növekményes érték): A munkadarab felülete és a horony alja közötti távolság.
- Előtolás maráskor Q207: Megmunkálási sebesség a marás alatt mm/percben.
- Fogásvétel Q202 (növekményes érték): Teljes mélység, ameddig a szerszám süllyed a váltakozó irányú mozgás alatt.
- Megmunkálási művelet (0/1/2) Q215: Művelet meghatározása:
   0: Nagyolás és simítás
  - 1: Csak nagyolás
  - 2: Csak simítás
- Munkadarab felületének koordinátája Q203 (abszolút érték): A munkadarab felület koordinátái.
- 2. Biztonsági távolság Q204 (növekményes érték): Az a Z koordináta, ahová a szerszám ütközés nélkül el tud mozogni.
- Középpont az 1. tengelyen Q216 (abszolút érték): A horony középpontja a munkasík referenciatengelyén.
- Középpont az 2. tengelyen Q217 (abszolút érték): A horony középpontja a munkasík másodlagos tengelyén.
- Körív átmérője Q244: Adja meg a körív átmérőjét.
- Második oldal hossza Q219: Adja meg a horony szélességét. Ha a szerszám átmérőjével megegyező horonyszélességet ad meg, a TNC csak a nagyolási műveletet fogja végrehajtani (horonymarás).
- Kiindulási szög Q245 (abszolút érték): Adja meg a kezdőpont polár szögét.

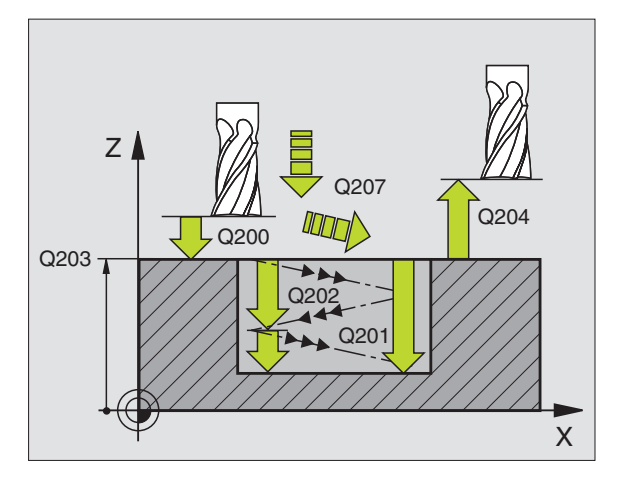

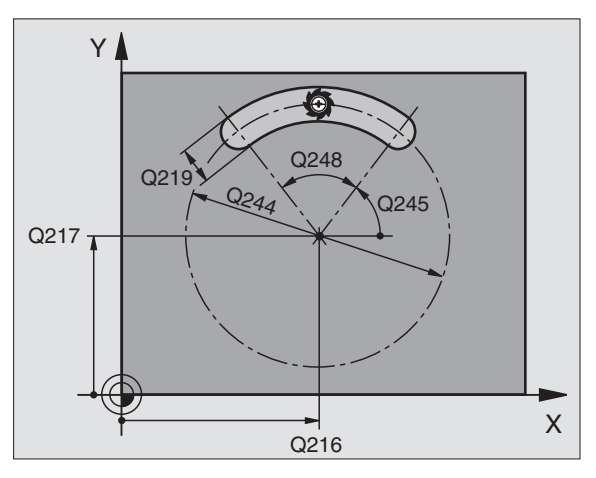

- Nyitási szög Q248 (növekményes érték): Adja meg a horony nyitási szögét.
- Simítási mélység Q338 (növekményes érték): Előtolás foganként. Q338=0: Simítás egy fogásban.
- Fogásvételi előtolás Q206: A szerszám megmunkálási sebessége amíg süllyed mm/percben. Simítás alatt hatásos, ha a simítási fogás adott.

| 52 CYCL DEF 21 | 1 IVES HORONY             |
|----------------|---------------------------|
| Q200=2         | ;BIZTONSAGI TAVOLSAG      |
| Q201=-20       | ;MELYSEG                  |
| Q207=500       | ;ELOTOLAS MARASKOR        |
| Q202=5         | ;FOGASVETEL               |
| Q215=0         | ;MEGMUNKALAS JELLEGE      |
| Q203=+30       | ;FELSZIN KOORDINATA       |
| Q204=50        | ;2. BIZTONSAGI TAVOLSAG   |
| Q216=+50       | ;1. TENGELY KOZEPE        |
| Q217=+50       | <b>;2. TENGELY KOZEPE</b> |
| Q244=80        | ;KORIV ATMEROJE           |
| Q219=12        | ;2. OLDAL HOSSZA          |
| Q245=+45       | ;KIINDULASI SZOG          |
| Q248=90        | ;NYITASI SZOG             |
| Q338=5         | ;FOGASVETEL SIMITAS       |
| Q206=150       | ;FOGASVETELI ELOTOLAS     |
|                |                           |

# Példa: Zsebek, csapok és hornyok marása

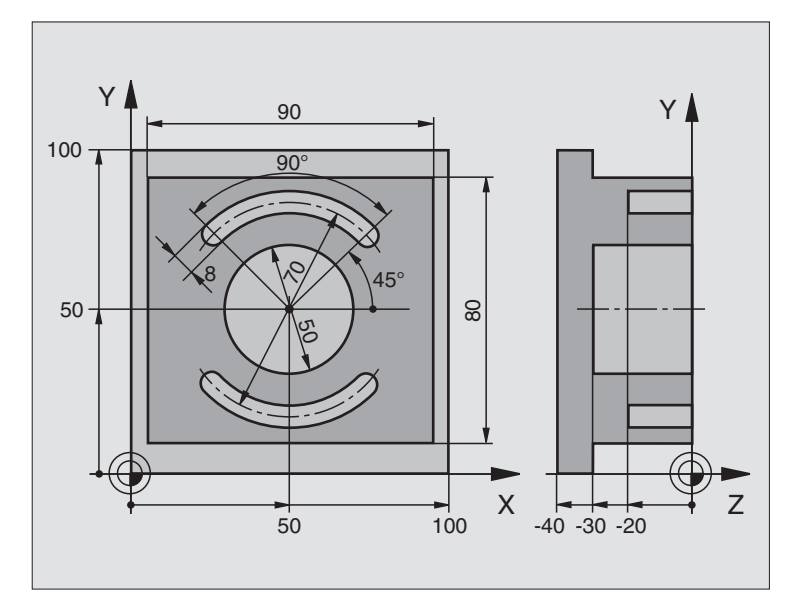

| 0 BEGIN PGM C210 MM            |                                           |
|--------------------------------|-------------------------------------------|
| 1 BLK FORM 0.1 Z X+0 Y+0 Z-40  | Nyersdarab meghatározása                  |
| 2 BLK FORM 0.2 X+100 Y+100 Z+0 |                                           |
| 3 TOOL DEF 1 L+0 R+6           | Szerszám definíció nagyoláshoz/simításhoz |
| 4 TOOL DEF 2 L+0 R+3           | Horonymaró meghatározása                  |
| 5 TOOL CALL 1 Z S3500          | Szerszámhívás nagyoláshoz/simításhoz      |
| 6 L Z+250 R0 FMAX              | Szerszám visszahúzása                     |

i

| 7 CYCL DEF 213 CSAPSIMITAS                                                                                     | Ciklus definíció a külső kontúr megmunkálásához |
|----------------------------------------------------------------------------------------------------|-------------------------------------------------|
| Q200=2 ;BIZTONSAGI TAVOLSAG                                                                                    |                                                 |
| Q201=-30 ;MELYSEG                                                                                              |                                                 |
| Q206=250 ;FOGASVETELI ELOTOLAS                                                                                 |                                                 |
| Q202=5 ;FOGASVETEL                                                                                             |                                                 |
| Q207=250 ;ELOTOLAS MARASKOR                                                                                    |                                                 |
| Q203=+0 ;FELSZIN KOORD.                                                                                        |                                                 |
| Q204=20 ;2. BIZTONSAGI TAVOLS                                                                                  |                                                 |
| Q216=+50 ;1. TENGELY KOZEPE                                                                                    |                                                 |
| Q217=+50 ;2. TENGELY KOZEPE                                                                                    |                                                 |
| Q218=90 ;1. OLDAL HOSSZA                                                                                       |                                                 |
| Q219=80 ;2. OLDAL HOSSZA                                                                                       |                                                 |
| Q220=0 ;SAROKSUGAR                                                                                             |                                                 |
| Q221=5 ;RAHAGYAS 1. TENG.                                                                                      |                                                 |
| 8 CYCL CALL M3                                                                                                 | Ciklus hívása a külső kontúr megmunkálásához    |
| 9 CYCL DEF 5.0 KORZSEB                                                                                         | KÖRZSEBMARÁS ciklus definiálása                 |
| 10 CYCL DEF 5.1 BIZT TAV 2                                                                                     |                                                 |
| 11 CYCL DEF 5.2 MELYSEG -30                                                                                    |                                                 |
| 12 CYCL DEF 5.3 FOGASVETEL 5 F250                                                                              |                                                 |
| 13 CYCL DEF 5.4 SUGAR 25                                                                                       |                                                 |
| 14 CYCL DEF 5.5 F400 DR+                                                                                       |                                                 |
| 15 L Z+2 R0 F MAX M99                                                                                          | KÖRZSEBMARÁS ciklus hívása                      |
| 16 L Z+250 R0 F MAX M6                                                                                         | Szerszámváltás                                  |
| 17 SZERSZAMHIVAS 2 Z S5000                                                                                     | Horonymaró hívása                               |
| 18 CYCL DEF 211 IVES HORONY                                                                                    | Horony 1 ciklus meghatározása                   |
| Q200=2 ;BIZTONSAGI TAVOLSAG                                                                                    |                                                 |
| Q201=-20 ;MELYSEG                                                                                              |                                                 |
| Q207=250 ;ELOTOLAS MARASKOR                                                                                    |                                                 |
| Q202=5 ;FOGASI MELYSEG                                                                                         |                                                 |
| Q215=0 ;MEGMUNKALAS JELLEGE                                                                                    |                                                 |
| Q203=+0 ;FELSZIN KOORD.                                                                                        |                                                 |
| Q204=100 ;2. BIZTONSAGI TAVOLS                                                                                 |                                                 |
| Q216=+50 ;1. TENGELY KOZEPE                                                                                    |                                                 |
| Q217=+50 ;2. TENGELY KOZEPE                                                                                    |                                                 |
| Q244=80 ;KORIV ATMEROJE                                                                                        |                                                 |
| Q219=12 ;2. OLDAL HOSSZA                                                                                       |                                                 |
| Q245=+45 ;KIINDULASI SZOG                                                                                      |                                                 |
| $\mathbf{O}_{249} = 0_{0} \qquad \mathbf{N}_{\mathbf{V}1\mathbf{T}4} \mathbf{S}_{1} \mathbf{S}_{70\mathbf{C}}$ |                                                 |

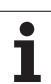

| Q338=5 ;FOGASVETEL SIMITAS     |                                            |
|--------------------------------|--------------------------------------------|
| Q206=150 ;FOGASVETELI ELOTOLAS |                                            |
| 19 CYCL CALL M3                | Horony 1 ciklus hívása                     |
| 20 FN 0: Q245 = +225           | Horony 2 új kezdőszöge                     |
| 21 CYCL CALL                   | Horony 2 ciklus hívása                     |
| 22 L Z+250 R0 F MAX M2         | Szerszámtengely visszahúzása, program vége |
| 23 END PGM C210 MM             |                                            |

1

# 8.4 Ciklusok furatmintázatok készítéséhez

# **Áttekintés**

A TNC két ciklust kínál fel közvetlenül furatmintázatok létrehozásához:

| Ciklus         | Funkciógomb           |
|----------------|-----------------------|
| 220 FURATKÖR   | 228<br>(+++)<br>(+++) |
| 221 FURATSOROK | 221                   |

A következő fix ciklusokkal lehet a 220 és 221 Ciklusokat kombinálni:

| 200 Ciklus | FÚRÁS                                        |
|------------|----------------------------------------------|
| 201 Ciklus | DÖRZSÁRAZÁS                                  |
| 202 Ciklus | KIESZTERGÁLÁS                                |
| 203 Ciklus | UNIVERZÁLIS FÚRÁS                            |
| 204 Ciklus | HÁTRAFELÉ SÜLLYESZTÉS                        |
| 205 Ciklus | UNIVERZÁLIS MÉLYFÚRÁS                        |
| 206 Ciklus | ÚJ MENETFÚRÁS kiegyenlítő tokmánnyal         |
| 207 Ciklus | ÚJ MEREVSZÁRÚ MENETFÚRÁS kiegyenlítő tokmány |
|            | nélkül                                       |
| 208 Ciklus | FURATMARÁS                                   |
| 209 Ciklus | MENETFÚRÁS FORGÁCSTÖRÉSSEL                   |
| 212 Ciklus | ZSEBSIMÍTÁS                                  |
| 213 Ciklus | CSAPSIMÍTÁS                                  |
| 214 Ciklus | KÖRZSEBSIMÍTÁS                               |
| 215 Ciklus | KÖRCSAPSIMÍTÁS                               |
| 262 Ciklus | MENETMARÁS                                   |
| 263 Ciklus | MENETMARÁS / SÜLLYESZTÉS                     |
| 264 Ciklus | MENETMARÁS TELIBE                            |
| 265 Ciklus | HELIKÁLIS MENETMARÁS TELIBE                  |
| 267 Ciklus | KÜLSŐ MENETMARÁS                             |
|            |                                              |

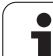

# FURATKÖR (Ciklus 220)

 A TNC a szerszámot az aktuális pozícióról az első megmunkálási művelet kezdőpontjára mozgatja gyorsjáratban.

Sorrend:

- Mozgás a 2. biztonsági távolságra (főorsó tengely)
- Ráállás a kezdőpontra a főorsó tengelyén.
- Mozgatás a biztonsági távolságra a munkadarab felülete fölé (főorsó tengelye).
- 2 Erről a pozícióról a TNC végrehajtja az utoljára definiált ciklust.
- 3 Ezután a szerszám egyenesen vagy egy körív mentén a következő megmunkálási művelet kezdőpontjára mozog. A szerszám megáll a biztonsági távolságnál (vagy a 2. biztonsági távolságnál).
- 4 Ezt a műveletet (1-3) ismétli mindaddig, amíg az összes műveletet végre nem hajtja.

# Mielőtt programoz, vegye figyelembe a következőket:

220 Ciklus DEF aktív, ami azt jelenti, hogy a 220 Ciklus automatikusan meghívja az utoljára definiált fix ciklust.

Ha a 220 Ciklust kombinálja a 200..209, 212..215, 251..265 vagy 267 fix ciklusok valamelyikével, a 220 Ciklusban megadott biztonsági távolság, munkadarab felület és 2. biztonsági távolság a kiválasztott fix ciklusban is érvényes lesz.

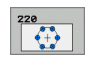

- Középpont az 1. tengelyen Q216 (abszolút érték): A körív középpontja a munkasík referenciatengelyén.
- Középpont az 2. tengelyen Q217 (abszolút érték): A körív középpontja a munkasík másodlagos tengelyén.
- Körív átmérője Q244: A körív átmérője.
- Kiindulási szög Q245 (abszolút érték): A munkasík referenciatengelye és az első megmunkálási művelet kezdőpontja közötti szög.
- Záró szög Q246 (abszolút érték): A munkasík referenciatengelye és az utolsó megmunkálási művelet kezdőpontja közötti szög (nem ad teljes kört). Ne adjon ugyanolyan értéket a záró- és a kezdőszögnek. Ha zárószögként nagyobb értéket ad meg, mint kiindulási szögként, a megmunkálás az órajárással ellentétes, ellenkező esetben megegyező.

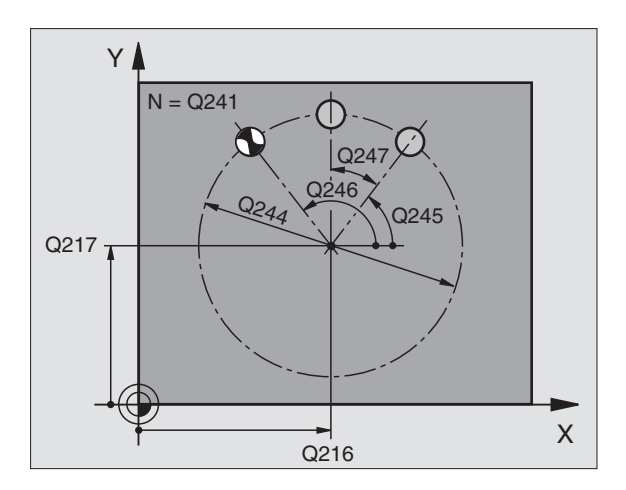

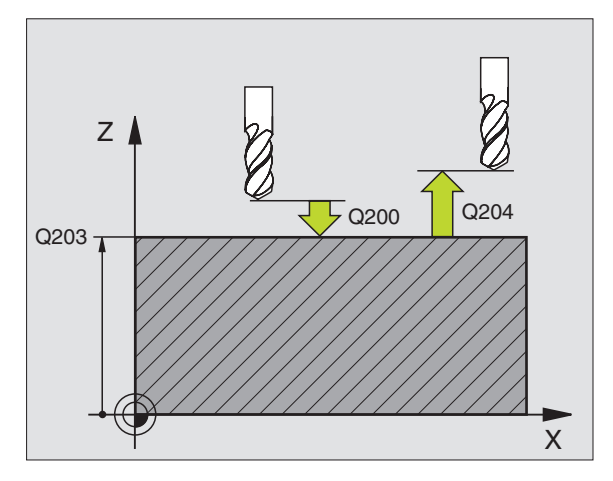

- Szöglépés Q247 (növekményes érték): A furatkörön lévő két alakzat által bezárt szög. Ha erre nullát ad meg, a TNC a kiindulási és zárószögekből és az ismétlések számából kiszámolja a lépési szöget. Ha erre nullától különböző értéket ad meg, a TNC nem veszi figyelembe a zárószöget. A szöglépésben megadott előjel meghatározza a megmunkálás irányát (– = órajárással egyező).
- Ismétlések száma Q241: A megmunkálási műveletek száma a köríven.
- Biztonsági távolság Q200 (növekményes érték): A szerszámcsúcs és a munkadarab felülete közötti távolság. Mindig pozitív érték.
- Munkadarab felületének koordinátája Q203 (abszolút érték): A munkadarab felület koordinátái.
- 2. Biztonsági távolság Q204 (növekményes érték): Az a koordináta a szerszámtengelyen, ahová a szerszám ütközés nélkül el tud mozogni.
- Mozgás biztonsági távolságra Q301: Két megmunkálás közötti mozgás meghatározása.
   0: Műveletek között mozogjon a biztonsági távolságra.

1: Műveletek között mozogjon a 2. biztonsági távolságra.

Mozgás fajtája? Egyenes=0/körív=1 Q365: Két megmunkálás közötti mozgás pályájának meghatározása.

0: Egyenes vonalú mozgás a műveletek között1: A szerszám az furatkörön mozog a műveletek között

| 53 CYCL DEF 220 | ) FURATKOR              |
|-----------------|-------------------------|
| Q216=+50        | ;1. TENGELY KOZEPE      |
| Q217=+50        | ;2. TENGELY KOZEPE      |
| Q244=80         | ;KORIV ATMEROJE         |
| Q245=+0         | ;KIINDULASI SZOG        |
| Q246=+360       | ;ZAROSZOG               |
| Q247=+0         | ;SZOGLEPES              |
| Q241=8          | ;MEGMUNKALASOK SZAMA    |
| Q200=2          | ;BIZTONSAGI TAVOLSAG    |
| Q203=+30        | ;FELSZIN KOORDINATA     |
| Q204=50         | ;2. BIZTONSAGI TAVOLSAG |
| Q301=1          | ;MOZGAS BIZT.MAGSRA     |
| O365=0          | :MOZGAS FAJTAJA         |

# FURATSOROK (Ciklus 221)

# Mielőtt programoz, vegye figyelembe a következőket:

221 Ciklus DEF aktív, ami azt jelenti, hogy a 221 Ciklus automatikusan meghívja az utoljára definiált fix ciklust.

Ha a 221 Ciklust kombinálja a 200 - 209, 212 - 215, 265 - 267 fix ciklusok valamelyikével, a 221 Ciklusban megadott biztonsági távolság, munkadarab felület és 2. biztonsági távolság a kiválasztott fix ciklusban is érvényes lesz.

A TNC a szerszámot az aktuális pozícióról automatikusan az első megmunkálási művelet kezdőpontjára mozgatja.

Sorrend:

- Mozgás a 2. biztonsági távolságra (főorsó tengely)
- Ráállás a kezdőpontra a főorsó tengelyén.
- Mozgatás a biztonsági távolságra a munkadarab felülete fölé (főorsó tengelye).
- 2 Erről a pozícióról a TNC végrehajtja az utoljára definiált ciklust.
- 3 A szerszám a referenciatengely pozitív irányában a következő megmunkálás kezdőpontjára mozog a biztonsági távolság (vagy a 2. biztonsági távolság) figyelembevételével.
- 4 Ezt a műveletet (1-3) ismétli mindaddig, amíg az összes műveletet az első sorban végre nem hajtja. A szerszám az első sor utolsó pontja fölött áll.
- 5 A szerszám ezután a második sor végére mozog ahol folytatja a megmunkálást.
- 6 Ebből a pozícióból a szerszám a következő megmunkálási művelet kezdőpontjára mozog a referenciatengely negatív irányában.
- 7 Ezt a műveletet (6) ismétli mindaddig, amíg az összes műveletet az második sorban végre nem hajtja.
- 8 A szerszám a következő sor kezdőpontjára mozog.
- 9 Minden ezután következő sor megmunkálási iránya az előzőhöz képest ellentétes.

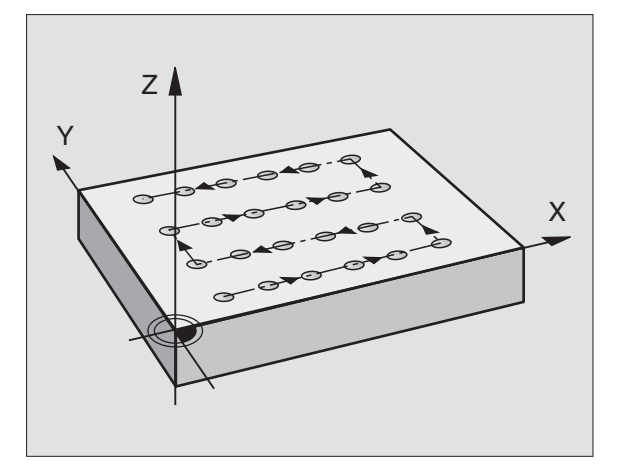

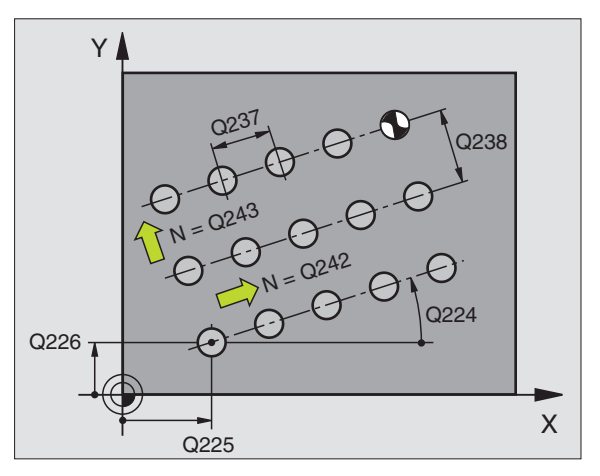

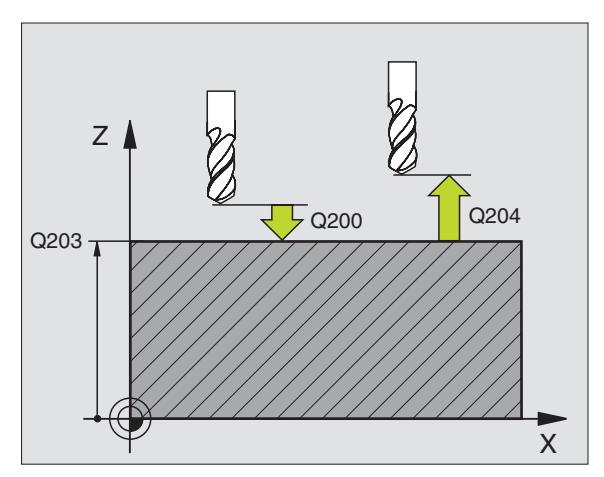

8.4 Ciklusok fu<mark>rat</mark>mintázatok készítéséhez

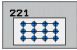

- Kezdőpont az 1. tengelyen Q225 (abszolút érték): A kezdőpont koordinátái a munkasík referenciatengelyén.
- Kezdőpont a 2. tengelyen Q226 (abszolút érték): A kezdőpont koordinátái a munkasík másodlagos tengelyén.
- Távolság az 1. tengelyen Q237 (növekményes érték): A sorban lévő furatok távolsága.
- Távolság a 2. tengelyen Q238 (növekményes érték): Sorok közti távolság.
- Oszlopok száma Q242: A megmunkálási műveletek száma egy sorban.
- Sorok száma Q243: Sorok száma.
- Elforgatás szöge Q224 (abszolút érték): Szög, amellyel a teljes pontmintázatot elforgatjuk. A forgatás középpontja a kezdőpont.
- Biztonsági távolság Q200 (növekményes érték): A szerszámcsúcs és a munkadarab felülete közötti távolság.
- Munkadarab felületének koordinátája Q203 (abszolút érték): A munkadarab felület koordinátái.
- 2. Biztonsági távolság Q204 (növekményes érték): Az a koordináta a szerszámtengelyen, ahová a szerszám ütközés nélkül el tud mozogni.
- Mozgás biztonsági távolságra Q301: Két megmunkálás közötti mozgás meghatározása.
   0: Műveletek között mozogjon a biztonsági távolságra.
   1: Mérési pontok között mozogjon a 2. biztonsági

távolságra.

| 54 CYCL DEF 22 | 1 FURATSOROK            |
|----------------|-------------------------|
| Q225=+15       | ;KEZDOPONT 1. TENG.     |
| Q226=+15       | ;KEZDOPONT 2. TENG.     |
| Q237=+10       | ;TAVOLSAG 1. TENG.      |
| Q238=+8        | ;TAVOLSAG 2. TENG.      |
| Q242=6         | ;OSZLOPOK SZAMA         |
| Q243=4         | ;SOROK SZAMA            |
| Q224=+15       | ;ELFORGATAS SZOGE       |
| Q200=2         | ;BIZTONSAGI TAVOLSAG    |
| Q203=+30       | ;FELSZIN KOORDINATA     |
| Q204=50        | ;2. BIZTONSAGI TAVOLSAG |
| Q301=1         | ;MOZGAS BIZT.MAGSRA     |

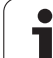

# Példa: Furatok osztókörön

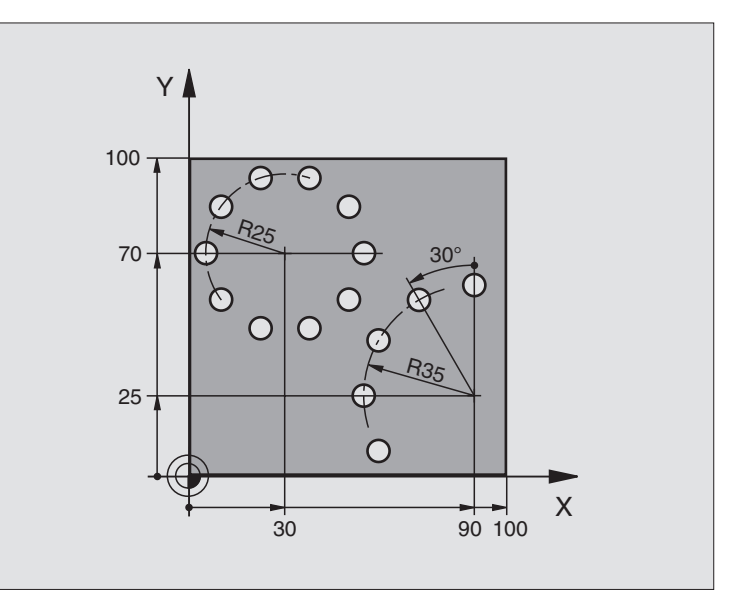

| 0 BEGIN PGM PATTERN MM         |                          |
|--------------------------------|--------------------------|
| 1 BLK FORM 0.1 Z X+0 Y+0 Z-40  | Nyersdarab meghatározása |
| 2 BLK FORM 0.2 Y+100 Y+100 Z+0 |                          |
| 3 TOOL DEF 1 L+0 R+3           | Szerszám definíció       |
| 4 TOOL CALL 1 Z S3500          | Szerszámhívás            |
| 5 L Z+250 R0 FMAX M3           | Szerszám visszahúzása    |
| 6 CYCL DEF 200 FURAS           | Ciklus definíció: fúrás  |
| Q200=2 ;BIZTONSAGI TAVOLSAG    |                          |
| Q201=-15 ;MELYSEG              |                          |
| Q206=250 ;FOGASVETELI ELOTOLAS |                          |
| Q202=4 ;FOGASVETEL             |                          |
| Q210=0 ;VARAKOZASI IDO         |                          |
| Q203=+0 ;FELSZIN KOORD.        |                          |
| Q204=0 ;2. BIZTONSAGI TAVOLS   |                          |
| Q211=0,25 ;VARAKOZASI IDO LENT |                          |

1
| 7 CYCL DEF 220 FURATKOR                                                                                                    | Ciklus definiálása 1. furatkörhöz, 200 Ciklus automatikus hívása,                           |
|----------------------------------------------------------------------------------------------------|---------------------------------------------------------------------------------------------|
| Q216=+30 ;1. TENGELY KOZEPE                                                                                                    | Q200, Q203 és Q204 a 220 Ciklusban megadottak                                               |
| Q217=+70 ;2. TENGELY KOZEPE                                                                                                    |                                                                                             |
| Q244=50 ;KORIV ATMEROJE                                                                                                    |                                                                                             |
| Q245=+0 ;KIINDULASI SZOG                                                                                                    |                                                                                             |
| Q246=+360 ;ZAROSZOG                                                                                                    |                                                                                             |
| Q247=+0 ;SZOGLEPES                                                                                                    |                                                                                             |
| Q241=10 ;MEGMUNKALASOK SZAMA                                                                                                    |                                                                                             |
| Q200=2 ;BIZTONSAGI TAVOLSAG                                                                                                    |                                                                                             |
| Q203=+0 ;FELSZIN KOORD.                                                                                                    |                                                                                             |
| Q204=100 ;2. BIZTONSAGI TAVOLS                                                                                                    |                                                                                             |
| Q301=1 ;MOZGAS BIZT.MAGSRA                                                                                                    |                                                                                             |
| Q365=0 ;MOZGAS FAJTAJA                                                                                                    |                                                                                             |
| 8 CVCL DEE 220 EUDATKOD                                                                                                    | Ciklus definiálása 2. furatkörhöz. 200 Ciklus automatikus hívása.                           |
| O CICL DEF 220 FURAIKUK                                                                                                    | ,,,,,                                                                                       |
| Q216=+90 ;1. TENGELY KOZEPE                                                                                                    | Q200, Q203 és Q204 a 220 Ciklusban megadottak                                               |
| Q216=+90 ;1. TENGELY KOZEPE<br>Q217=+25 ;2. TENGELY KOZEPE                                                                                                    | Q200, Q203 és Q204 a 220 Ciklusban megadottak                                               |
| Q216=+90 ;1. TENGELY KOZEPE<br>Q217=+25 ;2. TENGELY KOZEPE<br>Q244=70 ;KORIV ATMEROJE                                                                                                    | Q200, Q203 és Q204 a 220 Ciklusban megadottak                                               |
| Q216=+90 ;1. TENGELY KOZEPE<br>Q217=+25 ;2. TENGELY KOZEPE<br>Q244=70 ;KORIV ATMEROJE<br>Q245=+90 ;KIINDULASI SZOG                                                                                                    | Q200, Q203 és Q204 a 220 Ciklusban megadottak                                               |
| Q216=+90 ;1. TENGELY KOZEPE<br>Q217=+25 ;2. TENGELY KOZEPE<br>Q244=70 ;KORIV ATMEROJE<br>Q245=+90 ;KIINDULASI SZOG<br>Q246=+360 ;ZAROSZOG                                                                                                    | Q200, Q203 és Q204 a 220 Ciklusban megadottak                                               |
| Q216=+90       ;1. TENGELY KOZEPE         Q217=+25       ;2. TENGELY KOZEPE         Q244=70       ;KORIV ATMEROJE         Q245=+90       ;KIINDULASI SZOG         Q246=+360       ;ZAROSZOG         Q247=30       ;SZOGLEPES                                                                                   | Q200, Q203 és Q204 a 220 Ciklusban megadottak                                               |
| Q216=+90 ;1. TENGELY KOZEPE<br>Q217=+25 ;2. TENGELY KOZEPE<br>Q244=70 ;KORIV ATMEROJE<br>Q245=+90 ;KIINDULASI SZOG<br>Q246=+360 ;ZAROSZOG<br>Q247=30 ;SZOGLEPES<br>Q241=5 ;MEGMUNKALASOK SZAMA                                                                                                    | Q200, Q203 és Q204 a 220 Ciklusban megadottak                                               |
| Q216=+90 ;1. TENGELY KOZEPE<br>Q217=+25 ;2. TENGELY KOZEPE<br>Q244=70 ;KORIV ATMEROJE<br>Q245=+90 ;KIINDULASI SZOG<br>Q246=+360 ;ZAROSZOG<br>Q247=30 ;SZOGLEPES<br>Q241=5 ;MEGMUNKALASOK SZAMA<br>Q200=2 ;BIZTONSAGI TAVOLSAG                                                                                  | Q200, Q203 és Q204 a 220 Ciklusban megadottak                                               |
| Q216=+90 ;1. TENGELY KOZEPE<br>Q217=+25 ;2. TENGELY KOZEPE<br>Q244=70 ;KORIV ATMEROJE<br>Q245=+90 ;KIINDULASI SZOG<br>Q246=+360 ;ZAROSZOG<br>Q247=30 ;SZOGLEPES<br>Q241=5 ;MEGMUNKALASOK SZAMA<br>Q200=2 ;BIZTONSAGI TAVOLSAG<br>Q203=+0 ;FELSZIN KOORD.                                                       | Q200, Q203 és Q204 a 220 Ciklusban megadottak                                               |
| Q216=+90 ;1. TENGELY KOZEPE<br>Q217=+25 ;2. TENGELY KOZEPE<br>Q244=70 ;KORIV ATMEROJE<br>Q245=+90 ;KIINDULASI SZOG<br>Q246=+360 ;ZAROSZOG<br>Q247=30 ;SZOGLEPES<br>Q241=5 ;MEGMUNKALASOK SZAMA<br>Q200=2 ;BIZTONSAGI TAVOLSAG<br>Q203=+0 ;FELSZIN KOORD.<br>Q204=100 ;2. BIZTONSAGI TAVOLS                     | Q200, Q203 és Q204 a 220 Ciklusban megadottak                                               |
| Q216=+90;1. TENGELY KOZEPEQ217=+25;2. TENGELY KOZEPEQ244=70;KORIV ATMEROJEQ245=+90;KIINDULASI SZOGQ246=+360;ZAROSZOGQ247=30;SZOGLEPESQ241=5;MEGMUNKALASOK SZAMAQ200=2;BIZTONSAGI TAVOLSAGQ203=+0;FELSZIN KOORD.Q204=100;2. BIZTONSAGI TAVOLSQ301=1;MOZGAS BIZT.MAGSRA                                          | Q200, Q203 és Q204 a 220 Ciklusban megadottak                                               |
| Q216=+90;1. TENGELY KOZEPEQ217=+25;2. TENGELY KOZEPEQ244=70;KORIV ATMEROJEQ245=+90;KIINDULASI SZOGQ246=+360;ZAROSZOGQ247=30;SZOGLEPESQ241=5;MEGMUNKALASOK SZAMAQ200=2;BIZTONSAGI TAVOLSAGQ203=+0;FELSZIN KOORD.Q204=100;2. BIZTONSAGI TAVOLSQ301=1;MOZGAS BIZT.MAGSRAQ365=0;MOZGAS FAJTAJA                     | Q200, Q203 és Q204 a 220 Ciklusban megadottak                                               |
| Q216=+90;1. TENGELY KOZEPEQ217=+25;2. TENGELY KOZEPEQ244=70;KORIV ATMEROJEQ245=+90;KIINDULASI SZOGQ246=+360;ZAROSZOGQ247=30;SZOGLEPESQ241=5;MEGMUNKALASOK SZAMAQ200=2;BIZTONSAGI TAVOLSAGQ203=+0;FELSZIN KOORD.Q204=100;2. BIZTONSAGI TAVOLSQ301=1;MOZGAS BIZT.MAGSRAQ365=0;MOZGAS FAJTAJA9 L Z+250 R0 FMAX M2 | Q200, Q203 és Q204 a 220 Ciklusban megadottak<br>Szerszámtengely visszahúzása, program vége |

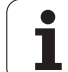

# 8.5 SL Ciklusok

# Alapismeretek

Az SL ciklusok lehetővé teszik komplex kontúrok leírását, melyek legfeljebb 12 alkontúrból állnak (zsebek vagy szigetek). Az alkontúrokat egyedi alprogramok írják le. A TNC a teljes kontúrt az alkontúrok (alprogram számok) alapján számítja ki, amik a ciklus 14 KONTURGEOMETRIA bemenetei.

Az SL ciklusok programozásához felhasználható memória mérete (beleértve az összes kontúrleíró alprogramot) behatárolt. A programozható kontúrelemek száma függ a TNC elérhető munkamemóriájától, a kontúr típusától (külső vagy belső) és a kontúrleíró alprogramok számától.

> Az SL ciklusok a megmunkálási műveletek eredményeivel átfogó és komplex belső számításokat végeznek. Biztonsági okokból megmunkálás előtt mindig futtasson grafikus programtesztet! Ez az egyetlen mód arra, hogy kiderüljön, hogy a TNC által kalkulált program az elvárásoknak megfelelően működik-e.

#### Az alprogramok jellemzői

- A koordináta transzformációk megengedettek. Egy kontúrleírásnál alkalmazott transzformáció hatással van a következő alprogramra is, hacsak az nincs törölve a ciklus hívása után.
- A TNC figyelmen kívül hagyja az előtolást (F) és a kiegészítőfunkciókat (M).
- A TNC zsebnek értelmezi, ha a szerszám a kontúron belül halad, például egy, az órajárással egyező irányban haladó kontúr RR sugárkorrekcióval.
- A TNC szigetnek értelmezi, ha a szerszám a kontúron kívül halad, például egy, az órajárással egyező irányban haladó kontúr RL sugárkorrekcióval.
- Az alprogramok nem tartalmaznak szerszámtengely irányú koordinátákat.
- Ha Q paramétereket alkalmaz, akkor csak a számításokat és beosztásokat hajtsa végre az érintett kontúr alprogramokban.

Példa: Program felépítése: Megmunkálás SL Ciklusokkal

**0 BEGIN PGM SL2 MM** 

...

**12 CYCL DEF 14.0 KONTURGEOMETRIA ...** 

13 CYCL DEF 20 KONTURADATOK ...

16 CYCL DEF 21 ELOFURAS ...

**17 CYCL CALL** 

**18 CYCL DEF 22 KINAGYOLAS ...** 

19 CYCL CALL

...

22 CYCL DEF 23 FENEKSIMITAS ...

23 CYCL CALL

...

26 CYCL DEF 24 OLDALSIMITAS ...

**27 CYCL CALL** 

50 L Z+250 R0 FMAX M2

51 LBL 1

...

...

55 LBL 0

56 LBL 2

...

60 LBL 0

99 END PGM SL2 MM

#### Fix ciklusok jellemzői

- Ciklusok előtt a TNC automatikusan a biztonsági távolságra pozícionálja a szerszámot.
- Minden fogásmélységen egészen addig megszakítás nélkül forgácsol, amíg egy szigethez nem ér.
- A belső sarkok sugara programozható a szerszám folyamatosan halad a kontúr megsértése nélkül a belső sarkoknál (ezt alkalmazza nagyolásnál és a kontúr simításánál is).
- Simításkor a kontúrt érintő íven közelíti meg.
- A fenék simításakor a szerszám szintén egy érintő íven közelíti meg a munkadarabot (Z szerszámtengely esetén ez például egy Z/X síkú ív).
- A kontúr megmunkálásánál végig vagy kiemel, vagy körbemar.

A megmunkálási adatok (marási mélység, simítási ráhagyás és biztonsági távolság) a ciklus 20 KONTURADATOK-nál adhatók meg.

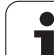

# SL ciklusok áttekintése

| Ciklus                       | Funkciógomb             | Oldal     |
|------------------------------|-------------------------|-----------|
| 14 KONTÚRGEOMETRIA (alap)    | 14<br>LBL 1N            | Oldal 256 |
| 20 KONTÚRADAT (alap)         | 20<br>Kontúr-<br>Rdatok | Oldal 260 |
| 21 ELŐFÚRÁS (opcionális)     | 21                      | Oldal 261 |
| 22 NAGYOLÁS (alap)           | 22                      | Oldal 262 |
| 23 FENÉKSIMÍTÁS (opcionális) | 23                      | Oldal 263 |
| 24 OLDALSIMÍTÁS (opcionális) | 24                      | Oldal 264 |

# KONTÚR (Ciklus 14)

A kontúr leírását tartalmazó összes alprogram a 14-es KONTÚRGEOMETRIA ciklusban van felsorolva.

#### Mielőtt programoz, vegye figyelembe a következőket:

A 14 Ciklus DEF aktív, tehát a programban való definiálása után azonnal érvénybe lép.

Ciklus 14-ben legfeljebb 12 alprogramot (alkontúrt) lehet kilistáztatni.

14 LBL 1...N A kontúr cimkeszáma: Adjon meg minden kontúrt definiáló szükséges alprogramhoz egy cimkeszámot. Fogadjon el minden cimkét az ENT gombbal. Amikor az összes cimkeszámot bevitte nyomja meg az END gombot.

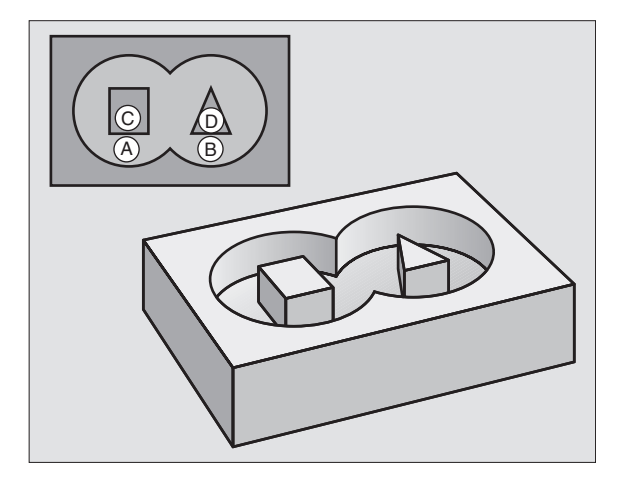

# Átlapolt kontúrok

Új kontúr kialakításának érdekében a szigetek és zsebek átlapolhatók. Egy zseb méretét megnövelheti egy másik zseb marásával vagy lecsökkentheti egy sziget kialakításával.

#### Alprogramok: Átlapolt zsebek

A következő példa kontúralprogramokat a 14 KONTURGEOMETRIA ciklussal hívtuk meg a főprogramban.

#### Az A és B zsebek átfedetettek.

A TNC kiszámolja az  $S_1 \mbox{ és } S_2$  metszésponokat. Ezeket nem kell programozni.

A zsebeket teljes körként kell programozni.

#### 1. Alprogram: A Zseb

| 51 LBL 1           |
|--------------------|
| 52 L X+10 Y+50 RR  |
| 53 CC X+35 Y+50    |
| 54 C X+10 Y+50 DR- |
| 55 LBL 0           |

#### 2. Alprogram: B Zseb

| 56 LBL 2           |  |
|--------------------|--|
| 57 L X+90 Y+50 RR  |  |
| 58 CC X+65 Y+50    |  |
| 59 C X+90 Y+50 DR- |  |
| 60 LBL 0           |  |

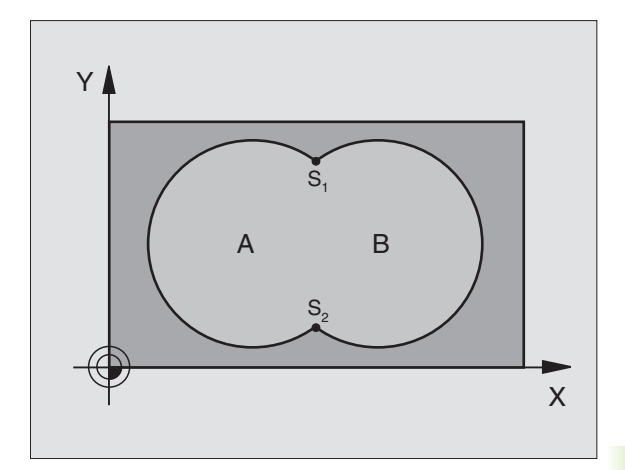

| 12 | CYCL | DEF | 14.0 | KONTURGEOMETRIA    |  |
|----|------|-----|------|--------------------|--|
| 13 | CYCL | DEF | 14.1 | KONTURCIMKE1/2/3/4 |  |

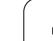

#### Közös terület

Az A és B felületet egyaránt ki kell munkálni, beleértve az átlapolt felületet is:

- Az A és B felületnek zsebnek kell lennie
- Az első zsebnek (a ciklus 14-ben) a kezdőpontja a másodikon kivűl kell hogy legyen

#### A felület:

| 51 LBL 1           |  |
|--------------------|--|
| 52 L X+10 Y+50 RR  |  |
| 53 CC X+35 Y+50    |  |
| 54 C X+10 Y+50 DR- |  |
| 55 LBL 0           |  |

#### B felület:

|   | 56 LBL 2           |
|---|--------------------|
|   | 57 L X+90 Y+50 RR  |
|   | 58 CC X+65 Y+50    |
|   | 59 C X+90 Y+50 DR- |
| ĺ | 60 LBL 0           |

#### **Kivont terület**

Az A felületet a B-vel átlapolt felületet kivéve kell kimunkálni:

- Az A felület zseb a B pedig sziget
- Az A felületet a B-n kívül kell kezdeni
- A B felületet az A-n belül kell kezdeni.

#### A felület:

| 51 LBL 1           |  |  |
|--------------------|--|--|
| 52 L X+10 Y+50 RR  |  |  |
| 53 CC X+35 Y+50    |  |  |
| 54 C X+10 Y+50 DR- |  |  |
| 55 LBL 0           |  |  |

#### B felület:

| 56 LBL 2           |  |
|--------------------|--|
| 57 L X+90 Y+50 RL  |  |
| 58 CC X+65 Y+50    |  |
| 59 C X+90 Y+50 DR- |  |
| 60 LBL 0           |  |

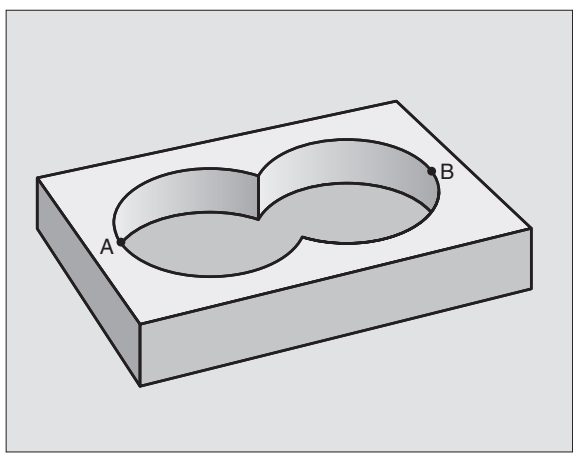

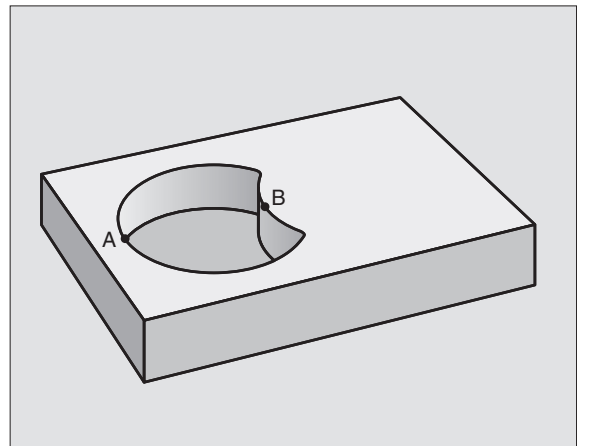

#### Metszett terület

Csak az A és B felületek által átfedett felületet munkálja ki. (A csak A vagy csak a B által takart felület megmunkálatlan marad.)

Az A és B felületnek zsebnek kell lennie

Az A felületet a B-n belül kell kezdeni A felület:

| 51 | LBL | 1 |  |
|----|-----|---|--|
|    |     |   |  |

52 L X+60 Y+50 RR

53 CC X+35 Y+50

54 C X+60 Y+50 DR-

55 LBL 0

B felület:

| 56 LBL 2           |  |
|--------------------|--|
| 57 L X+90 Y+50 RR  |  |
| 58 CC X+65 Y+50    |  |
| 59 C X+90 Y+50 DR- |  |
| 60 LBL 0           |  |

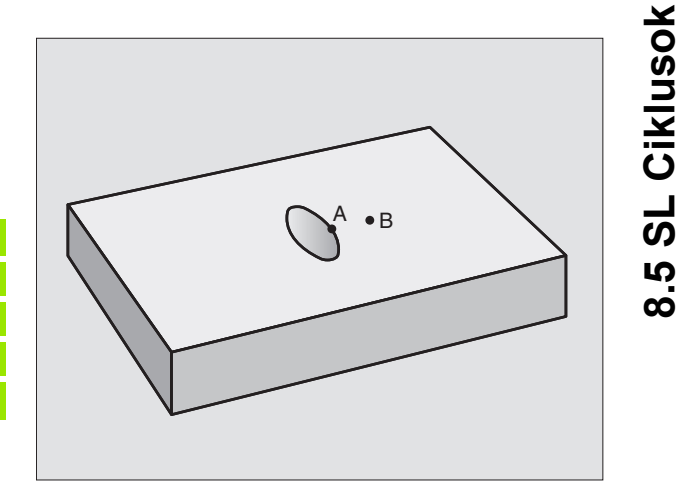

# KONTÚRADATOK (Ciklus 20)

A ciklus 20-ban kell megadni az alkontúrokat leíró alprogramokhoz tartozó megmunkálási adatokat.

# Mielőtt programoz, vegye figyelembe a következőket:

A 20 Ciklus DEF aktív, tehát a programban való definiálása után azonnal érvénybe lép.

A furatmélységre vonatkozó algebrai jel meghatározza a megmunkálás irányát. Ha MELYSEG=0-át programoz, a TNC a 0. mélységnél hajtja végre a ciklust.

A 20 Ciklusban megadott adatok érvényesek a 21..24 Ciklusokra is.

Ha a Q-paraméteres programban SL ciklust használ, akkor a Q1-Q20 paraméterek nem használhatók program paraméterként.

- 20 KONTÚR-ADATOK
- Marási mélység Q1 (növekményes érték): A munkadarab felülete és a zseb alja közötti távolság.
- Átfedési tényező Q2: Q2 x szerszámsugár = lépésfaktor k.
- Simítási ráhagyás oldalt Q3 (növekményes érték): Simítási ráhagyás a munkasíkban
- Simítási ráhagyás a fenéken Q4 (növekményes érték): Simítási ráhagyás a szerszámtengelyen.
- Munkadarab felületének koordinátája Q5 (abszolút érték): A munkadarab felület abszolút koordinátái
- Biztonsági távolság Q6 (növekményes érték): A szerszámcsúcs és a munkadarab felülete közötti távolság.
- Pozícionálási magasság Q7 (abszolút érték): Abszolút magasság, amelyen a szerszám nem ütközik a munkadarabbal (közbenső pozícionáláskor és a ciklus végén a visszahúzáskor).
- Belső sarok sugara Q8: Belső sarok lekerekítés sugara; megadott érték a szerszám középpontjának pályájára vonatkozik.
- Forgásirány? Órajárással egyező = -1 Q9: Zsebek megmunkálási iránya.
  - Órajárás szerint (Q9 = -1 ellenirányú marás zsebeknél és szigeteknél)
  - Órajárással ellentétesen (Q9 = +1 egyenirányú marás zsebeknél és szigeteknél)

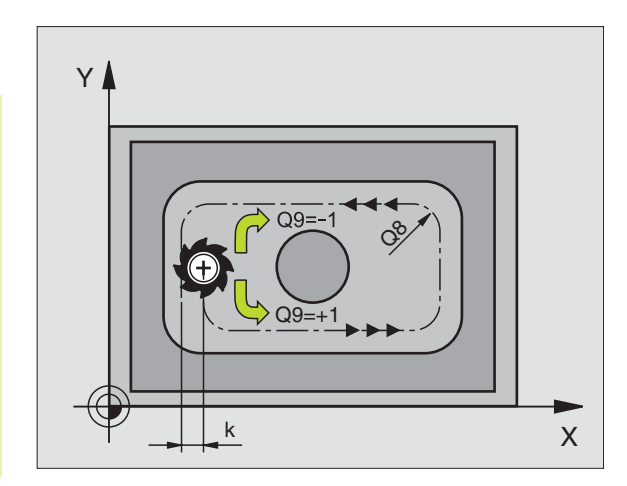

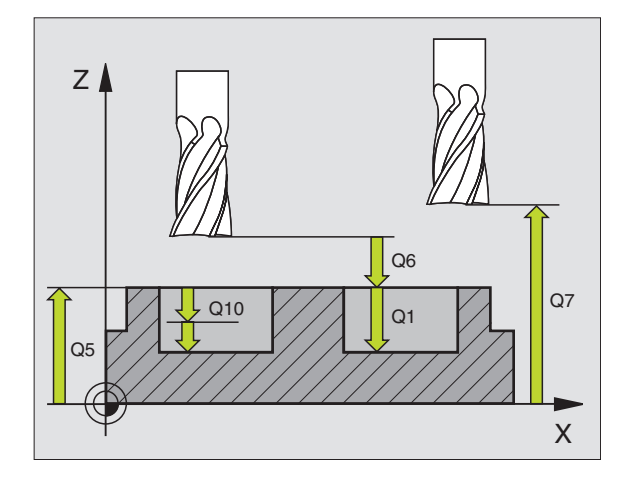

| 57 CYCL DEF 20 | KONTURADATOK         |
|----------------|----------------------|
| Q1=-20         | ;MARASI MELYSEG      |
| Q2=1           | ;ATFEDES             |
| Q3=+0,2        | ;RAHAGYAS OLDALT     |
| Q4=+0.1        | ;RAHAGYAS FENEKEN    |
| Q5=+30         | ;FELSZIN KOORDINATA  |
| Q6=2           | ;BIZTONSAGI TAVOLSAG |
| Q7=+80         | ;BIZTONSAGI MAGASSAG |
| Q8=0.5         | ;LEKEREKITESI SUGAR  |
| Q9=+1          | ;FORGASIRANY         |

# ELŐFÚRÁS (Ciklus 21)

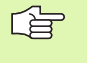

Az előfúrási pontok számításánál a TNC nem veszi figyelembe a TOOL CALL mondatban programozott DR korrekciós értéket.

Szűk területen a TNC nem tudja végrehajtani az előfúrást olyan szerszámmal, ami nagyobb mint a nagyolószerszám.

#### Folyamat

- 1 A szerszám az első fogásvételt az előírt F előtolással teszi meg.
- 2 Amikor a szerszám eléri az első fogásvételi mélységet, FMAX gyorsjárattal visszaáll a kiindulási pozícióra, újra fogást vesz, és az első fogásvételi mélység előtt a biztonsági távolságon megáll (t).
- 3 A biztonsági távolságot automatikusan kiszámolja a vezérlő:
  - 30 mm alatti teljes fuartmélység esetén: t = 0.6 mm
  - Ha a teljes furatmélység meghaladja a 30 mm-t: t = furatmélység / 50
  - Maximális biztonsági távolság: 7 mm
- 4 Miután a szerszám elérte az első furatmélységet, azután munkameneti előtolással fúr le a következő fogásmélységre.
- 5 A TNC addig ismétli a 1-4 lépéseket, amíg ki nem munkálta a teljes furatmélységet.
- 6 A várakozási idő után a furat aljáról a szerszám visszatér a kiindulási helyzetbe FMAX gyorsjárattal forgácstöréshez.

#### Alkalmazás

A 21-es ciklus a szerszám fogásvételi pontjainak előfúrását végzi. Figyelembe veszi a fenék és oldal ráhagyásokat valamint a nagyoló szerszám sugarát. A szerszám fogásvételi pontjai szolgálnak a nagyolás kezdőpontjainak is.

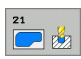

- Fogásvétel Q10 (növekményes érték): Méret, amellyel a szerszám fogásonként előfúr (negatív megmunkálási irányhoz negatív előjel).
- Fogásvételi előtolás Q11: A szerszám előtolási sebessége mm/perc-ben fúrás során.
- Nagyoló szerszám száma Q13: A nagyoló marószerszám száma.

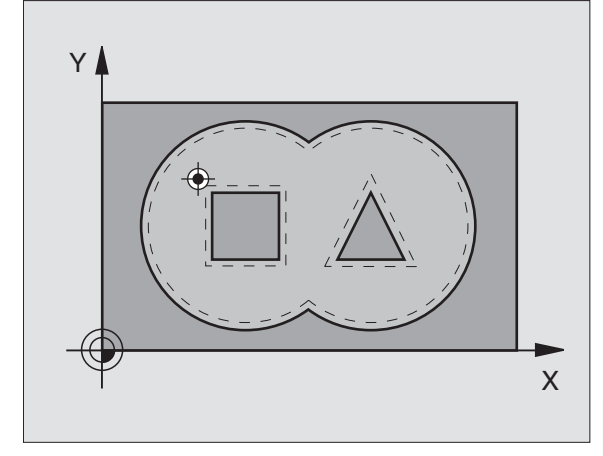

| 58 CYCL DEF 21 ELOFURAS |                       |
|-------------------------|-----------------------|
| Q10=+5                  | ;FOGASVETEL           |
| Q11=100                 | ;FOGASVETELI ELOTOLAS |
| Q13=1                   | ;NAGYOLO SZERSZAM     |

# KINAGYOLÁS (22 Ciklus)

- 1 A TNC a fogásvételi pontra pozícionálja a szerszámot az oldalsó ráhagyás figyelembevételével.
- 2 Az első fogásvételi mélységen a szerszám a Q12 marási előtolással kimarja a kontúrt belülről kifelé haladva.
- A sziget kontúrját (itt: C/D) munkálja ki, majd rááll a zsebek kontúrjára (itt: A/B).
- 4 A következő lépésben a TNC a következő fogásvételi mélységre mozgatja a szerszámot és megismétli a nagyolási folyamatot, amíg a programozott mélységet eléri.
- 5 Végül a TNC visszahúzza a szerszámot a biztonsági magasságra.

#### Mielőtt programoz, vegye figyelembe a következőket:

Ehhez a ciklushoz használjon keresztélű hosszlyukmarót (ISO 1641) vagy fúrjon elő 21 Ciklussal.

A 22 Ciklus Q19 paraméterével és a szerszámtábla ANGLE és LCUTS oszlopaival definiálhatja a süllyedési eljárást:

- Ha Q19=0-t ad meg, a TNC mindig merőlegesen süllyed, még akkor is, ha süllyedési szöget (ANGLE) definiál az aktív szerszámhoz.
- Ha ANGLE=90°-ot ad meg, a TNC merőlegesen süllyeszt. A Q19 változó irányú előtolás szolgál merülési előtolásként.
- Ha a Q19 előtolás definiált a 22 Ciklusban, és a szerszámtáblázatban 0,1 és 89,999 közötti érték van megadva ANGLE-ként, a TNC a megadott szögben, "cikcakkos pálya" mentén vesz fogást.

Ha a 22 Ciklusban megadunk változó irányú előtolást és a szerszámtáblázatban nincs ANGLE megadva, a TNC hibaüzenetet küld.

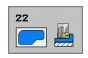

Fogásvétel Q10 (növekményes érték): Eddig a méretig süllyed a szerszám minden fogásvételkor.

- Fogásvételi előtolás Q11: Megmunkálási sebesség a bemerülés alatt mm/percben.
- Előtolás maráskor Q12: A marás előtolási sebessége mm/percben.

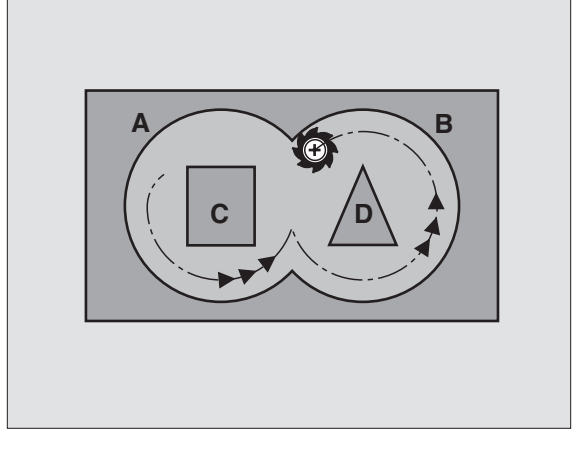

| 59 CYCL DEF 22 KINAGYOLAS |                        |
|---------------------------|------------------------|
| Q10=+5                    | ;FOGASVETEL            |
| Q11=100                   | ;FOGASVETELI ELOTOLAS  |
| Q12=350                   | ;ELOTOLAS MARASKOR     |
| Q18=1                     | ;ELONAGYOLO SZERSZAM   |
| Q19=150                   | ;VALT IR. ELOTOLAS     |
| Q208=9999                 | 9;ELOTOLAS VISSZAHUZAS |

- Előnagyoló szerszám száma Q18: Annak a szerszámnak a száma, amellyel a TNC a kontúr előnagyolását végzi. Ha nincs előnagyolás, adjon meg nullát; ha nullától különböző értéket ad meg, a TNC csak azokat a részeket fogja nagyolni, amiket nem tudott előnagyolni.
   Ha a TNC a simítandó kontúrra nem tud oldalról ráállni, akkor a TNC egy süllyedő előtolással áll rá, hasonlóan a Q19-hez. Emiatt az LCUTS paraméterben a szerszámhosszat és az ANGLE paraméterben a maximális merülési szöget meg kell adnia a TOOL.T szerszámtáblázatban (lásd "Szerszámadatok" 98. oldalon). Ellenkező esetben a
- Lengő előtolás Q19: Megmunkálási sebesség a bemerülés alatt mm/percben.

TNC egy hibaüzenetet küld.

Visszahúzási előtolás Q208: A szerszám megmunkálási sebessége, amikor visszahúzza megmunkálás után mm/percben. Ha a Q208 = 0, akkor a fúrási előtolás Q12 értékével húzza ki.

# FENÉKSIMÍTÁS (Ciklus 23)

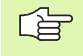

A TNC automatikusan kiszámítja a simítás kezdőpontját. A kezdőpont függ a rendelkezésre álló helytől a zsebben.

A szerszám a megmunkálási síkot egyenletesen közelíti meg (egy függőleges érintőköríven), ha van hozzá elég hely. Ha nincs elég hely, a TNC a szerszámot vertikálisan mozgatja az adott mélységbe. Ezután a szerszám eltávolítja a nagyolás után maradt simítási ráhagyást.

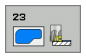

Fogásvételi előtolás Q11: A szerszám sebessége bemerülés alatt.

Előtolás maráskor Q12: Marás sebessége.

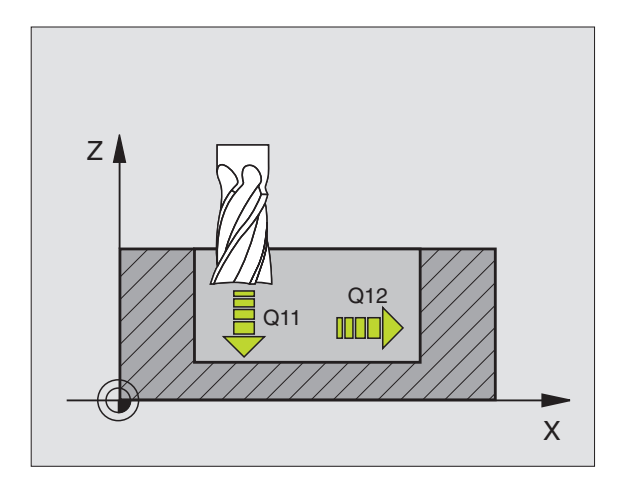

| 60 CYCL DEF 23 FENEKSIMITAS |                       |  |
|-----------------------------|-----------------------|--|
| Q11=100                     | ;FOGASVETELI ELOTOLAS |  |
| Q12=350                     | ;ELOTOLAS MARASKOR    |  |

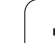

# OLDALSIMÍTÁS (Ciklus 24)

Az alkontúrokra a ráállás és leállás egy érintő köríven történik. Minden egyes alkontúr simító marása külön-külön kerül végrehajtásra.

# Mielőtt programoz, vegye figyelembe a következőket:

A simító maró sugarának és a Q14-ben megadott oldalráhagyás összegének kisebbnek kell lenni mint a ciklus 20-ban megadott Q3-as oldalráhagyás és a nagyoló maró sugarának összege.

Ez az összefüggés akkor is igaz, ha a 24-es ciklust a 22es Nagyoló ciklus nélkül programozzuk; ebben az esetben a nagyoló szerszám sugarára nullát adjunk meg.

A TNC automatikusan kiszámítja a simítás kezdőpontját. A kezdőpont függ a rendelkezésre álló helytől a zsebben és a 20 Ciklusban megadott ráhagyástól.

- Forgásirány? Órajárással egyező = -1 Q9: Megmunkálás iránya:
   +1:Órajárással ellentétes
  - -1: Órajárással egyező
- Fogásvétel Q10 (növekményes érték): Eddig a méretig süllyed a szerszám minden fogásvételkor.
- Fogásvételi előtolás Q11: A szerszám sebessége bemerülés alatt.
- Előtolás maráskor Q12: Marás sebessége.
- Simítási ráhagyás oldalt Q14 (növekményes érték): Adjuk meg a ráhagyást a különböző simítómarási műveletekhez. Ha Q14 = 0-át adunk meg, a megmaradó simítási ráhagyás törölve lesz.

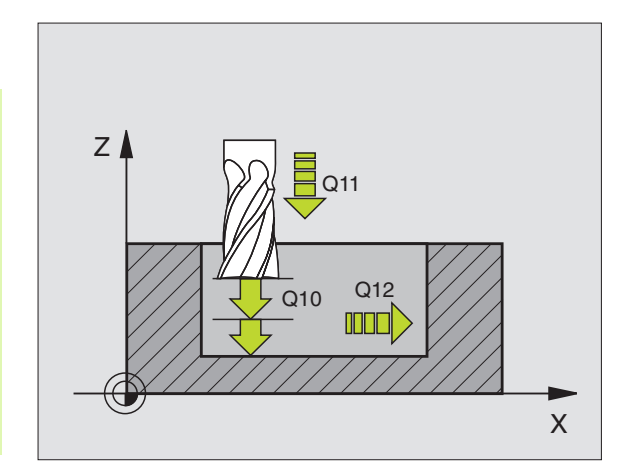

| 61 CYCL DEF 24 OLDALSIMITAS |                       |  |
|-----------------------------|-----------------------|--|
| Q9=+1                       | ;FORGASIRANY          |  |
| Q10=+5                      | ;FOGASVETEL           |  |
| Q11=100                     | ;FOGASVETELI ELOTOLAS |  |
| Q12=350                     | ;ELOTOLAS MARASKOR    |  |
| Q14=+0                      | ;RAHAGYAS OLDALT      |  |

# Példa: Átlapolt kontúrok előfúrása, nagyolása és simítása

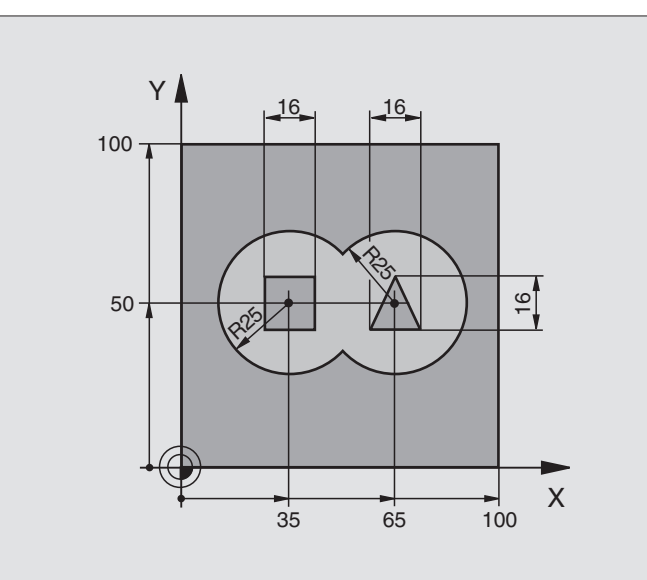

| 0 BEGIN PGM C21 MM                 |                                                |
|------------------------------------|------------------------------------------------|
| 1 BLK FORM 0.1 Z X+0 Y+0 Z-40      | Nyersdarab meghatározása                       |
| 2 BLK FORM 0.2 X+100 Y+100 Z+0     |                                                |
| 3 TOOL DEF 1 L+0 R+6               | Szerszám definíció: fúró                       |
| 4 TOOL DEF 2 L+0 R+6               | Szerszám definíció nagyoláshoz/simításhoz      |
| 5 TOOL CALL 1 Z 82500              | Szerszámhívás: fúró                            |
| 6 L Z+250 R0 FMAX                  | Szerszám visszahúzása                          |
| 7 CYCL DEF 14.0 KONTURGEOMETRIA    | Kontúr alprogram definiálása                   |
| 8 CYCL DEF 14.1 KONTURCIMKE1/2/3/4 |                                                |
| 9 CYCL DEF 20.0 KONTURADATOK       | Általános megmunkálási paraméterek definiálása |
| Q1=-20 ;MARASI MELYSEG             |                                                |
| Q2=1 ;ATFEDES                      |                                                |
| Q3=+0,5 ;RAHAGYAS OLDALT           |                                                |
| Q4=+0,5 ;RAHAGYAS FENEKEN          |                                                |
| Q5=+0 ;FELSZIN KOORDINATA          |                                                |
| Q6=2 ;BIZTONSAGI TAVOLSAG          |                                                |
| Q7=+100 ;BIZTONSAGI MAGASSAG       |                                                |
| Q8=0,1 ;LEKEREKITESI SUGAR         |                                                |
| Q9=-1 ;FORGASIRANY                 |                                                |

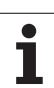

| 10 CYCL DEF 21 ELOFURAS                                                                                                    | Ciklus definíció: Előfúrás                                                                                                    |
|----------------------------------------------------------------------------------------------------|----------------------------------------------------------------------------------------------------|
| Q10=5 ;FOGASVETEL                                                                                                    |                                                                                                    |
| Q11=250 ;FOGASVETELI ELOTOLAS                                                                                                    |                                                                                                    |
| Q13=2 ;NAGYOLO SZERSZAM                                                                                                    |                                                                                                    |
| 11 CYCL CALL M3                                                                                                    | Ciklus hívása: Előfúrás                                                                                                    |
| 12 L Z+250 R0 FMAX M6                                                                                                    | Szerszámváltás                                                                                                    |
| 13 TOOL CALL 2 Z \$3000                                                                                                    | Szerszámhívás nagyoláshoz/simításhoz                                                                                                    |
| 14 CYCL DEF 22 KINAGYOLAS                                                                                                    | Ciklus definíció: Kinagyolás                                                                                                    |
| Q10=5 ;FOGASVETEL                                                                                                    |                                                                                                    |
| Q11=100 ;FOGASVETELI ELOTOLAS                                                                                                    |                                                                                                    |
| Q12=350 ;ELOTOLAS MARASKOR                                                                                                    |                                                                                                    |
| Q18=0 ;ELONAGYOLO SZERSZAM                                                                                                    |                                                                                                    |
| Q19=150 ;VALT IR. ELOTOLAS                                                                                                    |                                                                                                    |
| Q208=30000;ELOTOLAS VISSZAHUZAS                                                                                                    |                                                                                                    |
| • · · · · ·                                                                                                    |                                                                                                    |
| 15 CYCL CALL M3                                                                                                    | Ciklus hívása: Kinagyolás                                                                                                    |
| 15 CYCL CALL M3<br>16 CYCL DEF 23 FENEKSIMITAS                                                                                                    | Ciklus hívása: Kinagyolás<br>Ciklus definíció: Fenéksimítás                                                                                                    |
| 15 CYCL CALL M3<br>16 CYCL DEF 23 FENEKSIMITAS<br>Q11=100 ;FOGASVETELI ELOTOLAS                                                                                                    | Ciklus hívása: Kinagyolás<br>Ciklus definíció: Fenéksimítás                                                                                                    |
| 15 CYCL CALL M3<br>16 CYCL DEF 23 FENEKSIMITAS<br>Q11=100 ;FOGASVETELI ELOTOLAS<br>Q12=200 ;ELOTOLAS MARASKOR                                                                                                    | Ciklus hívása: Kinagyolás<br>Ciklus definíció: Fenéksimítás                                                                                                    |
| 15 CYCL CALL M3<br>16 CYCL DEF 23 FENEKSIMITAS<br>Q11=100 ;FOGASVETELI ELOTOLAS<br>Q12=200 ;ELOTOLAS MARASKOR<br>Q208=30000;ELOTOLAS VISSZAHUZAS                                                                                                    | Ciklus hívása: Kinagyolás<br>Ciklus definíció: Fenéksimítás                                                                                                    |
| 15 CYCL CALL M3<br>16 CYCL DEF 23 FENEKSIMITAS<br>Q11=100 ;FOGASVETELI ELOTOLAS<br>Q12=200 ;ELOTOLAS MARASKOR<br>Q208=30000;ELOTOLAS VISSZAHUZAS<br>17 CYCL CALL                                                                                                    | Ciklus hívása: Kinagyolás<br>Ciklus definíció: Fenéksimítás<br>Ciklus hívása: Fenéksimítás                                                                      |
| 15 CYCL CALL M3<br>16 CYCL DEF 23 FENEKSIMITAS<br>Q11=100 ;FOGASVETELI ELOTOLAS<br>Q12=200 ;ELOTOLAS MARASKOR<br>Q208=30000;ELOTOLAS VISSZAHUZAS<br>17 CYCL CALL<br>18 CYCL DEF 24 OLDALSIMITAS                                                                                                    | Ciklus hívása: Kinagyolás<br>Ciklus definíció: Fenéksimítás<br>Ciklus hívása: Fenéksimítás<br>Ciklus definíció: Oldal simítása                                  |
| 15 CYCL CALL M3<br>16 CYCL DEF 23 FENEKSIMITAS<br>Q11=100 ;FOGASVETELI ELOTOLAS<br>Q12=200 ;ELOTOLAS MARASKOR<br>Q208=30000;ELOTOLAS VISSZAHUZAS<br>17 CYCL CALL<br>18 CYCL DEF 24 OLDALSIMITAS<br>Q9=+1 ;FORGASIRANY                                                                                                    | Ciklus hívása: Kinagyolás<br>Ciklus definíció: Fenéksimítás<br>Ciklus hívása: Fenéksimítás<br>Ciklus definíció: Oldal simítása                                  |
| 15 CYCL CALL M3<br>16 CYCL DEF 23 FENEKSIMITAS<br>Q11=100 ;FOGASVETELI ELOTOLAS<br>Q12=200 ;ELOTOLAS MARASKOR<br>Q208=30000;ELOTOLAS VISSZAHUZAS<br>17 CYCL CALL<br>18 CYCL DEF 24 OLDALSIMITAS<br>Q9=+1 ;FORGASIRANY<br>Q10=5 ;FOGASVETEL                                                                                                    | Ciklus hívása: Kinagyolás<br>Ciklus definíció: Fenéksimítás<br>Ciklus hívása: Fenéksimítás<br>Ciklus definíció: Oldal simítása                                  |
| 15 CYCL CALL M3<br>16 CYCL DEF 23 FENEKSIMITAS<br>Q11=100 ;FOGASVETELI ELOTOLAS<br>Q12=200 ;ELOTOLAS MARASKOR<br>Q208=30000;ELOTOLAS VISSZAHUZAS<br>17 CYCL CALL<br>18 CYCL DEF 24 OLDALSIMITAS<br>Q9=+1 ;FORGASIRANY<br>Q10=5 ;FOGASVETEL<br>Q11=100 ;FOGASVETELI ELOTOLAS                                                                          | Ciklus hívása: Kinagyolás<br>Ciklus definíció: Fenéksimítás<br>Ciklus hívása: Fenéksimítás<br>Ciklus definíció: Oldal simítása                                  |
| 15 CYCL CALL M3<br>16 CYCL DEF 23 FENEKSIMITAS<br>Q11=100 ;FOGASVETELI ELOTOLAS<br>Q12=200 ;ELOTOLAS MARASKOR<br>Q208=30000;ELOTOLAS VISSZAHUZAS<br>17 CYCL CALL<br>18 CYCL DEF 24 OLDALSIMITAS<br>Q9=+1 ;FORGASIRANY<br>Q10=5 ;FOGASVETEL<br>Q11=100 ;FOGASVETELI ELOTOLAS<br>Q12=400 ;ELOTOLAS MARASKOR                                            | Ciklus hívása: Kinagyolás<br>Ciklus definíció: Fenéksimítás<br>Ciklus hívása: Fenéksimítás<br>Ciklus definíció: Oldal simítása                                  |
| 15 CYCL CALL M3<br>16 CYCL DEF 23 FENEKSIMITAS<br>Q11=100 ;FOGASVETELI ELOTOLAS<br>Q12=200 ;ELOTOLAS MARASKOR<br>Q208=30000;ELOTOLAS VISSZAHUZAS<br>17 CYCL CALL<br>18 CYCL DEF 24 OLDALSIMITAS<br>Q9=+1 ;FORGASIRANY<br>Q10=5 ;FOGASVETEL<br>Q11=100 ;FOGASVETELI ELOTOLAS<br>Q12=400 ;ELOTOLAS MARASKOR<br>Q14=+0 ;RAHAGYAS OLDALT                 | Ciklus hívása: Kinagyolás<br>Ciklus definíció: Fenéksimítás<br>Ciklus hívása: Fenéksimítás<br>Ciklus definíció: Oldal simítása                                  |
| 15 CYCL CALL M3<br>16 CYCL DEF 23 FENEKSIMITAS<br>Q11=100 ;FOGASVETELI ELOTOLAS<br>Q12=200 ;ELOTOLAS MARASKOR<br>Q208=30000;ELOTOLAS VISSZAHUZAS<br>17 CYCL CALL<br>18 CYCL DEF 24 OLDALSIMITAS<br>Q9=+1 ;FORGASIRANY<br>Q10=5 ;FOGASVETEL<br>Q11=100 ;FOGASVETELI ELOTOLAS<br>Q12=400 ;ELOTOLAS MARASKOR<br>Q14=+0 ;RAHAGYAS OLDALT<br>19 CYCL CALL | Ciklus hívása: Kinagyolás<br>Ciklus definíció: Fenéksimítás<br>Ciklus hívása: Fenéksimítás<br>Ciklus definíció: Oldal simítása<br>Ciklus hívása: Oldal simítása |

| Y            |
|--------------|
| 0            |
| Õ            |
|              |
|              |
| <u> </u>     |
| $\mathbf{O}$ |
| Ξ.           |
|              |
| S            |
|              |
| ų.           |
| $\sim$       |

| 21 LBL 1          | 1. Kontúr alprogram: bal zseb                                   |
|-------------------|-----------------------------------------------------------------|
| 22 CC X+35 Y+50   |                                                                 |
| 23 L X+10 Y+50 RR |                                                                 |
| 24 C X+10 DR-     |                                                                 |
| 25 LBL 0          |                                                                 |
| 26 LBL 2          | 2. Kontúr alprogram: jobb zseb                                  |
| 27 CC X+65 Y+50   |                                                                 |
| 28 L X+90 Y+50 RR |                                                                 |
| 29 C X+90 DR-     |                                                                 |
| 30 LBL 0          |                                                                 |
| 31 LBL 3          | <ol> <li>Kontúr alprogram: bal oldali négyzet sziget</li> </ol> |
| 32 L X+27 Y+50 RL |                                                                 |
| 33 L Y+58         |                                                                 |
| 34 L X+43         |                                                                 |
| 35 L Y+42         |                                                                 |
| 36 L X+27         |                                                                 |
| 37 LBL 0          |                                                                 |
| 38 LBL 4          | 4. Kontúr alprogram: jobb oldali háromszög sziget               |
| 39 L X+65 Y+42 RL |                                                                 |
| 40 L X+57         |                                                                 |
| 41 L X+65 Y+58    |                                                                 |
| 42 L X+73 Y+42    |                                                                 |
| 43 LBL 0          |                                                                 |
| 44 END PGM C21 MM |                                                                 |
|                   |                                                                 |

# 8.6 Ciklusok léptető eljárásokhoz

# **Áttekintés**

A TNC a következő megvalósítási formákat kínálja léptető eljárásokra:

- Sík, négyszögletű felület
- Sík, sokszögű felület
- Tetszőleges felület
- Csavart felületek

#### Ciklus

| CIKIUS                                                            | runkciogom |
|-------------------------------------------------------------------|------------|
| 230 LEPTETO MEGMUNKALAS<br>Sík, négyszögletes felületekhez        | 230        |
| 231 SZABALYOS FELULET<br>Ferde, lejtős, vagy csavart felületekhez | 231        |
| 232 SIKMARAS<br>Téglalap alakú felületekhez                       | 232        |
|                                                                   |            |

# LÉPTETŐ MEGMUNKÁLÁS (230 Ciklus)

- 1 A TNC a szerszámot a munkasíkban és a szerszámtengelyen az aktuális pozícióból először a kezdőpontba 1 pozícionálja; a TNC a szerszámot a sugártól balra és fel mozgatja.
- 2 Ezután FMAX gyorsmenettel a biztonsági pozícióba mozog a szerszám. Innen a programozott kiindulási pontra áll a szerszámtengelyen a süllyedési előtolással.
- 3 Majd a szerszám a programozott előtolással mozog a végpontra 2. A TNC kiszámolja a végpontot a programozott kezdőpontból, a hosszból és a szerszám sugarából.
- 4 A TNC eltolja a szerszámot a következő kezdőponthoz. Az új kezdőpont a szélesség és a fogások számából számolható ki.
- 5 Miután végigment az anyagon a szerszám ellentétes irányban kezd el mozogni.
- 6 A léptető marás addig ismétlődik, amíg a felület nincs készremunkálva.
- 7 A ciklus végén a szerszám FMAX gyorsmenettel áll el a felülettől.

Mielőtt programoz, vegye figyelembe a következőket:

A TNC az aktuális pozícióról a kezdőpontra pozícionál, először a munkasíkra és aztán a tengelyre.

A szerszám előpozícionálása biztosítja azt, hogy ne ütközzön a szerszám.

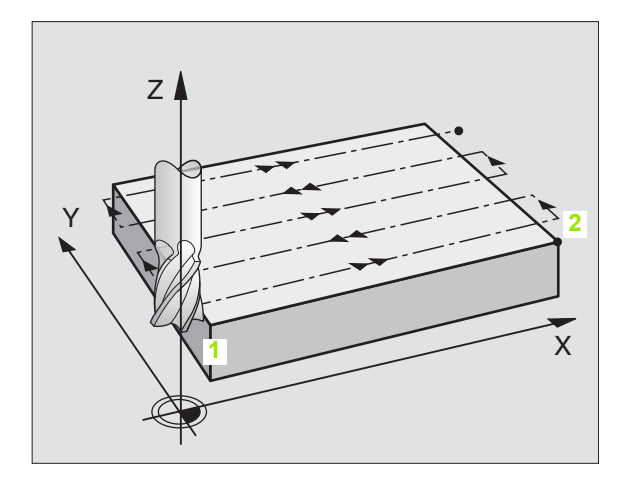

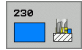

- Kezdőpont az 1. tengelyen Q225 (abszolút érték): A felület minimum pontjának koordinátái a munkasík referenciatengelyén.
- Kezdőpont a 2. tengelyen Q226 (abszolút érték): A felület minimum pontjának koordinátái a munkasík másodlagos tengelyén.
- Kezdőpont az 3. tengelyen Q227 (abszolút érték): A legmagasabb pont a főorsó tengelyén, amit a léptetőmarás tartalmaz.
- Első oldal hossza Q218 (növekményes érték): A megmunkálandó felület hossza a munkasík referenciatengelyén, a kezdőponthoz viszonyítva az 1. tengelyen.
- Második oldal hossza Q219 (növekményes érték): A megmunkálandó felület hossza a munkasík másodtengelyén, a kezdőponthoz viszonyítva az 2. tengelyen.
- Fogások száma Q240: Léptetések száma.
- Fogásvételi előtolás Q206: A szerszám megmunkálási sebessége mm/percben, amíg a biztonsági távolságról a marási mélységre mozog.
- Előtolás maráskor Q207: Megmunkálási sebesség a marás alatt mm/percben.
- Kereszt előtolás Q209: A szerszám megmunkálási sebessége, amíg a következő sorra mozog mm/ percben. Ha keresztirányban akar mozgatni, akkor Q209 legyen kisebb, mint a Q207. Ha a levegőben akar keresztirányban mozogni, a Q209 lehet nagyobb, mint a Q207.
- Biztonsági távolság Q200 (növekményes érték): Távolság a szerszám csúcsa és a marási mélység a pozícionáláskor a ciklus kezdetén és végén.

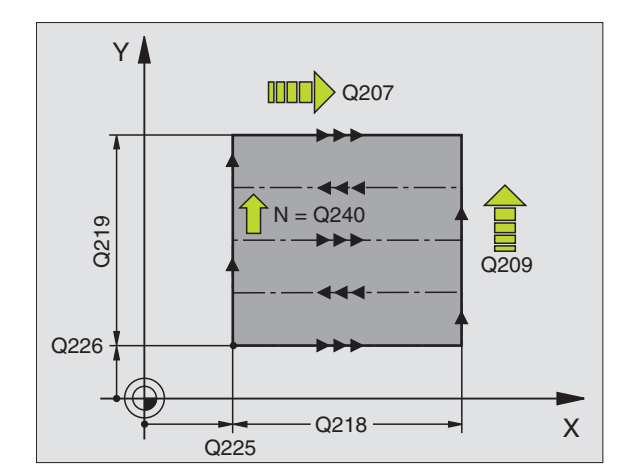

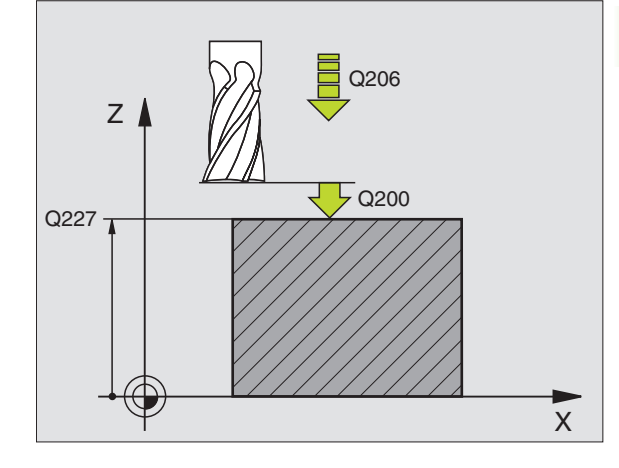

| 71 CYCL DEF 23 | ) LEPTETO MEGMUNKALAS |
|----------------|-----------------------|
| Q225=+10       | ;KEZDOPONT 1. TENG.   |
| Q226=+12       | ;KEZDOPONT 2. TENG.   |
| Q227=+2,5      | ;KEZDOPONT 3. TENG.   |
| Q218=150       | ;1. OLDAL HOSSZA      |
| Q219=75        | ;2. OLDAL HOSSZA      |
| Q240=25        | ;FOGASOK SZAMA        |
| Q206=150       | ;FOGASVETELI ELOTOLAS |
| Q207=500       | ;ELOTOLAS MARASKOR    |
| Q209=200       | ;ELOTOLAS KERESZTIR.  |
| Q200=2         | ;BIZTONSAGI TAVOLSAG  |

# SZABÁLYOS FELÜLET (Ciklus 231)

- 1 A TNC a szerszámot az aktuális pozícióból egy 3-D-s egyenes mentén a kezdőpontba mozgatja 1.
- 2 Majd a szerszám a programozott előtolással áll rá a 2 pontra.
- 3 Ettől a ponttól a szerszám FMAX gyorsmenettel a tengely mentén szerszám átmérőnyit mozog pozitív irányba, majd visszatér az kezdőpontra 1.
- 4 A kezdőpontnál 1 a TNC visszahúzza a szerszámot az utoljára megközelített Z értékig.
- 5 Ezután a TNC mindhárom tengelyt az 1 pontból a 4 pont irányában mozgatja a következő sorra.
- 6 Erről a pontról a szerszám a megállási pontra mozog. A TNC a végpontot a 2 pontból és a 3 pont felé irányuló elmozdulásból számolja ki.
- 7 A léptető marás addig ismétlődik, amíg a felület nincs készremunkálva.
- 8 A ciklus végén a szerszám a szerszámtengely mentén programozott legmagasabb pontra mozog, eltolva a szerszámátmérővel.

#### Forgácsolási elmozdulások

A kezdőpont, és ezáltal a marás iránya megválasztható, mivel a TNC mindig az 1 pontról a 2 pont felé mozgatja a szerszámot, és a teljes mozgás a 1 / 2 pontról a 3 / 4 pont felé történik. Az 1 pontot a programozandó felület bármely sarkán elhelyezheti.

Ha ujjmarót használ a forgácsoláshoz, akkor a simításnál a következőképpen optimalizálhatja a felületet:

- Alakos szerszám a (Az 1 pont szerszámtengelyi koordinátái nagyobbak mint a 2 pontéi.) meredek felületnél.
- Lefejtő szerszám a (Az 1 pont szerszámtengelyi koordinátái kisebbek mint a 2 pontéi.) kis szöget bezáró felületnél.
- Ha ferde felületeket munkál meg, akkor a fő haladási irányt (az 1 és a 2 pont között) programozza a léptetés irányával párhuzamosan.

Ha gömbvégű marót használ a forgácsoláshoz, akkor a simításnál a következőképpen optimalizálhatja a felületet:

Ha ferde felületeket munkál meg, akkor a fő haladási irányt (az 1 és a 2 pont között) programozza a léptetés irányára merőlegesen.

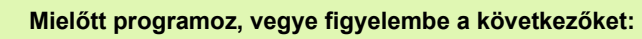

A TNC a szerszámot az aktuális pozícióból egy 3D-s egyenes mentén az 1 kiindulási helyzetbe mozgatja. A szerszám előpozícionálása biztosítja azt, hogy ne ütközzön a szerszám.

A TNC a szerszámot a programoztott pozícióra R0 sugárkorrekcióval mozgatja.

Ha szükséges, használjon keresztélű hosszlyukmarót (ISO 1641).

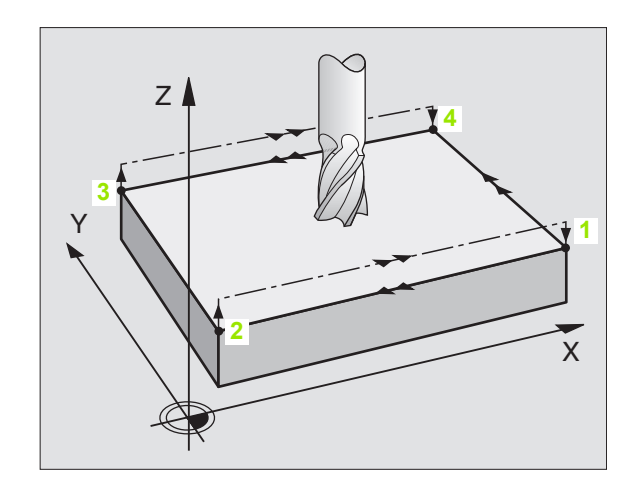

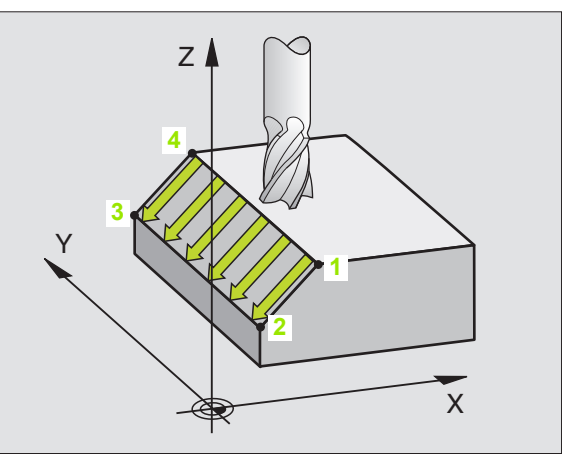

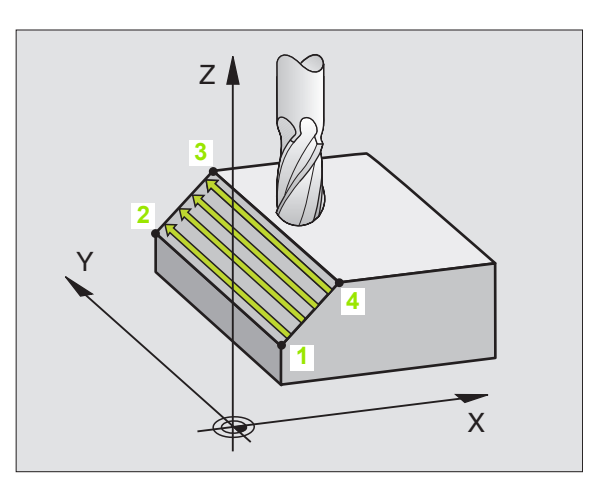

- Kezdőpont az 1. tengelyen Q225 (abszolút érték): A felület kezdőpontjának koordinátái a munkasík referenciatengelyén.
  - Kezdőpont a 2. tengelyen Q226 (abszolút érték): A felület kezdőpontjának koordinátái a munkasík másodlagos tengelyén.
  - Kezdőpont az 3. tengelyen Q227 (abszolút érték): A felület kezdőpontjának koordinátái a szerszámtengelyen.
  - Második pont az 1. tengelyen Q228 (abszolút érték): A felület megállási pontjának koordinátái a munkasík referenciatengelyén.
  - Második pont a 2. tengelyen Q229 (abszolút érték): A felület megállási pontjának koordinátái a munkasík másodlagos tengelyén.
  - Második pont az 3. tengelyen Q230 (abszolút érték): A felület megállási pontjának koordinátái a szerszámtengelyen.
  - Harmadik pont az 1. tengelyen Q231 (abszolút érték): A 3 pont koordinátái a munkasík referenciatengelyén.
  - Harmadik pont a 2. tengelyen Q232 (abszolút érték): A 3 pont koordinátái a munkasík másodlagos tengelyén.
  - Harmadik pont az 3. tengelyen Q233 (abszolút érték): A 3 pont koordinátái a szerszámtengelyen

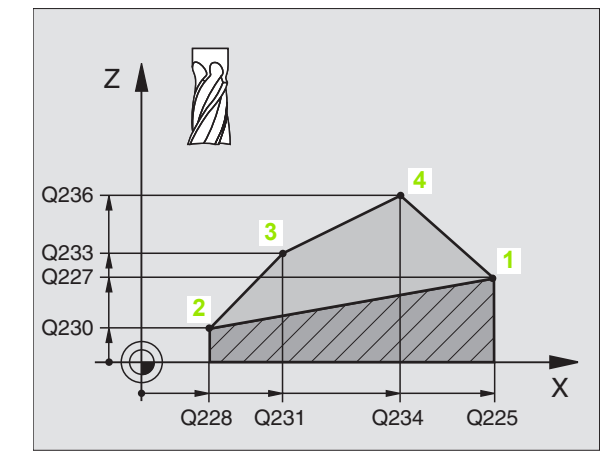

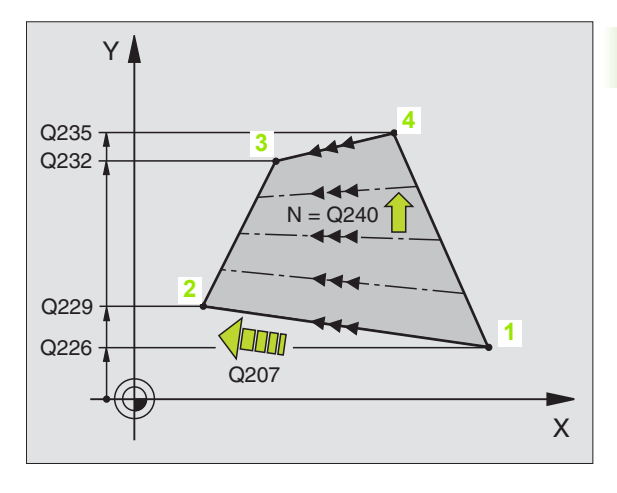

- Negyedik pont az 1. tengelyen Q234 (abszolút érték): A 4 pont koordinátái a munkasík referenciatengelyén.
- Negyedik pont a 2. tengelyen Q235 (abszolút érték): A 4 pont koordinátái a munkasík másodlagos tengelyén.
- Negyedik pont az 3. tengelyen Q236 (abszolút érték): A 4 pont koordinátái a szerszámtengelyen.
- Fogások száma Q240: A lépések száma az 1 és a 4, 2 és a 3 pontok között.
- Előtolás maráskor Q207: Megmunkálási sebesség a marás alatt mm/percben. A TNC az első lépést a programozott előtolás felével teszi meg.

#### Példa: NC mondatok

| 72 CYCL DEF 231 | I SZAB. FELULET       |
|-----------------|-----------------------|
| Q225=+0         | ;KEZDOPONT 1. TENG.   |
| Q226=+5         | ;KEZDOPONT 2. TENG.   |
| Q227=-2         | ;KEZDOPONT 3. TENG.   |
| Q228=+100       | ;2. PONT 1. TENGELYEN |
| Q229=+15        | ;2. PONT 2. TENGELYEN |
| Q230=+5         | ;2. PONT 3. TENGELYEN |
| Q231=+15        | ;3. PONT 1. TENGELYEN |
| Q232=+125       | ;3. PONT 2. TENGELYEN |
| Q233=+25        | ;3. PONT 3. TENGELYEN |
| Q234=+15        | ;4. PONT 1. TENGELYEN |
| Q235=+125       | ;4. PONT 2. TENGELYEN |
| Q236=+25        | ;4. PONT 3. TENGELYEN |
| Q240=40         | ;FOGASOK SZAMA        |
| Q207=500        | ;ELOTOLAS MARASKOR    |

1

Egy sík felület több lépcsőben végrehajtott homlokmarásához, figyelembevéve a simítási ráhagyást a 232 Ciklust használjuk. Három megmunkálási eljárás lehetséges:

- Stratégia Q389=0: Meander megmunkálás, keresztirányú mozgás a felületen kívül
- Stratégia Q389=1: Meander megmunkálás, keresztirányú mozgás a felületen belül
- Stratégia Q389=2: Soronkénti megmunkálás, visszahúzás és keresztmozgás a megadott előtolással
- 1 A TNC az aktuális pozícióból gyorsjárattal (FMAX) mozgatja a szerszámot a kezdőpozícióra a pozícionálási logikával 1. Ha az aktuális pozíció a főorsó tengelyén nagyobb, mint a 2. biztonsági távolság, a vezérlő a szerszámot először a megmunkálási síkban pozícionálja, majd a főorsó tengelyén. Ellenkező esetben először mozog a 2. biztonsági távolságra, és utána a munkasíkon. A kiindulási pont a megmunkálás síkjában a munkadarab sarkától el van tolva a szerszámsugárral és oldalirányban a biztonsági távolsággal.
- 2 A szerszám ezután a vezérlő által kiszámított első fogásvételi mélységre mozog a programozott előtolással a főorsó tengelyén.

#### Stratégia Q389=0

- 3 Majd a szerszám a programozott előtolással tovább mozog a 2 pontra. A végpont a felületen kívül található. A vezérlő kiszámolja a végpontot a programozott kezdőpontból, a hosszból, az programozott oldalsó biztonsági távolságból és a szerszám sugarából.
- 4 A TNC eltolja a szerszámot a következő kezdőponthoz az előpozícionálási előtolással. Az eltolás a megadott szélességből, a szerszám sugarából és a maximális pálya átfedési tényezőjéből számítódik.
- 5 A szerszám ezután visszamozog a kezdőpont irányában 1.
- 6 A folyamat addig ismétlődik, amíg a felület nincs készremunkálva. Az utolsó pályaelem végén a következő megmunkálási mélységre áll.
- 7 Azért, hogy elkerülje a nem produktív elmozdulásokat, a felületet váltakozó irányban munkálja meg.
- 8 A folyamatot addig ismétli, amíg az összes fogást ki nem munkálta. Az utolsó fogásban már csak a simítási ráhagyást marja ki a simítási előtolással.
- A ciklus végén a szerszám FMAX gyorsmenettel áll el a felülettől a 2. biztonsági távolságra.

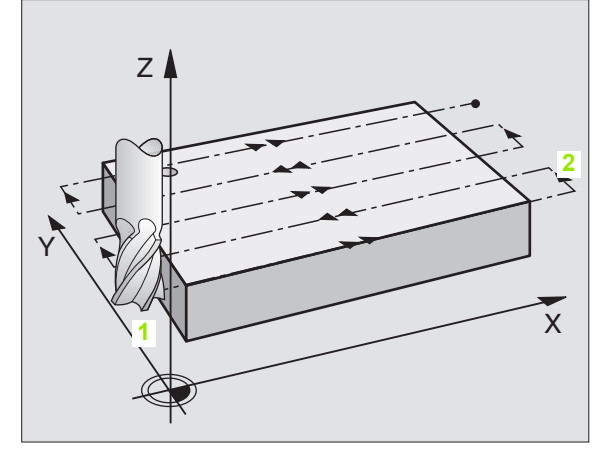

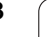

#### Stratégia Q389=1

- 3 Majd a szerszám a programozott előtolással tovább mozog a 2 pontra. A végpont a felületen belül található. A vezérlő kiszámolja a végpontot a programozott kezdőpontból, a hosszból és a szerszám sugarából.
- 4 A TNC eltolja a szerszámot a következő kezdőponthoz az előpozícionálási előtolással. Az eltolás a megadott szélességből, a szerszám sugarából és a maximális pálya átfedési tényezőjéből számítódik.
- 5 A szerszám ezután visszamozog a kezdőpont irányában 1. A következő sorra mozgás a munkadarab határain belül történik.
- 6 A folyamat addig ismétlődik, amíg a felület nincs készremunkálva. Az utolsó pályaelem végén a következő megmunkálási mélységre áll.
- 7 Azért, hogy elkerülje a nem produktív elmozdulásokat, a felületet váltakozó irányban munkálja meg.
- 8 A folyamatot addig ismétli, amíg az összes fogást ki nem munkálta. Az utolsó fogásban már csak a simítási ráhagyást marja ki a simítási előtolással.
- A ciklus végén a szerszám FMAX gyorsmenettel áll el a felülettől a 2. biztonsági távolságra.

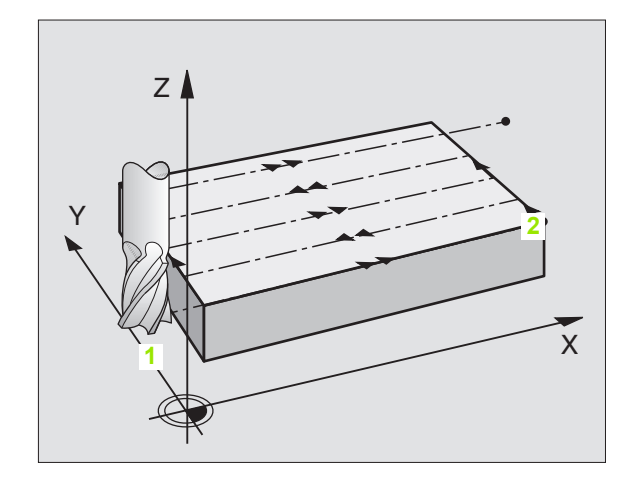

# 8.6 Cik<mark>lus</mark>ok léptető eljárásokhoz

#### Eljárás Q389=2

- 3 Majd a szerszám a programozott előtolással tovább mozog a 2 pontra. A végpont a felületen kívül található. A vezérlő kiszámolja a végpontot a programozott kezdőpontból, a hosszból, az programozott oldalsó biztonsági távolságból és a szerszám sugarából.
- 4 A TNC a szerszámot a főorsó tengelyén az aktuális fogásvételi mélység fölé pozícionálja a biztonsági távolságra, majd az előpozícionálási előtolással egyenesen a következő sor kezdőpontjára mozog. Az eltolás a megadott szélességből, a szerszám sugarából és a maximális pálya átfedési tényezőből számítódik.
- 5 A szerszám ezután visszaáll az aktuális fogásvételi mélységre és elmozog a következő végpont irányában 2.
- 6 A marási folyamat addig ismétlődik, amíg a felület nincs készremunkálva. Az utolsó pályaelem végén a következő megmunkálási mélységre áll.
- 7 Azért, hogy elkerülje a nem produktív elmozdulásokat, a felületet váltakozó irányban munkálja meg.
- 8 A folyamatot addig ismétli, amíg az összes fogást ki nem munkálta. Az utolsó fogásban már csak a simítási ráhagyást marja ki a simítási előtolással.
- **9** A ciklus végén a szerszám FMAX gyorsmenettel áll el a felülettől a 2. biztonsági távolságra.

#### Mielőtt programoz, vegye figyelembe a következőket:

Adja meg a 2. biztonsági távolságot a Q204-ben, hogy az ütközést a szerszám és a munkadarab közt elkerülje.

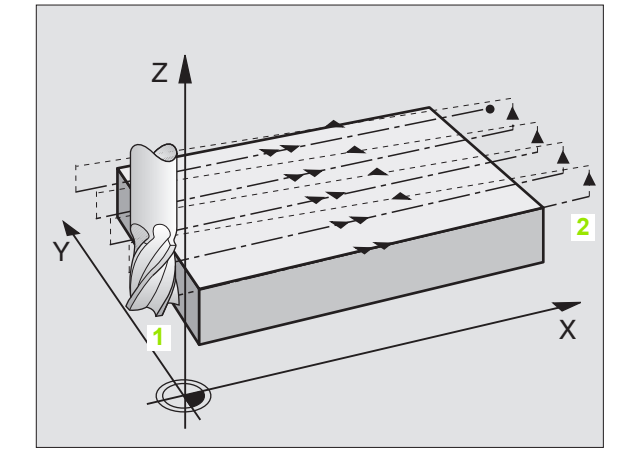

- Megmunkálás stratégiája (0/1/2) Q389: Határozza meg, hogy a TNC hogy munkálja meg a felületet:
   0: Meander megmunkálás, oldalirányú pozícionálás a megmunkálandó felületen kívül
   1: Meander megmunkálás, oldalirányú pozícionálás a megmunkálandó felületen belül
   2: Soronkénti megmunkálás, visszahúzás és keresztmozgás a megadott előtolással
- Kezdőpont az 1. tengelyen Q225 (abszolút érték): A megmunkálandó felület kezdőpontjának koordinátái a munkasík referenciatengelyén.
- Kezdőpont a 2. tengelyen Q226 (abszolút érték): A felület kezdőpontjának koordinátái a munkasík másodlagos tengelyén.
- Kezdőpont az 3. tengelyen Q227 (abszolút érték): A fogásvételek kiszámításához használt munkadarab felületi koordinátái.
- Végpont az 3. tengelyen Q386 (abszolút érték): Koordináta a főorsó tengelyén, ameddig a felületet megmunkálja.
- Első oldal hossza Q218 (növekményes érték): A megmunkálandó felület hossza a munkasík referenciatengelyén. Az első pályaelem marási irányát a az 1. tengelyen lévő kezdőponthoz viszonyítva az előjelekkel lehet meghatározni.
- Második oldal hossza Q219 (növekményes érték): A megmunkálandó felület hossza a munkasík másodlagos tengelyén. Az első keresztirányú mozgás irányát a az 2. tengelyen lévő kezdőponthoz viszonyítva az előjelekkel lehet meghatározni.

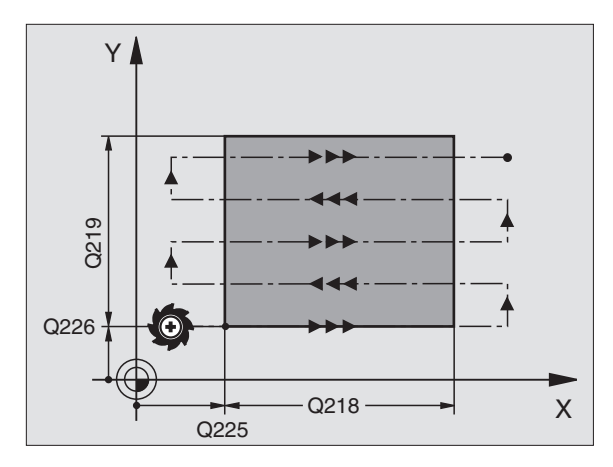

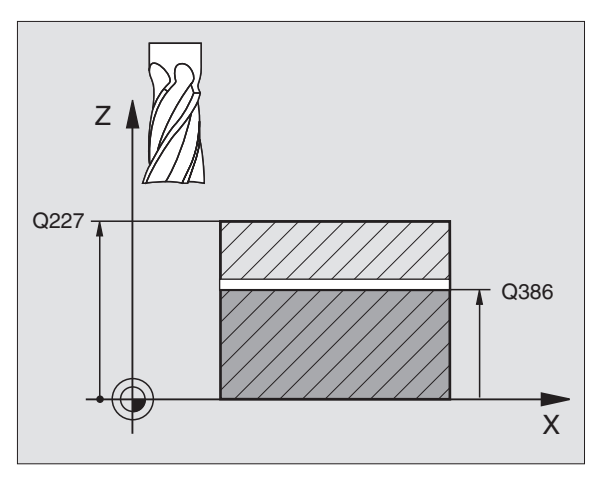

232

- Maximális fogásvételi mélység Q202 (növekményes érték): Maximális érték, ameddig a szerszám mindenkor lesüllyedhet. A TNC kiszámolja az aktuális fogásvételi mélységet a szerszámtengely kezdő és végpontja közötti különbségből (figyelembevéve a simítási ráhagyás mértékét), hogy mindig egyforma fogásvételt használjon.
- Ráhagyás a fenéken Q369 (növekményes érték): Az utolsó fogásvételkor használt távolság.
- Max. átfedési tényező Q370: A léptetés Maximális tényezője a "k". A TNC kiszámolja az aktuális léptetési értéket a második oldal hosszából (Q219) és a szerszám sugarából, hogy egy állandó léptetést használjon a megmunkáláshoz. Ha R2 sugarat adott meg a szerszámtáblázatban (pl. az él lekerekítési sugara homlokmaró használatakor), a TNC ennek megfelelően csökkenti a léptetést.
- Előtolás maráskor Q207: Megmunkálási sebesség a marás alatt mm/percben.
- Előtolás simításhoz Q385: Megmunkálási sebesség az utolsó fogásvétel alatt mm/percben.
- Előpozícionálási előtolás Q253: A szerszám megmunkálási sebessége, amíg megközelíti a kezdőpozíciót és a következő sorra mozog mm/ percben. Ha a szerszámot az anyaghoz átlósan mozgatja (Q389=1), a TNC a szerszámot a marási előtolással Q207 mozgatja.

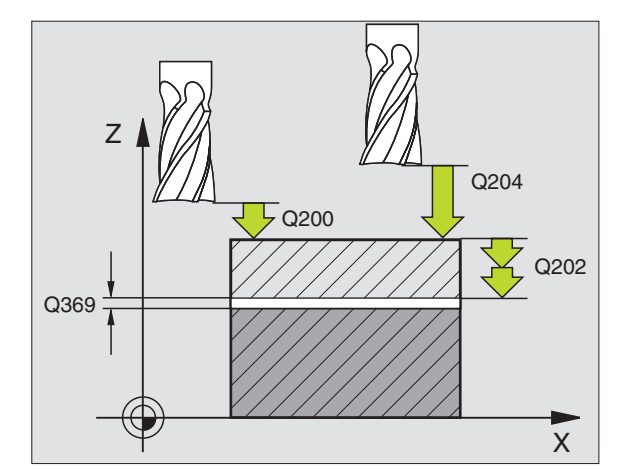

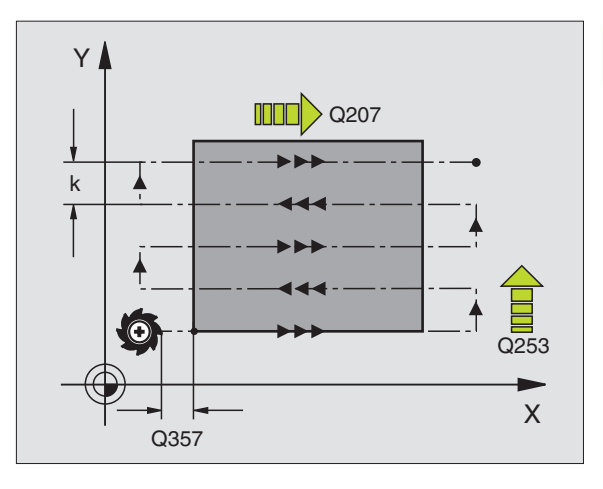

- Biztonsági távolság Q200 (növekményes érték): Távolság a szerszám csúcsa és a kezdő pozíció között a szerszámtengelyen. Ha a Q389=2 megmunkálási eljárással mar, a TNC a szerszámot a következő sor kezdőpontjához, az aktuális fogásvételi mélység fölé a biztonsági távolságra pozícionálja.
- Oldalsó távolság Q357 (növekményes érték): Biztonsági távolság a munkadarab oldalánál, ahol a szerszám rááll az első fogásvételi mélységre, és ezen a távolságon végez oldalirányú elmozdulást, Q389=0 vagy Q389=2 esetén.
- 2. Biztonsági távolság Q204 (növekményes érték): Az a koordináta a szerszámtengelyen, ahová a szerszám ütközés nélkül el tud mozogni.

#### Példa: NC mondatok

| 71 CYCL DEF 232 SIKMARAS |                         |  |
|--------------------------|-------------------------|--|
| Q389=2                   | ;STRATEGIA              |  |
| Q225=+10                 | ;KEZDOPONT 1. TENG.     |  |
| Q226=+12                 | ;KEZDOPONT 2. TENG.     |  |
| Q227=+2,5                | ;KEZDOPONT 3. TENG.     |  |
| Q386=-3                  | ;VEGPONT 3. TENGELYEN   |  |
| Q218=150                 | ;1. OLDAL HOSSZA        |  |
| Q219=75                  | ;2. OLDAL HOSSZA        |  |
| Q202=2                   | ;MAX. FOGASVETEL        |  |
| Q369=0,5                 | ;RAHAGYAS FENEKEN       |  |
| Q370=1                   | ;MAX. ATFEDES           |  |
| Q207=500                 | ;ELOTOLAS MARASKOR      |  |
| Q385=800                 | ;SIMITASI ELOTOLAS      |  |
| Q253=2000                | ;ELOTOL. ELOPOZIC.KOR   |  |
| Q200=2                   | ;BIZTONSAGI TAVOLSAG    |  |
| Q357=2                   | ;OLDALSO BIZT. TAV.     |  |
| Q204=2                   | ;2. BIZTONSAGI TAVOLSAG |  |

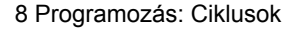

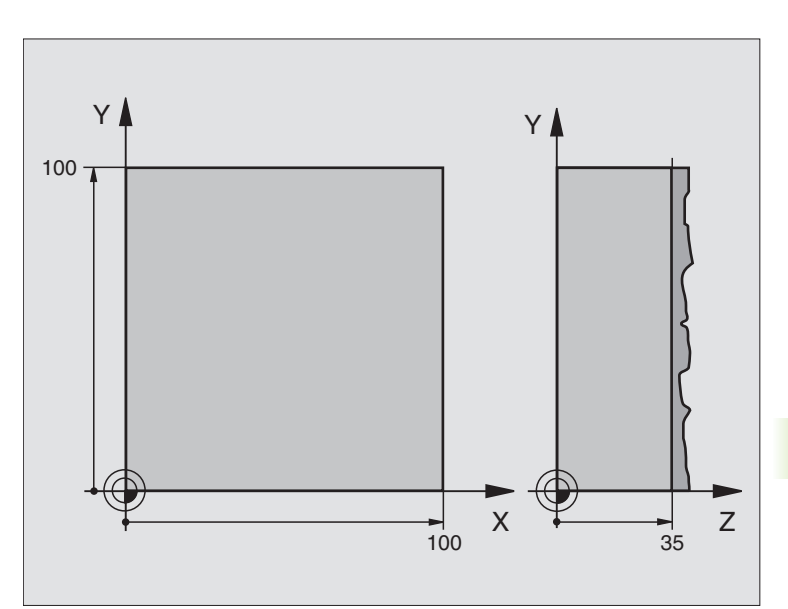

| 0 BEGIN PGM C230 MM                |                                       |
|------------------------------------|---------------------------------------|
| 1 BLK FORM 0.1 Z X+0 Y+0 Z+0       | Nyersdarab meghatározása              |
| 2 BLK FORM 0.2 X+100 Y+100 Z+40    |                                       |
| 3 TOOL DEF 1 L+0 R+5               | Szerszám definíció                    |
| 4 TOOL CALL 1 Z \$3500             | Szerszámhívás                         |
| 5 L Z+250 R0 FMAX                  | Szerszám visszahúzása                 |
| 6 CYCL DEF 230 LEPTETO MEGMUNKALAS | Ciklus definíció: LÉPTETŐ MEGMUNKÁLÁS |
| Q225=+0 ;KEZDOPONT 1. TENGELYEN    |                                       |
| Q226=+0 ;KEZDOPONT 2. TENGELYEN    |                                       |
| Q227=+35 ;KEZDOPONT 3. TENGELYEN   |                                       |
| Q218=100 ;1. OLDAL HOSSZA          |                                       |
| Q219=100 ;2. OLDAL HOSSZA          |                                       |
| Q240=25 ;FOGASOK SZAMA             |                                       |
| Q206=250 ;FOGASVETELI ELOTOLAS     |                                       |
| Q207=400 ;ELOTOLAS MARASKOR        |                                       |
| Q209=150 ;ELOTOLAS KERESZTIR.      |                                       |
| Q200=2 ;BIZTONSAGI TAVOLSAG        |                                       |

| 7 L X+-25 Y+0 R0 FMAX M3 | Előpozícionálás a kezdőpont közelébe       |
|--------------------------|--------------------------------------------|
| 8 CYCL CALL              | Ciklus hívása                              |
| 9 L Z+250 R0 FMAX M2     | Szerszámtengely visszahúzása, program vége |
| 10 END PGM C230 MM       |                                            |

1

# 8.7 Koordináta transzformációs ciklusok

# **Áttekintés**

Amint a kontúr programját elkészítettük, a koordináta transzformációk segítségével a munkadarabon különböző helyekre és különféle méretekben lehet azt elhelyezni. A TNC a következő koordináta transzformációs ciklusokat kínálja:

| Ciklus                                                                                                    | Funkciógomb |
|----------------------------------------------------------------------------------------------------|-------------|
| 7 NULLAPONTELTOLÁS<br>Kontúr eltolásához közvetlenül a programban<br>vagy a nullaponttáblázatból                     | 7           |
| 8 TÜKRÖZÉS<br>Kontúrok tükrözése                                                                                     | °C,<br>€    |
| 10 ELFORGATÁS<br>Kontúrok elforgatásához a munkasíkban                                                               | 10          |
| 11 MÉRETTÉNYEZŐ<br>Kontúrok méreteinek nyújtása, vagy zsugorítása                                                    | 11          |
| 26 MÉRETTÉNYEZŐ TENGELYENKÉNT<br>Kontúrok méreteinek nyújtása, vagy zsugorítása<br>tengelyenkénti faktor megadásával | 26 CC       |

## A koordináta transzformációk érvényessége

Az érvényesség kezdete: A koordináta transzformáció a definiálása után azonnal érvényes lesz—nem kell külön meghívni. Addig érvényes, amíg nem törlik vagy nem változtatják meg.

#### Koordináta transzformációk törlése:

- Adja meg ismét az alapértéket, mint nagyítási faktor 1,0.
- M02, M30 kiegészítő funkciók, vagy az END PGM mondat végrehajtása (a clearMode gépi paramétertől függően)
- Új program választása.

# NULLAPONTELTOLÁS (Ciklus 7)

A NULLAPONTELTOLÁS használatával a munkadarabon egy más helyen is kialakítható a már programozott kontúr.

#### Érvényesség

A NULLAPONTELTOLÁS definiálása után minden koordináta az új nullpontra vonatkozik. A nullaponteltolás értéke az állapotkijelzőn jelenik meg. Forgótengelyek szintén megengedettek.

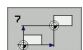

Nullaponteltolás: Adja meg az új nullapont koordinátáit. Abszolutértékek a beállított munkadarab nullaponthoz viszonyítva jelennek meg. A növekményes adatok mindig az utolsó érvényes ponthoz képest viszonyított értéket jelenítik meg.

#### Törlés

Az eltolás az X=0, Y=0 és Z=0 eltolási koordináták beadásával törlődnek.

#### Állapotkijelzők

- A pillanatnyi pozíció kijelzése az aktuális (eltolt) nullaponthoz viszonyítva jelenik meg.
- Minden kiegészítő koordinátaadat (Pozíció, Nullapont) az eredeti koordinátarendszerhez képest jelenik meg.

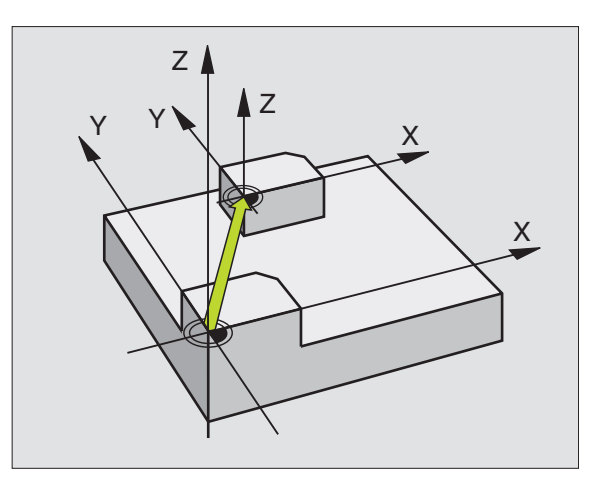

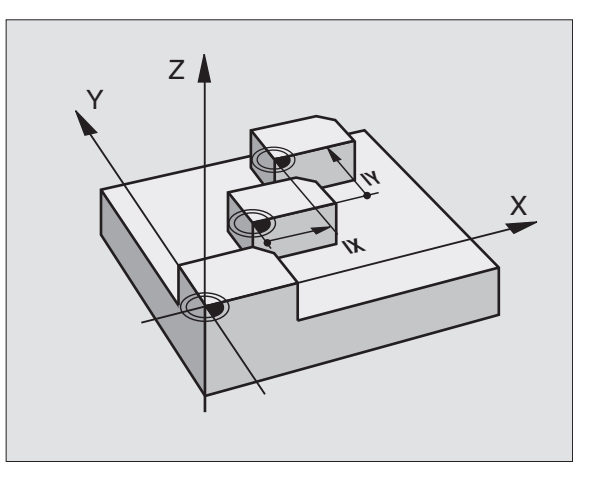

| 13 CYCL DEF 7.0 NULLAPONTELTOLAS |
|----------------------------------|
| 14 CYCL DEF 7.1 X+60             |
| 16 CYCL DEF 7.2 Y+40             |
| 15 CYCL DEF 7.2 Y+40             |

# 8.7 Koordinát<mark>a tr</mark>anszformációs ciklusok

# NULLAPONTELTOLÁS nullaponttáblázattal (7 Ciklus)

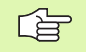

A használt nullapont táblázat függ az üzemmódtól, vagy kiválasztható:

Programfutás üzemmódok: "zeroshift.d" táblázat

Program teszt üzemmód: "simzeroshift.d" táblázat

A nullapont táblázatból vett nullapontok az aktuális nullapontra vonatkoznak.

A nullaponttáblázatokban szereplő koordináták kizárólag abszolút értékként hatásosak.

A táblázatok végére új sorokat lehet beszúrni.

#### Funkció

A nullaponttáblázat használatos

gyakran ismétlődő folyamatok végrehajtása különböző helyeken

ugyanazon nullaponteltolások gyakori használata esetén

Egy programon belüli nullaponteltolás programozható direkt módon vagy a nullaponttáblázat felhasználásával.

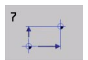

Nullaponteltolás: Adja meg a táblázatban szereplő nullapont sorszámát vagy egy Q paramétert. Ha egy Q paramétert ad meg, akkor a TNC behelyettesíti Q paraméter értékét.

#### Törlés

- Törlés nullaponteltolással
- X=0; Y=0 stb... koordinátákat tartalamzó sor hívása a nullaponttáblából.
- Direkt törlés; a ciklusdefinició végrehajtása az X=0, Y=0 stb... koordináták megadásával.

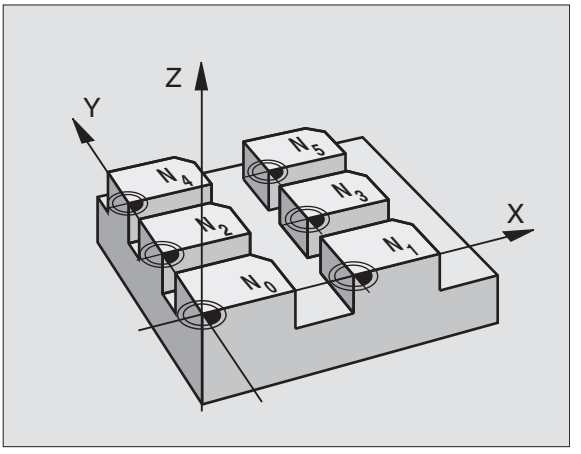

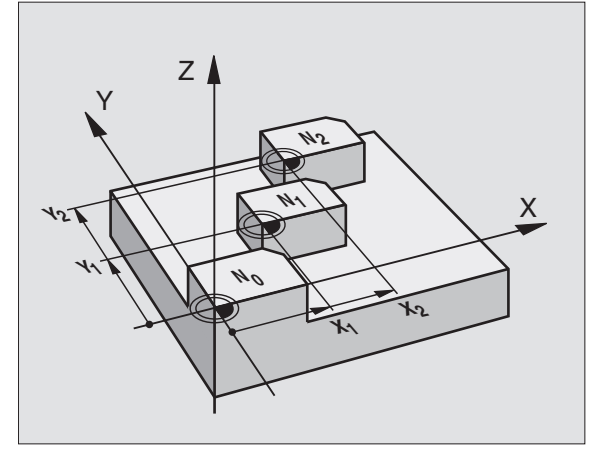

Példa: NC mondatok

77 CYCL DEF 7.0 NULLAPONTELTOLÁS

78 CYCL DEF 7.1 #5

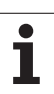

#### Nullapont táblázat szerkesztése Programbevitel és Szerkesztés üzemmódban

Nullapont táblázat kiválasztása Programbevitel és szerkesztés üzemmódban

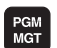

- A fájlkezelő meghívásához nyomja meg a PGM MGT gombot, lásd "Fájlkezelő: Alapismeretek" 59. oldalon.
- A nullaponttáblázat kijelzése: Nyomja meg a TÍPUS VÁLASZTÁS, majd a MUTAT .D funkciógombokat.
- Válassza ki a kívánt listát vagy adjon meg egy új fájlnevet.
- Adatok szerkesztése. A funkciógombok a következő lehetőségeket kínálják fel:

| Funkció                                                        | Funkciógomb                     |
|----------------------------------------------------------------|---------------------------------|
| Ugrás a táblázat elejére                                       | KEZDÉS                          |
| Ugrás a táblázat végére                                        |                                 |
| Ugrás az előző oldalra                                         |                                 |
| Ugrás az következő oldalra                                     |                                 |
| Sor beszúrása (csak a táblázat végére lehet)                   | SOR BEIL-<br>LESZTÉSE           |
| Sor törlése                                                    | SOR<br>TÖRLÉSE                  |
| Keresés                                                        | FIND                            |
| Ugrás a sor elejére                                            | SOR<br>ELEJE                    |
| Ugrás a sor végére                                             | SOR<br>Vége                     |
| Jelenlegi érték másolása                                       | COPY<br>FIELD<br>COPY           |
| Másolt érék beszúrása                                          | PASTE<br>FIELD<br>PASTE         |
| Megadott számú sort (referenciapontok) a tábla végéhez hozzáad | N SORT A<br>Végére<br>Beilleszt |

#### Nullaponttáblázat konfigurálása

Ha egy aktív tengelyhez nem kíván nullapontot meghatározni, nyomja le a DEL gombot. Ezután a TNC kitörli a numerikus értékeket a megfelelő beviteli mezőből.

#### Kilépés a nullaponttáblázatból

Az fájlkezelőben egy másik típusú fájlt jelenítünk meg és kiválasztjuk a megfelelőt.

Miután megváltoztat egy értéket a nullapont táblázatban, el kell menteni a változást az ENT gombbal. Ellenkező esetben a változás nem lesz érvényes a program futtatása alatt.

#### Állapotkijelzők

Az állapotkijelző az aktív nullaponteltolás értékét mutatja. (lásd "Koordináta transzformációk" 36. oldal):

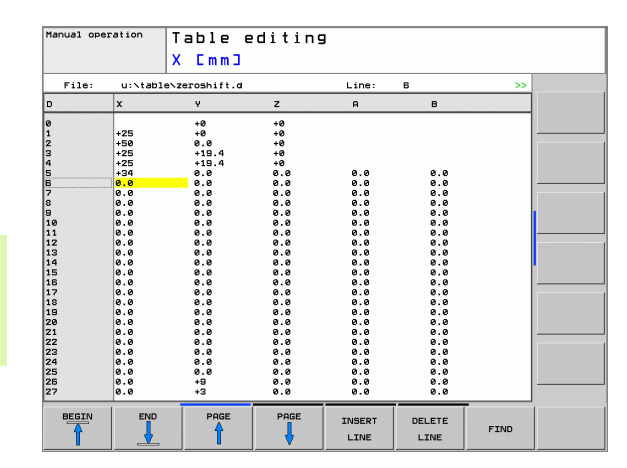

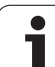

# TÜKRÖZÉS (Ciklus 8)

Ez a ciklus lehetővé teszi, hogy a megmunkálási síkban egy kontúr tükörképét megmunkáljuk.

#### Érvényesség

A tükrözés a programban való definiálástól kezdve érvényes. A ciklus az MDI üzemmódban is használható. Az aktív tükrözési tengelyek az állapotkijelzések között láthatók.

- Ha csak egy tengely mentén tükrözünk, akkor a szerszám megmunkálási iránya ellentétesre vált (kivéve a fix ciklusokban).
- Ha 2 tengely mentén tükrözünk, akkor a szerszám megmunkálási iránya ugyanaz marad.
- A tükrözés függ a nullapont helyzetétől:
- A nullapont a tükrözendő kontúron van: a munkadarab egyszerűen megfordul.
- A nullapont a tükrözendő kontúron kívül van: a munkadarab is egy másik helyzetbe kerül.

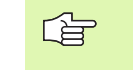

 Ha csak egy tengely mentén tükröz, a maróciklusok (Ciklus 2xx) megmunkálási iránya megváltozik.

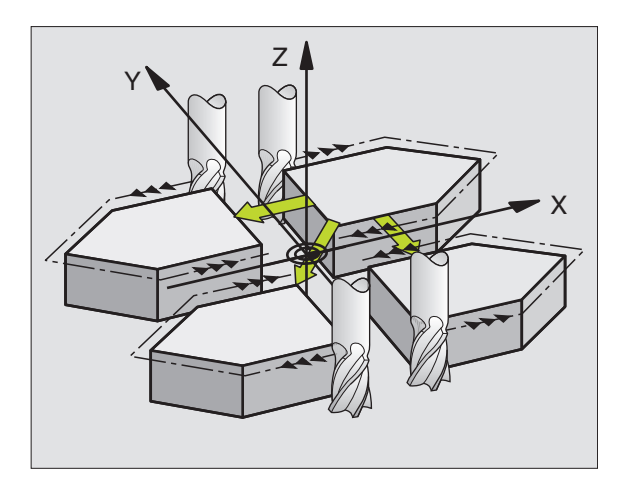

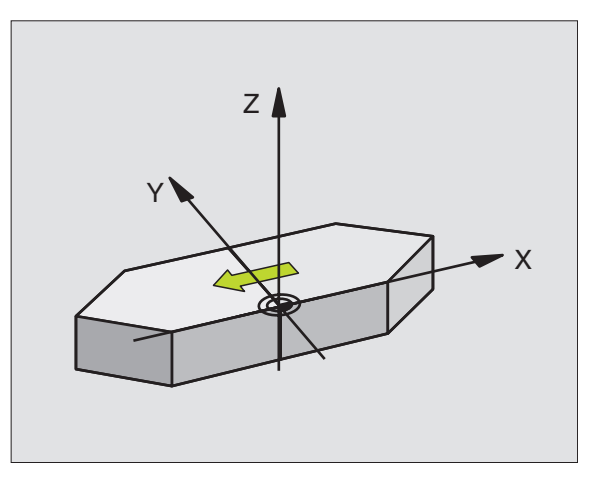

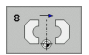

Tükrözési tengely?: Adja meg a tükrözési tengelyt. Az összes tengely mentén lehet tükrözni, beleértve a forgótengelyeket is, kivéve a főorsó tengelyét és a segédtengelyeket. Legfeljebb három tengelyt adhat meg.

#### Visszaállítás

Programozzon újra TÜKRÖZÉS-t NO ENT-tel.

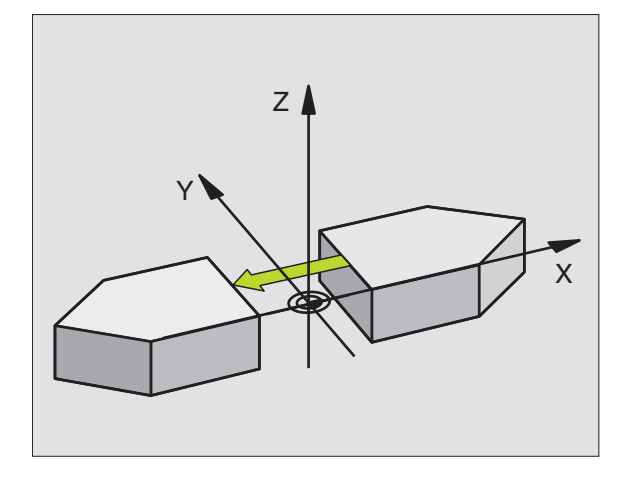

Példa: NC mondatok

79 CYCL DEF 8.0 TUKROZES

80 CYCL DEF 8.1 X Y U

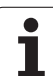

# FORGATÁS (Ciklus 10)

A programon belül a TNC el tudja forgatni a koordinátarendszert az aktív nullapont körül a megmunkálási síkban.

#### Érvényesség

A FORGATÁS a programban való definiálástól kezdve érvényes. A ciklus az MDI üzemmódban is használható. Az aktív forgatási szög az állapotkijelzések között látható.

Forgatási szög vonatkoztatási tengelye:

- X/Y sík X tengely
- Y/Z sík Y tengely
- Z/X sík Z tengely

## Mielőtt programoz, vegye figyelembe a következőket:

A ciklus 10 programozásával a TNC törli az aktív sugárkorrekciót, ezért újra kell programoznia, ha szükséges..

A forgatás aktiválásához ciklus 10 definiálása után meg kell mozgatnunk minden tengelyt.

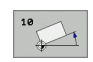

Forgatás: Adja meg az elforgatás szögét fokban (°). Megadható tartomány: -360° - +360° (abszolút vagy inkrementális).

#### Törlés

Programozzon FORGATÁS ciklust újra 0° elforgatási szöggel.

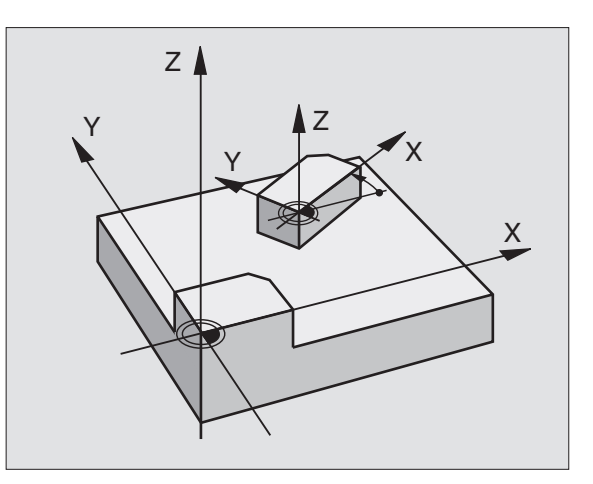

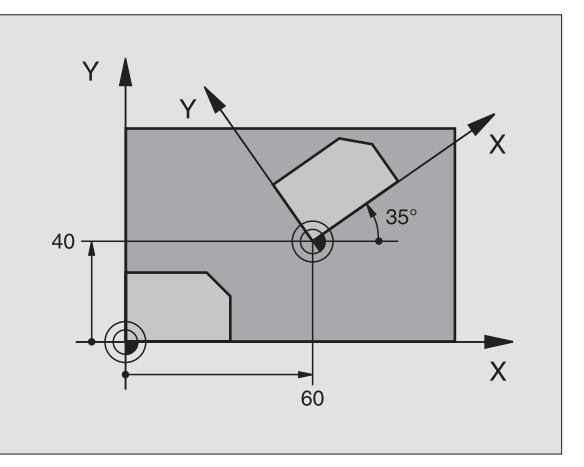

| 12 CALL LBL 1                    |
|----------------------------------|
| 13 CYCL DEF 7.0 NULLAPONTELTOLAS |
| 14 CYCL DEF 7.1 X+60             |
| 15 CYCL DEF 7.2 Y+40             |
| 16 CYCL DEF 10.0 FORGATAS        |
| 17 CYCL DEF 10.1 ROT+35          |
| 18 CALL LBL 1                    |
## 8.7 Koordinát<mark>a tr</mark>anszformációs ciklusok

### MÉRETTÉNYEZŐ (Ciklus 11)

Egy programon belül a kontúrok mérete nagyítható vagy kicsinyíthető, lehetővé téve ráhagyások programozását.

### Érvényesség

A MÉRETTÉNYEZŐ a programban való definiálástól kezdve érvényes. A ciklus az MDI üzemmódban is használható. Az aktív mérettényező az állapotkijelzések között látható.

A mérettényező érvényes

- Mind a három koordináta tengelyre egyidőben
- A ciklusok méreteire

### Előfeltételek

Célszerű a nullapontot nagyítás/kicsinyítés előtt a kontúr egyik sarkára vagy élére beállítani.

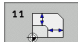

Nagyítási tényező?: Adja meg a nagyítási tényezőt SCL. A TNC megszorozza a koordinátákat és a sugarakat az SCL tényezővel (ahogy az "Érvényesség" alatt le van írva)

Nagyítás: SCL nagyobb, mint 1 (max. 99,999 999)

Kicsinyítés: SCL kisebb, mint 1 (min. 0.000 001)

### Törlés

Programozzon újra MÉRETTÉNYEZŐ-t 1-es mérettényezővel.

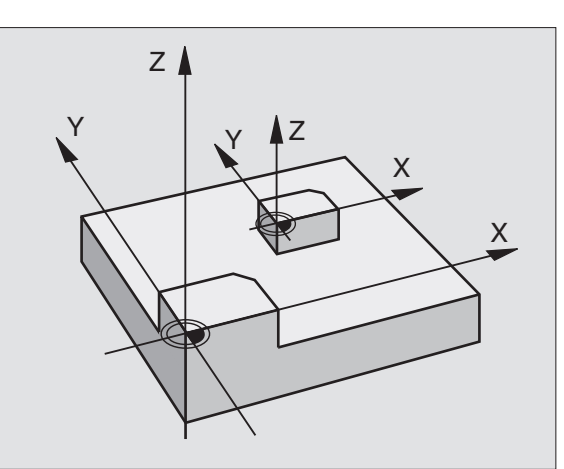

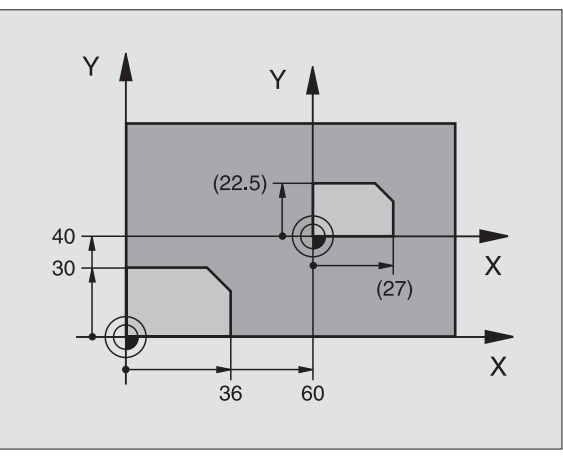

Példa: NC mondatok

| 11 CALL LBL 1                    |
|----------------------------------|
| 12 CYCL DEF 7.0 NULLAPONTELTOLAS |
| 13 CYCL DEF 7.1 X+60             |
| 14 CYCL DEF 7.2 Y+40             |
| 15 CYCL DEF 11.0 MERETTENYEZO    |
| 16 CYCL DEF 11.1 SCL 0.75        |
| 17 CALL LBL 1                    |

### MÉRETTÉNYEZŐ TENGELYENKÉNT (Ciklus 26)

### Mielőtt programoz, vegye figyelembe a következőket:

Körívek koordinátáit ugyanazzal a tényezővel kell nagyítani vagy kicsinyíteni.

Minden koordinátatengely programozható a saját specifikus nagyítási tényezőjével.

Továbbá, az összes nagyítási tényezőre programozhatjuk a nagyítás középpontjának koordinátáit is.

A kontúr méretei a középpontra vonatkoztatva kerülnek nagyításra és kicsinyítésre és nem mint a (Ciklus11 MÉRETTÉNYEZŐ) az aktív nullapontra.

### Érvényesség

A MÉRETTÉNYEZŐ a programban való definiálástól kezdve érvényes. A ciklus az MDI üzemmódban is használható. Az aktív mérettényező az állapotkijelzések között látható.

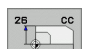

- Tengely és mérettényező: A koordinátatengely(ek) valamint a tényező(k) adják meg a kontúr nagyítsását vagy kicsinyítését. Adja meg a tényezőt pozitív értékként maximum 99,999 999–ig
- Középpont koordinátái: Adja meg a tengelyspecifikus nagyítás vagy kicsinyítés középpontját.

A koordinátatengelyek a funkciógombokkal választhatók ki.

### Törlés

Programozzon újra MÉRETTÉNYEZŐ TENGELYENKÉNT-et, 1-es mérettényezővel minden tengelyre.

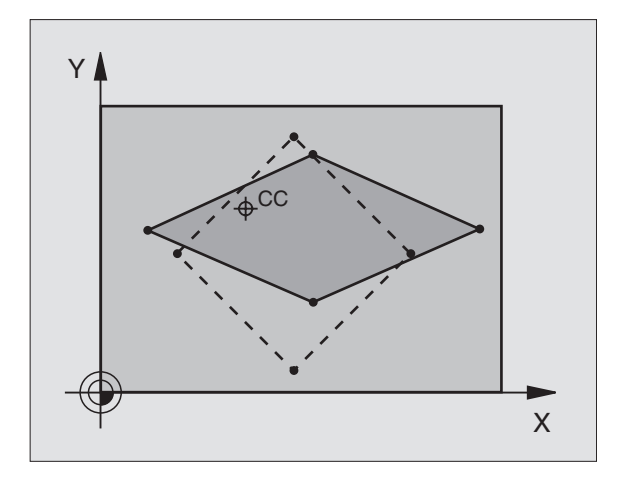

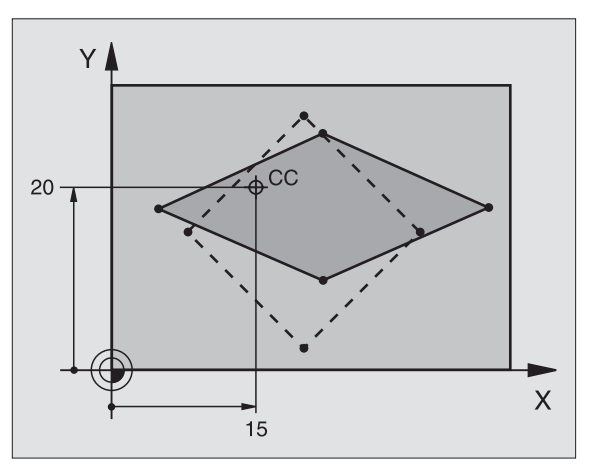

### Példa: NC mondatok

| 25 CALL LBL 1                              |
|--------------------------------------------|
| 26 CYCL DEF 26.0 MERETTENY. TENGKENT       |
| 27 CYCL DEF 26.1 X 1.4 Y 0.6 CCX+15 CCY+20 |
| 28 CALL LBL 1                              |

### Példa: Koordináta transzformációs ciklusok

### **Program sorrend**

- Koordináta transzformációk programozása a főprogramban
- Megmunkálás az 1 alprogramban, lásd "Alprogramok" 299. oldalon.

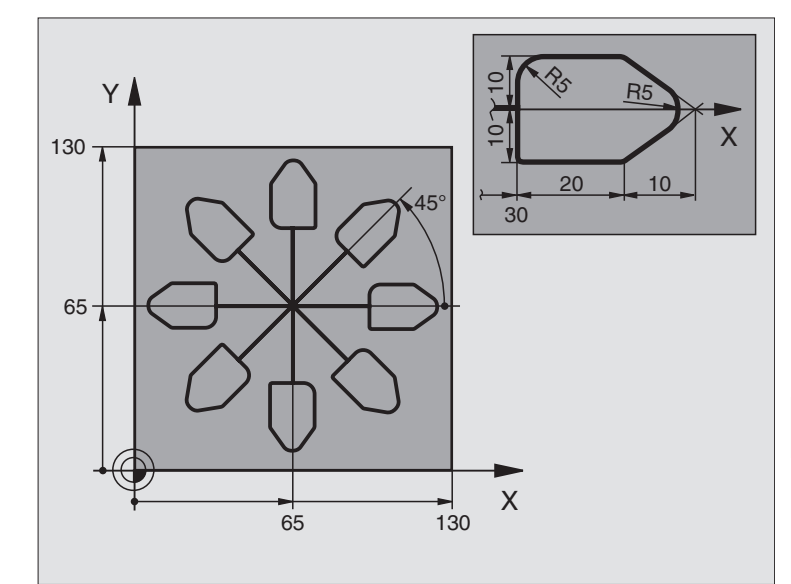

| 0 BEGIN PGM COTRANS MM           |                                                        |
|----------------------------------|--------------------------------------------------------|
| 1 BLK FORM 0.1 Z X+0 Y+0 Z-20    | Nyersdarab meghatározása                               |
| 2 BLK FORM 0.2 X+130 Y+130 Z+0   |                                                        |
| 3 TOOL DEF 1 L+0 R+1             | Szerszám definíció                                     |
| 4 TOOL CALL 1 Z 84500            | Szerszámhívás                                          |
| 5 L Z+250 R0 FMAX                | Szerszám visszahúzása                                  |
| 6 CYCL DEF 7.0 NULLAPONTELTOLAS  | Nullaponteltolás középre                               |
| 7 CYCL DEF 7.1 X+65              |                                                        |
| 8 CYCL DEF 7.2 Y+65              |                                                        |
| 9 CALL LBL 1                     | Marási művelet hívása                                  |
| 10 LBL 10                        | Cimke megadása a programrész ismétléséhez              |
| 11 CYCL DEF 10.0 FORGATAS        | Forgatás 45°-kal (növekményesen)                       |
| 12 CYCL DEF 10.1 IROT+45         |                                                        |
| 13 CALL LBL 1                    | Marási művelet hívása                                  |
| 14 CALL LBL 10 REP 6/6           | Ugrás a LBL 10 cimkére; hatszor ismétli a programrészt |
| 15 CYCL DEF 10.0 FORGATAS        | A forgatás törlése                                     |
| 16 CYCL DEF 10.1 ROT+0           |                                                        |
| 17 CYCL DEF 7.0 NULLAPONTELTOLAS | Nullaponteltolás törlése                               |
| 18 CYCL DEF 7.1 X+0              |                                                        |
| 19 CYCL DEF 7.2 Y+0              |                                                        |

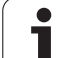

| 20 L Z+250 R0 FMAX M2 | Szerszámtengely visszahúzása, program vége |
|-----------------------|--------------------------------------------|
| 21 LBL 1              | 1. Alprogram                               |
| 22 L X+0 Y+0 R0 FMAX  | Marási művelet definiálása                 |
| 23 L Z+2 R0 FMAX M3   |                                            |
| 24 L Z-5 R0 F200      |                                            |
| 25 L X+30 RL          |                                            |
| 26 L IY+10            |                                            |
| 27 RND R5             |                                            |
| 28 L IX+20            |                                            |
| 29 L IX+10 IY-10      |                                            |
| 30 RND R5             |                                            |
| 31 L IX-10 IY-10      |                                            |
| 32 L IX-20            |                                            |
| 33 L IY+10            |                                            |
| 34 L X+0 Y+0 R0 F5000 |                                            |
| 35 L Z+20 R0 FMAX     |                                            |
| 36 LBL 0              |                                            |
| 37 END PGM COTRANS MM |                                            |

### 8.8 Speciális Ciklusok

### VÁRAKOZÁSI IDŐ (Ciklus 9)

Egy program futása során, a következő mondat végrehajtása késleltetve van a programozott várakozási idővel. A várakozási idő például felhasználható forgácstörésre.

### Érvényesség

Az ciklus a programban való definiálástól kezdve érvényes. Öröklődő állapotokra, mint például a főorsó forgás, nincs hatással.

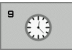

A várakozási idő másodpercben: Adja meg a várakozási időt másodpercben.

Megadható tartomány: 0 - 30 000 sec (Kb. 8.3 óra) 0.001-os lépésekben.

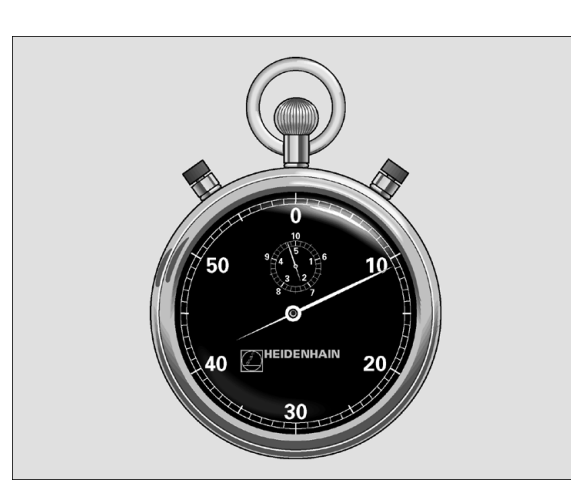

Példa: NC mondatok

89 CYCL DEF 9.0 VARAKOZASI IDO

90 CYCL DEF 9.1 V.IDO1.5

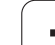

### PROGRAMHÍVÁS (Ciklus 12)

A felhasználó által írt rutinok, mint például a különleges fúró ciklusok, a körív marása vagy geometriai modulok, főprogramokként írhatók meg és azután a fix ciklusokhoz hasonlóan meghívhatók.

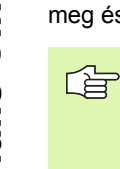

### Mielőtt programoz, vegye figyelembe a következőket:

A hívandó programnak a TNC merevlemezén kell lenni.

Ha a ciklusként definiált főprogram ugyanabban a könyvtárban található mint a program, amiben meghívja, akkor elegendő csak a nevét megadni.

Ha a ciklusként definiált főprogram nem ugyanabban a könyvtárban van mint a program, amiben meghívja, akkor a teljes elérési útvonalat meg kell adnia (pl. TNC:\KLAR35\FK1\50.H.)

Ha ISO programot definiál ciklusként, akkor a fájl típusát is meg kell adnia, vagyis a fájl neve után írjon .I -t.

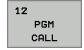

Program neve: Adja meg a meghívni kívánt program nevét és ha szükséges a könyvtárat, ahol taláható.

A program meghívható

- CYCL CALL-lal (külön mondatban), vagy
- M99-cel (modatonként mellékfunkcióval), vagy
- M89-cel (öröklődő, minden mozgás után automatikusan hívódik egy következő M99-ig)

### Példa: Program hívása

Az 50-es programot a PGM CALL programhíváson keresztül hajtatja végre a programban.

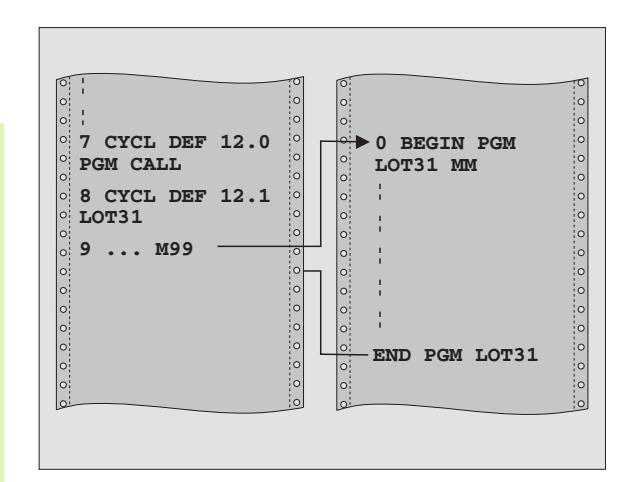

### Példa: NC mondatok

55 CYCL DEF 12.0 PGM CALL 56 CYCL DEF 12.1 PGM TNC:\KLAR35\FK1\50.H 57 L X+20 Y+50 FMAX M99

### **ORSÓPOZÍCIONÁLÁS (Ciklus 13)**

A ciklus használatához a gépnek és a vezérlőnek speciális kialakításúnak kell lennie.

A Ciklus 13 a 202, 204 és 209-es megmunkálási ciklusokon belül használatos. Figyeljen arra, hogy ha szükséges, újra meg kell adnia a Ciklus 13-t miután az egyik megmunkáló ciklus már használta.

A vezérlés a főorsót képes forgó tengelyként kezelni és be tudja forgatni egy bizonyos szögpozícióba.

Az orientált főorsó stop szükséges

- Szerszámcserélő rendszereknél a főorsónak egy megadott szerszámcsere pozícióba forgatásához.
- A Heidenhain gyártmányú infravörös adatátvitellel rendelkező 3D-s mérőtapintó adó / fogadó ablakának tájolásához

### Érvényesség

A ciklusban definiált szögtájolás M19 vagy M20 megadásával hajtható végre (a géptől függően).

Ha M19-et vagy M20-at ciklus 13 nélkül hajt végre, akkor a szerszámgép főorsója abba a szöghelyzetbe fog beállni, amelyet a gépi paraméterekben a gép gyártója beállított (lásd a gépkönyvet).

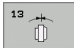

Szögtájolás: Adja meg a szöget a munkasík referenciatengelyéhez képest.

Megadható tartomány: 0 -tól 360°-ig

Megadható felbontás: 0.1°

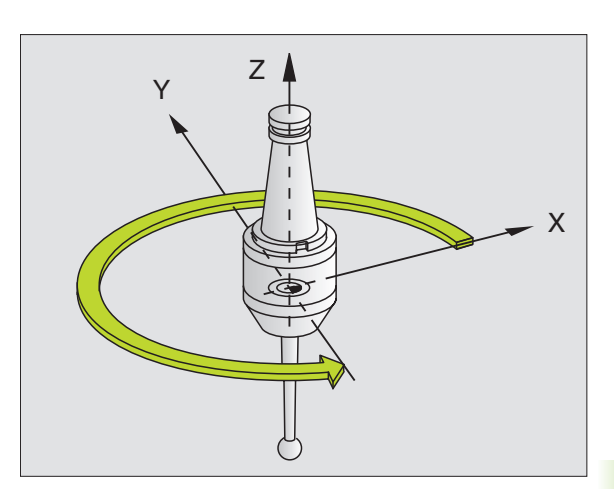

Példa: NC mondatok

93 CYCL DEF 13.0 ORSOPOZICIONALAS

94 CYCL DEF 13.1 SZOG180

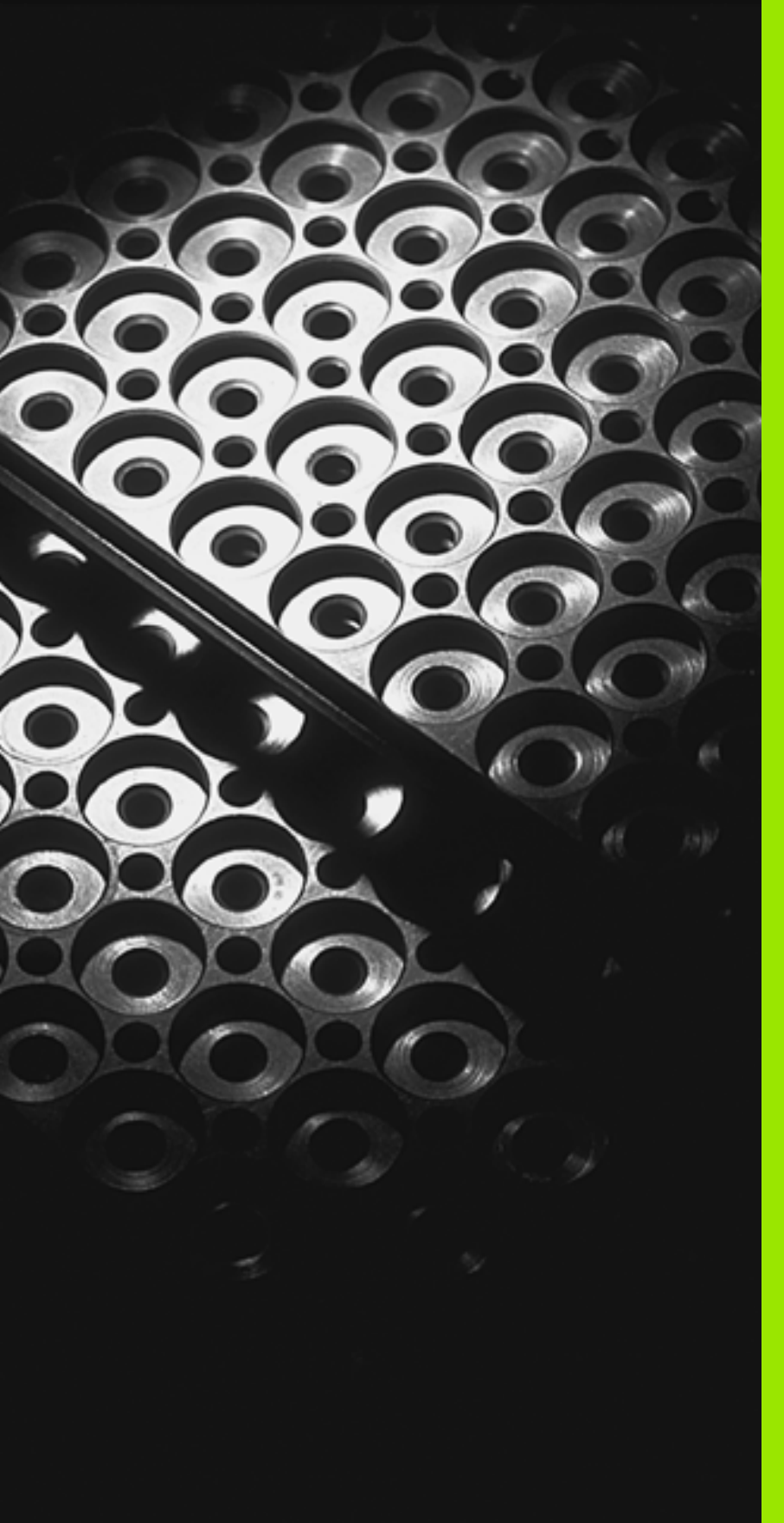

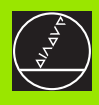

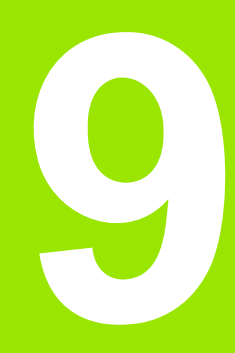

Programozás: Alprogram és programrész ismétlés

### 9.1 Alprogramok és programrész ismétlések

Alprogramok és programrész ismétlések lehetővé teszik, hogy egy egyszer leprogramozott megmunkálási műveletsort annyiszor futtasunk le, amennyiszer kívánjuk.

### Címkék

Az alprogramok és ismétlődő programrészek kezdetét címkék (LBL) jelzik az alkatrészprogramban.

A címkéket azonosíthatja egy 1 és 65 534 közötti szám, vagy egy ön által megadott név. A LABEL SET paranccsal minden LABEL szám, vagy LABEL név csak egyszer állítható be a programban. A megadható címkék számának csak a belső memória szab határt.

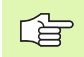

Ne használjon egy LABEL számot, vagy nevet egynél többször!

A LABEL 0 (LBL 0) kizárólag az alprogramok végét jelzi és ezért többször is előfordulhat a programban.

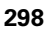

### 9.2 Alprogramok

### Végrehajtási sorrend

- 1 A TNC végrehajtja az alkatrészprogramot addig a mondatig, ahol a CALL LABEL hívja az alprogramot.
- 2 Az alprogram végrehajtódik az elejétől a végéig. Az alprogram végét a LBL 0 jelzi.
- 3 A főprogram az alprogram hívását követő mondattól folytatódik.

### Megjegyzések a programozáshoz

- A főprogram legfeljebb 254 alprogramot tartalmazhat.
- Az alprogramok tetszőleges sorrendben és alkalommal meghívhatóak.
- Egy alprogram nem hívhatja önmagát.
- Az alprogramok a főprogram vége után állnak (egy M02 vagy M30 mondatot követően).
- Ha az alprogramok az M2-őt, vagy M30-at tartalmazó mondat előtt vannak, legalább egyszer végrehajtásra kerülnek, még akkor is, ha nincsenek meghívva.

### Egy alprogram programozása

- LBL SET
- A kezdet megjelöléséhez nyomja meg a LBL SET gombot.
- Címkeszám: Adja meg az alprogram számát.
- A befejezés jelöléséhez nyomja meg a LBL SET gombot és adjon meg a LABEL számra 0-át.

### Egy alprogram hívása

LBL CALL

- Az alprogram hívásához nyomja meg a LBL CALL gombot.
- Label szám: Adja meg a hívandó alprogram címkeszámát. Ha LABEL nevet kíván használni, nyomja meg a " gombot a szövegbe íráshoz.
- Ismétlés REP: A NO ENT gombbal lépje át ezt a kérdést. Az ismétlés REP kizárólag a programrész ismétlésnél használható.

A CALL LBL 0 parancs nem megangedett (a 0-ás címke csak az alprogramok végét jelöli).

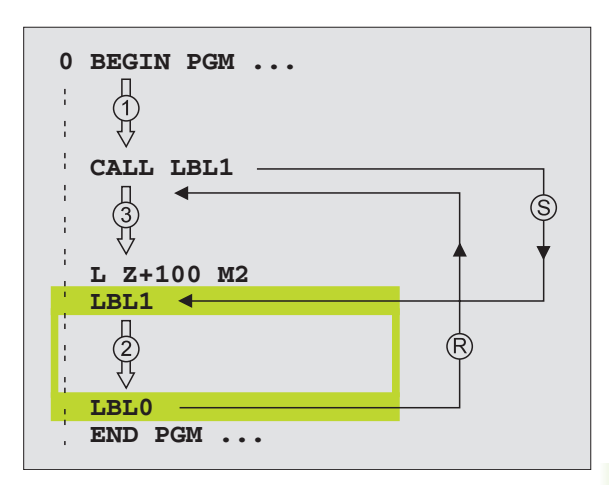

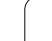

### 9.3 Programrészek ismétlése

## 9.3 Programrészek ismétlése

### Címke LBL

Az ismételni kívánt programrész kezdetét egy LBL címke jelzi. Az ismételt programrész végét egy CALL LBL /REP azonosítja.

### Végrehajtási sorrend

- 1 A TNC végrehajtja az alkatrészprogramot a programrész végéig (CALL LBL /REP).
- 2 Ezután az LBL-el megcímkézett mondattól megismétli a programrész végrehajtását a REP után megadott számszor.
- 3 A TNC az utolsó ismétlés után folytatja az alkatrészprogramot.

### Megjegyzések a programozáshoz

- A programrész legfeljebb 65 534 alkalommal ismételtethető meg.
- A programrész végrehajtásainak száma mindig eggyel nagyobb mint ahány ismétlés programozva lett.

### Programrész ismétlés programozása

- LBL SET
- A kezdet megjelöléséhez nyomja meg a LBL SET gombot és adja meg a címkeszámot az ismételni kívánt programrészhez. Ha LABEL nevet kíván használni, nyomja meg a " gombot a szövegbe íráshoz.

Adja meg a programrészt.

### Programrész ismétlés hívása

- LBL CALL
- Nyomja meg a LBL CALL gombot és adja meg az ismétlendő programrész címkeszámát, valamint az ismétlések számát (az Ismétlés REP-nél).

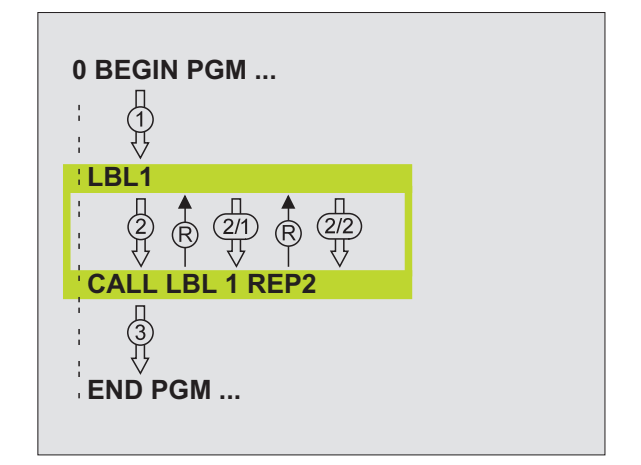

### 9.4 Önálló program mint alprogram

### Végrehajtási sorrend

- 1 A TNC végrehajtja az alkatrészprogramot addig a mondatig, ahol a CALL PGM hívja a másik programot.
- 2 A másik program végrehajtódik az elejétől a végéig.
- 3 A TNC folytatja az első (hívó) programot a program hívását követő mondattól.

### Megjegyzések a programozáshoz

- Nincs szükség címkére a program alprogramkét történő hívásához.
- A hívott program nem tartalmazhat M02 vagy M30 kiegészítőfunkciót.
- A hívott program ne tartalmazzon olyan CALL PGM parancsot, melyben a hívó program szerepel, mivel az végtelen hurkot eredményezhet.

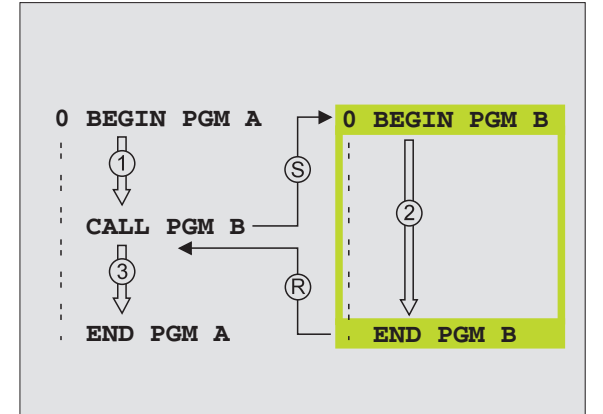

### Tetszőleges program hívása mint alprogram

9.4 Ö<mark>ná</mark>lló program mint alprogram

PGM CALL

PROGRAM

- A programhívás funkció választása: PGM CALL gomb megnyomásával.
- Nyomja meg a PROGRAM funkciógombot
- Írja be a hívni kívánt program teljes elérési útját, és zárja le a bevitelt az END gombbal.

Ha a hívott program ugyanabban a könyvtárban van mint a hívó, akkor elegendő csak a program nevét megadni.

Ha a hívott és a hívó program különböző könyvtárakban vannak, akkor meg kell adni a teljes elérési utat, például:TNC:\ZW35\SCHRUPP\PGM1.H

Ha ISO programot hív meg, akkor a fájl típusát is meg kell adnia, vagyis a fájl neve után írjon .I -t.

A CIKLUS 12 PGM CALL-ként alkalmazható.

Általában a Q paraméterek globális érvényűek a PGM CALL-nál. Emiatt mindig vegye figyelembe, hogy a hívott programban megváltoztatott Q paraméterek hatással lehetnek a hívó programra.

1

### 9.5 Egymásbaágyazás

### Egymásbaágyazás típusai

- Alprogramok egy alprogramban
- Programrész ismétlés egy ismétlésen belül
- Alprogramok ismétlése
- Programrész ismétlés egy alprogramban

### Egymásbaágyazási mélység

Az egymásbaágyazási mélység az egymást követő szintek száma, melyekben a programrészek vagy alprogramok további programrészeket vagy alprogramokat hívnak.

- Alprogramok egymásbaágyazásának maximuma: kb. 64 000
- Programhívások egymásbaágyazásának maximuma: Az egymásbaágyazás mélységét csak az elérhető munkamemória korlátozza.
- A programrész ismétlés tetszőlegesen egymásbaágyazható.

### Alprogram egy alprogramban

### NC példamondatok

| 0 BEGIN PGM UPGMS MM  |                                    |
|-----------------------|------------------------------------|
|                       |                                    |
| 17 CALL LBL "SP1"     | A LBL SP1 címkéjű alprogram hívása |
|                       |                                    |
| 35 L Z+100 R0 FMAX M2 | Utolsó programmondat a             |
|                       | főprogram (M02-vel)                |
| 36 LBL "SP1"          | Az SP2 alprogram kezdete           |
|                       |                                    |
| 39 CALL LBL 2         | A LBL 2 címkéjű alprogram hívása   |
|                       |                                    |
| 45 LBL 0              | Az 1-es alprogram vége             |
| 46 LBL 2              | Az 2-es alprogram kezdete          |
|                       |                                    |
| 62 LBL 0              | Az 2-es alprogram vége             |
| 63 END PGM UPGMS MM   |                                    |

### Program végrehajtása

- 1 A SUBPGMS főprogram a 17-dik sorig végrehajtódik
- 2 Meghívódik az 1-es alprogram és a 39-dik sorig végrehajtódik.
- Meghívódik a 2-es alprogram és a 62-dik sorig végrehajtódik. A 2-es alprogram végén az alprogramból visszatér a hívás helyére.
- **4** Az 1-es alprogram a 40-től a 45-ödik sorig végrehajtódik. A 1-es alprogram végén az alprogramból visszatér a SUBPGMS főprogramba.
- 5 A SUBPGMS főprogram a 18-től a 35-ödik sorig végrehajtódik. A program végéről visszaugrik az 1-es mondatra.

### Programrész ismétlés ismétlése

### NC példamondatok

| 0 BEGIN PGM REPS MM |                                            |
|---------------------|--------------------------------------------|
|                     |                                            |
| 15 LBL 1            | Az 1-es programrész ismétlés kezdete       |
|                     |                                            |
| 20 LBL 2            | Az 2-es programrész ismétlés kezdete       |
|                     |                                            |
| 27 CALL LBL 2 REP 2 | Ezen mondat és a LBL 2 közötti programrész |
|                     | (20-as mondat) kétszeri megismétlése       |
| 35 CALL LBL 1 REP 1 | Ezen mondat és a LBL 1 közötti programrész |
|                     | (15-ös mondat) egyszeri megismétlése       |
| 50 END PGM REPS MM  |                                            |

### Program végrehajtása

- 1 A REPS főprogram a 27-dik sorig végrehajtódik.
- 2 A 27-es és 20-as mondatok közötti rész kétszeri megismétlése.
- 3 A REPS főprogram végrehajtása a 28-dik sortól a 35-dik sorig.
- **4** A 35-ös és 15-ös mondatok közötti programrész megismétlése egyszer (amely magában foglalja a 20 és 27 közötti mondatok ismétlését is).
- 5 A REPS főprogram végrehajtása a 36-dik sortól a 50-dik sorig (program vége).

### Alprogram ismétlése

### NC példamondatok

| 0 BEGIN PGM UPGREP MM |                                            |
|-----------------------|--------------------------------------------|
|                       |                                            |
| 10 LBL 1              | Az 1-es programrész ismétlés kezdete       |
| 11 CALL LBL 2         | Alprogram hívása                           |
| 12 CALL LBL 1 REP 2   | Ezen mondat és a LBL 1 közötti programrész |
|                       | (10-as mondat) kétszeri megismétlése       |
| 19 L Z+100 R0 FMAX M2 | A főprogram utolsó mondata az M2-vel       |
| 20 LBL 2              | Az alprogram kezdete                       |
|                       |                                            |
| 28 LBL 0              | Az alprogram vége                          |
| 29 END PGM UPGREP MM  |                                            |

### Program végrehajtása

- 1 Az UPGREP főprogram a 11-dik sorig végrehajtódik.
- 2 A 2-es alprogram meghívódik és végrehajtódik.
- 3 A 12-es és 10-as mondatok közötti rész kétszeri megismétlése. 2es alprogram kétszeri meghívása.
- 4 Az UPGREP főprogram végrehajtása a 13-dik sortól a 19-dik sorig (program vége).

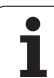

### Példa: Kontúr megmunkálása több fogással

Program sorrend

- Szerszám előpozícionálása a munkadarab felületéhez
- A fogásmélység növekményes megadása
- Kontúrmarás
- Fogások ismétlése és kontúr marása

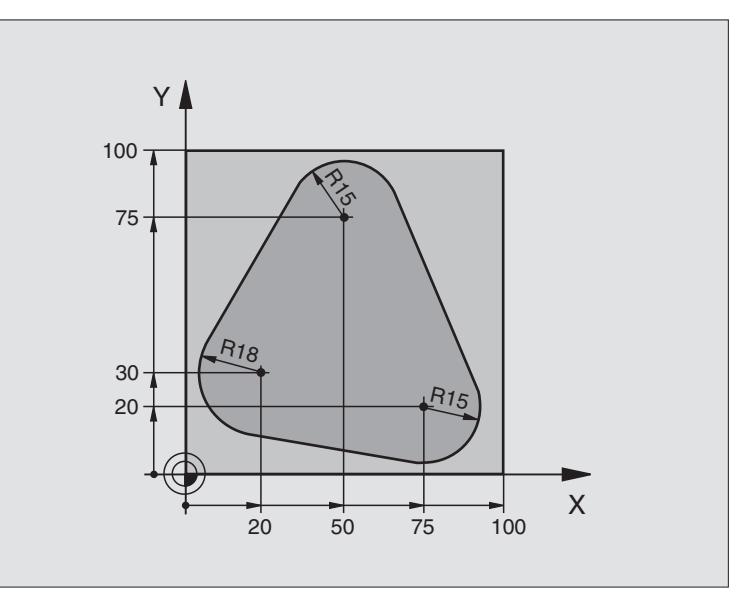

| 0 BEGIN PGM PGMWDH MM          |                                          |
|--------------------------------|------------------------------------------|
| 1 BLK FORM 0.1 Z X+0 Y+0 Z-40  |                                          |
| 2 BLK FORM 0.2 X+100 Y+100 Z+0 |                                          |
| 3 TOOL DEF 1 L+0 R+10          | Szerszám definíció                       |
| 4 TOOL CALL 1 Z S500           | Szerszámhívás                            |
| 5 L Z+250 R0 FMAX              | Szerszám visszahúzása                    |
| 6 L X-20 Y+30 R0 FMAX          | Előpozícionálás a megmunkálási síkban.   |
| 7 L Z+0 R0 FMAX M3             | Előpozícionálás a munkadarab felületéhez |

| 8 LBL 1                               | Cimke megadása a programrész ismétléséhez                | á      |
|---------------------------------------|----------------------------------------------------------|--------|
| 9 L IZ-4 R0 FMAX                      | Fogásvételi mélység (levegőben) növekményes megadása     | ğ      |
| 10 APPR CT X+2 Y+30 CCA90 R+5 RL F250 | Kontúrra állás.                                          | )é     |
| 11 FC DR- R18 CLSD+ CCX+20 CCY+30     | Kontúr                                                   |        |
| 12 FLT                                |                                                          | áS     |
| 13 FCT DR- R15 CCX+50 CCY+75          |                                                          | Ň      |
| 14 FLT                                |                                                          | Ĕ      |
| 15 FCT DR- R15 CCX+75 CCY+20          |                                                          | ้อเ    |
| 16 FLT                                |                                                          | р<br>Г |
| 17 FCT DR- R18 CLSD- CCX+20 CCY+30    |                                                          | 5      |
| 18 DEP CT CCA90 R+5 F1000             | Kontúr elhagyása                                         | ₽      |
| 19 L X-20 Y+0 R0 FMAX                 | Szerszám elhúzása                                        | 9      |
| 20 CALL LBL 1 REP 4                   | Visszaugrás LBL 1-re; rész megismétlése összesen 4-szer. | တ      |
| 21 L Z+250 R0 FMAX M2                 | Szerszámtengely visszahúzása, program vége               |        |
| 22 END PGM PGMWDH MM                  |                                                          |        |

### Példa: Furatcsoportok

### Program sorrend

- A furatcsoport megközelítése a főprogramban
- Furatcsoport hívása (1-es alprogram)
- A furatcsoport egyszeri programozása az 1-es alprogramban

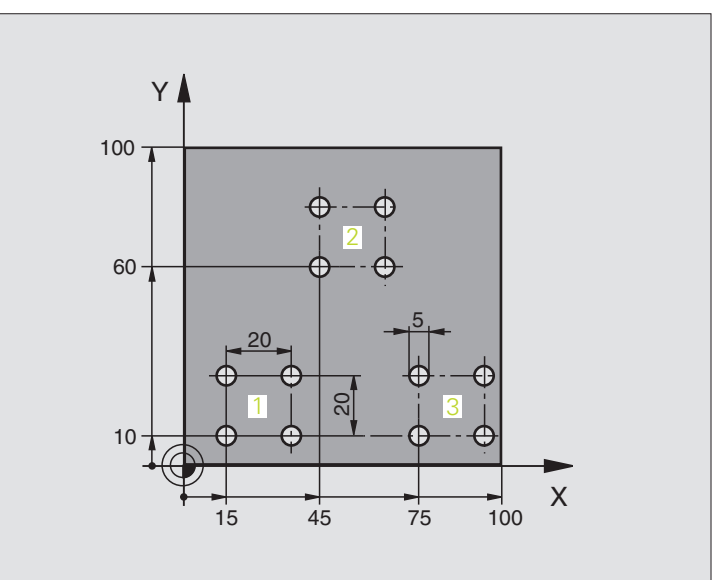

| 0 BEGIN PGM UP1 MM             |                         |
|--------------------------------|-------------------------|
| 1 BLK FORM 0.1 Z X+0 Y+0 Z-20  |                         |
| 2 BLK FORM 0.2 X+100 Y+100 Z+0 |                         |
| 3 TOOL DEF 1 L+0 R+2.5         | Szerszám definíció      |
| 4 TOOL CALL 1 Z S5000          | Szerszámhívás           |
| 5 L Z+250 R0 FMAX              | Szerszám visszahúzása   |
| 6 CYCL DEF 200 FURAS           | Ciklus definíció: fúrás |
| Q200=2 ;BIZTONSAGI TAVOLSAG    |                         |
| Q201=-10 ;MELYSEG              |                         |
| Q206=250 ;FOGASVETELI ELOTOLAS |                         |
| Q202=5 ;FOGASVETEL             |                         |
| Q210=0 ;VARAKOZASI IDO FENT    |                         |
| Q203=+0 ;FELSZIN KOORD.        |                         |
| Q204=10 ;2. BIZTONSAGI TAVOLS  |                         |
| Q211=0,25 ;VARAKOZASI IDO LENT |                         |

9.6 Programozási példák

| 7 L X+15 Y+10 R0 FMAX M3 | Mozgás az 1-es furatcsoport kezdőpontjára |
|--------------------------|-------------------------------------------|
| 8 CALL LBL 1             | Alprogram hívása a furatcsoporthoz        |
| 9 L X+45 Y+60 R0 FMAX    | Mozgás az 2-es furatcsoport kezdőpontjára |
| 10 CALL LBL 1            | Alprogram hívása a furatcsoporthoz        |
| 11 L X+75 Y+10 R0 FMAX   | Mozgás az 3-es furatcsoport kezdőpontjára |
| 12 CALL LBL 1            | Alprogram hívása a furatcsoporthoz        |
| 13 L Z+250 R0 FMAX M2    | Főprogram vége                            |
| 14 LBL 1                 | Az 1-es alprogram kezdete: Furatcsoport   |
| 15 CYCL CALL             | Furat 1                                   |
| 16 L IX.20 R0 FMAX M99   | Második furathoz mozgás, ciklus hívása    |
| 17 L IY+20 R0 FMAX M99   | Harmadik furathoz mozgás, ciklus hívása   |
| 18 L IX-20 R0 FMAX M99   | Negyedik furathoz mozgás, ciklus hívása   |
| 19 LBL 0                 | Az 1-es alprogram vége                    |
| 20 END PGM UP1 MM        |                                           |

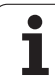

### Példa: Furatcsoport több szerszámmal

Program sorrend

- Fix ciklusok programozása a főprogramban
- A teljes furatmintázat hívása (1-es alprogram)
- Ráállás az 1-es alprogramban lévő furatokra, furatmintázat hívása (2-es alprogram)
- A furatcsoport egyszeri programozása az 2-es alprogramban

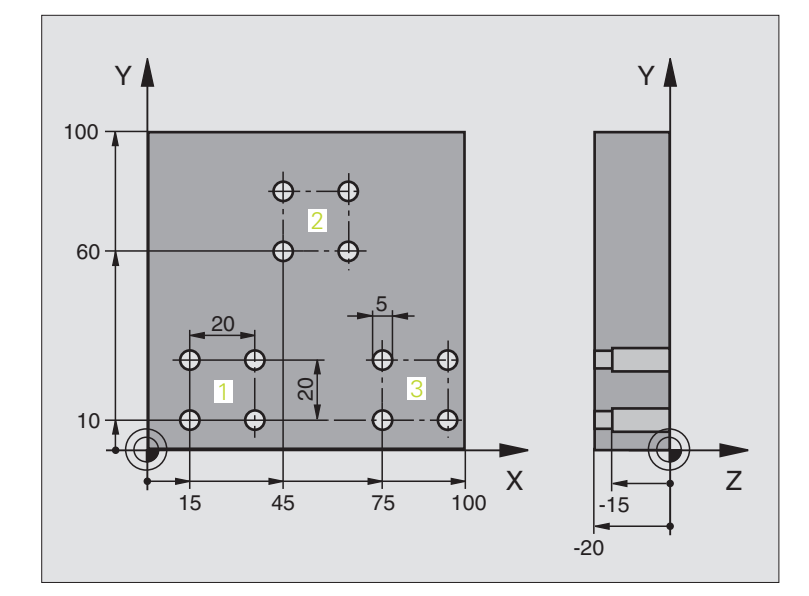

| 0 BEGIN PGM UP2 MM             |                                                    |
|--------------------------------|----------------------------------------------------|
| 1 BLK FORM 0.1 Z X+0 Y+0 Z-20  |                                                    |
| 2 BLK FORM 0.2 X+100 Y+100 Z+0 |                                                    |
| 3 TOOL DEF 1 L+0 R+4           | Szerszám definíció: központfúró                    |
| 4 TOOL DEF 2 L+0 R+3           | Szerszám definíció: fúró                           |
| 5 TOOL DEF 2 L+0 R+3.5         | Szerszám definíció: dörzsár                        |
| 6 TOOL CALL 1 Z S5000          | Szerszámhívás: központfúró                         |
| 7 L Z+250 R0 FMAX              | Szerszám visszahúzása                              |
| 8 CYCL DEF 200 FURAS           | Ciklus definíció: KÖZPONTOZÁS                      |
| Q200=2 ;BIZTONSAGI TAVOLSAG    |                                                    |
| Q202=-3 ;MELYSEG               |                                                    |
| Q206=250 ;FOGASVETELI ELOTOLAS |                                                    |
| Q202=3 ;FOGASVETEL             |                                                    |
| Q210=0 ;VARAKOZASI IDO FENT    |                                                    |
| Q203=+0 ;FELSZIN KOORD.        |                                                    |
| Q204=10 ;2. BIZTONSAGI TAVOLS  |                                                    |
| Q211=0,25 ;VARAKOZASI IDO LENT |                                                    |
| 9 CALL LBL 1                   | Az 1-es alprogrammal a teljes furatmintázat hívása |

| ×        |
|----------|
| á,       |
| σ        |
| _        |
| Ū,       |
| 0        |
|          |
|          |
| S        |
| D'       |
| Ň        |
| 2        |
| 2        |
|          |
|          |
| σ        |
| <u> </u> |
| σ        |
| Õ        |
| Ľ        |
| ~        |
|          |
| 10       |
| 9        |
| <b>O</b> |

| 10 L Z+250 R0 FMAX M6          | Szerszámváltás                                     |
|--------------------------------|----------------------------------------------------|
| 11 TOOL CALL 2 Z S4000         | Szerszámhívás: fúró                                |
| 12 FN 0: Q201 = -25            | Új furatmélység                                    |
| 13 FN 0: Q202 = +5             | Új fogásmélység a furáshoz                         |
| 14 CALL LBL 1                  | Az 1-es alprogrammal a teljes furatmintázat hívása |
| 15 L Z+250 R0 FMAX M6          | Szerszámváltás                                     |
| 16 TOOL CALL 3 Z 8500          | Szerszámhívás: dörzsár                             |
| 17 CYCL DEF 201 DORZSARAZAS    | Ciklus definíció: DÖRZSÁRAZÁS                      |
| Q200=2 ;BIZTONSAGI TAVOLSAG    |                                                    |
| Q201=-15 ;MELYSEG              |                                                    |
| Q206=250 ;FOGASVETELI ELOTOLAS |                                                    |
| Q211=0,5 ;VARAKOZASI IDO LENT  |                                                    |
| Q208=400 ;ELOTOLAS VISSZAHUZAS |                                                    |
| Q203=+0 ;FELSZIN KOORD.        |                                                    |
| Q204=10 ;2. BIZTONSAGI TAVOLS  |                                                    |
| 18 CALL LBL 1                  | Az 1-es alprogrammal a teljes furatmintázat hívása |
| 19 L Z+250 R0 FMAX M2          | Főprogram vége                                     |
|                                |                                                    |
| 20 LBL 1                       | Az 1-es alprogram kezdete: Teljes furatmintázat    |
| 21 L X+15 Y+10 R0 FMAX M3      | Mozgás az 1-es furatcsoport kezdőpontjára          |
| 22 CALL LBL 2                  | 2-es alprogram hívása a furatcsoporthoz            |
| 23 L X+45 Y+60 R0 FMAX         | Mozgás az 2-es furatcsoport kezdőpontjára          |
| 24 CALL LBL 2                  | 2-es alprogram hívása a furatcsoporthoz            |
| 25 L X+75 Y+10 R0 FMAX         | Mozgás az 3-es furatcsoport kezdőpontjára          |
| 26 CALL LBL 2                  | 2-es alprogram hívása a furatcsoporthoz            |
| 27 LBL 0                       | Az 1-es alprogram vége                             |
|                                |                                                    |
| 28 LBL 2                       | Az 2-es alprogram kezdete: Furatcsoport            |
| 29 CYCL CALL                   | Első furat az aktív ciklussal                      |
| 30 L 9X+20 R0 FMAX M99         | Második furathoz mozgás, ciklus hívása             |
| 31 L IY+20 R0 FMAX M99         | Harmadik furathoz mozgás, ciklus hívása            |
| 32 L IX-20 R0 FMAX M99         | Negyedik furathoz mozgás, ciklus hívása            |
| 33 LBL 0                       | Az 2-es alprogram vége                             |
| 34 END PGM UP2 MM              |                                                    |

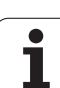

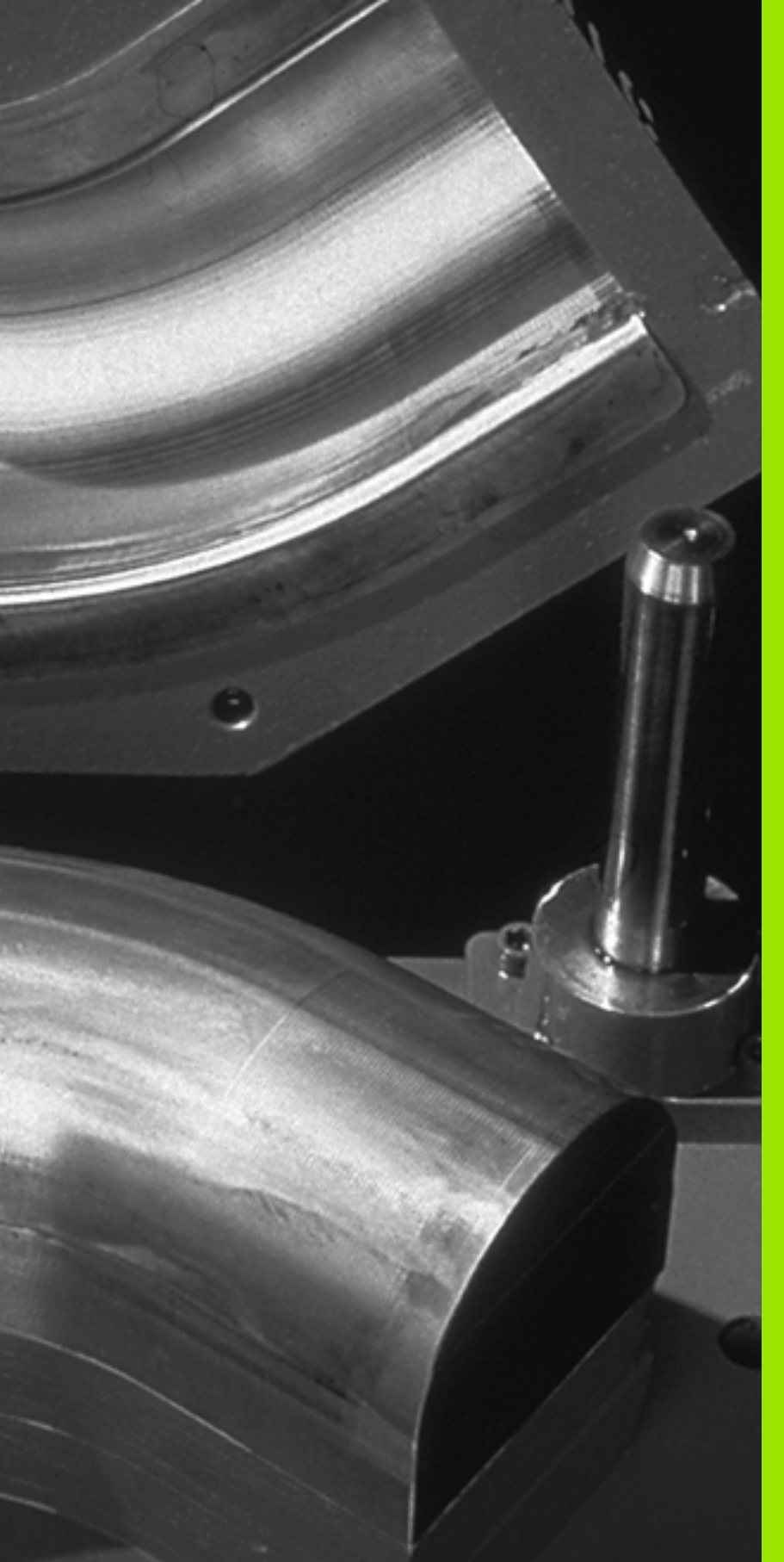

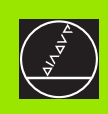

### 10

### Programozás: Q praraméterek

### 10.1 Alapelvek és áttekintés

Lehetőség van arra, hogy egyetlen alkatrészprogrammal egy teljes alkatrészcsalád programját megadja. A Q paraméterek használatával a rögzített számértékek helyett a beviteleknél adjon meg változókat.

A Q paraméterek helyettesíthetnek például:

- Koordináta értékeket
- Előtolást
- Fordulatszámot
- Ciklus adatokat

A Q paraméterek lehetővé teszik olyan kontúrok programozását amelyek matematikai funkciók felhasználásával vannak megadva. A Q paraméterek felhasználásával elérhető, hogy a megmunkálóprogram egyes lépései logikai feltételekhez legyenek kötve. Az FK programozással összekapcsolva kombinált kontúrokat is létre lehet hozni a Q paraméterek használatával, lemondva az NC programok kompatibilitásáról.

A Q paraméterek egy Q betűvel és az utána álló, 0 és 1999 közé eső számmal azonosíthatóak. Többféle tartomány szerint csoportosíthatóak:

| Jelentés                                                                                                    | Tartomány     |
|----------------------------------------------------------------------------------------------------|---------------|
| Szabadon felhasználható globális paraméterek, a<br>TNC memóriájában található összes program<br>számára elérhetőek.                               | Q1600 - Q1999 |
| A szabadon alkalmazható paraméterek, addig,<br>amíg az SL ciklusok átfedése fel nem lép,<br>globálisan érvényesek a megfelelő programra           | Q0 - Q99      |
| Speciális TNC funkciókhoz tartozó paraméterek                                                                                                    | Q100 - Q199   |
| Elsősorban a ciklusokhoz használatos globális<br>paraméterek, a TNC memóriájában található<br>összes program számára elérhetők.                   | Q200 - Q1399  |
| Elsősorban a CALL-aktív OEM ciklusokhoz<br>használatos globális paraméterek, a TNC<br>memóriájában található összes program számára<br>elérhetők. | Q1400 - Q1499 |
| Elsősorban a DEF-aktív OEM ciklusokhoz<br>használatos globális paraméterek, a TNC<br>memóriájában található összes program számára<br>elérhetők.  | Q1500 - Q1599 |

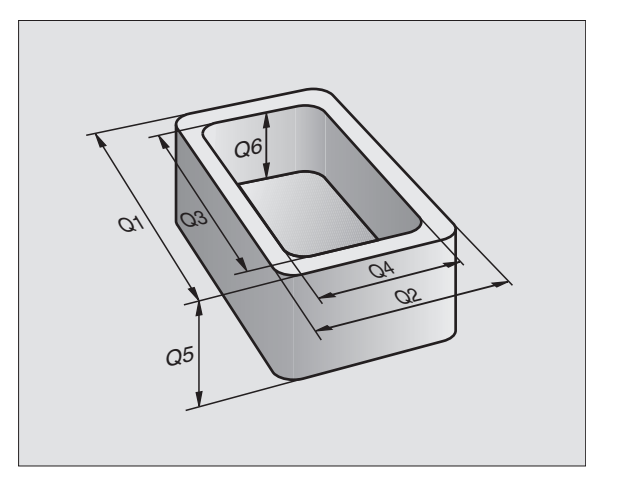

### Megjegyzések a programozáshoz

A Q paraméterek és a fix számértékek a programon belül keveredhetnek.

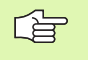

A TNC bizonyos Q paraméterekhez automatikusan ugyanazokat a paramétereket rendeli hozzá. Például a Q108-as paraméter az aktuális szerszámsugárhoz van hozzárendelve (lásd "Előre definiált Q praraméterek," oldal 360).

### Q paraméter funkciók hívása

A Q paraméter funkciók alkatrészprogramba való behívásához nyomja le a Q billentyűt (a numerikus billentyűzeten a számok alatt, a -/+ billentyű mellett). Ezután a TNC az alábbi funkciógombokat jelzi ki:

| Funkció csoport                                                                       | Funkciógomb         | Oldal     |
|---------------------------------------------------------------------------------------|---------------------|-----------|
| Alapműveletek (hozzárendelés,<br>összeadás, kivonás, szorzás, osztás,<br>négyzetgyök) | ALAP-<br>MÜVELETEK  | Oldal 317 |
| Trigonometrikus funkciók                                                              | SZÖGFÜGG-<br>VÉNYEK | Oldal 319 |
| Kör meghatározó funkciók                                                              | KÖR-<br>Számítás    | Oldal 321 |
| Feltétel vizsgálatok, ugrások                                                         | UGRASOK             | Oldal 322 |
| Egyéb funkciók                                                                        | EGYÉB<br>MÜVELETEK  | Oldal 325 |
| Képlet közvetlen bevitele                                                             | KÉPLET              | Oldal 356 |
| Szöveges paraméterek formulája                                                        | STRING<br>FORMULA   | Oldal 363 |

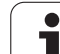

### 10.2 Alkatrészcsaládok— Q paraméterek számértékek helyett

Az FN0 funkció: ASSIGN Q paraméter funkció számértékek Q paraméterekhez rendelésére szolgál. Ezzel lehetőség van változók használatára a programban konkrét számok helyett.

### NC példamondatok

| 15 FNO: Q10=25 | Hozzárendelés                      |
|----------------|------------------------------------|
|                | Q10-hez a 25 lett<br>hozzárendelve |
| 25 L X +Q10    | Jelentése L X +25                  |

Írjunk egy programot egy teljes alkatrészcsaládra, a jellemző méreteket Q paraméterként adjuk meg.

Az így meghatározott alkatrészprogramhoz ezután csak az egyedi Q paraméterekhez kell hozzárendelni a megfelelő számértékeket.

### Példa

Henger Q paraméterekkel

| Hengersugár      | R = Q1   |
|------------------|----------|
| Henger magassága | H = Q2   |
| Z1 henger        | Q1 = +30 |
|                  | Q2 = +10 |
| Z2 henger        | Q1 = +10 |
| -                | 02 = +50 |

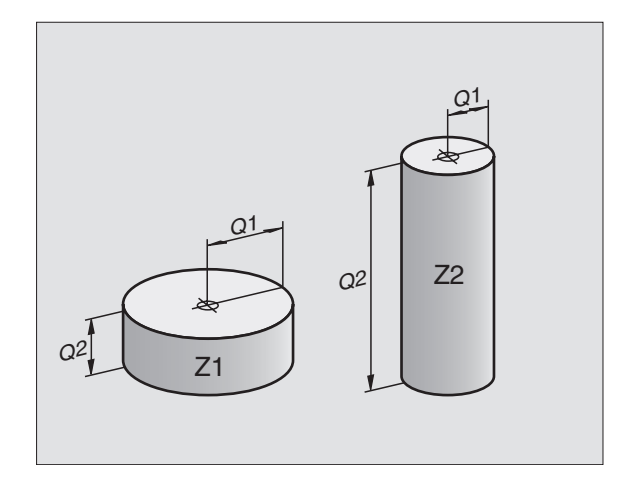

### 10.3 Kontúrok leírása matematikai segédfunkciókon keresztül

### Funkció

A Q funkciók segítségével alapvető matematikai műveleteket programozhatunk a megmunkáláskor:

- Q paraméter funkció választása: Nyomja meg a Q gombot (a numerikus billentyűzeten, lent, jobbra). A funkciósor mutatja a Q paraméter funkciókat.
- A matematikai funkciók választásához nyomja meg az ALAPMŰVELETEK funkciógombot. Ezután a TNC az alábbi funkciógombokat jelzi ki:

### **Áttekintés**

| Funkció                                                                                                    | Funkciógomb      |
|----------------------------------------------------------------------------------------------------|------------------|
| <b>FN0: HOZZÁRENDELÉS</b><br>Példa: FN <b>0: Q5 = +60</b><br>Konkrét számérték hozzárendelése.                                                                  | FN0<br>X = V     |
| FN1: ÖSSZEADÁS<br>Példa: FN1: Q1 = $-Q2 + -5$<br>Kiszámolja a két érték összegét és hozzárendeli<br>egy Q-hoz.                                                  | FN1<br>X + Y     |
| FN2: KIVONÁS<br>Példa: FN2: Q1 = +10 – +5<br>Kiszámolja a két érték különbségét és<br>hozzárendeli egy Q-hoz.                                                   | FN2<br>X - Y     |
| FN3: SZORZÁS<br>Példa: FN3: Q2 = +3 * +3<br>Kiszámolja a két érték eredményét és hozzárendeli<br>egy Q-hoz.                                                     | FN3<br>X * V     |
| FN4: OSZTÁS<br>Példa: FN4: Q4 = +8 DIV +Q2<br>Kiszámolja a két érték hányadosát és hozzárendeli<br>egy Q-hoz.<br>Tilos: Nullával osztani                        | FN4<br>X / V     |
| FN5: NÉGYZETGYÖK VONÁS<br>Példa: FN5: Q20 = SQRT 4<br>Kiszámolja a két érték négyzetgyökét és<br>hozzárendeli egy Q-hoz.<br>Tilos: Negatív számból gyököt vonni | FNS<br>Négyzgyök |
| Az "="-jeltől jobbra megadhatóak:                                                                                                    |                  |

- Két szám
- Két Q praraméter

**HEIDENHAIN TNC 320** 

egy szám és egy Q paraméter

Az egyenletben a Q paramétereket és számértékeket meg lehet adni pozitív vagy negatív előjellel.

# 10.3 Kontúrok leírása matem<mark>ati</mark>kai segédfunkciókon keresztü

### Alapműveletek programozása

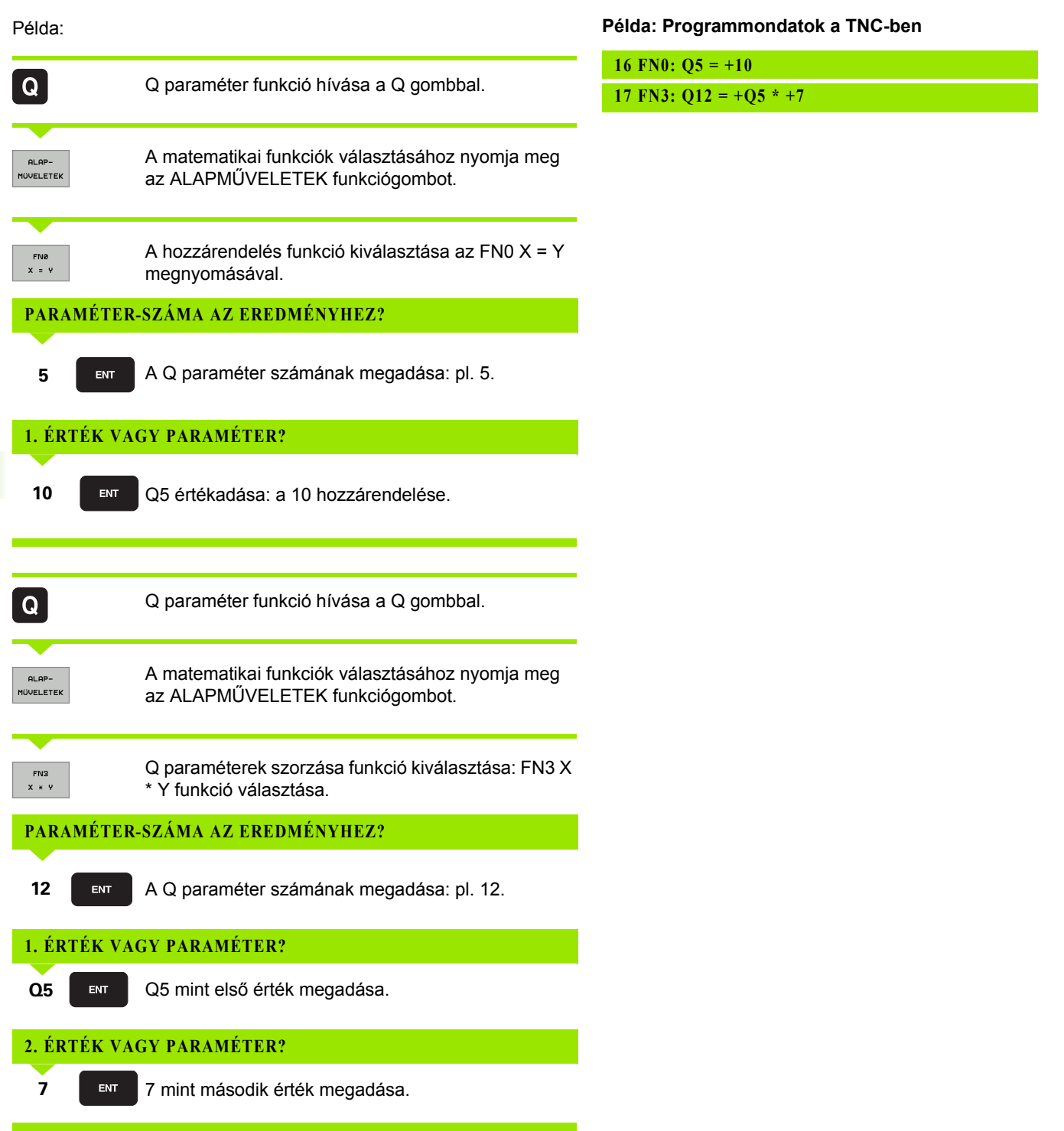

### 10.4 Trigonometrikus funkciók

### Definíciók

A szinusz, koszinusz, tangens elnevezések derékszögű háromszögek oldalainak arányára vonatkoznak. Ebben az esetben:

Szinusz: $\sin \alpha = a / c$ Koszinusz: $\cos \alpha = b / c$ Tangens: $\tan \alpha = a / b = \sin \alpha / \cos \alpha$ 

ahol

- c a derékszöggel szembeni oldal
- a az α szöggel szembeni oldal
- b a harmadik oldal

A szög a tangens szögösszefüggésselből határozható meg:

 $\alpha$  = arc tan (a / b) = arc tan (sin  $\alpha$  / cos  $\alpha$ )

### Példa:

a = 25 mm

b = 50 mm

 $\alpha$  = arctan (a / b) = arctan 0.5 = 26.57°

Továbbá:

a + b = c (ahol  $a = a \times a$ )

 $c = \sqrt{(a + b)}$ 

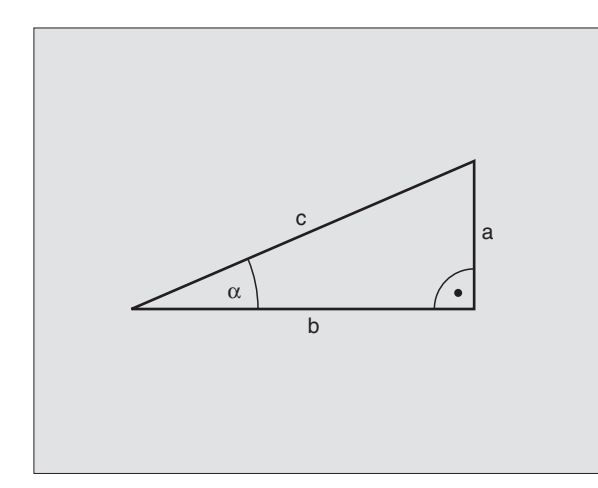

### Trigonometrikus funkciók programozása

Nyomja meg a SZÖGMŰVELETEK funkciógombot a szögfunkciók hívásához. Ezután a TNC az alábbi funkciógombokat jelzi ki:

Programozás: Lásd "Példa: Alapműveletek programozása."

| Funkció                                                                                                    | Funkciógomb     |
|----------------------------------------------------------------------------------------------------|-----------------|
| FN6: SZINUSZ<br>Példa: FN6: Q20 = SIN–Q5<br>Kiszámolja egy fokban (°) megadott szög<br>szinuszát és hozzárendeli egy paraméterhez.                                                                 | FN6<br>SIN(X)   |
| FN7: KOSZINUSZ<br>Példa: FN7: Q21 = COS–Q5<br>Kiszámolja egy fokban (°) megadott szög<br>koszinuszát és hozzárendeli egy paraméterhez.                                                             | FN7<br>COS(X)   |
| FN8: NÉGYZETÖSSZEG GYÖKE<br>Példa: FN8: Q10 = +5 LEN +4<br>Két négyzet összegének gyökét veszi.                                                                                                    | FN8<br>X LEN Y  |
| FN13: SZÖG<br>Példa: FN13: Q20 = +25 ANG–Q1<br>Kiszámolja a szöget 2 oldal arcus tangenséből<br>vagy a szög szinuszából és koszinuszából<br>(0 < szög < 360°) és hozzárendeli egy<br>paraméterhez. | FN13<br>X ANG Y |

### 10.5 Kör számítása

### Funkció

A TNC a kör 3 vagy 4 adott pontjából képes kiszámolni a kör középpontját és sugarát. A számítás még pontosabb, ha négy pontot használ.

Alkalmazás: Ezt a funkciót akkor használjuk, ha meg szeretnénk határozni egy furat vagy furatkör helyzetét és méretét a programozható tapintófunkciók alkalmazásával.

| Funkció                                             | Funkciógomb              |
|-----------------------------------------------------|--------------------------|
| FN23: Egy KÖR ADATAI-nak meghatározása 3<br>pontból | FN23<br>KÖR 3<br>PONTBOL |
| Példa: FN23: Q20 = CDATA Q30                        |                          |

A kör három pontjának koordinátapárjait a Q30-Q35 paraméterekben kell elmenteni, pl. Q35.

Ekkor a TNC elmenti a kör referenciatengelyi koordinátáját a Q20 paraméterbe a második koordinátáját a Q21 paraméterbe, a kör sugarát a Q22-be.

| Funkció                                                | Funkciógomb              |
|--------------------------------------------------------|--------------------------|
| FN24: Egy KÖR ADATAI-nak meghatározása<br>négy pontból | FN24<br>KÖR 4<br>PONTB6L |

negy pontbol Példa: FN24: Q20 = CDATA Q30

A kör négy pontjának koordinátapárjait a Q30-Q37 paraméterekben kell elmenteni, pl. Q37.

Ekkor a TNC elmenti a kör referenciatengelyi koordinátáját a Q20 paraméterbe a második koordinátáját a Q21 paraméterbe, a kör sugarát a Q22-be.

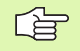

Vegye figyelembe, hogy az FN23 és FN24 felülírja az eredményparaméter utáni két paramétert is.

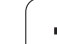

321

### 10.6 Feltételes mondatok Q paraméterrel

### Funkció

A TNC a Q paraméter értékeinek egy másik Q paraméterrel vagy egy számmal való összehasonlításával ha-akkor logikai feltételeket képes vizsgálni. Ha a feltétel teljesül a TNC attól a címkétől folytatja a megmunkálást, amely a feltétel után van (a cimkeinformációk lásd "Alprogramok és programrész ismétlések," oldal 298). Ha a feltétel nem teljesül, akkor a program a következő mondattal folytatódik.

Egy másik program alprogramként való meghívásához a célcímke definiálása után PGM CALL-t írjon be.

### Feltétel nélküli ugrás

Feltétel nélküli ugráshoz adjon meg egy olyan feltételt, ami mindig teljesül. Példa:

FN9: IF+10 EQU+10 GOTO LBL1

### Ha-akkor feltétel programozása

Nyomja meg az UGRÁSOK nyomógombot a funkció aktiváláshoz. Ezután a TNC az alábbi funkciógombokat jelzi ki:

| Funkció                                                                                                    | Funkciógomb               |
|----------------------------------------------------------------------------------------------------|---------------------------|
| FN9: IF EQUAL, JUMP<br>Példa: FN9: IF +Q1 EQU +Q3 GOTO LBL<br>"UPCAN25"<br>Amikor a két érték vagy paraméter egyenlő, akkor<br>a megadott címkére ugrik.                | FNG<br>IF X EQ Y<br>GOTO  |
| FN10: IF NOT EQUAL, JUMP<br>Példa: FN10: IF +10 NE -Q5 GOTO LBL 10<br>Amikor a két érték vagy paraméter nem egyenlő,<br>akkor a megadott címkére ugrik.                 | FN10<br>IF X NE V<br>GOTO |
| FN11: IF GREATER THAN, JUMP<br>Példa: FN11: IF+Q1 GT+10 GOTO LBL 5<br>Ha az első paraméter vagy szám nagyobb, mint a<br>második, akkor a megadott címkére ugrik.        | FN11<br>IF X GT V<br>GOTO |
| FN12: IF LESS THAN, JUMP<br>Példa: FN12: IF+Q5 LT+0 GOTO LBL<br>"ANYNAME""<br>Ha az első paraméter vagy szám kisebb, mint a<br>második, akkor a megadott címkére ugrik. | FN12<br>IF X LT Y<br>GOTO |

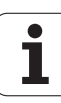

### Használt rövidítések:

| : | На                    |
|---|-----------------------|
| : | Egyenlő               |
| : | Nem egyenlő           |
| : | Nagyobb mint          |
| : | Kisebb mint           |
| : | Ugrás                 |
|   | :<br>:<br>:<br>:<br>: |

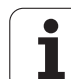

### 10.7 Q paraméterek ellenőrzése és megváltoztatása

### Folyamata

INFO

STATUS OF Q PARAM.

PARAMETER

Q PARAMETER REQUEST

A Q paramétereket leellenőrizheti íráskor, programtesztkor és programfutáskor, valamennyi üzemmódban, és szerkesztheti is őket (a programteszt kivételével).

- Ha szükséges, szakítsa meg a program futtatását (például a külső STOP gombbal és a BELSŐ STOP funkciógomb lenyomásával). Ha a programteszt fut, szakítsa meg.
  - Q paraméter funkciók hívása: Nyomja meg a Q INFO funkciógombot a Programbevitel és szerkesztés üzemmódban.
    - A TNC megnyit egy felugró ablakot, amiben megadhatja a megjeleníteni kívánt Q vagy szöveg paraméterek tartományát
    - A Mondatonkénti programfutás, a Folyamatos programutás és a Programteszt üzemmódban, válassza a Program + Állapot kijelzést
    - Válassza a Program + Q PARAM funkciógombot
      - ▶ Válassza a Q PARAMÉTERLISTA funkciógombot
      - A TNC megnyit egy felugró ablakot, amiben megadhatja a megjeleníteni kívánt Q vagy szöveg paraméterek tartományát
      - A Q PARAMÉTERKÉRÉS funkciógombbal (csak Kézi üzemmódban, Folyamatos programfutásban és a Mondatonkénti programfutásban érhető el), egyedi Q paraméterek kérhetők. Új érték hozzárendeléséhez, írja felül a kijelzett értéket, és nyugtázza az OK-val.

| Manual operation                                                                                                    | Programming                                                                                                    |
|----------------------------------------------------------------------------------------------------|----------------------------------------------------------------------------------------------------|
|                                                                                                    | 113.h                                                                                                    |
| B     B       0     BLK FORM 0.1 Z X+0       1     BLK FORM 0.1 Z X+0       2     BLK FORM 0.2 X+10       1     TOOL GALL S Z S200       4     1       1     TOOL GALL S Z S200       5     L X+10       6     L X+10       6     L X+10       7     CVCL DEF 4.0       10     CVCL DEF 4.1       11     CVCL DEF 4.4       12     CVCL DEF 5.0       12     CVCL DEF 5.0       14     CVCL DEF 5.0       15     CVCL DEF 5.0       16     CVCL DEF 5.0       17     CVCL DEF 5.0       18     CVCL DEF 5.0       18     CVCL DEF 5.0       19     CVCL DEF 5.0       10     CVCL DEF 5.0       10     CVCL DEF 5.0       10     CVCL DEF 5.0       10     CVCL DEF 5.1       10     CVCL DEF 5.0       10     CVCL DEF 5.1       10     CVCL DEF 5.0       10     CVCL DEF 5.0 </th <th>V+8 2-29<br/>8 V+188 Z+8<br/>HAX<br/>NB<br/>P2<br/>10 D3ratelor 1151<br/>From 0 49 To 0 52<br/>From 0 49 To 0 52<br/>From 0 To 0<br/>HI OK CRNCEL<br/>HI OK CRNCEL<br/>HI OK CRNCEL<br/>HI OK</th> | V+8 2-29<br>8 V+188 Z+8<br>HAX<br>NB<br>P2<br>10 D3ratelor 1151<br>From 0 49 To 0 52<br>From 0 49 To 0 52<br>From 0 To 0<br>HI OK CRNCEL<br>HI OK CRNCEL<br>HI OK CRNCEL<br>HI OK |
| OK CANCEL                                                                                                    |                                                                                                    |
## 10.8 További funkciók

## **Áttekintés**

Nyomja meg a EGYÉB MŰVELETEK funkciógombot a mellékfunkciók hívásához. Ezután a TNC az alábbi funkciógombokat jelzi ki:

| Funkció                                                                                       | Funkciógomb                    | Oldal     |
|-----------------------------------------------------------------------------------------------|--------------------------------|-----------|
| FN14:ERROR<br>Hibaüzenetek kijelzése                                                          | FN14<br>HIBA =                 | Oldal 326 |
| FN16:F-PRINT<br>Szöveg vagy a Q paraméterek<br>formális kiadása                               | FN18<br>F-NYOMTAT              | Oldal 328 |
| FN18:SYS-DATUM READ<br>Rendszeradatok olvasása                                                | FN18<br>SYS ADATK<br>OLVASÁSA  | Oldal 331 |
| FN19:PLC<br>Értékátadás a PLC-be                                                              | FN19<br>PLC=                   | Oldal 339 |
| FN20:WAIT FOR<br>NC és PLC szinkronizálása                                                    | FN20<br>VÁRAKOZÁS<br>RA        | Oldal 340 |
| FN25:PRESET<br>Nullapont beállítása programfutás<br>alatt                                     | FN25<br>NULLPONT-<br>KIJELÖLES | Oldal 342 |
| FN29:PLC<br>Max. 8 érték átvitele a PLC-be                                                    | FN29<br>PLC                    | Oldal 343 |
| FN37:EXPORT<br>Lokális Q paraméterek vagy QS<br>paraméterek exportálása egy hívó<br>programba | FN37<br>EXPORT                 | Oldal 344 |

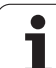

FN14-es funkcióval: ERROR-al a program futása alatt üzeneteket jeleníthet meg. Az üzeneteket a HEIDENHAIN vagy a gépgyártó már előre beállította. Ha a Programfutás, vagy Programteszt közben egy FN 14 mondat következik, akkor a TNC megállítja a program futását és hibaüzenetet küld. A program futtatását újra kell kezdeni. A hibaüzenetek számát lásd a továbbiakban.

| Hibaszám tartomány | Általános szöveg                                |
|--------------------|-------------------------------------------------|
| 0 299              | FN 14: Hibaszám 0 299                           |
| 300 999            | Gépfüggő szöveg                                 |
| 1000 1099          | Belső hibaüzenet (lásd a<br>táblázatban jobbra) |

A gépgyártó megváltoztathatja az FN14:HIBA funkciót. Vegye figyelembe a Gépkönyv előírásait.

#### NC példamondat

A TNC a 254 szám alatt elmentett hibaüzenetet jeleníti meg.

180 FN14: ERROR = 254

| Hiba száma | Szöveg                             |
|------------|------------------------------------|
| 1000       | Főorsó?                            |
| 1001       | Szerszámtengely hiányzik           |
| 1002       | Szerszámsugár túl kicsi            |
| 1003       | Szerszámsugár túl nagy             |
| 1004       | Tartománytúllépés                  |
| 1005       | Téves kiindulási helyzet           |
| 1006       | FORGATÁS nem engedélyezett         |
| 1007       | MÉRETTÉNYEZŐ nem                   |
|            | engedélyezett                      |
| 1008       | TÜKRÖZÉS nem engedélyezett         |
| 1009       | Eltolás nem engedélyezett          |
| 1010       | Előtolás hiányzik                  |
| 1011       | Megadott érték téves               |
| 1012       | Téves előjel                       |
| 1013       | Szögérték nem megengedett          |
| 1014       | Érintési pont nem elérhető         |
| 1015       | Túl sok pont                       |
| 1016       | Ellentmondásos adatbevitel         |
| 1017       | A ciklus nem teljes                |
| 1018       | A sík megválasztása téves          |
| 1019       | Tengelyválasztás téves             |
| 1020       | Fordulatszám téves                 |
| 1021       | Sugárkorrekció nem használható     |
| 1022       | Lekerekítés nem megfelelő          |
| 1023       | Nagy lekerekítési sugár            |
| 1024       | Programindítás nem megengedett     |
| 1025       | Túlzott egymásbaépítés             |
| 1026       | Szöghivatkozás hiányzik            |
| 1027       | Nincs meghatározva                 |
|            | megmunk.ciklus                     |
| 1028       | Horonyszélesség túl kicsi          |
| 1029       | Zseb túl kicsi                     |
| 1030       | Q202 nincs meghatározva            |
| 1031       | Q205 nincs meghatározva            |
| 1032       | Q218 nagyobb legyen, mint Q219     |
| 1033       | CYCL 210 nincs engedélyezve        |
| 1034       | CYCL 211 nincs engedélyezve        |
| 1035       | Q220 túl nagy                      |
| 1036       | Q222 nagyobb legyen, mint Q223     |
| 1037       | Q244 nagyobb legyen, mint 0        |
| 1038       | Q245 nem lehet egyenlő Q246-tal    |
| 1039       | Szögtart. kisebb legyen < 360°-nál |
| 1040       | Q223 nagyobb legyen, mint Q222     |
| 1041       | Q214: 0 nem megengedett            |

| Hiba száma                                                                                                    | Szöveg                                                                                                    |
|----------------------------------------------------------------------------------------------------|----------------------------------------------------------------------------------------------------|
| 1042                                                                                                    | Mozgási irány nincs definiálva                                                                                                    |
| 1043                                                                                                    | Nincs aktív nullapont táblázat                                                                                                    |
| 1044                                                                                                    | Pozícionálási hiba: 1. teng. közép                                                                                                    |
| 1045                                                                                                    | Pozícionálási hiba: 2. teng. közép                                                                                                    |
| 1046                                                                                                    | Furat túl kicsi                                                                                                    |
| 1047                                                                                                    | Furat túl nagy                                                                                                    |
| 1048                                                                                                    | Csap átmérője túl kicsi                                                                                                    |
| 1049                                                                                                    | Csap átmérője túl nagy                                                                                                    |
| 1050                                                                                                    | Zseb túl kicsi: utánmunk. 1. teng.                                                                                                    |
| 1051                                                                                                    | Zseb túl kicsi: utánmunk. 2. teng.                                                                                                    |
| 1052                                                                                                    | Zseb túl nagy: selejt. 1. teng.                                                                                                    |
| 1053                                                                                                    | Zseb túl nagy: selejt. 2. teng.                                                                                                    |
| 1054                                                                                                    | Csap túl kicsi: selejt. 1. teng.                                                                                                    |
| 1055                                                                                                    | Csap túl kicsi: selejt. 2. teng.                                                                                                    |
| 1056                                                                                                    | Csap túl nagy: utánmunk. 1. teng.                                                                                                    |
| 1057                                                                                                    | Csap túl nagy: utánmunk. 2. teng.                                                                                                    |
| 1058                                                                                                    | TCHPROBE 425: hosszabb, mint max.                                                                                                    |
| 1059                                                                                                    | TCHPROBE 425: rövidebb, mint min.                                                                                                    |
| 1060                                                                                                    | TCHPROBE 426: hosszabb, mint max.                                                                                                    |
| 1061                                                                                                    | TCHPROBE 426: rövidebb, mint min.                                                                                                    |
| 1062                                                                                                    | TCHPROBE 430: átmérője túl nagy                                                                                                    |
| 1063                                                                                                    | TCHPROBE 430: átmérője túl kicsi                                                                                                    |
| 1064                                                                                                    | Nincs meghatározva mérési tengely                                                                                                    |
| 1065                                                                                                    | Szerszám törési tűrése túllépve                                                                                                    |
| 1066                                                                                                    | Q247 a beírt érték nem lehet 0                                                                                                    |
| 1067                                                                                                    | Q247 nagyobb legyen, mint 5                                                                                                    |
| 1068                                                                                                    | Nullapontlista?                                                                                                    |
| 1069                                                                                                    | Q351 marás típusa nem lehet 0                                                                                                    |
| 1070                                                                                                    | Menetmélység túl nagy                                                                                                    |
| 1071                                                                                                    | Előbb végezze el a kalibrálást                                                                                                    |
| 1072                                                                                                    | Átlépte a tűrésmező határát                                                                                                    |
| 1073                                                                                                    | A mondatelőrefutás aktív                                                                                                    |
| 1074                                                                                                    | ORIENTÁLÁS nem engedélyezett                                                                                                    |
| 1075                                                                                                    | 3DROT nem megengedett                                                                                                    |
| 1076                                                                                                    | 3DROT aktiválása                                                                                                    |
| 1077                                                                                                    | Negatív mélységet kell beírni                                                                                                    |
| 1078                                                                                                    | Q303 nem definiált mérési ciklusban                                                                                                    |
| 1079                                                                                                    | Szerszámtengely nem engedélyezett                                                                                                    |
| 1080                                                                                                    | Számított érték hibás                                                                                                    |
| 1081                                                                                                    | Ellentmondó mérési pontok                                                                                                    |
| 1082                                                                                                    | Megadott biztonsági magasság hibás                                                                                                    |
| 1083                                                                                                    | Ellentétes megmunk.tipus                                                                                                    |
| 1084                                                                                                    | Megmunkálási cilus nem megengedett                                                                                                    |
| 1068         1069         1070         1071         1072         1073         1074         1075         1076         1077         1078         1079         1080         1081         1084 | Nullapontilsta?         Q351 marás típusa nem lehet 0         Menetmélység túl nagy         Előbb végezze el a kalibrálást         Átlépte a tűrésmező határát         A mondatelőrefutás aktív         ORIENTÁLÁS nem engedélyezett         3DROT nem megengedett         3DROT aktiválása         Negatív mélységet kell beírni         Q303 nem definiált mérési ciklusban         Szerszámtengely nem engedélyezett         Számított érték hibás         Ellentmondó mérési pontok         Megadott biztonsági magasság hibás         Ellentétes megmunk.tipus         Megmunkálási cilus nem megengedett |

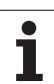

| Hiba száma | Szöveg                           |
|------------|----------------------------------|
| 1085       | Sor írásvédett                   |
| 1086       | Ráhagyás nagyobb, mint a mélység |
| 1087       | Nincs pontszög meghatározva      |
| 1088       | Ellentétes adat                  |
| 1089       | Tilos a 0 horony pozíció         |
| 1090       | A megadott beszúrás nem lehet 0  |

# FN16: F-PRINT: Szöveg vagy a Q paraméterek formális kiadása

Az FN16: F-PRINT funkcióval Q paraméterek és hibaüzenetek választható formában adhatók ki az interfészen pl nyomtatásra. Ha az értéket a memóriába menti el vagy egy számítógépnek adja ki, a TNC elmenti az adatokat abba a fájlba, ahová az FN 16 után meghatározta.

A formátumozott szöveg és Q paraméter kiadásához hozzon létre a TNC szövegszerkesztőjével egy fájlt. Adja meg a kimeneti formátumot és Q paramétereket ebben a fájlban.

Példa a kimeneti forma meghatározására:

"TEST RECORD IMPELLER CENTER OF GRAVITY";

"Dátum: %2d-%2d-%4d",NAP,HÓNAP,ÉV4;

"Idő: %2d:%2d:%2d",ÓRA,PERC,MÁSODPERC;"

"MÉRT ÉRTÉKEK SZÁMA := 1";

"X1 = %9.3LF", Q31;

"

"Y1 = %9.3LF", Q32;

"Z1 = %9.3LF", Q33;

Szövegfájl létrehozásakor a következő speciális karaktereket használja:

| Speciális<br>karakter | Funkció                                                                                                    |
|-----------------------|----------------------------------------------------------------------------------------------------|
| ""                    | Az idézőjelek közötti szöveg kiadásra kerül. A szövegben egy % vezeti be a változókat.                                                                   |
| %9.3LF                | Határozza meg a Q paraméter formátumát:<br>összesen 9 számjegy áll rendelkezésre<br>(tizedesponttal), ebből három tizedesjegy,<br>lebegőpontos ábrázolás |
| %S                    | Szövegváltozó beillesztése a szövegbe                                                                                                    |
| ,                     | Elválasztójel a kimeneteli formátum és a paraméter között.                                                                                               |
| ;                     | Mondatvége karakter.                                                                                                    |

A következő funkciók segítségével plusz információ helyezhető el a protokoll fájlban:

| Kódszó     | Funkció                                                                                                    |
|------------|----------------------------------------------------------------------------------------------------|
| CALL_PATH  | Megadja annak az NC programnak az elérési<br>útvonalát, ahol az FN16 funkciót programozta<br>Példa: "Mérőprogram: %S",CALL_PATH; |
| M_CLOSE    | Bezárja azt a programot, ahová az FN16-tal írt.<br>Példa: M_CLOSE;                                                               |
| L_ENGLISH  | Angol kijelzés esetén kerül kiadásra                                                                                             |
| L_GERMAN   | Német kijelzés esetén kerül kiadásra                                                                                             |
| L_CZECH    | Cseh kijelzés esetén kerül kiadásra                                                                                              |
| L_FRENCH   | Francia kijelzés esetén kerül kiadásra                                                                                           |
| L_ITALIAN  | Olasz kijelzés esetén kerül kiadásra                                                                                             |
| L_SPANISH  | Spanyol kijelzés esetén kerül kiadásra                                                                                           |
| L_SWEDISH  | Svéd kijelzés esetén kerül kiadásra                                                                                              |
| L_DANISH   | Dán kijelzés esetén kerül kiadásra                                                                                               |
| L_FINNISH  | Finn kijelzés esetén kerül kiadásra                                                                                              |
| L_DUTCH    | Holland kijelzés esetén kerül kiadásra                                                                                           |
| L_POLISH   | Lengyel kijelzés esetén kerül kiadásra                                                                                           |
| L_HUNGARIA | Magyar kijelzés esetén kerül kiadásra                                                                                            |
| L_ALL      | Nyelvtől független kiadás                                                                                                    |
| HOUR       | Az óra a real-time órából                                                                                                    |

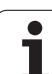

| Kódszó    | Funkció                                              |
|-----------|------------------------------------------------------|
| MIN       | A perc a real-time órából                            |
| SEC       | A másodperc a real-time órából                       |
| DAY       | A nap a real-time órából                             |
| MONTH     | A hónap számmal a real-time órából                   |
| STR_MONTH | A hónap neve rövidítve a real-time órából            |
| YEAR2     | Az évszám utolsó két számjegye a real-time<br>órából |
| YEAR4     | Az évszám négy számjeggyel a real-time órából        |

## Az alkatrészprogramban, adjon meg FN 16: F-PRINT, a kimenet aktiválásához:

96 FN16: F-PRINT TNC:\MASKE\MASKE1.A/RS232:\PROT1.TXT

A TNC ekkor kiteszi a MJ1.TXT fájlt az RS232 adatcsatornára:

#### CALIBRAT. CHART IMPELLER CENTER GRAVITY

Dátum: 27:11:2001

Idő: 8:56:34

#### NO. OF MEASURED VALUES : = 1

\*\*\*\*\*\*

X1 = 149.360

Y1 = 25.509

Z1 = 37.000

\*\*\*\*\*\*

Ha többször használja az FN 16-t az adott programban, akkor a TNC abba a fáljba menti el az adatokat, amelyet az első FN16 funkcióban megadott. A fájl addig nem kerül kiadásra, amíg a program le nem futott, vagy nem nyomott NC STOP-ot vagy lezárja a fájlt M\_CLOSE-al.

Az FN16 mondatban adja meg a fájlformátumot és a naplófájlt a kiterjesztéseikkel.

Ha a log fájlnak csak a nevét vagy csak az elérési útját adja meg, a TNC a log fájl abba a könyvtárba menti, amelyikben az NC program az FN16 funkciót elhelyezi.

A leíró fájlban soronként összesen 32 Q paramétert adhat ki.

1

### FN18: SYS-DATUM READ Rendszeradatok olvasása

Az FN 18 funkcióval: SYS-DATUM READ a rendszeradatok olvashatók és elmenthetők egy Q paraméterbe. A rendszeradatok egy csoportszám (ID szám) segítségével választhatók ki, majd a számával és indexével.

| Csoport neve, ID Szám   | Szám | Index               | Jelentés                                                                                                    |
|-------------------------|------|---------------------|----------------------------------------------------------------------------------------------------|
| Program információ, 10  | 3    | -                   | Az aktív ciklus száma                                                                                                    |
|                         | 103  | Q paraméter<br>szám | NC ciklusokba tartozik; érdeklődésre, hogy a Q<br>paraméterek hogyan lettek megadva IDX alatt,<br>részletesen megállapítható az idetartozó CYCLE DEF-<br>ben.                                                                                       |
| Rendszer ugráscímek, 13 | 1    | -                   | Az M2/M30 alatt egy LABEL ugrás történt, az aktuális<br>program vége = 0 érték helyett: M2/M30-nak normális<br>hatása van                                                                                                    |
|                         | 2    | -                   | LABEL ugrott, ha FN14: HIBA történt az NC MÉGSEM<br>reakció után ahelyett, hogy egy hiba megszakította volna<br>a programot. Az FN14 parancsban programozott<br>hibaszám az ID992 NR14 alatt olvasható.<br>Érték = 0: FN14-nek normális hatása van. |
|                         | 3    | -                   | LABEL ugrott a belső szerver hibája során (SQL, PLC,<br>CFG), ahelyett hogy egy hiba a programot megszakította<br>volna.<br>Érték = 0: A szerverhibának normális hatása van.                                                                        |
| Gépállapot, 20          | 1    | -                   | Aktív szerszám száma                                                                                                    |
|                         | 2    | -                   | Előkészítendő szerszám száma                                                                                                    |
|                         | 3    | -                   | Aktív szerszámtengely<br>0=X, 1=Y, 2=Z, 6=U, 7=V, 8=W                                                                                                    |
|                         | 4    | -                   | Programozott fordulatszám                                                                                                    |
|                         | 5    | -                   | Aktív főorsó státusza: –1=meghatározatlan, 0=M3 aktív,<br>1=M4 aktív, 2=M3 utáni M5, 3=M4 utáni M5                                                                                                    |
|                         | 8    | -                   | Hűtővíz státusza: 0=ki, 1=be                                                                                                    |
|                         | 9    | -                   | Aktív előtolás                                                                                                    |
|                         | 10   | -                   | Előkészített szerszám indexe                                                                                                    |
|                         | 11   | -                   | Aktív szerszám indexe                                                                                                    |
| Csatorna adat, 25       | 1    | -                   | Csatorna szám                                                                                                    |
| Ciklus paraméterek, 30  | 1    | -                   | Az aktív ciklus biztonsági magassága                                                                                                    |
|                         | 2    | -                   | Az aktív ciklus fúrási / marási mélysége                                                                                                    |
|                         | 3    | -                   | Az aktív ciklus fogásmélysége                                                                                                    |

| Csoport neve, ID Szám       | Szám | Index        | Jelentés                                                  |
|-----------------------------|------|--------------|-----------------------------------------------------------|
|                             | 4    | -            | Az aktív ciklus fogásvételi előtolása                     |
|                             | 5    | -            | Zsebmarási ciklusban az első oldal hossza                 |
|                             | 6    | -            | Zsebmarási ciklusban a második oldal hossza               |
|                             | 7    | -            | Horonymarási ciklusban az első oldal hossza               |
|                             | 8    | -            | Horonymarási ciklusban a második oldal hossza             |
|                             | 9    | -            | Körzseb ciklus sugara                                     |
|                             | 10   | -            | Az aktív ciklus marási előtolása                          |
|                             | 11   | -            | Az aktív ciklus forgásiránya                              |
|                             | 12   | -            | Az aktív ciklusban alkalmazott várakozási idő             |
|                             | 13   | -            | Menetemelkedés a 17 és 18 ciklusokban                     |
|                             | 14   | -            | Az aktív ciklus marási ráhagyása                          |
|                             | 15   | -            | Az aktív ciklusban alkalmazott nagyolási irányszög.       |
|                             | 15   | -            | Az aktív ciklusban alkalmazott nagyolási irányszög.       |
|                             | 21   | -            | Tapintószög                                               |
|                             | 22   | -            | Tapintóút                                                 |
|                             | 23   | -            | Tapintó előtolás                                          |
| Öröklődö állapot, 35        | 1    | -            | Méretezés:<br>0 = abszolút (G90)<br>1 = növekményes (G91) |
| SQL táblázatok adatai, 40   | 1    | -            | Az utolsó SQL parancs eredménykódja                       |
| Szerszámtáblázat adatai, 50 | 1    | Szerszámszám | Szerszámhossz                                             |
|                             | 2    | Szerszámszám | Szerszámsugár                                             |
|                             | 3    | Szerszámszám | Lekerekítési sugár R2                                     |
|                             | 4    | Szerszámszám | Szerszámhossz ráhagyása DL                                |
|                             | 5    | Szerszámszám | Szerszámsugár ráhagyása DR                                |
|                             | 6    | Szerszámszám | Lekerekítési sugár ráhagyása DR                           |
|                             | 7    | Szerszámszám | Tiltott szerszám (0 vagy 1)                               |
|                             | 8    | Szerszámszám | Testvérszerszám száma                                     |
|                             | 9    | Szerszámszám | Max. éltartam TIME1                                       |
|                             | 10   | Szerszámszám | Max. éltartam TIME2                                       |
|                             |      |              |                                                           |

| Csoport neve, ID Szám                                  | Szám | Index        | Jelentés                                                           |
|--------------------------------------------------------|------|--------------|--------------------------------------------------------------------|
|                                                        | 11   | Szerszámszám | Aktuális éltartam CUR. Idő                                         |
|                                                        | 12   | Szerszámszám | PLC status                                                         |
|                                                        | 13   | Szerszámszám | Max szerszámhossz LCUTS                                            |
|                                                        | 14   | Szerszámszám | Max fogásvételi szög SZÖG                                          |
|                                                        | 15   | Szerszámszám | TT: Fogak száma CUT                                                |
|                                                        | 16   | Szerszámszám | TT: Hosszirányú kopástűrés LTOL                                    |
|                                                        | 17   | Szerszámszám | TT: Sugárirányú kopástűrés RTOL                                    |
|                                                        | 18   | Szerszámszám | TT: Forgásirány DIRECT (0=pozitív/-1=negatív)                      |
|                                                        | 19   | Szerszámszám | TT: Sugárkorrekció R-OFFS                                          |
|                                                        | 20   | Szerszámszám | TT: Hosszkorrekció L-OFFS                                          |
|                                                        | 21   | Szerszámszám | TT: Törés-tűrés hosszirányban LBREAK                               |
|                                                        | 22   | Szerszámszám | TT: Törés-tűrés sugárirányban LBREAK                               |
|                                                        | 23   | Szerszámszám | PLC érték                                                          |
|                                                        | 24   | Szerszámszám | Középpont eltérése a főtengelytől CAL-OF1                          |
|                                                        | 25   | Szerszámszám | Középpont eltérése a melléktengelytől CAL-OF2                      |
|                                                        | 26   | Szerszámszám | Főorsó szöge kalibráláshoz CALL-ANG                                |
|                                                        | 27   | Szerszámszám | Szerszámtípus a zseb-táblázathoz                                   |
|                                                        | 28   | Szerszámszám | Maximum fordulatszám NMAX                                          |
| Szerszámtáblázat adatai, 51                            | 1    | Zseb szám    | Szerszám száma                                                     |
|                                                        | 2    | Zseb szám    | Különleges szerszám: 0=nem, 1=igen                                 |
|                                                        | 3    | Zseb szám    | Rögzített hely: 0=nem, 1=igen                                      |
|                                                        | 4    | Zseb szám    | Zárt hely: 0=nem, 1=igen                                           |
|                                                        | 5    | Zseb szám    | PLC status                                                         |
| Szerszám száma a<br>zsebtáblázatban, 52                | 1    | Szerszámszám | Zseb szám                                                          |
|                                                        | 2    | Szerszámszám | Szerszámmagazin-szám                                               |
| Közvetlenül a TOOL CALL után<br>programozott érték, 60 | 1    | -            | Szerszámszám T                                                     |
|                                                        | 2    | -            | Aktív szerszámtengely<br>0 = X 6 = U<br>1 = Y 7 = V<br>2 = Z 8 = W |

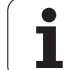

| Csoport neve, ID Szám                                 | Szám | Index                                                                                             | Jelentés                                                    |
|-------------------------------------------------------|------|---------------------------------------------------------------------------------------------------|-------------------------------------------------------------|
|                                                       | 3    | -                                                                                                 | Főorsó fordulatszám S                                       |
|                                                       | 4    | -                                                                                                 | Szerszámhossz ráhagyása DL                                  |
|                                                       | 5    | -                                                                                                 | Szerszámsugár ráhagyása DR                                  |
|                                                       | 6    | -                                                                                                 | Automatikus TOOL CALL<br>0 = igen, 1 = nem                  |
|                                                       | 7    | -                                                                                                 | Lekerekítési sugár ráhagyása DR                             |
|                                                       | 8    | -                                                                                                 | Szerszám-index                                              |
|                                                       | 9    | -                                                                                                 | Aktív előtolás                                              |
| Közvetlenül a TOOL DEF után<br>programozott érték, 61 | 1    | -                                                                                                 | Szerszámszám T                                              |
|                                                       | 2    | -                                                                                                 | Hosszúság                                                   |
|                                                       | 3    | -                                                                                                 | Sugár                                                       |
|                                                       | 4    | -                                                                                                 | Index                                                       |
|                                                       | 5    | -                                                                                                 | TOOL DEF-ben programozott szerszámadat<br>1 = igen, 0 = nem |
| Aktív szerszámkorrekció, 200                          | 1    | 1 = ráhagyás<br>nélkül<br>2 = ráhagyással<br>3 = ráhagyással<br>és ráhagyással a<br>TOOL CALL-ból | Aktív sugár                                                 |
|                                                       | 2    | 1 = ráhagyás<br>nélkül<br>2 = ráhagyással<br>3 = ráhagyással<br>és ráhagyással a<br>TOOL CALL-ból | Aktív hossz                                                 |
|                                                       | 3    | 1 = ráhagyás<br>nélkül<br>2 = ráhagyással<br>3 = ráhagyással<br>és ráhagyással a<br>TOOL CALL-ból | Lekerekítési sugár R2                                       |
| Aktív transzformációk, 210                            | 1    | -                                                                                                 | Forgatás KÉZI üzemmódban                                    |
|                                                       | 2    | -                                                                                                 | Programozott elforgatás a 10 ciklussal                      |
|                                                       | 3    | -                                                                                                 | Aktiv tükrözési tengely                                     |
|                                                       |      |                                                                                                   | 0: tükrözés nem aktív                                       |
|                                                       |      |                                                                                                   | +1: X tengelyre tükrözés                                    |
|                                                       |      |                                                                                                   |                                                             |

| Csoport neve, ID Szám       | Szám | Index      | Jelentés                                                                   |
|-----------------------------|------|------------|----------------------------------------------------------------------------|
|                             |      |            | +2: Y tengelyre tükrözés                                                   |
|                             |      |            | +4: Z tengelyre tükrözés                                                   |
|                             |      |            | +64: U tengelyre tükrözés                                                  |
|                             |      |            | +128: V tengelyre tükrözés                                                 |
|                             |      |            | +256: W tengelyre tükrözés                                                 |
|                             |      |            | Kombináció = az egyes tengelyek összevonása                                |
|                             | 4    | 1          | X-tengelybeli aktív nagyítási faktor                                       |
|                             | 4    | 2          | Y-tengelybeli aktív nagyítási faktor                                       |
|                             | 4    | 3          | Z-tengelybeli aktív nagyítási faktor                                       |
|                             | 4    | 7          | U-tengelybeli aktív nagyítási faktor                                       |
|                             | 4    | 8          | V-tengelybeli aktív nagyítási faktor                                       |
|                             | 4    | 9          | W-tengelybeli aktív nagyítási faktor                                       |
|                             | 5    | 1          | 3DROT A-tengely                                                            |
|                             | 5    | 2          | 3DROT B-tengely                                                            |
|                             | 5    | 3          | 3DROT C-tengely                                                            |
|                             | 6    | -          | Döntött megmunkálási sík aktív/nem aktív (-1/0)<br>Programfutás üzemmódban |
|                             | 7    | -          | Döntött megmunkálási sík aktív/nem aktív (-1/0) Kézi<br>üzemmódban         |
| Aktív nullaponteltolás, 220 | 2    | 1          | X tengely                                                                  |
|                             |      | 2          | Y tengely                                                                  |
|                             |      | 3          | Z tengely                                                                  |
|                             |      | 4          | A tengely                                                                  |
|                             |      | 5          | B tengely                                                                  |
|                             |      | 6          | C tengely                                                                  |
|                             |      | 7          | U tengely                                                                  |
|                             |      | 8          | V tengely                                                                  |
|                             |      | 9          | W tengely                                                                  |
| Munkatér, 230               | 2    | 1-től 9-ig | Negatív szoftver végállás 19 tengely                                       |
|                             | 3    | 1-től 9-ig | Pozitív szoftver végállás 19 tengely                                       |
|                             |      |            |                                                                            |

10.8 További funkciók

| Csoport neve, ID Szám                                      | Szám | Index | Jelentés                                                        |
|------------------------------------------------------------|------|-------|-----------------------------------------------------------------|
|                                                            | 5    | -     | Szoftver végálláskapcsoló ki vagy be:<br>0 = be, 1 = ki         |
| Célpozíció a REF rendszerben,<br>240                       | 1    | 1     | X tengely                                                       |
|                                                            |      | 2     | Y tengely                                                       |
|                                                            |      | 3     | Z tengely                                                       |
|                                                            |      | 4     | A tengely                                                       |
|                                                            |      | 5     | B tengely                                                       |
|                                                            |      | 6     | C tengely                                                       |
|                                                            |      | 7     | U tengely                                                       |
|                                                            |      | 8     | V tengely                                                       |
|                                                            |      | 9     | W tengely                                                       |
| Pillanatnyi pozíció az aktuális koordinátarendszerben, 270 | 1    | 1     | X tengely                                                       |
|                                                            |      | 2     | Y tengely                                                       |
|                                                            |      | 3     | Z tengely                                                       |
|                                                            |      | 4     | A tengely                                                       |
|                                                            |      | 5     | B tengely                                                       |
|                                                            |      | 6     | C tengely                                                       |
|                                                            |      | 7     | U tengely                                                       |
|                                                            |      | 8     | V tengely                                                       |
|                                                            |      | 9     | W tengely                                                       |
| TS éltapintó, 350                                          | 50   | 1     | Tapintó típus                                                   |
|                                                            |      | 2     | sor a tapintó táblázatban                                       |
|                                                            | 51   | -     | Effektív hossz                                                  |
|                                                            | 52   | 1     | Gyűrűs idomszár sugara                                          |
|                                                            |      | 2     | Lekerekítési sugár                                              |
|                                                            | 53   | 1     | A ref. tengely eltérése a középponttól                          |
|                                                            |      | 2     | Középpont eltérése a második tengelytől                         |
|                                                            | 54   | -     | A középpont eltérésenek iránya az orsó 0°-jára<br>vonatkoztatva |
|                                                            |      |       |                                                                 |

| Csoport neve, ID Szám                                               | Szám | Index                                        | Jelentés                                                                                                    |
|---------------------------------------------------------------------|------|----------------------------------------------|----------------------------------------------------------------------------------------------------|
|                                                                     |      | 2                                            | Középpont eltérése a második tengelytől                                                                                                    |
|                                                                     | 55   | 1                                            | Gyorsjárat                                                                                                    |
|                                                                     |      | 2                                            | Tapintó előtolás                                                                                                    |
|                                                                     | 56   | 1                                            | Maximum mérési tartomány                                                                                                    |
|                                                                     |      | 2                                            | Biztonsági távolság                                                                                                    |
|                                                                     | 57   | 1                                            | Orientált főorsó stop lehetséges<br>0 = nem, 1 = igen                                                                                                    |
|                                                                     |      | 2                                            | Főorsó orientácó szöge, fokokban                                                                                                    |
| Referenciapont a tapintóciklusból, 360                              | 1    | 1-től 9-ig<br>(X, Y, Z, A, B, C,<br>U, V, W) | Kézi tapintóciklus utolsó referenciapontja, vagy<br>hosszkorrekció nélküli Ciklus utolsó tapintási pontja, de<br>sugárkorrekcióval (munkadarab koordinátarendszer)   |
|                                                                     | 2    | 1-től 9-ig<br>(X, Y, Z, A, B, C,<br>U, V, W) | Kézi tapintóciklus utolsó referenciapontja, vagy<br>hosszkorrekció nélküli Ciklus 0 utolsó tapintási pontja, de<br>sugárkorrekcióval (gépi koordinátarendszer)       |
|                                                                     | 3    | 1-től 9-ig<br>(X, Y, Z, A, B, C,<br>U, V, W) | Tapintóciklus 0 és 1 méréseinek eredménye, tapintó sugár- és hosszkorrekció nélkül                                                                                   |
|                                                                     | 4    | 1-től 9-ig<br>(X, Y, Z, A, B, C,<br>U, V, W) | Kézi tapintóciklus utolsó referenciapontja, vagy<br>hosszkorrekció nélküli Ciklus 0 utolsó tapintási pontja, de<br>sugárkorrekcióval (munkadarab koordinátarendszer) |
|                                                                     | 10   | -                                            | Orientált főorsó stop                                                                                                    |
| Az aktív nullapont tábla adatai az aktív koordinátarendszerben, 500 | Sor  | Oszlop                                       | Értékek olvasása                                                                                                    |
| Aktuális szerszám adatainak<br>olvasása, 950                        | 1    | -                                            | Szerszám hossza L                                                                                                    |
|                                                                     | 2    | -                                            | Szerszámsugár R                                                                                                    |
|                                                                     | 3    | -                                            | Lekerekítési sugár R2                                                                                                    |
|                                                                     | 4    | -                                            | Szerszámhossz ráhagyása DL                                                                                                    |
|                                                                     | 5    | -                                            | Szerszámsugár ráhagyása DR                                                                                                    |
|                                                                     | 6    | -                                            | Lekerekítési sugár ráhagyása DR                                                                                                    |
|                                                                     | 7    | -                                            | Zárolt szerszám TL:<br>0 = szabad, 1 = zárolt                                                                                                    |
|                                                                     | 8    | -                                            | Testvérszerszám száma RT                                                                                                    |
|                                                                     | 9    | -                                            | Max. éltartam TIME1                                                                                                    |
|                                                                     | 10   | -                                            | Max. éltartam TIME2                                                                                                    |

| Csoport neve, ID Szám     | Szám | Index | Jelentés                                                                                  |
|---------------------------|------|-------|-------------------------------------------------------------------------------------------|
|                           | 11   | -     | Aktuális éltartam CUR. Idő                                                                |
|                           | 12   | -     | PLC status                                                                                |
|                           | 13   | -     | Max szerszámhossz LCUTS                                                                   |
|                           | 14   | -     | Max fogásvételi szög SZÖG                                                                 |
|                           | 15   | -     | TT: Fogak száma CUT                                                                       |
|                           | 16   | -     | TT: Hosszirányú kopástűrés LTOL                                                           |
|                           | 17   | -     | TT: Sugárirányú kopástűrés RTOL                                                           |
|                           | 18   | -     | TT: Forgásirány DIRECT<br>0 = pozitív, –1 = negatív                                       |
|                           | 19   | -     | TT: Sugárkorrekció R-OFFS<br>R = 99999.9999                                               |
|                           | 20   | -     | TT: Hosszkorrekció L-OFFS                                                                 |
|                           | 21   | -     | TT: Törés-tűrés hosszirányban LBREAK                                                      |
|                           | 22   | -     | TT: Törés-tűrés sugárirányban LBREAK                                                      |
|                           | 23   | -     | PLC érték                                                                                 |
|                           | 24   | -     | Szerszámtípus TYPE<br>0 = szerszám, 21 = tapintó                                          |
| Tapintó ciklusok, 990     | 1    | -     | Megközelítési mód:<br>0 = általános mód<br>1 = tényleges sugár, biztonsági távolság nulla |
|                           | 2    | -     | 0 = tapintófigyelés ki<br>1 = tapintófigyelés be                                          |
| Végrehajtási állapot, 992 | 10   | -     | A mondatelőrefutás aktív<br>1 = igen, 0 = nem                                             |
|                           | 11   | -     | Keresési fázis                                                                            |
|                           | 14   | -     | Az utolsó FN14 hiba száma                                                                 |
|                           | 16   | -     | Valós végrehajtás aktív<br>1 = végrehajtás , 2 = szimuláció                               |

Példa: A Z tengelyre vonatkozatatott aktív nagyítási faktor a Q25be kerül.

55 FN18: SYSREAD Q25 = ID210 NR4 IDX3

## FN19: PLC: Adatátadás a PLC-be

Az FN 19 funkció: PLC funkcióval a PLC-nek adhatunk át két számot vagy paramétert.

Lépések és egységek: 0.1 µm vagy 0.0001°

Példa: 10 számérték (ami 1µm vagy 0,001°-ot jelent) átadása a PLC-nek.

56 FN19: PLC=+10/+Q3

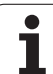

## FN20: WAIT FOR: NC és PLC szinkronizálása

340

Ezt a funkciót csak a gépgyártó engedélyével lehet használni.

Az FN 20: WAIT FOR funkcióval programfutás alatt az NC és PLC szinkronizálható. Az NC addig blokkolja a megmunkálást, amíg az FN 20 mondatba írt feltétel nem teljesül. Az FN 10-zel TNC a következő PLC operandusokat tudja megvizsgálni:

| PLC<br>operandus | Rövidítés | Címtartomány                                                                                         |
|------------------|-----------|----------------------------------------------------------------------------------------------------|
| Merker           | М         | 0-től 4999-ig                                                                                        |
| Bevitel          | I         | 0-tól 31-ig, 128-tól 152-ig<br>64-től 126-ig (első PL 401 B)<br>192-től 254-ig (második<br>PL 401 B) |
| Kimenet          | 0         | 0-től 30-ig<br>32-től 62-ig (első PL 401 B)<br>64-től 94-ig (második PL 401<br>B)                    |
| Számláló         | С         | 48-től 79-ig                                                                                         |
| ldőmérő          | т         | 0-től 95-ig                                                                                          |
| BYTE             | В         | 0-től 4095-ig                                                                                        |
| Szó              | W         | 0-től 2047-ig                                                                                        |
| Duplaszó         | D         | 2048-től 4095-ig                                                                                     |

A TNC 320 HEIDENHAIN vezérlő egy kiterjesztett interfésszel van ellátva, a PLC és az NC közötti kapcsolat biztosítása érdekében. Ez egy új, szimbolikus Alkalmazott Programozó Interfész (API). Az előző, ehhez hasonló PLC-NC interfész szintén rendelkezésre áll és használható, ha szükséges. A gépgyártótól függ, hogy az új vagy a régi TNC API kerül alkalmazásra. Adja meg a szimbolikus operandus nevét szövegként, hogy megvárja a szimbolikus operandus meghatározott állapotát.

Az FN 20 mondatban a következő feltételek használhatók:

| Feltétel                 | Rövidítés |
|--------------------------|-----------|
| Egyenlő                  | ==        |
| Kisebb mint              | <         |
| Nagyobb mint             | >         |
| Kisebb, vagy egyenlő     | <=        |
| Nagyobb, vagy<br>egyenlő | >=        |

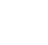

Példa: Addig áll a programfutás, amíg a PLC nem állítja 1-re az M4095 értékét.

32 FN20: WAIT FOR M4095==1

Példa: Addig áll a programfutás, amíg a PLC nem állítja 1-re a szimbolikus operandus értékét.

32 FN20: APISPIN[0].NN\_SPICONTROLINPOS==1

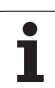

## FN 25: PRESET: Új nullapont beállítása

Ezt a funkciót csak akkor tudja használni, ha beütötte a 555343 kódot (lásd "Kódszámok megadása," oldal 399).

Az FN 25 funkcióval: PRESET funkcióval a program futása közben a kiválasztott tengelyre lehet új nullapontot írni.

- Q paraméter funkció választása: Nyomja meg a Q gombot (a numerikus billentyűzeten, lent, jobbra). A funkciósor mutatja a Q paraméter funkciókat.
- A további funkciók választásához nyomja meg a EGYÉB MŰVELETEK funkciógombot.
- FN 25 választása: Válassza a második funkciósort, nyomja meg az FN25 NULLAPONT KIJELÖLÉS funkciógombot.
- Tengely?: Válassza ki azt a tengelyt, amelyen a nullapontot fel akarja venni, majd nyomja meg az ENT gombot.
- Átszámítandó érték ?: Adja meg az új pont koordinátáit az aktív koordinátarendszerben.
- Új nullapont?: Adja meg az új pont koordinátáit az új koordinátatengelyen.

Példa: Állítsa az X+100-at be mint új koordinátapontot.

**56 FN25: PRESET = X/+100/+0** 

Példa: Z+50 az aktuális pozíció, a –20 koordinátaadatok megadása.

56 FN25: PRESET = Z/+50/-20

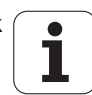

## FN29: PLC: Adatátadás a PLC-be

Az FN 29 funkció: PLC funkcióval a PLC-nek adhatunk át nyolc számot vagy paramétert.

Lépések és egységek: 0.1 µm vagy 0.0001°

Példa: 10 számérték (ami 1µm vagy 0,001°-ot jelent) átadása a PLC-nek.

56 FN29: PLC=+10/+Q3/+Q8/+7/+1/+Q5/+Q2/+15

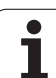

## FN37:EXPORT

Szükséges az FN37: EXPORT funkció, ha létre kívánja hozni a saját ciklusait és integrálni akarja őket a TNC-be. A 0 - 99 közötti Q paraméterek csak lokálisan érvényesek. Ez azt jelenti, hogy a Q paraméterek csak abban a programban érvényesek, amelyikben meghatározásra kerültek. Az FN37-tel: EXPORT funkció, amivel exportálhatja a lokálisan érvényes Q paramétereket egy másik (hívó) programba.

Példa: A lokális Q paraméter Q25 exportálva

56 FN37: EXPORT Q25

Példa: A lokális Q paraméterek Q25-től Q30-ig exportálva

56 FN37: EXPORT Q25 - Q30

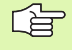

A TNC exportálja azt az értéket, amivel a paraméter rendelkezett az EXPORT parancs kiádásának pillanatában.

A paraméter csak a jelenleg meghívó programba exportálható.

## 10.9 Elérési táblázatok SQL parancsokkal

#### **Bevezetés**

A táblázatok elérése a TNC-ben az SQL tranzakció parancsaival lettek programozva. Egy tranzakció számos SQL parancsot tartalmaz, ami garantálja a táblázat beírások rendes végrehajtását.

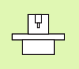

A táblázatok a gépgyártó által lettek beállítva. A nevek és megjelölések, amikre mint paraméterekre van szüksége az SQL parancsoknak, szintén meg lettek határozva.

#### A következő tételek alkalmazhatók:

- Táblázat: Egy táblázat x oszlopot és y sort tartalmaz. Fáljként van elmentve a TNC Fájlkezelőjében, és elérési címe az út és a fájl neve (=táblázat neve). A címzéshez szinonímákat is használhat, mint alternatív elérési útat és fájlnevet.
- Oszlopok: Az oszlopok száma és neve a táblázat konfigurálásakor határozható meg. Néhány SQL parancsban az oszlop neve címezésre használható.
- Sorok: A sorok száma változó. Új sorok beszúrása lehetséges. Nincsenek sorszámok vagy egyéb megjelölések. Bár, sorokat az oszlop tartalma alapján is kiválaszthat. Sorokat csak a táblázatszerkesztőben törölhet, NC programmal nem.
- **Cella:** Egy oszlop része egy sorban.
- Táblázat beírás: Egy cella tartalma.
- Eredmény beállítás: Tranzakció során, a kiválasztott oszlopok és sorok kezelése az eredmény beállításban történik. Az eredmény beállítást, mint a közbenső memória egy típusát tekintheti meg, ami ideiglesen a kiválasztott oszlopok és sorok beállításainak felel meg
- Szinonima: Itt adhat táblázatnevet, az elérési út és a fájlnév helyett. A szinonimákat a gépgyártó határozza meg a konfigurációs adatokban.

## Egy tranzakció

Általában, egy tranzakció a következő műveleteket tartalmazza:

- Címtáblázat (fájl), válassza ki a sorokat és küldje őket az eredmény beállításba.
- Sorok kiolvasása az eredmény beállításból, sorok cseréje vagy új sorok beszúrása.
- Tranzakció befejezése: Ha cserék/beszúrások történtek, akkor a sorok az eredmény beállításból a táblázatba kerülnek (fájl).

Más műveletek szintén szükségesek, így a táblázatba való beírás egy NC programban szerkeszthető, és hogy meggyőződjön arról, hogy ugyanekkor más csere nem történt ugyanezen táblázat sorainak másolataiban. Ezek az eredmények a következő **tranzakció** sorrendben:

- 1 Minden szerkesztendő oszlop egy Q paraméterrel rendelkezik. A Q paraméter egy oszlophoz van rendelve—ez "kötött" (SQL BIND...).
- 2 Címtáblázat (fájl), válassza ki a sorokat és küldje őket az eredmény beállításba. A továbbiakban határozza meg, mely oszlopokat küldi az eredmény beállításba (SQL SELECT...).

A kiválasztott sorokat lezárhatja. Ezután más eljárás is olvashatja ezeket a sorokat, de a táblázatbeírás nem engedélyezett. Mindig zárja le a kivásztott sorokat, amikor változtatásokat készül végrehajtani (SQL SELECT ... FOR UPDATE).

3 Sorok kiolvasása az eredmény beállításból, sorok cseréje vagy új sorok beszúrása:

 Az eredmény beállítás egy sorának átvitele az NC program Q paramétereibe (SQL FETCH...).

– Készítse elő a változtatásokat a Q paraméterekben és vigyen át egy sort az eredmény beállításból (SQL UPDATE...).

 Készítse elő az új táblázatsort a Q paraméterekben és vigye az eredmény beállításba, mint új sort (SQL INSERT...).

4 Tranzakció befejezése:

 Ha cserék/beszúrások történtek, akkor az adat az eredmény beállításból a táblázatba kerül (fájl). Az adat most már a fájlban van elmentve. Bármely lezárást, ha visszavonja, és az eredmény beállítás elengedésre kerül (SQL COMMIT...).

 Ha a táblázatbeírások nem lettek kicserélve vagy beszúrva (csak olvasás hozzáférés), bármilyen lezárás vissza lett vonva és az eredmény beállítás el lett engedve (SQL ROLLBACK... WITHOUT INDEX).

Több tranzakció is szerkeszthető egyidőben.

Le kell zárnia a tranzakciót, még akkor is, ha az pusztán olvasási hozzáférést tartalmaz. Csak ez garantálja, hogy a cserék/beszúrások nem vesznek el, hogy a lezárások visszavonásra kerülnek, és az eredmény beállítások el lesznek engedve.

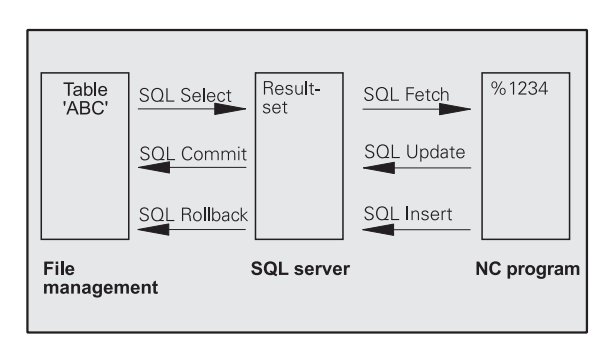

#### Eredmény beállítás

A kiválasztott sorok az erdmény beállításon belül növekvő számsorrendben vannak, 0-tól kezdve. Ez a számozás vonatkoztatva van, mint egy **index.** Az index alkalmazható az írás és olvasás hozzáférésekhez, ami megengedi, hogy az eredmény beállítás egy sorát speciálisan megcímezze.

Ez gyakran előnyös az eredmény beállítás sorainak rendezéséhez. Ezt a táblázat oszlopának meghatározásával teheti meg, ami tartalmazza a rendezési kritériumot. Válassza ki a növekvő vagy csökkenő rendezést is (SQL SELECT ... ORDER BY ...).

A kiválasztott sorok, amik az eredmény beállításba lettek küldve, a **HANDLE**-el vannak címezve. Minden ezutáni SQL parancs a handlet használja a kiválasztott oszlopok és sorok beállításának hivatkozására.

Tranzakció befejezésével, a handle el van engedve (SQL COMMIT... or SQL ROLLBACK...). Ezután tovább már nem érvényes.

Egyidőben egynél több eredmény beállítást is szerkeszthet. Az SQL szerver egy új handle-t jelöl ki minden "Kiválaszt" parancsra.

#### "Kötött" Q paraméterek az oszlopokhoz

Az NC programnak nincs közvetlen elérése a táblázatbeírásokhoz az eredmény beállításban. Az adatot Q paraméterekben kell átküldeni. A másik irányban, az adat először Q paraméterekben kerül előkészítésre, és ezután lehet átküldeni az eredménytáblázatba.

Meghatározása SQL BIND ...-del, amely táblázat oszlopait melyik Q paraméterek jelentik. A Q paraméterek kötöttek (hozzárendeltek) az oszlopokhoz. Oszlopok, amik nem kötöttek a Q paraméterekhez, azok nem tartoznak az írás/olvasás eljárásokba.

Ha egy új táblázatsor lett létrehozva az SQL INSERT...-tel, akkor az oszlopok nem kötöttek a Q paraméterekhez, amelyek az alapértékekkel vannak kitöltve.

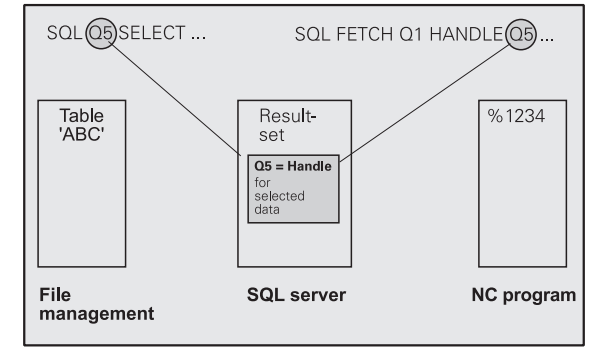

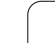

### SQL parancsok pogramozása

SQL parancsok programozása a Programozás és szerkesztés üzemmódban:

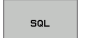

Hívja elő az SQL funkciókat az SQL funkciógomb megnyomásával.

 Válasszon SQL parancsot funkciógombon keresztül (lásd áttekintés), vagy nyomja meg az SQL
 VÉGREHAJT funkciógombot és programozza az SQL parancsot.

## Funkciógombok áttekintése

| Funkció                                                                                                    | Funkciógomb |
|----------------------------------------------------------------------------------------------------|-------------|
| <b>SQL VÉGREHAJTÁS</b><br>Programozzon "Végrehajt" parancsot.                                                                                                    | SOL EXECUTE |
| SQL BIND<br>"Bind"-eljen egy Q paramétert egy táblázat<br>oszlophoz.                                                                                                 | SOL BIND    |
| <b>SQL FETCH</b><br>Olvassa a táblázatsorokat az eredmény<br>beállításból, és mentse el őket<br>Q paraméterekben.                                                    | SQL FETCH   |
| SQL UPDATE<br>Mentse az adatot a Q paraméterekből egy létező<br>táblázatsorba az eredmény beállításban.                                                              | SOL UPDATE  |
| SQL INSERT<br>Mentse az adatot a Q paraméterekből egy új<br>táblázatsorba az eredmény beállításban.                                                                  | SOL INSERT  |
| SQL COMMIT<br>Küldje a táblázatsorokat az eredmény beállításból<br>a táblázatba és fejezze be a tranzakciót.                                                         | SOL COMMIT  |
| SQL ROLLBACK                                                                                                    | SQL         |
| Ha az INDEX nem lett programozva: Hagyjon<br>figyelmen kívül minden cserét/beszúrást és<br>fejezze be a tranzakciót.                                                 | RULLDHUK    |
| Ha az INDEX programozott: Az indexelt sor az<br>eredmény beállításban marad. Minden más sor<br>kitörlődik az eredmény beállításból. A<br>tranzakció nincs befejezve. |             |

## SQL BIND

SQL BIND

Az SQL BIND egy Q paramétert bindel egy táblázatoszlophoz. A "Fetch", "Update" és "Insert" SQL parancsok kiértékelik ezt a bindinget (felsorolást) az eredmény beállítás és az NC program közötti adatátvitel alatt.

Egy SQL BIND parancs táblázat- vagy oszlopnév nélkül érvényteleníti a bindinget. A binding legtovább az NC program vagy alprogram végéig marad érvényben.

- Akárhány binding-et programozhat. Olvasás és írás eljárások csak azokat az oszlopokat veszik számításba, amik a "Kiválaszt" parancsban meg lettek adva.
  - Az SQL BIND...-et a "Fetch", az "Update" vagy az "Insert" parancsok programozása előtt kell programozni. "Select" parancsot lehet a "Bind" parancs előprogramozása nélkül is programozni.
  - Ha a "Select" parancsba olyan oszlopokat vont be, amelyek nem tartalmaznak binding programozást, egy hibaüzenet jelenik meg az írás/olvasás eljárás során (programmegszakítás).
    - Paraméterszám az eredményhez: Q paraméterek, amik kötöttek (hozzárendeltek) a táblázat oszlophoz.
    - Adatbázis: Oszlopnév: Adja meg a táblázat és az oszlop nevét periódussal elválasztva.
       Táblázatnév: A táblázat szinonima, vagy elérési út és fájl neve. A szinonima közvetlenül, míg az elérési és fájlnév egyszerű idézőjelekben lett megadva.
       Oszlop kijelölése: A táblázat oszlopának kijelölése, ahogy a konfigurációs adatban lett megadva.

Példa: Bind-eljen egy Q paramétert egy táblázat oszlophoz

| 11 SQL BIND Q881 "TAB_EXAMPLE.MEAS_NO" |
|----------------------------------------|
| 12 SQL BIND Q882 "TAB_EXAMPLE.MEAS_X"  |
| 13 SQL BIND Q883 "TAB_EXAMPLE.MEAS_Y"  |
| 14 SQL BIND Q884 "TAB_EXAMPLE.MEAS_Z"  |

#### Példa: Binding visszavonása

| 91 | SQL | BIND | Q881 |  |
|----|-----|------|------|--|
| 92 | SQL | BIND | Q882 |  |
| 93 | SQL | BIND | Q883 |  |
| 94 | SOL | BIND | 0884 |  |

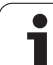

## SQL SELECT

Az SQL SELECT kiválasztja a táblázatsorokat és átküldi őket az eredmény beállításba.

Az SQL szerver soronként helyezi be az adatokat az eredmény beállításba. A sorok növekvő számsorrendben vannak, 0-tól kezdve. Ez a szám, amit INDEX-NEK hívnak, a "Fetch" és "Update" SQL parancsban használható.

Adja meg a kiválasztás feltételét az SQL SELECT...WHERE... opcióban. Ezzel korlátozhatja az átküldendő sorok számát. Ha nem használja ezt az opciót, akkor valamennyi sor betöltődik a táblázatba.

Adja meg a rendezés feltételét az SQL SELECT...ORDER BY... opcióban. Adja meg az oszlop kijelölést és a kulcsszót a növekvő/ csökkenő rendezéshez. Ha nem használja ezt az opciót, akkor a sorok véletlenszerűen töltödnek be.

Zárja ki a kiválasztott sorokat más alkalmazásoktól az SQL SELECT...FOR UPDATE opcióval. Más alkalmazások folytathatják ezen sorok olvasását, de nem változtathatnak rajtuk. Erősen javasoljuk ennek az opciónak a használatát, ha változtatásokat végez a táblázatbeírásokban.

Üres eredmény beállítás: Ha a sorok nem felelnek meg a kiválasztási feltételnek, az SQL szerver visszállít egy érvényes handle-t, de nem enged táblázatbeírást.

#### Példa: Válassza ki az összes táblázatsort

11 SQL BIND Q881 "TAB\_EXAMPLE.MEAS\_NO"

12 SQL BIND Q882 "TAB\_EXAMPLE.MEAS\_X"

13 SQL BIND Q883 "TAB EXAMPLE.MEAS Y"

14 SQL BIND Q884 "TAB\_EXAMPLE.MEAS\_Z"

20 SQL Q5 "SELECT MEAS\_NO,MEAS\_X,MEAS\_Y, MEAS\_Z FROM TAB\_EXAMPLE"

Példa: Táblázatsorok közötti választás a WHERE opcióval

• • •

. . .

20 SQL Q5 "SELECT MEAS\_NO,MEAS\_X,MEAS\_Y, MEAS\_Z FROM TAB\_EXAMPLE WHERE MEAS\_NO<20"

Példa: Táblázatsorok közötti választás a WHERE opcióval és Q paraméterekkel

...

20 SQL Q5 "SELECT MEAS\_NO,MEAS\_X,MEAS\_Y, MEAS\_Z FROM TAB\_EXAMPLE WHERE MEAS\_NO==:'Q11'"

Példa: Táblázat neve elérési úttal és fájlnévvel meghatározva

• • •

20 SQL Q5 "SELECT MEAS\_NO,MEAS\_X,MEAS\_Y, MEAS\_Z FROM 'V:\TABLE\TAB\_EXAMPLE' WHERE MEAS NO<20" Paraméterszám az eredményhez: Q paraméter handlehöz. Az SQL szerver visszaállítja az oszlopok és sorok csoportjának handle-jét az aktuálisan kiválasztott paranccsal. Hiba esetén (kiválasztás nem kivitelezhető), az SQL szerver visszaállítja az 1. kódot. Kód 0 egy érvénytelen handle-t azonosít.

Adatbank: SQL parancsszöveg: a következő elemekkel:

SELECT (kulcsszó): Az SQL parancs neve

Az átküldendő táblázat oszlopainak neve. Válassza el a neveket egy vesszővel (lásd a példákban). A Q paramétereket az itt megadott valamennyi oszlophoz kötni kell.

FROM táblázatnév: A táblázat szinonima, vagy elérési út és fájl neve. A szinonima közvetlenül, míg az elérési út és fájlnév egyszerű idézőjelekben lett megadva (lásd a példákban).

#### Opcionális:

SOL EXECUTE

WHERE választási feltétel: A választó feltétel tartalmazza az oszlop nevét, kondícióját (lásd táblázat) és a komparátort. Linkelje a kiválasztó feltételt a logikai AND vagy Or-ral. A komparátort programozza közvetlenül, vagy egy Q paraméterrel. Egy Q paraméter kettősponttal kezdődik és egyszerű idézőjelek között van (lásd a példában).

Opcionális:

ORDER BY oszlopnév ASC növekvő sorrendbe rendezéshez—vagy

ORDER BY oszlopnév DESC csökkenő sorrendbe rendezéshez.

Ha sem ASC sem DESC nincs programozva, akkor az alapértelmezett beállítás a növekvő sorrend. A kiválsztott sorok sorrendjét a jelzett oszlop határozza meg.

#### Opcionális:

FOR UPDATE (kulcsszó): A kiválasztott sorok más eljárások elől írásvédettek.

| Feltétel                   | Programozás |  |
|----------------------------|-------------|--|
| Egyenlő                    | =           |  |
|                            | ==          |  |
| Nem egyenlő                | !=          |  |
|                            | <>          |  |
| Kisebb mint                | <           |  |
| Kisebb, vagy egyenlő       | <=          |  |
| Nagyobb mint               | >           |  |
| Nagyobb, vagy egyenlő      | >=          |  |
| Több kondíció összekötése: |             |  |
| Logikai AND                | AND         |  |
| Logikai OR                 | OR          |  |

## SQL FETCH

Az SQL FETCH olvassa az INDEX-el címzett sort az eredmény beállításból, és a táblázatbeírásokat a kötött (hozzárendelt) Q paraméterekbe teszi. Az eredmény beállítás HANDLE van címezve.

Az SQL FETCH a "Select" parancsban megadott valamennyi oszlopot számításba veszi.

SQL FETCH

Paraméterszám az eredményhez: Q paraméter, amiben az SQL szerver az eredményt jelenti:

0: Nem lépett fel hiba.

1: Hiba lépett fel (inkorrekt handle vagy az index túl hosszú)

Adatbank: SQL ID hozzáférés: Q paraméter handle-lel az eredmény beállítás azonosításához (lásd SQL KIVÁLASZTÁS-nál is).

Adatbank: Index SQL eredményhez: Sor száma az eredmény beállításban. A sor táblázat beírásai olvasottak és át lettek küldve a kötött paraméterekbe. Ha nem ad meg egy indexet, akkor az első sor kerül olvasásra (n=0).

Vagy adja meg a sor számát közvetlenül, vagy programozza a Q paramétert az index tartalmazásával.

#### Példa: A sor száma Q paraméterre váltva

11 SQL BIND Q881 "TAB\_EXAMPLE.MEAS\_NO"

12 SQL BIND Q882 "TAB\_EXAMPLE.MEAS\_X"

13 SQL BIND Q883 "TAB\_EXAMPLE.MEAS\_Y"

14 SQL BIND Q884 "TAB\_EXAMPLE.MEAS\_Z"

•••

. . .

. . .

20 SQL Q5 "SELECT MEAS\_NO,MEAS\_X,MEAS\_Y, MEAS\_Z FROM TAB\_EXAMPLE"

30 SQL FETCH Q1 HANDLE Q5 INDEX+Q2

Példa: Sor száma közvetlenül programozva

**30 SQL FETCH Q1 HANDLE Q5 INDEX5** 

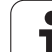

## SQL UPDATE

SQL UPDATE

Az SQL UPDATE a Q paraméterekben előkészített adatokat viszi át az eredmény beállítás sorába, INDEX-szel megcímezve. Az eredmény beállításban létező sor felülírásra került.

Az SQL UPDATE a "Select" parancsban megadott valamennyi oszlopot számításba veszi.

Paraméterszám az eredményhez: Q paraméter, amiben az SQL szerver az eredményt jelenti:

0: Nem lépett fel hiba.
1: Hiba lépett fel (inkorrekt handle, túl hosszú index, érték az értéktartományon kívűl vagy inkorrekt adatformátum)

- Adatbank: SQL ID hozzáférés: Q paraméter handle-lel az eredmény beállítás azonosításához (lásd SQL KIVÁLASZTÁS-nál is).
- Adatbank: Index SQL eredményhez: Sor száma az eredmény beállításban. A Q paraméterekben előkészített táblázatbeírások erre a sorra írodnak. Ha nem ad meg egy indexet, akkor az első sor kerül írásra (n=0).

Vagy adja meg a sor számát közvetlenül, vagy programozza a Q paramétert az index tartalmazásával.

#### Példa: A sor száma Q paraméterre váltva

11 SQL BIND Q881 "TAB\_EXAMPLE.MEAS\_NO"

12 SQL BIND Q882 "TAB\_EXAMPLE.MEAS\_X"

13 SQL BIND Q883 "TAB EXAMPLE.MEAS Y"

14 SQL BIND Q884 "TAB\_EXAMPLE.MEAS Z"

20 SQL Q5 "SELECT MEAS\_NO,MEAS\_X,MEAS\_Y, MEAS\_Z FROM TAB\_EXAMPLE"

**30 SQL FETCH Q1 HANDLE Q5 INDEX+Q2** 

•••

. . .

. . .

40 SQL UPDATE Q1 HANDLE Q5 INDEX+Q2

Példa: Sor száma közvetlenül programozva

... 40 SQL UPDATE Q1 HANDLE Q5 INDEX5

## SQL INSERT

Az SQL INSERT egy új sort hoz létre az eredmény beállításban és a Q paraméterekben előkészített adatokat az új sorba küldi.

Az SQL INSERT a "Select" parancsban megadott valamennyi oszlopot számításba veszi. A "Select" parancsban nem megadott táblázat oszlopok az alapértékekkel vannak kitöltve.

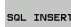

Paraméterszám az eredményhez: Q paraméter, amiben az SQL szerver az eredményt jelenti:

0: Nem lépett fel hiba.

1: Hiba lépett fel (inkorrekt handle, érték az értéktartományon kívűl vagy inkorrekt adatformátum)

Adatbank: SQL ID hozzáférés: Q paraméter handle-lel az eredmény beállítás azonosításához (lásd SQL KIVÁLASZTÁS-nál is).

#### Példa: A sor száma Q paraméterre váltva

11 SQL BIND Q881 "TAB\_EXAMPLE.MEAS\_NO"

12 SQL BIND Q882 "TAB\_EXAMPLE.MEAS\_X"

13 SQL BIND Q883 "TAB EXAMPLE.MEAS Y"

14 SQL BIND Q884 "TAB EXAMPLE.MEAS Z"

. . .

. . .

20 SQL Q5 "SELECT MEAS\_NO,MEAS\_X,MEAS\_Y, MEAS\_Z FROM TAB\_EXAMPLE"

40 SQL INSERT Q1 HANDLE Q5

## **SQL COMMIT**

Az SQL COMMIT az eredmény beállítás minden sorát visszaküldi a táblázatba. A lezárás a SELECT...FOR UPDATE-tel vissza lett vonva.

Az SQL SELECT parancsban megadott handle érvényességét veszti.

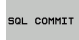

Paraméterszám az eredményhez: Q paraméter, amiben az SQL szerver az eredményt jelenti: 0: Nem lépett fel hiba.

1: Hiba lépett fel (inkorrekt handle vagy az azonos bevitelek az oszlopokban egyedi beviteleket igényelnek)

Adatbank: SQL ID hozzáférés: Q paraméter handle-lel az eredmény beállítás azonosításához (lásd SQL KIVÁLASZTÁS-nál is).

#### Példa:

11 SQL BIND Q881 "TAB\_EXAMPLE.MEAS\_NO"

12 SQL BIND Q882 "TAB\_EXAMPLE.MEAS\_X"

13 SQL BIND Q883 "TAB\_EXAMPLE.MEAS\_Y"

14 SQL BIND Q884 "TAB\_EXAMPLE.MEAS\_Z"

#### •••

20 SQL Q5 "SELECT MEAS\_NO,MEAS\_X,MEAS\_Y, MEAS\_Z FROM TAB EXAMPLE"

#### • • •

**30 SQL FETCH Q1 HANDLE Q5 INDEX+Q2** 

#### •••

40 SQL UPDATE Q1 HANDLE Q5 INDEX+Q2

#### • • •

50 SQL COMMIT Q1 HANDLE Q5

### SQL ROLLBACK

Az SQL ROLLBACK végrehajtása az INDEX programozásától függ:

- Ha az INDEX nem lett programozva: Az eredmény beállítás nem kerül visszaírásra a táblázatba (minden változtatás/beszúrás elvetve). A tranzakció lezárva és az SQL SELECT parancsban megadott handle érvényességét veszti. Jellemző alkalmazás: Tranzakció befejezése kizárólag olvasás-hozzáférés tartalmazásával.
- Ha az INDEX programozott: Az indexelt sor megmarad. Minden más sor kitörlődik az eredmény beállításból. A tranzakció nincs befejezve. A lezárás a SELECT...FOR UPDATE-tel megmarad az indexelt sorban. Az összes többi sor nullázódik.

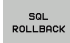

 Paraméterszám az eredményhez: Q paraméter, amiben az SQL szerver az eredményt jelenti:
 0: Nem lépett fel hiba.

- 1: Hiba lépett fel (inkorrekt handle)
- Adatbank: SQL ID hozzáférés: Q paraméter handle-lel az eredmény beállítás azonosításához (lásd SQL KIVÁLASZTÁS-nál is).
- Adatbank: Index SQL eredményhez: Sor, aminek az eredmény beállításban kell maradnia. Vagy adja meg a sor számát közvetlenül, vagy programozza a Q paramétert az index tartalmazásával.

#### Példa:

| 11 SQL BIND Q881 "TAB_EXAMPLE.MEAS_NO"                                  |  |  |  |  |
|-------------------------------------------------------------------------|--|--|--|--|
| 12 SQL BIND Q882 "TAB_EXAMPLE.MEAS_X"                                   |  |  |  |  |
| 13 SQL BIND Q883 "TAB_EXAMPLE.MEAS_Y"                                   |  |  |  |  |
| 14 SQL BIND Q884 "TAB_EXAMPLE.MEAS_Z"                                   |  |  |  |  |
|                                                                         |  |  |  |  |
| 20 SQL Q5 "SELECT<br>MEAS_NO,MEAS_X,MEAS_Y, MEAS_Z FROM<br>TAB_EXAMPLE" |  |  |  |  |

#### . . .

30 SQL FETCH Q1 HANDLE Q5 INDEX+Q2

#### •••

**50 SQL ROLLBACK Q1 HANDLE Q5** 

## 10.10 Képlet közvetlen bevitele

## Képletek bevitele

Matematikai képletek a billentyűzetről vagy a funkciógombokról is bevihetők a programba.

Nyomja meg a KÉPLET funkciógombot a képlet funkciók hívásához. A TNC a következő funkciólehetőségeket fogja megjeleníteni.

| Logikai parancs                                                                                                    | Funkciógomb |
|----------------------------------------------------------------------------------------------------|-------------|
| Összeadás<br>Példa: Q10 = Q1 + Q5                                                                                                    | •           |
| <b>Kivonás</b><br>Példa: Q25 = Q7 – Q108                                                                                                    | -           |
| Szorzás<br>Példa: Q12 = 5 * Q5                                                                                                    | •           |
| <b>Osztás</b><br>Példa: Q25 = Q1 / Q2                                                                                                    | ,           |
| Zárójel nyitása<br>Példa: Q12 = Q1 * (Q2 + Q3)                                                                                                    | C           |
| Zárójel bezárása<br>Példa: Q12 = Q1 * (Q2 + Q3)                                                                                                   | >           |
| Négyzet<br>Példa: Q15 = SQ 5                                                                                                    | sa          |
| Négyzetgyök vonás<br>Példa: Q22 = SQRT 25                                                                                                    | SORT        |
| <b>Egy szög szinusza</b><br>Példa: Q44 = SIN 45                                                                                                   | SIN         |
| <b>Egy szög koszinusza</b><br>Példa: Q45 = COS 45                                                                                                 | COS         |
| <b>Egy szög tangense</b><br>Példa: Q46 = TAN 45                                                                                                   | TAN         |
| Arkusz - Szinusz<br>A szinusz ellentétes művelete. Megadja a szöget<br>az átfogóval szemközti oldal nagyságából.<br>Példa: Q10 = ASIN 0.75        | ASIN        |
| Arkusz - Koszinusz<br>A koszinusz ellentétes művelete. Megadja a<br>szöget az átfogóval szomszédos oldal<br>nagyságából.<br>Példa: Q11 = ACOS Q40 | RCOS        |

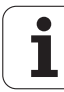

| Logikai parancs                                                                                                    | Funkciógomb |
|----------------------------------------------------------------------------------------------------|-------------|
| <b>Arkusz - Tangens</b><br>A tangens ellentétes művelete. Megadja a szöget<br>a szemközti és a melletti oldal nagyságából.<br>Példa: Q12 = ATAN Q50 | ATAN        |
| Hatványozás<br>Példa: Q15 = 3^3                                                                                                    | ~           |
| <b>Konstans "pi" (3.14159)</b><br>Példa: Q15 = PI                                                                                                   | PI          |
| <b>Természetes alapú logaritmus (LN)</b><br>Alap 2.7183<br>Példa: Q15 = LN Q11                                                                      | LN          |
| <b>Egy szám logaritmusa, 10 alapon</b><br>Példa: Q33 = LOG Q22                                                                                      | LOG         |
| Exponenciális, 2,7183 az n-ediken<br>Példa: Q1 = EXP Q12                                                                                            | EXP         |
| Negált alak (Szorzás –1-el)<br>Példa: Q2 = NEG Q1                                                                                                   | NEG         |
| <b>Tizedespont utáni érték elhagyása</b><br>Egészrész képzés<br>Példa: Q3 = INT Q42                                                                 | INT         |
| Abszolútérték<br>Példa: Q4 = ABS Q22                                                                                                    | ABS         |
| <b>Tizedespont előtti érték elhagyása</b><br>Törtrész képzés<br>Példa: Q5 = FRAC Q23                                                                | FRAC        |
| <b>Előjel ellenőrzése</b><br>Példa: Q12 = SGN Q50<br>Ha az eredmény Q12 = 1, akkor Q50 >= 0<br>Ha az eredmény Q12 = –1, akkor Q50 < 0               | SGN         |
| <b>Moduló érték számítása</b><br>Példa: Q12 = 400 % 360<br>Értéke: Q12 = 40                                                                         | ×           |

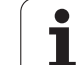

### Képletekkel kapcsolatos szabályok

A matematikai képleteket a következő szabályok szerint kell programozni:

#### A magasabbrendű műveleteket kell először végrehajtani

12 Q1 = 5 \* 3 + 2 \* 10 = 35

- 1. számítás: 5 \* 3 = 15
- 2. számítás: 2 \* 10 = 20
- **3.** Számítási lépés 15 +20 = 35

#### vagy

#### 13 Q2 = SQ 10 - $3^3$ = 73

- 1. számítás: 10 a négyzeten = 100
- 2. számítás: 3 a harmadikon = 27
- 3. Számítási lépés 100 -27 = 73

### Disztributív törvény

zárójeles számításokhoz

a \* (b + c) = a \* b + a \* c

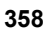

## Programozási példa

Szög kiszámítása arkusz tangenssel a szemközti (Q12) és a melletti (Q13) befogóval, az eredményt a Q25 paraméterben tárolja.

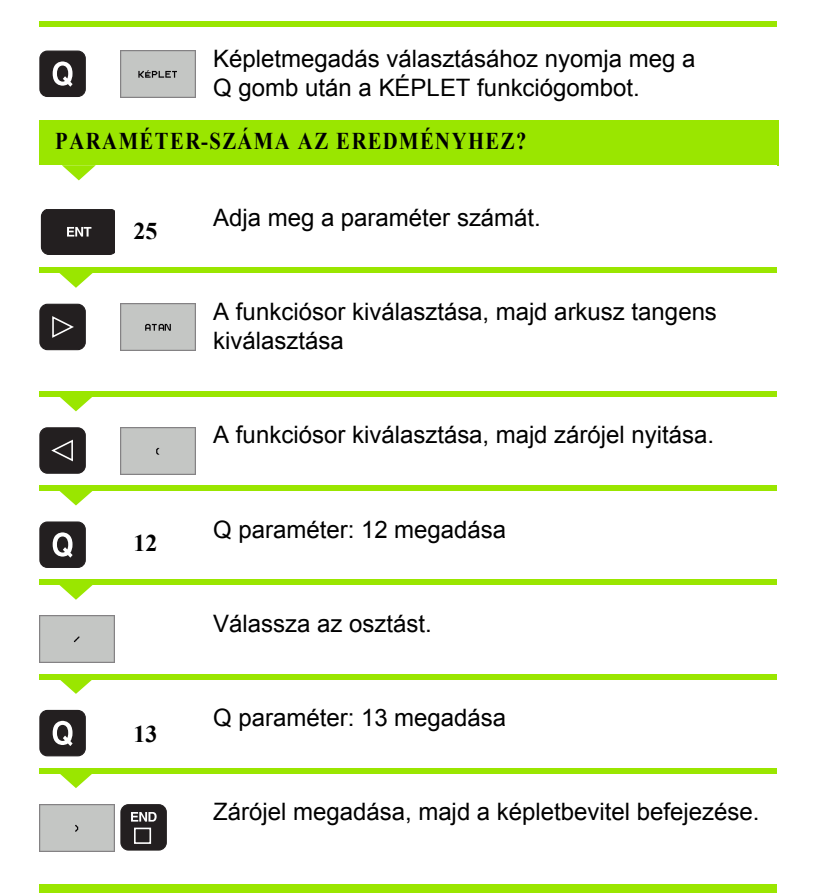

#### NC példamondat

37 Q25 = ATAN (Q12/Q13)

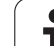

## 10.11Előre definiált Q praraméterek

A Q100-Q122 paraméterek értékét a TNC állítja be. Ezek az értékek a következőek:

- PLC értékek
- Szerszám és főorsó adatok
- Operációs adatok, stb.

## PLC értékek: Q100 - Q107

A TNC a Q100-Q107 paramétereket a PLC-NC adatátvitel beállítására használja.

## Aktív szerszám sugara: Q108

Az aktuális szerszám sugarát a Q108 paraméterből lehet kiolvasni. A Q108 paraméter értéke a következőkből számítódik:

- Szerszámsugár R (szerszámtábla vagy TOOL DEF mondat)
- DR delta érték a szerszámtáblából
- DR delta érték a TOOL CALL mondatból

## Szerszámtengely: Q109

A Q109 paraméter az aktuális szerszámtengelyre utal:

| Szerszámtengely                    | Paraméter értéke |
|------------------------------------|------------------|
| Nincs meghatározva szerszámtengely | Q109 = -1        |
| X tengely                          | Q109 = 0         |
| Y tengely                          | Q109 = 1         |
| Z tengely                          | Q109 = 2         |
| U tengely                          | Q109 = 6         |
| V tengely                          | Q109 = 7         |
| W tengely                          | Q109 = 8         |

1
# Főorsó állapot: Q110

A Q110 paraméter értékét a főorsóra kiadott mellékfunkciók határozzák meg.

| M funkció                                            | Paraméter értéke |
|------------------------------------------------------|------------------|
| Nincs főorsóállapot programozva                      | Q110 = -1        |
| M03: Főorsó bekapcsolása órajárás szerint            | Q110 = 0         |
| M04: Főorsó bekapcsolása órajárással<br>ellentétesen | Q110 = 1         |
| M05 M03 után                                         | Q110 = 2         |
| M05 M04 után                                         | Q110 = 3         |

# Hűtővíz be/ki: Q111

| M funkció                 | Paraméter értéke |
|---------------------------|------------------|
| M08: Hűtővíz bekapcsolása | Q111 = 1         |
| M09: Hűtővíz kikapcsolása | Q111 = 0         |

# Átfedési tényező: Q112

A zsebek marásához (MP7430) szükséges átfedési tényező a Q112.

# A programban megadott értékek mértékegysége: Q113

A Q113-ban megadott paraméter összefügg a PGM CALL mondatban megadott mértékegységgel.

| Főprogram mértékegysége | Paraméter értéke |
|-------------------------|------------------|
| Metrikus rendszer (mm)  | Q113 = 0         |
| Col (inch)              | Q113 = 1         |

# Szerszámhossz: Q114

Az aktuális szerszám hosszát a Q114 paraméterből lehet kiolvasni.

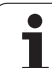

# A tapintás utáni koordináták programfutás közben

A Q115-Q119 paraméterek a 3D-tapintó által tapintott pozíciókat mentik el a programozott méréskor. A koordináták a Kézi üzemmódban érvényes nullaponthoz vannak viszonyítva.

A tapintó sugár- és hosszkorrekciója nem kerül bele ezekbe az értékekbe.

| Koordinátatengely       | Paraméter értéke |
|-------------------------|------------------|
| X tengely               | Q115             |
| Y tengely               | Q116             |
| Z tengely               | Q117             |
| IV. tengely<br>Gépfüggő | Q118             |
| V. tengely<br>Gépfüggő  | Q119             |

# 10.12 Szövegparaméterek

# Munkavégzés szövegparaméterekkel

Főként a szövegfeldolgozásra lesz szüksége, hogy ki tudja olvasni az értékeket a táblázatokból és a konfigurációs adatokból.

Szövegparaméternek a karakterek (betűk, számok, speciális karakterek és szóközök) egy egyenes sorrendbe történő rendezését is kijelölheti. A kijelölt vagy importált értékeket leellenőrizheti és feldolgozhatja.

# Szövegparaméterek kijelölése

Az alkalmazás előtt ki kell jelölnie egy szövegváltozót. Használja a DECLARE STRING parancsot.

| SPECIÁLIS |
|-----------|
| TNC       |
| FUNKCIÓK  |

- A TNC speciális funkcióinak kiválasztásához, nyomja meg a SPECIAL FUNCTIONS funkciógombot.
- DECLARE
- A DECLARE funkció kiválasztása:
  Válassza a STRING funkciógombot
- NC példamondat:
- **37 DECLARE STRING QS10 = "TEXT"**

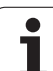

# Szövegfeldolgozás funkciók

A STRING FORMULA vagy FORMULA funkciók a szövegparaméterek feldolgozásához többféle funkciót is tartalmaznak.

Használja a STRING FORMULA funkciót, ha szövegparamétert kíván eredményként kapni (pl.: QS10).

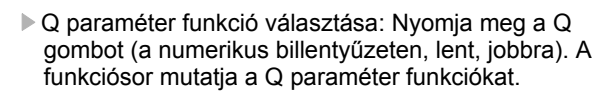

- Átváltás funkciósorra.
- Válassza a STRING FORMULA funkciót
- Adjon értéket a szövegparaméternek, amiben az eredményt tárolni kívánja
- Nyomja meg az enter gombot
- Válassza a funkciógombot a kívánt funkcióhoz

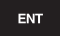

- Nyomja meg az enter gombot
- Válassza a funkciógombot a kívánt funkcióhoz

A szövegparamétert ki kell jelölnie, mielőtt azt eredményként megkapná. Használja a DECLARE STRING funkciót szöveg megadása nélkül.

Használja a FORMULA funkciót, ha numerikus értéket kíván eredményként kapni (pl.: Q10).

# Szövegparaméterek összekapcsolása

Az összekapcsolás művelettel (szövegparaméter II szövegparaméter) kettő vagy több szövegparaméterből egy láncot hozhat létre.

# Példa: Kettő vagy több szövegparaméter összekapcsolása

37 QS10 = QS12 || QS13 || QS14

Q

STRING

# Gépi paraméterek exportálása

A konfigurációs adat szerkezete miatt, a hozzáférés a gépi paraméterekhez csak a gomb, a tag kijelölésével és a használt szövegparaméterek tulajdonságaival. Használja a CFGREAD funkciót.

#### Példa: Gépi paraméter importálása

37 QS20 = CFGREAD( KEY\_QS10 TAG\_QS11 ATR\_QS12 )

# Numerikus érték konvertálása szövegparaméterré

A TOCHAR funkció egy numerikus értéket konvertál szövegparaméterré. A konvertálandó érték megadható egy számként vagy egy Q paraméterként. Illetve, a kimenő szövegparaméter tizedeshelyeinek is megadhatja a számát.

#### Példa: Q50 paraméter konvertálása, mint QS11 szövegparaméter

37 QS11 = TOCHAR( DAT+Q50 DECIMALS4 )

# Szövegparaméter konvertálása numerikus értékké

A TOCHAR funkció egy szövegparamétert konvertál numerikus értékké. A konvertálandó érték csak numerikus lehet.

Példa: QS11 szövegparaméter konvertálása Q82 numerikus paraméterré

**37 Q82 = TONUMB( SRC\_QS11 )** 

# Alszöveg olvasása egy szövegparaméterből

A SUBSTR funkcióval a szövegparaméterekből egy bizonyos tartományt tud importálni.

Példa: Egy négy karakteres alszöveg (LEN4) kiolvasása a QS10 szövegparaméterből a harmadik karakterrel kezdődik (BEG3).

**37 QS13 = SUBSTR( SRC\_QS10 BEG3 LEN4 )** 

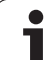

# Szövegparaméter ellenőrzése

Az INSTR funkcióval leellenőrizheti, hogy egy szövegparaméter egy másik szövegparaméterbe tartozik-e.

SRC\_QS-ben, adja meg a keresendő szövegparamétert. SEA\_QSben, adja meg a megtalálandó szövegparamétert. A BEG funkcióval pontosan meghatározhat egy pozíciót a keresés elkezdéséhez. Mint a végeredmény, a TNC is visszatér a megjelenés első pontjához. Ha nem talál megfelelő szövegparamétert, visszatér a 0 értékhez.

Példa: QS10 leellenőrizve, kezdve a harmadik karaktertől, hogy tartalmazza-e a QS13-at

37 Q50 = INSTR( SRC\_QS10 SEA\_QS13 BEG3 )

# Szövegparaméter hosszának olvasása

A STRLEN funkciók visszaviszik a szövegparaméter hosszát egy megadott szövegváltozóba.

#### Példa: A QS15 hossz szükséges

**37 Q52 = STRLEN( SRC\_QS15 )** 

# Alfabetikus sorrend olvasása

A STRCOMP funkcióval a szövegparaméterek alfabetikus rendjét találhatja meg. Ha az első szövegparaméter (SRC\_QS) betűrendben előbb van a másodiknál (SEA\_QS); a TNC +1 eredménnyel tér vissza. Az ellentétes sorrenddel az eredmény –1. Ha betűrend szerint megegyeznek, akkor az eredmény 0.

Példa: A QS12 és QS14 alfabetikus sorrendje leellenőrizve

37 Q52 = STRCOMP( SRC\_QS12 SEA\_QS14 )

# Rendszerszövegek olvasása

Szövegparamétereket több rendzserváltozóként is olvashat (FN 18: SYSREAD). Adjon ID-t a rendszerváltozónak, plusz, a 10000-es értéket.

Példa: Olvassa el a SEL PGM ".." -mel kiválasztott NC program útvonalát

**37 QS14 = SYSSTR( ID10010 NR10 )** 

# Példa: Ellipszis

#### Program sorrend

- Az ellipszis kontúrvonalat sok rövid közelítő egyenesből állítja össze (Q7-ben megadva). Amennyiben több kisebb vonalból alkotja az ellipszis, úgy az jobban közelít az alakzathoz.
- A megmunkálás iránya módosítható a felület megadott kezdő- és végszögeinek megváltoztatásával: Órajárással egyező megmunkálási irány: kezdőszög > végszög Órajárással ellentétes megmunkálási irány: kezdőszög < végszög</p>
- A szerszám sugarát nem veszi figyelembe.

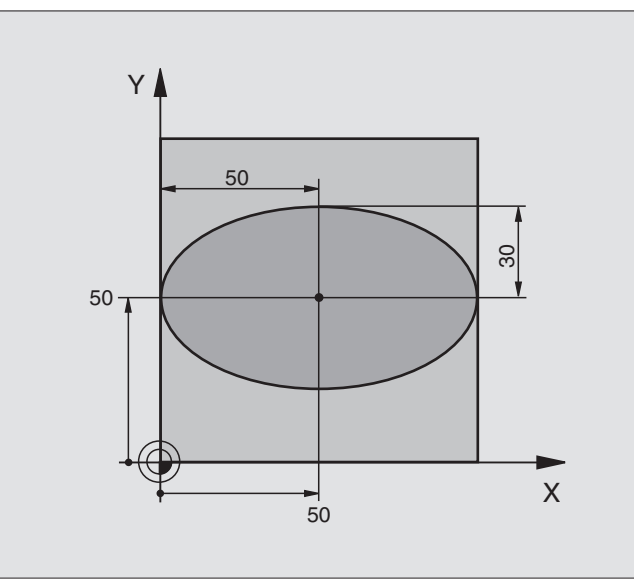

| 0 BEGIN PGM ELLIPSE MM          |                                            |
|---------------------------------|--------------------------------------------|
| 1 FN 0: $Q1 = +50$              | X tengely közepe                           |
| 2 FN 0: $Q2 = +50$              | Y tengely közepe                           |
| 3  FN  0:  Q3 = +50             | X féltengely hossza                        |
| 4 FN 0: $Q4 = +30$              | Y féltengely hossza                        |
| 5 FN 0: $Q5 = +0$               | Kezdőszög a síkban                         |
| 6 FN 0: Q6 = +360               | Végszög a síkban                           |
| 7 FN 0: $Q7 = +40$              | Számított lépésszám                        |
| 8 FN 0: Q8 = +0                 | Az ellipszis elforgatási pozíciója         |
| 9 FN 0: Q9 = +5                 | Marási mélység                             |
| 10 FN 0: Q10 = +100             | Fogásvételi előtolás                       |
| 11 FN 0: Q11 = +350             | Előtolás maráskor                          |
| 12 FN 0: Q12 = +2               | Biztonsági távolság az előpozícionáláshoz  |
| 13 BLK FORM 0.1 Z X+0 Y+0 Z-20  | Nyersdarab meghatározása                   |
| 14 BLK FORM 0.2 X+100 Y+100 Z+0 |                                            |
| 15 TOOL DEF 1 L+0 R+2.5         | Szerszám definíció                         |
| 16 TOOL CALL 1 Z S4000          | Szerszámhívás                              |
| 17 L Z+250 R0 FMAX              | Szerszám visszahúzása                      |
| 18 CALL LBL 10                  | Megmunkálási művelet hívása                |
| 19 L Z+100 R0 FMAX M2           | Szerszámtengely visszahúzása, program vége |

| 20 LBL 10                           | 10. Alprogram: Megmunkálási művelet                         |
|-------------------------------------|-------------------------------------------------------------|
| 21 CYCL DEF 7.0 NULLAPONTELTOLAS    | Nullaponteltolás az ellipszis közepére                      |
| 22 CYCL DEF 7.1 X+Q1                |                                                             |
| 23 CYCL DEF 7.2 Y+Q2                |                                                             |
| 24 CYCL DEF 10.0 FORGATAS           | Elforgatási pozíció a síkban                                |
| 25 CYCL DEF 10.1 ROT+Q8             |                                                             |
| 26  Q35 = (Q6 - Q5) / Q7            | Növekményes szöglépés számolása                             |
| 27 Q36 = Q5                         | Kezdőszög másolása                                          |
| 28  Q37 = 0                         | Számláló beállítása                                         |
| 29 Q21 = Q3 * COS Q36               | A kezdőpont X koordinátájának számítása                     |
| 30 Q22 = Q4 * SIN Q36               | A kezdőpont Y koordinátájának számítása                     |
| 31 L X+Q21 Y+Q22 R0 FMAX M3         | A síkbeli kezdőpontra mozgás                                |
| 32 L Z+Q12 R0 FMAX                  | Előpozícionálás a szerszámtengelyen a biztonsági távolságra |
| 33 L Z-Q9 R0 FQ10                   | Mozgás a megmunkálási mélységre                             |
|                                     |                                                             |
| 34 LBL 1                            |                                                             |
| 35 Q36 = Q36 + Q35                  | Szög aktualizálása                                          |
| 36  Q37 = Q37 + 1                   | Számláló léptetése                                          |
| 37 Q21 = Q3 * COS Q36               | Következő pont X koordinátájának számítása                  |
| 38 Q22 = Q4 * SIN Q36               | Következő pont Y koordinátájának számítása                  |
| 39 L X+Q21 Y+Q22 R0 FQ11            | Mozgás a következő pontra                                   |
| 40 FN 12: IF +Q37 LT +Q7 GOTO LBL 1 | Befejezetlen? Ha nem fejezte be, vissza a LBL 1-re          |
|                                     |                                                             |
| 41 CYCL DEF 10.0 FORGATAS           | A forgatás törlése                                          |
| 42 CYCL DEF 10.1 ROT+0              |                                                             |
| 43 CYCL DEF 7.0 NULLAPONTELTOLAS    | Nullaponteltolás törlése                                    |
| 44 CYCL DEF 7.1 X+0                 |                                                             |
| 45 CYCL DEF 7.2 Y+0                 |                                                             |
| 46 L Z+Q12 F0 FMAX                  | Mozgás a biztonsági távolságra                              |
| 47 LBL 0                            | Az alprogram vége                                           |
| 48 END PGM ELLIPSE MM               |                                                             |

# Példa: konkáv henger gömbvégű maróval

#### Program sorrend

- A program csak gömbvégű maróval működik. A szerszám hossza a gömb közepéhez igazodik.
- A henger kontúrvonalát sok rövid közelítő egyenesből állítja össze (Q13-ben megadva). Minél több egyenesből áll a henger, annál jobban közelít az ideális alakzatot.
- A hengerfelületet hosszirányú fogásokkal munkálja ki (itt: Y tengellyel párhuzamosan).
- A megmunkálás iránya módosítható a tér megadott kezdő- és végszögeinek megváltoztatásával: Órajárással egyező megmunkálási irány: kezdőszög > végszög Órajárással ellentétes megmunkálási irány: kezdőszög < végszög</p>
- A szerszámsugár automatikusan kompenzálásra kerül.

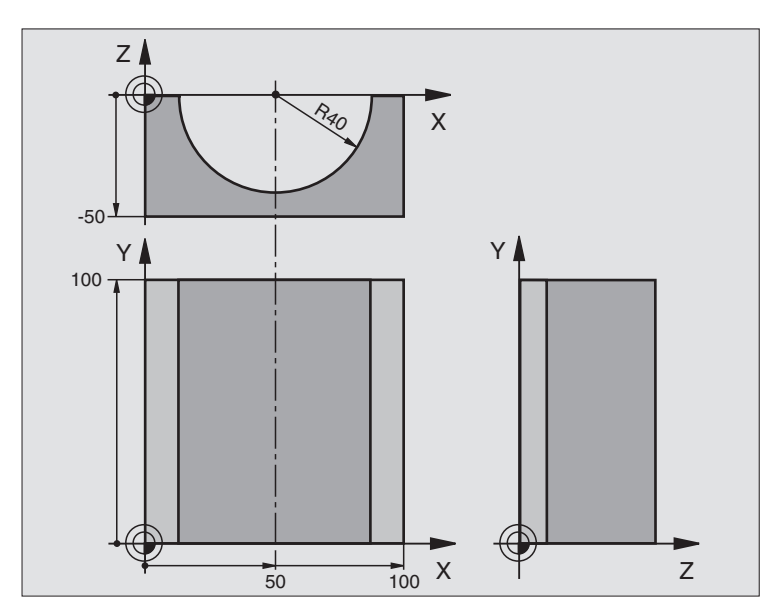

| 0 BEGIN PGM CYLIN MM            |                                   |
|---------------------------------|-----------------------------------|
| 1 FN 0: $Q1 = +50$              | X tengely közepe                  |
| 2 FN 0: $Q2 = +0$               | Y tengely közepe                  |
| 3  FN  0:  Q3 = +0              | Z tengely közepe                  |
| 4 FN 0: $Q4 = +90$              | Kezdőszög (Z/X sík)               |
| 5 FN 0: $Q5 = +270$             | Végszög (Z/X sík)                 |
| 6 FN 0: Q6 = +40                | Henger sugara                     |
| 7 FN 0: $Q7 = +100$             | Henger hossza                     |
| 8 FN 0: Q8 = +0                 | Elforgatási pozíció az X/Y síkban |
| 9 FN 0: Q10 = +5                | Ráhagyás a henger sugarán         |
| 10 FN 0: Q11 = +250             | Fogásvételi előtolás              |
| 11 FN 0: $Q12 = +400$           | Előtolás maráskor                 |
| 12 FN 0: $Q13 = +90$            | Fogások száma                     |
| 13 BLK FORM 0.1 Z X+0 Y+0 Z-50  | Nyersdarab meghatározása          |
| 15 BLK FORM 0.2 X+100 Y+100 Z+0 |                                   |
| 15 TOOL DEF 1 L+0 R+3           | Szerszám definíció                |
| 16 TOOL CALL 1 Z \$4000         | Szerszámhívás                     |
| 17 L Z+250 R0 FMAX              | Szerszám visszahúzása             |
| 18 CALL LBL 10                  | Megmunkálási művelet hívása       |
| 19 FN 0: $Q10 = +0$             | Ráhagyás törlése                  |

(

| 20 CALL LBL 10                        | Megmunkálási művelet hívása                                 |
|---------------------------------------|-------------------------------------------------------------|
| 21 L Z+100 R0 FMAX M2                 | Szerszámtengely visszahúzása, program vége                  |
|                                       |                                                             |
| 22 LBL 10                             | 10. Alprogram: Megmunkálási művelet                         |
| 23  Q16 = Q6 - Q10 - Q108             | Aktuális sugár = henger sugara - ráhagyás - szerszám sugara |
| 24 FN 0: Q20 = +1                     | Számláló beállítása                                         |
| 25 FN 0: Q24 = +Q4                    | Kezdőszög másolása (Z/X sík)                                |
| 26 Q25 = (Q5 - Q4) / Q13              | Növekményes szöglépés számolása                             |
| 27 CYCL DEF 7.0 NULLAPONTELTOLAS      | Nullaponteltolás az henger közepére (X tengely)             |
| 28 CYCL DEF 7.1 X+Q1                  |                                                             |
| 29 CYCL DEF 7.2 Y+Q2                  |                                                             |
| 30 CYCL DEF 7.3 Z+Q3                  |                                                             |
| 31 CYCL DEF 10.0 FORGATAS             | Elforgatási pozíció a síkban                                |
| 32 CYCL DEF 10.1 ROT+Q8               |                                                             |
| 33 L X+0 Y+0 R0 FMAX                  | Előpozícionálás a henger középpontjának síkjához            |
| 34 L Z+5 R0 F1000 M3                  | Előpozícionálás a szerszámtengelyen                         |
| 35 LBL 1                              |                                                             |
| 36 CC Z+0 X+0                         | Póluspont beállítása a Z/X síkra                            |
| 37 LP PR+Q16 PA+Q24 FQ11              | A kezdőpontra mozgás a hengeren, fogásvétel az anyagban     |
| 38 L Y+Q7 R0 FQ12                     | Hosszirányú megmunkálás Y+ irányban                         |
| 39 FN 1: $Q20 = +Q20 + +1$            | Számláló léptetése                                          |
| 40 FN 1: $Q24 = +Q24 + +Q25$          | Szög aktualizálása                                          |
| 41 FN 11: IF +Q20 GT +Q13 GOTO LBL 99 | Befejezett? Ha befejezte, akkor a végére ugrik              |
| 42 LP PR+Q16 PA+Q24 FQ11              | Mozgatás a következő alkotó kezdőpontjára                   |
| 43 L Y+0 R0 FQ12                      | Hosszirányú megmunkálás Y- irányban                         |
| 44 FN 1: $Q20 = +Q20 + +1$            | Számláló léptetése                                          |
| 45  FN  1:  Q24 = +Q24 + +Q25         | Szög aktualizálása                                          |
| 46 FN 12: IF +Q20 LT +Q13 GOTO LBL 1  | Befejezetlen? Ha nem fejezte be, vissza a LBL 1-re          |
| 47 LBL 99                             |                                                             |
| 48 CYCL DEF 10.0 FORGATAS             | A forgatás törlése                                          |
| 49 CYCL DEF 10.1 ROT+0                |                                                             |
| 50 CYCL DEF 7.0 NULLAPONTELTOLAS      | Nullaponteltolás törlése                                    |
| 51 CYCL DEF 7.1 X+0                   |                                                             |
| 52 CYCL DEF 7.2 Y+0                   |                                                             |
| 53 CYCL DEF 7.3 Z+0                   |                                                             |
| 54 LBL 0                              | Az alprogram vége                                           |
| 55 END PGM CYLIN                      |                                                             |

1

# Példa: Konvex félgömb ujjmaróval

#### Program sorrend

- Ehhez a programhoz ujjmaró szükséges.
- Az gömb kontúrvonalat sok rövid közelítő egyenesből állítja össze (a Z/X síkban, Q14-ben megadva). Amennyiben több kisebb vonalból alkotja a félgömböt, úgy az jobban közelít az ideális alakzathoz.
- A megmunkálási fogásvételek számát a síkban megadott növekményes szöggel szabályozhatja (Q18-ban megadva).
- A szerszám egy 3 dimenziós térben ellenirányban mozog.
- A szerszámsugár automatikusan kompenzálásra kerül.

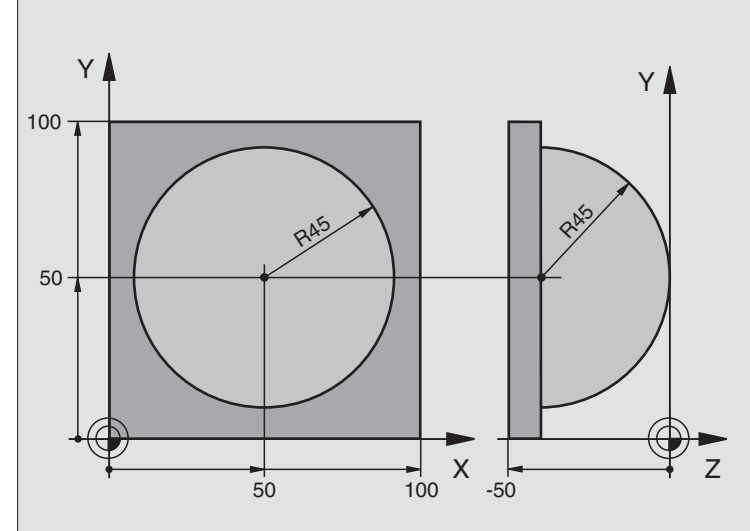

| 0 BEGIN PGM SPHERE MM           |                                                               |
|---------------------------------|---------------------------------------------------------------|
| 1 FN 0: $Q1 = +50$              | X tengely közepe                                              |
| 2 FN 0: $Q2 = +50$              | Y tengely közepe                                              |
| 3 FN 0: $Q4 = +90$              | Kezdőszög (Z/X sík)                                           |
| 4 FN 0: $Q5 = +0$               | Végszög (Z/X sík)                                             |
| 5 FN 0: Q14 = +5                | Szöglépték a síkban                                           |
| 6 FN 0: Q6 = +45                | Gömb sugara                                                   |
| 7 FN 0: $Q8 = +0$               | Elforgatási pozíció kezdőszöge az X/Y síkban                  |
| 8 FN 0: $Q9 = +360$             | Elforgatási pozíció végszöge az X/Y síkban                    |
| 9 FN 0: Q18 = +10               | Szöglépés az X/Y síkban a nagyoláshoz                         |
| 10 FN 0: $Q10 = +5$             | Nagyolási ráhagyás a körre sugárirányban                      |
| 11 FN 0: $Q11 = +2$             | Biztonsági távolság az előpozícionáláshoz a szerszámtengelyen |
| 12 FN 0: $Q12 = +350$           | Előtolás maráskor                                             |
| 13 BLK FORM 0.1 Z X+0 Y+0 Z-50  | Nyersdarab meghatározása                                      |
| 14 BLK FORM 0.2 X+100 Y+100 Z+0 |                                                               |
| 15 TOOL DEF 1 L+0 R+7.5         | Szerszám definíció                                            |
| 16 TOOL CALL 1 Z S4000          | Szerszámhívás                                                 |
| 17 L Z+250 R0 FMAX              | Szerszám visszahúzása                                         |

| 18 CALL LBL 10                   | Megmunkálási művelet hívása                                |
|----------------------------------|------------------------------------------------------------|
| 19 FN 0: $Q10 = +0$              | Ráhagyás törlése                                           |
| 20 FN 0: Q18 = +5                | Szöglépés az X/Y síkban a simításhoz                       |
| 21 CALL LBL 10                   | Megmunkálási művelet hívása                                |
| 22 L Z+100 R0 FMAX M2            | Szerszámtengely visszahúzása, program vége                 |
| 23 LBL 10                        | 10. Alprogram: Megmunkálási művelet                        |
| 24 FN 1: $Q23 = +Q11 + +Q6$      | Z kezdőpozíció számítása az előpozícionáláshoz             |
| 25 FN 0: $Q24 = +Q4$             | Kezdőszög másolása (Z/X sík)                               |
| 26 FN 1: Q26 = +Q6 + +Q108       | A kör sugarának korrigálása az előpozícionáláshoz          |
| 27 FN 0: $Q28 = +Q8$             | Elforgatási pozíció másolása a síkban                      |
| 28 FN 1: Q16 = +Q6 + -Q10        | Gömbsugár módosítása                                       |
| 29 CYCL DEF 7.0 NULLAPONTELTOLAS | Nullaponteltolás az gömb közepére                          |
| 30 CYCL DEF 7.1 X+Q1             |                                                            |
| 31 CYCL DEF 7.2 Y+Q2             |                                                            |
| 32 CYCL DEF 7.3 Z-Q16            |                                                            |
| 33 CYCL DEF 10.0 FORGATAS        | Elforgatási pozíció kezdőszögének beállítása a síkban      |
| 34 CYCL DEF 10.1 ROT+Q8          |                                                            |
| 35 LBL 1                         | Előpozícionálás a szerszámtengelyen                        |
| 36 CC X+0 Y+0                    | Pólus beállítása az X/Y síkban előpozícionáláshoz          |
| 37 LP PR+Q26 PA+Q8 R0 FQ12       | Előpozícionálás a síkban                                   |
| 38 CC Z+0 X+Q108                 | Pólus beállítása a Z/X síkban eltolva a szerszám sugarával |
| 39 L Y+0 Z+0 FQ12                | Mozgás a megmunkálási mélységre                            |

1

| $\checkmark$ |
|--------------|
| a,           |
| ö            |
| $\mathbf{-}$ |
| Ψ,           |
| Q            |
|              |
| S            |
| a,           |
| N            |
| 0            |
|              |
|              |
| σ            |
|              |
| S,           |
| Ö            |
| ~            |
|              |
| 3            |
| <del>_</del> |
| <u>`</u> -   |
| 0            |
| <b>~</b>     |

| 40 LBL 2                            |                                                                           |
|-------------------------------------|---------------------------------------------------------------------------|
| 41 LP PR+Q6 PA+Q24 R9 FQ12          | Mozgás a következő ívre                                                   |
| 42 FN 2: $Q24 = +Q24 - +Q14$        | Szög aktualizálása                                                        |
| 43 FN 11: IF +Q24 GT +Q5 GOTO LBL 2 | Kérdés, hogy az ív készen van-e. Ha nem fejezte be, vissza a LBL 2-<br>re |
| 44 LP PR+Q6 PA+Q5                   | Végszögre mozgás                                                          |
| 45 L Z+Q23 R0 F1000                 | Elmozgatás a szerszámtengely mentén                                       |
| 46 L X+Q26 R0 FMAX                  | Előpozícionálás a következő ívre                                          |
| 47 FN 1: Q28 = +Q28 + +Q18          | Elforgatási pozíció aktualizálása a síkban                                |
| 48 FN 0: Q24 = +Q4                  | Szög törlése                                                              |
| 49 CYCL DEF 10.0 FORGATAS           | Új forgatási pozíció aktiválása                                           |
| 50 CYCL DEF 10.0 ROT+Q28            |                                                                           |
| 51 FN 12: IF +Q28 LT +Q9 GOTO LBL 1 |                                                                           |
| 52 FN 9: IF +Q28 EQU +Q9 GOTO LBL 1 | Befejezetlen? Ha nem fejezte be, vissza a LBL 1-re                        |
| 53 CYCL DEF 10.0 FORGATAS           | A forgatás törlése                                                        |
| 54 CYCL DEF 10.1 ROT+0              |                                                                           |
| 55 CYCL DEF 7.0 NULLAPONTELTOLAS    | Nullaponteltolás törlése                                                  |
| 56 CYCL DEF 7.1 X+0                 |                                                                           |
| 57 CYCL DEF 7.2 Y+0                 |                                                                           |
| 58 CYCL DEF 7.3 Z+0                 |                                                                           |
| 59 LBL 0                            | Az alprogram vége                                                         |
| 60 END PGM SPHERE MM                |                                                                           |

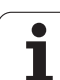

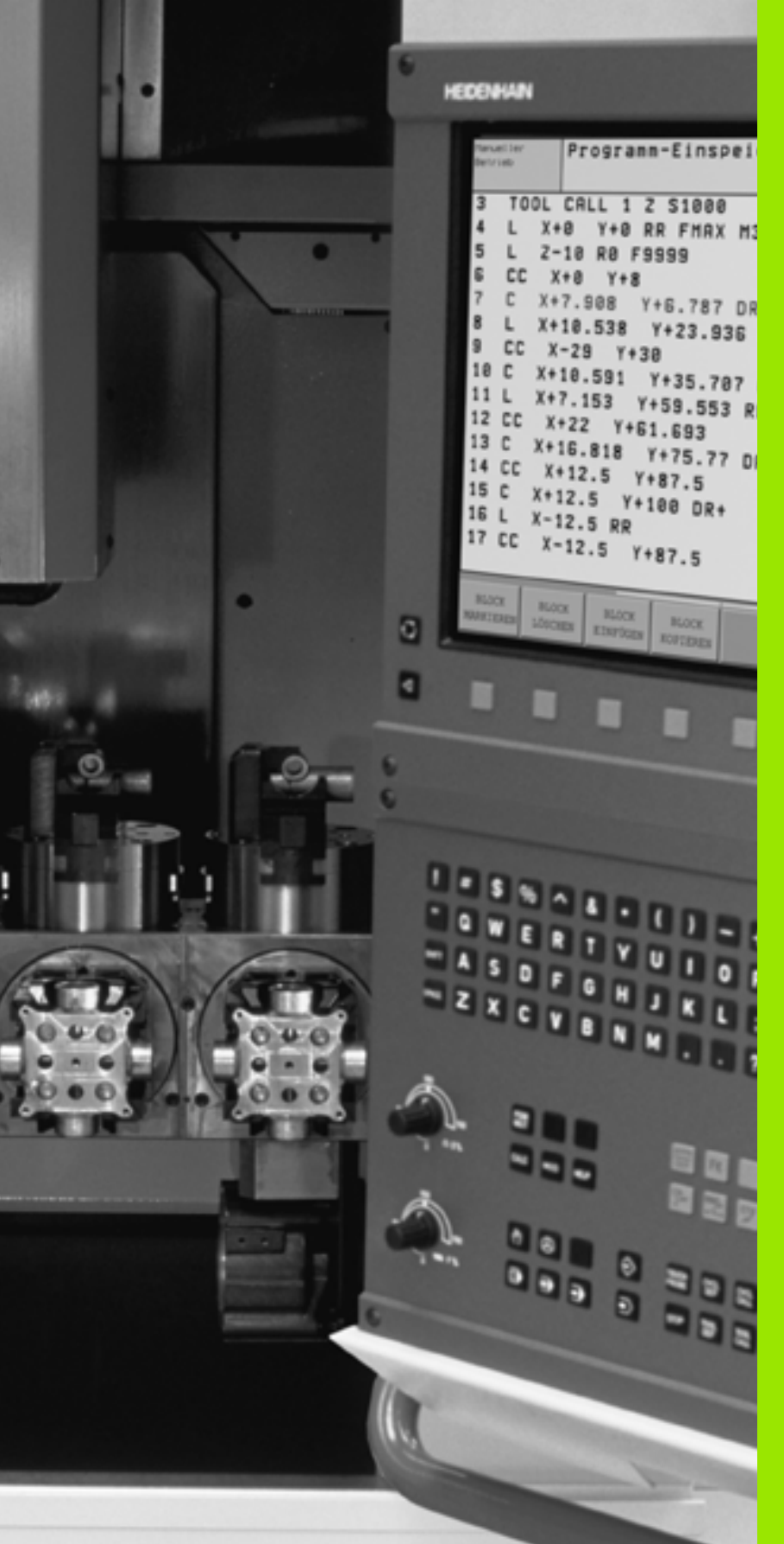

Programteszt és programfuttatás

# 11.1 Grafika

# Funkció

A Programfuttatás és programteszt üzemmódokban a TNC a megmunkálást grafikusan is ábrázolja az alábbi három mód valamelyike szerint: a funkciógombokkal választható ki a megfelelő:

- Felülnézet
- Kivetítés 3 síkban
- 3-D nézet

A TNC grafika olyan munkadarab ábrázolásnak felel meg, ahol a megmunkálást egy hengerforma szerszámmal végezzük. Ha a szerszámtáblázat aktív, ábrázolhatja a megmunkálást gömbvégű maróval is. Ehhez adja meg az R2 = R-t a szerszámtáblázatban.

- A TNC nem mutatja a grafikát, ha
- az aktuális program nem tartalmaz érvényes nyersdarab meghatározást
- nincs kiválasztva program

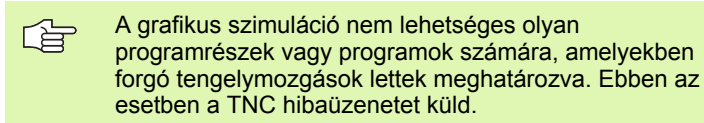

# **Áttekintés: Nézetek**

A vezérlő a következő funkciósort jeleníti meg Programfuttatás és programteszt üzemmódban:

| Nézet              | Funkciógomb |
|--------------------|-------------|
| Felülnézet         |             |
| Kivetítés 3 síkban |             |
| 3-D nézet          |             |

# Korlátozás program futása közben

Egy futó program grafikus bemutatása nem lehetséges, ha a TNC mikroprocesszora már elfoglalt bonyolult számításokkal, vagy nagy területet kell megmunkálnia. Példa: Léptető marás a teljes nyersdarabon egy nagy szerszámmal. A TNC megszakítja a grafikát, és az ERROR üzenetet jeleníti meg az ablakban. A megmunkálási folyamat nem szakad meg.

# Felülnézet

Ez a leggyorsabb a három kijelzési mód közül.

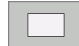

- Nyomja meg a funkciógombot a felülnézethez.
- A mélység kijelzését illetően jegyezze meg:

a mélyebb felületek sötétebb árnyalatúak.

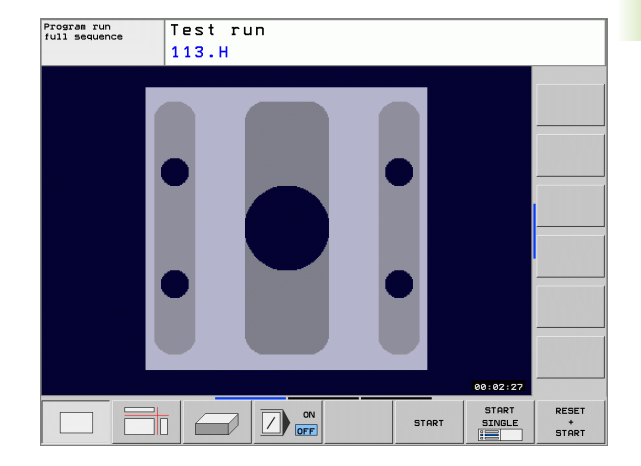

# Kivetítés 3 síkban

Hasonlóan egy munkadarabrajzhoz, az alkatrészrajz megjelenítése is felülnézetből és a két oldalsó nézetből történik.

A 3 síkban látható ábrázolás során a metszeteket ki lehet nagyítani (lásd "Metszet nagyítása," oldal 380).

Emellett, a metszési síkokat el lehet tolni a megfelelő funkciógombokkal:

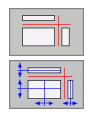

Válassza ki a funkciógombot a kivetítéshez 3 síkra.

Váltsa át a funkciósort, majd válassza metszési sík funkciógombját.

Ezután a TNC az alábbi funkciógombokat jelzi ki:

| Funkció                                                | Funkcióg | jombok |
|--------------------------------------------------------|----------|--------|
| A függőleges metszősík eltolása jobbra<br>vagy balra   |          |        |
| A függőleges metszősík eltolása előre vagy<br>hátra    | T T      |        |
| A vízszintes metszősík eltolása felfelé vagy<br>lefelé | *        |        |

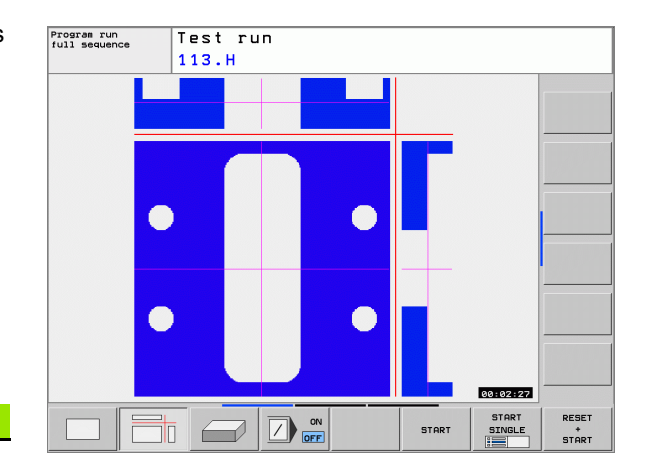

Az eltolás alatt a metszősík helyzete látható.

A kiválasztott metszési sík alapbeállítása olyan, hogy a megmunkálási síkban, a szerszámtengely mentén, a munkadarab közepén legyen.

# 3-D nézet

A munkadarabot térbeli ábrázolásban láthatjuk, és a függőleges tengely körül el lehet forgatni.

A térbeli kijelzést a függőleges és a vízszintes tengely körül is el lehet forgatni. A nyesdarab körvonalait a grafikus szimuláció kezdetén egy keret jelöli.

A nyesdarab körvonalait a grafikus szimuláció kezdetén egy keret jelöli.

Programteszt üzemmódban a metszeteket ki lehet nagyítani, lásd "Metszet nagyítása," oldal 380.

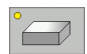

Nyomja meg a funkciógombot a 3-D nézethez.

Funkciógombok

#### 3-D nézet forgatása

> Váltsa át a funkciósort, amíg a forgatási funkciógombok előjönnek.

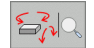

Funkció

Válassza ki a forgatás funkcióit:

Forgatás 15°-kal a függőleges tengely körül

Forgatás 15°-kal a vízszintes tengely körül

| Program run<br>full sequence | Test run |          |  |
|------------------------------|----------|----------|--|
|                              | 113.H    |          |  |
|                              |          |          |  |
|                              |          |          |  |
| 30* 60*                      |          | 00:02:27 |  |

# Metszet nagyítása

A grafikus szimulációt vagy a program futtatását először le kell állítani. A részletek nagyítása minden nézetben érvényes.

#### A nagyítás megváltoztatása

A funkciógombokat lásd a táblázatban.

- Ha szükséges szakítsa meg a grafikus szimulációt.
- Váltsa át a funkciósort a Programteszt üzemmódban vagy a programfuttatás során, amíg a nagyítási funkciógombok nem látszanak.

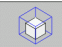

- Válassza a metszet nagyítása funkciót
- Nyomja meg a megfelelő funkciógombot a munkadarab felületének kiválasztásához (lásd táblázat).
- A nyersdarab kicsinyítéséhez vagy nagyításához tartsa lenyomva a NAGYÍTÁS vagy a KICSINYÍTÉS funkciógombot.
- Váltson funkciósort, és válassza a RÉSZLET ÁTVÉTELE funkciógombot.
- Indítsa újra a programtesztet vagy a programfuttatást a START gomb lenyomásával (RESET + START a nyers munkadarab visszaáll eredeti állapotba).

#### Koordináták a részletek nagyításához

A TNC megjeleníti a munkadarab kiválasztott oldalát minden tengelyre és a megmaradt forma koordinátáit, a részlet nagyítása alatt.

| Funkció                                                            | Funkcióg            | ombok |
|--------------------------------------------------------------------|---------------------|-------|
| Válassza ki a munkadarab bal/jobb felületét                        |                     |       |
| Válassza ki a munkadarab elülső/hátsó<br>felületét                 |                     |       |
| Válassza ki a munkadarab felső/alsó<br>felületét                   | ↓<br>↓              | t     |
| Válassza ki a metszési síkot kicsinyítéshez<br>vagy<br>nagyításhoz | -                   | +     |
| Válassza ki a részletet                                            | RÉSZLET<br>ÁTVÉTELE |       |

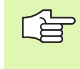

Egy új munkadarab részlet nagyításának kiválasztása után, a vezérlő "elfelejti" az előzőleg szimulált megmunkáló műveletet. A TNC ezután a megmunkált területeket nem megmunkált területekként jeleníti meg.

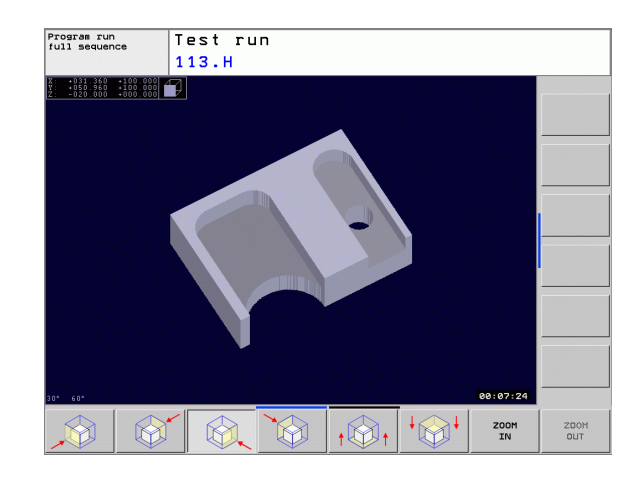

# Grafikus szimuláció ismétlése

Egy megmunkálási program tetszőleges alkalommal ismételhető, teljes egészében a komplett program, vagy csak egy része.

| Funkció                                                                                                    | Funkciógomb                      |
|----------------------------------------------------------------------------------------------------|----------------------------------|
| Az utoljára kijelzett nagyítási méretre állítja a<br>nyersdarabot                                              | ÚJRA<br>BLK<br>Form              |
| Törli a kicsinyítést, nagyítást, hogy a<br>munkadarabot vagy a nyersdarabot a BLK<br>FORM szerint rajzolja ki. | NYERSDB<br>ÚJRA MINT<br>BLK FORM |

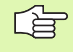

A NYERSDB ÚJRA MINT BLK FORM funkciógombbal a TNC visszaállítja a nyers munkadarab grafikáját az eredetileg programozott méretekre.

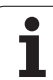

# Megmunkálási idő mérése

# Programfuttatás közbeni műveletek

Egy számláló méri program kezdő és végpontja között eltelt időt. A számláló megáll, amikor a megmunkálás megszakad.

# Programteszt

A TNC a megmunkálásra számított időt jelzi ki, a szerszámmozgások alapján. Ez a számolás feltételesen csak egy technológiai előíráshoz vehető alapul, mert a vezérlő nem számol a gépfüggő megszakításokkal, mint pl a szerszámcsere.

# Stopperóra funkció aktiválása

Addig lapozzon a funkciósorban, amíg a TNC a következő stopperóra funkciókat fel nem kínálja:

| Stopperóra funkciók                                | Funkciógomb      |
|----------------------------------------------------|------------------|
| Elmenti a megjelenített időt                       | TAROL            |
| A tárolt összidő megjelenítése<br>és kijelzett idő |                  |
| Törli a megjelenített időt                         | ÚJRA<br>80:00:00 |

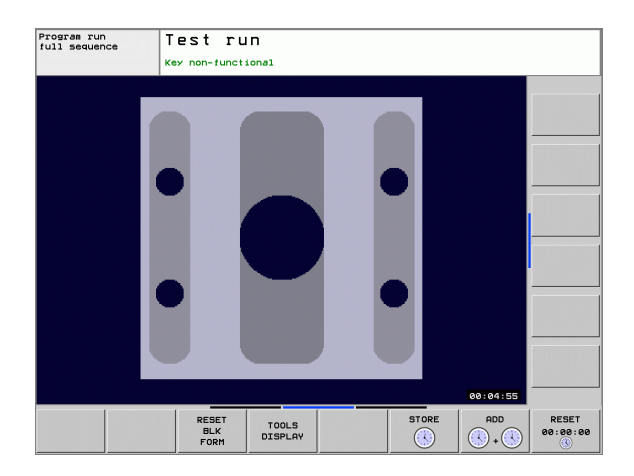

# 11.2 A nyersdarab mutatása a munkatérben

# Funkció

A MOD funkció lehetővé teszi, hogy grafikusan ellenőrizze a nyers munkadarab helyzetét vagy a referenciapontot a gép munkaterében, és aktiválja a munkatér-figyelést a Programteszt üzemmódban. Ez a funkció a **nullapont felvétel** funkciógombbal aktiválható.

Egy másik áttetsző kockatest képviseli a nyers munkadarabot. Ennek méretei a **BLK FORM** táblázatban jelennek meg. A nyersdarab méreteit a TNC a választott program nyersdarab definíciójából veszi. A munkadarab kocka határozza meg a koordinátarendszert a bevitelhez. Nullapontja az elmozdulási tartomány kockájában helyezkedik el. Az aktív nullapont pozíciójának megtekintéséhez a mozgástartományban, nyomja meg az **AKTUÁLIS NULLAPONT** funkciógombot.

Egy programteszt-futtatás esetében, amikor a munkatér-figyelés ki van kapcsolva, mindegy az, hogy a nyers munkadarab hol helyezkedik el a munkatérben. Bár, ha aktiválja a munkatér-figyelést, akkor grafikusan el kell tolnia a nyers munkadarabot, hogy az a munkatérben feküdjön. Ehhez használja a táblázatban feltüntetett funkciógombokat.

Az aktuális nullapontot a Programteszt üzemmód részére is aktiválhatja (lásd az alábbi táblázat utolsó sorában).

| Funkció                                                        | Funkciógombok     |
|----------------------------------------------------------------|-------------------|
| Nyers munkadarab eltolása pozitív/negatív<br>X irányban        | X+ X-             |
| Nyers munkadarab eltolása pozitív/negatív<br>Y irányban        | Υ <b>+</b> Υ-     |
| Nyers munkadarab eltolása pozitív/negatív<br>Z irányban        | Z+ Z-             |
| Nyersdarab megjelenítése a beállított nullaponthoz viszonyítva | AKT.BZG.<br>PUNKT |

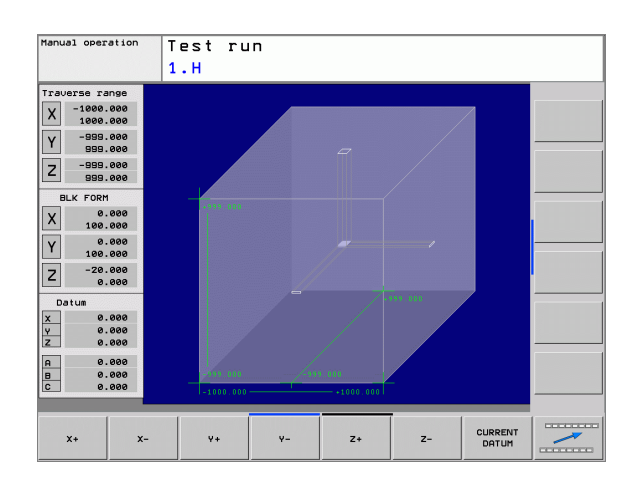

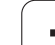

# 11.3 Programkijelzés funkciók

# **Áttekintés**

A Programfuttatás és programteszt üzemmódban a TNC-n a következő funkciók érhetők el a program kijelzéséhez:

| Funkció                     | Funkciógomb |
|-----------------------------|-------------|
| Lapozás vissza a programban |             |
| Lapozás előre a programban  |             |
| Ugrás a program elejére     | KEZDÉS      |
| Ugrás a program végére      | VÉGE        |

# 11.4 Programteszt

# Funkció

Teszt üzemmódban programok, vagy programrészek futása szimulálhatók, így előzve meg a program futása közben előálló hibákat. A TNC a következőket ellenőrzi a programban:

- Geometriai lehetetlenségek
- Hiányzó adatok
- Lehetetlen ugrások
- Munkatér elhagyása
- Az alábbi funkciók is rendelkezésére állnak:
- Mondatonkénti tesztüzemmód
- Feltételes mondatkihagyás
- Grafikus szimuláció funkciói
- Megmunkálási idő mérése
- Állapotkijelzés

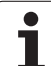

### Program teszt végrehajtása

Ha a központi szerszámfájl aktív, akkor a szerszámtáblázat elérhető a programtesztelés közben. Válassza ki a szerszámtáblát a fájlkezelővel (PGM MGT) a teszt üzemmódban is.

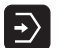

- Program teszt üzemmód kiválasztása
- A fájlkezelő hívása a PGM MGT gombbal és a tesztelendő program kiválasztása, vagy
- Ugrás a program elejére: A "0" sor kiválasztása a GOTO gombbal, majd nyugtázása az ENT gombbal.

Ezután a TNC az alábbi funkciógombokat jelzi ki:

| Funkció                                                                                          | Funkciógomb            |
|--------------------------------------------------------------------------------------------------|------------------------|
| Nulláza az anyagot és a teljes programot teszteli                                                | RESET<br>+<br>START    |
| Teljes program tesztelése                                                                        | START                  |
| Mondatonkénti tesztelés                                                                          | START MON<br>DATONKÉNT |
| Programteszt állj (a funkciógomb csak akkor<br>jelenik meg, miután elindította a programtesztet) | STOP                   |

- Másik mondat kiválasztása a GOTO gombbal
- Változtatások végrehajtása a programban
- Üzemmódváltás
- Új program választása

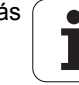

# 11.5 Programfuttatás

# Funkció

Folyamatos programfuttatás üzemmódban a TNC a programot folyamatosan végrehajtja a program végéig, vagy egy program stop-ig.

Mondatonkénti programfuttatás üzemmódban minden mondat végrehajtását a START gomb megnyomásával kell kezdeni.

Programfuttatáskor a következő funkciókat lehet használni:

- Programfuttatás megszakítása
- Programfuttatás egy adott mondattól
- Mondat átugrása
- TOOL.T szerszámtáblázat szerkesztése
- Q paraméterek ellenőrzése és megváltoztatása
- Kézikerekes pozícionálás szuperponálása
- Grafikus szimuláció funkciói
- Állapotkijelzés

# Egy alkatrészprogram futtatása

#### Előkészítés

- 1 Munkadarab rögzítése az asztalra.
- 2 Nullapont felvétel.
- 3 A szükséges táblázatok és paletta fájlok kiválasztása.
- 4 Program kiválasztása. (status M).

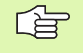

Az előtolást és a fordulatszám értékét az előtolás és a fordulatszámszabályzó gombokkal változtathatja.

Az FMAX funkciógombbal csökkentheti a programbeli gyorsmeneti előtolás értékét. A megadott érték érvényben marad a gép kikapcsolása, majd újraindítása után. Az erdeti gyorjárati előtolás visszaállításához újra meg kell adni a megfelelő értéket.

#### Folyamatos programfutás

A programfuttatás elindításához nyomjuk meg a külső START gombot.

#### Mondatonkénti programfutás

Minden egyes mondat elindításához nyomjuk meg a külső START gombot.

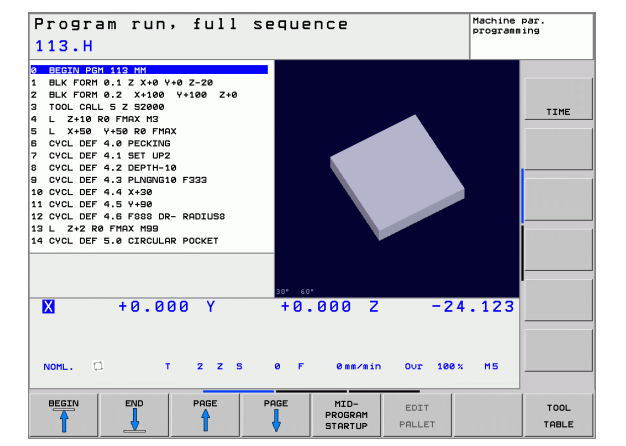

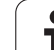

# 11.5 Programfuttatás

# Megmunkálás megszakítása

A következő lehetőségei vannak a programfutás felfüggesztésére:

- Programozott megszakítás
- Nyomja meg a külső STOP gombot

A TNC automatikusan leállítja a megmunkálást, ha egy hibás mondatot észlel a program futtatása közben.

# Programozott megszakítás

A programban közvetlenül is programozható program stop. A TNC a következő esetekben szakítja meg a program futását:

- STOP (kiegészítőfunkcióval és anélkül)
- M0, M2 vagy M30 kiegészítőfunkciók
- M6 kiegészítőfunkció (gép gyártója határozza meg)

# A programfutás megszakítása a külső STOP gombbal.

- Nyomja meg a külső STOP gombot: A TNC által aktuálisan végrehajtandó mondat végrehajtása nincs kész. Az NC stop jel az állapotjelzőben villog (lásd táblázat).
- Ha nem kívánja folytatni a megmunkálást, leállíthatja a TNC-t a BELSŐ STOP funkciógombbal. Az NC stop jel eltünik az állapotkijelzőből. Ebben az esetben a programot az elejéről kell újraindítani.

# Szimbólum Jelentés

đ

Programfutás megállt.

# Tengelymozgatás a programfutás felfüggesztése közben

Programfutás felfüggesztésekor a tengelyek ugyanúgy mozgathatók, mint a kézi üzemmódban.

#### Alkalmazási példa: Szerszám elmozgatása szerszámtöréskor

- Megmunkálás felfüggesztése
- Tengelymozgató gombok engedélyezése: Nyomja meg a KÉZI MOZGATÁS funkciógombot.
- Tengelyek mozgatása a külső iránygomgok segítségével

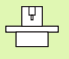

Néhány gépnél a KÉZI MOZGATÁS funkciógomb után egy START-ot is kell nyomni az iránygombok engedélyezéséhez. Vegye figyelembe a Gépkönyv előírásait.

# Programfuttatás megszakítás után

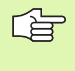

Ha a program futása egy fix ciklus futtatása közben lett megszakítva, akkor a programfutást a ciklus elejéről kell folytatni. Ez azt jelenti, hogy néhány művelet megismétlődhet.

Ha a programfutást egy programrész vagy egy alprogram futtatása közben szakítottuk meg, akkor a RESTORE POS AT funkciót használva kell visszatérni a megszakítási pontra.

Miután a programfutás megszakadt, a TNC eltárolja:

- Az utoljára definiált szerszámot
- Aktív koordináta transzformációkat (pl.: nullaponteltolást, forgatást, tükrözést)
- Az utoljára definiált körközéppont koordinátáit

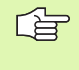

Figyeljen arra, hogy ezek az adatok addig lesznek érvényesek, amíg felül nem írjuk őket (pl. új program választásakor).

Ezeket az adatokat azért kell elmenteni, hogy a megszakítás után a szerszám pontosan vissza tudjon állni a kontúrra (RESTORE POSITION funkciógomb).

#### Program futtatás folytatása START gomb megnyomásával

A programot folytatni lehet a START gomb megnyomásával, ha a programfutás az alábbiak valamelyikével lett megszakítva

- A külső STOP gombot megnyomása.
- Egy programozott megszakítás.

#### Program futtatása hibaüzenet után

Ha a hibaüzenet nem villog:

- A hiba okának megszüntetése.
- Hibaüzenet törlése a képernyőről a CE gombbal.
- Program újraindítása vagy a folytatása.

Ha "processzor ellenőrzés hiba" lép fel:

- Váltson Kézi üzemmódra,
- Nyomja meg a KI funkciógombot.
- A hiba okának megszüntetése.
- Újraindítás.

Ha nem tudja megszüntetni a hiba okát, akkor írja le a hibaüzenetet és lépjen kapcsolatba a szakszervizzel.

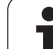

# Futtatás egy adott mondattól (mondatrakeresés)

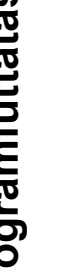

A ELŐRE .. MONDATHOZ funkciót a gépgyártók engedélyezik és adaptálják. Vegye figyelembe a Gépkönyv előírásait.

Az ELŐRE ... MONDATHOZ funkcióval a programot egy tetszőleges sortól futtathatjuk. A TNC rákeres a programban erre a pontra. A grafikus kijelzés is ettől a ponttól történik.

Ha a programot egy BELSŐ STOP-al függeszti fel, akkor a TNC automatikusan a megszakított mondat számát kínálja fel a folytatáshoz.

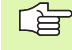

P

A futtatás egy adott mondattól nem kezdődhet egy alprogramban.

Minden szükséges programot, táblázatot és paletta fájlt ki kell választani a Programfutás üzemmódban (M státusz).

Ha a programsorra állás előtt egy programozott STOP taláható, akkor a beolvasás megszakad. Nyomja meg a START gombot a mondatrakeresés folytatásához.

Felhasználói kérések nem lehetségesek egy közbenső program indításakor.

A programrész beolvasása után a szerszám elmozog a POZÍCIÓRA MOZGÁS funkcióval a számolt pozícióra.

A szerszám hosszkorrekciója a szerszámhívást követő pozícionáló mondatban válik érvényessé. Ez akkor is érvényes, ha csak a korrekciót változtatja.

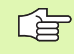

A TNC kihagyja az összes tapintóciklust egy adott mondattól való futtatáskor. Ezért ezeknek a ciklusoknak az eredményparaméterei is üresen maradnak.

Program run, full sequence Programming 220.H 
 Description
 220 HH

 1
 BLK FORM 0.1
 2 X 0 +0 +0 2 -20

 2
 BLK FORM 0.1
 2 X 100

 1
 DLK FORM 0.2
 X 100

 1
 OLC onLL 2
 2 S180

 1
 DL ConLL 2
 2 S180

 1
 DL ConLL 2
 2 S180

 0
 CLL 2
 2 S180

 0
 CLL 2
 5180

 0
 CLL 2
 5180

 0
 CLL 2
 5180

 0
 CLL 2
 5180

 0
 CLL 0F
 4

 0
 CVL DF
 6

 0
 CVL DF
 6

 0
 CVL DF
 6

 11
 CVL DF
 6

 12
 CVL DF
 6

 13
 CVL DF
 10

 14
 CVL DF
 2
 BEGIN PGM 220 MM BLK FORM 0.1 Z X+0 Y+0 Z-20 BLK FORM 0.2 X+100 Y+100 TOOL CALL 2 Z 51500 V+100 7+0 TIME = 220.H U:NC\_PROGNTESTN220.H = 1 ок CANCEL X +0.000 +0.000 Z -24.123 V OK NOML π. 2 Z S 0 F 0 mm/min OUT 100 % MS OK CONCEL

Az aktuális program első sorára ugráshoz a mondatrakeresés indításához nyomja meg a GOTO "0"-t.

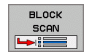

- A futtatás egy adott mondattól választásához nyomja meg a ELŐRE ... MONDATHOZ N funkciógombot.
- Futtatás ...-ig N: Adja meg az N mondatszámot, ameddig a mondatkeresés lefut.
- Program: Adja meg az N mondatot tartalmazó program nevét.
- Ismétlések: Ha a kiválasztott mondat egy ismétlődő programrészben van, akkor adja meg a mondatrakeresésben megadott ismétlés számát.
- A mondatrakeresés elindításához nyomjuk meg a külső START gombot.
- Kontúrra ráállás (lásd a következő részt).

# Visszaállás a kontúrra

A POZÍCIÓRA MOZGÁS funkcióval a TNC visszaáll a munkadarab kontúrra a következő esetekben:

- Visszaáll a kontúrra, ha olyan tengelymozgások történtek a megszakítás alatt, amelyek nem függesztették fel a BELSŐ STOP funkcióit.
- Visszaáll a kontúrra egy modatrakeresés ELŐRE ... MONDATHOZ funkcióval, például egy megszakítás után a BELSŐ STOP-pal.
- Visszaállás a kontúrra: nyomja meg a POZÍCIÓRA MOZGÁS funkciógombot.
- Állítsa vissza a gép állapotát, ha szükséges.
- A tengelyek mozgatásához a TNC által a kijelzőn megjelenített sorrendben, nyomja meg a külső START gombot.
- A tengelyek tetszőleges sorrendjéhez nyomja meg az ELINDULNI X, ELINDULNI Z, stb. funkciógombokat, és indítsa el a mozgásokat a külső START gombbal.
- A megmunkálás folytatásához nyomjuk meg a külső START gombot.

| Progra | am 1 | run, | full  | sequence    |                | Programming |   |
|--------|------|------|-------|-------------|----------------|-------------|---|
| ANKER  | . н  |      |       |             |                |             |   |
|        |      |      | X     | +50.711     | -20.           | 383         |   |
|        |      |      | Y     | -101.000    |                |             |   |
|        |      |      | Z     | +138.000    |                | TIME        | : |
|        |      |      |       |             |                |             |   |
|        |      |      |       |             |                |             |   |
|        |      |      |       |             |                |             |   |
|        |      |      |       |             |                |             |   |
|        |      |      |       |             |                |             | - |
|        |      |      |       |             |                |             |   |
|        |      |      |       |             |                |             |   |
|        |      |      |       |             |                |             |   |
| X      | +50  | 9.71 | ΙY    | -101.000    | Z -5           | .000        |   |
|        |      |      |       |             |                |             |   |
|        | ส    | т    | 1 7 8 | 3500 F 0 mm | (min Our 100 % | на          |   |
|        | 4    |      |       |             |                |             | - |
|        |      |      |       |             |                | ALL         |   |
| x      | 9    |      | Z     |             |                | AXES EN     | D |

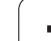

# 11.6 Automatikus programindítás

# 11.6 Automatikus programindítás

# Funkció

ᇝ

A TNC-t speciálisan fel kell készítenie a gépgyártónak az automatikus programindítás funkció használatára. Vegye figyelembe a Gépkönyv előírásait.

VIGYÁZAT—életveszély! Az autostart funkciót tilos használni olyan gépeken, amelyek nyitott munkatérrel rendelkeznek.

A Programfuttatás üzemmódban az AUTOSTART funkciógombbal (lásd az ábrát jobbra fent) megadható az az időpont, amikor az aktuális program ebben az üzemmódban elinduljon:

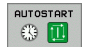

- A képernyőn megjelenik egy ablak a kezdési időpont megadásához (lásd a képet jobbra középen).
- ▶ Idő (óra:perc:másodperc): A programindítás időpontja.
- **Dátum (nap.hónap.év):** A programindítás dátuma.
- A start aktiválásához, válassza az OK-t

| Program run, full sequence<br>321.H                                                                                                    | Programming  |
|----------------------------------------------------------------------------------------------------|--------------|
| BEGIN PGH 221 NH  BLK FORN 0.1 Z X+0 V+0 Z-30  BLK FORN 0.2 X 1400 V+0 Z-30  TOL CALL 32 Z SZZZ  L Z+108 CF HAX H0  CVCL DEF 14.0 CONTOUR GEOHETRY  VCL DEF 14.0 CONTOUR GEOHETRY  VCL DEF 24 HUIDAILG FOOTAB SLAT  VCL DEF 24 HUIDAILG FOOTAB SLAT  VCL DEF 24 HUIDAILG FOOTAB SLAT  VCL DEF 24 HUIDAILG FOOTAB SLAT  VCL DEF 24 HUIDAILG FOOTAB SLAT  VCL DEF 25 HUIDAILG FOOTAB SLAT  VCL DEF 25 HUIDAILG FOOTAB SLAT  VCL DEF 25 HUIDAILG FOOTAB SLAT  VCL DEF 25 HUIDAILG FOOTAB SLAT  VCL DEF 26 HUIDAILG FOOTAB SLAT  VCL DEF 26 HUIDAILG FOOTAB SLAT  VCL DEF 26 HUIDAILG FOOTAB SLAT  VCL DEF 27 HUIDAILG FOOTAB SLAT  VCL DEF 27 HUIDAILG FOOTAB SLAT  VCL |              |
| 06+2      ;5]      Date (DD.HN.Y2)      10      1      -16        07x+50      ;7C]      Tate (HRS:IN:SEO)      6      -16      -16        9      Start enabled      Autostart active      Ves      Ves      Ves        0X      EXIT      CARNOL      EXIT      CARNOL                                                                                                    | -24.123      |
| NOML. C. T 2 2 5 0 F 0 me/mir                                                                                                    | 0ur 100 x H5 |

# 11.7 Feltételes mondatkihagyás

# Funkció

Program futtatásakor vagy tesztelésekor a TNC kihagyja a "/" jellel kezdődő mondatokat:

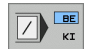

Egy program "/" jellel kezdődő mondatok nélküli futtatásához vagy teszteléséhez állítsa a funkciógombot BE-re.

Egy program "/" jellel kezdődő mondatokkal való futtatásához vagy teszteléséhez állítsa a funkciógombot KI-re.

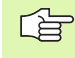

Ez a funkció nem működik a TOOL DEF mondatokban.

Áramkimaradás után a vezérlő az utoljára használt beállításokkal áll föl.

# "/" karakter beszúrása

A Programbevitel és szerkesztés üzemmódban válassza ki a mondatot, amelyikbe a jelet beszúrni kívánja.

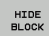

Nyomja meg a MONDATMEGJELENÍTÉS funkciógombot.

# "/" jel törlése

A Programbevitel és szerkesztés üzemmódban válassza ki a modatot, amelyikből a jelet törölni akarja.

HIDE BLOCK Nyomja meg a MONDATELREJTÉS funkciógombot.

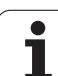

# 11.8 Feltételes program állj

# Funkció

A TNC feltételesen megszakítja a program futását vagy tesztelését az M01-et tartalmazó mondatnál. Programfutás üzemmódban M01 használatakor a TNC a főorsót és a hűtővizet nem kapcsolja ki.

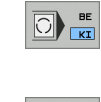

- A programfutás vagy a programteszt az M01-et tartalmazó mondatnál nem áll meg: Állítsa a funkciógombot KI-re.
- A programfutás vagy programteszt megszakítása M01-nél: Állítsa a funkciógombot BE-re.

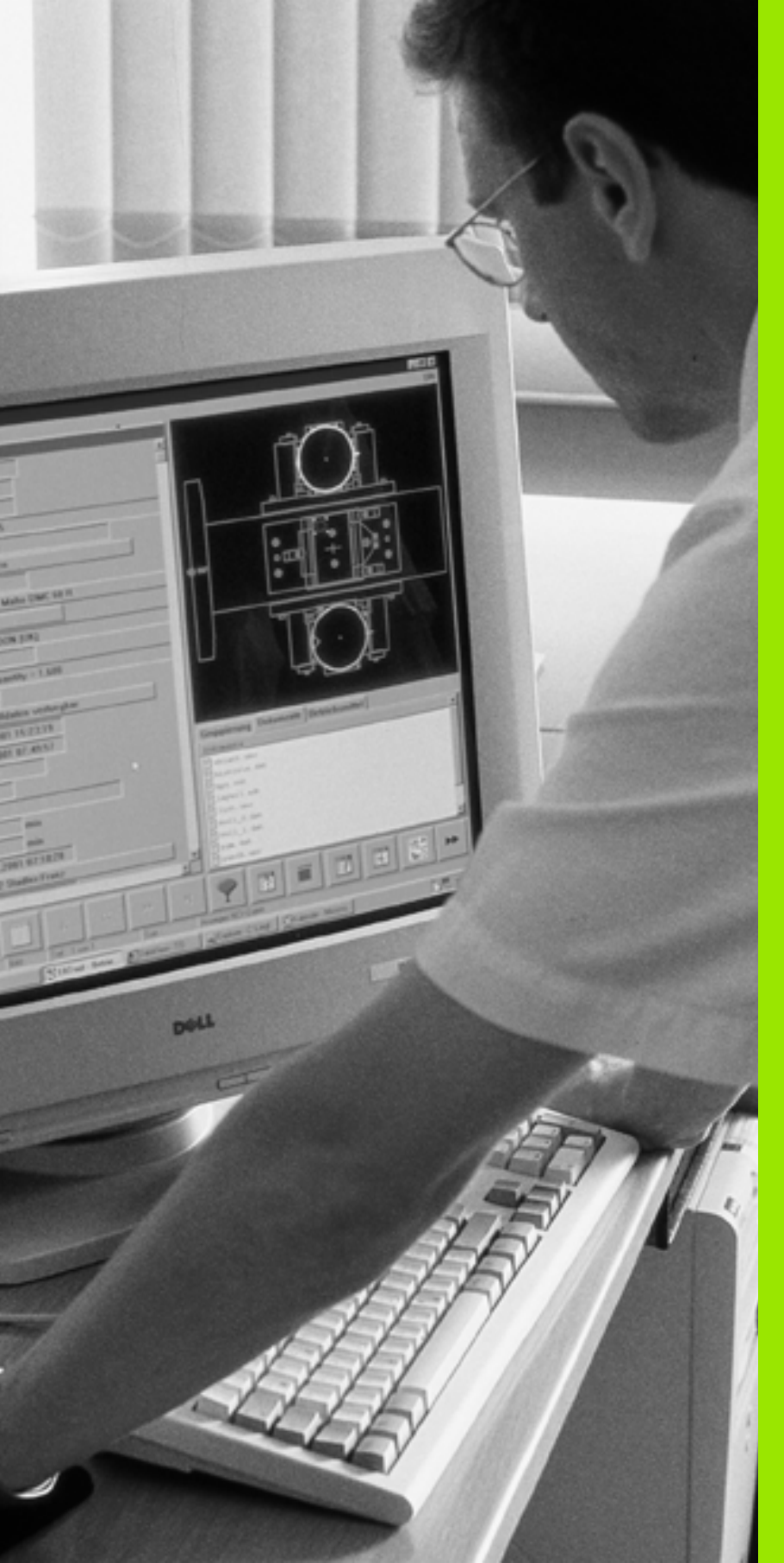

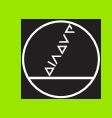

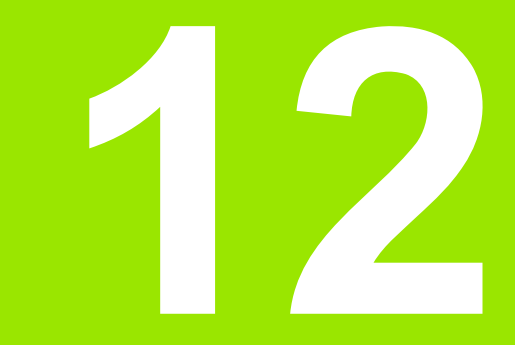

MOD funkciók

# 12.1 MOD Funkciók

A MOD funkciók további kijelzési és beviteli lehetőségeket biztosítanak. A rendelkezésre álló MOD funkciók függnek a kiválasztott üzemmódoktól.

# MOD funkciók kiválasztása

Üzemmód hívása, amelyikben a MOD funkciókat változtatni akarja.

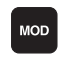

A MOD funkciók kiválasztásához nyomja meg a MOD gombot.

# Beállítások megváltoztatása

 Válassza ki a kívánt MOD funkciót a menüben a nyílbillentyűk segítségével.

Három lehetőség van a beállítások megváltoztatására, függően a választott funkciótól.

- Adja meg csak a számot
- Változtassa meg a beállítást az ENT gomb megnyomásával
- Változtasson meg egy beállítást a kiválasztó ablakban. Ha egynél több beállítási lehetőség áll rendelkezésre, a GOTO gomb lenyomásával felhozhat egy ablakot az adott lehetőségek listájával. Válassza ki a kívánt beállítást a nyílbillentyűkkel és erősítse meg a kiválasztást az ENT-tel. Amennyiben nem kívánja megváltoztatni a beállításokat, zárja be az ablakot az END-del.

# Kilépés a MOD funkciókból

Zárja be a MOD funkciókat az END gombbal vagy END funkciógombbal.

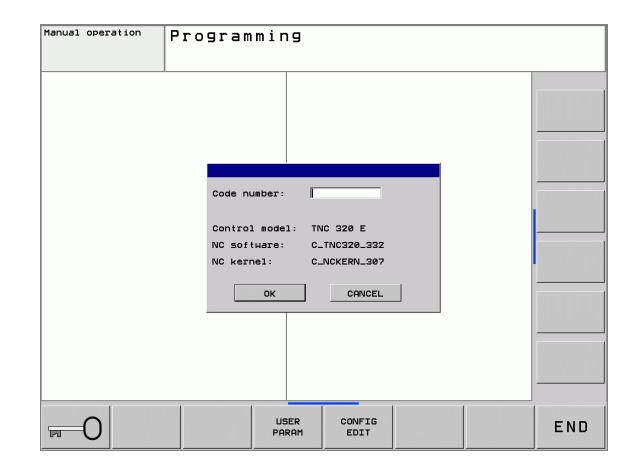
## MOD funkciók áttekintése

A választott üzemmódtól függően, az alábbiakat változtathatja meg:

Programbevitel és szerkesztés:

- Szoftverszám kijelzése
- Kódszám megadása
- Gép-specifikus felhasználói paraméterek (ha vannak)

Programteszt:

- Szoftverszám kijelzése
- Aktív szerszámtáblázat megjelenítése a programtesztben
- Aktív nullaponttáblázat megjelenítése a programtesztben

Az összes többi módban:

- Szoftverszám kijelzése
- Pozíciókijelzés választása
- Mértékegység (mm/inch)
- Programozási nyelv MDI
- Tengelyek kiválasztása a pillanatnyi pozíció átvételéhez
- Megmunkálási idő kijelzése

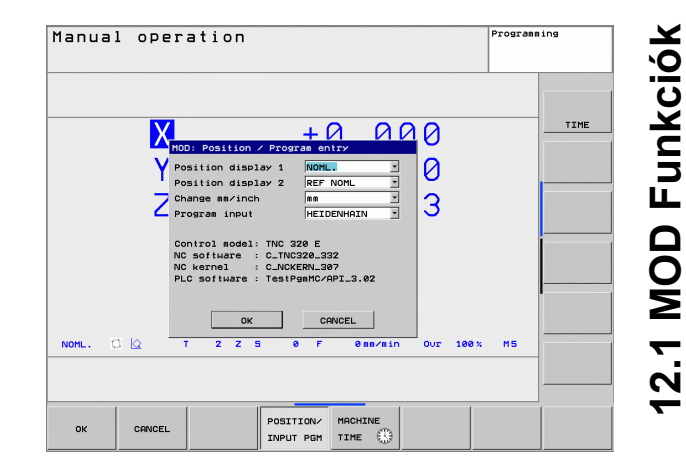

# 12.2 Szoftverszámok

# Funkció

A következő szoftver azonosítók jelennek meg a TNC kijelzőjén a MOD funkciók kiválasztása után:

- Vezérlő modell: Vezérlő megjelölése (HEIDENHAIN által kezelve)
- **NC szoftver:** NC szoftver száma (HEIDENHAIN által kezelve)
- **NC kernel:** NC szoftver száma (HEIDENHAIN által kezelve)
- PLC szoftver: A PLC szoftver száma vagy neve (a gépgyártó által megadva)

# 12.3 Kódszámok megadása

### Funkció

A TNC egy kódszámot kér a következő funkciókhoz:

| Funkció                                                           | Kódszámok |
|-------------------------------------------------------------------|-----------|
| Felhasználói paraméterek választása                               | 123       |
| Ethernet konfiguráció elérésének<br>engedélyezése                 | NET123    |
| Speciális funkciók engedélyezése<br>Q-paraméterek programozásához | 555343    |

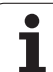

# 12.4 Gép-specifikus felhasználói paraméterek

## Funkció

Annak érdekében, hogy lehetővég tegyük Önnek gép-specifikus funkciók beállítását, a gépgyártó határozza meg, hogy mely gépi paraméterek legyenek felhasználói paraméterek.

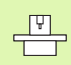

Vegye figyelembe a Gépkönyv előírásait.

i

# 12.5 Pozíciókijelzési típusok

#### Funkció

A Kézi üzemmódban és a Programfutás Üzemmódban kiválaszthatja a megjelenítendő koordináta-típusokat.

- A jobboldali ábra mutatja a különböző szerszám-helyzeteket:
- Kiinduló helyzet
- a szerszám célpozíciója
- Munkadarab nullapont
- Gépi nullpont

A TNC pozíciókijelzés az alábbi koordinátákat tudja mutatni:

| Funkció                                                                                  | Képernyő |
|------------------------------------------------------------------------------------------|----------|
| Célpozíció: a TNC által pillanatnyilag utasításba adott érték                            | CÉL      |
| Pillanatnyi pozíció; a szerszám pillanatnyi<br>helyzete                                  | Pill.    |
| Referencia pozíció; a pillanatnyi pozíció a gép<br>nullapontjához viszonyítva            | REF ACTL |
| Referencia pozíció; a célpozíció a gép<br>nullapontjához viszonyítva                     | REF NOML |
| Szervo késés: a cél és pillanatnyi pozíciók közötti eltérés (követési hiba)              | LEMRD    |
| A programozott pozícióig hátralévő út; a<br>pillanatnyi és célpozíciók közötti különbség | TÁVSG    |

A MOD Funkció 1. pozíciókijelzővel választhatja a helyzetmegjelenítést az állapotmegjelenítésben.

A 2. pozíciókijelzővel választhatja a helyzetmegjelenítést az állapotkijelzőben.

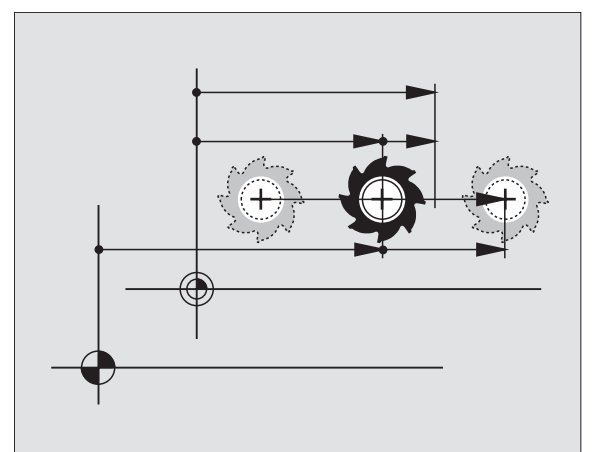

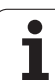

# 12.6 Mértékegység

# Funkció

Ez a MOD funkció határozza meg, hogy a koordináták mm-ben (metrikus rendszer), vagy inch-ben legyenek-e megjelenítve.

- A metrikus rendszer választásához (pl. X = 15,789 mm) állítsa be a "Change mm/inch" funkciót mm-re. Az érték 3 tizedes-jeggyel kerül megjelenítésre.
- Az inch rendszer választásához (pl. X = 0,6216 inch) állítsa be a "Change mm/inch" funkciót inch-re. Az érték 4 tizedes-jeggyel kerül megjelenítésre.

Ha az inch-es megjelenítését kívánja aktiválni, a TNC az előtolási sebességet inch/perc-ben mutatja. Egy inch-es programban az előtolási sebességet 10-szer nagyobbra kell állítani.

# 12.7 Megmunkálási idő kijelzése

#### Funkció

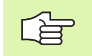

A gépgyártó további üzemidő kijelzését is támogatja. További információkat a Gépkönyv szolgáltat.

A GÉPI IDŐ funkciógombbal a műveleti idő különböző típusait láthatja:

| Megmunkálási idő | Jelentés                                                       |
|------------------|----------------------------------------------------------------|
| Vezérlő BE       | Vezérlő műveleti ideje az<br>üzembehelyezéstől számítva        |
| Gép BE           | Szerszámgép műveleti ideje az<br>üzembehelyezéstől számítva    |
| Programfuttatás  | Vezérelt műveletek időtartama az<br>üzembehelyezéstől számítva |

| lanual ope | ration Progra                                                                                                    | Programming |  |
|------------|----------------------------------------------------------------------------------------------------|-------------|--|
| ¥<br>Z     | MOD: Gerrating times       Control on<br>Machine on<br>PLC Berriebszeit       PLC Berriebszeit       PLC Berriebszeit       PLC Berriebszeit       PLC Berriebszeit       PLC Berriebszeit       PLC Berriebszeit       PLC Berriebszeit       PLC Berriebszeit       PLC Berriebszeit       0:00:00       PLC Berriebszeit       0:00:00       PLC Berriebszeit       0:00:00       PLC Berriebszeit       0:00:00       PLC Berriebszeit       0:00:00       OK |             |  |
| OK CANCEL  | POSITION/ MACHINE<br>INPUT PAR TITE ET3                                                                                                    |             |  |

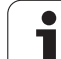

# 12.8 Adatinterfész beállítása

### Soros interfész a TNC 320-on

A TNC 320 automatikusan használja az LSV2 adatátviteli protokollt a soros adatátvitelhez. Az LSV2 prtokoll folyamatos és nem változtatható meg, kivéve az átviteli sebesség (gépi paraméter **baudRateLsv2**). Más típusú adatátvitelt is meghatározhat (interfész). Az alább részletezett beállítások csak a megfelelően kijelölt interfészre vonatkoznak.

# Funkció

Adatinterfész beállításához, válassza a fájlkezelőt (PGM MGT) és nyomjon MOD gombot. Nyomja meg a MOD gombot újra és adja meg a 123-as kódot. A TNC megjeleníti a GfgSerialInterface felhasználói paramétert, amiben a következő beállításokat adhatja meg:

## RS-232 interfész beállítása

RS232 könyvtár megnyitása. Ezután a TNC vezérlő az alábbi beállítást mutatja:

## Az átviteli sebesség (baudRate) beállítása

Az átviteli sebesség (baud rate) 110 és 115 200 bit/sec között adható meg.

### Protokoll beállítása (protokoll)

Az adatátviteli protokoll vezérli egy soros átvitel adatfolyamát (összevethető az MP 5030-cal).

| Adatátviteli protokoll        | Választás     |
|-------------------------------|---------------|
| Szabványos átvitel párbeszéde | SZABVÁNYOS    |
| Mondatonkénti adatátvitel     | MONDATONKÉNTI |
| Adatátvitel protokoll nélkül  | RAW_DATA      |

| Manual operation                                                                                                    | Machin<br>Basic | e paran<br>data | neter p                                                                             | progra            | mming |     |
|----------------------------------------------------------------------------------------------------|-----------------|-----------------|-------------------------------------------------------------------------------------|-------------------|-------|-----|
| CiguserPath<br>CiguserJalInterf<br>Reg2Zatia<br>protocol<br>dataBits<br>parity<br>iiiicontrol<br>iiiicontrol<br>iiiicontrol<br>iiiicontrol<br>iiiicontrol<br>iiiicontrol<br>iiiiiiiiiiiiiiiiiiiiiiiiiiiiiiiiiiii | char<br>x       |                 | : Brub.se<br>; Fither<br>; Fither<br>; Fither<br>; Stop-<br>; TS_CTS<br>;<br>;<br>; | 100<br>10<br>1911 |       |     |
|                                                                                                    | FIND            |                 | COMMENT                                                                             | HELP              | STORE | END |

## Adatbitek beállítása (dataBits)

Az adatbitek beállításával meghatározhatja, hogy egy karakter 7 vagy 8 adatbittel kerüljön átvitelre.

# Paritás ellenőrzés (paritás)

A paritás bit segíti a fogadót az átviteli hibák észlelésében. A paritás bit három különböző úton formálható:

- Nincs paritás (NINCS): Nincs hibaészlelés
- Páros paritás (PÁROS): Itt akkor van hiba, ha a fogadó páratlan számú beállító bitet fogad
- Páratlan paritás (PÁRATLAN): Itt akkor van hiba, ha a fogadó páros számú beállító bitet fogad

# Stop bitek beállítása (stopBits)

A kezdő bit és egy vagy két stop bit, engedélyezi a fogadó számára, hogy szinkronizálja az összes, soros adatátvitel alatt átvitt karaktert.

# Handshake beállítása (flowControl)

A handshak-kel két készülék ellenőrzi az adatátvitelt. Különbség van a szoftver handshake és a hardver handshake között.

- Nincs adatfolyam ellenőrzés (NINCS): Handshake nem aktív
- Hardver handshake (RTS\_CTS): Átviteli stop aktív RTS-en keresztül
- Szoftver handshake (XON\_XOFF): Átviteli stop aktív RTS-en keresztül DC3 (XOFF)

# Külső egység üzemmódjának beállítása (fileSystem)

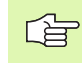

 A "Minden fájlt átvisz", "Kiválasztott fájlt átvisz" és "Könyvtárat átvisz" funkciók nem elérhetőek FE2 és FEX üzemmódokban.

| Külső eszköz                                                    | Üzemmód | Szimbólum |
|-----------------------------------------------------------------|---------|-----------|
| PC TNCremoNT HEIDENHAIN<br>adatátviteli szoftverrel             | LSV2    | R         |
| HEIDENHAIN floppy egység                                        | FE1     |           |
| Nem-HEIDENHAIN eszköz, mint pl<br>nyomtató, PC TNCremoNT nélkül | FEX     | ಶ್ರ       |

i

#### Adatátviteli szoftver

Az adatok TNC-be való ki és betöltéséhez a TNCremo és a TNCremoNT programok használata javasolt. TNCremoNT-vel minden HEIDENHAIN vezérlővel lehetséges az adatátvitel soros porton vagy Ethernet interfészen keresztül.

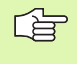

A TNCremoNT legfrissebb verziója ingyenesen letölthető a HEIDENHAIN Filebase-ről (www.heidenhain.de, <service>, <download area>, <TNCremo NT>).

TNCremo-hoz szükséges rendszerkövetelmények:

- PC, 486-os vagy nagyobb processzorral
- Windows 95, Windows 98, Windows NT 4.0, Windows 2000 operációs rendszer
- 16 MB RAM
- 5 MB szabad hely a merevlemezen
- Egy felhasználható soros port vagy TCP/IP hálózati kapcsolat

#### Installálás Windows alá

- Indítsa el a SETUP.EXE telepítőprogramot a fájlkezelővel (Explorer).
- Kövesse a Setup program utasításait

#### **TNCremoNT indítása Windows alatt**

Kattintson a <Start>, <Programs>, <HEIDENHAIN Applications>, <TNCremoNT>

Amikor első alkalommal futtatja a TNCremo-t, az automatikusan megpróbálja beállítani a kapcsolatot a PC-vel.

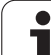

#### Adatátvitel a TNC és a TNCremo között

Ellenőrizze, hogy a TNC megfelelően csatlakoztatva van-e a PC-re soros porton keresztül vagy a hálózatra.

Miután egyszer már futatta a TNCremot, minden fájlt látni fog a főablak felső részében 1, amelyet az aktív könyvtárba mentett el. A <Fájl> és <Könyvtárcsere> menüket használva megváltoztathatja az aktív könyvtárat vagy választhat másik könyvtárat a PC-n.

Ha az adatátvitelt a PC-ről akarja vezérelni, hozza létre a kapcsolatot a PC-vel a következő módszerrel:

- Válaszza: <Fájl>, <Kapcsolat beállítása>. A TNCremo ekkor átveszi a TNC könyvtár felépítését és fájljait és kijelzi azt a főablak bal alsó részén 2.
- Az adatok átviteléhez a TNC-ről a PC-re, válaszza ki a TNC ablakban a fájlt, kattintson rá az egérrel, majd tartsa lenyomva, és húzza át a PC ablakba 1.
- Az adatok átviteléhez a PC-ről a TNC-re, válaszza ki a PC ablakban a fájlt, kattintson rá az egérrel, majd tartsa lenyomva, és húzza át a TNC ablakba 2.

Ha az adatátvitelt a TNC-ről akarja vezérelni, hozza létre a kapcsolatot a PC-vel a következő módszerrel:

- Válaszza: <Extrák>, <TNCserver>. A TNCremoNT most szerver módban van. Adatokat tud fogadni a TNC-ről és adatokat tud küldeni a TNC-re.
- Ekkor a PGM MGT (lásd "Adatátvitel (adatok ki és beolvasása) egy külső adathordozóval" 70. oldal) gomb lenyomásával előhívható a fáljkezelő funkció a TNC-n és átvihatő a kívánt fájl.

#### Kilépés a TNCremoNT-ból

Válassza ki a <Fájl>, <Vége> menüket.

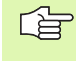

Vegye figyelembe a TNCremoNT környezetfüggő súgó szövegeit, ahol minden funkció részletesen le van írva. A súgó szövegek az F1 gombbal hívhatóak elő.

| E TNCremoNT          | 1.5%          |                            |                   | . 🗆 :   |
|----------------------|---------------|----------------------------|-------------------|---------|
| Datei Ansicht Extras |               |                            |                   |         |
|                      | n 📰 🏢 🖷       | <i>a</i>                   |                   |         |
| s:\SCREE             | NS\TNC\TNC430 | \BA\KLARTEXT\dumppgms[*.*] | - Steuerung       |         |
| Name                 | Größe         | Attribute Datum            | A INC 400         |         |
| 🚞                    |               |                            | Dateistatus       |         |
| □%TCHPRNT.A          | 79            | 04.03.97 11:34:06          | Frei: 899 MBy     | te      |
| 🗩 1.H                | 813           | 04.03.97 11:34:08          |                   |         |
| 🕑 1E.H 🖌 🚹           | 379           | 02.09.97 14:51:30          | Insgesamt: 8      |         |
| 🗈 1F.H               | 360           | 02.09.97 14:51:30          | Maskiert: 8       | -       |
| 🖃 1GB.H              | 412           | 02.09.97 14:51:30          | 10                |         |
| 🗩 11.H               | 384           | 02.09.97 14:51:30          | <b>•</b>          |         |
|                      | TNC:\NK\      | SCRDUMP[*.*]               | Verbindung        |         |
| Name                 | Größe         | Attribute Datum            | Protokoll:        |         |
| <u> </u>             |               |                            | LSV-2             |         |
| H 200.H              | 1596          | 06.04.99 15:39:42          | Schnittsteller    |         |
| 🕑 201.H              | 1004          | 06.04.99 15:39:44          | COM2              |         |
| 🗈 202.H              | 1892          | 06.04.99 15:39:44          | JCOM2             |         |
| 🗈 203.Н 🛛 🙎          | 2340          | 06.04.99 15:39:46          | Baudrate (Auto De | etect): |
| 🗷 210.H              | 3974          | 06.04.99 15:39:46          | 115200            |         |
| 🗷 211.H              | 3604          | 06.04.99 15:39:40          |                   |         |
| .H) 212.H            | 3352          | 06.04.99 15:39:40          | -                 |         |
| Den a u              | 0750          | 00.04.00.15.00.40          |                   |         |
| DNC-Verbindung aktiv |               |                            |                   |         |

# 12.9 Ethernet interfész

#### **Bevezetés**

- A TNC-t kliensként lehet csatlakoztatni egy Ethernet kártyán keresztül. A TNC adatokat továbbít az Ethetnet kártyán keresztül
- az smb protokollal (server message block) Windows operációs rendszernek, vagy
- a TCP/IP protokol családdal (Transmission Control Protocol/Internet Protocol) és az NFS (Network File System) segítségével.

### Kapcsolódási lehetőségek

Az Ethernet kártya vagy egy BNC csatlakozón keresztül köthető össze a TNC-vel egy RJ45 csatlakozóval (X26, 100BaseTX vagy 10BaseT) vagy közvetlenül a PC-vel. Mindkét csatlakozó elektromosan leválasztott a vezérlő többi részétől.

A 100BaseTX vagy 10BaseT csatlakozó alkalmazásakor nyolc eres csavart érpárú kábellel kell összekötni a TNC-t a hálózattal.

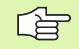

A maximális kábelhossz a TNC és egy csomópont között függ a kábel minőségi osztályától, az árnyékolástól és a hálózat típusától (100BaseTX vagy 10BaseT).

Nem jelent problémát a TNC közvetlen csatlakoztatása PC-re, ha abban van Ethernet kártya. Egyszerűen csak csatlakoztassa a TNC-t (port X26) és a PC-t fordítós Ethernet kábellel (kereskedelmi elnevezés: fordítós kábel vagy STP kábel).

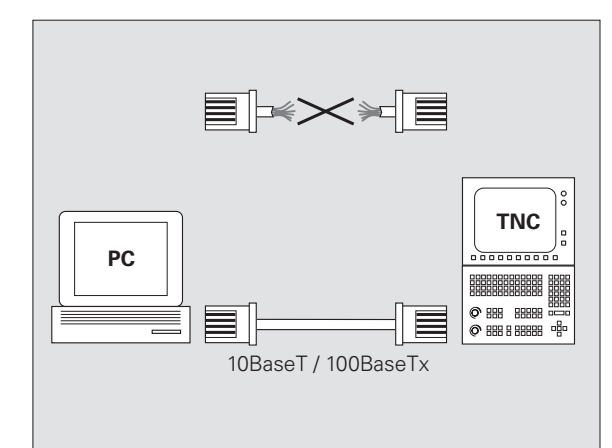

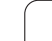

## Vezérlő csatlakoztatása a hálózathoz

#### Hálózati konfiguráció funkció áttekintése

A fájlkezelőben (PGM MGT), válassza a Hálózat funkciógombot

| Funkció                                                                                                    | Funkciógomb                    |
|----------------------------------------------------------------------------------------------------|--------------------------------|
| Csatlakoztasson a kiválasztott hálózati<br>meghajtóra. A sikeres csatlakoztatást egy<br>ellenőrző jel jelzi.                                                                                                    | HÁLÓZATBA<br>KAPCSOL           |
| Elkülöníti a csatlakozást a hálózati meghajtóra.                                                                                                    | HÁLÓZATI<br>KAPCS.BEF          |
| Aktiválja vagy deaktiválja az Automount funkciót<br>(= automatikus csatlakozás a hálózati<br>meghajtóhoz vezérlés indításakor). A funkció<br>állapotát egy ellenőrző jel jelzi az Auto alatt, a<br>hálózati meghajtó táblázatban. | AUTOMAT.<br>KAPCSOLAT          |
| A ping funkcióval leellenőrizheti, hogy a<br>kapcsolat elérhető-e az adott partícióval. A cím<br>négy decimális számként van megadva,<br>periódusokra különítve (pontozott decimális<br>jelölés).                                 | PING                           |
| A TNC megjelenít egy áttekintő ablakot az aktív<br>hálózati kapcsolatok információival.                                                                                                    | NETWORK<br>INFO                |
| Hálózati meghajtókhoz való hozzáférés<br>konfigurálása. (Csak a NET123 MOD kódszám<br>után választható.)                                                                                                    | DEFINE<br>NETWORK<br>Connectn. |
| Megnyit egy párbeszédablakot egy létező<br>hálózati kapcsolat adatainak szerkesztéséhez.<br>(Csak a NET123 MOD kódszám után<br>választható.)                                                                                      | ЕСІТ<br>МЕТНОРК<br>Саммести.   |
| Konfigurálja a vezérlő hálózati címét. (Csak a<br>NET123 MOD kódszám után választható.)                                                                                                    | CONFIGURE<br>NETWORK           |
| Töröl egy létező hálózati kapcsolatot. (Csak a NET123 MOD kódszám után választható.)                                                                                                    | DELEYE<br>Nethork<br>Connectn. |

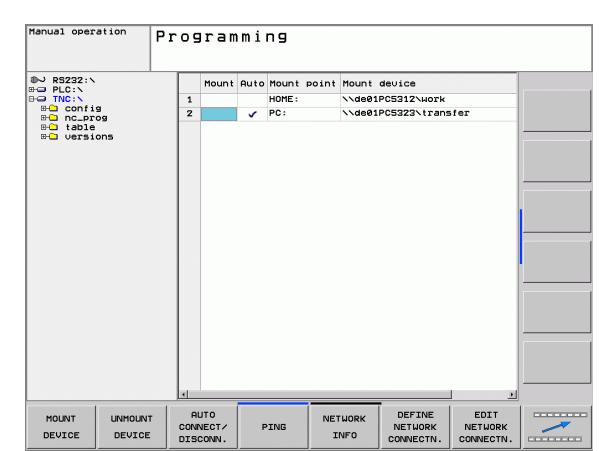

i

#### A vezérlő hálózati címének konfigurálása.

- Csatlakoztassa a TNC-t (X26 port) hálózathoz, vagy PC-hez
- A fájlkezelőben (PGM MGT), válassza a Hálózat funkciógombot
- Nyomja meg a MOD gombot. Adja meg a NET123 kódszámot.
- Nyomja meg a HÁLÓZAT KONFIGURÁLÁSA funkciógombot a hálózati beállítások megadásához (lásd az ábrát középen).
- Megnyit egy párbeszédablakot a hálózat konfigurálásához

| Beállítás           | Jelentés                                                                                                    |
|---------------------|----------------------------------------------------------------------------------------------------|
| HOSTNAME            | Név, ami alatt a vezérlő bejelentkezik a<br>hálózatba. Ha host nevet használ, akkor itt meg<br>kell adnia a "Fully Qualified Hostname"-t. Ha itt<br>nem ír be nevet, akkor a vezérlő egy<br>úgynevezett nullával hitelesítettet használ.                                                                                                    |
| DHCP                | DHCP = <b>D</b> ynamic <b>H</b> ost <b>C</b> onfiguration <b>P</b> rotocol<br>A legördülő menüben, állítsa <b>IGEN</b> -re. Ezután a<br>vezérlő automatikusan kirajzolja a hálózat címét<br>(IP cím), alhálózati maszkot, alapértelmezett<br>router-t és bármilyen broadcast címet a DHCP<br>szerverből a hálózaton. A DHCP szerver a<br>hostname alapján azonosítja a vezérlőt. Az Ön<br>céges hálózatának készen kell állnia erre a<br>funkcióra. Lépjen kapcsolatba a hálózati<br>adminisztrátorral. |
| IP CÍM              | Vezérlő hálózati címe: Mind a négy beviteli<br>mezőben az IP cím 3 számjegyét adhatja meg.<br>A következő mezőbe ugráshoz nyomjon ENT<br>gombot. A hálózati adminisztrátor jelöli ki a<br>vezérlő hálózati címét.                                                                                                    |
| alhálózati<br>Maszk | Ez különbözteti meg a hálózati ID-t a host ID-től<br>a hálózaton. A hálózati adminisztrátor jelöli ki a<br>vezérlő alhálózati maszkját.                                                                                                    |
| BROADCAST           | Vezérlő broadcast címe. Csak akkor szükséges,<br>ha különbözik az alapbeállítástól. Az<br>alapbeállítás a hálózati ID-ből és a host ID-ből<br>ered, melynek minden bitje 1.                                                                                                    |
| ROUTER              | Hálózati cím alapértelmezett router-je. Csak<br>akkor szükséges, ha a hálózat több alhálózat<br>tartalmaz, amit a router kapcsol össze.                                                                                                    |
|                     |                                                                                                    |

A megadott hálózati konfiguráció nem lép addig érvénybe, amíg a vezérlő nincs újra boot-olva. Miután a hálózati konfiguráció be lett fejezve az OK gombbal vagy funkciógombbal, a vezérlő megerősítést kér és újra bootol.

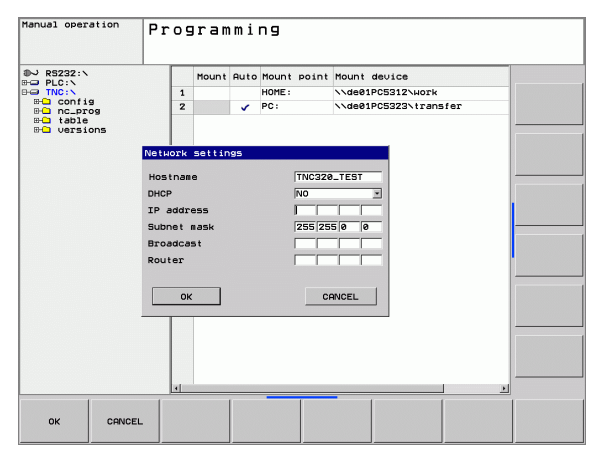

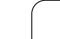

#### Hálózati hozzáférések konfigurálása más eszközökhöz (mount)

Csak szakember végezheti a TNC hálózati csatlakoztatását.

A felhasználónév, munkacsoport és jelszó paramétereket nem minden Windows operációs rendszerben kell megadni.

- Csatlakoztassa a TNC-t (X26 port) hálózathoz, vagy PC-hez
- A fájlkezelőben (PGM MGT), válassza a Hálózat funkciógombot
- Nyomja meg a MOD gombot. Adja meg a NET123 kódszámot.
- Nyomja meg a HÁLÓZATI KAPCS. MEGHATÁROZÁSA funkciógombot.
- Megnyit egy párbeszédablakot a hálózat konfigurálásához

| Beállítás                    | Jelentés                                                                                                    |
|------------------------------|----------------------------------------------------------------------------------------------------|
| Csatlakoztatható<br>készülék | NFS-en keresztüli kapcsolat: Könyvtárnév<br>csatlakozáshoz. Ez áll a készülék hálózati<br>címéből, egy kettőspontból és a könyvtár<br>nevéből. A hálózati cím négy decimális<br>számként van megadva, periódusokra<br>különítve (pontozott decimális jelölés).<br>Használja a megfelelő kapitálist az útvonal<br>megadásakor. |
|                              | Egyedi Windows számítógépek<br>csatlakoztatásához, adja meg a számítógép<br>hálózati nevét és a megosztási nevét, pl. //<br>PC1791NT/C                                                                                                    |
| Csatlakoztatási<br>pont      | Készüléknév: Az itt megadott készüléknév jelenik<br>meg a vezérlő programkezelőjében, a<br>csatlakoztatott hálózaton, pl.: WORLD: (A nevet<br>kettősponttal kell lezárni!)                                                                                                    |
| Fájlrendszer                 | Fájlrendszer tipusa:                                                                                                    |
|                              | <ul> <li>NFS: Network File System</li> <li>SMB: Windows hálózat</li> </ul>                                                                                                    |
| NFS opció                    | rsize: Adatfogadási csomagméret byte-okban                                                                                                    |
|                              | wsize: Adatküldési csomagméret byte-okban                                                                                                    |
|                              | time0=: Az a ms-ben megadott idő, ami után a vezérlő megismétli a megválaszolatlan eljárás hívását.                                                                                                    |
|                              | soft: IGEN megismétli a Remote Procedure Call-<br>t, amíg az NFS szerver nem válaszol. Ha NEM<br>van megadva, akkor nem ismétli meg                                                                                                    |

| Manual operation          | Programming                               |   |
|---------------------------|-------------------------------------------|---|
| ●→ R5232:\<br>●→ PLC:\    | Mount Auto Mount point Mount device       |   |
| B-C config<br>B-C nc_prog | lake network connection                   |   |
| - versions                | Mount device Nde01PC5323\transfer         |   |
|                           | File system SMB x                         |   |
| Ē                         | SMB option                                |   |
|                           | IP  160 1  235 211<br>Username   a13605   |   |
|                           | Workgroup JH                              |   |
|                           | Password  *******<br>Weitere SMB-Optionen | · |
|                           |                                           |   |
| "                         | Automatic connection VES 💌                |   |
|                           | OK                                        |   |
| -                         |                                           |   |
| [                         |                                           |   |
| OK CAN                    | ICEL                                      |   |

12 MOD funkciók

| Beállítás                  | Jelentés                                                                                                    |  |  |  |
|----------------------------|----------------------------------------------------------------------------------------------------|--|--|--|
| SMB opció                  | Opciók, amik az SMB fájlrendzer típusokra<br>vonatkoznak: Azok az opciók, amik szóköz nélkül<br>lettek megadva, csak vesszővel kerülnek<br>elválasztásra. Figyeljen a kapitálisra.                                                                 |  |  |  |
|                            | Opciók:                                                                                                    |  |  |  |
|                            | ip: A Windows PC IP címe, amelyikhez a vezérlő<br>kapcsolódik                                                                                                    |  |  |  |
|                            | felhasználónév: Felhasználónév, amivel a vezérlő<br>bejelentkezik                                                                                                    |  |  |  |
|                            | munkacsoport: Munkacsoport, amely alatt a vezérlő bejelentkezik                                                                                                    |  |  |  |
|                            | jelszó: Jelszó, amit a TNC használ a<br>bejelentkezéshez (max. 80 karakter)                                                                                                    |  |  |  |
|                            | További SMB opciók: Windows hálózatok<br>részére további opciók bevitele                                                                                                    |  |  |  |
| Automatikus<br>csatlakozás | Automount (IGEN vagy NEM): Itt határozhatja<br>meg, hogy a hálózat automatikusan<br>csatlakozzon-e, amikor a vezérlő bekapcsolásra<br>kerül. A nem automatikusan csatlakozó<br>készülékek később bármikor csatlakoztathatók a<br>programkezelőben. |  |  |  |
|                            |                                                                                                    |  |  |  |
| Önnek ne<br>Az RFC 8       | em kell megjelölnie a protokolt a TNC 320-szal.<br>394-nek megfelelően használia az átviteli                                                                                                    |  |  |  |

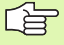

protokolt.

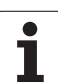

#### Előfeltételek:

A hálózati kártyának installálva kell lennie a PC-re.

Ha a PC, amit csatlakoztatni akar a TNC-hez, már a céges hálózat része, akkor tartsa meg a PC hálózati címét és állítsa át a TNC hálózati címét ennek megfelelően.

- A hálózati kapcsolatok megnyitásához, kattintson a <Start>, <Control Panel>, <Network and Dial-up Connections>, majd a Hálózati Kapcsolatokra.
- Jobb gombbal kattintson a <LAN connection> szimbólumra, majd a <Properties>-re a megjelenő menüben.
- Kattintson duplán az <Internet Protocol (TCP/IP)>-ra az IP beállítások megváltoztatásához (lásd az ábrát jobbra fent).
- Ha még nem aktív, válassza a <Use the following IP address> opciót.
- Az <IP cím> beviteli mezőben adja meg ugyanazt az IP címet, amit a PC hálózati beállításoknál adott meg az iTNC-n, pl. 192.168.180.1
- Az <Alhálózati maszk> beviteli mezőben adja meg: 255.255.0.0
- Erősítse meg a beállításokat az <OK>-val.
- Mentse el a hálózati konfigurációt az <OK>-val. Újra kell indítania a Windows-t.

| nternet Protocol (TCP/IP) Properties                                                                                                    |                   |  |  |  |  |
|----------------------------------------------------------------------------------------------------|-------------------|--|--|--|--|
| General                                                                                                    |                   |  |  |  |  |
| You can get IP settings assigned automatically if your network supports<br>this capability. Otherwise, you need to ask your network administrator for<br>the appropriate IP settings. |                   |  |  |  |  |
| O Obtain an IP address automatical                                                                                                    | lly 📗             |  |  |  |  |
| $\neg \odot$ Use the following IP address:                                                                                                    |                   |  |  |  |  |
| <u>I</u> P address:                                                                                                    | 160 . 1 . 180 . 1 |  |  |  |  |
| S <u>u</u> bnet mask:                                                                                                    | 255.255.0.0       |  |  |  |  |
| Default gateway:                                                                                                    | · · ·             |  |  |  |  |
| C Obtain DNS server address automatically                                                                                                    |                   |  |  |  |  |
| ☐ Use the following DNS server add                                                                                                    | dresses:          |  |  |  |  |
| Preferred DNS server:                                                                                                    | · · ·             |  |  |  |  |
| <u>A</u> lternate DNS server:                                                                                                    | · · ·             |  |  |  |  |
|                                                                                                    | Ad <u>v</u> anced |  |  |  |  |
|                                                                                                    | OK Cancel         |  |  |  |  |

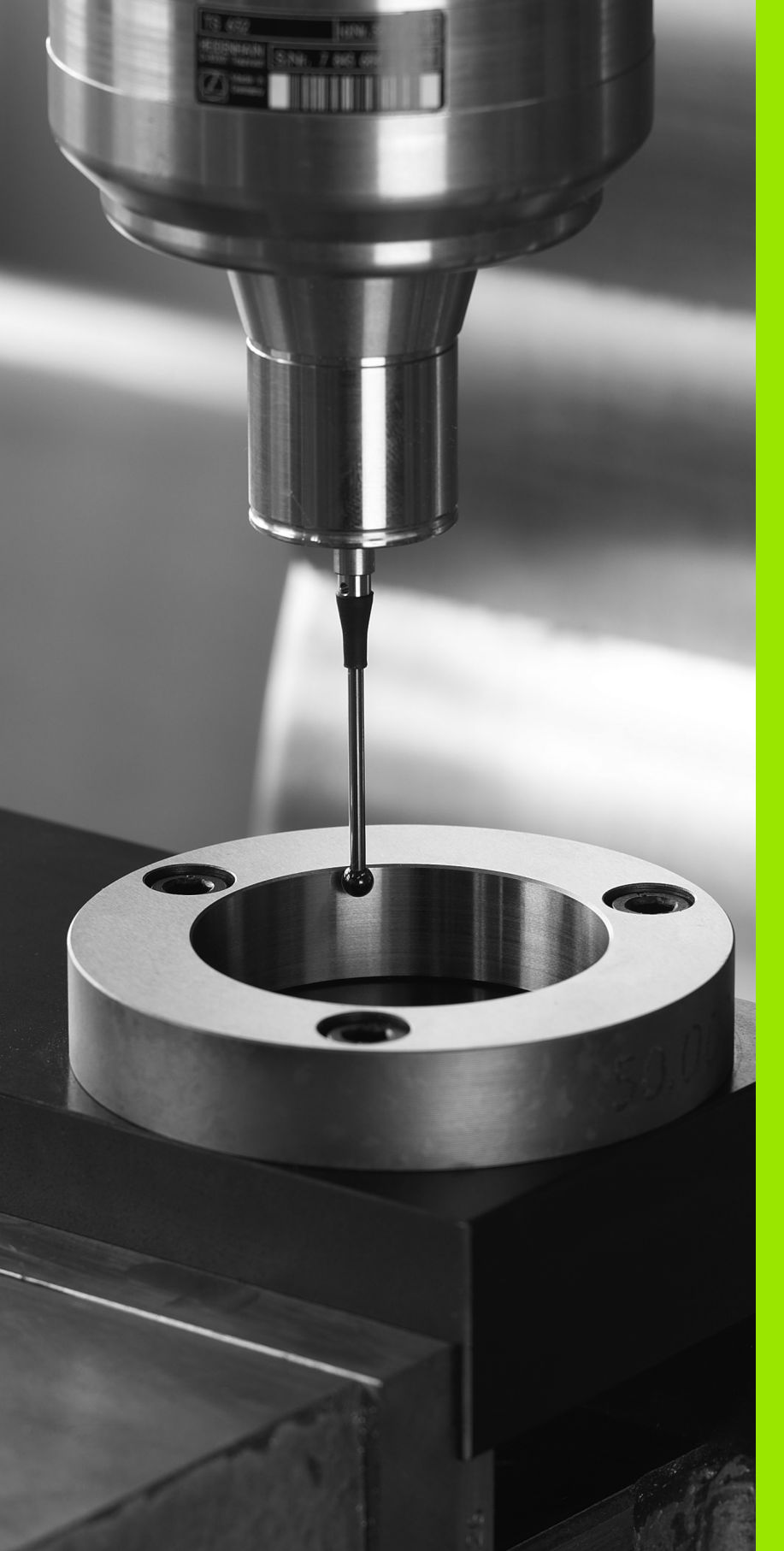

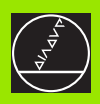

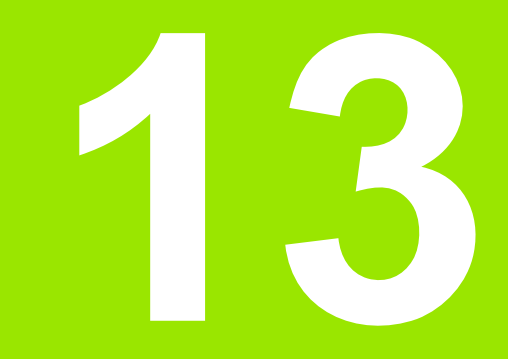

Tapintóciklusok a Kézi és Elektronikus kézikerék üzemmódokban

# 13.1 Bevezetés

# **Áttekintés**

A következő funkciók érhetők el a Kézi üzemmódban:

| Funkció                                         | Funkciógomb        | Oldal     |
|-------------------------------------------------|--------------------|-----------|
| Érvényes hossz kalibrálása                      | KALIB. L           | Oldal 417 |
| Érvényes sugár kalibrálása                      | ÉRINTÉS<br>Antaria | Oldal 418 |
| Alapelforgatás mérése egyenes<br>alkalmazásával | ROTATION           | Oldal 420 |
| Nullapont felvétele bármely tengelyen           | ÉRINTÉS<br>POS     | Oldal 422 |
| Sarok felvétele nullapontként                   | ÉRINTÉS<br>P       | Oldal 423 |
| Körközéppont felvétele nullapontként            | ÉRINTÉS<br>CC      | Oldal 424 |
| Tapintórendszer adatkezelő                      | PARAMETER          | Oldal 424 |

#### Tapintóciklusok kiválasztása

Kézi üzemmód vagy Elektronikus kézikerék üzemmód kiválasztása.

- TAPINTÓ MÜVELETEK
- Tapintófunkciók kiválasztásához, nyomja meg a TAPINTÓ funkciógombot. A TNC további funkciókat jelenít meg—lásd a fenti táblázatot.
- ROTATION
- Tapintóciklus kiválasztásához, nyomja meg a megfelelő funkciógombot, például PROBING ROT-ot, és a TNC a megfelelő menüt jeleníti meg.

j

# 13.2 Triggerelő tapintó kalibrálása

#### **Bevezetés**

A tapintót a következő esetekben kell kalibrálni:

- Szükséges
- Stílus törés
- Stílus csere
- Tapintó előtolás cseréje
- Nem szabályozott esetekben, például, amikor a gép túlmelegszik

Kalibrálás alatt, a TNC a stílus érvényes hosszát és a tapintógömb érvényes sugarát határozza meg. Tapintó kalibrálásához, egy ismert magasságú és ismert belső átmérőjű kalibergyűrűt fogjon fel a gép asztalára.

### Érvényes hossz kalibrálása

A tapintó érvényes hossza mindig a szerszám nullapontjára vonatkozik. Általában a gépgyártó határozza meg az orsó homlokfelületét, mint szerszám nullapontot.

Vegye fel a nullapontot a főorsó tengelye mentén úgy, hogy a szerszámtáblázatban Z=0 legyen.

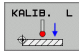

A tapintó hosszának kalibrálási funkciójának kiválasztásához, nyomja meg a TOUCH PROBE és CAL. L funkciógombokat. A TNC ezután egy négy beviteli keretet tartalmazó menüablakot nyit meg.

- Szerszámtengely megadása (tengelygombbal).
- Nullapont: Adja meg a kalibergyűrű magasságát.
- Az Érvényes gömbsugár és az Érvényes hossz menüelemeket nem kell kitölteni.
- Vigye a tapintót a kalibergyűrű fölé.
- A mozgásirány megváltoztatásához (ha szükséges), nyomjon meg egy funkciógombot vagy egy nyílbillentyűt.
- A kalibergyűrű felső felületének tapintásához, nyomja meg a gépi START gombot.

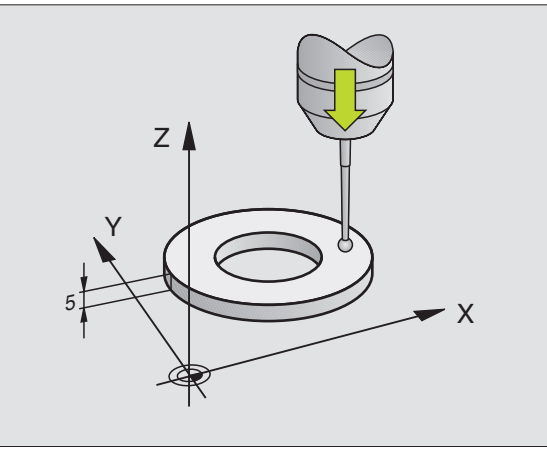

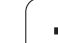

# Az érvényes sugár kalibrálása és a közép eltérésének korrigálása

A tapintó befogása után, általában szükséges a főorsótengellyel való pontos beállítás. Az eltérés ezzel a kalibráló funkcióval mérhető, és elektronikusan korrigálható.

A TNC elforgatja a 3-D tapintót 180°-kal a közép eltérésének kalibrálásához.

A kézi kalibrálás menete:

- A Kézi üzemmódban, pozícionálja a gömb végét a kalibergyűrű furatába.
- ÉRINTÉS

A gömbsugár és a tapintó közép eltérés kalibrálási funkcióinak kiválasztásához, nyomja meg CAL. R funkciógombot.

- Adja meg a kalibergyűrű sugarát.
- A munkadarab tapintásához, nyomja meg a gépi START gombot négyszer. A tapintó minden tengely irányában megérint egy pozíciót a furatban, és kiszámítja az érvényes gömbsugarat.
- Ha ennél a pontnál be kívánja fejezni a kalibrálási funkciót, nyomja meg a VÉGE funkciógombot.

 Azért hogy meg tudja határozni a gömb középpontjának eltérését, a TNC-t speciálisan elő kell készítenie a gépgyártónak. További információkat a Gépkönyv szolgáltat.

| 180° |  |
|------|--|
| ف    |  |

Ha meg akarja határozni a gömb középpontjának eltérését, nyomja meg a 180° funkciógombot. A TNC 180°-kal forgatja el a tapintót.

A munkadarab tapintásához, nyomja meg a gépi START gombot négyszer. A tapintó minden tengely irányában megérint egy pozíciót a furatban, és kiszámítja a gömb középpontjának eltérését.

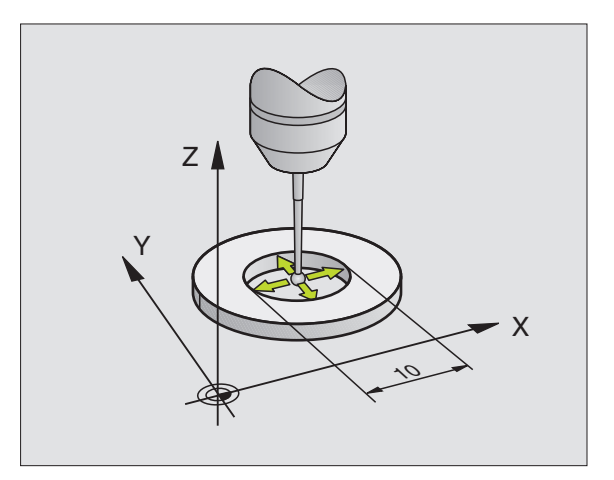

### Kalibrált értékek megjelenítése

A TNC az érvényes hosszt és sugarat eltárolja, ugyanúgy a középpont eltérést, arra az esetre, ha a tapintót újra használni akarja. A PARAMÉTER funkciógombbal megjelenítheti az értékeket a képernyőn. A TNC mindig a tapintó-kezelőből használja az értékeket, még akkor is, ha az értékek a szerszámtáblázatban is meg lettek adva.

> Győződjön meg arról, hogy a helyes szerszámszámot aktiválta a tapintó alkalmazása előtt, tekintet nélkül arra, hogy a tapintó ciklust automatikus vagy kézi üzemmódban kívánja futtatni.

| 1anual opera          | tion     |     |         |        | Programm | ing   |
|-----------------------|----------|-----|---------|--------|----------|-------|
| OUCH PROBE TS         |          |     |         |        |          |       |
| ool number:           | 21       |     |         |        |          |       |
| infrared/cable probe: | 0        | _   |         |        |          |       |
| Spindle orientation   | 0        | -   |         |        |          | TIME  |
| pindle angle (°):     | 0        | -   |         |        |          |       |
| Probe length: L       | 33.357   | -   |         |        |          |       |
| ouch probe radius: R0 | 1.996    | -   |         |        |          |       |
| ouch probe radius: R2 | 1.996    | -   |         |        |          |       |
| center offset 1: MV1  | 0.00051  | -   |         |        |          |       |
| Center offset Z: MVZ  | -0.00124 | -   |         |        |          |       |
| alibrate angle:       | 0        | -   |         |        |          |       |
| leas. rapid trav.: FØ | 2000     | -   |         |        |          |       |
| eed for probing: F1   | 200      | -   |         |        |          |       |
| arety clearance: sr   | 2        | -   |         |        |          | 10000 |
| lax. Weas. path. Hw   | 130      |     |         |        |          |       |
|                       |          |     |         |        |          |       |
|                       |          |     |         |        |          |       |
|                       |          |     |         |        |          |       |
| ¥ +0.00               | 2 Y      | +0. | 000 Z   | -      | 24.123   |       |
|                       |          |     |         |        |          |       |
|                       |          |     |         |        |          |       |
|                       |          |     |         |        |          |       |
| омь, 🔞 🖄 т з          | zs       | 8 F | ens/min | OUT 16 | 0% M5    |       |
|                       |          |     |         |        |          |       |
|                       |          |     |         |        | [        |       |
|                       |          |     |         |        |          |       |

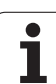

# 13.3 Munkadarab ferde felfogásának kompenzálása

## Bevezetés

A TNC elektronikusan kompenzálja a munkadarab ferde felfogását az alapelforgatás számításával.

Ezért, a TNC az elforgatás szögét a kívánt szögre állítja be, a munkasík referenciatengelyére vonatkoztatva. Lásd a jobboldali ábrát.

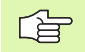

Válassza a szög referenciatengelyre merőleges tapintási irányt, a munkadarab eltérésének mérésekor.

Hogy megbizonyosodjon arról, hogy az alapelforgatás helyesen legyen kiszámítva programfutás alatt, programozza a munkasík mindkét koordinátáját az első pozícionáló mondatban.

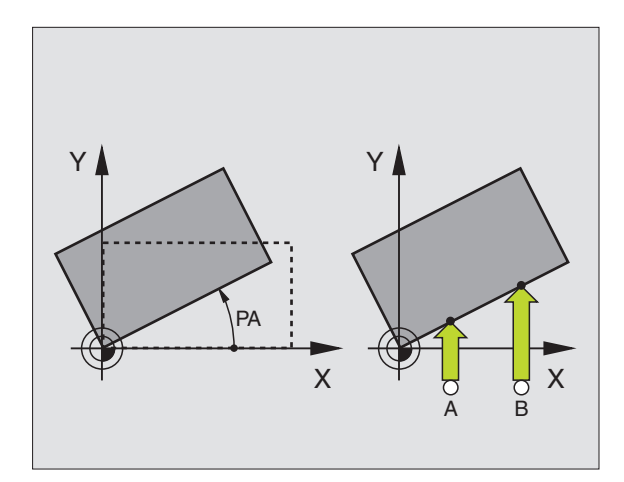

## Alapelforgatás mérése

- Válassza a tapintó funkciót a PROBING ROT funkciógomb megnyomásával.
- Pozícionálja a gömböt egy kezdőpontba az első tapintási pont közelébe.
- Válassza ki a tapintó irányát merőlegesen a szög referenciatengelyére: Válasszon tengelyt egy funkciógombbal.
- A munkadarab tapintásához, nyomja meg a gépi START gombot.
- Pozícionálja a gömböt egy kezdőpontba a második tapintási pont közelébe.
- A munkadarab tapintásához, nyomja meg a gépi START gombot. A TNC meghatározza az alapelforgatást és megjeleníti a szöget az Elforgatási szög = szöveg után

## Alapelforgatás megjelenítése

Az alapelforgatás szöge az ELFORGATÁSI SZÖG után jelenik meg, valahányszor a PROBING ROT ki lett választva. A TNC az elforgatás szögét az állapotkijelzőben is megjeleníti (STATUS POS.).

Az állapotkijelzőben egy szimbólum jelzi az alapelforgatást, valahányszor a TNC elforgatja a tengelyeket az alapelforgatásra hivatkozva.

#### Alapelforgatás visszavonásához

- Válassza a tapintó funkciót a PROBING ROT funkciógomb megnyomásával.
- Adja meg a nulla elforgatási szöget és nyugtázza az ENT gombbal.
- A tapintófunkció befejezéséhez nyomja meg az END gombot.

| Manual operat            | ion    |      |          |          | Programm | ing  |
|--------------------------|--------|------|----------|----------|----------|------|
| Basic rotation           |        |      |          |          |          |      |
| Rotation angle?          | 0.2251 |      |          |          |          |      |
| Angle of probed surface? | 0      |      |          |          |          |      |
| ist measuring point in 3 | 0      |      |          |          |          | IIME |
| ist measuring point in 3 | 0      |      |          |          |          |      |
| ist measuring point in 3 | 0      |      |          |          |          |      |
| ist measuring point in 3 | 0      | -    |          |          |          |      |
|                          |        |      |          |          |          |      |
|                          |        |      |          |          |          |      |
|                          |        |      |          |          |          |      |
|                          |        |      |          |          |          |      |
|                          |        |      |          |          |          |      |
|                          |        |      |          |          |          |      |
| × +0.000                 | I Y    | +0.1 | 200 Z    | -24      | 4.123    |      |
|                          |        |      |          |          |          |      |
|                          |        |      |          |          |          |      |
| DML. 🙋 🔯 T 2             | Z S    | 0 F  | 0 mm/min | 00r 100% | MS       |      |
|                          |        |      |          |          |          |      |
| V. V                     | V.     | V    |          | SET      |          |      |
| X+ X-                    | T.     | I-   |          | BHSIL    |          | EN   |

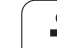

# 13.4 Nullapontfelvétel 3D tapintóval

# Bevezetés

A következő funkciók érhetők el a nullapont felvételéhez a beállított munkadarabon:

- Nullapontfelvétel bármely tengelyen a PROBING POS
- Sarok felvétele nullapontként a PROBING P-vel
- Körközép felvétele nullapontként a PROBING CC-vel

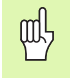

Vegye figyelembe, hogy aktív nullaponteltolás alatt a TNC a tapintott értéket az aktív presetre vonatkoztatja (vagy a legutóbbi Kézi üzemmódban felvett nullapontra), bár a nullaponteltolást a pozíció kijelzés tartalmazza.

#### Nullapont felvétele bármely tengelyen (lásd a jobb oldali ábrán)

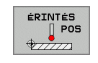

- Válassza a tapintó funkciót a PROBING POS funkciógomb megnyomásával.
- Vigye a tapintót a tapintási pont melletti kezdőpontba.
- Válassza ki a tapintó tengelyt és irányt, amiben fel szeretné venni a nullapontit, mint például Z, Z– irányban. Választani a funkciógombokon feresztül tud.
- A munkadarab tapintásához, nyomja meg a gépi START gombot.
- Nullapont: Adja meg a célkoordinátát (e.g. 0) és nyugtázza a beírást a NULLAPONT FELVÉTEL funkciógombbal.
- A tapintó funkció lezárásához nyomja meg az END gombot.

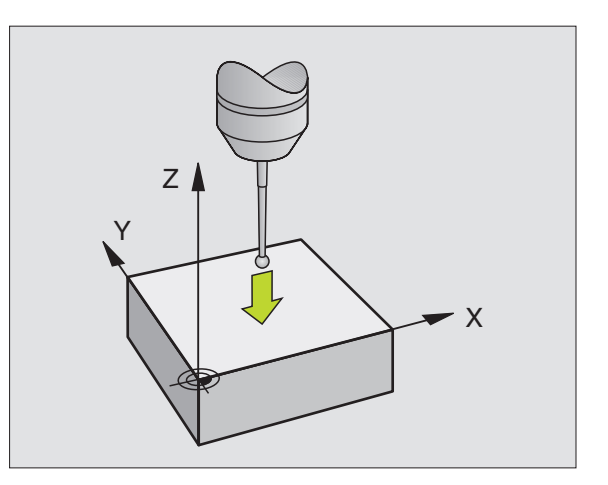

#### Sarok mint nullapont—alapelforgatáshoz tapintott pontok alkalmazásával (lásd jobb oldali ábra)

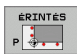

- Válassza a tapintó funkciót a PROBING P funkciógomb megnyomásával.
- Válasszon tapintási tengelyt egy funkciógombbal.
- A munkadarab tapintásához, nyomja meg a gépi START gombot.
- Tapintsa a munkadarab mindkét oldalát kétszer.
- A munkadarab tapintásához, nyomja meg a gépi START gombot.
- Nullapont: Adja meg a nullapont mindkét koordinátáját egy menüablakban és nyugtázza a beírást a NULLAPONT FELVÉTEL funkciógombbal.
- A tapintó funkció lezárásához nyomja meg az END gombot.

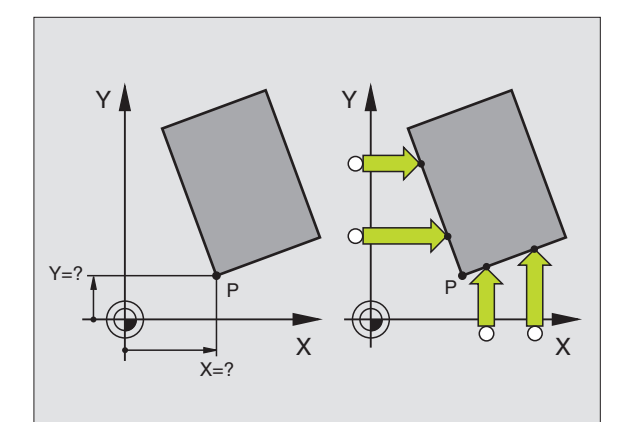

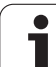

# Körközép mint nullapont

Ezzel a funkcióval, furatok, körzsebek, hengerek, csapok, körszigetek stb. közepére veheti fel a nullapontot.

#### Belső kör

A TNC automatikusan megtapintja a belső falat mind a négy koordinátatengely irányában.

Befejezetlen körök esetében (körívek) kiválaszthatja a megfelelő tapintási irányt.

- Pozícionálja a tapintót körülbelül a kör közepére.
- ÉRINTÉS
- Válassza a tapintó funkciót a PROBING CC funkciógomb megnyomásával
- A munkadarab tapintásához, nyomja meg a gépi START gombot négyszer. A tapintó megtapintja a kör belsejének négy pontját.
- Ha a stílus középpontját próbálja megtalálni (csak főorsó orientálással rendelkező gépen lehetséges), nyomja meg a 180° funkciógombot és tapintsa meg a belső kör még négy pontját.
- Ha nem próbálja megtalálni a stílus közepét, nyomja meg az END gombot.
- Nullapont: Adja meg a nullapont mindkét koordinátáját egy menüablakban és nyugtázza a beírást a NULLAPONT FELVÉTEL funkciógombbal.
- A tapintó funkció lezárásához nyomja meg az END gombot.

#### Külső kör

- Pozícionálja a tapintót a külső kör első tapintási pontjának kezdőpontjához.
- Válasszon tapintási tengelyt egy funkciógombbal.
- A munkadarab tapintásához, nyomja meg a gépi START gombot.
- Ismételje meg a tapintóeljárást a további három pontra is. Lásd a jobb alsó ábrát.
- Nullapont: Adja meg a nullapont koordinátáit, és nyugtázza a beírást a NULLAPONT FELVÉTEL funkciógombbal.
- A tapintó funkció lezárásához nyomja meg az END gombot.

Miután elkészült a tapintóeljárással, a TNC megjeleníti a körközéppont koordinátáit és a kör PR sugarát.

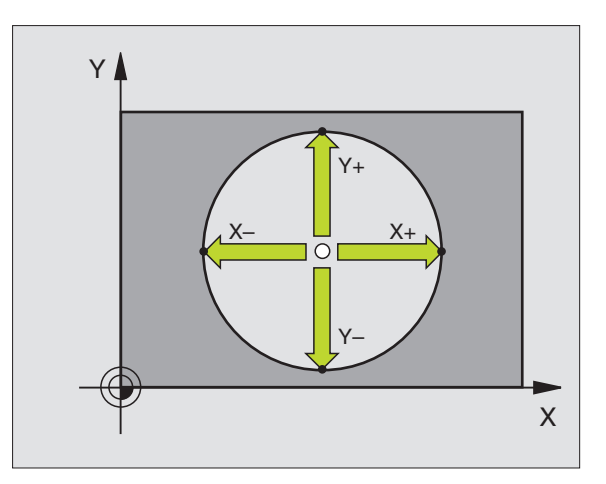

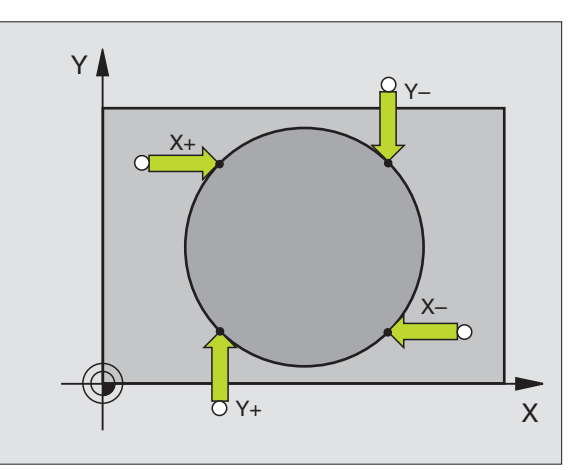

# 13.5 Munkadarabok mérése 3-D tapintóval

#### **Bevezetés**

A tapintót Kézi és Elektronikus kézikerék üzemmódban is használhatja a munkadarab egyszerű mérésére. Számos programozható tapintóciklus érhető el a többi komplex mérőfeladatokhoz (lásd "Munkadarab automatikus bemérése" 430. oldal). A 3-D tapintóval meghatározhatja:

pozíció koordinátákat, és belőlük,

a munkadarab méreteit és szögeit.

# Felfogott munkadarab pozíciójának koordinátáinak megkeresése:

| ÉRINTÉS  |  |
|----------|--|
| P09      |  |
| \$777777 |  |

- Válassza a tapintó funkciót a PROBING POS funkciógomb megnyomásával.
- Vigye a tapintót a tapintási pont melletti kezdőpontba.
- Válassza ki a tapintás irányát és a koordináta tengelyét. Használja a megfelelő funkciógombokat a kiválasztáshoz.
- A munkadarab tapintásához, nyomja meg a gépi START gombot.

A TNC a tapintási pont koordinátáit mutatja, mint nullapontot.

# Sarok koordinátáinak megkeresése a munkasíkban

Sarokpont koordinátáinak megkeresése: Lásd "Sarok mint nullapont—alapelforgatáshoz tapintott pontok alkalmazásával (lásd jobb oldali ábra)", 423 oldal. A TNC a tapintott sarok koordinátáit mutatja, mint nullapontot.

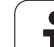

# 13.5 Munkadarabok mérése 3-D tapintóval

#### Munkadarab méreteinek mérése

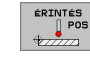

- Válassza a tapintó funkciót a PROBING POS funkciógomb megnyomásával.
- Pozícionálja a tapintót egy kezdőpontba az első A tapintási pont közelébe.
- Válasszon tapintási tengelyt egy funkciógombbal.
- A munkadarab tapintásához, nyomja meg a gépi START gombot.
- Ha később szüksége lesz az aktuális nullapontra, írja le a nullapontkijelzőben megjelenő értéket.
- Nullapont: Adjon meg "0"-t.
- A párbeszéd lezárásához nyomja meg az END gombot.
- Válassza a tapintó funkciót a PROBING POS funkciógomb megnyomásával.
- Pozícionálja a tapintót egy kezdőpontba a második B tapintási pont közelébe
- Válasszon tapintási irányt a funkciógombokkal: Ugyanaz a tengely, de az ellenkező irányból.
- A munkadarab tapintásához, nyomja meg a gépi START gombot.

A nullapontként kijelzett érték a koordinátatengely két pontja közötti távolság.

#### Visszatérés a nullaponthoz, ami aktív volt a hossz mérése előtt:

- Válassza a tapintó funkciót a PROBING POS funkciógomb megnyomásával.
- Tapintsa az első tapintási pontot újra.
- Vegye fel a nullapontot arra az értékre, amit előzőleg leírt.
- A párbeszéd lezárásához nyomja meg az END gombot.

#### Mérési szögek

Használhatja a 3-D tapintót a munkasíkban történő szögméréshez. Mérhet

- szöget a szögreferencia tengely és a munkadarab oldala között, vagy
- szöget két oldal között.

A mért szög maximum 90° értékeként jelenik meg.

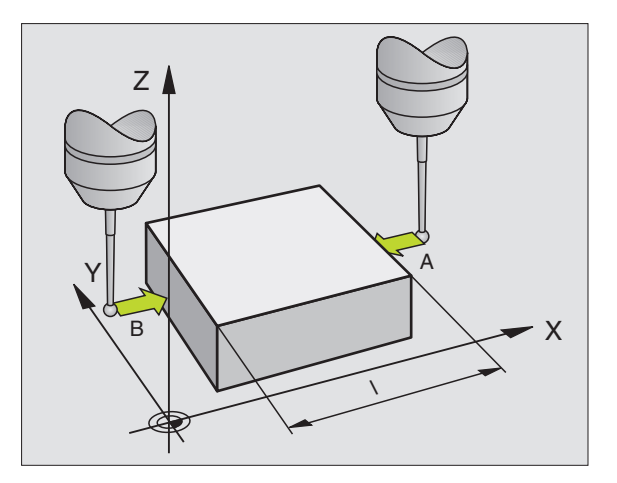

# 13.5 Munkadarabok mérése 3-D tapintóva

# A szögreferencia tengely és a munkadarab oldala közötti szög megkereséséhez

- ROTATION
- Válassza a tapintó funkciót a PROBING ROT funkciógomb megnyomásával.
- Elforgatási szög: Ha szüksége van később az aktuális alapelforgatásra, írja le az Elforgatási szög alatt megjelenő értéket.
- Csináljon egy alapelforgatást a munkadarab oldalával (lásd "Munkadarab ferde felfogásának kompenzálása" 420. oldal).
- Nyomja meg a PROBING ROT funkciógombot a szögreferencia tengely és a munkadarab oldala közötti szög - mint elforgatási szög megjelenítéséhez.
- Alapelforgatás visszavonása, vagy az előző alapelforgatás visszaállítása.
- Ez elvégezhető az elforgatási szög beállításával arra az értékre, amit előzőleg leírt.

#### A munkadarab oldalai közötti szög méréséhez:

- Válassza a tapintó funkciót a PROBING ROT funkciógomb megnyomásával.
- Elforgatási szög: Ha szüksége van később az aktuális alapelforgatásra, írja le az Elforgatási szög alatt megjelenő értéket.
- Csináljon egy alapelforgatást a munkadarab oldalával (lásd "Munkadarab ferde felfogásának kompenzálása" 420. oldal).
- Tapintsa a második oldalt, mint alapelforgatási szöget, de ne állítsa az elforgatási szöget nullára!
- Nyomja meg a PROBING ROT funkciógombot a két oldal közötti PA szög - elforgatási szög - megjelenítéséhez.
- Vonja vissza az alapelforgatást, vagy állítsa vissza az előző alapelforgatást az elforgatási szög megadásával, melynek értékét előzőleg felírta.

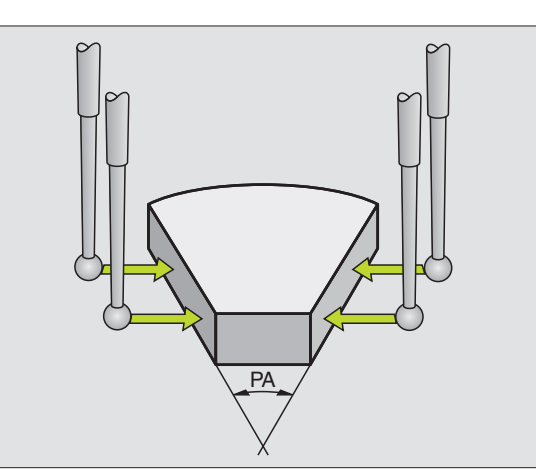

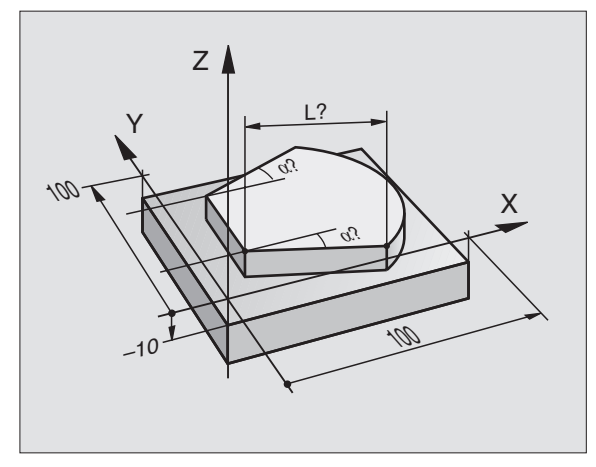

# 13.6 Tapintó adatkezelő

# Bevezetés

Hogy lehetséges legyen a lehető legszélesebb alkalmazástartomány lefedése, a tapintó kezelő több beállítást ajánl, hogy meghatározhassa a tapintócklusok leggyakoribb viselkedését: A TNC mindig a tapintókezelőből használja az értékeket, még akkor is, ha az értékek a szerszámtáblázatban is meg lettek adva. Nyomja meg a PARAMÉTER funkciógombot a tapintó kezelő ablak megnyitásához.

#### Szerszám száma

Szám, amivel a tapintó regisztrálva lett a szerszámtáblázatba

#### Infra/kábel tapintó

0:Tapintó kábellel

1: Infrás tapintó (gépfüggő funkció, 180°- os elforgatás megengedett)

#### Orientált főorsó stop

0:Nem orientált főorsó stop1: Főorsó orientáció (a tapintó orientált, így az mindig a tapintógömb ugyanazon pontjaival tapint)

#### Főorsó szög

Adja meg a tapintó szögét a home pozícióban. Ez az érték a tapintógömb sugarának kalibrálása alatt főorsó orientálásra, és belső számításokhoz használható(gépfüggő funkció).

#### Tapintó hossz

Hossz (kalibrálással rögzített) amivel a TNC korrigálja a tapintó méretét

#### Tapintó sugár R

Sugár (kalibrálással rögzített) amivel a TNC korrigálja a tapintó méretét

#### Tapintó sugár R2

Gömb-sugár (kalibrálással rögzített) amivel a TNC korrigálja a tapintó méretét

#### Középkorrekció 1

A tapintótengely korrekciója a főorsótengelyhez, referenciatengelynek

#### Középkorrekció 2

A tapintótengely korrekciója a főorsótengelyhez, kistengelynek

#### Kalibrálási szög

Itt a TNC megadja a szög orientációját, amivel a tapintó kalibrálva volt

#### Gyorsjárat méréshez

Előtolás, amivel a tapintó előpozícionál, vagy amivel a mérési pontok között pozícionál

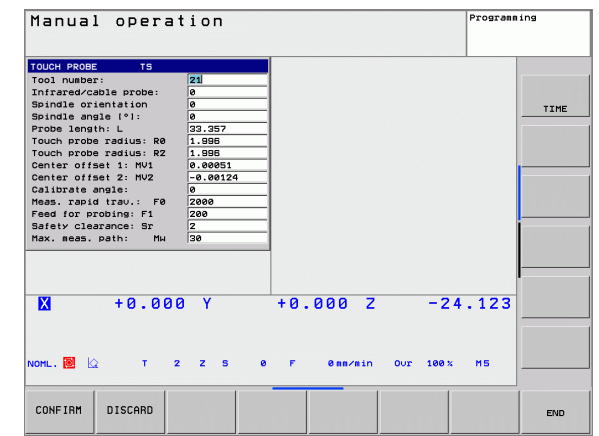

#### Előtolás tapintáshoz

Előtolás amivel a TNC megtapintja a munkadarabot.

#### Biztonsági távolság

A biztonsági távolságban meghatározhatja, hogy a meghatározott (vagy kiszámított) tapintóponttól milyen messze pozícionáljon elő a tapintó. Minél kisebb értéket ad meg, annál pontosabban kel meghatároznia a tapintó pozíciót.

#### Maximum mérési tartomány

Ha a tapintószár (stílus) nem tér ki a meghatározott út mentén, akkor a TNC hibaüzenetet küld.

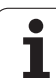

# 13.7 Munkadarab automatikus bemérése

# **Áttekintés**

A TNC három ciklust ajánl munkadarabok méréséhez és az automatikus nullapontfelvételhez. Ciklusok meghatározásához, nyomja meg a TAPINTÓ gombot a Programozás és szerkesztés, vagy a Pozícionálás kézi értékbeadással üzemmódban.

| Ciklus                                                       | Funkciógomb |
|--------------------------------------------------------------|-------------|
| 0 REFERENCIASÍK Koordináta mérése egy választható tengelyben | e<br>       |
| 1 POLÁR-NULLAPONT SÍK Pont mérése a tapintás irányában       | 1           |
| 3 MÉRÉS Pozíció és furat-átmérő mérése                       | 3           |

## Mérési eredmények referencia rendszere

A TNC átküldi az összes mérési eredményt az eredmény paraméterekbe és a protokol fájlba az aktív koordinátarendszerben, vagy egy lehetséges esetben, az áthelyezett koordinátarendszerbe.

# NULLAPONT SÍK tapintóciklus 0

- 1 A tapintó gyorsjárattal mozog a ciklusban programozott 1. kezdőpontba.
- 2 Ezután a tapintó a kijelölt előtolással közelíti meg a munkadarabot. A tapintás irányát a ciklusban kell meghatározni.
- 3 Miután a TNC elmentette a pozíciót, a visszahúzza a tapintót a kezdőpontba, és elmenti a mért koordinátát egy Q paraméterbe. A TNC a Q115 - Q119 paraméterekbe szintén elmenti a tapintó pozíciójának koordinátáit, a triggerjel pillanatában. Ezen paraméterek értékeiben a TNC nem számít stílus hosszt és sugarat.

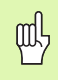

#### Mielőtt programoz, vegye figyelembe a következőket:

Pozícionálja elő a tapintót, hogy ne ütközzön, amikor a programozott előpozícionálási pontot megközelíti.

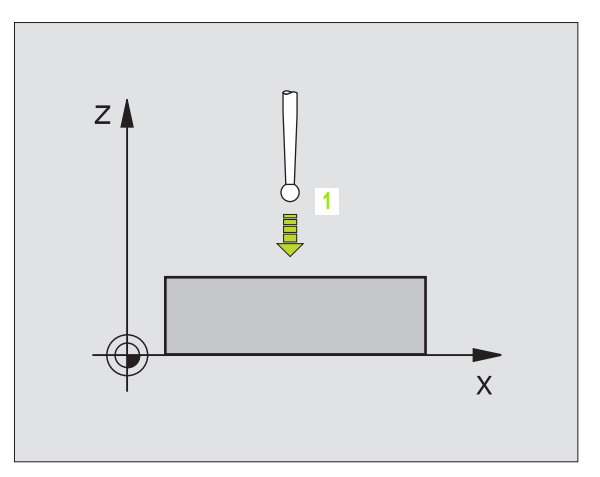

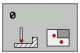

- Paraméterszám az eredményhez:Adja meg a Q paraméterek számát amiket a koordinátákhoz kíván rendelni.
- Tapintó tengely/Tapintó irány: Adja meg a tapintás tengelyét a tengelyválasztó billentyűkkel vagy az ASCII billentyűzettel, és a tapintás irányának algebrai előjelét. Igazolja az adatbevitelt az ENT gombbal.
- Pozícióérték: Használja a tengelyválasztó billentyűket vagy az ASCII billentyűzetet a tapintó előpozícionáló pont értékeinek minden célkoordinátáját.
- A bevitel lezárásához nyomja meg az ENT-et.

#### Példa: NC mondatok

| 67 TCH PROBE 0.0 REF. PLA | ANE Q5 X- |
|---------------------------|-----------|
|---------------------------|-----------|

68 TCH PROBE 0.1 X+5 Y+0 Z-5

# NULLAPONT SÍK tapintóciklus 1

Az 1. tapintóciklus a munkadarab bármely pontját, bármely irányban megméri.

- 1 A tapintó gyorsjárattal mozog a ciklusban programozott 1. kezdőpontba.
- 2 Ezután a tapintó a kijelölt előtolással közelíti meg a munkadarabot. Tapintás alatt a TNC egyszerre mozog 2 tengely mentén (a tapintás szögétől függ). A szkennelés irányát a ciklusban megadott polárszög határozza meg.
- 3 Miután a TNC elmentette a pozíciót, a tapintó visszatér a kezdőpontba. A TNC a Q115 - Q119 paraméterekbe szintén elmenti a tapintó pozíciójának koordinátáit, a triggerjel pillanatában.

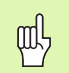

#### Mielőtt programoz, vegye figyelembe a következőket:

Pozícionálja elő a tapintót, hogy ne ütközzön, amikor a programozott előpozícionálási pontot megközelíti.

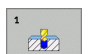

- Tapintótengely: Adja meg a tapintótengelyt a tengelyválasztó billentyűkkel vagy az ASCII billentyűzettel. Igazolja az adatbevitelt az ENT gombbal.
- Tapintószög: Szög, a tapintótengelytől mérve, amifelé a tapintótengely mozog.
- Pozícióérték: Használja a tengelyválasztó billentyűket vagy az ASCII billentyűzetet a tapintó előpozícionáló pont értékeinek minden célkoordinátáját.
- A bevitel lezárásához nyomja meg az ENT-et.

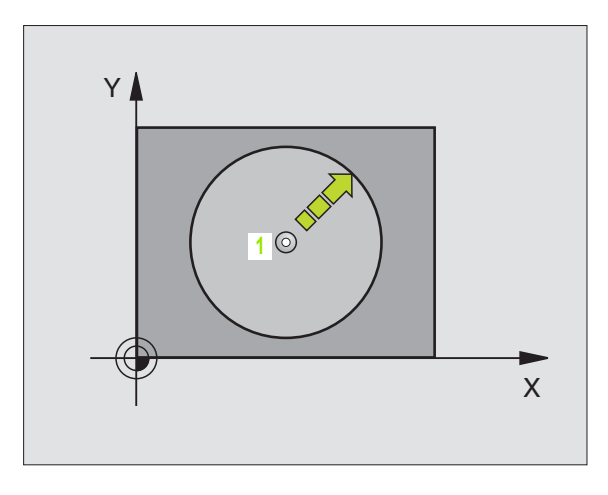

#### Példa: NC mondatok

- 67 TCH PROBE 1.0 POLAR DATUM PLANE 68 TCH PROBE 1.1 X ANGLE: +30
- 69 TCH PROBE 1,2 X+5 Y+0 Z-5
**HEIDENHAIN TNC 320** 

#### MÉRÉS (tapintóciklus 3)

A 3. tapintóciklus a munkadarab bármely pontiát, egy választható irányban megméri. Eltérően a többi mérőciklustól, a Ciklus 3 megengedi a mérési út és az előtolás közvetlen megadását. A tapintó visszatér egy meghatározott értékkel, miután a mért értéket meghatározta.

- 1 A tapintó a pillanatnyi pozícióból mozog, a megadott előtolással, a meghatározott tapintási irányba. A tapintási irányt a ciklusban, mint polárszöget kell meghatározni.
- 2 Miután a TNC elmentette a pozíciót, a tapintó megáll. A TNC elmenti az X, Y, Z a tapintóhegy közepének koordinátáit három, egymást követő Q paraméterbe. Önnek kell meghatároznia a ciklusban az első paraméter számát.
- 3 Végül, a TNC az MB paraméterben megadott értékkel mozgatja vissza a tapintót a tapintási iránnyal ellentétesen.

#### Mielőtt programoz, vegye figyelembe a következőket:

Adja meg az MB maximális visszahúzási útvonalát, hogy elég legyen az ütközésvédelemre.

Ha a TNC nem tudja meghatározni az érvényes tapintási pontot, a negyedik eredmény paraméter értéke -1 lesz.

al,

Paraméterszám az eredményhez:Adja meg a Q paraméterek számát amiket TNC-vel az első (X) koordinátához kíván rendelni.

- Tapintó tengely: Adia meg a munkasík referenciatengelyét (X-et, szerszámtengely Z; Z-t, szerszámtengely Y; Y-t, szerszámtengely X), és nyugtázza ENT-tel.
- Tapintószög: Szög, a tapintótengelytől mérve, amifelé a tapintótengely mozog. Nyugtázza ENT-tel.
- Maximum mérési út: Adja meg a maximum távolságot a kezdőponttól, ami felé a tapintó mozogni fog. Nyugtázza ENT-tel.
- Előtolás: Adja meg a mérés előtolását mm/perc-ben.
- Maximum visszahúzási út: Mozgási útvonal a tapintási iránnyal ellentétes irányban, miután a stílus kimozdult.
- ▶ REFERENCIA RENDSZER (0=ACT/1=REF): Határozza meg, hogy a mérés eredményét el kell-e menteni a pillanatnyi koordinátarendszerbe (ACT), vagy pedig a gépi koordinátarendszerre való vonatkoztatással (REF).
- A bevitel lezárásához nyomja meg az ENT-et.

Példa: NC mondatok

**5 TCH PROBE 3.0 MEASURING** 

6 TCH PROBE 3.1 Q1

7 TCH PROBE 3.2 X ANGLE: +15

**8 TCH PROBE** 

3.3 DIST +10 F100 MB:1 REFERENCE SYSTEM:0

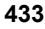

# EKONTUR.

TNC:\BHB530\\*.\*

| Date | ei -1 | Vam  | Pi |
|------|-------|------|----|
|      |       | 1000 | -  |

|           | inite -   | Put       |
|-----------|-----------|-----------|
| DOKU_BOHR | PL .B     | byte S    |
| MOVE      |           | 0         |
| 25852     | U.        | 1276      |
| REIECK    |           | 22        |
| ONTUR     | .н        | 90        |
|           | . Н       | 472 S F   |
| REIS1     |           |           |
|           | .н        | 76        |
| EIS31XY   | ц         |           |
| 00        | • •       | 76        |
| DEL       | . н       | 1110      |
|           |           | 416       |
| JUKHI     | .н        | 90        |
| 10        |           | 90        |
| .0        | . I       | 22        |
| WAHI      |           | ~~        |
|           | . PNT     | 16        |
| Datei(en) | 3716000 µ | byte frei |
|           |           | 1161      |

ALALA ALALA

Táblázatok és áttekintés

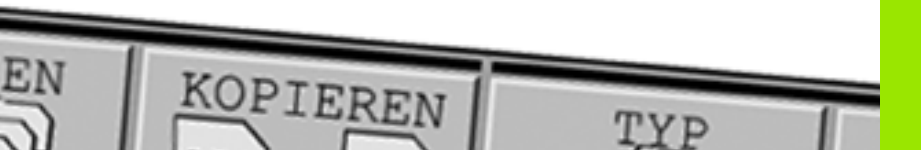

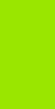

## 14.1 Lábkiosztás és összekötő kábel az adatátviteli egységekhez

# RS-232-C/V.24 adatcsatorna HEIDENHAIN eszközökhöz

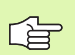

Az adatcsatorna megfelel az EN 50 178 "kisfeszültségű elektromos leválasztás" szabványban foglaltaknak.

25 lábú csatlakozó használatakor:

| TNC |               | Összel | cötő kábel 365 72 | 5-xx | Adapte<br>310 085 | r<br>5-01 | Összekö | tő kábel 274 545-x) | ¢    |
|-----|---------------|--------|-------------------|------|-------------------|-----------|---------|---------------------|------|
| ара | Hozzárendelés | anya   | szín              | anya | ара               | anya      | ара     | szín                | anya |
| 1   | nincs bekötve | 1      |                   | 1    | 1                 | 1         | 1       | fehér/barna         | 1    |
| 2   | RXD           | 2      | sárga             | 3    | 3                 | 3         | 3       | sárga               | 2    |
| 3   | TXD           | 3      | zöld              | 2    | 2                 | 2         | 2       | zöld                | 3    |
| 4   | DTR           | 4      | barna             | 20   | 20                | 20        | 20      | barna               | 8 7  |
| 5   | jel GND       | 5      | piros             | 7    | 7                 | 7         | 7       | piros               | 7    |
| 6   | DSR           | 6      | kék               | 6    | 6                 | 6         | 6 _     |                     | 6    |
| 7   | RTS           | 7      | szürke            | 4    | 4                 | 4         | 4       | szürke              | 5    |
| 8   | CTR           | 8      | rózsaszín         | 5    | 5                 | 5         | 5       | rózsaszín           | 4    |
| 9   | nincs bekötve | 9      |                   |      |                   |           | 8       | lila                | 20   |
| ház | külső árnyék  | ház    | külső árnyék      | ház  | ház               | ház       | ház     | külső árnyék        | ház  |

9 lábú csatlakozó használatakor:

| TNC |               | Össze | Összekötő kábel 355 484-xx |     | Adapter<br>363 987-02 |     | Összekötő kábel 366 964-xx |              | x    |
|-----|---------------|-------|----------------------------|-----|-----------------------|-----|----------------------------|--------------|------|
| ара | Hozzárendelés | anya  | szín                       | ара | anya                  | ара | anya                       | szín         | anya |
| 1   | nincs bekötve | 1     | piros                      | 1   | 1                     | 1   | 1                          | piros        | 1    |
| 2   | RXD           | 2     | sárga                      | 2   | 2                     | 2   | 2                          | sárga        | 3    |
| 3   | TXD           | 3     | Fehér                      | 3   | 3                     | 3   | 3                          | Fehér        | 2    |
| 4   | DTR           | 4     | barna                      | 4   | 4                     | 4   | 4                          | barna        | 6    |
| 5   | jel GND       | 5     | fekete                     | 5   | 5                     | 5   | 5                          | fekete       | 5    |
| 6   | DSR           | 6     | lila                       | 6   | 6                     | 6   | 6                          | lila         | 4    |
| 7   | RTS           | 7     | szürke                     | 7   | 7                     | 7   | 7                          | szürke       | 8    |
| 8   | CTR           | 8     | fehér/zöld                 | 8   | 8                     | 8   | 8                          | fehér/zöld   | 7    |
| 9   | nincs bekötve | 9     | zöld                       | 9   | 9                     | 9   | 9                          | zöld         | 9    |
| ház | külső árnyék  | ház   | külső árnyék               | ház | ház                   | ház | ház                        | külső árnyék | ház  |

#### Nem HEIDENHAIN egységek

Egy nem-HEIDENHAIN egység csatlakozójának lábkiosztása különbözhet a HEIDENHAIN egységekétől.

Ez leginkább az egységtől és az adatátvitel típusától függ. A táblázat a csatlakozó adapter lábkiosztását mutatja.

| Adapter 363 987-02 |     | Összekötő kábel 366 964-xx |                 |      |  |
|--------------------|-----|----------------------------|-----------------|------|--|
| anya               | ара | anya                       | szín            | anya |  |
| 1                  | 1   | 1                          | piros           | 1    |  |
| 2                  | 2   | 2                          | sárga           | 3    |  |
| 3                  | 3   | 3                          | Fehér           | 2    |  |
| 4                  | 4   | 4                          | barna           | 6    |  |
| 5                  | 5   | 5                          | fekete          | 5    |  |
| 6                  | 6   | 6                          | lila            | 4    |  |
| 7                  | 7   | 7                          | szürke          | 8    |  |
| 8                  | 8   | 8                          | fehér/zöld      | 7    |  |
| 9                  | 9   | 9                          | zöld            | 9    |  |
| ház                | ház | ház                        | külső<br>árnyék | ház  |  |

#### Ethernet RJ45 csatlakozás

Maximális kábelhossz:

- árnyékolatlan: 100 m
- árnyékolt: 400 m

| Láb | jel  | Leírás        |
|-----|------|---------------|
| 1   | TX+  | Transmit Data |
| 2   | TX–  | Transmit Data |
| 3   | REC+ | Receive Data  |
| 4   | üres |               |
| 5   | üres |               |
| 6   | REC- | Receive Data  |
| 7   | üres |               |
| 8   | üres |               |

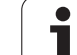

## 14.2 Műszaki információk

#### Szimbólumok jelentése

Szabványos

tengely opció

| Felhasználói funkciók                |                                                                                                    |
|--------------------------------------|----------------------------------------------------------------------------------------------------|
| Leírás                               | <ul> <li>Alap verzió: 3 tengely és főorsó</li> <li>Első bővítő tengely a 4. tengelyhez vagy a pozíciószabályzott főorsóhoz</li> <li>Második bővítő tengely az 5. tengelyhez vagy a pozíciószabályzott főorsóhoz</li> </ul> |
| Programozás                          | HEIDENHAIN párbeszéd                                                                                                    |
| Pozíció megadás                      | <ul> <li>Célpozíciók egyenesekben és ívekben derékszögű vagy polárkoordinátákkal</li> <li>Abszolút vagy növekményes méretekkel</li> <li>Kijelzés és bevitel mm-ben vagy inch-ben</li> </ul>                                |
| Szerszám korrekció                   | <ul> <li>Szerszámsugár a megmunkálási síkban és szerszámhossz</li> <li>Sugárkompenzált kontúr kiszámítása legfeljebb 99 mondatra előre (M120)</li> </ul>                                                                   |
| Szerszámtáblázatok                   | Összetett szerszámtáblázat a szerszámok valamennyi adatához                                                                                                    |
| Állandó pályamenti sebesség          | <ul> <li>A szerszámközéppont és a pálya figyelembevételével</li> <li>A forgácsoló él figyelembevételével</li> </ul>                                                                                                    |
| Háttér programozás                   | Programszerkesztés grafikus támogatással, miközben egy másik program fut.                                                                                                    |
| Kontúrelemek                         | <ul> <li>Egyenes</li> <li>Letörés</li> <li>Körpálya</li> <li>Kör középpontja</li> <li>Kör sugárral</li> <li>Érintőleges kör</li> <li>Sarok lekerekítés</li> </ul>                                                          |
| Kontúr megközelítése és<br>elhagyása | <ul> <li>Egyenes vonalon: érintőlegesen vagy merőlegesen</li> <li>Körív mentén</li> </ul>                                                                                                    |
| FK szabad kontúr<br>programozás      | A HEIDENHAIN párbeszédes módjában az FK szabad kontúr programozás grafikus<br>segítséggel nem NC-hez méretezett munkadarabrajzokhoz                                                                                        |
| Programszervezés                     | <ul> <li>Alprogramok</li> <li>Programrész ismétlés</li> <li>Program mint alprogram</li> </ul>                                                                                                    |

| Felhasználói funkciók                           |                                                                                                    |
|-------------------------------------------------|----------------------------------------------------------------------------------------------------|
| Fix ciklusok                                    | Fúróciklusok fúráshoz, mélyfúráshoz, dörzsárazáshoz, kiegyenlítő betétes menetfúráshoz, merevszárú menetfúráshoz                                                                             |
|                                                 | Ciklusok külső és belső menetmaráshoz                                                                                                    |
|                                                 | Négyszög és körzsebek marása és simítása                                                                                                    |
|                                                 | Ciklusok homlokmaráshoz, sík vagy csavart felületekhez                                                                                                    |
|                                                 | Ciklusok egyenes és íves hornyok marásához                                                                                                    |
|                                                 | Pontmintázatok egyenesen és furatkörön                                                                                                    |
|                                                 | Kontúrpárhuzamos kontúrzseb                                                                                                    |
|                                                 | OEM ciklusok (gépgyártó által kifejlesztett speciális ciklusok)                                                                                                    |
| Koordináta transzformációk                      | Nullaponteltolás, forgatás, tükrözés, nagyítás (tengelyspecifikus)                                                                                                    |
| Q praraméterek                                  | Matematikai funkciók =, +, –, *, /, sin $\alpha$ , cos $\alpha$                                                                                                    |
| Programozás változókkal                         | $\sqrt{a^2} + b^2  \sqrt{a}$                                                                                                    |
|                                                 | ■ Logikai összehasonlítások (=, =/, <, >)                                                                                                    |
|                                                 | Számítások zárójelekkel                                                                                                    |
|                                                 | tan α, arc sin, arc cos, arc tan, a'', e'', ln, log, szám abszolút értéke, a π konstans,<br>negáció, tizedespont előtti és utáni számiegyek levágása                                         |
|                                                 | Funkciók kör meghatározásához                                                                                                    |
| Programozási segítség                           | Számológép                                                                                                    |
|                                                 | Aktuális hibaüzenetek teljes listája                                                                                                    |
|                                                 | Segítő funkciók a hibaüzenetekhez                                                                                                    |
|                                                 | Grafikus segítség a ciklusok programozása közben                                                                                                    |
|                                                 | Megjegyzés sorok az NC programban                                                                                                    |
| Pillanatnyi pozíció átvétele                    | Pillanatnyi pozíció átvétele az NC programba                                                                                                    |
| Grafikus programteszt                           | Grafikus szimuláció a programfuttatás elött, miközben egy másik program fut                                                                                                    |
| Kijelzési módok                                 | Síknézet / 3 sík vetülete / 3D nézet                                                                                                    |
|                                                 | Részlet nagyítása                                                                                                    |
| Programozott grafika                            | Programbevitel és szerkesztés módban a kontúrt alkotó NC mondatok rajza megjelenik<br>a képernyőn a beírást követően folyamatosan (2D-s vonalas rajzként), miközben egy<br>másik program fut |
| <b>Grafikus programfutás</b><br>Kijelzési módok | Valós idejű grafikus szimuláció síknézetben / 3 vetített nézetben / 3D-s nézet                                                                                                    |
| Megmunkálási idő                                | Tesztfutás alatt a megmunkálási idő kiszámítható                                                                                                    |
|                                                 | Programfutás üzemmódokban az aktuális megmunkálási idő látható                                                                                                    |
| Visszaállás a kontúrra                          | A program bármely sorára rá lehet keresni, a szerszám visszatér a kiszámított<br>célpozícióba, ahonnan folytatódik a megmunkálás                                                             |
|                                                 | Program megszakítása, kontúr elhagyása és visszaállás a kontúrra                                                                                                    |
| Nullapontlisták                                 | Többszörös nullapont táblázatok, munkadarabra vonatkozó nullapontok tárolására                                                                                                    |

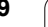

|                                                                          | A munkadarab ferde felfogásának kézi vagy automatikus kompenzálása                                                                                                    |
|--------------------------------------------------------------------------|----------------------------------------------------------------------------------------------------|
|                                                                          | Kézi vagy automatikus nullapontfelvétel                                                                                                    |
|                                                                          | Munkadarab automatikus bemérése                                                                                                    |
|                                                                          |                                                                                                    |
| Specifikációk                                                            |                                                                                                    |
| Komponensek                                                              | Fő számítóhép TNC billentyűzettel és integrált 15.1 inch-es, színes, TFT kijelzővel,<br>funkciógombokkal                                                                                                    |
| Program memória                                                          | 10 MB (kompakt flash memóriakártya CFR)                                                                                                    |
| Beviteli egység és kijelzési<br>lépés                                    | <ul> <li>0.1µm-től a lineáris tengelyeken</li> <li>0.0001°-tól a körtengelyeken</li> </ul>                                                                                                    |
| Megadható tartomány                                                      | ■ Maximum 999 999 999 mm vagy 999 999 999°                                                                                                    |
| Interpoláció                                                             | <ul> <li>Egyenes 4 tengelyen</li> <li>Körív 2 tengelyen</li> <li>Csavar: kör és egyenes mozgások kombinációjaként</li> </ul>                                                                                                    |
| <b>Mondatfeldolgozási idő</b><br>3D-s egyenes<br>sugárkompenzáció nélkül | 6 ms (3D-s egyenes sugárkompenzáció nélkül)                                                                                                    |
| Tengelyvezérlés                                                          | <ul> <li>Pozíció szabályozóhurok felbontása: a pozíció jeladó jelperiódusának 1024-ed része</li> <li>Pozíciószabályozás ciklusideje: 3 ms</li> <li>Sebességszabályozás ciklusideje: 600µs</li> </ul>                                                                                                    |
| Mozgástartomány                                                          | Maximum 100 m                                                                                                    |
| Orsó fordulatszám                                                        | Maximum 100 000 fordulat (analóg sebesség alapjel)                                                                                                    |
| Hibakompenzáció                                                          | <ul> <li>Lineáris és nem-lineáris tengelyhiba, irányváltás, visszafordulási csúcs<br/>körmozgásoknál, hőtágulás</li> <li>Letapadási surlódás</li> </ul>                                                                                                    |
| Adatinterfészek                                                          | <ul> <li>Egy darab RS-232-C /V.24 max. 115 kilobaud</li> <li>LSV-2 protokollos kiterjesztett adatinterfészt a TNC távműködtetéséhez a HEIDENHAIN TNCremo szoftverével működtetve</li> <li>Ethernet interfész 100 Base T körülbelül 2-5 megabaud (a fájl típusától és a hálózat terhelésétől függően)</li> <li>2 x USB 1.1</li> </ul> |
| Környezeti hőmérséklet                                                   | <ul> <li>működési: 0°C-tól +45°C-ig (32°F - 113°F)</li> <li>tárolási: -30 °C - +70 °C (-22 °F - 158 °F)</li> </ul>                                                                                                    |

Tapintó kalibrálása

ľ

| $\mathbf{X}$            |
|-------------------------|
| <u></u>                 |
| . <u> </u>              |
| C                       |
| Ď                       |
| Ë                       |
|                         |
|                         |
| 0                       |
| Ľ                       |
| <u> </u>                |
| .=                      |
|                         |
| $\overline{\mathbf{v}}$ |
|                         |
| 10                      |
| N                       |
| S                       |
| ÿ                       |
| Ξ                       |
| 2                       |
| ~ 1                     |
| (N                      |
| <del></del>             |
| <u> </u>                |
|                         |

| Tartozékok               |                                                                                                    |
|--------------------------|----------------------------------------------------------------------------------------------------|
| Elektronikus kézikerekek | <ul> <li>Egy HR 410 hordozható kézikerék, vagy</li> <li>Egy HR 130 előlapba épített kézikerék, vagy</li> <li>Legfeljebb három HR150 előlapba épített kézikerék, HRA 110 kézikerék adapteren keresztül</li> </ul> |
| Tapintók                 | <ul> <li>TS 220: 3D-s érintő tapintó kábeles összeköttetéssel, vagy</li> <li>TS 440: 3D-s érintő tapintó infravörös adatátvitellel</li> <li>TS 640: 3D-s érintő tapintó infravörös adatátvitellel</li> </ul>     |

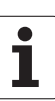

| Beviteli formátumok és egységek a TNC funko                               | ióinál                                                                                                    |
|---------------------------------------------------------------------------|----------------------------------------------------------------------------------------------------|
| Pozíciók, koordináták, kör sugara, letörés<br>hossza                      | -99 999,9999-től +99 999,9999-ig<br>(5.4: tizedeshelyek a tizedespont előtt, tizedeshelyek a tizedespont után)<br>[mm] |
| Szerszámok sorszáma                                                       | 0 - 32 767,9 (5,1)                                                                                                    |
| Szerszámok neve                                                           | 16 karakter, a TOOL CALL-hoz hozzáfűzve idézőjelek között.<br>Engedélyezett különleges karakterek: #, \$, %, &, -      |
| Delta értékek a szerszámkompenzációhoz                                    | –99.9999 - +99.9999 (2.4) [mm]                                                                                         |
| Fordulatszámot                                                            | 0 - 99 999.999 (5.3) [rpm]                                                                                             |
| Előtolást                                                                 | 0 - 99 999.999 (5,3) [mm/perc] vagy [mm/fog] vagy [mm/fordulat]                                                        |
| Várakozási idő a Ciklus 9-ben                                             | 0 - 3600.000 (4.3) [s]                                                                                                 |
| Menetemelkedés a különböző ciklusokban                                    | –99.9999 - +99.9999 (2.4) [mm]                                                                                         |
| Főorsóorientálás szöge                                                    | 0 - 360,0000 (3,4) [°]                                                                                                 |
| Szög polár koordinátákhoz, forgatáshoz,<br>megmunkálási sík billentéséhez | -360,0000 - 360,0000 (3,4) [°]                                                                                         |
| Polár szögkoordináták csavarmenet<br>interpolációhoz (CP)                 | -5400,0000 - 5400,0000 (4,4) [°]                                                                                       |
| Nullapont száma a Ciklus 7-ben                                            | 0 - 2999 (4,0)                                                                                                    |
| Ciklus 11 és 26 nagyítási faktora                                         | 0,000001 - 99,9999999 (2,6)                                                                                            |
| Kiegészítő M funkciók                                                     | 0 - 999 (3,0)                                                                                                    |
| Q paraméterek száma                                                       | 0 - 1999 (4,0)                                                                                                    |
| Q paraméterek értéke                                                      | -99 999,9999 - +99 999,9999 (5,4)                                                                                      |
| Címkék (LBL) az ugrásokhoz                                                | 0 - 999 (3,0)                                                                                                    |
| Címkék (LBL) az ugrásokhoz                                                | Bármilyen szöveg az idézőjelek között ("")                                                                             |
| lsmétlési szám a REP programrész<br>ismétlésekhez                         | 1 - 65 534 (5,0)                                                                                                    |
| Hibaszám az FN14 Q paraméter funkciónál                                   | 0 - 1099 (4,0)                                                                                                    |
| Spline K paramétere                                                       | -9,99999999 - +9,99999999 (1,8)                                                                                        |
| Spline paraméterének kitevője:                                            | -255 - 255 (3,0)                                                                                                    |
| N és T felületi normál vektorok a 3D-s<br>kompenzációhoz                  | -9,99999999 - +9,99999999 (1,8)                                                                                        |

## 14.3 Memória elem cseréje

Egy memória elem látja el árammal a TNC-t, amely megakadályozza, hogy a RAM-ban tárolt adatok elvesszenek a TNC kikapcsolásakor.

Ha a TNC képernyőjén megjelenik A memória elemet cserélni kell hibaüzenet, akkor az elemet ki kell cserélni:

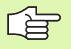

μ,

Mentse el az adatait mielőtt kicserélné az elemet.

Az elemcserét a TNC kikapcsolásával kell kezdeni. Az elemcserét csak kiképzett szervizszakember

végezheti.

Elem fajtája:1 lítium elem, típusa CR 2450N (Renata) ID Nr. 315 878-01

- 1 A tármegörző elem az MC 320B elején található (lásd az ábrán jobbra fent, 1-el jelölve)
- 2 Távolítsa el az MC 320 öt csavarját a burkolatról
- 3 Távolítsa el a burkolatot
- 4 Az elem PCB jobb szélén lesz. Cserélje ki az elemet. Az új elemet csak a megfelelő irányban fogadja el.
- 5 Cserélje ki az elemet. Az új elemet csak a megfelelő irányban fogadja el.

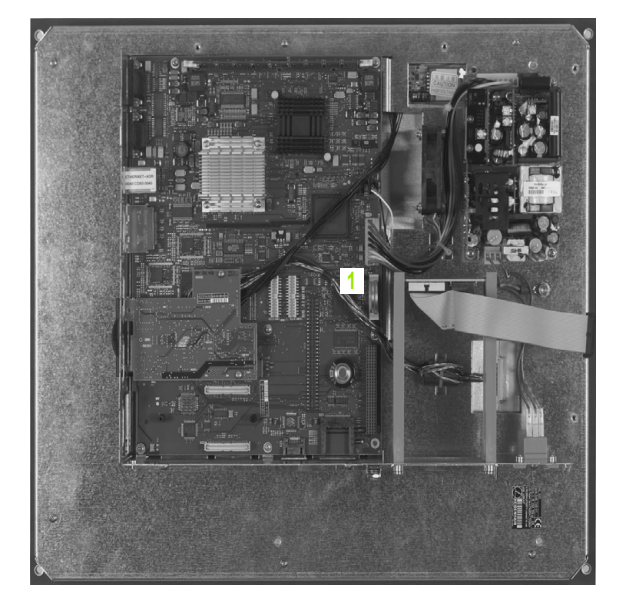

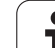

#### SYMBOLE

3-D nézet ... 379 3D-s tapintórendszer Kalibrálás Triggerelés ... 417

#### Α

Adatátviteli sebesség ... 404, 405 Adatátviteli szoftver ... 407 Adatbiztonság ... 60 Adatinterfész Beállítás ... 404 Lábkiosztás ... 436 Alapelforgatás Mérés a Kézi üzemmódban ... 420 Alapismeretek ... 54 Alkatrészcsaládok ... 316 Állapotkijelzés ... 33 Általános ... 33 Kiegészítő ... 34 Alprogram ... 299 Áthaladás a referencia pontokon ... 40 Automatikus programindítás ... 392 Az átviteli sebesség (baud rate) beállítása ... 404, 405

#### В

Bekapcsolás ... 40 Belső menet marása ... 205

#### С

Ciklus Csoportok ... 177 Definiálás ... 177 Hívása ... 179 Csavar ... 139 Csavarvonal ... 139

#### D

Dörzsárazás ... 184

#### Ε

Egyenes ... 126, 138 Egyenes horonymarás ... 238 Egymásbaágyazás ... 303 Elérési útvonal ... 61 Ellipszis ... 367 Előtolás ... 45 Forgótengelyekhez, M116 ... 172 Megadási lehetőségek ... 78 Módosítás ... 46

#### Ε

Ethernet interface Bevezetés ... 409 Hálózati meghajtók összekötése és leválasztása ... 73 Kapcsolódási lehetőségek ... 409 Ethernet interfész

#### F

Fáil állapota ... 63 Fájlkezelő ... 61 Adat típusok ... 59 Átnéző funkciók ... 62 Fáil átnevezése ... 69 Fájl kiválasztása ... 64 Fájl másolása ... 66 Fáil neve ... 59 Fáil törlése ... 67 Fájlok felülírása ... 66, 72 Fájlvédelem ... 69 Hívása ... 63 Kijelölő fájlok ... 68 Könyvtárak ... 61 Létrehozás ... 65 Másolás ... 66 Külső adatátvitel ... 70 Felhasználói praraméterek Gép-specifikus ... 400 Felülnézet ... 377 Fenéksimítás ... 263 FK programozás ... 144 Alapismeretek ... 144 Equenes ... 147 Grafika ... 145 Körpálya ... 147 Megadási lehetőségek Kontúrelemek iránya és hossza ... 148 Kör adatai ... 149 Segédpontok ... 151 Végpontok ... 148 Viszonyított adat ... 152 Zárt kontúrok ... 150 Párbeszéd indítása ... 146 FN 25: PRESET: Új nullapont beállítása ... 342 FN14: ERROR: Hibaüzenetek kijelzése ... 326

#### F

FN16: PRINT: Szövegek formátumozott kiadása ... 328 FN18: SYSREAD: Rendszeradatok olvasása ... 331 FN19: PLC: Adatátadás a PLCbe ... 339 FN20: Várakozás. NC és PLC szinkronizálása ... 340 FN23: KÖR ADATAI: Kör számítása 3 pontból ... 321 FN24: KÖR ADATAI: Kör számítása 4 pontból ... 321 Fő tengelyek ... 55 Főorsó fordulatszám, megadás ... 106 Forgatás ... 288 Forgótengely Kijelzés csökkentése: M94 ... 174 Pályaoptimalizáció: M126 ... 173 Formátumok ... 442 Fúrás ... 182, 188, 192 Lesüllyesztett kezdőpont ... 194 Furatkör ... 248 Furatmarás ... 195 Furatmintázatok Áttekintés ... 247 Eqyenes ... 250 Kör ... 248 Fúróciklusok ... 180

#### G

Gépi nullapont koordinátái: M91, M92 ... 163 Gömb ... 371 Grafika Metszet nagyítása ... 380 Nézetek ... 377 Programozás közben ... 85 Egy részlet nagyítása ... 86 Grafikus szimuláció ... 381 Gyorsjárat ... 96

#### Н

Hálózati kapcsolat ... 73 Hátrafelé süllyesztés ... 190 Helikális menetmarás telibe ... 215 Henger ... 369 Hibaüzenetek ... 90 Segítség ... 90 Homlokmarás ... 273 Horony marása Váltakozó irányú ... 238

# Index

Indexelt szerszám ... 103 iTNC 530 ... 28 íves horony Váltakozó irányú ... 241

#### Κ

Képernyő ... 29 Képernyő felosztása ... 29 Kereső funkció ... 83 Kezelőpult ... 30 Kézikerekes pozícionálás szuperponálása: M118 ... 169 Kiegészítőfunkciók Bevitel ... 160 Főorsóhoz és hűtéshez ... 162 Forgótengelyekhez ... 172 Pályagenerálásra ... 165 Programfuttatáshoz ... 162 Kiesztergálás ... 186 Kikapcsolás ... 41 Kinagyolás: Lásd SL Ciklusok: Kinagyolás Kivetítés 3 síkban ... 378 Kódszámok ... 399 Kontúr elhagyása ... 119 Polár koordinátákkal ... 120 Kontúrra állás.... 119 Polár koordinátákkal ... 120 Könyvtár ... 61, 65 Létrehozás ... 65 Másolás ... 66 Törlés ... 67 Koordináta transzformációk ... 281 Kör alakú csap simítása ... 236 Kör alakú zseb Nagvolás ... 232 Simítás ... 234 Kör középpontja ... 129 Körpálya ... 130, 132, 138, 139 Körszámítások ... 321 Külső adatátvitel iTNC 530 ... 70

#### L

Lábkiosztás az adatátviteli egységekhez ... 436 Lesüllyesztett kezdőpont fúráshoz ... 194 Letörés ... 127 Look-ahead ... 168

#### Μ

M funkciók: Lásd Kiegészítőfunkciók Megjegyzések beillesztése ... 87 Megmunkálás felfüggesztése ... 388 Megmunkálási idő ... 403 Megmunkálási idő mérése ... 382 Mélyfúrás ... 192 Lesüllyesztett kezdőpont ... 194 Memória elem cseréje ... 443 Menetfúrás Kiegyenlítő tokmánnyal ... 197 Kiegvenlítő tokmány nélkül ... 199, 201 Menetmarás / süllyesztés ... 207 Menetmarás telibe ... 211 Menetmarás, alapok ... 203 Menetmarás, külső ... 219 Mérettényező ... 289 Merevlemez ... 59 Mértékegység kiválasztása ... 76 Mid-program start ... 390 MOD funkció Áttekintés ... 397 Kilépés ... 396 Kiválasztás ... 396 MOD funkciók Mondat Beszúrás, szerkesztés ... 81 Törlés ... 80 Mondatrakeresés Áramkimaradás után ... 390 Munkadarab ferde felfogásának kompenzálása Egy egyenes két pontjának mérésével ... 420 Munkadarab mérése ... 425, 430 Munkadarab pozíciók Abszolút ... 57 Növekménves ... 57 Munkatér megjelenítése ... 383, 386

#### Ν

NC és PLC szinkronizálása ... 340 NC hibaüzenetek ... 90 Négyszög alakú csap simítása ... 230 Négyszög alakú zsebek Nagyolás ... 226 Simítás ... 228 Nullapont rendszer ... 55 Nullapont választása ... 58

#### Ν

Nullaponteltolás A programon belül ... 282 Nullaponttáblázattal ... 283 Nullapontfelvétel ... 47 3D-s tapintórendszer nélkül ... 47 Programfutás alatt ... 342 Nullapontfelvétel, kézi Bármely tengelyen ... 422 Körközép mint nullapont ... 424 Sarok mint nullapont ... 423 Nyersdarab meghatározása ... 76 Nyitott kontúrok: M98 ... 167

#### 0

Oldal simítása ... 264 Opció azonosítók ... 398 Orientált főorsó stop ... 295 Orsó sebesség, változik a ... ... 46

#### Ρ

Pálya kontúrok Derékszögű koordináták Áttekintés ... 126 CR Körpálya adott sugárral ... 130 Eavenes ... 126 Érintő körív ... 132 Körpálya a körközéppont CCkörül ... 130 FK Szabad kontúr programozása: Lásd FK programozás Polárkoordináták Áttekintés ... 137 CP körpálya a CC pólus körül ... 138 Eqvenes ... 138 Érintő körív ... 139 Pályafunkciók Alapismeretek ... 114 Előpozícionálás ... 117 Kör és körív ... 116 Paraméteres programozás: lásd Q paraméteres programozás Párbeszéd ... 78 Párbeszédes formátum ... 78 Pillanatnyi pozíció átvétele ... 79, 127

#### Ρ

Polárkoordináták Alapismeretek ... 56 Kontúrra ráállás/elhagyás ... 120 Programozás ... 137 Pozícionálás Kézi értékbeadással (MDI) ... 50 Program Felépítés ... 75 Szerkesztés ... 80 Új nyitása ... 76 Program hívása Ciklussal ... 294 Program mint alprogram ... 301 Program neve: Lásd Fajlkezelő, Fájl neve Programfuttatás Áttekintés ... 387 Megszakítása ... 388 Mid-program start ... 390 Mondat átugrása ... 393 Programfuttatás megszakítás után ... 389 Végrehajtása ... 387 Programhívás Programkezelő. Lásd Fájlkezelő. Programozott grafika ... 145 Programrész ismétlés ... 300 Programrészek másolása ... 82 Programrészek, másolás ... 82 Programteszt Áttekintés ... 384 Végrehajtása ... 386

#### Q

Q paraméteres programozás ... 314, 363 Alapműveletek (hozzárendelés, összeadás, kivonás, szorzás, osztás, négyzetgyök) ... 317 Feltételes döntések ... 322 Körszámítások ... 321 Megjegyzések a programozáshoz ... 315, 364, 365 , 366 További funkciók ... 325 Trigonometrikus funkciók ... 319 Q praraméterek Adatátadás a PLCbe ... 339, 343, 344 Ellenőrzés ... 324 Előre definiált ... 360 Nem formátumozott kiadás ... 328

#### S

Sarok lekerekítés ... 128 Segédtengelyek ... 55 Segitség hibaüzeneteknél ... 90 SL Ciklusok Alapismeretek ... 254 Átlapolt kontúrok ... 257 Előfúrás ... 261 Fenéksimítás ... 263 Kinagyolás ... 262 Kontúradatok ... 260 Kontúrgeometriai ciklus ... 256 Oldal simítása ... 264 Specifikációk ... 438 SQL parancsok ... 345 Sugárkorrekció ... 110 Bevitel ... 111 Külső sarkok, belső sarkok ... 112 Szabályos felület ... 270 Számítások zárójelekkel ... 356 Számológép ... 88 Szerszám korrekció Hosszúság ... 109 Sugár ... 110 Szerszám neve ... 98 Szerszám száma ... 98 Szerszámadatok Bevitel a táblázatba ... 100 Bevitelük a programba ... 99 Delta értékek ... 99 Hívása ... 106 Indexelés ... 103 Szerszámhossz ... 98 Szerszámmozgás programozása ... 78 Szerszámsugár ... 99 Szerszámtáblázat Megadási lehetőségek ... 100 Szerkesztés, kilépés ... 102 Szerkesztő funkciók ... 102 Szerszámtárhely táblázat ... 104 Szerszámváltás ... 107 Szoftverszámok ... 398 Szövegek kicserélése ... 84 Szövegparaméterek ... 363 Szövegváltozók ... 363

#### Т

Táblázatelérés ... 345 Tapintó funkciók, használja mechanikus tapintóval vagy mérőórával ... 428 Tapintóciklusok Kézi üzemmód ... 416 Tapintóciklusok: Lásd a "Tapintóciklusok" Felhasználói kézikönyvet Tapintórendszer felügyelet ... 170 Tartozékok ... 37 Teljes kör ... 130 Tengelyek, mozgásban a ... ... 42 Elektronikus kézikerékkel ... 44 Inkremensekben ... 43 Tengelyirány-gombokkal ... 42 Tengelyspecifikus nagyítás ... 290 TNCremo ... 407 TNCremoNT ... 407 Trigonometria ... 319 Trigonometrikus funkciók ... 319 Tükrözés ... 286

#### U

Univerzális fúrás ... 188, 192 USB egység, csatlakoztatás/ eltávolítás ... 74 Üzemmódok ... 31

#### ۷

Várakozási idő ... 293 Verziószámok ... 399 Visszaállás a kontúrra ... 391 Visszahúzás a kontúrról ... 169

## Ciklustáblázat

| Ciklus-<br>szám | Ciklus kijeölése                 | DEF-<br>aktív | CALL-<br>aktív | Oldal     |
|-----------------|----------------------------------|---------------|----------------|-----------|
| 1               | Mélyfúrás                        |               |                |           |
| 2               | Menetfúrás                       |               |                |           |
| 3               | Horony marása                    |               |                |           |
| 4               | Zsebmarás                        |               |                | Oldal 226 |
| 5               | Kör alakú zseb                   |               |                | Oldal 232 |
| 7               | Nullaponteltolás                 |               |                | Oldal 282 |
| 8               | Tükrözés                         |               |                | Oldal 286 |
| 9               | Várakozási idő                   |               |                | Oldal 293 |
| 10              | Forgatás                         |               |                | Oldal 288 |
| 11              | Mérettényező                     |               |                | Oldal 289 |
| 12              | Program hívása                   |               |                | Oldal 294 |
| 13              | Orientált főorsó stop            |               |                | Oldal 295 |
| 14              | Kontúrleírás                     |               |                | Oldal 256 |
| 17              | Menetfúrás (szabályozott főorsó) |               |                |           |
| 18              | Menetfúrás                       |               |                |           |
| 20              | Kontúr adatok SL II              |               |                | Oldal 260 |
| 21              | Előfúrás SL II                   |               |                | Oldal 261 |
| 22              | Kinagyolás SL II                 |               |                | Oldal 262 |
| 23              | Fenéksimítás SL II               |               |                | Oldal 263 |
| 24              | Oldalsimítás SL II               |               |                | Oldal 264 |
| 26              | Tengelyspecifikus nagyítás       |               |                | Oldal 290 |
| 200             | Fúrás                            |               |                | Oldal 182 |
| 201             | Dörzsárazás                      |               |                | Oldal 184 |
| 202             | Kiesztergálás                    |               |                | Oldal 186 |
| 203             | Univerzális fúrás                |               |                | Oldal 188 |
| 204             | Hátrafelé süllyesztés            |               |                | Oldal 190 |
| 205             | Univerzális mélyfúrás            |               |                | Oldal 192 |

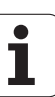

| Ciklus-<br>szám | Ciklus kijeölése                      | DEF-<br>aktív | CALL-<br>aktív | Oldal     |
|-----------------|---------------------------------------|---------------|----------------|-----------|
| 206             | Menetfúrás kiegyenlítő tokmánnyal, új |               |                | Oldal 197 |
| 207             | Merevszárú menetfúrás, új             |               |                | Oldal 199 |
| 208             | Furatmarás                            |               |                | Oldal 195 |
| 209             | Menetfúrás forgácstöréssel            |               |                | Oldal 201 |
| 210             | Horony lengetve                       |               |                | Oldal 238 |
| 211             | Íves horony                           |               |                | Oldal 241 |
| 212             | Négyszögzseb simítás                  |               |                | Oldal 228 |
| 213             | Négyszög alakú csap simítása          |               |                | Oldal 230 |
| 214             | Körzsebsimítás                        |               |                | Oldal 234 |
| 215             | Kör alakú csap simítása               |               |                | Oldal 236 |
| 220             | Körön lévő furatmintázat              |               |                | Oldal 248 |
| 221             | Furatmintázat soron                   |               |                | Oldal 250 |
| 230             | Léptető marás                         |               |                | Oldal 268 |
| 231             | Szabályos felület                     |               |                | Oldal 270 |
| 232             | Homlokmarás                           |               |                | Oldal 273 |
| 262             | Menetmarás                            |               |                | Oldal 205 |
| 263             | Menetmarás / süllyesztés              |               |                | Oldal 207 |
| 264             | Menetmarás telibe                     |               |                | Oldal 211 |
| 265             | Helikális menetmarás telibe           |               |                | Oldal 215 |
| 267             | Külső menetmarás                      |               |                | Oldal 219 |

## Kiegészítőfunkciók táblázata

| М                        | Érvényesség Hatása mondatnál                                                                                                    | Start | Vége | Oldal     |
|--------------------------|----------------------------------------------------------------------------------------------------|-------|------|-----------|
| M00                      | Pogramfutás állj/Főorsó állj/Hűtővíz állj                                                                                       |       |      | Oldal 162 |
| M01                      | Opcionális program állj                                                                                                    |       |      | Oldal 394 |
| M02                      | Pogramfutás állj/Főorsó állj/Hűtővíz állj/Állapotkijelző törlése<br>(gépi paramétertől függ)/1. mondathoz lépés                 |       |      | Oldal 162 |
| <b>M03</b><br>M04<br>M05 | Főorsó bekapcsolása órajárás szerint<br>Főorsó bekapcsolása órajárással ellentétesen<br>Főorsó állj                             |       |      | Oldal 162 |
| M06                      | Szerszámcsere/Programfutás állj (gépi paramétertől függ)/Orsó állj                                                              |       |      | Oldal 162 |
| <b>M08</b><br>M09        | Hűtővíz bekapcsolása<br>Hűtővíz kikapcsolása                                                                                    |       |      | Oldal 162 |
| <b>M13</b><br>M14        | Főorsó bekapcsolása órajárás szerint/Hűtővíz bekapcsolása<br>Főorsó bekapcsolása órajárással ellentétesen/Hűtővíz bekapcsolása  |       |      | Oldal 162 |
| M30                      | Mint az M02 funkció                                                                                                    |       |      | Oldal 162 |
| M89                      | Üres kiegészítőfunkciók <b>vagy</b><br>Ciklushívás, hatásos módon (gépfüggő funkció)                                            |       |      | Oldal 179 |
| M91                      | Pozícionáló mondatban: A koordináták a gépi nullapontra vonatkoznak                                                             |       |      | Oldal 163 |
| M92                      | Pozícionáló mondatban: A koordináták a gépgyártó által meghatározott pozícióra<br>vonatkoznak, mint pl. szerszámcserélő pozíció |       |      | Oldal 163 |
| M94                      | A forgástengely kijelzett értékének 360° alá csökkentése                                                                        |       |      | Oldal 174 |
| M97                      | Kis kontúrlépcsők megmunkálása                                                                                                  |       |      | Oldal 165 |
| M98                      | Nyitott kontúrok teljes megmunkálása                                                                                            |       |      | Oldal 167 |
| M99                      | Mondatonkénti ciklusbehívás                                                                                                    |       |      | Oldal 179 |
| <b>M101</b><br>M102      | Automatikus szerszámcsere, ha a szerszám maximális élettartama letelt<br>Mégsem M101                                            | -     |      | Oldal 108 |
| <b>M107</b><br>M108      | Testvérszerszámok hibaüzenetének elnyomása<br>Mégsem M107                                                                       | -     |      | Oldal 107 |
| M109                     | Állandó kontúrsebesség a szerszám vágóélénél                                                                                    |       |      | Oldal 167 |
| M110                     | Állandó kontúrsebesség a szerszám vágóélénél                                                                                    |       |      |           |
| M111                     | (csak az elotolas csokkentese)<br>Mégsem M109/M110                                                                              |       |      |           |
| <b>M116</b><br>M117      | Körasztal előtolásának mértékegysége mm/percn<br>Mégsem M106                                                                    | -     |      | Oldal 172 |
| M118                     | Kézikerekes pozícionálás szuperponálása programfutás során                                                                      |       |      | Oldal 169 |

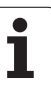

| М                   | Érvényesség                                              | Hatása mondatnál Start | Vége | Oldal     |
|---------------------|----------------------------------------------------------|------------------------|------|-----------|
| M120                | Előkalkulált, sugár-kompenzált kontúr (LOOK AHEAD)       |                        |      | Oldal 168 |
| <b>M126</b><br>M127 | Forgótengely pályaoptimalizációja:<br>Mégsem M126        |                        | -    | Oldal 173 |
| M140                | Visszahúzás a kontúrtól a szerszám tengelyének irányában |                        |      | Oldal 169 |
| M141                | Tapintórendszer felügyelet elnyomása                     |                        |      | Oldal 170 |
| M143                | Alapelforgatás törlése                                   |                        |      | Oldal 171 |
| <b>M148</b><br>M149 | Automatikus kiemelés egy NC - stop esetén<br>Mégsem M148 |                        |      | Oldal 171 |

A gép gyártója szabadon határozza meg a kódok működését, ezért nem írtuk le ebben a könyvben. Természetesen, a gépgyártó megváltoztathatja az itt leírt M funkciók jelentését és hatását. Vegye figyelembe a Gépkönyv előírásait.

## Összehasonlítás: A TNC 320, TNC 310 és az iTNC 530 funkciói

#### Összehasonlítás: Felhasználói funkciók

| Funkció                                                                                                    | TNC 320 | TNC 310 | iTNC 530 |
|----------------------------------------------------------------------------------------------------|---------|---------|----------|
| Programbevitel HEIDENHAIN párbeszédes programozással                                                                   | Х       | Х       | Х        |
| Programbevitel ISO szerint                                                                                             | -       | _       | Х        |
| Programbevitel smarT.NC-vel                                                                                            | -       | _       | Х        |
| Pozíció adat: Egyenesek és ívek célpozíciói derékszögű koordinátarendszerben                                           | Х       | Х       | Х        |
| Pozíció adat:Növekményes vagy abszolút méretek                                                                         | Х       | Х       | Х        |
| Pozíció adat: Kijelzés és bevitel mm-ben vagy inch-ben                                                                 | Х       | Х       | Х        |
| Pozíció adat: Kézikerékkel történő mozgások kijelzése, amikor a megmunkálás kézikerekes szuperpozícionálással történik | _       | -       | Х        |
| Szerszámkorrekció: A megmunkálási síkban és a szerszámhossz mentén                                                     | Х       | Х       | Х        |
| Szerszámkorrekció: Kontúrkövetés előre figyelése legfeljebb 99 mondaton keresztül                                      | Х       | -       | Х        |
| Szerszámkorrekció: Három dimenziós szerszámkorrekció                                                                   | -       | -       | Х        |
| Szerszámtáblázat: Szerszámadat központi mentése                                                                        | Х       | Х       | Х        |
| Szerszámtáblázat: Összetett szerszámtáblázat a szerszámok valamennyi adatához                                          | Х       | -       | Х        |
| Forgácsolási adattáblázat:Fordulatszám és előtolás kiszámítása                                                         | -       | -       | Х        |
| Állandó sebesség: A szerszám közepének útjához viszonyítva, vagy a szerszám vágóéléhez viszonyítva                     | Х       | -       | Х        |
| Párhuzamos művelet Programok létrehozása más program futása alatt                                                      | Х       | Х       | Х        |
| Döntött munkasík                                                                                                    | -       | -       | Х        |
| Körasztalos megmunkálások: Hengerpaláston lévő kontúr programozása mint két síktengelyé                                | -       | -       | Х        |
| Körasztalos megmunkálások: Előtolás mm/perc-ben                                                                        | Х       | -       | Х        |
| Kontúr megközelítése és elhagyása: Egyenes vonalon vagy íven keresztül                                                 | Х       | Х       | Х        |
| FK (szabad kontúr programozás): Munkadarabok programozása nincs helyesen méretezve az NC programozáshoz                | Х       | _       | Х        |
| Programszervezés: Alprogramok és programrészek ismétlése                                                               | Х       | Х       | Х        |
| Programszervezés: Tetszőleges program hívása mint alprogram                                                            | Х       | Х       | Х        |
| Teszt grafika: Síknézet, 3 sík vetülete, 3D nézet                                                                      | Х       | Х       | Х        |

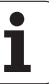

| Funkció                                                                                                    | TNC 320 | TNC 310 | iTNC 530 |
|----------------------------------------------------------------------------------------------------|---------|---------|----------|
| Programozott grafika:2-D vonalas grafika                                                                                                    | Х       | Х       | Х        |
| Megmunkáló grafika: Síknézet, 3 sík vetülete, 3D nézet                                                                                           | Х       | -       | Х        |
| Nullapont táblázatok, munkadarabra vonatkozó nullapontok tárolására                                                                              | Х       | Х       | Х        |
| Preset táblázat, referencia pontok mentéséhez (preset-ekhez)                                                                                     | -       | -       | Х        |
| Visszaállás a kontúrra mid-program indításával                                                                                                   | Х       | Х       | Х        |
| Visszaállás a kontúrra megszakítás után                                                                                                    | Х       | Х       | Х        |
| Autostart                                                                                                    | Х       | _       | Х        |
| Pillanatnyi pozíció átvétele: Pillanatnyi pozíció átvétele az NC programba                                                                       | Х       | Х       | Х        |
| Kiterjesztett fájlkezelő: Többszörös könyvtárak és alkönyvtárak létrehozása                                                                      | Х       | -       | Х        |
| Szöveg-érzékeny súgó: Súgó funkció a hibaüzenetekhez                                                                                             | Х       | _       | Х        |
| Számológép                                                                                                    | Х       | -       | Х        |
| Szövegek és speciális karakterek beírása: A TNC 320-on képernyő-<br>billentyűzeten keresztül, az iTNC 530-on a szokásos billentyűzeten keresztül | Х       | _       | Х        |
| Megjegyzés sorok az NC programban                                                                                                    | Х       | _       | Х        |
| Struktúra sorok az NC programban                                                                                                    | _       | _       | Х        |

#### Összehasonlítás: Ciklusok

| Ciklus                               | TNC 320 | TNC 310 | iTNC 530 |
|--------------------------------------|---------|---------|----------|
| 1, Mélyfúrás                         | Х       | Х       | Х        |
| 2, Menetfúrás                        | Х       | Х       | Х        |
| 3, Horonymarás                       | Х       | Х       | Х        |
| 4, Zsebmarás                         | Х       | Х       | Х        |
| 5, Körzseb                           | Х       | Х       | Х        |
| 6, Kinagyolás (SL I)                 | -       | Х       | Х        |
| 7, Nullaponteltolás                  | Х       | Х       | Х        |
| 8, Tükrözés                          | Х       | Х       | Х        |
| 9, Várakozási idő                    | Х       | Х       | Х        |
| 10, Elforgatás                       | Х       | Х       | Х        |
| 11, Nagyítás                         | Х       | Х       | Х        |
| 12, Programhívás                     | Х       | Х       | Х        |
| 13, Orientált főorsó stop            | Х       | Х       | Х        |
| 14, Kontúrleírás                     | Х       | Х       | Х        |
| 15, Előfúrás (SL I)                  | -       | Х       | Х        |
| 16, Kontúrmarás (SL I)               | -       | Х       | Х        |
| 17, Menetfúrás (szabályozott főorsó) | Х       | Х       | Х        |
| 18, Menetfúrás                       | Х       | -       | Х        |
| 19, Megmunkálási sík                 | -       | -       | Х        |
| 20, Kontúradatok                     | Х       | -       | Х        |
| 21, Előfúrás                         | Х       | -       | Х        |
| 22, Kinagyolás                       | Х       | -       | Х        |
| 23, Fenéksimítás                     | Х       | -       | Х        |
| 24, Oldalsimítás                     | Х       | -       | Х        |
| 25, Átmenő kontúr                    | -       | -       | Х        |
| 26, Mérettényező tengelyenként       | Х       | -       | Х        |
| 27, Átmenő kontúr                    | -       | -       | Х        |
| 28, Hengerpalást                     | _       | _       | Х        |

457

| Ciklus                                 | TNC 320 | TNC 310 | iTNC 530 |
|----------------------------------------|---------|---------|----------|
| Hengerpalást gerinc                    | -       | -       | Х        |
| 30, 3-D adat                           | -       | -       | Х        |
| 32, Tűrés                              | -       | -       | Х        |
| 39, Hengerpalást külső kontúr          | -       | -       | Х        |
| 200, Fúrás                             | Х       | Х       | Х        |
| 201, Dörzsárazás                       | Х       | Х       | Х        |
| 202, Kiesztergálás                     | Х       | Х       | Х        |
| 203, Univerzális fúrás                 | Х       | Х       | Х        |
| 204, Hátrafelé süllyesztés             | Х       | Х       | Х        |
| 205, Univerzális mélyfúrás             | Х       | _       | Х        |
| 206, Menetfúrás kiegyenlítő tokmánnyal | Х       | -       | Х        |
| 207, Merevszárú menetfúrás             | Х       | -       | Х        |
| 208, Furatmarás                        | Х       | _       | Х        |
| 209, Menetfúrás forgácstöréssel        | Х       | _       | Х        |
| 210, Horony lengetve                   | Х       | Х       | Х        |
| 211, Íves horony                       | Х       | Х       | Х        |
| 212, Négyszögzseb simítás              | Х       | Х       | Х        |
| 213, Négyszög alakú csap simítása      | Х       | Х       | Х        |
| 214, Körzsebsimítás                    | Х       | Х       | Х        |
| 215, Kör alakú csap simítása           | Х       | Х       | Х        |
| 220, Körön lévő furatmintázat          | Х       | Х       | Х        |
| 221, Egyenesen lévő furatmintázat      | Х       | Х       | Х        |
| 230 Léptető marás                      | Х       | Х       | Х        |
| 231, Szabályos felület                 | Х       | Х       | Х        |
| 232, Homlokmarás                       | Х       | _       | Х        |
| 240, Központozás                       | -       | -       | Х        |
| 247, Nullapontfelvétel                 | -       | -       | Х        |
| 251, Négyszögzseb (teljes)             | -       | -       | Х        |
| 252, Körzseb (teljes)                  | -       | -       | Х        |

| Ciklus                           | TNC 320 | TNC 310 | iTNC 530 |
|----------------------------------|---------|---------|----------|
| 253, Horony (teljes)             | _       | _       | Х        |
| 254, Íves horony (teljes)        | -       | -       | Х        |
| 262, Menetmarás                  | Х       | _       | Х        |
| 263, Menetmarás/süllyesztés      | Х       | -       | Х        |
| 264, Menetmarás telibe           | Х       | -       | Х        |
| 265, Helikális menetmarás telibe | Х       | -       | Х        |
| 267, Külső menetmarás            | Х       | -       | Х        |

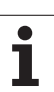

## Összehasonlítás: Kiegészítőfunkciók

| Μ                           | Érvényesség                                                                                                    | TNC 320 | TNC 310 | iTNC 530 |
|-----------------------------|----------------------------------------------------------------------------------------------------|---------|---------|----------|
| M00                         | Pogramfutás állj/Főorsó állj/Hűtővíz állj                                                                                                    | Х       | X       | X        |
| M01                         | Opcionális program állj                                                                                                    | Х       | Х       | Х        |
| M02                         | Pogramfutás állj/Főorsó állj/Hűtővíz állj/Állapotkijelző törlése<br>(gépi paramétertől függ)/1. mondathoz lépés                                                                          | Х       | Х       | Х        |
| <b>M03</b><br>M04<br>M05    | Főorsó bekapcsolása órajárás szerint<br>Főorsó bekapcsolása órajárással ellentétesen<br>Főorsó állj                                                                                      | х       | х       | Х        |
| M06                         | Szerszámcsere/Programfutás állj (gépi paramétertől függ)/Orsó állj                                                                                                    | Х       | Х       | Х        |
| <b>M08</b><br>M09           | Hűtővíz bekapcsolása<br>Hűtővíz kikapcsolása                                                                                                    | Х       | Х       | Х        |
| <b>M13</b><br>M14           | Főorsó bekapcsolása órajárás szerint/Hűtővíz bekapcsolása<br>Főorsó bekapcsolása órajárással ellentétesen/Hűtővíz bekapcsolása                                                           | Х       | Х       | Х        |
| M30                         | Mint az M02 funkció                                                                                                    | Х       | Х       | Х        |
| M89                         | Üres kiegészítőfunkciók <b>vagy</b><br>Ciklushívás, hatásos módon (gépfüggő funkció)                                                                                                    | Х       | Х       | Х        |
| M90                         | Kontúrsebesség állandó a sarkoknál                                                                                                    | _       | Х       | Х        |
| M91                         | Pozícionáló mondatban: A koordináták a gépi nullapontra vonatkoznak                                                                                                    | Х       | Х       | Х        |
| M92                         | Pozícionáló mondatban: A koordináták a gépgyártó által<br>meghatározott pozícióra vonatkoznak, mint pl. szerszámcserélő<br>pozíció                                                       | Х       | Х       | Х        |
| M94                         | A forgástengely kijelzett értékének 360° alá csökkentése                                                                                                    | Х       | Х       | Х        |
| M97                         | Kis kontúrlépcsők megmunkálása                                                                                                    | Х       | Х       | Х        |
| M98                         | Nyitott kontúrok teljes megmunkálása                                                                                                    | Х       | Х       | Х        |
| M99                         | Mondatonkénti ciklusbehívás                                                                                                    | Х       | Х       | Х        |
| M101                        | Automatikus szerszámcsere, ha a szerszám maximális élettartama                                                                                                    | Х       | -       | Х        |
| M102                        | Mégsem M101                                                                                                    |         |         |          |
| <b>M107</b><br>M108         | Testvérszerszámok hibaüzenetének elnyomása<br>Mégsem M107                                                                                                    | Х       | _       | Х        |
| <b>M109</b><br>M110<br>M111 | Állandó kontúrsebesség a szerszám vágóélénél<br>(előtolás növelése és csökkentése)<br>Állandó kontúrsebesség a szerszám vágóélénél<br>(csak az előtolás csökkentése)<br>Mégsem M109/M110 | X       | _       | X        |
| <b>M112</b><br>M113         | Adjon meg egy kontúrmetszést két kontúrelem közé<br>Mégsem M112                                                                                                    | _       | _       | X        |

| Μ                    | Érvényesség                                                                                             | TNC 320 | TNC 310 | iTNC 530 |
|----------------------|----------------------------------------------------------------------------------------------------|---------|---------|----------|
| M114                 | A szerszámgeometria automatikus kompenzációja döntött tengellyel<br>történő megmunkálásnál              | _       | _       | X        |
| M115                 | Mègsem M114                                                                                             |         |         |          |
| <b>M116</b><br>M117  | Körasztal előtolásának mértékegysége mm/percn<br>Mégsem M106                                            | х       | _       | -        |
| M118                 | Kézikerekes pozícionálás szuperponálása programfutás során                                              | Х       | -       | Х        |
| M120                 | Előkalkulált, sugár-kompenzált kontúr (LOOK AHEAD)                                                      | Х       | _       | Х        |
| M124                 | Kontúrszűrő                                                                                             | _       | _       | Х        |
| <b>M126</b><br>M127  | Forgótengely pályaoptimalizációja:<br>Mégsem M126                                                       | Х       | -       | х        |
| M128                 | A szerszámcsúcs pozíciójának megtartása döntött tengely esetén                                          | -       | -       | Х        |
| M129                 | Mégsem M126                                                                                             |         |         |          |
| M134                 | Pontos megállás egy nem érintőleges kontúrmetszésben, amikor a pozícionálás forgástengelvekkel történik | -       | -       | Х        |
| M135                 | Mégsem M134                                                                                             |         |         |          |
| M138                 | Döntött tengelyek kiválasztása                                                                          | _       | _       | Х        |
| M140                 | Visszahúzás a kontúrtól a szerszám tengelyének irányában                                                | Х       | _       | Х        |
| M141                 | Tapintórendszer felügyelet elnyomása                                                                    | Х       | _       | Х        |
| M142                 | Modális programinformációk törlése                                                                      | _       | _       | Х        |
| M143                 | Alapelforgatás törlése                                                                                  | Х       | _       | Х        |
| M144                 | PILLANATNYI/CÉL mondatvégi pozíciók gépi kinematikai                                                    | -       | _       | Х        |
| M145                 | Cancel M144                                                                                             |         |         |          |
| <b>M148</b><br>M149  | Automatikus kiemelés egy NC - stop esetén<br>Mégsem M148                                                | Х       | -       | Х        |
| M150                 | Végálláskapcsoló üzenet elnyomása                                                                       | _       | _       | Х        |
| <b>M200-</b><br>M204 | Lézeres lemezvágó funkciók                                                                              | -       | -       | X        |

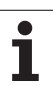

## Összehasonlítás: Tapintóciklusok a Kézi és Elektronikus kézikerék üzemmódokban

| Ciklus                                                       | TNC 320 | TNC 310 | iTNC 530 |
|--------------------------------------------------------------|---------|---------|----------|
| Érvényes hossz kalibrálása                                   | х       | х       | Х        |
| Érvényes sugár kalibrálása                                   | Х       | Х       | Х        |
| Alapelforgatás mérése egyenes alkalmazásával                 | Х       | Х       | Х        |
| Nullapont felvétele bármely tengelyen                        | Х       | Х       | Х        |
| Sarok felvétele nullapontként                                | Х       | Х       | Х        |
| Középvonal felvétele nullapontként                           | -       | -       | Х        |
| Körközéppont felvétele nullapontként                         | Х       | Х       | Х        |
| Alapelforgatás mérése két furat/hengeres csap alkalmazásával | -       | -       | Х        |
| Nullapont felvétele négy furat/hengeres csap alkalmazásával  | _       | _       | Х        |
| Körközép felvétele három furat/hengeres csap alkalmazásával  | -       | -       | Х        |

#### Összehasonlítás: Tapintóciklusok a munkadarab automatikus ellenőrzéséhez

| Ciklus                                                                     | TNC 320 | TNC 310 | iTNC 530 |
|----------------------------------------------------------------------------|---------|---------|----------|
| 0, Referenciasík                                                           | Х       | -       | Х        |
| 1, Polár-nullapont                                                         | Х       | _       | Х        |
| 2, TS Kalibrálás                                                           | -       | _       | Х        |
| 3, Mérés                                                                   | Х       | -       | Х        |
| 9, TS Hossz-kalibrálás                                                     | Х       | -       | Х        |
| 30, TT Kalibrálás                                                          | -       | -       | Х        |
| 31, Szerszámhossz mérése                                                   | -       | -       | Х        |
| 32, Szerszámsugár mérése                                                   | -       | -       | Х        |
| 33, Szerszámhossz- és sugár mérése                                         | -       | -       | Х        |
| 400, Alapelforgatás                                                        | -       | -       | Х        |
| 401, Alapelforgatás két furattól                                           | -       | -       | Х        |
| 402, Alapelforgatás két csaptól                                            | -       | -       | Х        |
| 403, Alapelforgatás korrekciója forgótengelyen keresztül                   | -       | -       | Х        |
| 404, Alapelforgatás beállítása                                             | _       | _       | Х        |
| 405, Munkadarab ferde felfogásának kompenzálása a C tengely elforgatásával | -       | -       | Х        |
| 410, Nullapont négyszögön belül                                            | -       | -       | Х        |
| 411, Nullapont négyszögön kívül                                            | -       | -       | Х        |
| 412, Nullapont körön belül                                                 | -       | -       | Х        |
| 413, Nullapont körön kívül                                                 | -       | -       | Х        |
| 414, Nullapont külső sarkon                                                | -       | -       | Х        |
| 415, Nullapont belső sarkon                                                | -       | -       | Х        |
| 416, Nullapont körközéppontban                                             | _       | _       | Х        |
| 417, Nullapont a tapintó tengelyén                                         | -       | -       | Х        |
| 418, Nullapont 4 furat középpontjában                                      | -       | -       | Х        |
| 419, Nullapont egy tengelyben                                              | -       | -       | Х        |
| 420, Szög mérése                                                           | -       | -       | Х        |
| 421, Furat mérése                                                          | -       | -       | Х        |
| 422, Kör külső mérése                                                      | -       | -       | Х        |

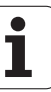

| Ciklus                      | TNC 320 | TNC 310 | iTNC 530 |
|-----------------------------|---------|---------|----------|
| 423, Négyszög belső mérése  | -       | -       | Х        |
| 424, Négyszög külső mérése  | -       | -       | Х        |
| 425, Belső szélesség mérése | -       | -       | Х        |
| 426, Gerinc külső mérése    | -       | -       | Х        |
| 427, Kiesztergálás          | -       | -       | Х        |
| 430, Furatkör mérése        | -       | -       | Х        |
| 431, Sík mérése             | _       | _       | Х        |

## HEIDENHAIN

**DR. JOHANNES HEIDENHAIN GmbH** Dr.-Johannes-Heidenhain-Straße 5 83301 Traunreut, Germany 2 +49 (86 69) 31-0 FAX +49 (8669) 5061 E-Mail: info@heidenhain.de **Technical support FAX** +49 (8669) 31-1000 E-Mail: service@heidenhain.de Measuring systems 2 +49 (8669) 31-3104 E-Mail: service.ms-support@heidenhain.de TNC support 2 +49 (8669) 31-3101 E-Mail: service.nc-support@heidenhain.de **NC programming** (2) +49 (8669) 31-3103 E-Mail: service.nc-pgm@heidenhain.de **PLC programming**  $\overset{\smile}{12}$  +49 (8669) 31-3102

E-Mail: service.plc@heidenhain.de Lathe controls @ +49 (7 11) 952803-0 E-Mail: service.hsf@heidenhain.de

www.heidenhain.de

### A HEIDENHAIN 3D-s tapintói segítenek Önnek a mellékidők csökkentésében:

#### Például

- a munkadarabok beállításakor
- bázispontok kijelölésekor
- a munkadarabok bemérésekor
- 3D-s formák digitalizálásakor

a **TS 220** kábeles és a **TS 640** infravörös jelátvitellel működő munkadarab-tapintókkal,

#### illetve

- a szerszámok bemérésekor
- a kopás felügyeletekor
- a szerszámtörés érzékelésekor

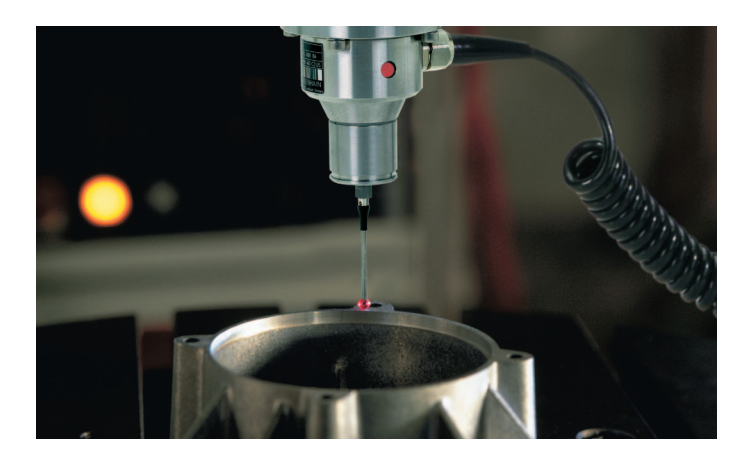

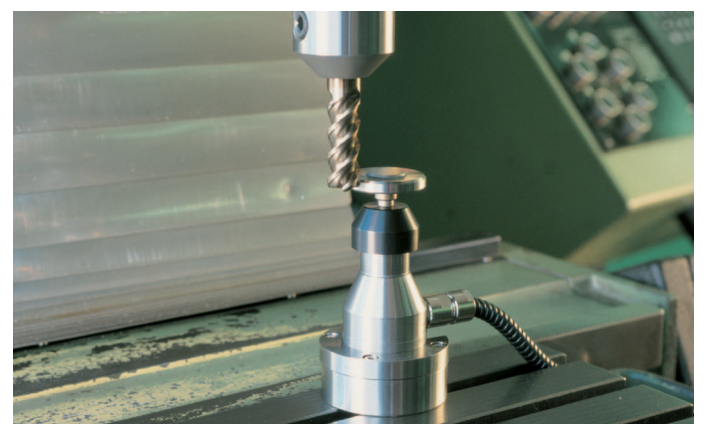

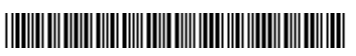